Zaawansowany monitor HemoSphere

# Podręcznik operatora

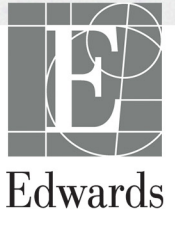

#### Edwards Zaawansowany monitor HemoSphere Instrukcja obsługi

Z uwagi na ciągły proces udoskonalania produktu ceny oraz dane techniczne mogą ulec zmianie bez powiadomienia. Zmiany w treści niniejszej instrukcji, wprowadzone w odpowiedzi na uwagi użytkowników lub w ramach ciągłego procesu udoskonalania produktu, znajdują odzwierciedlenie w kolejnych wydaniach dokumentu. W przypadku zauważenia blędów, pominięć lub nieprawidłowych danych podczas zwykłego korzystania z niniejszej instrukcji użytkownicy proszeni są o kontakt z działem pomocy technicznej lub lokalnym przedstawicielem firmy Edwards.

#### Dane kontaktowe działu pomocy technicznej firmy Edwards

| Stany Zjednoczone i Kanada (24 h/dobę): | 800 822 9837 lub tech_support@edwards.com      |
|-----------------------------------------|------------------------------------------------|
| Poza Stanami Zjednoczonymi              |                                                |
| i Kanadą (24 h/dobę):                   | 949 250 2222                                   |
| Europa:                                 | +8001 8001 801 lub techserv_europe@edwards.com |
| Wielka Brytania:                        | 0870 606 2040 — opcja 4                        |
| Irlandia:                               | 01 8211012 — opcja 4                           |

### **PRZESTROGA** Prawo federalne (USA) zezwala na sprzedaż niniejszego wyrobu tylko przez lekarzy lub na ich zlecenie.

| Wyprodukowane przez | Edwards Lifesciences LLC<br>One Edwards Way<br>Irvine, CA 92614<br>Wyprodukowano w Stanach Zjednoczonych                                                                                                    |
|---------------------|----------------------------------------------------------------------------------------------------|
| Znaki towarowe      | Edwards, Edwards Lifesciences, logo w postaci stylizowanej litery E,<br>Acumen, Acumen HPI, Acumen IQ, CCOmbo, CCOmbo V, CO-Set, CO-Set+,<br>FloTrac, ForeSight, FORE-SIGHT, ForeSight Elite, FORE-SIGHT ELITE,<br>HemoSphere, HemoSphere Swan-Ganz, Hypotension Prediction Index, HPI,<br>PediaSat, Swan, Swan-Ganz, Time-In-Target oraz TruWave są znakami<br>towarowymi firmy Edwards Lifesciences Corporation lub jej podmiotów<br>stowarzyszonych. Wszystkie pozostałe znaki towarowe należą do odpowiednich<br>właścicieli. |
|                     | Produkcja i dystrybucja tego wyrobu objęta jest co najmniej jednym z następujących amerykańskich patentów: 7,220,230; 7,422,562; 7,452,333; 7,785,263; 7,967,757 oraz odpowiadających im patenty zagraniczne.                                                                                                    |

©2021 Edwards Lifesciences Corporation. Wszelkie prawa zastrzeżone.

Data wydania podręcznika w wersji 3.4: LUTY 2021; wersja oprogramowania: 2.0

Data wydania oryginału: 9/30/2016

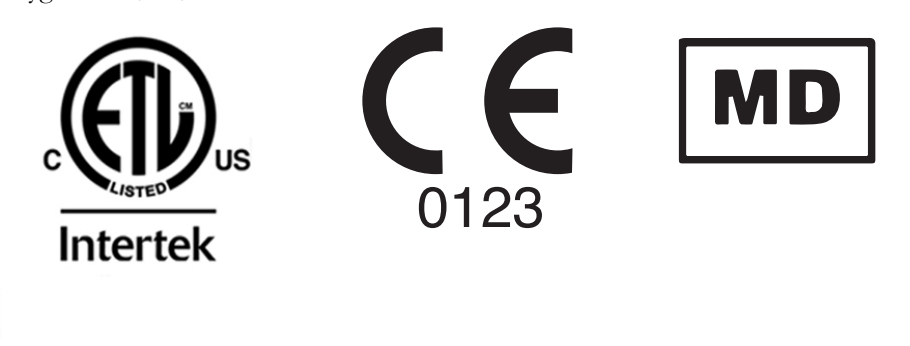

**Edwards Lifesciences Services GmbH** Edisonstrasse 6 85716 Unterschleissheim, Niemcy

EC

REP

Użytkownicy i/lub pacjenci powinni zgłaszać wszelkie poważne zdarzenia producentowi urządzenia oraz właściwemu organowi kraju członkowskiego, w którym zamieszkuje pacjent i/lub użytkownik ma siedzibę.

#### Korzystanie z niniejszej instrukcji

Instrukcja obsługi zaawansowanego monitora HemoSphere firmy Edwards jest podzielona na czternaście rozdziałów, osiem dodatków oraz indeks. Ilustracje zawarte w instrukcji mają służyć wyłącznie jako odniesienie i mogą nie być dokładnym odwzorowaniem ekranów z powodu ciągłego wprowadzania poprawek w oprogramowaniu.

Należy dokładnie zapoznać się z instrukcją obsługi z uwzględnieniem ostrzeżeń, środków ostrożności oraz informacji o rezydualnym ryzyku związanych z korzystaniem z tego urządzenia medycznego.

| OSTRZEŻENIE | Przed użyciem zaawansowanego monitora HemoSphere firmy Edwards<br>należy uważnie przeczytać niniejszą instrukcję obsługi.                                                                                                    |
|-------------|----------------------------------------------------------------------------------------------------|
|             | Należy również zapoznać się z instrukcjami użytkowania dołączonymi<br>do wszystkich zgodnych akcesoriów przed ich użyciem<br>z zaawansowanym monitorem HemoSphere.                                                                                                    |
|             |                                                                                                    |
| PRZESTROGA  | Przed użyciem zaawansowanego monitora HemoSphere oraz wszystkich<br>akcesoriów i urządzeń wykorzystywanych razem z monitorem należy<br>je skontrolować pod kątem uszkodzeń. Do uszkodzeń można zaliczyć<br>pęknięcia, rysy, wgniecenia, odkryte styki elektryczne oraz wszelkie inne<br>oznaki, że stan obudowy przewodu mógł się pogorszyć. |
|             |                                                                                                    |
| OSTRZEŻENIE | Aby zapobiec powstaniu obrażeń ciała pacjenta lub użytkownika,<br>uszkodzeniu platformy oraz niedokładnym pomiarom, nie należy<br>stosować żadnych uszkodzonych ani niezgodnych z platformą<br>akcesoriów, elementów ani przewodów.                                                                                                    |

| Rozdział | Opis                                                                                                    |
|----------|----------------------------------------------------------------------------------------------------|
| 1        | Wprowadzenie: Zawiera opis ogólny zaawansowanego monitora HemoSphere                                                                                                    |
| 2        | <b>Bezpieczeństwo i symbole</b> : Zawiera objaśnienia informacji oznaczonych jako OSTRZEŻENIA, PRZESTROGI oraz UWAGI, które można znaleźć w niniejszej instrukcji, jak również ilustracje etykiet zamieszczonych na zaawansowanym monitorze HemoSphere oraz akcesoriach |
| 3        | <b>Instalacja i konfiguracja</b> : Zawiera informacje na temat sposobu konfiguracji zaawansowanego monitora HemoSphere oraz jego połączeń przed pierwszym uruchomieniem                                                                                                 |
| 4        | Zaawansowany monitor HemoSphere — skrócony przewodnik: Zawiera instrukcje natychmiastowego zastosowania monitora przeznaczone dla doświadczonych lekarzy oraz użytkowników monitorów przyłóżkowych                                                                      |
| 5        | <b>Nawigacja w obrębie zaawansowanego monitora HemoSphere</b> : Zawiera informacje o wyglądzie ekranów monitorowania                                                                                                    |

| Rozdział | Opis                                                                                                    |
|----------|----------------------------------------------------------------------------------------------------|
| 6        | <b>Ustawienia interfejsu użytkownika</b> : Zawiera informacje o różnych ustawieniach wyświetlania, w tym danych pacjenta, języku i jednostkach międzynarodowych, głośności alarmu, czasie i dacie systemu. Zawiera również instrukcje sposobu dostosowania wyglądu ekranów                       |
| 7        | <b>Ustawienia zaawansowane</b> : Zawiera informacje o ustawieniach zaawansowanych, w tym wartościach docelowych alarmów, skalach graficznych, ustawieniach portów szeregowych i trybie demonstracyjnym.                                                                                          |
| 8        | <b>Eksportowanie danych i łączność</b> : Zawiera informacje o łączności monitora na użytek przesyłania danych pacjenta i danych klinicznych                                                                                                    |
| 9        | <i>Monitorowanie za pomocą modułu HemoSphere Swan-Ganz</i> : Zawiera opis procedur konfiguracji i sposobu korzystania z funkcji monitorowania ciągłej pojemności minutowej serca, chwilowej pojemności minutowej serca oraz objętości późnorozkurczowej prawej komory za pomocą modułu Swan-Ganz |
| 10       | <i>Monitorowanie za pomocą przewodu ciśnienia HemoSphere</i> : Opisuje procedury dotyczące konfiguracji i obsługi monitorowania ciśnienia naczyniowego.                                                                                                    |
| 11       | <i>Monitorowanie oksymetrii żylnej</i> : Zawiera opis procedur kalibracji i sposobu działania funkcji pomiaru oksymetrii (wysycenia tlenem)                                                                                                    |
| 12       | <i>Monitorowanie oksymetrii tkankowej</i> : Zawiera opis procedur konfiguracji<br>i obsługi monitorowania oksymetrii tkankowej z użyciem urządzenia<br>ForeSight Elite.                                                                                                    |
| 13       | <i>Funkcje zaawansowane</i> : Opisuje zaawansowane funkcje monitorowania, które są aktualnie dostępne do uaktualnienia za pomocą zaawansowanej platformy monitorowania HemoSphere.                                                                                                    |
| 14       | <b>Pomoc i rozwiązywanie problemów</b> : Opisuje menu pomocy, zawiera listę usterek, alertów oraz komunikatów wraz z przyczynami ich wygenerowania i sugerowanymi działaniami.                                                                                                    |

| Dodatek | Opis                                                    |
|---------|---------------------------------------------------------|
| A       | Dane techniczne                                         |
| В       | Akcesoria                                               |
| С       | Równania stosowane do obliczania<br>parametrów pacjenta |
| D       | Konfiguracja monitora i ustawienia<br>domyślne          |
| E       | Stałe obliczeniowe termodylucji                         |
| F       | Konserwacja monitora, serwis i pomoc                    |
| G       | Wytyczne i deklaracja producenta                        |
| н       | Słownik                                                 |
| Indeks  |                                                         |

## Spis treści

| 1 Wprowadzenie      |                                                                           |          |
|---------------------|---------------------------------------------------------------------------|----------|
|                     | 1.1 Cel niniejszego podręcznika                                           | 20       |
|                     | 1.2 Wskazania do stosowania                                               | 20       |
|                     | 1.2.1 Zaawansowany monitor HemoSphere z modułem HemoSphere<br>Swan-Ganz   |          |
|                     | 1.2.2 Zaawansowany monitor HemoSphere z przewodem do oksymetrii           |          |
|                     | HemoSphere                                                                |          |
|                     | HemoSphere                                                                | 21       |
|                     | tkankowej HemoSphere                                                      | 21       |
|                     | 1.3 Przeciwwskazania                                                      | 22       |
|                     | 1.4 Deklarowane przeznaczenie                                             | 22       |
|                     | 1.5 Oczekiwana korzyść kliniczna                                          | 27       |
|                     | 1.6 Złącza technologii hemodynamicznej zaawansowanego monitora HemoSphere | 27       |
|                     | 1.6.1 Moduł HemoSphere Swan-Ganz                                          | 28       |
|                     | 1.6.2 Przewód ciśnienia HemoSphere                                        | 29       |
|                     | 1.6.3 Przewod do oksymetrii HemoSphere                                    | 30       |
|                     | 1.6.4 Modul do oksymetrii tkankowej HemoSphere                            |          |
|                     | 1.0.5 Dokumentacja i materialy szkoleniowe.                               |          |
|                     | 1./ Konwencje stosowane w podręczniku                                     | 32       |
| 2 Bezpieczeństwo    | 1.8 Skróty stosowane w niniejszym podręczniku                             | 33       |
| 1                   | 2.1 Definicje wyrażeń wskazujących zagrożenie                             | 35       |
|                     | 2.1.1 Ostrzeżenie.                                                        | 35       |
|                     | 2.1.2 Przestroga                                                          | 35       |
|                     | 2.1.3 Uwaga                                                               | 35       |
|                     | 2.2 Ostrzeżenia                                                           | 36       |
|                     | 2.3 Przestrogi                                                            | 43       |
|                     | 2.4 Symbole interfeisu użytkownika                                        | 48       |
|                     | 2.5 Symbole na etykietach produktu                                        | 51       |
|                     | 2.6 Obowiązujące normy                                                    | 52       |
|                     | 2.7 Funkcionowanie zasadnicze zaawansowanego monitora HemoSphere          | 5.3      |
| 3 Instalacja i konf | figuracja                                                                 |          |
|                     | 3.1 Rozpakowywanie      3.1.1 Zawartość opakowania.                       | 54<br>54 |
|                     | 3.1.2 Wymagane akcesoria modulów platformy i przewodów                    | .55      |
|                     | 3.2 Porty przyłączeniowe zaawansowanego monitora HemoSphere               | 56<br>57 |
|                     | 3.2.2 Tyl monitora.                                                       | 57       |

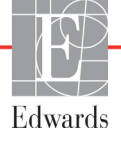

| 3.2.3 Prawy panel monitora                                              |
|-------------------------------------------------------------------------|
| 3.2.4 Lewy panel monitora                                               |
| 3.3 Instalacja zaawansowanego monitora HemoSphere                       |
| 3.3.1 Możliwości i zalecenia dotyczące montażu                          |
| 3.3.2 Instalacja baterii                                                |
| 3.3.3 Podłączanie przewodu zasilania                                    |
| 3.3.3.1 Połączenie wyrównawcze                                          |
| 3.3.4 Podłączanie i odłączanie modulu do monitorowania                  |
| hemodynamicznego                                                        |
| 3.3.5 Podłączanie i odłączanie przewodu do monitorowania                |
| hemodynamicznego                                                        |
| 3.3.6 Podłączanie przewodow urządzen zewnętrznych                       |
| 3.4 Pierwsze uruchomienie                                               |
| 3.4.1 Procedura uruchamiania                                            |
| 4 Zaawansowany monitor HemoSphere — skrócony przewodnik                 |
| 4.1 Monitorowanie pojemności wyrzutowej serca za pomocą                 |
| modułu HemoSphere Swan-Ganz                                             |
| 4.1.1 Monitorowanie ciągłej pojemności minutowej serca                  |
| 4.1.2 Monitorowanie chwilowej pojemności minutowej serca                |
| 4.1.3 Monitorowanie ciągłej objętości późnorozkurczowej68               |
| 4.2 Monitorowanie za pomocą przewodu ciśnienia HemoSphere               |
| 4.2.1 Konfiguracja przewodu ciśnienia                                   |
| 4.2.2 Zerowanie przewodu ciśnienia                                      |
| 4.3 Monitorowanie za pomocą przewodu do oksymetrii HemoSphere71         |
| 4.3.1 Kalibracja in vitro72                                             |
| 4.3.2 Kalibracja in vivo                                                |
| 4.4 Monitorowanie za pomocą modułu do oksymetrii tkankowej HemoSphere74 |
| 4.4.1 Podłączanie modułu do oksymetrii tkankowej HemoSphere74           |
| 5 Nawigacja w obrębie zaawansowanego monitora HemoSphere                |
| 5.1 Wygląd ekranu zaawansowanego monitora HemoSphere                    |
| 5.2 Pasek nawigacji                                                     |
| 5.3 Widoki monitora                                                     |
| 5.3.1 Kafelki parametrów                                                |
| 5.3.1.1 Zmiana parametrów                                               |
| 5.3.1.2 Zmiana alarmu/wartości docelowej                                |
| 5.3.1.3 Wskaźniki stanu                                                 |
| 5.3.2 Główny widok monitorowania                                        |
| 5.3.3 Widok monitorowania trendu graficznego                            |
| 5.3.3.1 Tryb przewijania trendów graficznych                            |
| 5.3.3.2 Zdarzenia interwencji                                           |
| 5.3.3.3 Wyświetlanie krzywej ciśnienia krwi w czasie rzeczywistym89     |
| 5.3.4 Tabela trendów                                                    |
| 5.3.4.1 Tryb przewijania tabeli trendów                                 |
| 5.3.5 Podzielony ekran z trendem graficznym/tabelą trendów91            |

| 5.3.6 Ekran stanu fizjologicznego                               | 92   |
|-----------------------------------------------------------------|------|
| 5.3.6.1 Wskaźnik nachylenia SVV                                 | 93   |
| 5.3.7 Ekran kokpitu                                             | 93   |
| 5.3.8 Zależności fizjologiczne                                  | 94   |
| 5.3.8.1 Tryby ciągły i historyczny                              | 94   |
| 5.3.8.2 Okna parametrów                                         | 96   |
| 5.3.8.3 Ustawianie wartości parametrów wejściowych i docelowych | 96   |
| 5.3.9 Ekran pozycjonowania celu                                 | 97   |
| 5.4 Zogniskowany format monitorowania                           | 98   |
| 5.4.1 Wybieranie widoku monitorowania                           | 98   |
| 5.4.2 Kafelek krzywej ciśnienia krwi                            | 98   |
| 5.4.3 Zogniskowany kafelek parametru                            | 99   |
| 5.4.4 Zmiana parametrów                                         | 99   |
| 5.4.5 Zmiana wartości alarmowych/docelowych                     | .100 |
| 5.4.6 Zogniskowany ekran główny                                 | .100 |
| 5.4.7 Zogniskowany ekran trendu graficznego                     | .101 |
| 5.4.8 Zogniskowany ekran dokumentacji                           | .102 |
| 5.5 Narzędzia kliniczne                                         | .103 |
| 5.5.1 Wybierz tryb monitorowania                                | .103 |
| 5.5.2 Wprowadzanie CVP.                                         | .103 |
| 5.5.3 Kalkulator wartości wyliczanej                            | .104 |
| 5.5.4 Przegląd zdarzeń                                          | .104 |
| 5.6 Pasek informacji                                            | .107 |
| 5.6.1 Bateria                                                   | .108 |
| 5.6.2 Jasność ekranu                                            | .109 |
| 5.6.3 Głośność alarmu                                           | .109 |
| 5.6.4 Zrzut ekranu                                              | .109 |
| 5.6.5 Zablokuj ekran                                            | .110 |
| 5.7 Pasek stanu                                                 | .110 |
| 58 Nawigacia w obrebie ekranu monitora                          | 111  |
| 5.8.1 Przewijanie w pionie                                      | 111  |
| 5.8.2 Ikony nawigacij                                           | 111  |
| 6 Ustawienia interfeisu użytkownika                             |      |
| 61 Ochrona hastem                                               | 113  |
| 6.1.1.7 miana basel                                             | 115  |
|                                                                 | .115 |
| 6.2 Dane pacjenta                                               | .113 |
| 6.2.1 Nowy pagent                                               | .110 |
| 6.2.2 Kontynuacja monitorowania dotych zasowego pacjenta        | .110 |
|                                                                 | .110 |
| 6.3 Ugolne ustawienia monitora                                  | .118 |
| 6.3.1 Zmiana języka.                                            | .119 |
| 6.3.2 Ekran zmiany daty i czasu                                 | .119 |
| 0.3.2.1 Regulacja daty lub godziny                              | 120  |
| 0.3.3 Ustawienia ekranow monitorowania                          | .120 |

|                   | 6.3.4 Odstępy czasu/uśrednianie                                            |
|-------------------|----------------------------------------------------------------------------|
|                   | 6.3.4.1 Wyświetlanie zmiany wartości parametru                             |
|                   | 6.3.4.2 Czas uśredniania CO/ciśnienia                                      |
|                   | 6.3.5 Analogowy sygnal wejściowy ciśnienia                                 |
|                   | 6.3.5.1 Kalibracja125                                                      |
| 7 Ustawienia zaaw | vansowane                                                                  |
|                   | 7.1 Alarmy/wartości docelowe                                               |
|                   | 7.1.1 Wyciszanie alarmów129                                                |
|                   | 7.1.1.1 Alarmy fizjologiczne                                               |
|                   | 7.1.1.2 Alarmy techniczne                                                  |
|                   | 7.1.2 Ustawianie głośności alarmu                                          |
|                   | 7.1.3 Ustawianie wartości docelowych130                                    |
|                   | 7.1.4 Ekran konfiguracji alarmów/wartości docelowych130                    |
|                   | 7.1.5 Konfiguracja wszystkich wartości docelowych                          |
|                   | 7.1.6 Konfiguracja wartości docelowych i alarmów dla jednego parametru 132 |
|                   | 7.2 Wyreguluj wagę                                                         |
|                   | 7.3 Ustawienia parametrów SVV/PPV na ekranie fizjologii i zależności       |
|                   | fizjologicznych                                                            |
|                   | 7.4 Tryb demonstracyjny                                                    |
| 8 Eksportowanie   | danych i ustawienia łączności                                              |
| 1                 | 81 Eksportowanie danych 138                                                |
|                   | 811 Pobieranie danych 138                                                  |
|                   | 8.1.2 Eksport diagnostyki 140                                              |
|                   | 2 2 U-t-min in home sin home similarity (141                               |
|                   | 8.2 Ustawienia łączności bezprzewodowej141                                 |
|                   | 8.3 Łączność HIS                                                           |
|                   | 8.3.1 Dane demograficzne pacjenta                                          |
|                   | 8.3.2 Dane fizjologiczne pacjenta143                                       |
|                   | 8.3.3 Alarmy fizjologiczne i usterki urządzenia                            |
|                   | 8.4 Bezpieczeństwo cybernetyczne144                                        |
|                   | 8.4.1 HIPAA                                                                |
| 9 Monitorowanie   | za pomocą modułu HemoSphere Swan-Ganz                                      |
|                   | 9.1 Podłączanie modulu HemoSphere Swan-Ganz                                |
|                   | 9.1.1 Test przewodu CCO pacjenta                                           |
|                   | 9.1.2 Menu wyboru parametru                                                |
|                   | 9.2 Ciagła pojemność minutowa serca                                        |
|                   | 9.2.1 Podłaczanie przewodów pacienta                                       |
|                   | 9.2.2 Rozpoczecie monitorowania                                            |
|                   | 9.2.3 Warunki dotyczace sygnału termicznego                                |
|                   | 9.2.4 Czasomierz CO                                                        |
|                   | 9.2.5 STAT CO                                                              |
|                   | 0.3 Chwilowa poiompość minutowa sorza 152                                  |
|                   | 0.2.1 Dodlazzania pazawodów posienta                                       |
|                   | 9.5.1 Fourączanie przewodow pacjenta                                       |
|                   | 9.3.1.1 wydor sondy                                                        |

| 9.3.2 Ustawienia konfiguracji                                                                                                    | .154  |
|----------------------------------------------------------------------------------------------------|-------|
| 9.3.2.1 Wybór objętości iniektatu                                                                                                    | .154  |
| 9.3.2.2 Wybór rozmiaru cewnika                                                                                                    | .155  |
| 9.3.2.3 Wybór stałej obliczeniowej                                                                                                    | .155  |
| 9.3.2.4 Wybierz tryb                                                                                                    | .155  |
| 9.3.3 Instrukcje dotyczące trybów z pomiarem bolusa                                                                                                    | .155  |
| 9.3.4 Ekran podsumowania termodylucji                                                                                                    | .157  |
| 9.4 Monitorowanie EDV/RVEF                                                                                                    | .158  |
| 9.4.1 Podłączanie przewodów pacjenta                                                                                                    | .158  |
| 9.4.2 Podłączanie przewodu interfejsu EKG                                                                                                    | .159  |
| 9.4.3 Rozpoczęcie pomiaru.                                                                                                    | .161  |
| 9.4.4 Aktywne monitorowanie parametru EDV                                                                                                    | .161  |
| 9.4.5 STAT EDV i RVEF                                                                                                    | .163  |
| 9.5 SVR                                                                                                    | .163  |
| 10 Monitorowanie za pomocą przewodu ciśnienia HemoSphere                                                                                                |       |
| 10.1 Opis przewodu ciśnienia                                                                                                    | .164  |
| 10.2 Wybór trybu monitorowania                                                                                                    | .167  |
| 10.3 Monitorowanie za pomocą czujnika FloTrac                                                                                                    | .167  |
| 10.3.1 Podłączanie czujnika FloTrac lub Acumen IQ.                                                                                                    | .168  |
| 10.3.2 Ustawianie czasu uśredniania.                                                                                                    | . 169 |
| 10.3.3 Wyzeruj ciśnienie tętnicze                                                                                                    | .169  |
| 10.3.4 Monitorowanie SVR.                                                                                                    | .171  |
| 10.4 Monitorowanie z użyciem przewodu ciśnienia z przetwornikiem DPT TruWave                                                                            | .171  |
| 10.4.1 Podłączanie przetwornika DPT TruWave                                                                                                    | .171  |
| 10.4.2 Zerowanie ciśnienia wewnątrznaczyniowego                                                                                                    | .172  |
| 10.5 Monitorowanie przy użyciu przewodu ciśnienia w trybie monitorowania                                                                                |       |
| za pomocą modułu Śwan-Ganz                                                                                                    | .173  |
| 10.6 Ekran Wyzeruj i krzywa                                                                                                    | .174  |
| 10.6.1 Wybór ciśnienia i zerowanie czujnika                                                                                                    | .175  |
| 10.6.2 Wyjście sygnału ciśnienia                                                                                                    | .175  |
| 10.6.3 Potwierdzanie przebiegu krzywej                                                                                                    | .175  |
| 11 Monitorowanie oksymetrii żylnej                                                                                                    |       |
| 11.1 Przegląd informacji o przewodzie do oksymetrii                                                                                                    | .176  |
| 11.2 Konfiguracja oksymetrii zylnej                                                                                                    | .177  |
| 11.3 Kalibracia in vitro                                                                                                    | .179  |
| 11.3.1 Bład kalibracii in vitro                                                                                                    | .180  |
| 11.4 Kalibracia in vivo                                                                                                    | 180   |
| 11.5 Wekeénik jakości syczaby                                                                                                    | 181   |
| $11.5 \text{ w shalling jacOSCI Sygnatu } \dots \dots \dots \dots \dots \dots \dots \dots \dots \dots \dots \dots \dots \dots \dots \dots \dots \dots $ | 102   |
| 11.0 Przywołaj dane oksymetrii                                                                                                    | . 182 |
| 11./ Aktualizuj HGB                                                                                                    | .184  |
| 11.8 Resetowanie przewodu do oksymetrii HemoSphere                                                                                                    | .184  |
| 11.9 Nowy cewnik                                                                                                    | .185  |

| 12 Monitorowanie za pomocą modułu do oksymetrii tkankowej HemoSphere     |     |
|--------------------------------------------------------------------------|-----|
| 12.1 Monitorowanie za pomocą modułu do oksymetrii tkankowej HemoSphere . | 186 |
| 12.2 Oksymetr tkankowy ForeSight Elite — przegląd informacji             | 187 |
| 12.2.1 Rozwiązania do mocowania modulu ForeSight Elite                   | 188 |
| 12.2.2 Instalowanie zacisku montażowego                                  | 188 |
| 12.2.3 Zdejmowanie zacisku montażowego                                   | 190 |
| 12.3 Laczenie modułu do oksymetrii tkankowej HemoSphere z modułem        |     |
| ForeSight Elite                                                          | 192 |
| 12.3.1 Mocowanie czujników na ciele pacjenta                             | 196 |
| 12.3.1.1 Wybór miejsca przymocowania czujnika                            | 196 |
| 12.3.1.2 Przygotowywanie miejsca przymocowania czujnika                  | 198 |
| 12.3.1.3 Nakładanie czujników                                            | 198 |
| 12.3.1.4 Podłączanie czujników do przewodów                              | 201 |
| 12.3.2 Odłączanie czujników po monitorowaniu                             | 203 |
| 12.3.3 Uwagi dotyczące monitorowania.                                    | 203 |
| 12.3.3.1 Użytkowanie modułu podczas defibrylacji                         | 203 |
| 12.3.3.2 Zakłocenia                                                      | 203 |
| 12.3.3.5 Interpretowanie wartosci StO2                                   | 204 |
| 12.3.4 Licznik czasu: sprawdzanie stanu skory                            | 205 |
| 12.3.5 Ustawianie czasu usredniania.                                     | 206 |
| 12.3.0 W SKAZINK JAKOSCI Sygnatu.                                        | 200 |
| 12.5.7 Ekran stanu inzjologicznego w trybie oksymetrii tkankowej         | 200 |
|                                                                          | 200 |
| 13.1 Funkcja programowa Wskaznik predykcji niedocisnienia (Acumen HPI).  | 208 |
| 13.1.1 W SKAZNIK predykcji niedocisnienia (Acumen HPI)                   | 210 |
| 13.1.2 HP1 jako parametr kiuczowy                                        | 212 |
| 13.1.5 Alarm HP1                                                         | 215 |
| 13.1.4 FIP1 na pasku informacji                                          | 215 |
| 13.1.6 Elyman podrogran elerta avectici wartości HDI                     | 210 |
| 13.1.7 Dodetkowy okrep HDI                                               | 210 |
| 13.1.8 Zastosowania Elinizzna                                            | 210 |
| 13.1.0 Zastosowanie Kiniczne                                             | 220 |
| 13.1.10 Walidacia kliniczna                                              | 222 |
| 13 1 10 1 Pacienci leczeni chiruroicznie                                 | 222 |
| 13.1.10.2 Pacienci nieleczeni chirurgicznie                              | 223 |
| 13.1.11 Piśmiennictwo                                                    |     |
| 13.2 Rozszerzone monitorowanie parametrów                                | 229 |
| 13.2.1 Śledzenie GDT.                                                    |     |
| 13.2.1.1 Wybór kluczowego parametru i wartości docelowej                 | 229 |
| 13.2.1.2 Aktywne śledzenie GDT.                                          | 231 |
| 13.2.1.3 Historyczne GDT                                                 | 231 |
| 13.2.2 Optymalizacja SV                                                  | 232 |
| 13.2.3 Pobieranie raportu GDT                                            | 232 |
|                                                                          |     |
| 13.3 Test odpowiedzi na podane płyny                                     | 233 |

|                    | 13.3.2 Test bolusa płynowego                                             | .235  |
|--------------------|--------------------------------------------------------------------------|-------|
|                    | 13.3.3 Archiwalne wyniki testów                                          | .236  |
| 14 Rozwiązywanie j | problemów                                                                |       |
| 1                  | 4.1 Pomoc ekranowa                                                       | .237  |
| 1                  | 4.2 Światła stanu monitora                                               | .238  |
| 1                  | 4.3 Komunikacja za pomocą przewodu ciśnienia                             | .239  |
| 1                  | 4.4 Dane komunikacyjne na czujniku modułu ForeSight Elite                | .240  |
| 1                  | 4.5 Komunikaty o błędzie zaawansowanego monitora HemoSphere              | .241  |
|                    | 14.5.1 Usterki/alerty systemu                                            | .241  |
|                    | 14.5.2 Ostrzeżenia systemowe                                             | .244  |
|                    | 14.5.3 Blędy klawiatury numerycznej                                      | .244  |
| 1                  | 4.6 Komunikaty o blędzie modułu HemoSphere Swan-Ganz                     | .245  |
|                    | 14.6.1 Usterki/alerty CO                                                 | .245  |
|                    | 14.6.2 Usterki/alerty EDV i SV                                           | .247  |
|                    | 14.6.3 Usterki/alerty iCO                                                | .248  |
|                    | 14.6.4 Usterki/alerty SVR                                                | . 249 |
|                    | 14.6.5 Rozwiązywanie problemów ogólnych                                  | .249  |
| 1                  | 4.7 Komunikaty o blędach przewodu ciśnienia                              | .251  |
|                    | 14.7.1 Ogólne usterki/alerty przewodu ciśnienia                          | .251  |
|                    | 14.7.2 Usterki/alerty CO                                                 | .253  |
|                    | 14.7.3 Usterki/alerty SVR                                                | .255  |
|                    | 14.7.4 Usterki/alerty MAP                                                | . 256 |
|                    | 14.7.5 Rozwiązywanie problemów ogólnych                                  | .257  |
| 1                  | 4.8 Komunikaty o błędzie oksymetrii żylnej                               | .258  |
|                    | 14.8.1 Usterki/alerty oksymetrii żylnej                                  | .258  |
|                    | 14.8.2 Ostrzeżenia oksymetrii żylnej                                     | .260  |
|                    | 14.8.3 Rozwiązywanie problemów ogólnych dotyczących oksymetrii żylnej    | .260  |
| 1                  | 4.9 Komunikaty o blędzie oksymetrii tkankowej                            | .261  |
|                    | 14.9.1 Usterki/alerty oksymetrii tkankowej                               | .261  |
| Dodately A. Dave t | 14.9.2 Rozwiązywanie problemow ogolnych dotyczących oksymetrii tkankowej | .263  |
| Dodatek A: Dane to |                                                                          | 244   |
| A                  | A.I Charakterystyka funkcjonowania zasadniczego                          | .264  |
| А                  | A.2 Dane techniczne zaawansowanego monitora HemoSphere                   | .266  |
| А                  | A.3 Dane techniczne akumulatora HemoSphere                               | .269  |
| А                  | A.4 Dane techniczne modułu HemoSphere Swan-Ganz                          | .269  |
| А                  | 1.5 Dane techniczne przewodu ciśnienia HemoSphere                        | .270  |
| А                  | 1.6 Dane techniczne przewodu do oksymetrii HemoSphere                    | .271  |
| А                  | 1.7 Dane techniczne oksymetrii tkankowej HemoSphere                      | .272  |
| Dodatek B: Akceso  | ria                                                                      |       |
| В                  | 3.1 Lista akcesoriów                                                     | .274  |
| В                  | 3.2 Opis dodatkowych akcesoriów                                          | .275  |

| B.2.1 Stojak na kółkach                                                                         | ;        |
|-------------------------------------------------------------------------------------------------|----------|
| B.2.2 Uchwyt do oksymetrii                                                                      | ;        |
| Dodatek C: Równania stosowane do obliczania parametrów pacjenta                                 |          |
| Dodatek D: Konfiguracja monitora i ustawienia domyślne                                          |          |
| D.1 Zakres danych wejściowych pacjenta                                                          | 2        |
| D.2 Domyślne wartości graniczne skali trendu                                                    | <u>)</u> |
| D.3 Zakresy wyświetlania parametrów oraz konfigurowalne zakresy alarmów/<br>wartości docelowych | 3        |
| D.4 Ustawienia domyślne alarmów i wartości docelowych                                           | ;        |
| D.5 Priorytety alarmów                                                                          | Ś        |
| D.6 Domyślne ustawienia języka*                                                                 | 7        |
| Dodatek E: Stałe obliczeniowe                                                                   |          |
| E.1 Wartości stałej obliczeniowej                                                               | 3        |
| Dodatek F: Konserwacja systemu, serwis i pomoc                                                  |          |
| F.1 Konserwacja — informacje ogólne                                                             | )        |
| F.2 Czyszczenie monitora i modułów                                                              |          |
| F.3 Czyszczenie przewodów platformy                                                             | 2        |
| F.3.1 Czyszczenie przewodu do oksymetrii HemoSphere                                             | 2        |
| F.3.2 Czyszczenie przewodu CCO i złącza pacjenta                                                | 2        |
| F.3.3 Czyszczenie przewodu ciśnienia                                                            | ;        |
| F.3.4 Czyszczenie modułu oksymetru tkankowego ForeSight Elite                                   | ;        |
| F.4 Serwis i pomoc                                                                              | ŀ        |
| F.5 Lokalizacje oddziałów firmy Edwards Lifesciences                                            | ;        |
| F.6 Utylizacja monitora                                                                         | Ś        |
| F.6.1 Recykling baterii                                                                         | )        |
| F.7 Konserwacja zapobiegawcza                                                                   | Ś        |
| F.7.1 Konserwacja baterii                                                                       | )        |
| F.7.1.1 Formatowanie baterii                                                                    | )        |
|                                                                                                 | )        |
| F.8 Testowanie sygnalow alarmowych                                                              | -        |
| F.9 Gwarancja                                                                                   | '        |
| Dodatek G. wytyczne i deklaracja producenta                                                     |          |
| G.1 Zgodnosc elektromagnetyczna                                                                 | 5        |
| G.2 Instrukcja obsługi                                                                          | )        |
| G.3 Informacja o technologii bezprzewodowej                                                     | )        |
| G.3.1 Jakość obsługi technologii bezprzewodowej                                                 | ;        |
| G.3.2 Srodki bezpieczenstwa w sieciach bezprzewodowych                                          | ,        |
| bezorzewodowych                                                                                 | )        |
| G.3.4 Oświadczenie o spełnieniu wymogów Federalnei Komisii                                      |          |
| Łączności (FCC) odnośnie do zaklóceń                                                            | )        |
| G.3.5 Oświadczenia o spełnieniu wymogów Ministerstwa Przemysłu Kanady310                        | )        |
| G.3.6 Dyrektywa R&TTE Unii Europejskiej                                                         |          |
| Dodatek H: Słownik                                                                              |          |

## Lista rysunków

| Rysunek 1-1 Złącza technologii hemodynamicznej zaawansowanego monitora HemoSphere 27      |
|-------------------------------------------------------------------------------------------|
| Rysunek 3-1 Zaawansowany monitor HemoSphere — widok z przodu 57                           |
| Rysunek 3-2 Zaawansowany monitor HemoSphere — widok z tylu                                |
| (z modułem HemoSphere Swan-Ganz)                                                          |
| Rysunek 3-3 Zaawansowany monitor HemoSphere — prawy panel                                 |
| Rysunek 3-4 Zaawansowany monitor HemoSphere — lewy panel (widok bez modułów) $\ldots$ 58  |
| Rysunek 3-5 Obudowa wejść zasilania zaawansowanego monitora HemoSphere —                  |
| położenie śrub                                                                            |
| Rysunek 3-6 Ekran rozruchowy                                                              |
| Rysunek 3-7 Ekran wyboru języka 64                                                        |
| Rysunek 4-1 Przegląd połączeń do monitorowania za pomocą modułu                           |
| HemoSphere Swan-Ganz                                                                      |
| Rysunek 4-2 Opis podłączania przewodu ciśnienia                                           |
| Rysunek 4-3 Podłączanie urządzeń do oksymetrii — przegląd 71                              |
| Rysunek 4-4 Przegląd połączeń modułu do oksymetrii tkankowej HemoSphere                   |
| Rysunek 5-1 Funkcje ekranu zaawansowanego monitora HemoSphere                             |
| Rysunek 5-2 Pasek nawigacji                                                               |
| Rysunek 5-3 Przykład okna wyboru ekranu monitorowania                                     |
| Rysunek 5-4 Przykład menu konfiguracji kafelka wyboru kluczowego parametru                |
| Rysunek 5-5 Kafelek parametru                                                             |
| Rysunek 5-6 Główny widok monitorowania                                                    |
| Rysunek 5-7 Ekran trendu graficznego                                                      |
| Rysunek 5-8 Trend graficzny — okno interwencji                                            |
| Rysunek 5-9 Ekran trendów graficznych — dodatkowe pole informacyjne o interwencji 89      |
| Rysunek 5-10 Ekran tabeli trendów                                                         |
| Rysunek 5-11 Okno podręczne Przedział czasowy 90                                          |
| Rysunek 5-12 Ekran stanu fizjologicznego podczas monitorowania za pomocą                  |
| modułu HemoSphere Swan-Ganz                                                               |
| Rysunek 5-13 Ekran kokpitu                                                                |
| Rysunek 5-14 Ekran zależności fizjologicznych podczas monitorowania za pomocą             |
| modulu HemoSphere Swan-Ganz                                                               |
| Rysunek 5-15 Ekran historycznych danych zależności fizjologicznych                        |
| Rysunek 5-16 Okna parametrów zależności fizjologicznych                                   |
| Rysunek 5-17 Okno podręczne wartości docelowych/wejściowych zależności fizjologicznych 97 |
| Rysunek 5-18 Ekran pozycjonowania celu                                                    |
| Rysunek 5-19 Zogniskowany kafelek parametru                                               |

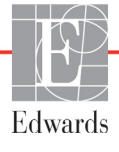

| Rysunek 12-8 Przegląd połączeń modułu do oksymetrii tkankowej HemoSphere 192                 |
|----------------------------------------------------------------------------------------------|
| Rysunek 12-9 Dioda LED stanu modułu ForeSight Elite 194                                      |
| Rysunek 12-10 Zdejmowanie warstwy ochronnej z czujnika 198                                   |
| Rysunek 12-11 Umieszczenie czujnika (w obrębie mózgu) 199                                    |
| Rysunek 12-12 Umieszczenie czujnika (w miejscach innych niż okolica mózgu) 200               |
| Rysunek 12-13 Podłączanie czujnika do przewodu przedwzmacniacza 202                          |
| Rysunek 12-14 Podłączanie czujnika do przewodu przedwzmacniacza 202                          |
| Rysunek 12-15 Ekrany stanu fizjologicznego w trybie oksymetrii tkankowej                     |
| Rysunek 13-1 Kafelek parametru kluczowego HPI 214                                            |
| Rysunek 13-2 Ekran kokpitu parametru kluczowego HPI                                          |
| Rysunek 13-3 Pasek informacji z parametrem HPI                                               |
| Rysunek 13-4 Ustawienia parametru — wskaźnik predykcji niedociśnienia 216                    |
| Rysunek 13-5 Ekran podręczny alertu wysokiej wartości HPI                                    |
| Rysunek 13-6 Dodatkowy ekran HPI                                                             |
| Rysunek 13-7 Dodatkowy ekran HPI — wyświetlanie wartości w postaci trendu graficznego 219    |
| Rysunek 13-8 Ekran menu GDT — wybór kluczowego parametru                                     |
| Rysunek 13-9 Ekran menu GDT — wybór wartości docelowej                                       |
| Rysunek 13-10 Aktywne śledzenie GDT                                                          |
| Rysunek 13-11 Test odpowiedzi na podane płyny – ekran Nowy test 233                          |
| Rysunek 13-12 Test odpowiedzi na podane płyny – ekran wyników 235                            |
| Rysunek 14-1 Wskaźniki LED zaawansowanego monitora HemoSphere                                |
| Rysunek 14-2 Dioda LED przewodu ciśnienia                                                    |
| Rysunek 14-3 Wskaźniki LED na module oksymetru tkankowego ForeSight Elite $\ldots\ldots 240$ |
|                                                                                              |

## Lista tabel

| Tabela 1-1 Wykaz dostępnych parametrów w przypadku modułu HemoSphere Swan-Ganz 23             |
|-----------------------------------------------------------------------------------------------|
| Tabela 1-2 Wykaz dostępnych parametrów w przypadku przewodu do oksymetrii HemoSphere 24       |
| Tabela 1-3 Wykaz dostępnych parametrów w przypadku modułu HemoSphere Swan-Ganz z              |
| kablem do oksymetrii                                                                          |
| Tabela 1-4 Wykaz dostępnych parametrów w przypadku przewodu ciśnienia HemoSphere $\ .\ .\ 25$ |
| Tabela 1-5 Wykaz dostępnych parametrów w przypadku stosowania przewodu                        |
| ciśnienia HemoSphere z przewodem do oksymetrii                                                |
| Tabela 1-6 Wykaz dostępnych parametrów w przypadku modułu do oksymetrii tkankowej             |
| HemoSphere                                                                                    |
| Tabela 1-7 Opis parametrów modułu HemoSphere Swan-Ganz    28                                  |
| Tabela 1-8 Opis kluczowych parametrów przewodu ciśnienia HemoSphere 29                        |
| Tabela 1-9 Opis parametrów przewodu do oksymetrii HemoSphere 30                               |
| Tabela 1-10 Opis parametrów modulu do oksymetrii tkankowej HemoSphere                         |
| Tabela 1-11 Konwencje stosowane w podręczniku operatora                                       |
| Tabela 1-12 Akronimy, skróty    33                                                            |
| Tabela 2-1 Symbole wyświetlacza monitora    48                                                |
| Tabela 2-2 Symbole na etykietach produktu    51                                               |
| Tabela 2-3 Obowiązujące normy    52                                                           |
| Tabela 3-1 Elementy składowe zaawansowanego systemu do monitorowania HemoSphere 54            |
| Tabela 3-2 Przewody i cewniki wymagane do monitorowania parametrów za pomocą modulu           |
| HemoSphere Swan-Ganz                                                                          |
| Tabela 3-3 Opcje czujników do monitorowania parametrów za pomocą przewodu ciśnienia           |
| HemoSphere                                                                                    |
| Tabela 3-4 Cewniki wymagane do monitorowania parametrów za pomocą przewodu                    |
| do oksymetrii HemoSphere                                                                      |
| Tabela 3-5 Akcesoria wymagane do monitorowania parametrów za pomocą modulu                    |
| do oksymetru tkankowej HemoSphere                                                             |
| Tabela 5-1 Szybkości przewijania trendów graficznych       87                                 |
| Tabela 5-2 Zdarzenia interwencji    88                                                        |
| Tabela 5-3 Szybkości przewijania tabeli trendów    91                                         |
| Tabela 5-4 Przegląd zdarzeń    105                                                            |
| Tabela 5-5 Stan naładowania baterii    109                                                    |
| Tabela 6-1 Poziomy hasła zaawansowanego monitora HemoSphere 113                               |
| Tabela 6-2 Nawigacja w menu Zaawansowana konfiguracja i ochrona haslem tego menu $\dots$ 114  |
| Tabela 6-3 Nawigacja w menu Eksport danych i ochrona haslem tego menu 114                     |
| Tabela 6-4 Czas uśredniania CO/ciśnienia i częstotliwość aktualizacji wyświetlacza —          |
| tryb monitorowania miniminanie inwazyjnego 122                                                |

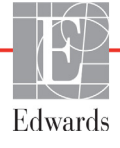

| Tabela 6-5 Zakresy wartości parametru analogowego sygnału wejściowego 124                    |
|----------------------------------------------------------------------------------------------|
| Tabela 7-1 Kolory wskaźnika alarmu wizualnego 128                                            |
| Tabela 7-2 Kolory wskaźników stanu wartości docelowych                                       |
| Tabela 7-3 Domyślne wartości docelowe    131                                                 |
| Tabela 8-1 Stan połączenia Wi-Fi    141                                                      |
| Tabela 8-2 Stan lączności systemu HIS    142                                                 |
| Tabela 9-1 Dostępne parametry i wymagane połączenia modułu HemoSphere Swan-Ganz 147          |
| Tabela 9-2 Opóźnienie czasowe komunikatów o alertach i usterkach CO w przypadku              |
| niestabilnego sygnalu termicznego                                                            |
| Tabela 10-1 Wykaz konfiguracji przewodu ciśnienia HemoSphere oraz dostępnych                 |
| parametrów kluczowych                                                                        |
| Tabela 11-1 Opcje kalibracji in vitro   180                                                  |
| Tabela 11-2 Opcje kalibracji in vivo    181                                                  |
| Tabela 11-3 Poziomy wskaźnika jakości sygnału    182                                         |
| Tabela 12-1 Miejsca zamocowania czujnika do oksymetrii tkankowej    194                      |
| Tabela 12-2 Matryca wyboru czujnika    197                                                   |
| Tabela 12-3 Metodologia walidacji StO2    204                                                |
| Tabela 13-1 Konfiguracje wyświetlania HPI    210                                             |
| Tabela 13-2       Elementy graficzne oraz sygnały dźwiękowe dotyczące wartości HPI       211 |
| Tabela 13-3 HPI a inne parametry kluczowe: podobieństwa i różnice    213                     |
| Tabela 13-4 Kolory stanu parametru HPI    214                                                |
| Tabela 13-5 Dane demograficzne pacjentów (leczonych chirurgicznie)       222                 |
| Tabela 13-6 Dane demograficzne pacjentów (nieleczonych chirurgicznie)                        |
| Tabela 13-7 Charakterystyka pacjentów nieleczonych chirurgicznie (N=298) 223                 |
| Tabela 13-8 Charakterystyka pacjentów nieleczonych chirurgicznie (N=228) 224                 |
| Tabela 13-9 Kliniczne badania walidacyjne* (pacjenci leczeni chirurgicznie)                  |
| Tabela 13-10 Kliniczne badania walidacyjne* (pacjenci nieleczeni chirurgicznie)              |
| Tabela 13-11 Walidacja kliniczna (pacjenci leczeni chirurgicznie [N=52]) 226                 |
| Tabela 13-12 Walidacja kliniczna (pacjenci nieleczeni klinicznie [N=298]) 227                |
| Tabela 13-13 Kolory wskaźnika stanu wartości docelowej GDT 231                               |
| Tabela 14-1 Wzrokowy wskaźnik alarmu zaawansowanego monitora HemoSphere 238                  |
| Tabela 14-2 Światło zasilania zaawansowanego monitora HemoSphere                             |
| Tabela 14-3 Światło komunikacji przewodu ciśnienia 239                                       |
| Tabela 14-4 Sposób świecenia komunikacyjnej diody LED na module ForeSight Elite 240          |
| Tabela 14-5 Usterki/alerty systemu                                                           |
| Tabela 14-6 Ostrzeżenia zaawansowanego monitora HemoSphere                                   |
| Tabela 14-7 Blędy klawiatury numerycznej 244                                                 |
| Tabela 14-8 Usterki/alerty CO modulu HemoSphere Swan-Ganz                                    |
| Tabela 14-9 Usterki/alerty EDV i SV modułu HemoSphere Swan-Ganz                              |
| Tabela 14-10 Usterki/alerty iCO modułu HemoSphere Swan-Ganz                                  |

| Tabela 14-11 Usterki/alerty SVR modulu HemoSphere Swan-Ganz 249                                                                                   |
|----------------------------------------------------------------------------------------------------|
| Tabela 14-12 Rozwiązywanie problemów ogólnych związanych z przewodem                                                                              |
| ciśnienia HemoSphere                                                                                                    |
| Tabela 14-13 Ogólne usterki/alerty przewodu ciśnienia HemoSphere 251                                                                              |
| Tabela 14-14 Usterki/alerty CO przewodu ciśnienia HemoSphere 253                                                                                  |
| Tabela 14-15 Usterki/alerty SVR przewodu ciśnienia HemoSphere 255                                                                                 |
| Tabela 14-16 Usterki/alerty MAP przewodu ciśnienia HemoSphere 256                                                                                 |
| Tabela 14-17 Rozwiązywanie problemów ogólnych związanych z przewodem ciśnienia HemoSphere 257                                                     |
| Tabela 14.18 Usterki/alerty oksymetrij žylnej 258                                                                                                 |
| Tabele 14-10 Osteracionia oksymetrii żylnoj                                                                                                    |
| Tabela 14-19 Ostrzezenia oksynictii zynicji     200       Tabela 14-20 Bourgiourgio problem św. osólawała dotycznawała oksymetrii indusi.     260 |
| Tabela 14-20 Kozwiązywanie problemow ogoinych dotyczących oksymetrii zymej                                                                        |
| Tabela 14-21 Osterki/ alerty oksymetrii tkankowej                                                                                                 |
| Tabela 14-22 Kozwiązywanie problemow ogolnych dotyczących oksymetrii tkankowej 205                                                                |
| 1 abela A-1 Funkcjonowanie zasadnicze zaawansowanego monitora HemoSphere —                                                                        |
| Tabela A-2 Fizyczne i mechaniczne dane techniczne                                                                                                 |
| zaawansowanego monitora HemoSphere                                                                                                    |
| Tabela A-3 Środowiskowe dane techniczne zaawansowanego monitora HemoSphere 267                                                                    |
| Tabela A-4 Środowiskowe dane techniczne dotyczące transportu                                                                                      |
| zaawansowanego monitora HemoSphere                                                                                                    |
| Tabela A-5 Dane techniczne zaawansowanego monitora HemoSphere    267                                                                              |
| Tabela A-6 Fizyczne dane techniczne akumulatora HemoSphere    269                                                                                 |
| Tabela A-7 Środowiskowe dane techniczne akumulatora HemoSphere       269                                                                          |
| Tabela A-8 Dane techniczne akumulatora HemoSphere    269                                                                                          |
| Tabela A-9 Fizyczne dane techniczne modułu HemoSphere Swan-Ganz       269                                                                         |
| Tabela A-10 Dane techniczne modulu HemoSphere Swan-Ganz dotyczące pomiaru                                                                         |
| parametrów                                                                                                    |
| Tabela A-11 Dane fizyczne przewodu ciśnienia HemoSphere                                                                                           |
| Tabela A-12 Dane techniczne przewodu ciśnienia HemoSphere dotyczące pomiaru                                                                       |
| parametrów                                                                                                    |
| Tabela A-13 Dane techniczne przewodu do oksymetrii HemoSphere 271                                                                                 |
| Tabela A-14 Dane techniczne przewodu do oksymetrii HemoSphere dotyczące pomiaru                                                                   |
| parametrów                                                                                                    |
| Tabela A-15 Fizyczne dane techniczne modułu do oksymetrii tkankowej HemoSphere 272                                                                |
| Tabela A-16 Fizyczne dane techniczne modułu oksymetru tkankowego ForeSight Elite $\ldots$ . 273                                                   |
| Tabela A-17 Dane techniczne modułu do oksymetrii tkankowej HemoSphere                                                                             |
| dotyczące pomiaru parametrów                                                                                                    |
| Tabela B-1 Elementy zaawansowanego monitora HemoSphere    274                                                                                     |
| Tabela C-1 Równania dotyczące badań serca i natleniania                                                                                           |
| Tabela D-1 Informacje dla pacjenta    282                                                                                                    |
| Tabela D-2 Wartości domyślne parametrów trendu graficznego                                                                                        |

| Tabela D-3 Konfigurowalne alarmy parametrów i zakresy wyświetlania                                                       | 283   |
|----------------------------------------------------------------------------------------------------|-------|
| Tabela D-4 Ustawienia domyślne wartości docelowych i czerwonej strefy alarmowej                                          |       |
| parametrów                                                                                                    | 285   |
| Tabela D-5 Priorytety alertów, usterek i alarmów parametrów                                                              | 286   |
| Tabela D-6 Domyślne ustawienia języka                                                                                    | 287   |
| Tabela E-1 Stałe obliczeniowe dlasondy do pomiaru temperatury w łaźni                                                    | 288   |
| Tabela E-2 Stałe obliczeniowe dla sondy temperatury in-line                                                              | 289   |
| Tabela G-1 Emisje elektromagnetyczne                                                                                     | 300   |
| Tabela G-2 Wytyczne i deklaracja producenta — odporność na działanie<br>bezprzewodowych urządzeń do komunikacji radiowej | 301   |
| Tabela G-3 Zalecane odleglości pomiędzy przepośnymi i mobilnymi urządzeniami                                             | 501   |
| do komunikacji radiowej a zaawansowanym monitorem HemoSphere                                                             | 302   |
| Tabela G-4 Koegzystencja w tym samym paśmie bezprzewodowym —                                                             |       |
| próg zaklóceń (ang. threshold of interference, Tol) i próg komunikacji (ang. threshold                                   |       |
| of communication, ToC) między zaawansowanym monitorem HemoSphere,                                                        |       |
| będącym testowanym sprzętem (ang. equipment-under-test, EUI), a urządzeniami                                             | 202   |
|                                                                                                    | 303   |
| Tabela G-5 Odpornosc elektromagnetyczna (ESD, EFT, przepięcie, spadki napięcia                                           | 204   |
| The pole magnetyczne)                                                                                                    | 304   |
| Tabela G-6 Odporność elektromagnetyczna (promieniowana i przewodzona energia RF)                                         | . 305 |
| Tabela G-7 Dane łączności bezprzewodowej zaawansowanego monitora HemoSphere                                              | 306   |

1

## Wprowadzenie

#### Spis treści

| Cel niniejszego podręcznika                                           | .20 |
|-----------------------------------------------------------------------|-----|
| Wskazania do stosowania                                               | .20 |
| Przeciwwskazania                                                      | .22 |
| Deklarowane przeznaczenie                                             | .22 |
| Oczekiwana korzyść kliniczna                                          | .27 |
| Złącza technologii hemodynamicznej zaawansowanego monitora HemoSphere | .27 |
| Konwencje stosowane w podręczniku                                     | .32 |
| Skróty stosowane w niniejszym podręczniku                             | .33 |

#### 1.1 Cel niniejszego podręcznika

W niniejszym podręczniku opisano funkcje i opcje monitorowania zaawansowanego monitora HemoSphere firmy Edwards. Zaawansowany monitor HemoSphere jest urządzeniem modułowym wyświetlającym dane monitorowania uzyskane za pomocą technologii hemodynamicznych firmy Edwards.

Niniejszy podręcznik został przygotowany do wykorzystania z zaawansowanym monitorem HemoSphere firmy Edwards przez przeszkolonych lekarzy pracujących na oddziałach intensywnej opieki medycznej, pielęgniarki oraz lekarzy pracujących w placówkach świadczących usługi w zakresie intensywnej opieki medycznej.

Podręcznik dostarcza operatorowi zaawansowanego monitora HemoSphere instrukcji dotyczących konfiguracji i obsługi, informacji o procedurach dotyczących współpracy z innymi urządzeniami oraz o ograniczeniach.

#### 1.2 Wskazania do stosowania

## 1.2.1 Zaawansowany monitor HemoSphere z modułem HemoSphere Swan-Ganz

Zaawansowany monitor HemoSphere w połączeniu z modulem HemoSphere Swan-Ganz i cewnikami Edwards Swan-Ganz jest przeznaczony do stosowania u dorosłych i dzieci wymagających intensywnej opieki medycznej, u których konieczne jest monitorowanie pojemności minutowej serca (ciągłej [CO] i chwilowej [iCO]) oraz pochodnych parametrów hemodynamicznych w warunkach szpitalnych. Zestaw ten może służyć w warunkach szpitalnych do monitorowania parametrów hemodynamicznych w połączeniu z protokołem leczenia okołooperacyjnego ukierunkowanego na cel. Informacje na temat populacji pacjentów, dla której przeznaczony jest dany cewnik, zawierają wskazania do stosowania cewników Edwards Swan-Ganz.

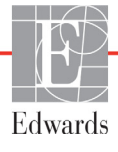

Pełną listę mierzonych i pochodnych parametrów dostępnych dla każdej populacji pacjentów można znaleźć w punkcie Deklarowane przeznaczenie.

## 1.2.2 Zaawansowany monitor HemoSphere z przewodem do oksymetrii HemoSphere

Zaawansowany monitor HemoSphere w połączeniu z przewodem do oksymetrii HemoSphere i cewnikami oksymetrycznymi firmy Edwards jest przeznaczony do stosowania u dorosłych i dzieci wymagających intensywnej opieki medycznej, u których konieczne jest monitorowanie wysycenia tlenem krwi żylnej (SvO<sub>2</sub> i ScvO<sub>2</sub>) oraz pochodnych parametrów hemodynamicznych w warunkach szpitalnych. Informacje na temat populacji pacjentów, dla której przeznaczony jest dany cewnik, zawierają wskazania do stosowania cewników oksymetrycznych firmy Edwards.

Pelną listę mierzonych i pochodnych parametrów dostępnych dla każdej populacji pacjentów można znaleźć w punkcie Deklarowane przeznaczenie.

#### 1.2.3 Zaawansowany monitor HemoSphere z przewodem ciśnienia HemoSphere

Zaawansowany monitor HemoSphere w połączeniu z przewodem ciśnienia HemoSphere wskazany jest do stosowania u pacjentów wymagających intensywnej opieki medycznej, u których konieczna jest ciągła ocena równowagi między czynnością serca, stanem płynów, oporem naczyniowym i ciśnieniem. Zestaw ten może służyć w warunkach szpitalnych do monitorowania parametrów hemodynamicznych w połączeniu z protokołem leczenia okołooperacyjnego ukierunkowanego na cel. Informacje na temat populacji pacjentów, dla której przeznaczony jest dany czujnik/przetwornik, zawarte są we wskazaniach do stosowania czujników FloTrac, Acumen IQ oraz TruWave DPT firmy Edwards.

Funkcja Wskaźnik predykcji niedociśnienia (Acumen HPI) firmy Edwards umożliwia lekarzowi wgląd w parametry fizjologiczne w celu oszacowania prawdopodobieństwa wystąpienia w przyszłości u pacjenta zdarzenia niedociśnienia (zdefiniowanego jako średnie ciśnienie tętnicze < 65 mmHg przez co najmniej minutę) oraz powiązanych parametrów hemodynamicznych. Funkcja Acumen HPI jest przeznaczona do stosowania u leczonych chirurgicznie lub nieleczonych chirurgicznie pacjentów, u których prowadzone jest zaawansowane monitorowanie parametrów hemodynamicznych. Funkcja Acumen HPI dostarcza dodatkowych danych ilościowych dotyczących stanu fizjologicznego pacjenta wyłącznie do celów informacyjnych; nie należy podejmować żadnych decyzji terapeutycznych wyłącznie w oparciu o wartość parametru Wskaźnik predykcji niedociśnienia (Acumen HPI).

Pełną listę mierzonych i pochodnych parametrów dostępnych dla każdej populacji pacjentów można znaleźć w punkcie Deklarowane przeznaczenie.

## 1.2.4 Zaawansowany monitor HemoSphere z modułem do oksymetrii tkankowej HemoSphere

Nieinwazyjny moduł oksymetru tkankowego ForeSight Elite jest przeznaczony do stosowania jako pomocniczy monitor bezwzględnego regionalnego wysycenia hemoglobiny tlenem we krwi pod czujnikami u osób zagrożonych stanami niedokrwiennymi z powodu obniżonego przepływu krwi lub jego braku. Moduł oksymetru tkankowego ForeSight Elite umożliwia wyświetlanie wartości parametru StO<sub>2</sub> na zaawansowanym monitorze HemoSphere.

 W przypadku użycia z dużymi czujnikami moduł oksymetru tkankowego ForeSight Elite jest wskazany do stosowania u osób dorosłych i nastolatków w wieku przejściowym o masie ciała ≥ 40 kg.

- W przypadku użycia ze średnimi czujnikami moduł oksymetru tkankowego ForeSight Elite jest wskazany do stosowania u pacjentów pediatrycznych o masie ciała ≥ 3 kg.
- W przypadku użycia z małymi czujnikami moduł oksymetru tkankowego ForeSight Elite jest wskazany do zastosowań w okolicy mózgu u pacjentów pediatrycznych o masie ciała < 8 kg i zastosowań w innych miejscach niż okolica mózgu u pacjentów pediatrycznych o masie ciała < 5 kg.

Pełną listę mierzonych i pochodnych parametrów dostępnych dla każdej populacji pacjentów można znaleźć w punkcie Deklarowane przeznaczenie.

#### 1.3 Przeciwwskazania

Nie ma przeciwwskazań do stosowania zaawansowanego monitora HemoSphere.

#### 1.4 Deklarowane przeznaczenie

Zaawansowana platforma monitorowania HemoSphere jest przeznaczona do stosowania przez wykwalifikowany personel lub przeszkolonych lekarzy w środowisku intensywnej opieki medycznej w warunkach szpitalnych.

Zaawansowana platforma monitorowania HemoSphere jest przeznaczona do użytku ze zgodnymi cewnikami Swan-Ganz i cewnikami oksymetrycznymi firmy Edwards, a także z czujnikami FloTrac, Acumen IQ, TruWave DPT i ForeSight Elite firmy Edwards.

Pelną listę parametrów dostępnych podczas monitorowania przy użyciu zaawansowanego monitora HemoSphere z podłączonym modułem HemoSphere Swan-Ganz zawiera poniższa tabela 1-1. Dla populacji pacjentów pediatrycznych dostępne są wyłącznie parametry iCO, iCI, iSVR oraz iSVRI.

| Skrót             | Definicja                                                    | Zastoso-<br>wana<br>technologia<br>podsystemu | Populacja<br>pacjentów | Warunki<br>szpitalne                          |  |
|-------------------|--------------------------------------------------------------|-----------------------------------------------|------------------------|-----------------------------------------------|--|
| СО                | Ciągła pojemność minutowa serca                              |                                               |                        |                                               |  |
| sCO               | Pojemność minutowa serca (STAT)                              |                                               |                        |                                               |  |
| CI                | Ciągły wskaźnik sercowy                                      |                                               |                        |                                               |  |
| sCl               | Wskaźnik sercowy (STAT)                                      |                                               |                        |                                               |  |
| EDV               | Objętość późnorozkurczowa prawej komory                      |                                               |                        |                                               |  |
| sEDV              | Objętość późnorozkurczowa prawej<br>komory (STAT)            |                                               |                        |                                               |  |
| EDVI              | Wskaźnik objętości późnorozkurczowej<br>prawej komory        |                                               |                        |                                               |  |
| sEDVI             | Wskaźnik objętości późnorozkurczowej<br>prawej komory (STAT) |                                               |                        | Sala<br>operacyjna,<br>oddział<br>intensywnej |  |
| HR <sub>śr.</sub> | Uśredniona częstość akcji serca                              | Moduł                                         | Tylko dorośli          |                                               |  |
| LVSWI             | Wskaźnik pracy wyrzutowej lewej komory                       |                                               |                        |                                               |  |
| PVR               | Opór naczyń płucnych                                         |                                               |                        |                                               |  |
| PVRI              | Wskaźnik oporu naczyń płucnych                               | Swan-Ganz                                     |                        |                                               |  |
| RVEF              | Frakcja wyrzutowa prawej komory                              |                                               |                        | terapii, izba                                 |  |
| sRVEF             | Frakcja wyrzutowa prawej komory (STAT)                       |                                               |                        | przyjęc                                       |  |
| RVSWI             | Wskaźnik pracy wyrzutowej prawej                             |                                               |                        |                                               |  |
|                   | komory                                                       |                                               |                        |                                               |  |
| SV                | Objętość wyrzutowa                                           |                                               |                        |                                               |  |
| SVI               | Wskaźnik objętości wyrzutowej                                |                                               |                        |                                               |  |
| SVR               | Systemowy opór naczyniowy                                    |                                               |                        |                                               |  |
| SVRI              | Wskaźnik systemowego oporu                                   |                                               |                        |                                               |  |
|                   | naczyniowego                                                 |                                               |                        |                                               |  |
| iCO               | Chwilowa pojemność minutowa serca                            |                                               |                        |                                               |  |
| iCl               | Chwilowy wskaźnik sercowy                                    |                                               |                        |                                               |  |
| iSVR              | Chwilowy systemowy opór naczyniowy                           | Doro                                          | Dorośli i dzieci       |                                               |  |
| iSVRI             | Wskaźnik chwilowego systemowego<br>oporu naczyniowego        |                                               |                        |                                               |  |

#### Tabela 1-1 Wykaz dostępnych parametrów w przypadku modułu HemoSphere Swan-Ganz

Pełną listę parametrów dostępnych dla populacji pacjentów dorosłych i pediatrycznych podczas monitorowania przy użyciu zaawansowanego monitora HemoSphere z podłączonym kablem do oksymetrii HemoSphere zawiera poniższa tabela 1-2.

| Skrót             | Definicja                                     | Zastoso-<br>wana<br>technologia<br>podsystemu | Populacja<br>pacjentów | Warunki<br>szpitalne                               |
|-------------------|-----------------------------------------------|-----------------------------------------------|------------------------|----------------------------------------------------|
| SvO <sub>2</sub>  | Wysycenie tlenem krwi żylnej<br>mieszanej     | Przewód do<br>oksymetrii<br>HemoSphere        |                        | Sala<br>operacyjna,                                |
| ScvO <sub>2</sub> | Wysycenie krwi tlenem w żyłach<br>centralnych |                                               | Dorośli i dzieci       | oddział<br>intensywnej<br>terapii, izba<br>przyjęć |

#### Tabela 1-2 Wykaz dostępnych parametrów w przypadku przewodu do oksymetrii HemoSphere

Pełną listę parametrów dostępnych dla populacji pacjentów dorosłych i pediatrycznych podczas monitorowania przy użyciu zaawansowanego monitora HemoSphere z podłączonym modułem HemoSphere Swan-Ganz i kablem do oksymetrii zawiera poniższa tabela 1-3.

### Tabela 1-3 Wykaz dostępnych parametrów w przypadku modułu HemoSphere Swan-Ganz z kablem do oksymetrii

| Skrót              | Definicja                                                                  | Zastoso-<br>wana<br>technologia<br>podsystemu | Populacja<br>pacjentów | Warunki<br>szpitalne   |
|--------------------|----------------------------------------------------------------------------|-----------------------------------------------|------------------------|------------------------|
| DO <sub>2</sub>    | Podaż tlenu                                                                |                                               |                        |                        |
| DO <sub>2</sub> I  | Wskaźnik podaży tlenu                                                      | Madul                                         |                        | Sala                   |
| VO <sub>2</sub>    | Zużycie tlenu                                                              | HemoSphere                                    |                        | operacyjna,            |
| VO <sub>2</sub> e  | Szacowane zużycie tlenu podczas monitorowania ScvO <sub>2</sub>            | Swan-Ganz<br>i przewód                        | Dorośli i dzieci       | oddział<br>intensywnej |
| VO <sub>2</sub> I  | Wskaźnik zużycia tlenu                                                     | HemoSphere                                    |                        | przyjęć                |
| VO <sub>2</sub> le | Wskaźnik szacowanego zużycia tlenu podczas monitorowania ScvO <sub>2</sub> |                                               |                        |                        |

Pełną listę parametrów dostępnych podczas monitorowania przy użyciu zaawansowanego monitora HemoSphere z podłączonym przewodem ciśnienia HemoSphere zawiera poniższa tabela 1-4.

| Skrót                                                                                                    | Definicja                                               | Zastosowana<br>technologia<br>podsystemu | Populacja<br>pacjentów | Warunki<br>szpitalne           |
|----------------------------------------------------------------------------------------------------|---------------------------------------------------------|------------------------------------------|------------------------|--------------------------------|
| СО                                                                                                    | Ciągła pojemność minutowa serca <sup>1</sup>            |                                          |                        |                                |
| CI                                                                                                    | Ciągły wskaźnik sercowy <sup>1</sup>                    |                                          |                        |                                |
| CVP                                                                                                    | Ośrodkowe ciśnienie żylne                               |                                          |                        |                                |
| DIA <sub>ART</sub>                                                                                                    | Systemowe rozkurczowe ciśnienie tętnicze                |                                          |                        |                                |
| DIA <sub>PAP</sub>                                                                                                    | Ciśnienie rozkurczowe w tętnicy płucnej                 |                                          |                        |                                |
| dP/dt                                                                                                    | Nachylenie fali skurczowej <sup>2</sup>                 |                                          |                        |                                |
| Ea <sub>dyn</sub>                                                                                                    | Podatność dynamiczna tętnic <sup>2</sup>                |                                          |                        |                                |
| MAP                                                                                                    | Średnie ciśnienie tętnicze                              |                                          |                        | Sala                           |
| MPAP                                                                                                    | Średnie ciśnienie w tętnicy płucnej                     | Demovié d                                |                        | operacyjna,                    |
| PPV                                                                                                    | Wahanie ciśnienia tętniczego <sup>1</sup>               | ciśnienia                                | Tylko dorośli          | oddział                        |
| PR                                                                                                    | Częstość tętna                                          | HemoSphere                               | - jiii uu uu           | intensywnej<br>teranji oddział |
| SV                                                                                                    | Objętość wyrzutowa <sup>1</sup>                         |                                          |                        | ratunkowy                      |
| SVI                                                                                                    | Wskaźnik objętości wyrzutowej <sup>1</sup>              |                                          |                        |                                |
| SVR                                                                                                    | Systemowy opór naczyniowy <sup>1</sup>                  |                                          |                        |                                |
| SVRI                                                                                                    | Wskaźnik systemowego oporu<br>naczyniowego <sup>1</sup> |                                          |                        |                                |
| SVV                                                                                                    | Zmienna objętości wyrzutowej <sup>1</sup>               |                                          |                        |                                |
| SYS <sub>ART</sub>                                                                                                    | Systemowe skurczowe ciśnienie<br>tętnicze               |                                          |                        |                                |
| SYS <sub>PAP</sub>                                                                                                    | Ciśnienie skurczowe w tętnicy płucnej                   |                                          |                        |                                |
| HPI                                                                                                    | Wskaźnik predykcji niedociśnienia <sup>2</sup>          |                                          |                        |                                |
| <sup>1</sup> Parametry FloTrac są dostępne podczas korzystania z czujnika FloTrac/Acumen IQ i gdy funkcja FloTrac jest włączona. <sup>2</sup> Parametry HPI są dostępne podczas korzystania z czujnika Acumen IQ i gdy funkcja HPI jest aktywowana. Aktywacja dostępna jest wyłącznie w określonych obszarach. W celu uzyskania dodatkowych informacji na temat włączania tej zaawansowanej funkcji należy skontaktować się z lokalnym przedstawicielem firmy Edwards. |                                                         |                                          |                        |                                |

#### Tabela 1-4 Wykaz dostępnych parametrów w przypadku przewodu ciśnienia HemoSphere

Pełną listę parametrów dostępnych dla populacji pacjentów dorosłych podczas monitorowania przy użyciu zaawansowanego monitora HemoSphere z podłączonym zarówno przewodem ciśnienia HemoSphere, jak i przewodem do oksymetrii zawiera poniższa tabela 1-5.

| Skrót              | Definicja                                                                  | Zastoso-<br>wana<br>technologia<br>podsystemu | Populacja<br>pacjentów | Warunki<br>szpitalne                   |
|--------------------|----------------------------------------------------------------------------|-----------------------------------------------|------------------------|----------------------------------------|
| DO <sub>2</sub>    | Podaż tlenu                                                                |                                               |                        |                                        |
| DO <sub>2</sub> I  | Wskaźnik podaży tlenu                                                      | Drzowód                                       |                        | Solo                                   |
| VO <sub>2</sub>    | Zużycie tlenu                                                              | ciśnienia                                     |                        | operacyjna,                            |
| VO <sub>2</sub> e  | Szacowane zużycie tlenu podczas<br>monitorowania ScvO <sub>2</sub>         | HemoSphere<br>i przewód                       | Tylko dorośli          | oddział<br>intensywnej<br>toropii izbo |
| VO <sub>2</sub> I  | Wskaźnik zużycia tlenu                                                     | HemoSphere                                    |                        | przyjęć                                |
| VO <sub>2</sub> le | Wskaźnik szacowanego zużycia tlenu podczas monitorowania ScvO <sub>2</sub> |                                               |                        |                                        |

### Tabela 1-5 Wykaz dostępnych parametrów w przypadku stosowania przewodu ciśnienia HemoSphere z przewodem do oksymetrii

Wysycenie tkanek tlenem — parametr StO<sub>2</sub> — można monitorować za pomocą zaawansowanego monitora HemoSphere, podłączonego modułu do oksymetrii tkankowej HemoSphere oraz modułu oksymetru tkankowego ForeSight Elite — zgodnie z informacjami, które zawiera poniższa tabela 1-6.

### Tabela 1-6 Wykaz dostępnych parametrów w przypadku modułu do oksymetrii tkankowej HemoSphere

| Akronim          | Definicja               | Zastosowana<br>technologia<br>podsystemu          | Populacja<br>pacjentów | Warunki<br>szpitalne                                                     |
|------------------|-------------------------|---------------------------------------------------|------------------------|--------------------------------------------------------------------------|
| StO <sub>2</sub> | Wysycenie tkanek tlenem | Moduł do<br>oksymetrii<br>tkankowej<br>HemoSphere | Dorośli<br>i dzieci    | Sala operacyjna,<br>oddział<br>intensywnej terapii,<br>oddział ratunkowy |

UWAGAParametry oksymetrii tkankowej dostępne są podczas korzystania z czujnika<br/>i modułu ForeSight Elite, jeśli włączona jest funkcja oksymetrii tkankowej.<br/>Aktywacja dostępna jest wyłącznie w określonych obszarach. W celu uzyskania<br/>dodatkowych informacji na temat włączania tej zaawansowanej funkcji należy<br/>skontaktować się z lokalnym przedstawicielem firmy Edwards.

OSTRZEŻENIE Niewłaściwe używanie zaawansowanego monitora HemoSphere może stanowić zagrożenie dla pacjenta. Przed rozpoczęciem korzystania z platformy należy dokładnie przeczytać część "Ostrzeżenia" w rozdziale 2 niniejszego podręcznika. Zaawansowany monitor HemoSphere jest przeznaczony wyłącznie do oceny stanu pacjenta. Musi być używany łącznie z przyłóżkowym monitorem parametrów fizjologicznych i/lub obserwacją klinicznych objawów przedmiotowych i podmiotowych pacjenta. Jeżeli wartości hemodynamiczne uzyskane z urządzenia nie są zgodne ze stanem klinicznym pacjenta, należy rozważyć przeprowadzenie procedury rozwiązywania problemów przed wdrożeniem leczenia.

Sygnał wejściowy EKG i wszystkie parametry uzyskiwane dzięki pomiarom częstości akcji serca nie były oceniane u dzieci i dlatego nie są dostępne dla tej populacji pacjentów.

#### 1.5 Oczekiwana korzyść kliniczna

Zaawansowana platforma monitorowania HemoSphere umożliwia wyświetlanie parametrów hemodynamicznych pacjenta oraz reagowanie na te parametry. W połączeniu ze zgodnymi czujnikami i oprogramowaniem predykcyjnym wspomagającym podejmowanie decyzji modularna platforma HemoSphere ułatwia proaktywne podejmowanie decyzji klinicznych i uzyskiwanie informacji o przebiegu spersonalizowanej opieki nad pacjentem.

#### 1.6 Złącza technologii hemodynamicznej zaawansowanego monitora HemoSphere

Zaawansowany monitor HemoSphere jest wyposażony w trzy gniazda modułów rozszerzających (dwa o standardowych rozmiarach i jedno duże [L-Tech]) oraz dwa porty przewodów. Punkty połączenia przewodów i modułów są umieszczone na panelu po lewej stronie. Patrz rysunek 1-1.

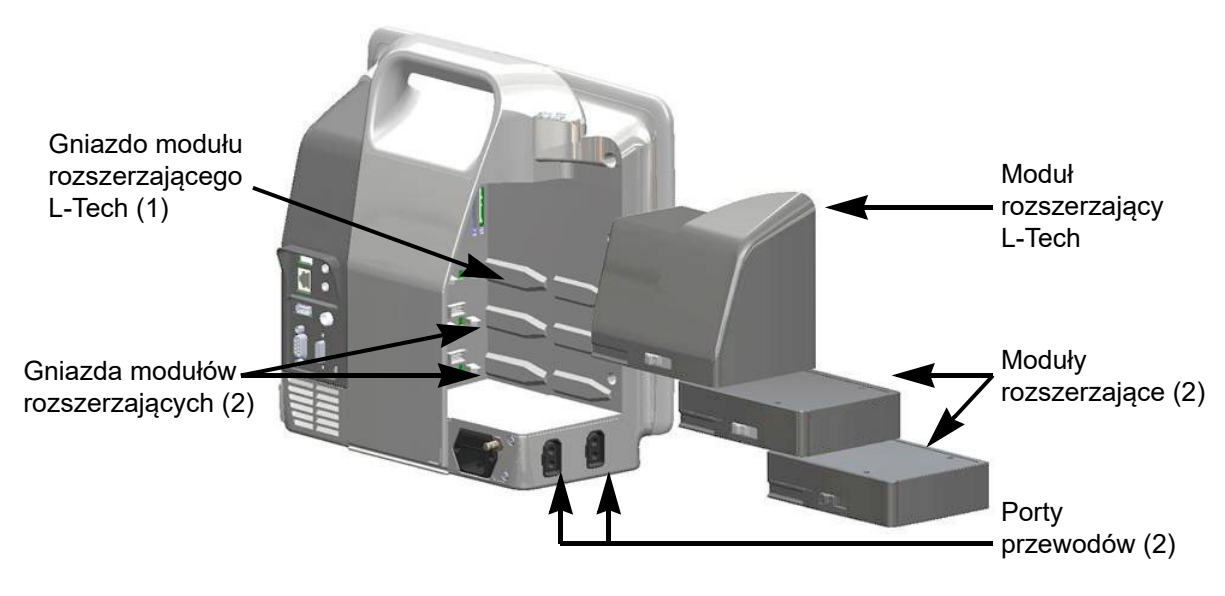

### Rysunek 1-1 Złącza technologii hemodynamicznej zaawansowanego monitora HemoSphere

Każdy modul/przewód jest powiązany z wyjątkową technologią monitorowania hemodynamicznego firmy Edwards. Aktualnie dostępne moduły to moduł HemoSphere Swan Ganz, przedstawiony poniżej i opisany szczegółowo w rozdziale 9, *Monitorowanie za pomocą modułu HemoSphere Swan-Ganz*, a także zaawansowany moduł do oksymetrii tkankowej HemoSphere, przedstawiony poniżej i opisany szczegółowo w rozdziale 12, *Monitorowanie za pomocą modułu do oksymetrii tkankowej HemoSphere*. Aktualnie dostępne przewody to przewód ciśnienia HemoSphere, przedstawiony poniżej i opisany szczegółowo w rozdziale 10, *Monitorowanie za pomocą przewodu ciśnienia HemoSphere*, a także przewód do oksymetrii HemoSphere, przedstawiony poniżej i opisany szczegółowo w rozdział 11, *Monitorowanie oksymetrii żylnej*.

#### 1.6.1 Moduł HemoSphere Swan-Ganz

Moduł HemoSphere Swan-Ganz umożliwia monitorowanie ciąglej (CO) oraz chwilowej pojemności minutowej serca (iCO) za pomocą przewodu CCO pacjenta firmy Edwards i zgodnego cewnika Swan-Ganz. Monitorowanie objętości późnorozkurczowej prawej komory (EDV) jest dostępne za

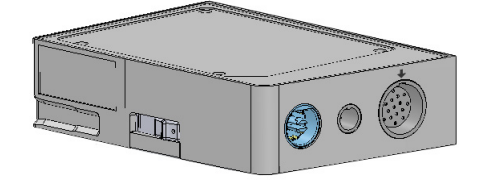

pomocą danych dotyczących częstości akcji serca (HR śr.) uzyskiwanych z przyłóżkowego monitora pacjenta. Moduł HemoSphere Swan-Ganz pasuje do standardowego gniazda modułu. Więcej informacji — patrz rozdział 9, *Monitorowanie za pomocą modułu HemoSphere Swan-Ganz*. Tabela 1-7 zawiera parametry dostępne w trakcie korzystania z modułu HemoSphere Swan-Ganz.

| Parametr                                             | Opis                                                                                                    | Technologia                                                                            |
|------------------------------------------------------|----------------------------------------------------------------------------------------------------|----------------------------------------------------------------------------------------|
| Ciągła pojemność<br>minutowa serca (CO)              | Ciągła ocena objętości krwi pompowanej<br>przez serce uzyskiwana za pomocą<br>zaawansowanej technologii termodylucji,<br>mierzona w litrach na minutę                              | Cewniki Swan-Ganz CCO<br>i CCOmbo                                                      |
| Ciągły wskaźnik sercowy<br>(CI)                      | Ciągła pojemność minutowa serca<br>względem pola powierzchni ciała (BSA)                                                                                                    | Cewniki Swan-Ganz CCO<br>i CCOmbo                                                      |
| Chwilowa pojemność<br>minutowa serca (iCO)           | Chwilowa ocena objętości krwi<br>pompowanej przez serce uzyskiwana za<br>pomocą metody termodylucji z bolusem,<br>mierzona w litrach na minutę                                     | Cewniki Swan-Ganz do termodylucji                                                      |
| Chwilowy wskaźnik<br>sercowy (iCI)                   | Chwilowa pojemność minutowa serca<br>względem pola powierzchni ciała (BSA)                                                                                                    | Cewniki Swan-Ganz do termodylucji                                                      |
| Frakcja wyrzutowa prawej<br>komory (RVEF)            | Ciągła ocena procentu krwi wyrzucanej<br>z prawej komory podczas skurczu<br>przeprowadzana za pomocą<br>zaawansowanej technologii termodylucji<br>i analizy opartej na algorytmach | Cewniki Swan-Ganz CCOmbo V<br>z sygnałem wejściowym EKG                                |
| Objętość<br>późnorozkurczowa prawej<br>komory (EDV)  | Ciągła ocena objętości krwi w prawej<br>komorze pod koniec rozkurczu obliczana<br>przez podzielenie objętości wyrzutowej<br>(ml/uderzenie) przez RVEF(%)                           | Cewniki Swan-Ganz CCOmbo V<br>z sygnałem wejściowym EKG                                |
| Objętość wyrzutowa (SV)                              | Ilość krwi wyrzucanej z komór przy każdym<br>skurczu uzyskana poprzez ocenę CO<br>i częstości akcji serca (SV = CO/HR × 1000)                                                      | Cewniki Swan-Ganz CCO, CCOmbo<br>i CCOmbo V z sygnałem<br>wejściowym EKG               |
| Wskaźnik objętości<br>wyrzutowej (SVI)               | Objętość wyrzutowa względem pola<br>powierzchni ciała (BSA)                                                                                                    | Cewniki Swan-Ganz CCO, CCOmbo<br>i CCOmbo V z sygnałem<br>wejściowym EKG               |
| Systemowy opór<br>naczyniowy (SVR)                   | Pochodna miara oporu przepływu krwi z lewej komory (obciążenie następcze)                                                                                                    | Cewniki Swan-Ganz CCO<br>i CCOmbo z analogowym wejściem<br>sygnału ciśnienia MAP i CVP |
| Wskaźnik systemowego<br>oporu naczyniowego<br>(SVRI) | Systemowy opór naczyniowy względem<br>pola powierzchni ciała (BSA)                                                                                                    | Cewniki Swan-Ganz CCO<br>i CCOmbo z analogowym wejściem<br>sygnału ciśnienia MAP i CVP |

#### Tabela 1-7 Opis parametrów modułu HemoSphere Swan-Ganz

#### 1.6.2 Przewód ciśnienia HemoSphere

Przewód ciśnienia HemoSphere umożliwia monitorowanie ciśnienia tętniczego za pomocą kompatybilnego przetwornika ciśnienia/czujnika i cewnika firmy Edwards. Podłączony czujnik FloTrac lub Acumen IQ zapewnia ciągły pomiar pojemności minutowej serca (CO) i związanych z nią parametrów hemodynamicznych. Podłączony przetwornik TruWave dostarcza informacje o ciśnieniu wewnątrznaczyniowym w danym miejscu. Przewód ciśnienia

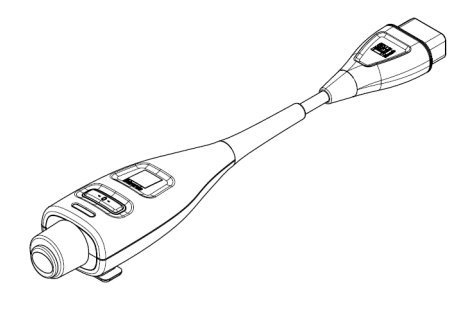

HemoSphere jest podłaczany do portu przewodu do monitorowania. Więcej informacji — patrz rozdział 10, *Monitorowanie za pomocą przewodu ciśnienia HemoSphere*. Tabela 1-8 zawiera parametry dostępne podczas korzystania z przewodu ciśnienia HemoSphere.

| Parametr                                                                | Opis                                                                                                    | Technologia                                                                       |
|-------------------------------------------------------------------------|----------------------------------------------------------------------------------------------------|-----------------------------------------------------------------------------------|
| Ciągła pojemność minutowa<br>serca (CO)                                 | Ciągła ocena objętości krwi<br>pompowanej przez serce mierzona<br>w litrach na minutę z wykorzystaniem<br>istniejącej krzywej ciśnienia tętniczego<br>i algorytmu systemu FloTrac | Czujnik FloTrac lub Acumen IQ                                                     |
| Ciągły wskaźnik sercowy (CI)                                            | Ciągła pojemność minutowa serca<br>względem pola powierzchni ciała (BSA)                                                                                                    | Czujnik FloTrac lub Acumen IQ                                                     |
| Ośrodkowe ciśnienie<br>żylne (CVP)                                      | Ośrodkowe ciśnienie żylne krwi                                                                                                    | Przetwornik ciśnienia TruWave<br>w linii cewnika ośrodkowego<br>ciśnienia żylnego |
| Ciśnienie rozkurczowe krwi<br>(DIA <sub>ART</sub> /DIA <sub>PAP</sub> ) | Ciśnienie rozkurczowe krwi mierzone<br>w tętnicy płucnej (PAP) lub tętnicy<br>obwodowej (ART)                                                                                     | Czujnik FloTrac, czujnik<br>Acumen IQ lub przetwornik<br>ciśnienia TruWave        |
| Nachylenie fali skurczowej<br>(dP/dt)*                                  | Maksymalne odchylenie w górę krzywej<br>ciśnienia tętniczego mierzone w tętnicy<br>obwodowej*                                                                                     | Czujnik Acumen IQ                                                                 |
| Podatność dynamiczna tętnic<br>(Ea <sub>dyn</sub> )*                    | Miernik obciążenia następczego lewej<br>komory przez układ tętniczy (elastancja<br>tętnic) w stosunku do elastancji lewej<br>komory*                                              | Czujnik Acumen IQ                                                                 |
| Wskaźnik predykcji<br>niedociśnienia (Acumen HPI)*                      | Wskaźnik określający prawdopodo-<br>bieństwo wystąpienia u pacjenta<br>zdarzenia niedociśnienia (MAP<br>< 65 mmHg przez co najmniej minutę).*                                     | Czujnik Acumen IQ                                                                 |
| Średnie ciśnienie tętnicze<br>(MAP)                                     | Uśrednione systemowe ciśnienie krwi<br>w ciągu jednego cyklu pracy serca                                                                                                    | Czujnik FloTrac, czujnik<br>Acumen IQ lub przetwornik<br>ciśnienia TruWave        |
| Średnie ciśnienie w tętnicy<br>płucnej (MPAP)                           | Średnie ciśnienie krwi w tętnicy płucnej<br>w ciągu jednego cyklu pracy serca                                                                                                    | Przetwornik ciśnienia TruWave<br>w linii cewnika tętnicy płucnej                  |
| Wahanie ciśnienia<br>tętniczego (PPV)                                   | Różnica procentowa między PPmin<br>a PPmaks względem PPśr, gdzie<br>PP = SYS-DIA                                                                                                  | Czujnik FloTrac lub Acumen IQ                                                     |
| Częstość tętna (PR)                                                     | Liczba impulsów ciśnienia tętniczego<br>krwi na minutę                                                                                                    | Czujnik FloTrac, czujnik<br>Acumen IQ lub przetwornik<br>ciśnienia TruWave        |
| Objętość wyrzutowa (SV)                                                 | Objętość krwi wypompowywanej przy każdym uderzeniu serca                                                                                                    | Czujnik FloTrac lub Acumen IQ                                                     |

#### Tabela 1-8 Opis kluczowych parametrów przewodu ciśnienia HemoSphere

#### Tabela 1-8 Opis kluczowych parametrów przewodu ciśnienia HemoSphere (ciąg dalszy)

| Parametr                                                                                                    | Opis                                                                                        | Technologia                                                                |
|----------------------------------------------------------------------------------------------------|---------------------------------------------------------------------------------------------|----------------------------------------------------------------------------|
| Wskaźnik objętości<br>wyrzutowej (SVI)                                                                                                    | Objętość wyrzutowa względem pola<br>powierzchni ciała (BSA)                                 | Czujnik FloTrac lub Acumen IQ                                              |
| Systemowy opór<br>naczyniowy (SVR)                                                                                                    | Pochodna miara oporu przepływu krwi<br>z lewej komory (obciążenie następcze)                | Czujnik FloTrac lub Acumen IQ                                              |
| Wskaźnik systemowego oporu<br>naczyniowego (SVRI)                                                                                                    | Systemowy opór naczyniowy względem pola powierzchni ciała (BSA)                             | Czujnik FloTrac lub Acumen IQ                                              |
| Zmienna objętości wyrzutowej (SVV)                                                                                                    | Różnica procentowa między SVmin<br>z SVmaks względem SVśr                                   | Czujnik FloTrac lub Acumen IQ                                              |
| Ciśnienie skurczowe<br>(SYS <sub>ART</sub> /SYS <sub>PAP</sub> )                                                                                                    | Ciśnienie skurczowe krwi mierzone<br>w tętnicy płucnej (PAP) lub tętnicy<br>obwodowej (ART) | Czujnik FloTrac, czujnik<br>Acumen IQ lub przetwornik<br>ciśnienia TruWave |
| * Parametry HPI są dostępne podczas korzystania z czujnika Acumen IQ i gdy funkcja HPI jest aktywowana. Aktywacja<br>dostępna jest wyłącznie w określonych obszarach. W celu uzyskania dodatkowych informacji na temat włączania tej<br>zaawansowanej funkcji należy skontaktować się z lokalnym przedstawicielem firmy Edwards. |                                                                                             |                                                                            |

#### UWAGA

Pojemność minutowa serca wyliczona przy użyciu przewodu ciśnienia HemoSphere może różnić się od tej wyliczonej za pomocą modułu HemoSphere Swan-Ganz z powodu różnic metodologicznych i algorytmicznych.

#### 1.6.3 Przewód do oksymetrii HemoSphere

Przewód do oksymetrii HemoSphere umożliwia monitorowanie wysycenia tlenem krwi żylnej mieszanej (SvO<sub>2</sub>) lub wysycenia tlenem w żylach centralnych (ScvO<sub>2</sub>) z użyciem zgodnego cewnika do oksymetrii firmy Edwards. Przewód do oksymetrii HemoSphere jest podłączany do portu przewodu monitorowania i może być używany w połączeniu z innymi technologiami monitorowania hemodynamicznego. Więcej informacji na temat

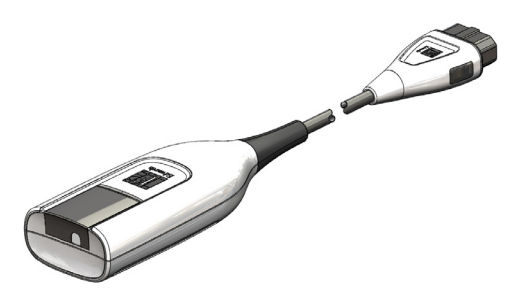

monitorowania oksymetrii — patrz rozdział 11, *Monitorowanie oksymetrii żylnej*. Tabela 1-9 zawiera parametry dostępne podczas korzystania z przewodu do oksymetrii HemoSphere.

| Parametr                                                   | Opis                                                                                                    |
|------------------------------------------------------------|----------------------------------------------------------------------------------------------------|
| Oksymetria żył centralnych<br>(ScvO <sub>2</sub> )         | Wysycenie tlenem krwi żylnej mierzone w żyle głównej górnej                                             |
| Oksymetria krwi żylnej<br>mieszanej (SvO <sub>2</sub> )    | Wysycenie tlenem krwi żylnej mierzone w tętnicy płucnej                                                 |
| Zużycie tlenu (VO <sub>2</sub> )                           | llość tlenu zużywanego przez ciało w ciągu minuty                                                       |
| Szacowane zużycie tlenu<br>(VO <sub>2</sub> e)             | Szacowana ilość tlenu zużywana przez ciało w ciągu minuty (ScvO <sub>2</sub> ; wyłącznie monitorowanie) |
| Wskaźnik zużycia tlenu<br>(VO <sub>2</sub> I)              | llość tlenu zużywana przez ciało w ciągu minuty względem pola powierzchni ciała (BSA)                   |
| Wskaźnik szacowanego<br>zużycia tlenu (VO <sub>2</sub> le) | Szacowana ilość tlenu zużywana przez ciało w ciągu minuty względem pola powierzchni ciała (BSA)         |

| Tabela 1-9 O | ois p | arametrów | przewodu      | do o | ksvmetrii | HemoSi | ohere |
|--------------|-------|-----------|---------------|------|-----------|--------|-------|
|              |       |           | p. 2011 0 4 4 |      |           |        |       |

#### 1.6.4 Moduł do oksymetrii tkankowej HemoSphere

Moduł do oksymetrii tkankowej HemoSphere umożliwia monitorowanie oksymetrii tkankowej (StO<sub>2</sub>) za pomocą modułu oksymetru tkankowego ForeSight Elite (FSM) oraz zgodnych czujników do oksymetrii tkankowej. Moduł do

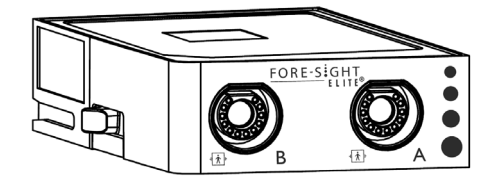

oksymetrii tkankowej HemoSphere pasuje do standardowego gniazda modulu. Monitorowanie za pomocą modulu do oksymetrii tkankowej HemoSphere to funkcja zaawansowana. Aktywacja dostępna jest wyłącznie w określonych obszarach. W celu uzyskania dodatkowych informacji na temat włączania tej zaawansowanej funkcji należy skontaktować się z lokalnym przedstawicielem firmy Edwards. Więcej informacji — patrz rozdział 12, *Monitorowanie za pomocą modulu do oksymetrii tkankowej HemoSphere*. Tabela 1-10 zawiera parametry dostępne w trakcie korzystania z modułu do oksymetrii tkankowej HemoSphere.

#### Tabela 1-10 Opis parametrów modułu do oksymetrii tkankowej HemoSphere

| Parametr                                   | Opis                                                                                                    | Technologia                                                                                          |
|--------------------------------------------|----------------------------------------------------------------------------------------------------|----------------------------------------------------------------------------------------------------|
| Oksymetria tkankowa<br>(StO <sub>2</sub> ) | Bezwzględne wysycenie tkanek tlenem<br>mierzone na powierzchni struktury<br>anatomicznej poniżej czujnika | Wykrywanie odbitego światła w<br>zakresie bliskiej podczerwieni za<br>pomocą czujnika medycznego CAS |

#### 1.6.5 Dokumentacja i materiały szkoleniowe

Dostępna dokumentacja i materiały szkoleniowe dotyczące zaawansowanego monitora HemoSphere obejmują:

- Podręcznik operatora zaawansowanego monitora HemoSphere
- Skrócony przewodnik do zaawansowanego monitora HemoSphere
- Instrukcja obsługi przewodu wyjściowego sygnału ciśnienia HemoSphere
- Instrukcja obsługi akumulatora HemoSphere
- Instrukcja obsługi stojaka na kółkach HemoSphere
- Instrukcja obsługi uchwytu do oksymetrii HemoSphere

Instrukcje obsługi są dołączone do elementów zaawansowanego monitora HemoSphere. Patrz tabela B-1 "Elementy zaawansowanego monitora HemoSphere" na stronie 274. W celu uzyskania dalszych informacji na temat dostępnej dokumentacji i szkoleń dotyczących zaawansowanego monitora HemoSphere należy skontaktować się z lokalnym przedstawicielem firmy Edwards lub z działem pomocy technicznej firmy Edwards. Patrz dodatek F, *Konserwacja systemu, serwis i pomoc.* 

#### 1.7 Konwencje stosowane w podręczniku

Tabela 1-11 zawiera konwencje stosowane w niniejszym podręczniku.

| Konwencja                   | Opis                                                                                                    |  |
|-----------------------------|----------------------------------------------------------------------------------------------------|--|
| Pogrubienie                 | Tekst zapisany pogrubioną czcionką wskazuje termin dotyczący<br>oprogramowania. To słowo lub fraza wyświetli się na ekranie<br>w pokazany sposób.                                                                                                    |  |
| Pogrubiony przycisk         | Przycisk na ekranie dotykowym umożliwiający dostęp do opcji<br>wyświetlanej pogrubioną czcionką. Na przykład przycisk <b>Przegląd</b><br>wyświetla się na ekranie jako:<br><b>Przegląd</b>                                                             |  |
| →                           | Strzałka wyświetla się między dwoma opcjami menu na ekranie,<br>które są kolejno wybierane przez operatora.                                                                                                    |  |
| Č.                          | Ikona umożliwia dostęp na ekranie dotykowym do menu lub<br>wyświetlanych graficznych elementów nawigacji. Pełna lista ikon<br>wyświetlanych przez zaawansowany monitor HemoSphere —<br>patrz tabela 2-1 na stronie 48.                                 |  |
| Ikona Kalibracja oksymetrii | Pogrubiony tekst ikony menu wskazuje, że ikona jest skojarzona z terminem<br>lub wyrażeniem dotyczącym oprogramowania wyświetlanym na ekranie.<br>Na przykład ikona <b>Kalibracja oksymetrii</b> pojawia się na ekranie jako:<br>Kalibracja oksymetrii |  |

#### Tabela 1-11 Konwencje stosowane w podręczniku operatora

#### 1.8 Skróty stosowane w niniejszym podręczniku

#### Tabela 1-12 Akronimy, skróty

| Skrót              | Definicja                                                                                                    |
|--------------------|----------------------------------------------------------------------------------------------------|
| A/D                | Analogowy/cyfrowy                                                                                                    |
| ART                | Systemowe ciśnienie tętnicze                                                                                                    |
| BSA                | Pole powierzchni ciała                                                                                                    |
| BT                 | Temperatura krwi                                                                                                    |
| CaO <sub>2</sub>   | Zawartość tlenu we krwi tętniczej                                                                                                 |
| CI                 | Wskaźnik sercowy                                                                                                    |
| CO                 | Pojemność minutowa serca                                                                                                    |
| ссо                | Ciągła pojemność minutowa serca<br>(stosowana podczas opisywania<br>określonych cewników Swan-Ganz<br>i przewodu CCO pacjenta)    |
| CPI                | Wskaźnik wydajności serca                                                                                                    |
| СРО                | Moc pojemności minutowej                                                                                                    |
| CVP                | Ośrodkowe ciśnienie żylne                                                                                                    |
| DIA <sub>ART</sub> | Systemowe rozkurczowe ciśnienie<br>tętnicze                                                                                       |
| DIA <sub>PAP</sub> | Ciśnienie rozkurczowe w tętnicy płucnej                                                                                           |
| DO <sub>2</sub>    | Podaż tlenu                                                                                                    |
| DO <sub>2</sub> I  | Wskaźnik podaży tlenu                                                                                                    |
| dP/dt              | Nachylenie fali skurczowej (maksymalne<br>odchylenie w górę krzywej ciśnienia<br>tętniczego)                                      |
| DPT                | Przetwornik ciśnienia do jednorazowego<br>użytku                                                                                  |
| Ea <sub>dyn</sub>  | Podatność dynamiczna tętnic                                                                                                    |
| EDV                | Objętość późnorozkurczowa                                                                                                    |
| EDVI               | Wskaźnik objętości późnorozkurczowej                                                                                              |
| ESV                | Objętość późnoskurczowa                                                                                                    |
| ESVI               | Wskaźnik objętości późnoskurczowej                                                                                                |
| efu                | Jednostka frakcji wyrzutowej                                                                                                    |
| FSE                | ForeSight Elite                                                                                                    |
| FSM                | Moduł ForeSight Elite                                                                                                    |
| FRT                | Test odpowiedzi na podane płyny                                                                                                   |
| FT-CO              | Pojemność minutowa serca<br>automatycznie skalibrowana w oparciu o<br>pomiar ciśnienia tętniczego przy użyciu<br>czujnika FloTrac |
| GDT                | Leczenie ukierunkowane na cel                                                                                                    |
| Hct                | Hematokryt                                                                                                    |
| HIS                | Szpitalne systemy informacyjne                                                                                                    |
| HGB                | Hemoglobina                                                                                                    |
| HPI                | Acumen Hypotension Prediction Index (Wskaźnik predykcji niedociśnienia)                                                           |
| HR                 | Częstość akcji serca                                                                                                    |
| HR śr.             | Średnia częstość akcji serca                                                                                                    |

#### Tabela 1-12 Akronimy, skróty (ciąg dalszy)

| Skrót             | Definicja                                   |
|-------------------|---------------------------------------------|
| IA                | Analiza interwencji                         |
| iCl               | Chwilowy wskaźnik sercowy                   |
| iCO               | Przerywana pojemność minutowa serca         |
| IEC               | Międzynarodowa Komisja<br>Elektrotechniczna |
| IT                | Temperatura iniektatu                       |
| LED               | Dioda elektroluminescencyjna                |
| LVSWI             | Wskaźnik pracy wyrzutowej lewej komory      |
| MAP               | Średnie ciśnienie tętnicze                  |
| MPAP              | Średnie ciśnienie w tętnicy płucnej         |
| OR                | Sala operacyjna                             |
| PA                | Tętnica płucna                              |
| PAP               | Ciśnienie w tętnicy płucnej                 |
| PaO <sub>2</sub>  | Ciśnienie parcjalne tlenu we krwi tętniczej |
| PAWP              | Ciśnienie zaklinowania tętnicy płucnej      |
| PPV               | Wahanie ciśnienia tętniczego                |
| PR                | Częstość tętna                              |
| POST              | Test poprawności działania systemu          |
| PvO <sub>2</sub>  | Ciśnienie parcjalne tlenu we krwi żylnej    |
| PVR               | Opór naczyń płucnych                        |
| PVRI              | Wskaźnik oporu naczyń płucnych              |
| RV                | Prawa komora                                |
| RVEF              | Frakcja wyrzutowa prawej komory             |
| RVSWI             | Wskaźnik pracy wyrzutowej prawej komory     |
| sCl               | Wskaźnik sercowy (STAT)                     |
| sCO               | Pojemność minutowa serca (STAT)             |
| ScvO <sub>2</sub> | Oksymetria żył centralnych                  |
| sEDV              | Objętość późnorozkurczowa (STAT)            |
| sEDVI             | Wskaźnik objętości późnorozkurczowej (STAT) |
| SpO <sub>2</sub>  | Wysycenie krwi tlenem w pulsoksymetrii      |
| SQI               | Wskaźnik jakości sygnału                    |
| sRVEF             | Frakcja wyrzutowa prawej komory (STAT)      |
| ST                | Temperatura powierzchni                     |
| STAT              | Szybkie oszacowanie wartości parametru      |
| StO <sub>2</sub>  | Wysycenie tkanek tlenem                     |
| SV                | Obietość wyrzutowa                          |
| SVI               | Wskaźnik obietości wyrzutowej               |
| SvO <sub>2</sub>  | Wysycenie tlenem krwi żylnej mieszanej      |
| SVR               | Systemowy opór paczyniowy                   |
| SVRI              | Wskaźnik systemowego oporu<br>naczyniowego  |
| SVV               | Zmienność objetości wyrzutowei              |
|                   |                                             |

#### Tabela 1-12 Akronimy, skróty (ciąg dalszy)

| Skrót              | Definicja                                                                   |
|--------------------|-----------------------------------------------------------------------------|
| SYS <sub>ART</sub> | Systemowe skurczowe ciśnienie tętnicze                                      |
| SYS <sub>PAP</sub> | Ciśnienie skurczowe w tętnicy płucnej                                       |
| Dotknięcie         | Interakcja z zaawansowanym monitorem<br>HemoSphere przez dotknięcie ekranu. |
| TD                 | Termodylucja                                                                |
| USB                | Uniwersalna magistrala szeregowa                                            |
| VO <sub>2</sub>    | Zużycie tlenu                                                               |
| VO <sub>2</sub> I  | Wskaźnik zużycia tlenu                                                      |
| VO <sub>2</sub> e  | Szacowane zużycie tlenu                                                     |
| VO <sub>2</sub> le | Wskaźnik szacowanego zużycia tlenu                                          |

2

## Bezpieczeństwo i symbole

#### Spis treści

| Definicje wyrażeń wskazujących zagrożenie                    | .35 |
|--------------------------------------------------------------|-----|
| Ostrzeżenia                                                  | .36 |
| Przestrogi                                                   | .43 |
| Symbole interfejsu użytkownika                               | .48 |
| Symbole na etykietach produktu                               | .51 |
| Obowiązujące normy                                           | .52 |
| Funkcjonowanie zasadnicze zaawansowanego monitora HemoSphere | .53 |

#### 2.1 Definicje wyrażeń wskazujących zagrożenie

#### 2.1.1 Ostrzeżenie

Ostrzeżenie informuje o pewnych działaniach lub sytuacjach, które mogłyby spowodować obrażenia ciała lub śmierć.

**OSTRZEŻENIE** W ten sposób ostrzeżenia występują w tekście podręcznika.

#### 2.1.2 Przestroga

Przestroga informuje o pewnych działaniach lub sytuacjach, które mogą uszkodzić sprzęt, dostarczyć niedokładnych danych lub unieważnić procedurę.

**PRZESTROGA** W ten sposób przestrogi występują w tekście podręcznika.

#### 2.1.3 Uwaga

Uwaga służy do podkreślenia przydatnych informacji dotyczących funkcji lub procedury.

**UWAGA** W ten sposób uwagi występują w tekście podręcznika.

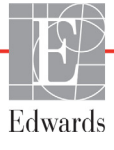

#### 2.2 Ostrzeżenia

Poniżej przedstawiono ostrzeżenia stosowane w instrukcji obsługi zaawansowanego monitora HemoSphere. Znajdują się tam, gdzie jest to uzasadnione ze względu na opisywaną funkcję lub procedurę.

- Przed użyciem zaawansowanego monitora HemoSphere firmy Edwards należy uważnie przeczytać niniejszą instrukcję obsługi.
- Należy również zapoznać się z instrukcjami użytkowania dołączonymi do wszystkich zgodnych akcesoriów przed ich użyciem z zaawansowanym monitorem HemoSphere.
- Aby zapobiec powstaniu obrażeń ciała pacjenta lub użytkownika, uszkodzeniu platformy oraz niedokładnym pomiarom, nie należy stosować żadnych uszkodzonych ani niezgodnych z platformą akcesoriów, elementów ani przewodów.
- Niewłaściwe używanie zaawansowanego monitora HemoSphere może stanowić zagrożenie dla pacjenta. Przed rozpoczęciem korzystania z platformy należy dokładnie przeczytać część "Ostrzeżenia" w rozdziale 2 niniejszego podręcznika. (rozdział 1)
- Zaawansowany monitor HemoSphere jest przeznaczony wyłącznie do oceny stanu pacjenta. Musi być używany łącznie z przyłóżkowym monitorem parametrów fizjologicznych i/lub obserwacją klinicznych objawów przedmiotowych i podmiotowych pacjenta. Jeżeli wartości hemodynamiczne uzyskane z urządzenia nie są zgodne ze stanem klinicznym pacjenta, należy rozważyć przeprowadzenie procedury rozwiązywania problemów przed wdrożeniem leczenia. (rozdział 1)
- Sygnał wejściowy EKG i wszystkie parametry uzyskiwane dzięki pomiarom częstości akcji serca nie były oceniane u dzieci i dlatego nie są dostępne dla tej populacji pacjentów. (rozdział 1)
- Ryzyko porażenia prądem elektrycznym! Nie podejmować prób podłączania lub odłączania przewodów systemu mokrymi rękami. Przed odłączeniem przewodów systemu należy upewnić się, że ręce są suche. (rozdział 3)
- Zagrożenie wybuchem! Nie używać zaawansowanego monitora HemoSphere w obecności mieszanki łatwopalnych środków znieczulających z powietrzem, tlenem lub podtlenkiem azotu. (rozdział 3)
- Ten produkt zawiera elementy metalowe. NIE używać w środowisku rezonansu magnetycznego (RM). (rozdział 3)
- Należy upewnić się, że zaawansowany monitor HemoSphere jest bezpiecznie ustawiony lub zamontowany oraz że odpowiednio rozmieszczono wszystkie przewody urządzenia i akcesoriów, aby zminimalizować ryzyko wystąpienia obrażeń ciała pacjentów i użytkowników oraz uszkodzenia sprzętu. (rozdział 3)
- Nie stawiać dodatkowego sprzętu ani przedmiotów na wierzchu zaawansowanego monitora HemoSphere. (rozdział 3)
- Monitor HemoSphere należy ustawić w pozycji pionowej, aby zapewnić stopień ochrony IPX1. (rozdział 3)
- Nie dopuszczać do zachlapania ekranu monitora cieczą. Nagromadzona ciecz może całkowicie uniemożliwić działanie ekranu dotykowego. (rozdział 3)
- Nie ustawiać monitora w sposób utrudniający dostęp do portów na tylnym panelu ani przewodu zasilania. (rozdział 3)
- Sprzęt jest przeznaczony do użytku z urządzeniami chirurgicznymi o wysokiej częstotliwości. Nieprawidłowe pomiary parametrów mogą być spowodowane zakłóceniami pochodzącymi z urządzeń chirurgicznych o wysokiej częstotliwości. W celu zmniejszenia zagrożeń, jakie mogą wynikać z używania sprzętu chirurgicznego o wysokiej częstotliwości, należy używać wyłącznie nieuszkodzonych przewodów pacjenta i akcesoriów podłączonych zgodnie z niniejszą instrukcją obsługi. (rozdział 3)
- System ten jest przeznaczony do użytku z defibrylatorami. Aby zapewnić prawidłowe działanie zabezpieczone przed wyładowaniami podczas defibrylacji, należy używać wyłącznie nieuszkodzonych przewodów pacjenta i akcesoriów podłączonych zgodnie z niniejszą instrukcją obsługi. (rozdział 3)
- Wszystkie urządzenia wskazane w normie IEC/EN 60950, w tym drukarki, należy ustawić w odległości co najmniej 1,5 metra od łóżka pacjenta. (rozdział 3)
- Upewnić się, że bateria jest w pełni umieszczona, a klapka komory baterii odpowiednio zatrzaśnięta. Jeśli bateria wypadnie, może spowodować obrażenia ciała pacjenta lub lekarza. (rozdział 3)
- W zaawansowanym monitorze HemoSphere należy używać wyłącznie baterii zatwierdzonych przez firmę Edwards. Nie ładować zestawu baterii poza monitorem. Może to spowodować uszkodzenie baterii lub obrażenia ciała użytkownika. (rozdział 3)
- Zaleca się korzystanie z zaawansowanego monitora HemoSphere z włożoną baterią, aby zapobiec przerwaniu monitorowania w przypadku utraty zasilania sieciowego. (rozdział 3)
- Jeśli dojdzie do utraty zasilania lub bateria się wyczerpie, monitor przeprowadzi kontrolowaną procedurę wyłączania. (rozdział 3)
- Nie używać zaawansowanej platformy do monitorowania HemoSphere, jeśli osłona wejścia przewodu zasilania nie jest przymocowana. Niespełnienie tego warunku może spowodować wniknięcie płynu. (rozdział 3)
- Nie używać przedłużaczy ani listew z wieloma gniazdami do podłączania przewodu zasilania. Nie używać innych niż dostarczony odłączalnych przewodów zasilania. (rozdział 3)
- Aby uniknąć ryzyka porażenia prądem elektrycznym, zaawansowany monitor HemoSphere można podłączać wyłącznie do sieci zasilania z uziemieniem. Nie używać adapterów zasilania z trzech bolców na dwa bolce. (rozdział 3)
- Niezawodność uziemienia można osiągnąć wyłącznie po podłączeniu urządzenia do gniazd oznaczonych jako "hospital only", "hospital grade" lub równoważnego gniazda odpowiedniego do stosowania w placówkach szpitalnych. (rozdział 3)
- Odłączyć monitor od źródła zasilania prądem przemiennym, wyjmując wtyczkę przewodu zasilania z gniazda sieciowego. Naciśnięcie przycisku Włącz/Wyłącz na monitorze nie odłącza systemu od źródła zasilania prądem przemiennym. (rozdział 3)
- Stosować wyłącznie akcesoria, przewody i elementy zaawansowanego monitora HemoSphere, które zostały dostarczone i oznakowane przez firmę Edwards. Używanie innych nieoznakowanych akcesoriów, przewodów i elementów może wpłynąć na bezpieczeństwo pacjenta i dokładność pomiaru. (rozdział 3)
- Po rozpoczęciu nowej sesji pacjenta należy sprawdzić domyślne zakresy wysokich/niskich wartości alarmów fizjologicznych, aby upewnić się, że są one odpowiednie dla tego pacjenta. (rozdział 6)

- Po podłączeniu nowego pacjenta do zaawansowanego monitora HemoSphere należy użyć polecenia Nowy pacjent lub wyczyścić profil danych pacjenta. W przeciwnym wypadku na ekranach historii mogą wyświetlić się dane poprzedniego pacjenta. (rozdział 6)
- Analogowe porty komunikacyjne zaawansowanego monitora HemoSphere znajdują się na jednej płaszczyźnie odizolowanej od elektronicznych części interfejsu cewnika. W przypadku podłączania kilku urządzeń do zaawansowanego monitora HemoSphere wszystkie urządzenia powinny być wyposażone w izolację zasilania, aby nie naruszyć izolacji elektrycznej żadnego z nich. (rozdział 6)
- Ryzyko i prąd upływowy ostatecznej konfiguracji systemu muszą być zgodne z normą IEC 60601-1:2005/A1:2012. Zapewnienie tej zgodności jest obowiązkiem użytkownika. (rozdział 6)
- Sprzęt dodatkowy podłączony do monitora musi spełniać wymogi normy IEC/EN 60950 dla sprzętu do przetwarzania danych lub normy IEC 60601-1:2005/A1:2012 dla sprzętu elektromedycznego. Wszystkie konfiguracje sprzętu muszą być zgodne z wymogami systemowymi określonymi w normie IEC 60601-1:2005/A1:2012. (rozdział 6)
- Przełączając się na inny monitor przyłóżkowy, należy zawsze sprawdzić, czy wymienione wartości domyślne są nadal prawidłowe. W razie konieczności można przeprowadzić kalibrację lub ponownie skonfigurować zakres napięcia i odpowiadający mu zakres parametrów. (rozdział 6)
- Nie należy wyłączać alarmów dźwiękowych w sytuacji, gdy mogłoby to narazić pacjenta na niebezpieczeństwo. (rozdział 7)
- Nie obniżać głośności alarmu do poziomu uniemożliwiającego odpowiednie śledzenie alarmów.
   W przeciwnym razie można narazić pacjenta na niebezpieczeństwo. (rozdział 7)
- Wizualne i dźwiękowe alarmy fizjologiczne są aktywowane wyłącznie, gdy parametr został skonfigurowany na ekranach jako kluczowy (parametry 1–8 wyświetlane na kafelkach parametrów). Jeśli parametr nie został wybrany i wyświetlony jako kluczowy, nie będą dla niego wyzwalane fizjologiczne alarmy dźwiękowe ani wizualne. (rozdział 7)
- Należy upewnić się, że tryb demonstracyjny nie jest włączony tw warunkach klinicznych, aby nie dopuścić do pomylenia danych symulowanych z danymi klinicznymi. (rozdział 7)
- Nie używać zaawansowanego monitora HemoSphere jako części rozproszonego systemu alarmowego. Zaawansowany monitor HemoSphere nie obsługuje systemów zdalnego monitorowania alarmów ani zarządzania alarmami. Dane są rejestrowane i przesyłane wyłącznie w celu dokumentowania danych klinicznych. (rozdział 8)
- Zgodność z normą IEC 60601-1 jest zachowana jedynie wtedy, gdy moduł HemoSphere Swan-Ganz (podłączany do części aplikacyjnej, odpornej na defibrylację) jest podłączony do zgodnej platformy do monitorowania. Podłączenie urządzeń zewnętrznych albo skonfigurowanie systemu w sposób nieopisany w niniejszej instrukcji może nie spełniać wymogów tej normy. Stosowanie urządzenia niezgodnie z instrukcją może zwiększyć ryzyko porażenia prądem elektrycznym pacjenta/operatora. (rozdział 9)
- Nie modyfikować w żaden sposób, nie naprawiać produktu ani nie wprowadzać w nim zmian. Naprawianie, modyfikowanie lub wprowadzanie zmian może wpływać na bezpieczeństwo pacjenta/operatora i/lub na działanie produktu. (rozdział 9)

•

- Monitorowanie pojemności minutowej serca należy zawsze przerwać w sytuacji zatrzymania przepływu krwi wokół włókna termicznego. Sytuacje kliniczne, w których należy przerwać monitorowanie CCO, obejmują między innymi następujące stany: • okresy, w których u pacjenta jest stosowane krążenie pozaustrojowe; • częściowe wycofanie cewnika w taki sposób, że termistor nie znajduje się w tętnicy plucnej lub • usunięcie cewnika z ciała pacjenta. (rozdział 9)
- PACJENCI ZE STYMULATOREM SERCA mierniki częstości mogą nadal rejestrować częstość stymulatora podczas zatrzymania akcji serca lub niektórych arytmii. Wyświetlana częstość akcji serca nie jest całkowicie miarodajna. Konieczna jest ścisła obserwacja pacjentów ze stymulatorem serca. Tabela A-5 na stronie 267 zawiera opis wyświetlania funkcji odrzucania odczytu tętna za pomocą tego przyrządu. (rozdział 9)
- W przypadku pacjentów wymagających stymulacji wewnętrznej lub zewnętrznej nie należy stosować zaawansowanej platformy monitorowania HemoSphere do pozyskiwania częstości akcji serca i jej parametrów pochodnych w poniższych warunkach: wartości wyjściowe tętna zsynchronizowane ze stymulatorem wskazywane przez monitor przyłóżkowy uwzględniają odczyt tętna ze stymulatora, ale charakterystyka wykracza poza dane techniczne funkcji odrzucania odczytu tętna ze stymulatora serca przedstawione w tabela A-5; nie można określić charakterystyki wartości wyjściowych tętna zsynchronizowanych ze stymulatorem z monitora przyłóżkowego. (rozdział 9)
- Interpretując parametry pochodne, takie jak SV, EDV, RVEF, i związane z nimi wskaźniki, należy zwrócić uwagę na wszelkie rozbieżności w częstości akcji serca (HRśr) między wartością HR monitora pacjenta a wyświetlonym zapisem EKG. (rozdział 9)
- Nie wolno wyjaławiać ani ponownie wykorzystywać żadnego czujnika FloTrac, Acumen IQ, przetwornika TruWave ani cewnika; należy zapoznać się z instrukcją stosowania cewnika. (rozdział 10)
- Nie wolno używać czujnika FloTrac, Acumen IQ, przetwornika TruWave ani cewnika, który jest uszkodzony lub ma odsłonięte styki elektryczne. (rozdział 10)
- W celu uzyskania szczegółowych instrukcji dotyczących umieszczenia i stosowania cewnika oraz zapoznania się z odpowiednimi OSTRZEŻENIAMI, PRZESTROGAMI i specyfikacjami należy zapoznać się z instrukcją użytkowania dołączoną do każdego cewnika. (rozdział 10)
- W przypadku niekorzystania z przewodu ciśnienia należy chronić odsłonięte złącze przewodu przed stycznością z płynami. Zawilgocenie złącza może prowadzić do nieprawidłowego działania lub niedokładnych pomiarów ciśnienia. (rozdział 10)
- Zgodność z normą IEC 60601-1 jest zachowana jedynie wtedy, gdy przewód ciśnienia HemoSphere (wyposażenie dodatkowe części aplikacyjnej, odporne na defibrylację) jest podłączony do zgodnej platformy do monitorowania. Podłączenie urządzeń zewnętrznych albo skonfigurowanie systemu w sposób nieopisany w niniejszej instrukcji może nie spełniać wymogów tej normy. Stosowanie urządzenia niezgodnie z instrukcją może zwiększyć ryzyko porażenia prądem elektrycznym pacjenta/operatora. (rozdział 10)
- Platformy zaawansowanego monitorowania HemoSphere nie należy używać jako monitora częstości tętna ani ciśnienia krwi. (rozdział 10)

- Zgodność z normą IEC 60601-1 jest zachowana jedynie wtedy, gdy przewód do oksymetrii HemoSphere (wyposażenie dodatkowe części aplikacyjnej, odpornej na defibrylację) jest podłączony do zgodnej platformy do monitorowania. Podłączenie urządzeń zewnętrznych albo skonfigurowanie systemu w sposób nieopisany w niniejszej instrukcji może nie spełniać wymogów tej normy. Stosowanie urządzenia niezgodnie z instrukcją może zwiększyć ryzyko porażenia prądem elektrycznym pacjenta/operatora. (rozdział 11)
- Nie owijać tkaniną korpusu przewodu do oksymetrii ani nie umieszczać go bezpośrednio na skórze pacjenta. Powierzchnia nagrzewa się (do 45°C) i musi oddawać ciepło, aby utrzymać poziom temperatury wewnętrznej. Jeżeli temperatura wewnętrzna przekroczy ustalony limit, wygenerowany zostanie stan usterki oprogramowania. (rozdział 11)
- Przed dotknięciem opcji Tak w celu przywołania danych oksymetrii należy potwierdzić, że wyświetlone dane należą do bieżącego pacjenta. Przywołanie niepoprawnych danych kalibracyjnych oksymetrii oraz danych demograficznych pacjenta będzie skutkować niedokładnymi pomiarami. (rozdział 11)
- Zgodność z normą IEC 60601-1 jest zachowana jedynie wtedy, gdy moduł do oksymetrii tkankowej HemoSphere (podłączany do części aplikacyjnej, odporny na defibrylację) jest podłączony do zgodnej platformy do monitorowania. Podłączenie urządzeń zewnętrznych albo skonfigurowanie systemu w sposób nieopisany w niniejszej instrukcji może nie spełniać wymogów tej normy. Stosowanie urządzenia niezgodnie z instrukcją może zwiększyć ryzyko porażenia prądem elektrycznym pacjenta/operatora. (rozdział 12)
- Przed podłączeniem należy sprawdzić wszystkie przewody modulu ForeSight Elite pod kątem uszkodzeń. W przypadku zauważenia jakichkolwiek uszkodzeń nie wolno używać modułu do czasu przeprowadzenia jego serwisu lub wymiany. Skontaktować się z działem pomocy technicznej firmy Edwards. Istnieje ryzyko, że uszkodzone części mogą obniżyć wydajność modułu lub spowodować zagrożenie bezpieczeństwa. (rozdział 12)
- Aby wyeliminować jakiekolwiek ryzyko przenoszenia zanieczyszczeń między pacjentami, moduł ForeSight Elite oraz przewody należy czyścić każdorazowo po zakończeniu stosowania tych elementów u konkretnego pacjenta. (rozdział 12)
- W przypadku poważnego zanieczyszczenia modulu lub przewodów krwią albo innymi płynami ustrojowymi w celu ograniczenia ryzyka przenoszenia zanieczyszczeń i zakażeń krzyżowych te elementy należy zdezynfekować. Jeśli nie można zdezynfekować modułu ForeSight Elite lub przewodów, wówczas należy je poddać serwisowaniu, wymienić albo wyrzucić. Skontaktować się z działem pomocy technicznej firmy Edwards. (rozdział 12)
- Aby ograniczyć ryzyko uszkodzenia elementów wewnętrznych zespołów przewodów w module ForeSight Elite, należy unikać nadmiernego pociągania i zginania przewodów modułu oraz poddawania ich innym rodzajom obciążeń. (rozdział 12)
- Nie modyfikować w żaden sposób, nie naprawiać produktu ani nie wprowadzać w nim zmian. Naprawianie, modyfikowanie lub wprowadzanie zmian może wpływać na bezpieczeństwo pacjenta/operatora i/lub na działanie produktu. (rozdział 12)
- Czujniki nie są sterylne i dlatego nie należy ich umieszczać na skórze z otarciami, skórze popękanej ani poranionej. Zaleca się ostrożność w przypadku nakładania czujników na miejsca z delikatną skórą. Umieszczanie czujników, przyklejanie plastra lub przyciskanie takiego miejsca może zmniejszyć krążenie i/lub spowodować pogorszenie stanu skóry. (rozdział 12)

- Nie umieszczać czujników na miejscach ze słabą perfuzją. Aby zapewnić najlepsze przyleganie czujnika, należy unikać powierzchni skóry z nierównościami. Nie umieszczać czujników nad miejscami z wodobrzuszem, zapaleniem tkanki łącznej, odmą czaszkową ani obrzękiem. (rozdział 12)
- Jeśli będą wykonywane zabiegi elektrokauteryzacji, wówczas czujniki i elektrody elektrokauteryzacyjne należy umieszczać w jak największych odstępach, aby zapobiec niepożądanym oparzeniom skóry. Zaleca się zachowanie odległości co najmniej 15 cm (6 cali). (rozdział 12)
- Z modulem ForeSight Elite można używać wyłącznie akcesoria dostarczone przez firmę Edwards. Akcesoria firmy Edwards zapewniają bezpieczeństwo pacjenta i zachowują integralność, dokładność i kompatybilność elektromagnetyczną modulu ForeSight Elite. Podłączenie czujnika innego niż wyprodukowany przez firmę Edwards spowoduje odpowiedni alert w tym kanale, a ponadto nie zostanie zarejestrowana żadna wartość StO2. (rozdział 12)
- Czujniki są przeznaczone do użytku u jednego pacjenta i nie mogą być przygotowywane do ponownego użycia — ponownie użyte czujniki stwarzają zagrożenie przeniesienia zanieczyszczeń lub zakażenia. (rozdział 12)
- Dla każdego pacjenta należy używać nowego czujnika, a po użyciu należy go wyrzucić. Utylizacja powinna odbywać się zgodnie z przepisami obowiązującymi lokalnie w szpitalu i instytucji. (rozdział 12)
- Jeśli czujnik jest w jakikolwiek sposób uszkodzony, nie wolno go używać. (rozdział 12)
- Zawsze należy zapoznać się z informacjami na opakowaniu czujnika. (rozdział 12)
- Podczas nakładania czujników zachować najwyższą ostrożność. Obwody czujników są wykonane z materiałów przewodzących i nie mogą się stykać z żadnymi innymi uziemionymi częściami przewodzącymi — mogą się stykać wyłącznie z monitorami EEG lub monitorami entropii. Takie zetknięcie przerywa izolację pacjenta i likwiduje ochronę zapewnianą przez czujnik. (rozdział 12)
- Nieprawidłowe nałożenie czujników może spowodować niedokładne pomiary. Czujniki niewłaściwie nałożone lub częściowo zerwane mogą spowodować albo zwiększenie, albo zmniejszenie odczytywanego poziomu wysycenia tlenem. (rozdział 12)
- Czujnika nie należy umieszczać w takim miejscu, w którym będzie obciążany masą ciała pacjenta. Przedłużone okresy nacisku (spowodowane na przykład umieszczeniem przylepca na czujniku albo tym, że pacjent obciąża czujnik, leżąc na nim) powodują nacisk czujnika na skórę, co może prowadzić do obrażeń skóry i obniżenia sprawności czujnika. (rozdział 12)
- Miejsca zamocowania czujników należy sprawdzać nie rzadziej niż co 12 godzin w celu zmniejszenia ryzyka nieprawidłowego przyklejenia czujnika, upośledzenia krążenia i naruszenia ciągłości skóry. Jeśli stan krążenia lub ciągłość skóry zostały naruszone, czujnik należy umieścić w innym miejscu. (rozdział 12)
- Do modułu ForeSight Elite nie należy podłączać więcej niż jednego pacjenta, ponieważ takie podłączenie przerywa izolację pacjenta i likwiduje ochronę zapewnianą przez czujnik. (rozdział 12)

- Moduł został zaprojektowany w taki sposób, aby sprzyjać zapewnianiu bezpieczeństwa pacjenta. Wszystkie części modułu są "odpornymi na defibrylację częściami aplikacyjnymi typu BF", są chronione przed skutkami wyładowania defibrylatora i mogą pozostać przyczepione do ciała pacjenta. W trakcie wyładowania defibrylatora i nie dłużej niż dwadzieścia (20) sekund po nim odczyty modułu mogą być niedokładne. (rozdział 12)
- W przypadku korzystania z tego sprzętu z defibrylatorem nie jest wymagane podejmowanie żadnych osobnych działań, ale w celu zapewnienia odpowiedniej ochrony przed skutkami działania defibrylatora należy używać wyłącznie czujników dostarczanych przez firmę Edwards. (rozdział 12)
- Podczas defibrylacji nie należy dotykać ciała pacjenta, ponieważ może to spowodować poważne obrażenia lub zgon. (rozdział 12)
- Jeśli dokładność jakiejkolwiek wartości wyświetlanej na monitorze budzi wątpliwości, należy w inny sposób określić parametry życiowe pacjenta. Działanie systemu alarmowego związanego z monitorowaniem pacjenta musi być regularnie sprawdzane oraz zawsze w przypadku wątpliwości dotyczących integralności produktu. (rozdział 12)
- Działanie modułu ForeSight Elite należy testować co najmniej raz na 6 miesięcy zgodnie z podręcznikiem serwisowym HemoSphere. Nieprzestrzeganie tego zalecenia może prowadzić do obrażeń ciała. Jeśli moduł nie odpowiada, nie wolno go używać do czasu przeprowadzenia jego przeglądu lub wymiany. Dane kontaktowe działu pomocy technicznej znajdują się na wewnętrznej stronie okładki. (rozdział 12)
- Funkcja Wskaźnik predykcji niedociśnienia (Acumen HPI) nie powinna być jedyną podstawą leczenia pacjentów. Przed rozpoczęciem leczenia zaleca się sprawdzenie stanu hemodynamicznego pacjenta. (rozdział 13)
- Stosować wyłącznie zatwierdzone akcesoria, przewody i elementy zaawansowanego monitora HemoSphere, które zostały dostarczone i oznakowane przez firmę Edwards. Używanie niezatwierdzonych akcesoriów, przewodów i elementów może wpłynąć na bezpieczeństwo pacjenta i dokładność pomiaru. (dodatek B)
- Zaawansowany monitor HemoSphere nie zawiera części przeznaczonych do serwisowania przez użytkownika. Zdjęcie osłony lub demontaż jakichkolwiek elementów spowoduje narażenie na działanie niebezpiecznego napięcia. (dodatek F)
- Ryzyko porażenia prądem elektrycznym lub pożaru! Nie zanurzać zaawansowanego monitora HemoSphere, modułów ani przewodów platformy w jakimkolwiek ciekłym roztworze. Nie dopuszczać do przedostania się jakiegokolwiek płynu do wnętrza przyrządu. (dodatek F)
- W żadnym wypadku nie wolno czyścić ani przeprowadzać prac konserwacyjnych modułu FSM, kiedy jest on używany do monitorowania pacjenta. Moduł musi być wyłączony, a przewód zasilający zaawansowanego monitora HemoSphere odłączony, lub moduł musi być odłączony od monitora, a czujniki wyjęte z ciała pacjenta. (dodatek F)
- Przed rozpoczęciem czyszczenia lub konserwacji sprawdzić moduł FSM, przewody, czujniki i inne akcesoria pod kątem uszkodzeń. Sprawdzić przewody pod kątem pęknięć oraz wystrzępień, a także wygiętych lub złamanych wtyków. W przypadku zauważenia jakichkolwiek uszkodzeń nie wolno używać modułu do czasu przeprowadzenia jego przeglądu, naprawy lub wymiany. Skontaktować się z działem pomocy technicznej firmy Edwards. (dodatek F)
- Nieprzestrzeganie tej procedury grozi poważnymi obrażeniami ciała lub zgonem. (dodatek F)

- Zagrożenie wybuchem! Nie otwierać baterii, nie wrzucać jej do ognia, nie przechowywać w wysokiej temperaturze ani nie powodować zwarcia. Mogłoby to doprowadzić do zapłonu baterii, eksplozji, wycieku elektrolitu lub silnego nagrzania, powodując poważne obrażenia ciała lub zgon. (dodatek F)
- Zastosowanie akcesoriów, czujników lub przewodów innych niż podano może skutkować zwiększeniem poziomu emisji elektromagnetycznej lub obniżeniem odporności elektromagnetycznej. (dodatek G)
- Zabronione są jakiekolwiek modyfikacje zaawansowanego monitora HemoSphere. (dodatek G)
- Przenośne i mobilne urządzenia do komunikacji radiowej oraz inne źródła zakłóceń elektromagnetycznych, takie jak wykrywacze metalu, urządzenia do diatermii, litotrypsji i identyfikacji radiowej, a także elektromagnetyczne systemy przeciwkradzieżowe, mogą potencjalnie wpływać na cały elektroniczny sprzęt medyczny, w tym na zaawansowany monitor HemoSphere. Wytyczne odnośnie do odpowiedniej odległości urządzeń do komunikacji od zaawansowanego monitora HemoSphere zawiera tabela G-3. Oddziaływanie innych nadajników RF nie jest znane i może zakłócać funkcjonowanie i zmniejszać bezpieczeństwo platformy do monitorowania HemoSphere. (dodatek G)

#### 2.3 Przestrogi

Poniżej przedstawiono przestrogi stosowane w instrukcji obsługi zaawansowanego monitora HemoSphere. Znajdują się tam, gdzie jest to uzasadnione ze względu na opisywaną funkcję lub procedurę.

- Prawo federalne (USA) zezwala na sprzedaż niniejszego wyrobu tylko przez lekarzy lub na ich zlecenie.
- Przed użyciem zaawansowanego monitora HemoSphere oraz wszystkich akcesoriów i urządzeń wykorzystywanych razem z monitorem należy je skontrolować pod kątem uszkodzeń. Do uszkodzeń można zaliczyć pęknięcia, rysy, wgniecenia, odkryte styki elektryczne oraz wszelkie inne oznaki, że stan obudowy przewodu mógł się pogorszyć.
- Podczas podłączania lub odłączania przewodów zawsze chwytać za wtyczkę, a nie za przewód. Nie skręcać ani nie zginać złączy. Przed użyciem potwierdzić, że wszystkie czujniki oraz przewody są odpowiednio i całkowicie podłączone. (rozdział 3)
- Aby uniknąć uszkodzenia danych w zaawansowanym monitorze HemoSphere, należy zawsze odłączać przewód CCO pacjenta oraz przewód do oksymetrii przed użyciem defibrylatora. (rozdział 3)
- Nie wystawiać zaawansowanego monitora HemoSphere na działanie skrajnych temperatur. Dane techniczne dotyczące środowiska pracy zawiera dodatek A. (rozdział 3)
- Nie pozostawiać zaawansowanego monitora HemoSphere w brudnym lub zakurzonym otoczeniu. (rozdział 3)
- Nie zasłaniać otworów wentylacyjnych zaawansowanego monitora HemoSphere. (rozdział 3)
- Nie używać zaawansowanego monitora HemoSphere w otoczeniu, w którym silne światło utrudnia odczytanie ekranu LCD. (rozdział 3)
- Nie używać monitora jako urządzenia przenośnego. (rozdział 3)
- Podczas przenoszenia urządzenia upewnić się, że wyłączono zasilanie, a wtyczkę przewodu zasilania odłączono od gniazda. (rozdział 3)

- W przypadku podłączania zaawansowanego monitora HemoSphere do urządzeń zewnętrznych należy zapoznać się z instrukcjami obsługi tych urządzeń. Przed zastosowaniem klinicznym należy zweryfikować prawidłowe działanie systemu. (rozdział 6)
- Kalibrację portów analogowych zaawansowanego monitora HemoSphere powinien przeprowadzać wyłącznie właściwie przeszkolony personel. (rozdział 6)
- Dokładność ciąglego pomiaru wartości SVR w przypadku monitorowania za pomocą modułu HemoSphere Swan-Ganz zależy od jakości i dokładności danych MAP i CVP przesyłanych z monitorów zewnętrznych. Ponieważ jakość sygnału analogowego MAP i CVP z monitora zewnętrznego nie może zostać zwalidowana w zaawansowanym monitorze HemoSphere, rzeczywiste wartości oraz wartości (w tym wszystkie pochodne parametry) wyświetlane przez zaawansowany monitor HemoSphere mogą być niespójne. W związku z tym dokładność pomiaru wartości SVR w przypadku ciągłego monitorowania nie może zostać zagwarantowana. Aby ułatwić określenie jakości sygnałów analogowych, należy regularnie porównywać wartości MAP i CVP wyświetlane na monitorze zewnętrznym z wartościami wyświetlanymi na ekranie zależności fizjologicznych zaawansowanego monitora HemoSphere. Szczegółowe informacje na temat dokładności pomiarów, kalibracji i innych zmiennych mogących wpływać na analogowy sygnał wyjściowy z monitora zewnętrznego zamieszczono w podręczniku operatora zewnętrznego urządzenia do wprowadzania danych. (rozdział 6)
- Przed podłączeniem jakiegokolwiek urządzenia USB przeprowadzić skanowanie antywirusowe, aby zapobiec zainfekowaniu przez wirusy lub złośliwe oprogramowanie. (rozdział 8)
- Nie wprowadzać modulu do otworu na silę. Należy przyłożyć równomierny nacisk, aby wsunąć moduł, a następnie zablokować w odpowiednim położeniu, czemu będzie towarzyszyć dźwięk kliknięcia. (rozdział 9)
- Niedokładne pomiary pojemności minutowej serca spowodowane przez: Nieprawidłowe umiejscowienie lub niewłaściwe położenie cewnika. Nadmierne odchylenia temperatury krwi w tętnicy płucnej. Przykładowe sytuacje, które powodują odchylenia temperatury krwi, to m.in.: \* stan po zabiegu z zastosowaniem krążenia pozaustrojowego, \* podanie przez cewnik centralny schłodzonych lub podgrzanych roztworów produktów krwiopochodnych, \* stosowanie wyrobów wywierających stopniowany ucisk. Powstanie skrzepliny na termistorze. Nieprawidłowości w budowie anatomicznej (na przykład przecieki wewnątrzsercowe). Nadmierna ruchomość pacjenta. Zakłócenia wywołane przez urządzenie do elektrokauteryzacji lub elektrochirurgii.
   Szybkie zmiany pojemności minutowej serca. (rozdział 9)
- W celu sprawdzenia, czy stała obliczeniowa jest taka sama, jak określona w ulotce do opakowania cewnika, należy zapoznać się z Załącznikiem E. Jeśli stała obliczeniowa różni się, należy wprowadzić żądaną stałą obliczeniową ręcznie. (rozdział 9)
- Nagle zmiany temperatury krwi w tętnicy płucnej, na przykład spowodowane ruchami ciała
  pacjenta albo podaniem leku w bolusie, mogą spowodować wyliczenie wartości iCO lub iCI.
   W celu uniknięcia fałszywego wyzwalania krzywych należy przeprowadzić iniekcję jak najszybciej
  po wyświetleniu komunikatu Wstrzyknij. (rozdział 9)
- Nie wolno używać żadnych czujników FloTrac ani przetworników TruWave po oznaczonym terminie ważności. Stosowanie produktów po upływie tego terminu może się wiązać z gorszym działaniem przetwornika i drenów lub naruszeniem jałowości. (rozdział 10)
- Zbyt częste upuszczanie przewodu ciśnienia HemoSphere może spowodować uszkodzenie przewodu lub jego nieprawidłowe działanie. (rozdział 10)

- Nie badano skuteczności pomiarów FT-CO u pacjentów pediatrycznych. (rozdział 10)
- Niedokładność pomiarów FT-CO może być spowodowana następującymi czynnikami: •
   Nieprawidłowo wyzerowany i/lub wypoziomowany czujnik/przetwornik Nadmiernie lub niewystarczająco tłumione linie ciśnienia Nadmierne odchylenia ciśnienia krwi. Do niektórych warunków powodujących odchylenia ciśnienia krwi należą m.in.: \* Wewnątrzaortalne pompy balonowe Wszelkie sytuacje kliniczne, w których pomiar ciśnienia tętniczego zostaje uznany za niedokładny lub niereprezentatywny dla ciśnienia aortalnego, w tym m.in.: \* Skrajny skurcz naczyniowy prowadzący do deformacji przebiegu krzywej ciśnienia w tętnicy promieniowej \* Warunki hiperdynamiczne, na przykład po przeszczepie wątroby Nadmierna ruchliwość pacjenta Zakłócenia wywołane przez urządzenie do elektrokauteryzacji lub elektrochirurgii Fala zwrotna przez zastawkę aortalną może skutkować przeszacowaniem wartości objętości wyrzutowej/pojemności minutowej serca obliczanej w zależności od rozległości zaburzeń zastawkowych i objętości krwi odpływającej z powrotem do lewej komory. (rozdział 10)
- Podczas podłączania lub odłączania przewodu zawsze należy chwytać za wtyczkę, a nie za przewód. (rozdział 10)
- Nie skręcać ani nie zginać złączy. (rozdział 10)
- Nie naciskać na siłę przycisku zerowania przewodu ciśnienia, aby nie uszkodzić przewodu. (rozdział 10)
- Należy się upewnić, że przewód do oksymetrii jest dobrze ustabilizowany, aby zapobiec niepotrzebnym ruchom przyłączonego cewnika. (rozdział 11)
- Nie należy dopuścić do zwilżenia końcówki cewnika ani miseczki kalibracyjnej przed kalibracją in vitro. Należy przepłukać kanał cewnika dopiero po zakończeniu kalibracji in vitro. (rozdział 11)
- Wykonywanie kalibracji in vitro po umieszczeniu cewnika do oksymetrii w ciele pacjenta będzie skutkowało niedokładną kalibracją. (rozdział 11)
- Czasami stosowanie urządzeń elektrochirurgicznych wpływa na sygnał SQI. O ile jest to możliwe, należy odsunąć sprzęt do elektrokoagulacji i przewody od zaawansowanego monitora HemoSphere i podłączyć przewody zasilające do osobnych obwodów prądu przemiennego. Jeśli problemy z jakością sygnału będą się utrzymywały, należy skontaktować się z lokalnym przedstawicielem firmy Edwards w celu uzyskania pomocy. (rozdział 11)
- Nie należy odłączać przewodu do oksymetrii, gdy trwa kalibracja lub przywoływanie danych. (rozdział 11)
- Jeżeli przewód do oksymetrii jest przenoszony z zaawansowanego monitora HemoSphere do innego zaawansowanego monitora HemoSphere, przed rozpoczęciem monitorowania należy sprawdzić, czy wzrost pacjenta, waga i BSA są prawidłowe. Jeśli to konieczne, ponownie wprowadzić dane pacjenta. (rozdział 11)
- Należy unikać umieszczania modułu ForeSight Elite w miejscu, w którym dioda LED nie jest łatwo widoczna. (rozdział 12)
- Zastosowanie zbyt dużej siły może spowodować wyłamanie zaczepu mocującego, co może spowodować ryzyko upadku modułu na pacjenta, osobę postronną lub operatora. (rozdział 12)
- Nie należy w żaden sposób podnosić ani pociągać modułu ForeSight Elite za żaden jego przewód ani ustawiać modułu w żadnym położeniu, które może spowodować ryzyko upadku modułu na pacjenta, osobę postronną lub operatora. (rozdział 12)

- Unikać umieszczania modułu ForeSight Elite pod prześcieradłem bądź kocem, który mógłby ograniczać przepływ powietrza wokół modułu, ponieważ może to spowodować wzrost temperatury obudowy modułu i wywołać zagrożenie obrażeniami ciała. (rozdział 12)
- Nie wprowadzać modulu do gniazda na siłę. Należy przyłożyć równomierny nacisk, aby wsunąć moduł, a następnie zablokować w odpowiednim położeniu, czemu będzie towarzyszyć dźwięk kliknięcia. (rozdział 12)
- Czujników nie należy umieszczać na obszarach o dużym zagęszczeniu włosów. (rozdział 12)
- Czujnik musi być umieszczony na czystej, suchej skórze. Obecność zanieczyszczeń, płynu, olejku, pudru, potu lub włosów, które mogą pogorszyć dobry kontakt między czujnikiem a skórą, wpłynie na poprawność pobranych danych i może skutkować wystąpieniem komunikatu alarmowego. (rozdział 12)
- W przypadku użytkowania w otoczeniach z oświetleniem diodowym może pojawić się konieczność zasłonięcia czujników przed podłączeniem do przewodu, ponieważ niektóre systemy o wysokim natężeniu światła mogą zakłócać działanie funkcji czujnika, która polega na wykrywaniu światła w zakresie bliskiej podczerwieni. (rozdział 12)
- Nie należy w żaden sposób podnosić ani pociągać modulu ForeSight Elite za żaden jego przewód, ani ustawiać modulu ForeSight Elite w żadnym położeniu, które może spowodować ryzyko upadku modulu na pacjenta, osobę postronną lub operatora. (rozdział 12)
- Po rozpoczęciu monitorowania pacjenta nie należy wymieniać czujnika ani odłączać czujnika na dłużej niż 10 minut, aby uniknąć ponownego uruchomienia początkowego obliczenia StO2. (rozdział 12)
- Obecność źródła silnego pola elektromagnetycznego (np. aparatury elektrochirurgicznej) może mieć negatywny wpływ na pomiary. Podczas użytkowania takiego sprzętu pomiary mogą być niedokładne. (rozdział 12)
- Podwyższone poziomy karboksyhemoglobiny (ang. carboxyhemoglobin, COHb) lub methemoglobiny (ang. methemoglobin, MetHb) mogą prowadzić do niedokładnych lub błędnych pomiarów, podobnie jak barwniki wewnątrznaczyniowe oraz wszelkie substancje zawierające barwniki, które zmieniają zwykłe zabarwienie krwi. Do innych czynników, które mogą wpływać na dokładność pomiaru, należą między innymi: mioglobina, hemoglobinopatie, niedokrwistość, lokalne nagromadzenie się krwi pod skórą, zakłócenia wynikające z ciał obcych na ścieżce czujnika, bilirubinemia, barwniki zastosowane zewnętrznie (tatuaże), wysoki poziom Hgb lub HCt i znamiona. (rozdział 12)
- W przypadku użytkowania w otoczeniach z oświetleniem diodowym może pojawić się konieczność zasłonięcia czujników przed podłączeniem do przewodu, ponieważ niektóre systemy o wysokim natężeniu światła mogą zakłócać działanie funkcji czujnika, która polega na wykrywaniu światła w zakresie bliskiej podczerwieni. (rozdział 12)
- Efektywność parametru HPI ustalono na podstawie danych dotyczących krzywej ciśnienia tętnicy promieniowej. Nie oceniano efektywności parametru HPI na podstawie wartości ciśnienia tętniczego mierzonego w innych miejscach (np. w tętnicy udowej). (rozdział 13)

- Na podstawie parametru HPI nie zawsze można otrzymać z wyprzedzeniem ostrzeżenie o trendzie wskazującym na możliwość wystąpienia zdarzenia niedociśnienia w sytuacjach, w których interwencja kliniczna skutkuje nagłym niefizjologicznym zdarzeniem niedociśnienia. W razie takiej sytuacji funkcja HPI spowoduje natychmiastowo: wyświetlenie ekranu podręcznego alertu wysokiej wartości, wystąpienie alarmu o wysokim priorytecie oraz wyświetlenie wartości HPI równej 100 informującej o tym, że u pacjenta właśnie trwa zdarzenie niedociśnienia. (rozdział 13)
- Zachować ostrożność podczas korzystania ze wskaźnika dP/dt u pacjentów z ciężką stenozą aorty, ponieważ stenoza może ograniczać połączenie między lewą komorą a obciążeniem następczym. (rozdział 13)
- Chociaż parametr dP/dt jest w głównej mierze uzależniony od zmian kurczliwości lewej komory, może na niego wpływać obciążenie następcze podczas stanów wazoplegicznych (braku oddziaływania żylno-tętniczego). W tych okresach parametr dP/dt może nie odzwierciedlać zmian kurczliwości lewej komory. (rozdział 13)
- Informacje dotyczące parametru HPI, które zawierają tabela 13-11 i tabela 13-12, przedstawiono jako wytyczne ogólne i nie mogą być traktowane jako dane przypadków indywidualnych. Przed rozpoczęciem leczenia zaleca się sprawdzenie stanu hemodynamicznego pacjenta. Patrz Zastosowanie kliniczne na stronie 219. (rozdział 13)
- Po każdym użyciu wyczyścić przyrządy i akcesoria, a następnie odłożyć na swoje miejsce. (dodatek F)
- Nie wylewać ani nie rozpylać cieczy na żadną część zaawansowanego monitora HemoSphere, jego akcesoriów, modułów ani przewodów. (dodatek F)
- Zaawansowane moduły monitorowania HemoSphere i przewody platformy są wrażliwe na wyładowania elektrostatyczne (ang. electrostatic discharge, ESD). Nie podejmować prób otwierania obudowy modułu i kabla ani nie korzystać z niego, jeśli obudowa jest uszkodzona. (dodatek F)
- Nie stosować żadnych innych roztworów dezynfekcyjnych niż określono. (dodatek F)
- NIE NALEŻY: Dopuszczać do kontaktu jakiejkolwiek cieczy ze złączem zasilania Dopuszczać do
  przedostania się jakiejkolwiek cieczy do złączy lub otworów w obudowie monitora i modulach Jeśli
  dojdzie do kontaktu jakiejkolwiek cieczy z jednym z powyższych elementów, NIE NALEŻY
  podejmować prób korzystania z monitora. Natychmiast odłączyć zasilanie i wezwać pracownika
  oddziału biomedycznego placówki lub lokalnego przedstawiciela firmy Edwards. (dodatek F)
- Należy okresowo kontrolować wszystkie przewody pod kątem ewentualnych uszkodzeń. Nie zwijać mocno przewodów na czas przechowywania. (dodatek F)
- Przewodu do oksymetrii HemoSphere nie należy sterylizować parą wodną, przez napromienianie ani za pomocą tlenku etylenu. Nie zanurzać przewodu do oksymetrii HemoSphere. (dodatek F)
- Nie stosować żadnych innych środków czyszczących, nie rozpylać ani nie wylewać roztworów czyszczących bezpośrednio na przewody platformy. Przewodów platformy nie należy sterylizować parą wodną, przez napromienianie ani za pomocą tlenku etylenu. Nie wolno zanurzać przewodów platformy w płynach. (dodatek F)
- Jeśli jakikolwiek roztwór elektrolitowy, np. mleczan Ringera, przedostanie się do złączy przewodu, gdy są podłączone do monitora, a monitor jest włączony, napięcie wzbudzenia może spowodować korozję elektrolityczną oraz szybkie zużycie styków elektrycznych. (dodatek F)
- Nie zanurzać żadnych złączy przewodów w środkach czyszczących, alkoholu izopropylowym ani aldehydzie glutarowym. (dodatek F)
- Nie suszyć złączy przewodów pistoletem do suszenia gorącym powietrzem. (dodatek F)

- Baterię litowo-jonową należy przekazać do recyklingu lub zutylizować, przestrzegając wszystkich przepisów krajowych i lokalnych. (dodatek F)
- Przyrząd został zbadany zgodnie z normą IEC 60601-1-2 i spełnia określone w niej wymagania odnośnie do wartości granicznych. Ma to zapewnić racjonalną ochronę przeciwko szkodliwym zakłóceniom w typowej lokalizacji medycznej. Niniejszy sprzęt generuje, wykorzystuje i może emitować energię o częstotliwości radiowej, a także, jeśli zostanie zainstalowany i będzie używany niezgodnie z niniejszym podręcznikiem, może powodować szkodliwe zakłócenia pracy innych urządzeń znajdujących się w pobliżu. Nie ma jednak gwarancji, że w przypadku określonej lokalizacji zakłócenia nie wystąpią. Jeżeli niniejszy sprzęt spowoduje szkodliwe zakłócenia pracy innych urządzeń, co można ustalić poprzez wyłączenie i ponowne włączenie sprzętu, zalecane jest, aby użytkownik spróbował usunąć zakłócenia, stosując jeden lub kilka z poniższych środków zaradczych: · Zmienić ustawienie urządzenia odbiorczego lub przestawić je w inne miejsce. · Zwiększyć odległość pomiędzy sprzętem a urządzeniem. · Zwrócić się do producenta o pomoc. (dodatek G)

#### 2.4 Symbole interfejsu użytkownika

Poniżej przedstawiono ikony występujące na ekranie zaawansowanego monitora HemoSphere. Aby uzyskać więcej informacji na temat wyglądu ekranu i nawigacji, patrz rozdział 5, *Nawigacja w obrębie zaawansowanego monitora HemoSphere*. Pewne ikony są wyświetlane jedynie podczas monitorowania z zastosowaniem określonych modulów lub przewodów wykorzystujących technologię hemodynamiczną.

## Tabela 2-1 Symbole wyświetlacza monitora

| Symbol     | Opis                                                                                                    |  |  |
|------------|----------------------------------------------------------------------------------------------------|--|--|
|            | lkony paska nawigacji                                                                                                    |  |  |
| * 1<br>**  | wybór trybu monitorowania                                                                                                    |  |  |
| Rozpocznij | rozpoczęcie monitorowania parametru CO<br>(moduł HemoSphere Swan-Ganz)                                                                  |  |  |
| 0:19       | zatrzymanie monitorowania CO za pomocą<br>czasomierza CO (patrz <i>Czasomierz CO</i><br>na stronie 152)<br>(moduł HemoSphere Swan-Ganz) |  |  |
|            | wyzeruj i krzywa<br>(przewód ciśnienia HemoSphere)                                                                                      |  |  |
| $\odot$    | monitorowanie GDT                                                                                                    |  |  |
| Š          | menu ustawień                                                                                                    |  |  |
|            | ekran główny (powrót do głównego ekranu<br>monitorowania)                                                                               |  |  |

## Tabela 2-1 Symbole wyświetlacza monitora (ciąg dalszy)

| Symbol                          | Opis                                                                                                    |  |
|---------------------------------|----------------------------------------------------------------------------------------------------|--|
| ${\rm end}$                     | wyświetlanie krzywej ciśnienia                                                                                                 |  |
| $\overline{\mathcal{M}}$        | ukrycie krzywej ciśnienia                                                                                                    |  |
|                                 | wyciszanie alarmów dźwiękowych                                                                                                 |  |
| 1:49<br>Alarmy<br>wstrzymane    | alarmy wstrzymane (wyciszone)<br>z zastosowaniem czasomierza<br>(Patrz <i>Wyciszanie alarmów dźwiękowych</i> na<br>stronie 80) |  |
| 00:00:47                        | wznowienie monitorowania wraz z czasem,<br>który upłynął od rozpoczęcia przerwy<br>w monitorowaniu                             |  |
| lkony menu narzędzi klinicznych |                                                                                                    |  |
|                                 | wybór trybu monitorowania                                                                                                    |  |
| $(\mathbf{x}_{\mathbf{x}})$     | iCO (chwilowa pojemność minutowa serca)<br>(moduł HemoSphere Swan-Ganz)                                                        |  |

# Tabela 2-1 Symbole wyświetlacza monitora (ciąg dalszy)

| Symbol             | Opis                                                        |
|--------------------|-------------------------------------------------------------|
|                    | kalibracja oksymetrii<br>(przewód do oksymetrii HemoSphere) |
| R                  | Wprowadzić parametr ośrodkowego<br>ciśnienia żylnego (CVP)  |
|                    | kalkulator wartości wyliczanej                              |
| Q                  | przegląd zdarzeń                                            |
|                    | wyzeruj i krzywa<br>(przewód ciśnienia HemoSphere)          |
|                    | test przewodu CCO pacjenta<br>(moduł HemoSphere Swan-Ganz)  |
| 品                  | dodatkowy ekran HPI<br>(przewód ciśnienia HemoSphere)       |
|                    | test odpowiedzi na podane płyny<br>(funkcja zaawansowana)   |
|                    | lkony menu nawigacji                                        |
|                    | powrót do głównego ekranu monitorowania                     |
| $\leftarrow$       | powrót do poprzedniego menu                                 |
| $\mathbf{x}$       | anulowanie                                                  |
|                    | przewijanie do następnego elementu<br>na liście pionowej    |
|                    | przewijanie strony pionowo                                  |
|                    | przewijanie w poziomie                                      |
| Ð                  | wprowadzanie                                                |
| ч                  | klawisz enter klawiatury                                    |
| $\langle \times  $ | klawisz backspace klawiatury                                |

# Tabela 2-1 Symbole wyświetlacza monitora (ciąg dalszy)

| Symbol                 | Opis                                                                                                    |  |
|------------------------|----------------------------------------------------------------------------------------------------|--|
| ↓                      | przesunięcie kursora w lewo o 1 znak                                                                                                    |  |
| +                      | przesunięcie kursora w prawo o 1 znak                                                                                                    |  |
| X                      | klawisz anuluj klawiatury                                                                                                    |  |
| $\bigcirc$             | element włączony                                                                                                    |  |
|                        | element niewłączony                                                                                                    |  |
|                        | zegar/krzywa — umożliwia użytkownikowi<br>wyświetlanie historycznych lub<br>przerywanych danych                                                     |  |
|                        | lkony kafelków parametrów                                                                                                    |  |
|                        | menu Alarmy/wartości docelowe: włączony<br>wskaźnik dźwiękowy alarmu dotyczącego<br>parametru                                                       |  |
|                        | menu Alarmy/wartości docelowe: wyłączony<br>wskaźnik dźwiękowy alarmu dotyczącego<br>parametru                                                      |  |
| 1                      | pasek wskaźnikowy jakości sygnału<br>Patrz <i>Wskaźnik jakości sygnału</i> na stronie 181<br>(przewód do oksymetrii HemoSphere)                     |  |
|                        | wskaźnik przekroczenia filtrowania SVV:<br>wysoka zmienność częstości tętna może<br>mieć wpływ na wartości zmienności objętości<br>wyrzutowej (SVV) |  |
|                        | Kalibracja oksymetrii (nie skalibrowano)<br>(przewód do oksymetrii HemoSphere)                                                                      |  |
|                        | Kalibracja oksymetrii (skalibrowano)<br>(przewód do oksymetrii HemoSphere)                                                                          |  |
| lkony paska informacji |                                                                                                    |  |
| 9                      | pasek informacji: ikona połączenia HIS<br>Patrz tabela 8-2 na stronie 142                                                                           |  |
|                        | zdjęcie (zrzut ekranu)                                                                                                    |  |
|                        | pasek informacji: ikony żywotności baterii<br>Patrz tabela 5-5 na stronie 109                                                                       |  |
| Ū.                     | jasność ekranu                                                                                                    |  |
| )                      | głośność alarmu                                                                                                    |  |

# Tabela 2-1 Symbole wyświetlacza monitora (ciąg dalszy)

| Symbol                                                | Opis                                                                                                    |  |
|-------------------------------------------------------|----------------------------------------------------------------------------------------------------|--|
|                                                       | blokada ekranu                                                                                                    |  |
| (i)                                                   | skrót menu pomocy                                                                                                  |  |
| E                                                     | przegląd zdarzeń                                                                                                   |  |
| <b>v</b>                                              | ciągły pomiar częstości akcji serca na każdy<br>cykl pracy serca<br>(moduł HemoSphere Swan-Ganz z wejściem<br>EKG) |  |
| ()<br>()                                              | sygnał Wi-Fi<br>Patrz tabela 8-1 na stronie 141                                                                    |  |
| Ikony analizy interwencji                             |                                                                                                    |  |
| $\left(\begin{array}{c} \\ \nabla \end{array}\right)$ | przycisk analizy interwencji                                                                                       |  |
| V                                                     | wskaźnik typu analizy interwencji dla<br>zdarzenia niestandardowego (szary)                                        |  |
| V                                                     | wskaźnik typu analizy interwencji dla<br>problemu związanego z pozycją (fioletowy)                                 |  |
| $\checkmark$                                          | wskaźnik typu analizy interwencji dla<br>problemu związanego z płynami (niebieski)                                 |  |
| $\blacktriangleright$                                 | wskaźnik typu analizy interwencji<br>dla interwencji (zielony)                                                     |  |
|                                                       | wskaźnik typu analizy interwencji<br>dla oksymetrii (czerwony)                                                     |  |
| $\checkmark$                                          | wskaźnik typu analizy interwencji dla<br>zdarzenia (żółty)                                                         |  |

# Tabela 2-1 Symbole wyświetlacza monitora (ciąg dalszy)

| Symbol                  | Opis                                                                                   |  |
|-------------------------|----------------------------------------------------------------------------------------|--|
| Ø                       | ikona edycji w dodatkowym polu<br>informacyjnym o interwencji                          |  |
|                         | ikona klawiatury do wprowadzania uwag<br>na ekranie edycji interwencji                 |  |
| Ikony monitorowania GDT |                                                                                        |  |
| $\oplus$                | przycisk dodawania wartości docelowej<br>na ekranie monitorowania GDT                  |  |
| ≥72                     | przycisk wartości docelowej na ekranie<br>monitorowania GDT                            |  |
|                         | przycisk zamknięcia wyboru wartości<br>docelowej na ekranie monitorowania GDT          |  |
| <b>(61)</b>             | przycisk edycji wartości docelowej na ekranie<br>monitorowania GDT                     |  |
| 0                       | symbol Time-in-Target (wartość docelowa<br>czasu trwania) na ekranie monitorowania GDT |  |
| Ikony HPI               |                                                                                        |  |
| 머리                      | klawisz skrótu dodatkowego ekranu HPI                                                  |  |

#### 2.5 Symbole na etykietach produktu

W tej części przedstawiono symbole znajdujące się na zaawansowanym monitorze HemoSphere i innych dostępnych akcesoriach platformy do monitorowania HemoSphere.

| Symbol                               | Opis                                                                                                    |
|--------------------------------------|----------------------------------------------------------------------------------------------------|
|                                      | Producent                                                                                                    |
|                                      | Data produkcji                                                                                                    |
| Rx only                              | Przestroga: Prawo federalne (USA)<br>zezwala na sprzedaż niniejszego wyrobu<br>tylko przez lekarzy lub na ich zlecenie                                                                       |
| IPX1                                 | Zapewnia standard IPX1 ochrony przed<br>kroplami wody spadającymi pionowo                                                                                                    |
| IPX4                                 | Standard IPX4 ochrony przed bryzgami<br>wody z dowolnego kierunku                                                                                                    |
|                                      | Zgodnie z dyrektywą Wspólnoty<br>Europejskiej 2012/19/EU należy osobno<br>utylizować sprzęt elektryczny<br>i elektroniczny                                                                   |
| 9                                    | Spełnia ograniczenie dotyczące substancji<br>niebezpiecznych (RoHS) — tylko Chiny                                                                                                    |
| FC                                   | Zgodność z przepisami FCC (Federal<br>Communications Commission) —<br>tylko USA                                                                                                    |
|                                      | Urządzenie jest wyposażone w nadajnik<br>promieniowania niejonizującego, który<br>może powodować zakłócenia o<br>częstotliwości radiowej w innych<br>urządzeniach znajdujących się w pobliżu |
| eifu.edwards.com<br>+ 1 888 570 4016 | Patrz instrukcja obsługi na stronie<br>eifu.edwards.com                                                                                                    |
|                                      | Instrukcja obsługi w formie elektronicznej<br>jest dostępna za pośrednictwem telefonu<br>lub adresu strony internetowej                                                                      |
| contented us<br>Intertek             | Intertek ETL                                                                                                    |
| REF                                  | Numer katalogowy                                                                                                    |
| SN                                   | Numer seryjny                                                                                                    |
| EC REP                               | Autoryzowany przedstawiciel na terenie<br>Wspólnoty Europejskiej                                                                                                    |
|                                      | Użytkowanie produktu w środowisku RM<br>nie jest bezpieczne                                                                                                    |

# Tabela 2-2 Symbole na etykietach produktu

#### Tabela 2-2 Symbole na etykietach produktu (ciąg dalszy)

| Symbol               | Opis                                                                                                    |
|----------------------|----------------------------------------------------------------------------------------------------|
| <b>CE</b><br>0123    | Oznaczenie CE zgodne z Dyrektywą Rady<br>Europy 93/42/EWG z dnia 14 czerwca<br>1993 r. dotyczącą urządzeń medycznych |
| CE                   | Deklaracja zgodności z dyrektywami Unii<br>Europejskiej                                                              |
| LOT                  | Kod partii                                                                                                    |
| PN                   | Numer części                                                                                                    |
| #                    | llość                                                                                                    |
| Pb                   | Nie zawiera ołowiu                                                                                                   |
| c AL <sup>I</sup> us | Znak certyfikacji produktu przez<br>Underwriters Laboratories                                                        |
| Li-ion               | Bateria litowo-jonowa nadająca się<br>do recyklingu                                                                  |
|                      | Oznaczenie zgodności technicznej<br>(Japonia)                                                                        |
| $\bigotimes$         | Nie demontować                                                                                                    |
| X                    | Nie spalać                                                                                                    |
| MD                   | Wyrób medyczny                                                                                                    |
| E                    | tykiety identyfikacyjne złączy                                                                                       |
| $\bigtriangledown$   | Trzpień przyłączeniowy wyrównania<br>potencjałów                                                                     |
| •                    | USB 2.0                                                                                                    |
| SS←                  | USB 3.0                                                                                                    |
| 윰                    | Połączenie sieci Ethernet                                                                                            |
|                      | Wejście analogowe 1                                                                                                  |

# Tabela 2-2 Symbole na etykietach produktu (ciąg dalszy)

| Symbol                | Opis                                                                |
|-----------------------|---------------------------------------------------------------------|
|                       | Wejście analogowe 2                                                 |
| $\bigcirc$            | Wyjście ciśnienia DPT                                               |
| ⊣♥⊢                   | Część aplikacyjna lub połączenie typu CF<br>odporne na defibrylację |
| ECG                   | Sygnał wejściowy EKG z monitora<br>zewnętrznego                     |
| ноті                  | Wyjście HDMI                                                        |
| $\longleftrightarrow$ | Złącze: szeregowe wyjście COM (RS232)                               |
| Doe                   | datkowe etykiety na opakowaniu                                      |
| Ť                     | Chronić przed wilgocią                                              |
|                       | Delikatne, obchodzić się ostrożnie                                  |

## Tabela 2-2 Symbole na etykietach produktu (ciąg dalszy)

| Symbol | Opis                                                         |
|--------|--------------------------------------------------------------|
|        | Tą stroną w górę                                             |
|        | Nie stosować, jeżeli opakowanie jest<br>uszkodzone           |
| 20     | Opakowanie z kartonu nadającego się<br>do recyklingu         |
| ×      | Chronić przed światłem słonecznym.                           |
| x      | Zakres temperatury<br>(X = dolna granica, Y = górna granica) |
| x_x    | Zakres wilgotności<br>(X = dolna granica, Y = górna granica) |

UWAGA

W przypadku wszystkich etykiet akcesoriów należy zapoznać się z tabelą symboli znajdującą się w instrukcji użytkowania akcesorium.

#### 2.6 Obowiązujące normy

#### Tabela 2-3 Obowiązujące normy

| Norma                      | Tytuł                                                                                                    |
|----------------------------|----------------------------------------------------------------------------------------------------|
| IEC 60601-1:2005 / A1:2012 | Medyczne urządzenia elektryczne — Część 1: Wymagania ogólne<br>dotyczące bezpieczeństwa podstawowego oraz funkcjonowania<br>zasadniczego + poprawka 1 (2012)                                                               |
| IEC 60601-1-2:2014         | Medyczne urządzenia elektryczne — Część 1-2: Wymagania ogólne<br>dotyczące bezpieczeństwa podstawowego oraz funkcjonowania<br>zasadniczego — Norma uzupełniająca: Kompatybilność<br>elektromagnetyczna — wymagania i testy |
| IEC 60601-2-34:2011        | Medyczne urządzenia elektryczne — Część 2-34: Wymagania<br>szczegółowe dotyczące bezpieczeństwa podstawowego oraz<br>funkcjonowania zasadniczego urządzeń do monitorowania ciśnienia<br>krwi metodą inwazyjną              |

| Norma               | Tytuł                                                                                                    |
|---------------------|----------------------------------------------------------------------------------------------------|
| IEC 60601-2-49:2011 | Wymagania szczegółowe dotyczące bezpieczeństwa podstawowego<br>oraz funkcjonowania zasadniczego urządzeń do wielofunkcyjnego<br>monitorowania pacjenta                                                                                                    |
| IEEE 802.11 b/g/n   | Telekomunikacja i wymiana informacji pomiędzy systemami Lokalne<br>i miejskie sieci komputerowe — wymagania specjalne Część 11:<br>Specyfikacje sieci bezprzewodowej LAN: warstwa kontroli dostępu<br>mediów (ang. Medium Access Control, MAC) i warstwa fizyczna<br>(ang. Physical Layer, PHY) |

#### Tabela 2-3 Obowiązujące normy (ciąg dalszy)

#### 2.7 Funkcjonowanie zasadnicze zaawansowanego monitora HemoSphere

Platforma zapewnia wyświetlanie ciągłej i chwilowej pojemności minutowej serca (CO) przy zastosowaniu zgodnego cewnika Swan-Ganz, zgodnie z danymi technicznymi przedstawionymi w Dodatku A. Platforma zapewnia wyświetlanie wewnątrznaczyniowego ciśnienia krwi przy zastosowaniu zgodnego czujnika FloTrac lub Acumen IQ bądź zgodnego jednorazowego przetwornika ciśnienia (DPT) TruWave, zgodnie z danymi technicznymi, które zawiera Dodatek A. Platforma zapewnia wyświetlanie parametru SvO<sub>2</sub>/ScvO<sub>2</sub> przy zastosowaniu zgodnego cewnika do oksymetrii, zgodnie z danymi technicznymi, które zawiera Dodatek A. Platforma zapewnia wyświetlanie parametru SvO<sub>2</sub>/ScvO<sub>2</sub> przy zastosowaniu zgodnego cewnika do oksymetrii, zgodnie z danymi technicznymi, które zawiera Dodatek A. Platforma zapewnia wyświetlanie parametru StO<sub>2</sub> ze zgodnym czujnikiem i modułem do oksymetrii, zgodnie z danymi technicznymi, które zawiera Dodatek A. Platforma zapewnia alarmy, alerty, wskaźniki i/lub informacje o stanie systemu, gdy niemożliwe jest dostarczenie dokładnego pomiaru odpowiedniego parametru hemodynamicznego. Więcej informacji — patrz *Charakterystyka funkcjonowania zasadniczego* na stronie 264.

Działanie urządzenia, z uwzględnieniem jego charakterystyki funkcjonalnej, zostało zweryfikowane za pomocą serii wszechstronnych testów w celu zapewnienia bezpieczeństwa i odpowiedniego działania urządzenia stosowanego zgodnie z jego przeznaczeniem i z instrukcjami obsługi.

3

# Instalacja i konfiguracja

#### Spis treści

| Rozpakowywanie                                          | 54 |
|---------------------------------------------------------|----|
| Porty przyłączeniowe zaawansowanego monitora HemoSphere | 56 |
| Instalacja zaawansowanego monitora HemoSphere           | 59 |
| Pierwsze uruchomienie                                   | 53 |

#### 3.1 Rozpakowywanie

Sprawdzić zawartość opakowania transportowego pod kątem ewentualnych uszkodzeń, które mogły nastąpić w trakcie transportu. Jeżeli zostanie wykryte jakieś uszkodzenie, należy sfotografować opakowanie i skontaktować się z działem pomocy technicznej firmy Edwards w celu uzyskania wsparcia. Nie używać, jeśli opakowanie lub jego zawartość są uszkodzone. Do uszkodzeń można zaliczyć pęknięcia, rysy, wgniecenia oraz wszelkie inne oznaki, że stan monitora, modułów lub obudowy przewodów mógł się pogorszyć. Zgłosić wszelkie oznaki uszkodzeń zewnętrznych.

#### 3.1.1 Zawartość opakowania

Zaawansowana platforma do monitorowania HemoSphere jest urządzeniem modulowym i w związku z tym układ opakowań będzie się różnił w zależności od zamówionego zestawu. Zaawansowany system do monitorowania HemoSphere, który jest podstawą konfiguracji zestawu, zawiera zaawansowany monitor HemoSphere, przewód zasilania sieciowego, osłonę wejścia zasilania, zestaw baterii HemoSphere, dwa moduły rozszerzające, jeden moduł rozszerzający L-Tech, skrócony przewodnik oraz pamięć przenośną USB zawierającą podręcznik operatora. Patrz tabela 3-1. Dodatkowe elementy, które mogą być dołączone i dostarczone z innymi zestawami, obejmują moduł HemoSphere Swan-Ganz, przewód CCO pacjenta oraz przewód do oksymetrii HemoSphere. Elementy jednorazowe i akcesoria mogą być dostarczane osobno. Zaleca się potwierdzenie odbioru całego zamówionego sprzętu. Pełną listę dostępnych akcesoriów zawiera dodatek B: *Akcesoria*.

| Tabela 3-1 Elementy składowe zaawansowanego systemu |
|-----------------------------------------------------|
| do monitorowania HemoSphere                         |

| Z | aawansowany system do monitorowania HemoSphere<br>(zestaw podstawowy) |
|---|-----------------------------------------------------------------------|
| • | Zaawansowany monitor HemoSphere                                       |
| • | Zestaw baterii HemoSphere                                             |
| • | Przewód zasilania sieciowego                                          |
| • | Osłona wejścia zasilania                                              |
| • | Moduł rozszerzający L-Tech                                            |
| • | Moduł rozszerzający (2)                                               |
| • | Skrócony przewodnik                                                   |
| • | Podręcznik operatora (w pamięci przenośnej USB)                       |

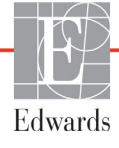

#### 3.1.2 Wymagane akcesoria modułów platformy i przewodów

W poniższych tabelach wymienione zostały akcesoria wymagane do wyświetlenia konkretnych monitorowanych i obliczonych parametrów dla określonych modułów lub przewodów wykorzystujących technologię hemodynamiczną:

|                                                     | Ра | rametry | monitor | owane i | oblicza | ne |
|-----------------------------------------------------|----|---------|---------|---------|---------|----|
| Wymagany przewód/cewnik                             | CO | EDV     | RVEF    | SVR     | iCO     | SV |
| Przewód CCO pacjenta<br>(Kabel CCO dla pacjent)     | •  | •       | •       | •       | •       | •  |
| Przewód EKG                                         |    | •       | •       |         |         | •  |
| Przewód(-ody) ciśnienia z wejściem<br>analogowym    |    |         |         | •       |         |    |
| Sonda temperatury iniektatu                         |    |         |         |         | •       |    |
| Cewnik Swan-Ganz do termodylucji                    |    |         |         |         | •       |    |
| Cewnik Swan-Ganz CCO lub cewnik<br>Swan-Ganz CCOmbo | •  |         |         | •       | •       | •  |
| Cewnik Swan-Ganz CCOmbo V                           | •  | •       | •       | •       | •       | •  |

## Tabela 3-2 Przewody i cewniki wymagane do monitorowania parametrówza pomocą modułu HemoSphere Swan-Ganz

UWAGA

Nie wszystkie parametry mogą być monitorowane lub obliczane u pacjentów pediatrycznych. Listę dostępnych parametrów zawiera tabela 1-1 na stronie 23.

#### Tabela 3-3 Opcje czujników do monitorowania parametrów za pomocą przewodu ciśnienia HemoSphere

|                                                     |    | Parametry monitorowane i obliczane |             |     |    |                     |      |     |                                     |
|-----------------------------------------------------|----|------------------------------------|-------------|-----|----|---------------------|------|-----|-------------------------------------|
| Opcje czujnika ciśnienia/<br>przetwornika ciśnienia | СО | SV                                 | SVV/<br>PPV | SVR | PR | SYS/<br>DIA/<br>MAP | MPAP | CVP | HPI/<br>dP/dt/<br>Ea <sub>dyn</sub> |
| Czujnik FloTrac                                     | •  | •                                  | •           | *   | •  | •                   |      |     |                                     |
| Przetwornik TruWave                                 |    |                                    |             |     | ٠  | •                   | •    | •   |                                     |
| Czujnik Acumen IQ                                   | •  | ٠                                  | •           | *   | ٠  | •                   |      |     | •                                   |

#### \*UWAGA

Do obliczenia wartości SVR potrzebny jest analogowy sygnał wejściowy CVP, monitorowanie CVP lub ręczne wprowadzenie wartości CVP.

|                                                                                  | Parametry monitorowane<br>i obliczane |                  |  |
|----------------------------------------------------------------------------------|---------------------------------------|------------------|--|
| Wymagany cewnik                                                                  | ScvO <sub>2</sub>                     | SvO <sub>2</sub> |  |
| Cewnik do oksymetrii PediaSat lub zgodny<br>centralny cewnik żylny do oksymetrii | •                                     |                  |  |
| Cewnik Swan-Ganz do oksymetrii                                                   |                                       | •                |  |

Tabela 3-4 Cewniki wymagane do monitorowania parametrówza pomocą przewodu do oksymetrii HemoSphere

Tabela 3-5 Akcesoria wymagane do monitorowania parametrówza pomocą modułu do oksymetrii tkankowej HemoSphere

| Wymagane akcesorium     | Oksymetria tkankowa (StO <sub>2</sub> ) |
|-------------------------|-----------------------------------------|
| Moduł ForeSight Elite   | •                                       |
| Czujnik ForeSight Elite | •                                       |

**OSTRZEŻENIE Ryzyko porażenia prądem elektrycznym!** Nie podejmować prób podłączania lub odłączania przewodów systemu mokrymi rękami. Przed odłączeniem przewodów systemu należy upewnić się, że ręce są suche.

**PRZESTROGA** Podczas podłączania lub odłączania przewodów zawsze chwytać za wtyczkę, a nie za przewód. Nie skręcać ani nie zginać złączy. Przed użyciem potwierdzić, że wszystkie czujniki oraz przewody są odpowiednio i całkowicie podłączone.

Aby uniknąć uszkodzenia danych w zaawansowanym monitorze HemoSphere, należy zawsze odłączać przewód CCO pacjenta oraz przewód do oksymetrii przed użyciem defibrylatora.

# 3.2 Porty przyłączeniowe zaawansowanego monitora HemoSphere

Poniższe ilustracje przedstawiają porty przyłączeniowe i inne główne funkcje panelu przedniego, tylnego oraz paneli bocznych zaawansowanego monitora HemoSphere.

#### 3.2.1 Przód monitora

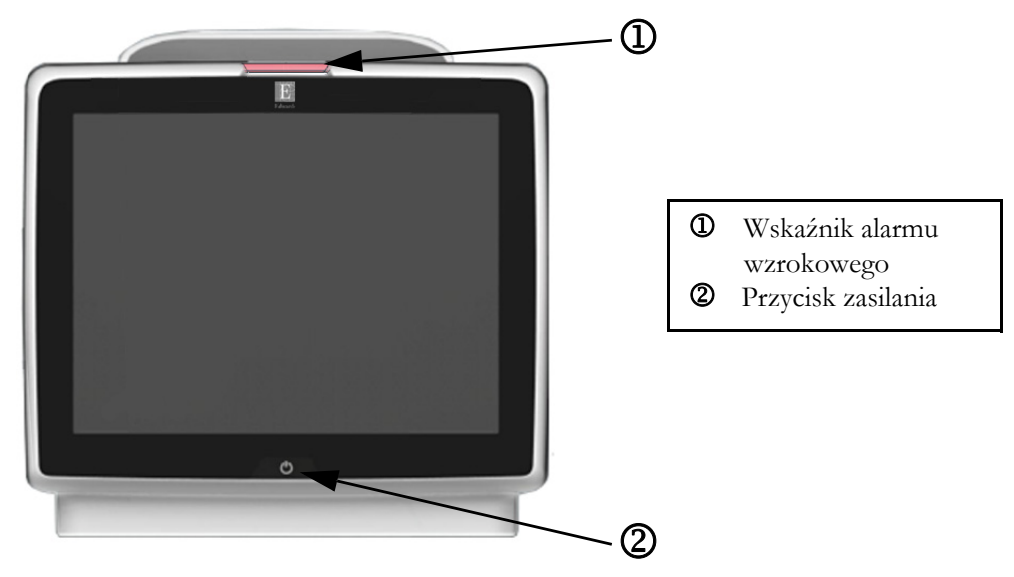

Rysunek 3-1 Zaawansowany monitor HemoSphere — widok z przodu

#### 3.2.2 Tył monitora

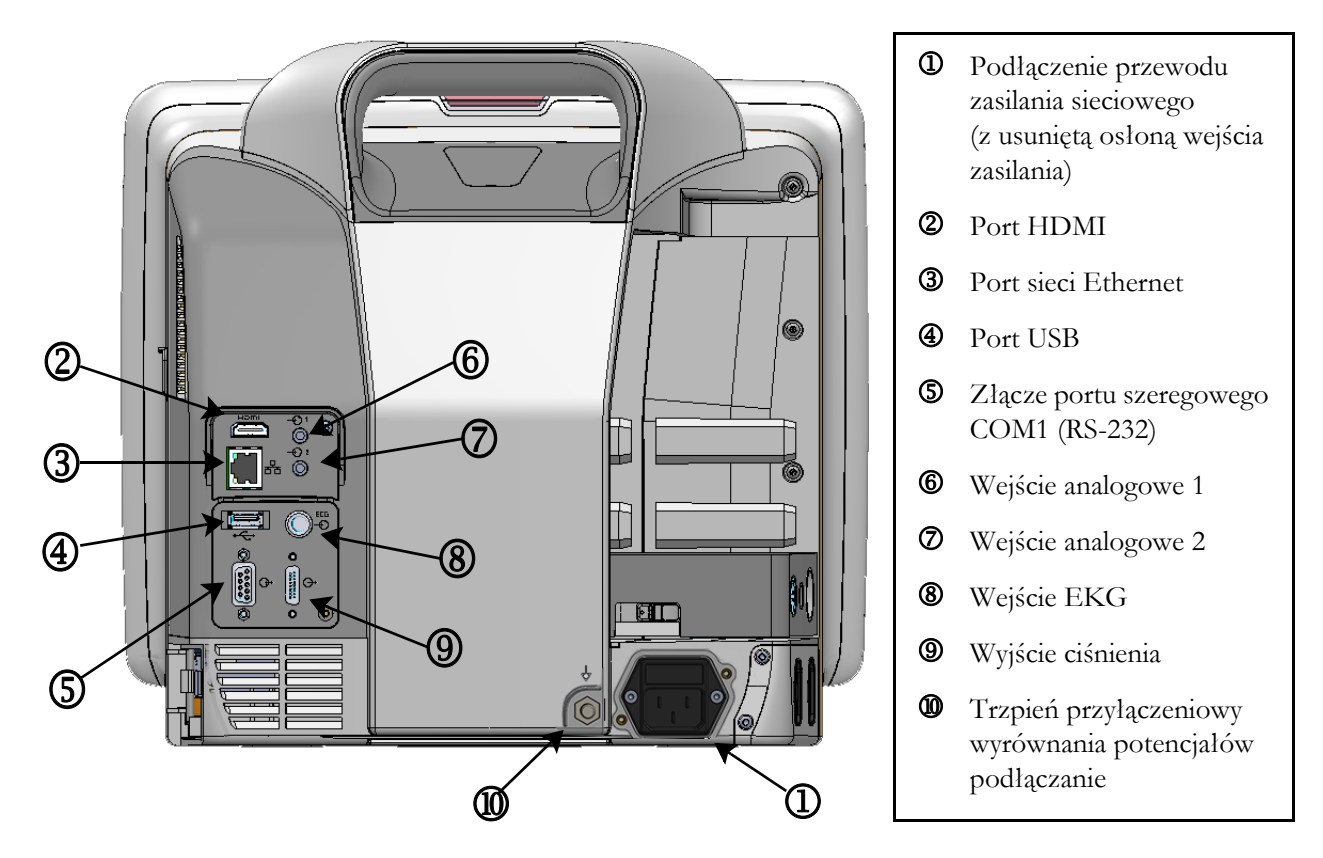

Rysunek 3-2 Zaawansowany monitor HemoSphere — widok z tyłu (z modułem HemoSphere Swan-Ganz)

#### 3.2.3 Prawy panel monitora

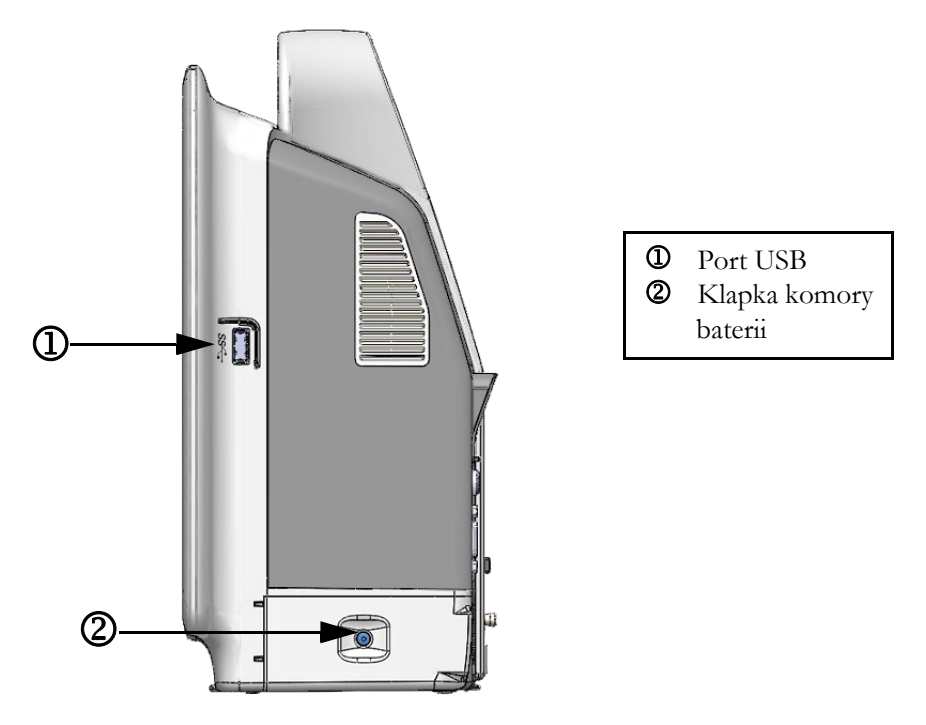

Rysunek 3-3 Zaawansowany monitor HemoSphere — prawy panel

#### 3.2.4 Lewy panel monitora

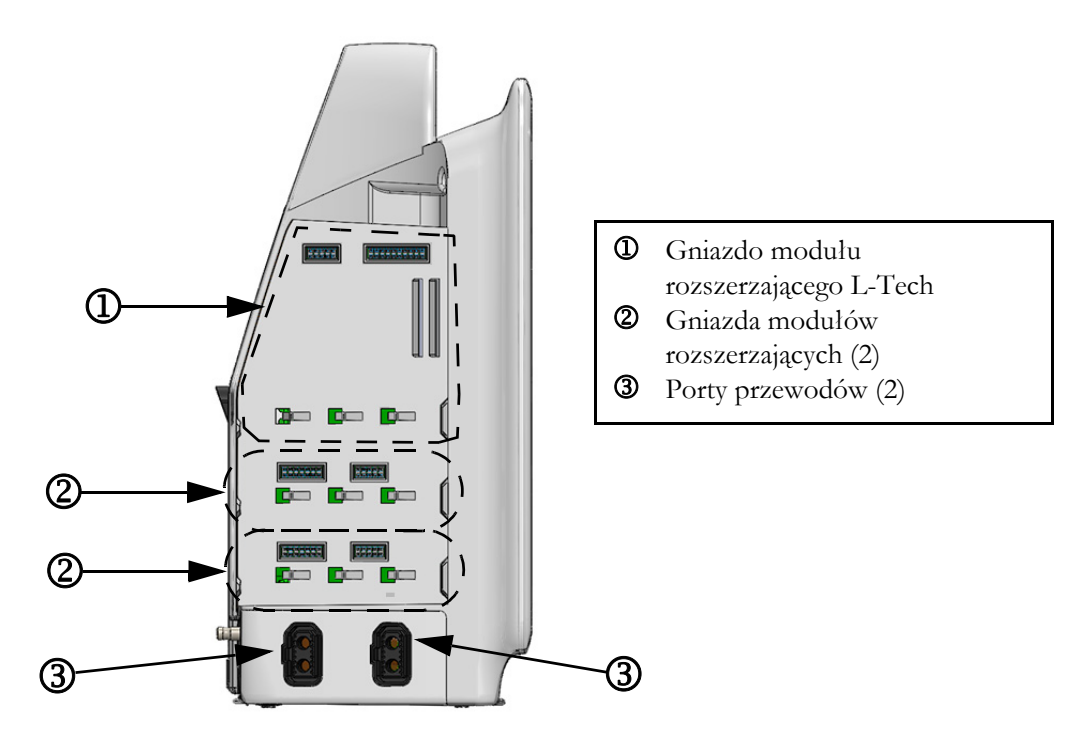

Rysunek 3-4 Zaawansowany monitor HemoSphere lewy panel (widok bez modułów)

#### 3.3 Instalacja zaawansowanego monitora HemoSphere

#### 3.3.1 Możliwości i zalecenia dotyczące montażu

Zaawansowany monitor HemoSphere powinien być umieszczony na stabilnej plaskiej powierzchni lub bezpiecznie zamontowany na zgodnym stojaku odpowiednio do zasad stosowanych w placówce. Podczas korzystania z monitora operator powinien znajdować się przed nim, w niedużej odległości od niego. Urządzenie może być używane jednocześnie tylko przez jednego użytkownika. Stojak na kółkach do zaawansowanego monitora HemoSphere jest dostępny jako akcesorium dodatkowe. Więcej informacji patrz *Opis dodatkowych akcesoriów* na stronie 275. Należy skontaktować się z lokalnym przedstawicielem firmy Edwards, aby otrzymać zalecenia dotyczące dodatkowych możliwości montażu.

**OSTRZEŻENIE** Zagrożenie wybuchem! Nie używać zaawansowanego monitora HemoSphere w obecności mieszanki łatwopalnych środków znieczulających z powietrzem, tlenem lub podtlenkiem azotu.

Ten produkt zawiera elementy metalowe. NIE używać w środowisku rezonansu magnetycznego (RM).

Należy upewnić się, że zaawansowany monitor HemoSphere jest bezpiecznie ustawiony lub zamontowany oraz że odpowiednio rozmieszczono wszystkie przewody urządzenia i akcesoriów, aby zminimalizować ryzyko wystąpienia obrażeń ciała pacjentów i użytkowników oraz uszkodzenia sprzętu.

Nie stawiać dodatkowego sprzętu ani przedmiotów na wierzchu zaawansowanego monitora HemoSphere.

Monitor HemoSphere należy ustawić w pozycji pionowej, aby zapewnić stopień ochrony IPX1.

Nie dopuszczać do zachlapania ekranu monitora cieczą. Nagromadzona ciecz może całkowicie uniemożliwić działanie ekranu dotykowego.

Nie ustawiać monitora w sposób utrudniający dostęp do portów na tylnym panelu ani przewodu zasilania.

Sprzęt jest przeznaczony do użytku z urządzeniami chirurgicznymi o wysokiej częstotliwości. Nieprawidłowe pomiary parametrów mogą być spowodowane zakłóceniami pochodzącymi z urządzeń chirurgicznych o wysokiej częstotliwości. W celu zmniejszenia zagrożeń, jakie mogą wynikać z używania sprzętu chirurgicznego o wysokiej częstotliwości, należy używać wyłącznie nieuszkodzonych przewodów pacjenta i akcesoriów podłączonych zgodnie z niniejszą instrukcją obsługi.

System ten jest przeznaczony do użytku z defibrylatorami. Aby zapewnić prawidłowe działanie zabezpieczone przed wyładowaniami podczas defibrylacji, należy używać wyłącznie nieuszkodzonych przewodów pacjenta i akcesoriów podłączonych zgodnie z niniejszą instrukcją obsługi.

Wszystkie urządzenia wskazane w normie IEC/EN 60950, w tym drukarki, należy ustawić w odległości co najmniej 1,5 metra od łóżka pacjenta.

| PRZESTROGA | Nie wystawiać zaawansowanego monitora HemoSphere na działanie skrajnych temperatur. Dane techniczne dotyczące środowiska pracy zawiera dodatek A. |
|------------|----------------------------------------------------------------------------------------------------|
|            | Nie pozostawiać zaawansowanego monitora HemoSphere w brudnym lub<br>zakurzonym otoczeniu.                                                         |
|            | Nie zasłaniać otworów wentylacyjnych zaawansowanego monitora HemoSphere.                                                                          |
|            | Nie używać zaawansowanego monitora HemoSphere w otoczeniu, w którym silne<br>światło utrudnia odczytanie ekranu LCD.                              |
|            | Nie używać monitora jako urządzenia przenośnego.                                                                                                  |

#### 3.3.2 Instalacja baterii

Otworzyć klapkę komory baterii (rysunek 3-3) i włożyć baterię do wnęki, upewniając się, że jest w pełni umieszczona i osadzona. Zamknąć klapkę komory baterii i upewnić się, że zatrzask jest dobrze zamknięty. Postępować zgodnie z poniższymi instrukcjami, aby podłączyć przewód zasilania i w pełni naładować baterię. Nie używać nowego zestawu baterii jako źródła zasilania, zanim nie zostanie w pełni naładowany.

| UWAGA       | Aby upewnić się, że poziom naładowania baterii wyświetlany na monitorze jest<br>właściwy, należy przed pierwszym użyciem ją sformatować. Informacje na temat<br>konserwacji i formowania baterii — patrz <i>Konserwacja baterii</i> na stronie 296. |  |  |  |  |  |
|-------------|----------------------------------------------------------------------------------------------------|--|--|--|--|--|
|             | Zestaw baterii HemoSphere jest zapasowym źródłem zasilania wykorzystywanym<br>w trakcie przerw w zasilaniu sieciowym i może być wykorzystywany do monitorowania<br>jedynie przez ograniczony czas.                                                  |  |  |  |  |  |
|             |                                                                                                    |  |  |  |  |  |
| OSTRZEŻENIE | Upewnić się, że bateria jest w pełni umieszczona, a klapka komory baterii<br>odpowiednio zatrzaśnięta. Jeśli bateria wypadnie, może spowodować obrażenia<br>ciała pacjenta lub lekarza.                                                             |  |  |  |  |  |
|             | W zaawansowanym monitorze HemoSphere należy używać wyłącznie baterii<br>zatwierdzonych przez firmę Edwards. Nie ładować zestawu baterii poza monitorem.<br>Może to spowodować uszkodzenie baterii lub obrażenia ciała użytkownika.                  |  |  |  |  |  |
|             | Zaleca się korzystanie z zaawansowanego monitora HemoSphere z włożoną baterią, aby zapobiec przerwaniu monitorowania w przypadku utraty zasilania sieciowego.                                                                                       |  |  |  |  |  |
|             | Jeśli dojdzie do utraty zasilania lub bateria się wyczerpie, monitor przeprowadzi<br>kontrolowaną procedurę wyłączania.                                                                                                    |  |  |  |  |  |

#### 3.3.3 Podłączanie przewodu zasilania

Przed podłączeniem przewodu zasilania do tylnego panelu monitora należy sprawdzić, czy osłona wejścia przewodu jest zamontowana:

- 1 Jeżeli osłona wejścia przewodu jest już zamontowana, wyjąć dwie śruby (rysunek 3-5) mocujące osłonę do tylnego panelu monitora.
- 2 Podłączyć odłączalny przewód zasilania. Upewnić się, że wtyczka jest dobrze osadzona.
- **3** Umocować oslonę wejścia przewodu nad wtyczką, przeprowadzając przewód zasilania przez otwór oslony, a następnie dociskając oslonę i uszczelkę do tylnego panelu monitora tak, aby nalożyła się na oba otwory po śrubach.
- 4 Włożyć ponownie śruby, aby przykręcić osłonę do monitora.
- 5 Podłączyć przewód zasilania do gniazda ściennego klasy szpitalnej.

**OSTRZEŻENIE** Nie używać zaawansowanej platformy do monitorowania HemoSphere, jeśli osłona wejścia przewodu zasilania nie jest przymocowana. Niespełnienie tego warunku może spowodować wniknięcie płynu.

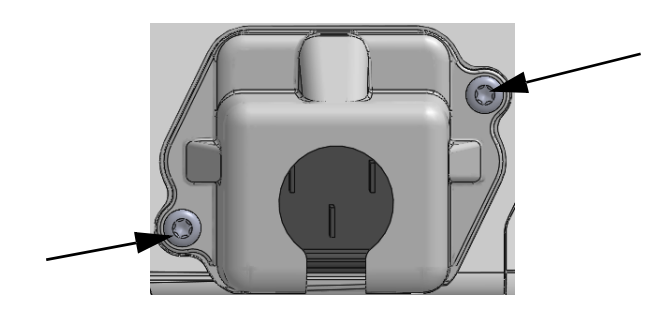

Rysunek 3-5 Obudowa wejść zasilania zaawansowanego monitora HemoSphere — położenie śrub

#### 3.3.3.1 Połączenie wyrównawcze

Niniejszy monitor MUSI być uziemiony podczas pracy (urządzenie klasy I według normy IEC 60601-1). W przypadku braku dostępu do gniazda klasy szpitalnej lub gniazda trójstykowego należy zasięgnąć porady szpitalnego elektryka, aby zapewnić odpowiednie uziemienie. Na tylnym panelu monitora (rysunek 3-2) znajduje się przyłącze wyrównawcze, które należy podłączyć do systemu wyrównania potencjałów (przewód wyrównawczy).

OSTRZEŻENIE Nie używać przedłużaczy ani listew z wieloma gniazdami do podłączania przewodu zasilania. Nie używać innych niż dostarczony odłączalnych przewodów zasilania. Aby uniknąć ryzyka porażenia prądem elektrycznym, zaawansowany monitor HemoSphere można podłączać wyłącznie do sieci zasilania z uziemieniem. Nie używać adapterów zasilania z trzech bolców na dwa bolce.
 Niezawodność uziemienia można osiągnąć wyłącznie po podłączeniu urządzenia do gniazd oznaczonych jako "hospital only", "hospital grade" lub równoważnego gniazda odpowiedniego do stosowania w placówkach szpitalnych.

Odłączyć monitor od źródła zasilania prądem przemiennym, wyjmując wtyczkę przewodu zasilania z gniazda sieciowego. Naciśnięcie przycisku Włącz/Wyłącz na monitorze nie odłącza systemu od źródła zasilania prądem przemiennym.

### **PRZESTROGA** Podczas przenoszenia urządzenia upewnić się, że wyłączono zasilanie, a wtyczkę przewodu zasilania odłączono od gniazda.

#### 3.3.4 Podłączanie i odłączanie modułu do monitorowania hemodynamicznego

Zaawansowany monitor HemoSphere jest dostarczany z dwoma standardowymi modułami rozszerzającymi i jednym modułem rozszerzającym L-Tech. Przed umieszczeniem nowego modułu do monitorowania należy usunąć moduł rozszerzający, naciskając i zwalniając przycisk, aby odblokować i wysunąć zbędny moduł.

Przed zainstalowaniem nowego modułu sprawdzić, czy nie ma zewnętrznych uszkodzeń. Umieścić żądany moduł do monitorowania w otworze, wsuwając go z równomiernym naciskiem i zatrzaskując we właściwej pozycji.

#### 3.3.5 Podłączanie i odłączanie przewodu do monitorowania hemodynamicznego

Oba porty przewodu do monitorowania są wyposażone w mechanizm zatrzasków magnetycznych. Przed podlączeniem sprawdzić, czy przewód nie jest uszkodzony. Przewód do monitorowania zatrzaśnie się w odpowiednim miejscu, jeśli zostanie właściwie osadzony w porcie. Aby odlączyć przewód, należy chwycić za wtyczkę i wyciągnąć ją z gniazda monitora.

#### 3.3.6 Podłączanie przewodów urządzeń zewnętrznych

Zaawansowany monitor HemoSphere wykorzystuje pozyskane dane monitorowania do obliczania określonych parametrów hemodynamicznych. Zaliczają się do nich dane uzyskane z portów wejściowych ciśnienia i portu wejściowego monitora EKG. Wszystkie podrzędne połączenia przewodów są umieszczone na tylnym panelu monitora (rysunek 3-2). Patrz *Wymagane akcesoria modułów platformy i przewodów* na stronie 55 — znajduje się tam wykaz obliczonych parametrów dostępnych w przypadku określonych połączeń przewodów. Więcej informacji o konfigurowaniu analogowych portów ciśnienia — patrz *Analogowy sygnał wejściowy ciśnienia* na stronie 122.

| WAŻNA INFORMACJA | Zaawansowany monitor HemoSphere jest zgodny z analogowymi               |
|------------------|-------------------------------------------------------------------------|
|                  | podrzędnymi wejściami ciśnienia i EKG każdego zewnętrznego monitora     |
|                  | pacjenta wyposażonego w analogowe podrzędne porty wyjściowe             |
|                  | zgodne z danymi technicznymi dotyczącymi sygnału wejściowego            |
|                  | zamieszczonymi w dodatku A, tabela A-5 tego podręcznika operatora.      |
|                  | Dzięki temu można w wygodny sposób wykorzystać informacje z monitora    |
|                  | pacjenta do obliczenia dodatkowych parametrów hemodynamicznych,         |
|                  | które mają zostać wyświetlone. Jest to funkcja opcjonalna niemająca     |
|                  | wpływu na podstawowe działanie zaawansowanego monitora                  |
|                  | HemoSphere polegające na monitorowaniu pojemności minutowej serca       |
|                  | <u>(za pomocą modułu HemoSphere Swan-Ganz) lub wysycenia tlenem</u>     |
|                  | <u>krwi żylnej (za pomocą kabla pulsoksymetru monitora HemoSphere).</u> |
|                  |                                                                         |

**OSTRZEŻENIE** Stosować wyłącznie akcesoria, przewody i elementy zaawansowanego monitora HemoSphere, które zostały dostarczone i oznakowane przez firmę Edwards. Używanie innych nieoznakowanych akcesoriów, przewodów i elementów może wpłynąć na bezpieczeństwo pacjenta i dokładność pomiaru.

#### 3.4 Pierwsze uruchomienie

#### 3.4.1 Procedura uruchamiania

Aby włączyć i wyłączyć monitor, należy nacisnąć przycisk zasilania umieszczony na przednim panelu. Po włączeniu monitora zostanie wyświetlony ekran z nazwą firmy Edwards, a następnie przeprowadzony test poprawności działania (ang. Power-On Self Test, POST). Dzięki testowi POST można sprawdzić, czy monitor spełnia podstawowe wymagania operacyjne, poprzez przetestowanie najważniejszych podzespołów sprzętowych. Test jest wykonywany po każdym włączeniu systemu. Komunikat stanu testu POST jest wyświetlany na ekranie rozruchowym razem z informacjami o systemie, takimi jak numery seryjne i numery wersji oprogramowania.

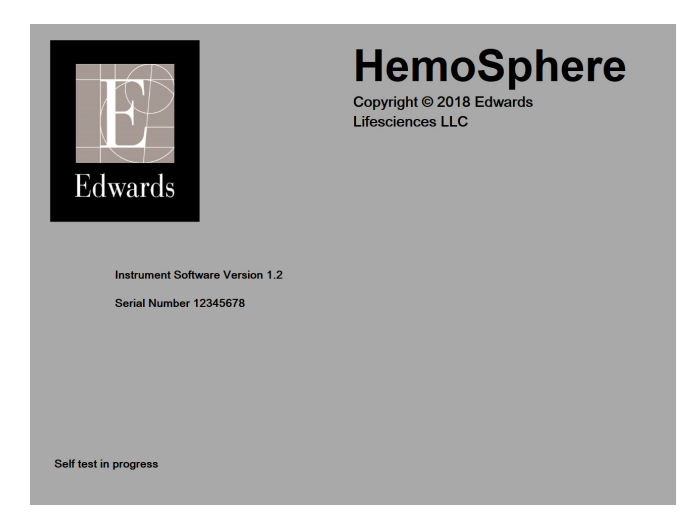

#### Rysunek 3-6 Ekran rozruchowy

UWAGA W przypadku wykrycia blędnego stanu przez test diagnostyczny zamiast ekranu rozruchowego zostanie wyświetlony ekran blędu systemu. Patrz rozdział 14: Rozwiązywanie problemów lub dodatek F: Konserwacja systemu, serwis i pomoc. W innym przypadku należy skontaktować się z przedstawicielem firmy Edwards Lifesciences w celu uzyskania pomocy.

#### 3.4.2 Wybór języka

Po pierwszym uruchomieniu zaawansowanego monitora HemoSphere zostaną wyświetlone opcje językowe umożliwiające wybór języka wyświetlania, formatu daty i godziny oraz jednostek pomiarów. Ekran wyboru języka jest wyświetlany po zainicjowaniu oprogramowania i zakończeniu testu POST. Wybranie języka powoduje również ustawienie wartości jednostek oraz formatu godziny i daty domyślnych dla danego języka (patrz dodatek D: *Konfiguracja monitora i ustawienia domyślne*).

Wszystkie zależne od języka ustawienia można zmienić później na ekranie **Data/godzina** wywoływanym z poziomu ekranu **Ustawienia monitora** i w opcji języka dostępnej na ekranie **Ustawienia monitora** → **Ogólne**.

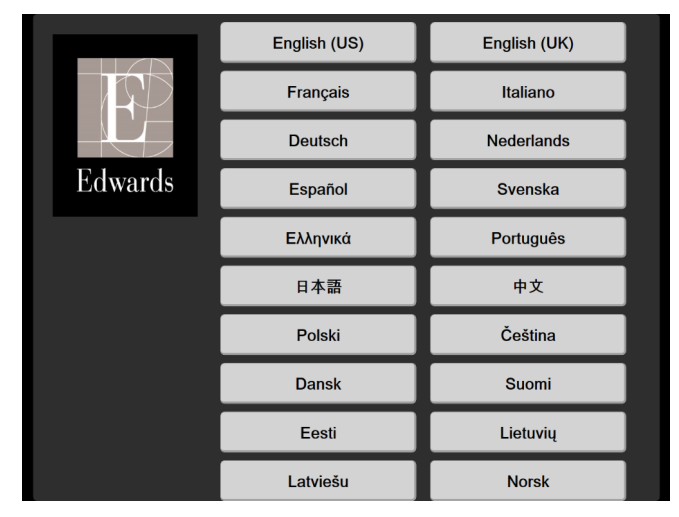

Po wyświetleniu ekranu wyboru języka należy dotknąć żądany język.

Rysunek 3-7 Ekran wyboru języka

**UWAGA** Przykładowe ekrany wyboru języka — rysunek 3-6 i rysunek 3-7.

# 4

# Zaawansowany monitor HemoSphere – skrócony przewodnik

#### Spis treści

| Monitorowanie pojemności wyrzutowej serca za pomocą modułu HemoSphere Swan-Ganz |
|---------------------------------------------------------------------------------|
| Monitorowanie za pomocą przewodu ciśnienia HemoSphere                           |
| Monitorowanie za pomocą przewodu do oksymetrii HemoSphere                       |
| Monitorowanie za pomocą modułu do oksymetrii tkankowej HemoSphere               |

UWAGA Ten rozdział jest przeznaczony dla doświadczonych lekarzy. Zawarto w nim krótkie instrukcje dotyczące obsługi zaawansowanego monitora HemoSphere. Bardziej szczegółowe informacje, ostrzeżenia i przestrogi zamieszczono w odpowiednich rozdziałach podręcznika operatora.

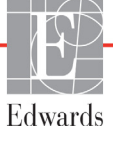

# 4.1 Monitorowanie pojemności wyrzutowej serca za pomocą modułu HemoSphere Swan-Ganz

Złącza do monitorowania za pomocą modulu HemoSphere Swan-Ganz — patrz rysunek 4-1.

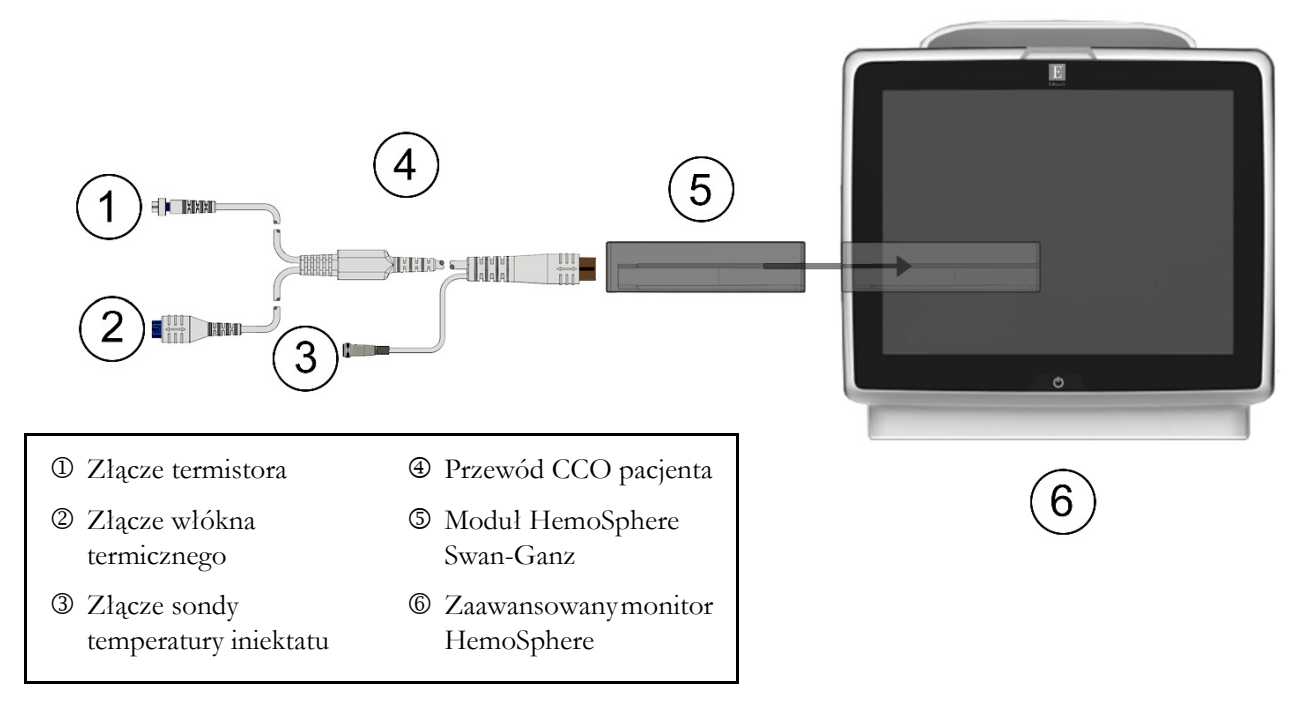

#### Rysunek 4-1 Przegląd połączeń do monitorowania za pomocą modułu HemoSphere Swan-Ganz

- 1 Wprowadzić moduł HemoSphere Swan-Ganz do monitora. Prawidłowo osadzony moduł zatrzaśnie się na miejscu.
- 2 Nacisnąć przycisk zasilania, aby włączyć zaawansowany monitor HemoSphere. Wszystkie funkcje są dostępne z poziomu ekranu dotykowego.
- **3** Wybrać przycisk **Kontynuuj dla tego samego pacjenta** lub przycisk **Nowy pacjent**, a następnie wprowadzić dane nowego pacjenta.
- 4 Podłączyć przewód CCO pacjenta do modułu HemoSphere Swan-Ganz.
- 5 W oknie Wybór trybu monitorowania wybrać przycisk trybu monitorowania Inwazyjny.
- 6 Dotknąć ikony Uruchomienie monitorowania, aby rozpocząć monitorowanie.

zadany whok extant monitorowania.

- 8 Dotknąć wewnątrz kafelka parametru, aby wybrać żądany kluczowy parametr w menu konfiguracji kafelka parametru.
- 9 Dotknąć kafelka parametru, aby dostosować Alarmy/wartości docelowe.
- 10 W zależności od rodzaju cewnika przejść do etapu 11 jednej z poniższych części:
  - część 4.1.1 w przypadku monitorowania CO,
  - część 4.1.2 w przypadku monitorowania iCO,
  - część 4.1.3 w przypadku monitorowania EDV.

#### 4.1.1 Monitorowanie ciągłej pojemności minutowej serca

- **11** Podłączyć termistor <sup>(1)</sup> i włókno termiczne <sup>(2)</sup> złączy cewnika CCO Swan-Ganz (rysunek 4-1) do przewodu CCO pacjenta.
- 12 Upewnić się, że cewnik jest prawidłowo umieszczony w ciele pacjenta.
- 13 Dotknąć ikony uruchomienia monitorowania 🚺 . Na ikonie zatrzymania monitorowania

pojawi się czasomierz wskazujący czas, jaki pozostał do wyświetlenia pierwszej wartości CO. Po upływie około 5 do 12 minut, kiedy zostanie zarejestrowana wystarczająca ilość danych, na kafelku parametru pojawi się wartość CO.

14 Czas do następnego pomiaru CO wyświetlany jest poniżej ikony zatrzymania monitorowania

🕖 . W celu uzyskania krótszych odstępów między obliczeniami należy jako kluczowy parametr

wybrać STAT CO (sCO). sCO stanowi szybkie oszacowanie wartości CO.

15 Dotknąć ikony zatrzymania monitorowania 🚺 , aby zatrzymać monitorowanie CO.

#### 4.1.2 Monitorowanie chwilowej pojemności minutowej serca

Przed rozpoczęciem wykonać czynności opisane w etapach 1-10 (patrz część 4.1, początek).

- 11 Podłączyć złącze termistora cewnika Swan-Ganz (<sup>(1)</sup>, rysunek 4-1) do przewodu CCO pacjenta.
- **12** Podłączyć sondę temperatury iniektatu do łącznika sondy temperatury iniektatu ③ na przewodzie CCO pacjenta. Typ systemu iniektatu (in-line lub łaźnia) jest wykrywany automatycznie.
- 13 Dotknąć ikony ustawień → zakladki Narzędzia kliniczne Narzędzia kliniczne → ikony iCO
- 14 Wybrać następujące ustawienia na ekranie konfiguracji nowego zestawu:
  - **Objętość iniektatu: 10 ml, 5 ml** lub **3 ml** (wyłącznie z sondą do pomiaru temperatury w łaźni)
  - Rozmiar cewnika: 5,5 F, 6 F, 7 F, 7,5 F lub 8 F
  - Obliczona stała: Auto; jeśli wybrano wprowadzanie ręczne, zostanie wyświetlona klawiatura

**UWAGA** Obliczona stała jest obliczana automatycznie na podstawie typu systemu iniektatu, objętości iniektatu i rozmiaru cewnika. Jeżeli obliczona stała jest wprowadzana ręcznie, wybór objętości iniektatu i rozmiaru cewnika zostaną ustawione na **Auto**.

• Tryb bolusa: Auto lub Ręczny

#### 15 Dotknąć przycisku Uruchom zestaw.

- 16 W automatycznym trybie bolusa polecenie Czekaj jest podświetlone (Czekaj) do czasu uzyskania wartości wyjściowej warunków termicznych. W ręcznym trybie bolusa napis Gotowe (Gotowe) zostanie podświetlony po osiągnięciu wartości wyjściowej warunków termicznych. Dotknąć przycisku Wstrzyknij, aby rozpocząć procedurę podawania bolusa.
- 17 Kiedy przycisk Wstrzyknij podświetli się (wstrzyknij), zastosować szybką, płynną, ciągłą technikę, aby podać uprzednio wybraną objętość bolusa.

- **18** Podświetlana jest opcja **Wyliczanie** (**Wyliczanie**), a następnie jest wyświetlany wynik pomiaru iCO.
- 19 W zależności od potrzeb etapy 16–18 można powtórzyć maksymalnie sześć razy.
- 20 Dotknąć przycisku Przegląd i, jeśli to konieczne, wykonać edycję serii bolusa.
- 21 Dotknąć przycisku Akceptuj.

#### 4.1.3 Monitorowanie ciągłej objętości późnorozkurczowej

Przed rozpoczęciem wykonać czynności opisane w etapach 1–10 (patrz część 4.1, początek). Do pozyskiwania parametrów EDV/RVEF należy stosować cewnik CCO Swan-Ganz z RVEDV.

- **11** Podłączyć termistor <sup>①</sup> i włókno termiczne <sup>②</sup> złączy cewnika wolumetrycznego Swan-Ganz (rysunek 4-1) do przewodu CCO pacjenta.
- 12 Upewnić się, że cewnik jest prawidłowo umieszczony w ciele pacjenta.
- **13** Podłączyć jeden koniec przewodu interfejsu EKG do panelu tylnego zaawansowanego monitora HemoSphere, a jego drugi koniec do wyjścia sygnalu EKG przyłóżkowego monitora EKG.
- 14 Dotknąć ikony uruchomienia monitorowania 🚺 , aby rozpocząć monitorowanie CO/EDV.
- 15 Na ikonie zatrzymania monitorowania 💟 pojawi się czasomierz wskazujący czas, jaki pozostał

do wyświetlenia pierwszej wartości CO/EDV. Po około 5 do 12 minut, kiedy zostanie zarejestrowana wystarczająca ilość danych, na skonfigurowanych kafelkach parametrów pojawi się wartość EDV i/lub RVEF.

- 16 Na pasku informacji wyświetlany jest czas do następnego pomiaru CO. W celu uzyskania dłuższych odstępów między obliczeniami jako kluczowe parametry należy wybrać parametry STAT (sCO, sEDV i sRVEF). Parametry sCO, sEDV i sRVEF stanowią szybkie oszacowanie parametrów CO, EDV i RVEF.
- 17 Dotknąć ikony zatrzymania monitorowania 🔽 , aby zatrzymać monitorowanie CO/EDV.

#### 4.2 Monitorowanie za pomocą przewodu ciśnienia HemoSphere

- 1 Złącze czujnika/przetwornika ciśnienia
- ② Kolorowa wkładka oznaczająca typ ciśnienia
- ③ Przycisk zerowania/dioda LED stanu
- ④ Przewód ciśnienia HemoSphere
- S Zaawansowany monitor HemoSphere

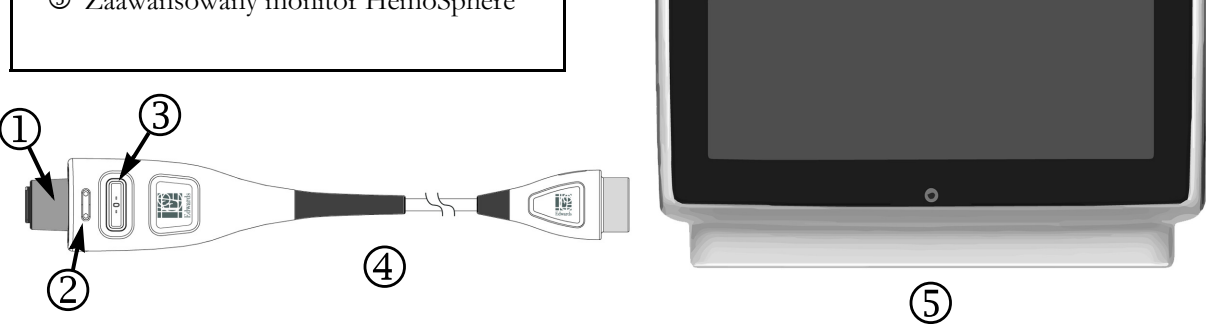

#### Rysunek 4-2 Opis podłączania przewodu ciśnienia

#### 4.2.1 Konfiguracja przewodu ciśnienia

- 1 Podłączyć koniec przewodu ciśnienia podłączany do monitora do zaawansowanego monitora HemoSphere.
- 2 Nacisnąć przycisk zasilania, aby włączyć zaawansowany monitor HemoSphere. Wszystkie funkcje są dostępne z poziomu ekranu dotykowego.
- **3** Wybrać przycisk **Kontynuuj dla tego samego pacjenta** lub przycisk **Nowy pacjent**, a następnie wprowadzić dane nowego pacjenta.
- 4 Wybrać przycisk monitorowania w trybie Minimalnie inwazyjna w oknie Wybór trybu monitorowania, a następnie dotknąć ikony Uruchomienie monitorowania. Zostanie wyświetlony ekran Wyzeruj i krzywa.
- **5** Podłączyć wypełniony czujnik ciśnienia do przewodu ciśnienia. Dioda LED otaczająca przycisk zerowania na przewodzie ciśnienia w pozycji <sup>®</sup> zacznie migać na zielono, co wskazuje wykrycie czujnika ciśnienia.
- **6** Należy przestrzegać wszystkich instrukcji dotyczących przygotowania i umieszczania cewnika do monitorowania ciśnienia zawartych w instrukcji obsługi cewnika.

Przed rozpoczęciem każdej sesji monitorowania przewód ciśnienia HemoSphere należy wyzerować.

#### 4.2.2 Zerowanie przewodu ciśnienia

1 Dotknąć ikony Wyzeruj i krzywa znajdującej się na pasku nawigacji lub w menu Narzędzia kliniczne.

LUB

Nacisnąć fizyczny przycisk zerowania **-0-** bezpośrednio na przewodzie ciśnienia i przytrzymać go przez trzy sekundy (patrz rysunek 4-2).

- **2** Wybrać rodzaj/lokalizację używanego czujnika ciśnienia obok wyświetlonego **portu** podłączonego przewodu ciśnienia HemoSphere. Możliwe są następujące opcje:
  - ART
  - CVP
  - PAP

Ten etap można pominąć podczas monitorowania za pomocą czujnika FloTrac lub Acumen IQ. Jeśli podłączony jest czujnik FloTrac lub Acumen IQ, jedyną dostępną opcją ciśnienia jest **ART** i jest ona automatycznie wybierana.

- 3 Postępując zgodnie z instrukcją, wyrównać kranik czujnika z osią flebostatyczną pacjenta.
- 4 Otworzyć kranik czujnika w celu dokonania pomiaru warunków atmosferycznych.
- 5 Nacisnąć i przytrzymać fizyczny przycisk zerowania -O- bezpośrednio na przewodzie ciśnienia

lub dotknąć przycisku zerowania **-0-** widocznego na ekranie. Po zakończeniu zerowania rozlegnie się sygnał dźwiękowy i pojawi się komunikat "**Wyzerowane**" z godziną i datą. Po pomyślnym wykonaniu zerowania dioda LED wokół przycisku zerowania przestanie migać i wyłączy się.

- 6 Potwierdzić stabilność ciśnienia zerowego i przekręcić kranik tak, aby czujnik odczytywał ciśnienie wewnątrznaczyniowe pacjenta.
- 7 Dotknąć ikony ekranu głównego 🏠, aby rozpocząć monitorowanie.
- 8 Dotknąć ikony ustawień → zakładki Wybierz opcję Ekrany Wybierz opcję wybrać żądany widok ekranu monitorowania.
- **9** Dotknąć wnętrza kafelka parametru, aby wybrać żądany kluczowy parametr w menu konfiguracji kafelka parametru.
- 10 Dotknąć kafelka parametru, aby dostosować Alarmy/wartości docelowe.

**UWAGA** Nie można dostosowywać wartości granicznych alarmów dotyczących parametru Wskaźnik predykcji niedociśnienia (HPI).

#### 4.3 Monitorowanie za pomocą przewodu do oksymetrii HemoSphere

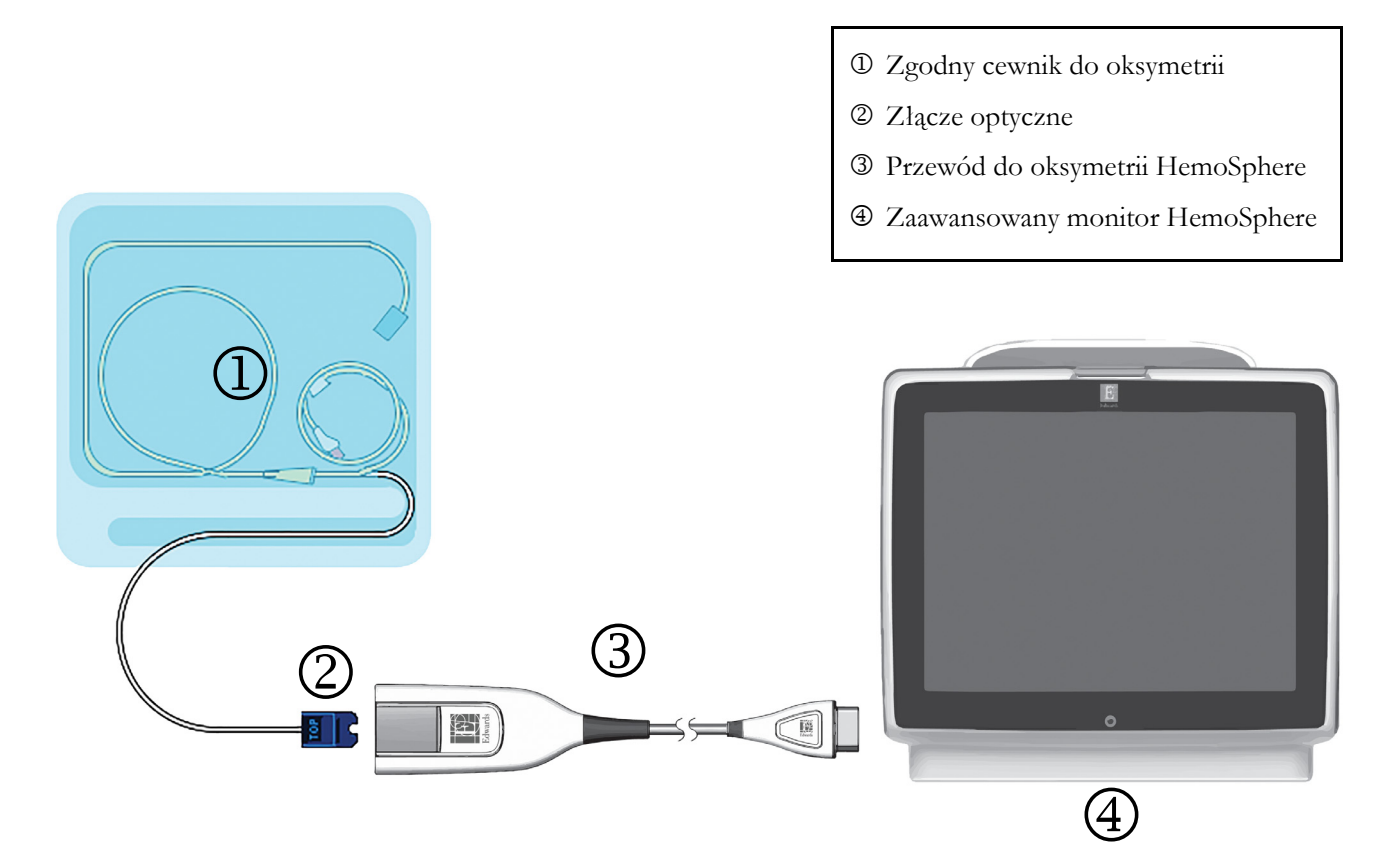

#### Rysunek 4-3 Podłączanie urządzeń do oksymetrii - przegląd

- 1 Podłączyć przewód do oksymetrii HemoSphere z lewej strony zaawansowanego monitora HemoSphere. Patrz rysunek 4-3.
- 2 Nacisnąć przycisk zasilania, aby włączyć zaawansowany monitor HemoSphere. Wszystkie funkcje są dostępne z poziomu ekranu dotykowego.
- **3** Wybrać przycisk **Kontynuuj dla tego samego pacjenta** lub przycisk **Nowy pacjent**, a następnie wprowadzić dane nowego pacjenta.
- **4** W oknie Wybór trybu monitorowania wybrać przycisk trybu monitorowania **Inwazyjny** lub **Minimalnie inwazyjny** odpowiednio do potrzeb.
- 5 Dotknąć ikony Uruchomienie monitorowania.
- 6 Przewód do oksymetrii HemoSphere musi zostać skalibrowany przed każdą sesją monitorowania. Kontynuować, postępując zgodnie z instrukcjami kalibracji in vitro (patrz część 4.3.1) lub in vivo (patrz część 4.3.2).

#### 4.3.1 Kalibracja in vitro

- 1 Zdjąć element pokrywy tacy cewnika, aby uwidocznić złącze optyczne.
- 2 Umieścić złącze optyczne cewnika "TOP" (górną) stroną w przewodzie do oksymetrii i zatrzasnąć zamknięcie obudowy.
- 3 Dotknąć ikony kalibracji oksymetrii Ana kafelku parametru ScvO<sub>2</sub>/SvO<sub>2</sub> lub dotknąć ikony

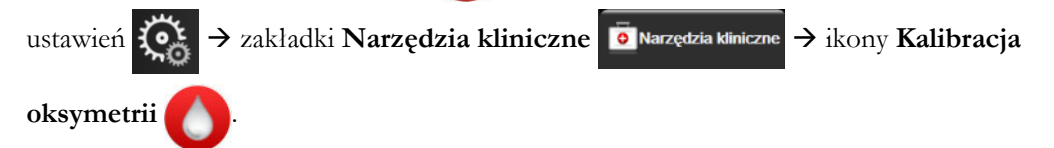

- 4 Wybrać Rodzaj oksymetrii: ScvO<sub>2</sub> lub SvO<sub>2</sub>.
- 5 Dotknąć przycisku Kalibracja in vitro.
- 6 Wprowadzić wartość hemoglobiny (HGB) albo hematokrytu (Hct) pacjenta. Można użyć wartości domyślnej, zanim będą dostępne wartości HGB lub Hct pacjenta.
- 7 Dotknąć przycisku Kalibruj.
- 8 Po pomyślnym zakończeniu kalibracji pojawi się następujący komunikat: Prawidłowy wynik kalibracji in vitro, wprowadź cewnik
- 9 Wprowadzić cewnik w sposób opisany we wskazówkach dotyczących stosowania.
- 10 Dotknąć przycisku Rozpocznij.
- **11** Jeśli **ScvO**<sub>2</sub>/**SvO**<sub>2</sub> nie są aktualnymi kluczowymi parametrami, dotknąć wyświetlonej etykiety parametru umieszczonej wewnątrz któregokolwiek kafelka parametru, aby wybrać **ScvO**<sub>2</sub>/**SvO**<sub>2</sub> jako kluczowe parametry w menu konfiguracji kafelka parametru.
- 12 Dotknąć kafelka parametru ScvO<sub>2</sub>/SvO<sub>2</sub>, aby dostosować Alarmy/wartości docelowe.

#### 4.3.2 Kalibracja in vivo

- 1 Wprowadzić cewnik w sposób opisany we wskazówkach dotyczących stosowania.
- 2 Umieścić złącze optyczne cewnika "TOP" (górną) stroną w przewodzie do oksymetrii i zatrzasnąć zamknięcie obudowy.
- 3 Dotknąć ikony kalibracji oksymetrii Ana kafelku parametru ScvO<sub>2</sub>/SvO<sub>2</sub> lub dotknąć ikony

ustawień  $\checkmark$  zakładki Narzędzia kliniczne  $\checkmark$  ikony Kalibracja oksymetrii

- 4 Wybrać Rodzaj oksymetrii: ScvO<sub>2</sub> lub SvO<sub>2</sub>.
- 5 Dotknąć przycisku Kalibracja in vivo.

Jeżeli konfiguracja nie powiedzie się, wyświetli się jeden z poniższych komunikatów:

Ostrzeżenie: Wykryto klin lub artefakt ściany. Zmień położenie cewnika.

LUB

Ostrzeżenie: Niestabilny sygnał.
6 Jeżeli pojawi się komunikat "Wykryto klin lub artefakt ściany" lub "Niestabilny sygnał", należy podjąć próbę rozwiązania tego problemu zgodnie ze wskazówkami zawartymi w rozdziale 14: Rozwiązywanie problemów oraz dotknąć przycisku

Skalibruj ponownie, aby ponownie przeprowadzić konfigurację wyjściową.

LUB

Dotknąć przycisku Kontynuuj, aby rozpocząć pobieranie.

- 7 Jeśli kalibracja wyjściowa powiodła się, dotknąć przycisku **Pobierz**, a następnie pobrać próbkę krwi i przesłać ją do laboratorium w celu wykonania analizy pomiarów za pomocą CO-oksymetru.
- 8 Po otrzymaniu wyników badań wprowadzić HGB lub Hct oraz ScvO<sub>2</sub>/SvO<sub>2</sub>.
- 9 Dotknąć przycisku Kalibruj.
- 10 Dotknąć ikony ustawień 🏹 → zakładki Wybierz opcję Ekrany 🏹 Wybierz opcję wybrać żądany widok ekranu monitorowania.
- **11** Dotknąć wyświetlonej etykiety parametru umieszczonej wewnątrz któregokolwiek kafelka parametru, aby wybrać **ScvO**<sub>2</sub>/**SvO**<sub>2</sub> jako kluczowe parametry w menu konfiguracji kafelka parametru.
- 12 Dotknąć kafelka parametru ScvO<sub>2</sub>/SvO<sub>2</sub>, aby dostosować Alarmy/wartości docelowe.

#### 4.4 Monitorowanie za pomocą modułu do oksymetrii tkankowej HemoSphere

Moduł do oksymetrii tkankowej HemoSphere jest zgodny z modułem oksymetru tkankowego ForeSight Elite (modułem FSM) i z czujnikami do oksymetrii tkankowej ForeSight Elite (czujnikami FSE). Moduł do oksymetrii tkankowej HemoSphere pasuje do standardowego gniazda modułu.

#### 4.4.1 Podłączanie modułu do oksymetrii tkankowej HemoSphere

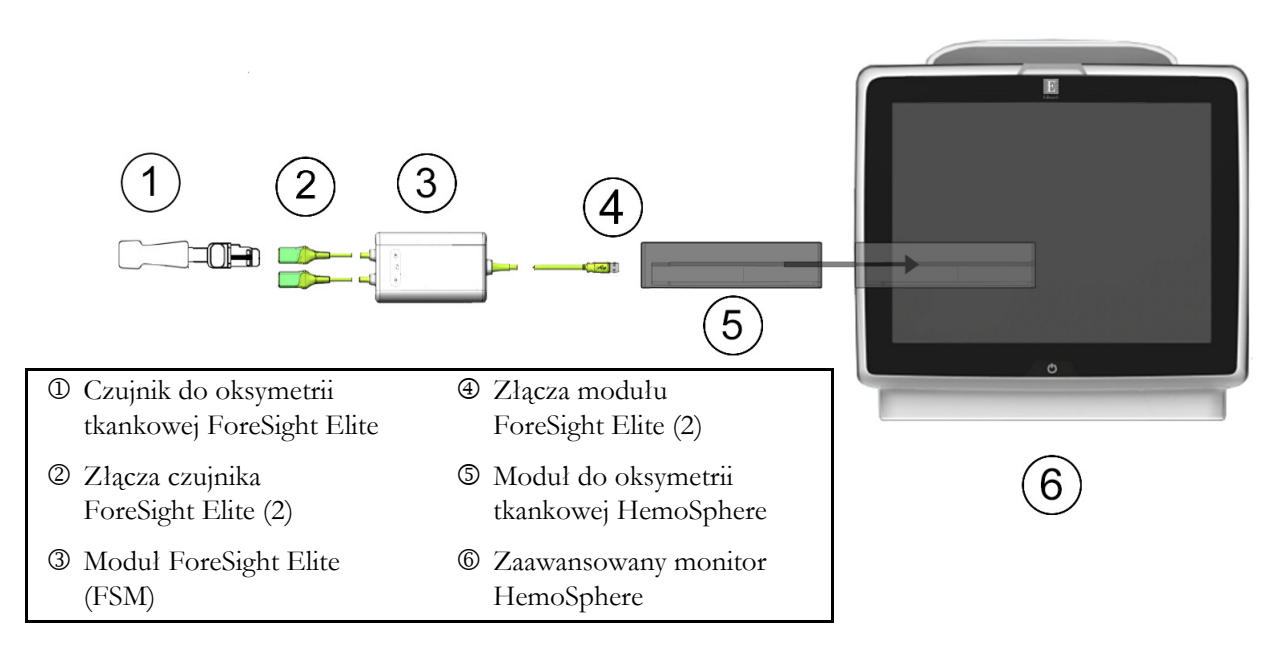

#### Rysunek 4-4 Przegląd połączeń modułu do oksymetrii tkankowej HemoSphere

- 1 Wprowadzić moduł do oksymetrii tkankowej HemoSphere do monitora. Prawidłowo osadzony moduł zatrzaśnie się na miejscu.
- 2 Nacisnąć przycisk zasilania, aby włączyć zaawansowany monitor HemoSphere. Wszystkie funkcje są dostępne z poziomu ekranu dotykowego.
- **3** Wybrać przycisk **Kontynuuj dla tego samego pacjenta** lub przycisk **Nowy pacjent**, a następnie wprowadzić dane nowego pacjenta.
- **4** Poprawnie ustawić, a następnie podłączyć przewód host modułu ForeSight Elite (FSM) do modułu do oksymetrii tkankowej. Do każdego z modułów do oksymetrii tkankowej można podłączyć maksymalnie dwa moduły ForeSight Elite.
- 5 Podłączyć zgodny(-e) czujnik(i) ForeSight Elite (FSE) do modułu FSM. Do każdego z modułów FSM można podłączyć maksymalnie dwa czujniki FSE. Informacje dotyczące prawidłowego mocowania patrz "Mocowanie czujników na ciele pacjenta" na stronie 196 oraz instrukcja obsługi czujnika FSE.
- 6 W oknie Wybór trybu monitorowania wybrać przycisk trybu monitorowania Inwazyjny lub Minimalnie inwazyjna odpowiednio do potrzeb.
- 7 Dotknąć ikony Uruchomienie monitorowania.

- 8 Jeśli StO<sub>2</sub> nie jest aktualnym kluczowym parametrem, dotknąć wyświetlonej etykiety parametru umieszczonej wewnątrz dowolnego kafelka parametru, aby wybrać StO<sub>2</sub> <K> jako kluczowy parametr w karcie Wybierz parametr menu konfiguracji kafelka, gdzie <K> oznacza kanał czujnika. Kanały dostępne w przypadku modułu FSE A to A1 i A2, a w przypadku modułu FSE B B1 i B2.
- 9 Wskazanie kanału pojawi się w lewym górnym rogu kafelka parametru. Dotknąć ikony z sylwetką pacjenta w kafelku parametru, aby uzyskać dostęp do zakładki Lokalizacja czujnika menu konfiguracji kafelka.

\* <u>StO</u>2

- 10 Wybrać tryb monitorowania pacjenta dorosłego 🥼 👔 lub dziecka 🥼
- **11** Wybrać miejsce zamocowania czujnika na ciele pacjenta. Listę dostępnych miejsc zamocowania czujników zawiera tabela 12-1 na stronie 194.
- 12 Dotknąć ikony ekranu głównego 🏠, aby powrócić do okna monitorowania.
- 13 Dotknąć w dowolnym miejscu kafelka parametru St $O_2 \rightarrow$  zakładki Lokalizacja czujnika

Lokalizacja czujnika, aby dostosować Przypomnienie o sprawdzeniu skóry lub Uśrednianie dla tego czujnika.

14 Dotknąć w dowolnym miejscu kafelka parametru St $O_2 \rightarrow$  zakładki Ustaw wartości docelowe

Ustaw wartości docelowe , aby dostosować Alarmy/wartości docelowe dla StO<sub>2</sub>.

# 5

## Nawigacja w obrębie zaawansowanego monitora HemoSphere

#### Spis treści

| Wygląd ekranu zaawansowanego monitora HemoSphere |  |
|--------------------------------------------------|--|
| Pasek nawigacji                                  |  |
| Widoki monitora                                  |  |
| Zogniskowany format monitorowania                |  |
| Narzędzia kliniczne                              |  |
| Pasek informacji                                 |  |
| Pasek stanu                                      |  |
| Nawigacja w obrębie ekranu monitora              |  |

### 5.1 Wygląd ekranu zaawansowanego monitora HemoSphere

Wszystkie funkcje monitorowania są inicjowane poprzez dotykanie odpowiedniego obszaru na ekranie dotykowym. Pasek nawigacji, znajdujący się po lewej stronie ekranu, zawiera różne elementy sterowania do zatrzymywania i uruchamiania monitorowania, przewijania i wyboru ekranów, wykonywania czynności klinicznych, dostosowywania ustawień systemu, przechwytywania zrzutów ekranu i wyciszania alarmów. Główne elementy składowe ekranu zaawansowanego monitora HemoSphere są przedstawione poniżej (patrz rysunek 5-1). W głównym oknie jest wyświetlany bieżący widok monitorowania lub ekran menu. Szczególowe informacje dotyczące rodzajów widoku monitorowania — patrz *Widoki monitora* na stronie 81. Szczególowe informacje na temat innych funkcji ekranu — wskazane obszary przedstawia rysunek 5-1.

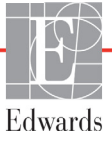

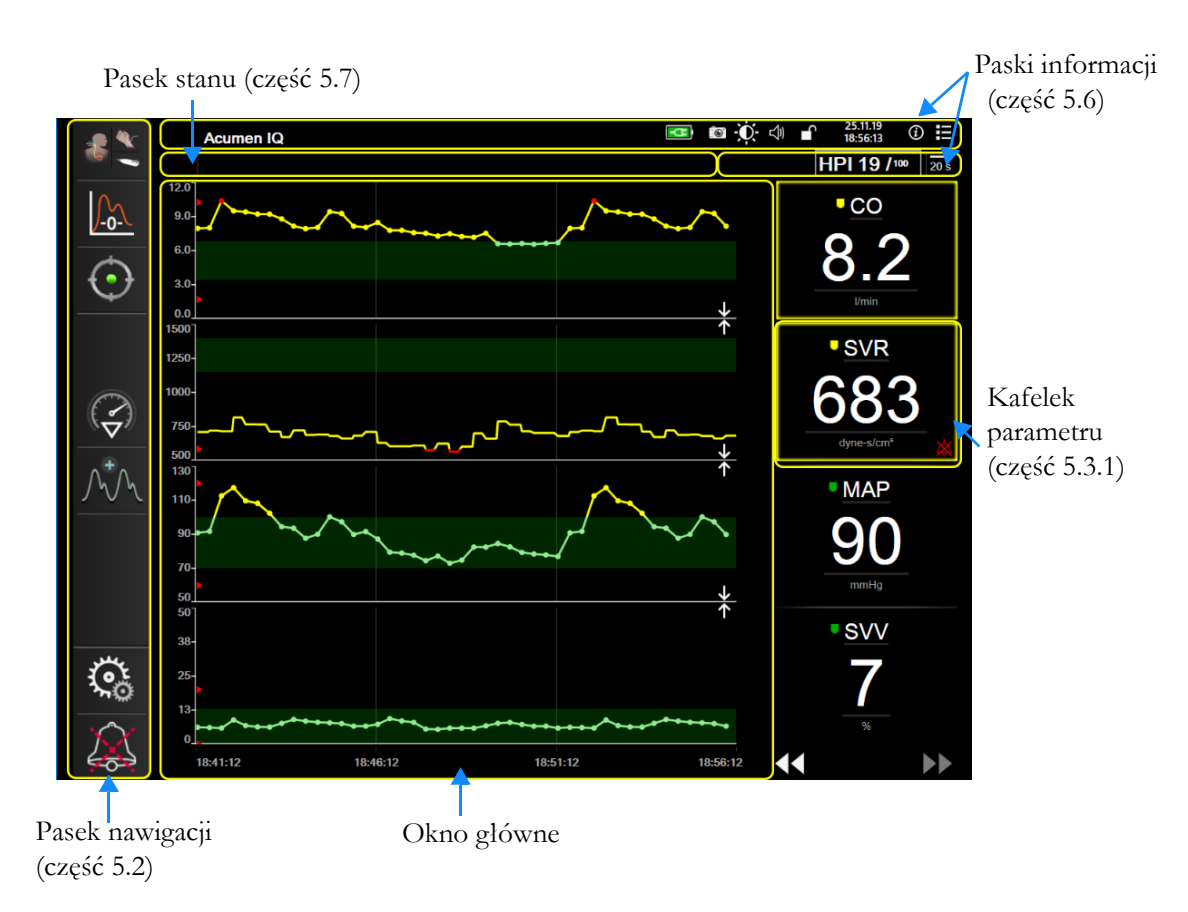

Rysunek 5-1 Funkcje ekranu zaawansowanego monitora HemoSphere

#### 5.2 Pasek nawigacji

Pasek nawigacji jest wyświetlany na większości ekranów. Wyjątek stanowią ekran startowy i ekrany wskazujące, że zaawansowany monitor HemoSphere zatrzymał monitorowanie.

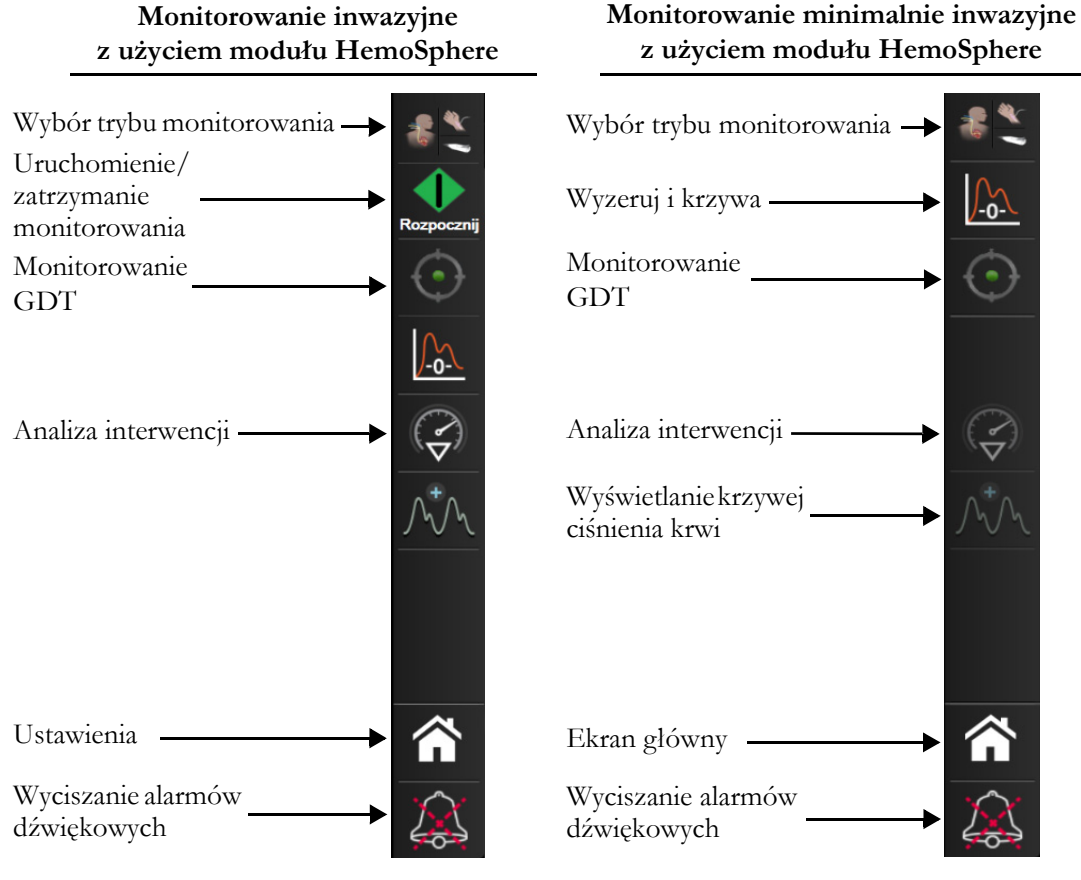

Rysunek 5-2 Pasek nawigacji

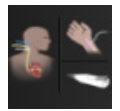

**Wybór trybu monitorowania.** Tego pola należy dotknąć, aby przejść do obszaru przelączania trybów monitorowania. Patrz *Wybierz tryb monitorowania* na stronie 103.

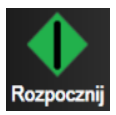

**Uruchamianie monitorowania CO.** Podczas monitorowania za pomocą modulu HemoSphere Swan-Ganz ikona uruchamiania monitorowania CO pozwala użytkownikowi na rozpoczęcie monitorowania bezpośrednio z poziomu paska nawigacji. Patrz *Ciągła pojemność minutowa serca* na stronie 149.

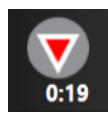

**Zatrzymanie monitorowania CO.** Obecność ikony zatrzymania monitorowania wskazuje, że monitorowanie CO wykorzystujące moduł HemoSphere Swan-Ganz jest w toku. Użytkownik może natychmiast zatrzymać monitorowanie, dotykając tej ikony, a następnie przycisku **OK** w oknie podręcznym z potwierdzeniem.

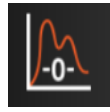

**Wyzeruj i krzywa.** Ta ikona umożliwia użytkownikowi dostęp do ekranu **Wyzeruj i krzywa** bezpośrednio z paska nawigacji. Patrz *Ekran Wyzeruj i krzywa* na stronie 174. Ikona **Wyzeruj i krzywa** wyświetla się w trybie monitorowania z użyciem modułu z cewnikiem Swan-Ganz wyłącznie po podłączeniu przewodu ciśnienia HemoSphere.

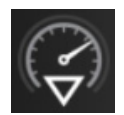

Analiza interwencji. Ikona ta umożliwia użytkownikowi dostęp do menu Analiza interwencji. Można w nim zapisywać interwencje kliniczne. Patrz Zdarzenia interwencji na stronie 87.

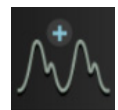

**Wyświetlanie krzywej ciśnienia krwi.** Ikona ta umożliwia wyświetlanie krzywej ciśnienia krwi po podłączeniu przewodu ciśnienia HemoSphere i zgodnego czujnika. Patrz *Wyświetlanie krzywej ciśnienia krwi w czasie rzeczywistym* na stronie 89.

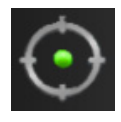

**Monitorowanie GDT.** Ikona ta wyświetla menu monitorowania GDT. Rozszerzone monitorowanie parametrów umożliwia użytkownikowi zarządzanie parametrami kluczowymi w optymalnym zakresie. Patrz Rozszerzone monitorowanie parametrów na stronie 229.

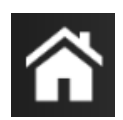

Ekran główny. Ikona ta umożliwia powrót do głównego ekranu monitorowania.

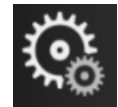

Ustawienia. Ikona ustawień zapewnia dostęp do czterech ekranów konfiguracji zawierających następujące opcje:

o Narzędzia kliniczne

Narzędzia kliniczne. Ekran czynności klinicznych zapewnia dostęp do następujących narzędzi klinicznych:

- Wybierz tryb monitorowania
- iCO (moduł HemoSphere Swan-Ganz)
- Wyzeruj i krzywa (przewód ciśnienia HemoSphere)
- Kalibracja oksymetrii (przewód do oksymetrii HemoSphere)
- Wprowadzić parametr ośrodkowego ciśnienia żylnego (CVP)
- Kalkulator wartości wyliczanej
- Przegląd zdarzeń
- **Test przewodu CCO pacjenta** (moduł HemoSphere Swan-Ganz)
- **Test odpowiedzi na podane płyny** (funkcja zaawansowana patrz *Test odpowiedzi na podane płyny* na stronie 233)
- Dane pacjenta (patrz Dane pacjenta na stronie 115)
- Dodatkowy ekran HPI (przewód ciśnienia HemoSphere funkcja zaawansowana)

UWAGA Dodatkowy ekran HPI jest dostępny po aktywacji funkcji Acumen HPI™. Aktywacja dostępna jest wyłącznie w określonych obszarach. Patrz Funkcja programowa Wskaźnik predykcji niedociśnienia (Acumen HPI) na stronie 208. W celu uzyskania dodatkowych informacji na temat włączania tej zaawansowanej funkcji należy skontaktować się z lokalnym przedstawicielem firmy Edwards.

Opis czynności klinicznych **Wybierz tryb monitorowania, Wprowadzanie CVP, Kalkulator wartości wyliczanej** i **Przegląd zdarzeń** znajduje się w tym rozdziale (patrz *Narzędzia kliniczne* na stronie 103). Pozostale informacje o wymienionych czynnościach klinicznych — patrz rozdział dotyczący wybranego modułu lub przewodu.

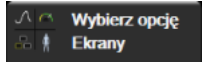

**Wybierz opcję Ekrany.** Zakładka wyboru ekranów pozwala użytkownikowi wybrać żądaną liczbę wyświetlanych monitorowanych parametrów i rodzaj widoku monitorowania użytego do ich wyświetlania, co jest podświetlone na kolorowo (patrz

rysunek 5-3, "Przykład okna wyboru ekranu monitorowania", na stronie 81). Wybranie widoku ekranu monitorowania spowoduje natychmiastowe wyświetlenie tego trybu.

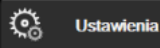

Ustawienia. Ikona ustawień zapewnia dostęp do ekranów konfiguracji zawierających następujące opcje:

- Ogólne ustawienia monitora: patrz rozdział 6: Ustawienia interfejsu użytkownika
- Zaawansowana konfiguracja: patrz rozdział 7: Ustawienia zaawansowane, rozdział 7: Wyreguluj wagę oraz rozdział 8: Eksportowanie danych i ustawienia łączności
- Eksport danych: patrz rozdział 8: Eksportowanie danych i ustawienia łączności
- Tryb demonstracyjny: patrz rozdział 7: Tryb demonstracyjny

Zaawansowana konfiguracja i Eksport danych to opcje menu chronione hasłem. Patrz Ochrona hasłem na stronie 113.

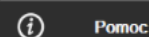

Pomoc: patrz rozdział 14: Pomoc ekranowa

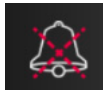

**Wyciszanie alarmów dźwiękowych.** Ikona ta wycisza wszystkie alarmy wskaźników dźwiękowych i wizualnych na maksymalnie pięć minut. Dostępne przedziały czasowe wstrzymania alarmu to 1, 2, 3, 4 i 5 min. Nowe alarmy fizjologiczne są wyciszane w czasie wstrzymywania alarmu. Po upływie tego czasu dźwięk alarmów zostanie przywrócony. Sygnały usterek są wyciszane do czasu wyczyszczenia i ponownego wystąpienia usterki. Jeśli pojawi się nowa usterka, dźwięk alarmu zostanie wznowiony.

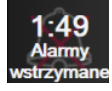

**Wyciszanie alarmów dźwiękowych.** Wskazuje tymczasowe wyciszenie alarmów. Zostanie wyświetlony czasomierz i komunikat "**Alarmy wstrzymane**". Wskaźnik wstrzymania alarmu pojawi się na kafelku każdego parametru przekraczającego wartość alarmową.

Aby wyświetlić dodatkowe opcje wyciszania alarmów (poniżej), należy dotykać ikony wyciszonych alarmów dźwiękowych nieprzerwanie przez pięć sekund.

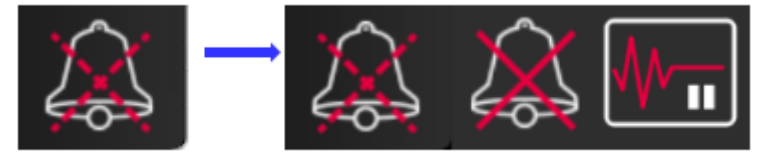

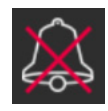

**Trwale wyciszanie wszystkich alarmów.** Dotknięcie tej ikony w rozwijanym menu alarmów powoduje wyciszenie wszystkich alarmów na czas nieokreślony. W celu wybrania tej opcji wyciszania alarmów wymagane jest wpisanie hasła **Administratora**. Patrz *Ochrona hasłem* na stronie 113.

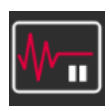

**Przerwa w monitorowaniu.** Dotknięcie tej ikony powoduje przerwanie monitorowania. Pojawi się baner potwierdzający przerwę w monitorowaniu, co będzie oznaczało wstrzymanie monitorowania.

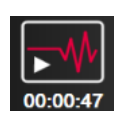

Wznów monitorowanie. Po potwierdzeniu przerwy w monitorowaniu na pasku nawigacji pojawi się ikona pozwalająca na wznowienie monitorowania oraz licznik upływającego czasu. Pojawi się baner "Przerwa w monitorowaniu". Aby powrócić do monitorowania, należy dotknąć ikony wznowienia monitorowania.

#### 5.3 Widoki monitora

Dostępnych jest osiem klasycznych widoków monitorowania: trend graficzny, tabela trendów, podzielony ekran z trendem graficznym/tabelą trendów, fizjologia, kokpit, zależność fizjologiczna, pozycjonowanie celów i główny widok monitorowania podzielony na części obejmujące widok graficzny i typu kokpit. Zależnie od wybranego widoku monitorowania można wyświetlać maksymalnie osiem monitorowanych parametrów.

Oprócz klasycznych formatów widoków monitorowania dostępne są trzy dodatkowe, zogniskowane widoki monitorowania. Umożliwiają one użytkownikowi obserwację wartości ciśnienia tętniczego krwi w postaci trzech parametrów w uporządkowanym i zogniskowanym układzie ekranu. Patrz Zogniskowany ekran główny na stronie 100, Zogniskowany ekran trendu graficznego na stronie 101 i Zogniskowany ekran dokumentacji na stronie 102.

Aby przelączyć między widokami monitorowania, należy przesunąć trzema palcami po ekranie. Widok monitorowania można także wybrać, wykonując następujące czynności:

1 Dotknąć ikony ustawień  $\bigcirc$   $\rightarrow$  zakładki **Wybierz opcję Ekrany**  $\bigcirc$  **Wybierz opcję Ekrany** 

Menu wyboru ekranu monitora zawiera ikony odzwierciedlające wygląd ekranów monitorowania.

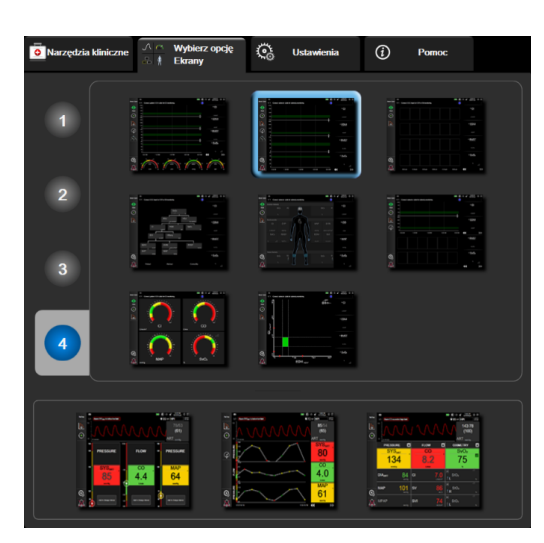

Rysunek 5-3 Przykład okna wyboru ekranu monitorowania

- **2** Dotknąć otoczonej kółkiem cyfry (**1**, **2**, **3** lub **4**), która przedstawia liczbę kluczowych parametrów do wyświetlenia w kafelkach parametrów na ekranach monitorowania. Wyświetlane u dołu ekranu wyboru ekrany zogniskowane zawsze wyświetlają 3 parametry kluczowe.
- **3** Wybrać i dotknąć przycisku widoku monitora, aby wyświetlić kluczowe parametry w tym formacie ekranu.

#### 5.3.1 Kafelki parametrów

Kafelki parametrów znajdują się po prawej stronie większości ekranów monitorowania. Widok monitorowania typu kokpit składa się z kół parametrów o większym formacie, które działają identycznie jak opisano poniżej.

#### 5.3.1.1 Zmiana parametrów

- 1 Dotknąć wyświetlonej etykiety parametru znajdującej się wewnątrz kafelka parametru, aby zmienić na inny parametr.
- 2 W menu konfiguracji kafelków wybrany parametr będzie podświetlony kolorem, a inne aktualnie wyświetlane parametry będą obramowane kolorem. Dostępne parametry są wyświetlane na ekranie bez podświetlenia. Rysunek 5-4 pokazuje zakładkę wyboru parametrów z menu konfiguracji kafelków, która wyświetla się przy wyborze ciągłych parametrów i monitorowania za pomocą modulu HemoSphere Swan-Ganz. Podczas monitorowania z użyciem innych modulów lub przewodów HemoSphere wygląd tego okna może różnić się od tego, który przedstawia rysunek 5-4.

Parametry są przydzielone do różnych kategorii. Dostępność kategorii zależy od bieżącego trybu monitorowania. Wymienione poniżej kategorie są pogrupowane w menu konfiguracji wyboru parametrów. Patrz rysunek 5-4.

**PRZEPŁYW.** Parametry przepływu mierzą przepływ krwi z lewego serca. Są to parametry CO, CI, SV, SVI i SVV.

OPÓR. Parametry oporu (SVR i SVRI) są związane z układowym oporem przepływu krwi.

**FUNKCJA RV.** Dostępne tu parametry EDV, EDVI i RVEF są wskaźnikami objętości prawej komory serca (ang. right ventricle, RV).

**ACUMEN.** Wymienione tutaj parametry są dostępne wyłącznie wtedy, gdy podłączony jest czujnik Acumen IQ i włączona jest funkcja HPI. Zaliczają się do nich HPI, Ea<sub>dvn</sub> i dP/dt.

CIŚNIENIE. Parametry ciśnienia krwi obejmują wartości SYS, DIA, MAP, MPAP, PR, CVP oraz PPV.

**OKSYMETRIA.** Parametry oksymetrii obejmują oksymetrię żył  $(SvO_2/ScvO_2)$  i oksymetrię tkankową  $(StO_2)$ , gdy są włączone.

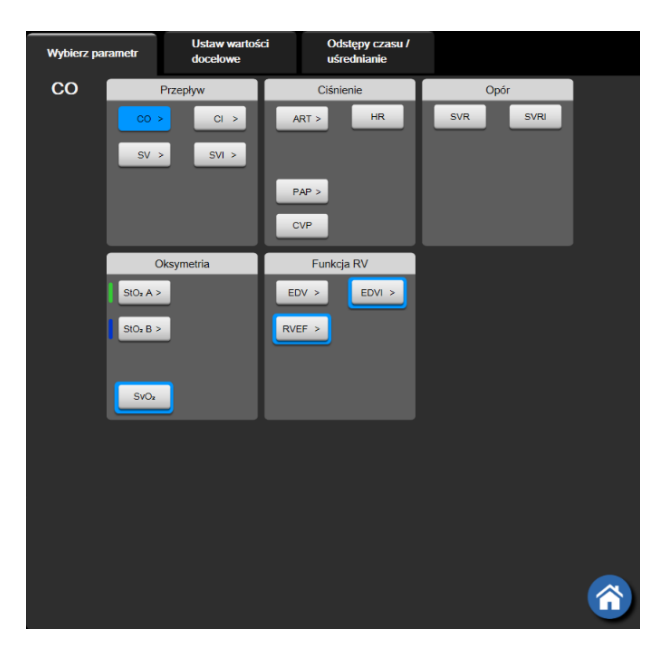

#### Rysunek 5-4 Przykład menu konfiguracji kafelka wyboru kluczowego parametru

- 3 Dotknąć dostępnego parametru, aby wybrać parametr zastępczy.
- 4 Aby zmienić kolejność któregokolwiek kluczowego parametru, dotknąć kafelka parametru i przytrzymać, aż wokół kafelka pojawi się niebieskie obramowanie. Przeciągnąć kafelek parametru i upuścić go w nowym, żądanym położeniu, aby zaktualizować kolejność kluczowych parametrów.

#### 5.3.1.2 Zmiana alarmu/wartości docelowej

Ekran **Alarmy/wartości docelowe** umożliwia użytkownikowi wyświetlenie i ustawienie alarmu i wartości docelowych dla wybranych parametrów lub włączanie/wyłączanie alarmu dźwiękowego i ustawień docelowych. Ponadto ustawienia docelowe można dopasowywać za pomocą klawiatury numerycznej lub przycisków przewijania, gdy potrzebna jest drobna korekta. Ten ekran jest dostępny po dotknięciu wartości parametru na kafelku parametru lub z poziomu ekranu ustawień parametru. Więcej informacji — patrz *Alarmy/wartości docelowe* na stronie 127.

UWAGA Z tym ekranem menu związany jest czasomierz dwuminutowej nieaktywności.

Nie można dostosowywać wartości granicznych alarmów ani zakresów docelowych dotyczących parametru Wskaźnik predykcji niedociśnienia (Acumen HPI).

#### 5.3.1.3 Wskaźniki stanu

Kafelek parametru jest obramowany kolorem wskazującym bieżący stan pacjenta. Kolor zmienia się wraz ze zmianą stanu pacjenta. Można uzyskać dostęp do menu konfiguracji, dotykając podkreślonych elementów na kafelku. Na kafelkach mogą być wyświetlane dodatkowe informacje:

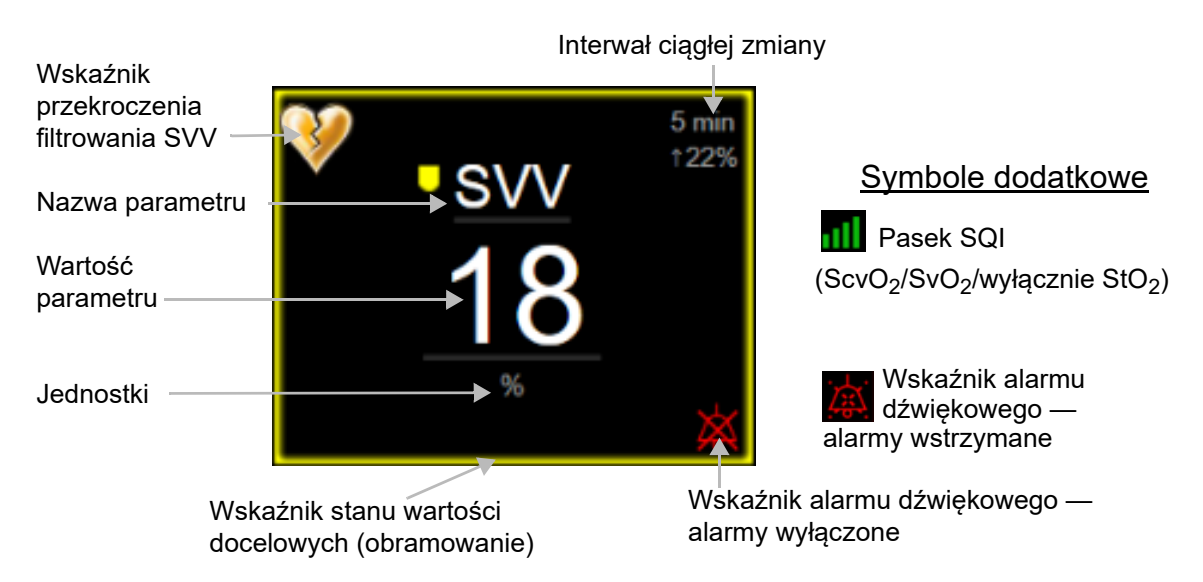

#### Rysunek 5-5 Kafelek parametru

**Komunikaty na pasku stanu.** Po wystąpieniu stanu usterki, alertu lub alarmu na pasku stanu zostaną wyświetlone komunikaty, które pozostaną tam do czasu usunięcia stanu. W przypadku wystąpienia więcej niż jednej usterki, alertu lub alarmu komunikat jest przelączany co dwie sekundy.

Po wystąpieniu usterki zostanie zatrzymane obliczanie parametrów, a na kafelkach poszczególnych parametrów, których stan dotyczy, wyświetlane będą ostatnia wartość oraz czas i data pomiaru parametru.

**Interwał ciągłej zmiany.** Na tym wskaźniku wyświetlony jest procent zmiany lub wartość bezwzględna zmiany, a następnie czas, po którym ta zmiana nastąpiła. Opcje konfiguracji — patrz *Odstępy czasu/ uśrednianie* na stronie 121.

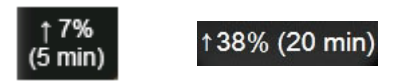

Wskaźnik przekroczenia filtrowania SVV. Symbol wskaźnika przekroczenia filtrowania SVV () pojawia

się na kafelku parametru SVV, jeśli wykryty zostanie wysoki stopień zmienności tętna, który może mieć wpływ na wartość SVV.

**Pasek SQI.** Pasek SQI **m** jest odzwierciedleniem jakości sygnału podczas monitorowania oksymetrii. Jakość sygnału zależy od stanu cewnika i jego umieszczenia w naczyniu w przypadku oksymetrii wewnątrznaczyniowej lub wskaźnika perfuzji tkankowej dla światła w zakresie bliskiej podczerwieni w przypadku oksymetrii tkankowej. Informacje na temat poziomów wskaźnika — patrz tabela 11-3, "Poziomy wskaźnika jakości sygnału," na stronie 182. Wskaźniki stanu wartości docelowych. Kolorowy wskaźnik obramowujący każdy kafelek zawierający wartość monitorowanego parametru wskazuje stan kliniczny pacjenta. Informacje dotyczące kolorów wskaźników i wskazań klinicznych — patrz tabela 7-2, "Kolory wskaźników stanu wartości docelowych," na stronie 130.

UWAGA W przypadku korzystania z parametru Wskaźnik predykcji niedociśnienia (Acumen<sup>TM</sup> HPI) wskaźniki stanu pacjenta różnią się od opisanych. Informacje na temat wskaźników stanu pacjenta dostępnych podczas korzystania z funkcji Wskaźnik predykcji niedociśnienia Acumen<sup>TM</sup> — patrz Funkcja programowa Wskaźnik predykcji niedociśnienia (Acumen HPI) na stronie 208.

#### 5.3.2 Główny widok monitorowania

Główny widok monitorowania to połączenie widoku monitorowania trendu graficznego (patrz *Widok monitorowania trendu graficznego* na stronie 85) i półkołowej odmiany widoku monitorowania kokpit (patrz *Ekran kokpitu* na stronie 93). Skala pomiarowa kokpitu, która pojawia się na dole głównego widoku monitorowania, wykorzystuje obszar półkołowej skali pomiarowej. Patrz rysunek 5-6. Parametry kluczowe wyświetlane na skalach pomiarowych parametrów na dole głównego widoku monitorowania mogą być dodatkowymi czterema kluczowymi parametrami poza tymi monitorowanymi na trendach graficznych i kafelkach parametrów wyświetlanych na ekranie. W głównym widoku monitorowania może być wyświetlonych maksymalnie osiem kluczowych parametrów. Położenie każdego parametru kluczowego na ekranie można przesunąć, przytrzymując kafelek parametru lub skalę pomiarową parametru, a następnie przeciągając i upuszczając w nowym, żądanym położeniu.

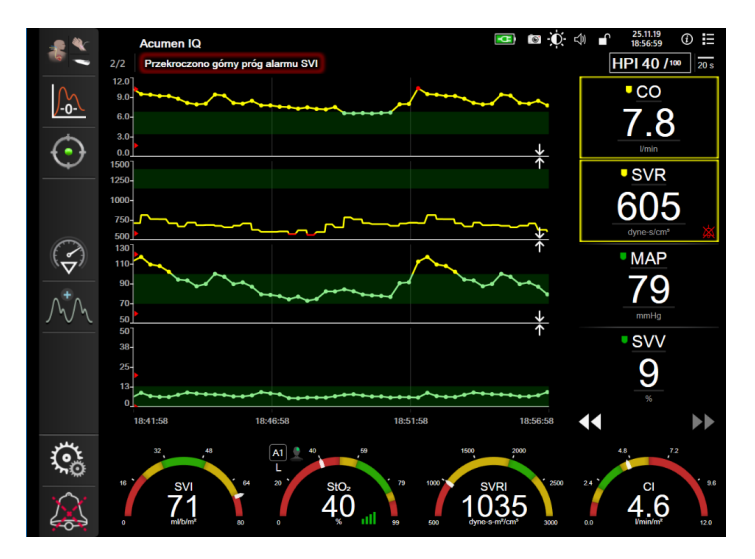

Rysunek 5-6 Główny widok monitorowania

#### 5.3.3 Widok monitorowania trendu graficznego

Na ekranie trendu graficznego jest wyświetlany bieżący stan i historia monitorowanych parametrów. Zakres historii wyświetlanej dla monitorowanych parametrów można skonfigurować przez dostosowanie ram czasowych.

Gdy zakres docelowy dla parametru jest włączony, punkty przedstawione na wykresie są oznaczone różnymi kolorami: wartości w zakresie docelowym są wyświetlane w kolorze zielonym, wartości poza zakresem docelowym (ale w zakresie alarmu fizjologicznego) — w kolorze żółtym, natomiast wartości poza zakresem

alarmu — w kolorze czerwonym. Gdy zakres wartości docelowych jest wyłączony dla danego parametru, punkty wyświetlane na wykresie są białe. Tworzenie kolorowych wykresów można wyłączyć z poziomu ustawień ogólnych. Kolory są zgodne z kolorami wskaźników klinicznych wartości docelowych (obramowań kafelków parametrów) na kafelkach kluczowych parametrów wykresów trendów graficznych, gdy wartości docelowe są włączone dla tych parametrów. Progi alarmu dla każdego parametru są wyświetlane jako kolorowe strzałki na osi Y wykresu.

**UWAGA** Trend graficzny parametru Wskaźnik predykcji niedociśnienia (Acumen HPI) jest wyświetlany jako biała linia trendu poza zakresem wartości alarmowych oraz jako czerwona linia trendu w zakresie wartości alarmowych.

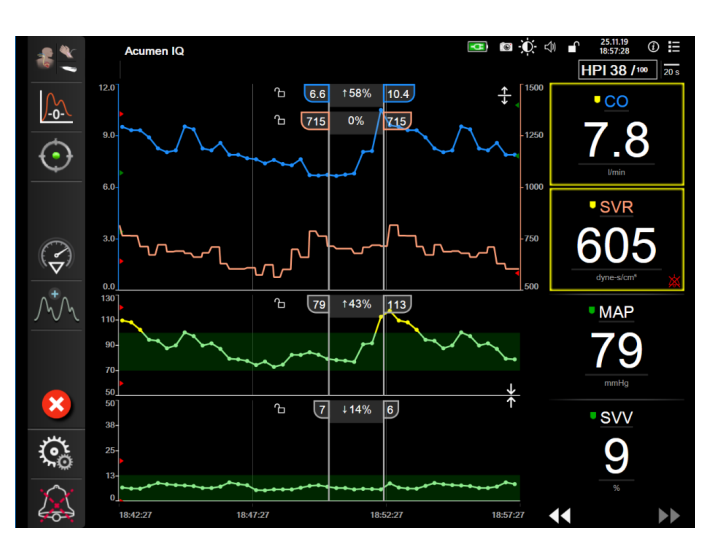

Rysunek 5-7 Ekran trendu graficznego

Aby zmienić skalę czasu wyświetlanych parametrów, dotknąć poza obszarem wykresu obok osi X lub Y, a zostanie wyświetlone menu podręczne. Nacisnąć stronę wartości przycisku **Czas graficznych trendów**, aby wybrać inny przedział czasu. Aby przesunąć kolejność wykresu trendu, przytrzymać wykres, a następnie przeciągnąć go i upuścić w nowym miejscu. Aby połączyć wykresy, upuścić wykres parametru na inny wykres trendu graficznego lub dotknąć ikony łączenia **v**znajdującej się między wykresami. Wartości na osi Y dla

drugiego parametru pojawią się po prawej stronie wykresu. Aby powrócić do oddzielnych wykresów trendów graficznych, dotknąć ikony rozszerzania .

#### 5.3.3.1 Tryb przewijania trendów graficznych

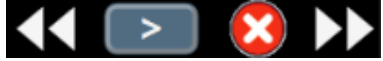

Korzystając z przycisku przewijania wstecz, można przeglądać dane monitorowanych parametrów z maksymalnie 72 godzin. Aby rozpocząć przewijanie, należy przesunąć w prawo/lewo lub dotknąć odpowiedniego przycisku trybu przewijania w sposób przedstawiony powyżej. Aby zwiększyć szybkość przewijania, nacisnąć i przytrzymać przycisk trybu przewijania. Ekran powróci do trybu podglądu na żywo dwie minuty po dotknięciu przycisku przewijania lub po dotknięciu ikony anulowania Szybkość przewijania jest wyświetlana między przyciskami przewijania.

| Ustawienie<br>przewijania | Opis                                                                                               |
|---------------------------|----------------------------------------------------------------------------------------------------|
| >>>                       | Przewijanie z szybkością odpowiadającą<br>dwukrotności bieżącej skali czasu                        |
| >>                        | Przewijanie z szybkością odpowiadającą bieżącej<br>skali czasu (jedna szerokość wykresu)           |
|                           | Przewijanie z szybkością odpowiadającą połowie<br>bieżącej skali czasu (połowa szerokości wykresu) |

#### Tabela 5-1 Szybkości przewijania trendów graficznych

W trybie przewijania użytkownik może przewijać do danych starszych niż obecnie wyświetlane na skali czasu.

**UWAGA** Nie ma możliwości dotknięcia danych po tych najnowszych zapisach ani danych przed najstarszymi zapisami. Przewijanie wykresu jest możliwe jedynie w zakresie dostępnych danych.

#### 5.3.3.2 Zdarzenia interwencji

Wybranie ikony interwencji on a ekranie trendu graficznego lub w innych widokach monitorowania,

w których są wyświetlane wykresy trendów graficznych, takich jak główny widok monitorowania, umożliwia dostęp do menu typów interwencji, szczegółów i sekcji notatek.

| Nowa interwencja | <b>Wartości bieżące</b> | Szczegół  |
|------------------|-------------------------|-----------|
| Inotrope         | Nieokr                  | eślony    |
| Wazodylatator    | Rozpocznij              | Stop      |
| Wazopresor       |                         |           |
| ▼                | Zwiększenie             | Obniżenie |
| Krwinki czerwone |                         |           |
| Koloid           | Włącz                   | vvyłącz   |
| Krystaloid       | 100 ml                  | 750 ml    |
| ▼                | 250 ml                  | 1000 ml   |
| PEEP             | 500 ml                  | ml        |
|                  |                         |           |
|                  |                         |           |
|                  |                         |           |

Rysunek 5-8 Trend graficzny — okno interwencji

Aby wprowadzić nową wartość opcji Nowa interwencja:

- 1 Wybrać typ **interwencji** z menu **Nowa interwencja** po lewej stronie. Aby wyświetlić wszystkie dostępne typy **interwencji**, należy użyć strzałek przewijania w pionie.
- 2 Wybrać pozycję Szczegół na prawej karcie menu. Domyślnie ustawiona jest opcja Nieokreślony.
- **3** Wybrać ikonę klawiatury **1999**, aby wprowadzić uwagi (opcjonalnie).
- 4 Dotknąć ikony wprowadzania

Aby wprowadzić wcześniej użytą interwencję:

- 1 Wybrać interwencję na karcie listy Wartości bieżące.
- 2 Aby dodać, edytować lub usunąć uwagę, dotknąć ikony klawiatury

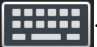

3 Dotknąć ikony wprowadzania

| Tabela 5-2 Zdarzenia interwencji   |             |                                                                                                    |  |
|------------------------------------|-------------|----------------------------------------------------------------------------------------------------|--|
| Interwencja                        | Wskaźnik    | Тур                                                                                                    |  |
| Interwencja                        | (zielony)   | Inotrope<br>Wazodylatator<br>Wazopresor                                                                                                    |  |
| Pozycyjny                          | (fioletowy) | Bierne uniesienie nóg<br>Trendelenburg                                                                                                    |  |
| Płyny                              | (niebieski) | Krwinki czerwone<br>Koloid<br>Krystaloid<br>Bolus płynowy*                                                                                                    |  |
| Oksymetria                         | (czerwony)  | Kalibracja in vitro*<br>Pobierz krew*<br>Kalibracja in vivo*<br>Aktualizuj HGB*<br>Przywołaj dane oksymetrii*                                                                               |  |
| Zdarzenie                          | (żółty)     | PEEP<br>Indukcja<br>Kaniulacja<br>CPB<br>Zacisk<br>Kardioplegia<br>Przepływ pompy<br>Zatrzymanie krążenia<br>Podniesienie temperatury<br>Obniżenie temperatury<br>Selektywna perfuzja mózgu |  |
| Niestandardowy                     |             | Zdarzenie niestandardowe                                                                                                    |  |
| *Znaczniki generowane przez system |             |                                                                                                    |  |
|                                    |             |                                                                                                    |  |

#### ...

UWAGA Interwencje inicjowane za pomocą menu narzędzi klinicznych, takie jak oksymetria lub testy odpowiedzi na podane płyny, są generowane przez system i nie można ich wprowadzić za pomocą menu analizy interwencji.

Po wyborze typu interwencji znaczniki wskazujące interwencję będą wyświetlane na wszystkich wykresach. Znaczniki te można wybierać w celu uzyskania dalszych informacji. Po dotknięciu znacznika pojawi się dodatkowe pole informacyjne. Patrz rysunek 5-9: "Ekran trendów graficznych - dodatkowe pole informacyjne o interwencji". Dymek informacyjny wyświetla określoną interwencję, datę, godzinę i uwagi odnoszące się do interwencji. Naciśnięcie przycisku edycji umożliwia użytkownikowi edycję godziny, daty i uwagi odnoszącej się do interwencji. Naciśnięcie przycisku wyjścia zamyka dodatkowe pole informacyjne. **UWAGA** Limit czasu wyświetlania dodatkowego pola informacyjnego o interwencji wynosi 2 minuty.

**Edycja interwencji.** Godzinę, datę i powiązaną uwagę dla każdej interwencji można poddawać edycji po dokonaniu początkowego wpisu:

- 1 Dotknąć wskaźnika zdarzenia interwencji powiązanego z interwencją, która ma zostać poddana edycji.
- 2 Dotknąć ikony edycji 🔊 zlokalizowanej na dodatkowym polu informacyjnym.
- **3** Aby zmienić czas wybranej interwencji, nacisnąć przycisk **Ustawienie czasu** i za pomocą klawiatury wprowadzić zaktualizowany czas.
- **4** Aby zmienić datę, nacisnąć przycisk **Ustawienie daty** i za pomocą klawiatury wprowadzić zaktualizowaną datę.

UWAGA Nie można edytować dat i godzin znaczników interwencji generowanych przez system.

- 5 Aby wprowadzić lub poddawać edycji uwagi, dotknąć ikony klawiatury 🔢
- 6 Dotknąć ikony wprowadzania 🕖

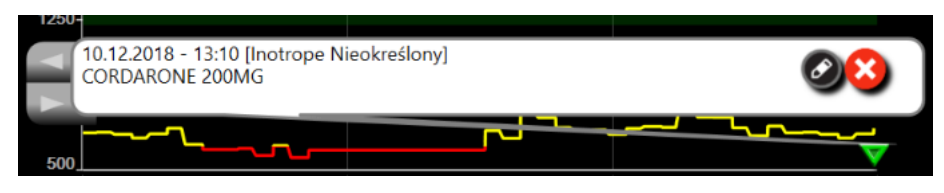

Rysunek 5-9 Ekran trendów graficznych — dodatkowe pole informacyjne o interwencji

#### 5.3.3.3 Wyświetlanie krzywej ciśnienia krwi w czasie rzeczywistym

Aby wyświetlić krzywą ciśnienia krwi w czasie rzeczywistym w trybie monitorowania minimalnie

inwazyjnego, należy dotknąć na wyświetlaczu ikony krzywej ciśnienia  $\bigwedge^* \bigwedge$ . Ikona wyświetlania krzywej

pojawia się na pasku nawigacji podczas monitorowania za pomocą ekranu trendu graficznego lub głównego ekranu monitorowania. Panel wykresu krzywej ciśnienia w czasie rzeczywistym zostanie wyświetlony nad wykresem pierwszego monitorowanego parametru. Odczyt numeryczny z ciągłego pomiaru ciśnienia skurczowego, rozkurczowego i średniego ciśnienia tętniczego wykonywanego na każdy cykl pracy serca zostanie wyświetlony nad kafelkiem pierwszego monitorowanego parametru. Aby zmienić szybkość przemiatania (skalę osi X), należy dotknąć obszaru skali. Spowoduje to wyświetlenie menu podręcznego, umożliwiającego wprowadzenie nowej szybkości przemiatania. Jeśli podłączonych jest wiele przewodów ciśnienia, wówczas w celu przełączania krzywych monitorowanego ciśnienia należy dotknąć nazwy parametru na kafelku parametru krzywej.

Aby zakończyć wyświetlanie krzywej ciśnienia krwi w czasie rzeczywistym, dotknąć ikony ukrycia krzywej

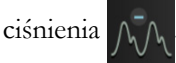

**UWAGA** Jeśli w momencie naciśnięcia przycisku krzywej ciśnienia wyświetlane są 4 parametry kluczowe, wyświetlanie czwartego parametru kluczowego zostaje tymczasowo przerwane, a wykres krzywej ciśnienia krwi zostaje umieszczony powyżej wykresów trendu 3 pozostałych parametrów kluczowych.

#### 5.3.4 Tabela trendów

Ekran tabeli trendów wyświetla wybrane kluczowe parametry i ich historię w formie tabelarycznej.

| 5 mir<br>129      |       |       |       |       |       |       |
|-------------------|-------|-------|-------|-------|-------|-------|
| 8.1<br>Vmin       | 8.2   | 8.1   | 8.8   | 9.4   | 8.0   | 6.6   |
| 5 mir<br>149      |       |       |       |       |       |       |
| <b>7</b>          | 7     | 8     | 8     | 7     | 6     | 7     |
| 5 mir<br>199      |       |       |       |       |       |       |
| 118<br>ml/b       | 119   | 112   | 117   | 113   | 98    | 101   |
| 5 mir             |       |       |       |       |       |       |
| 711<br>dyne-s/cm* | 683   | 691   | 673   | 766   | 720   | 703   |
| <b>44</b>         | 13:10 | 13:09 | 13:08 | 13:07 | 13:06 | 13:05 |

Rysunek 5-10 Ekran tabeli trendów

- 1 Aby zmienić odstęp między wartościami, dotknąć obszaru wewnątrz tabeli.
- 2 Wybrać wartość w oknie podręcznym **Przedział czasowy**.

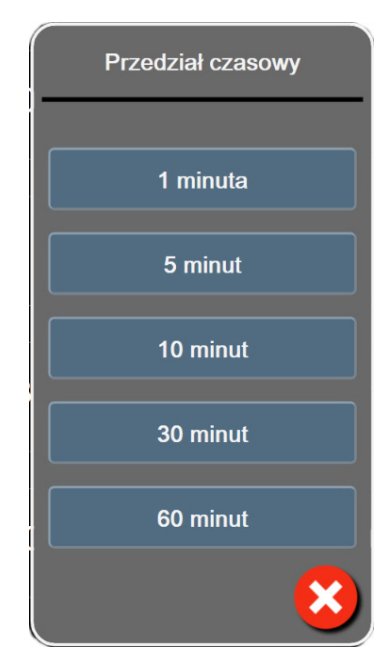

Rysunek 5-11 Okno podręczne Przedział czasowy

>

#### 5.3.4.1 Tryb przewijania tabeli trendów

Korzystając z przycisku przewijania wstecz, można przeglądać dane

z maksymalnie 72 godzin. Szybkość przewijania zdefiniowano w odniesieniu do liczby komórek. Dostępne są trzy szybkości przewijania:  $1 \times, 6 \times i 40 \times$ .

Podczas przewijania ekranu nad tabelą jest wyświetlana data. Jeśli przedział czasu zahacza o dwa dni, na ekranie są wyświetlane obie daty.

1 Aby rozpocząć przewijanie, nacisnąć i przytrzymać jedną z podwójnych strzałek poniżej kafelków parametrów. Szybkość przewijania jest wyświetlana między ikonami przewijania.

| Ustawienie               | Czas                 | Szybkość     |
|--------------------------|----------------------|--------------|
| $\left[ \right> \right]$ | jedna komórka        | Wolno        |
| >>                       | sześć komórek        | Umiarkowanie |
| >>>                      | czterdzieści komórek | Szybko       |

#### Tabela 5-3 Szybkości przewijania tabeli trendów

2 Aby wyjść z trybu przewijania, puścić strzałkę przewijania lub dotknąć ikony anulowania

**UWAGA** Ekran powróci do trybu podglądu na żywo w ciągu dwóch minut po ostatnim dotknięciu ikony strzałki przewijania lub po dotknięciu ikony anulowania.

#### 5.3.5 Podzielony ekran z trendem graficznym/tabelą trendów

Podzielony ekran z trendem graficznym/tabelą trendów to połączenie dwóch widoków monitorowania — trendu graficznego i tabeli trendów. Ekran ten może być wykorzystywany do równoczesnego przeglądania bieżącego statusu i historii wybranych monitorowanych parametrów w formie graficznej oraz innych wybranych monitorowanych parametrów w formie tabelarycznej.

Jeśli wybrano dwa parametry kluczowe, pierwszy parametr kluczowy wyświetlany jest w formie graficznej, a drugi — w formie tabelarycznej. Parametry kluczowe mogą być zmienione poprzez dotknięcie etykiety parametru znajdującej się na kafelku parametru. Jeśli wybrano więcej niż dwa parametry kluczowe, pierwsze dwa parametry wyświetlane są w formie graficznej, a trzeci i czwarty — jeśli wybrano czwarty parametr — w formie tabelarycznej. Skala czasu dla danych wyświetlanych jako kluczowe parametry w formie graficznej jest niezależna od skali czasu dla danych wyświetlanych w formie tabelarycznej. Aby uzyskać więcej informacji na temat widoku w formie trendu graficznego, patrz *Widok monitorowania trendu graficznego* na stronie 85. Aby uzyskać więcej informacji na temat widoku w formie tabeli trendów, patrz *Tabela trendów* na stronie 90.

#### 5.3.6 Ekran stanu fizjologicznego

Ekran stanu fizjologicznego to animacja obrazująca wzajemne interakcje między sercem, krwią a układem krwionośnym. Wygląd tego ekranu różni się w zależności od używanej technologii monitorowania. Na przykład jeśli funkcja oksymetrii tkankowej jest włączona, trzy dodatkowe animacje są używane do wyświetlania dostępnych miejsc pomiaru oksymetrii tkankowej razem z parametrami hemodynamicznymi. Patrz *Ekran stanu fizjologicznego w trybie oksymetrii tkankowej* na stronie 206. Ciągłe wartości parametrów wyświetlane są w powiązaniu z animacją.

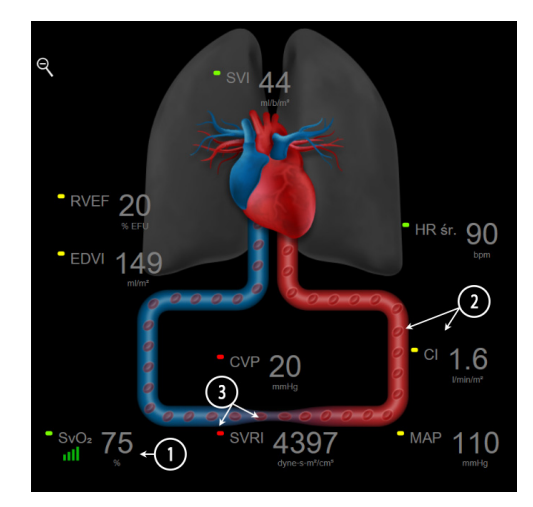

Rysunek 5-12 Ekran stanu fizjologicznego podczas monitorowania za pomocą modułu HemoSphere Swan-Ganz

Obraz bijącego serca na ekranie fizjologicznym wizualnie przedstawia częstość akcji serca, ale nie odpowiada dokładnie ilości uderzeń na minutę. Kluczowe funkcje tego ekranu są ponumerowane — patrz rysunek 5-12. Przykład ten przedstawia ekran stanu fizjologicznego w trybie ciągłym w czasie aktywnego monitorowania przy użyciu modułu HemoSphere Swan-Ganz i przyporządkowanych sygnałów EKG, MAP i CVP.

- 1 Dane dotyczące parametru ScvO<sub>2</sub>/SvO<sub>2</sub> oraz wskaźnik jakości sygnału (SQI) wyświetlane są w tym miejscu podczas aktywnego monitorowania poziomu wysycenia tlenem krwi żylnej, gdy podłączony jest przewód do oksymetrii HemoSphere.
- 2 Pojemność minutowa serca (CO/CI) przedstawiona jest po stronie tętniczej na animacji układu krwionośnego. Animacja przedstawiająca szybkość przepływu krwi będzie dostosowywana względem wartości CO/CI oraz niskich/wysokich docelowych zakresów wybranych dla tego parametru.
- 3 Systemowy opór naczyniowy (ang. systemic vascular resistance, SVR), przedstawiony na środku animacji układu krwionośnego, jest dostępny podczas monitorowania CO/CI oraz wykorzystywania analogowych sygnalów wejściowych ciśnienia MAP i CVP z podłączonego monitora pacjenta lub dwóch przewodów ciśnienia HemoSphere na podstawie wzoru SVR = [(MAP–CVP)/CO]\*80. W trybie monitorowania minimalnie inwazyjnego wymagane jest jedynie wprowadzenie wartości CVP przy użyciu ekranu wprowadzania CVP, monitorowanie CVP za pomocą przewodu ciśnienia HemoSphere lub przez wejście analogowe. Przedstawiony stopień zwężenia naczynia krwionośnego będzie dostosowywany do pochodnej wartości SVR oraz niskich/wysokich zakresów docelowych wybranych dla tego parametru.

SVV

UWAGA Ustawienia alarmów/wartości docelowych można dostosowywać za pomocą ekranu ustawień Alarmy/wartości docelowe (patrz *Ekran konfiguracji alarmów/wartości docelowych* na stronie 130) lub poprzez wybranie żądanego parametru jako kluczowego parametru i uzyskanie dostępu do menu konfiguracji kafelka przez dotknięcie wnętrza kafelka parametru.

Rysunek 5-12 przedstawia przykładowy ekran podczas monitorowania za pomocą modułu HemoSphere Swan-Ganz. W innych trybach monitorowania wygląd i parametry będą się różnić. Na przykład w trybie monitorowania za pomocą czujnika FloTrac wartość HR śr. jest zastąpiona przez PR, PPV i SVV (jeśli są skonfigurowane), a wartości EDV i RVEF nie są wyświetlane.

#### 5.3.6.1 Wskaźnik nachylenia SVV

Wskaźnik nachylenia SVV jest wizualną reprezentacją krzywej Franka-Starlinga wykorzystywanej przy ocenie wartości zmiennej objętości wyrzutowej (SVV). Pojawia się on na ekranie stanu fizjologicznego w trybie monitorowania za pomocą czujnika FloTrac. Kolor latarni zmienia się w zależności od ustawionych zakresów wartości docelowych. Wartość SVV wynosząca 13% jest wyświetlana w przybliżeniu w punkcie przegięcia krzywej. Wskaźnik jest wyświetlany na ekranie stanu fizjologicznego i ekranie danych historycznych dotyczących stanu fizjologicznego.

Użytkownik ma możliwość włączania lub wyłączania wyświetlania latarni SVV, wartości parametru oraz wskaźnika przekroczenia filtrowania SVV z poziomu ustawień monitora — w menu ustawień ekranów monitorowania. Domyślnie opcja jest włączona. System nie wyświetli latarni SVV na krzywej wskaźnika SVV, gdy włączony jest wskaźnik przekroczenia filtrowania SVV.

#### 5.3.7 Ekran kokpitu

Na tym ekranie monitorowania (rysunek 5-13) wyświetlane są duże koła parametrów z wartościami aktualnie monitorowanych parametrów. Wartości cyfrowe w kołach na ekranie kokpitu wskazują graficznie zakresy i wartości alarmowe/docelowe, a także za pomocą wskaźników igłowych określają bieżące wartości parametrów. Podobnie jak w przypadku standardowych kafelków parametrów po osiągnięciu przez określony parametr wartości alarmowej wartość zaczyna migać.

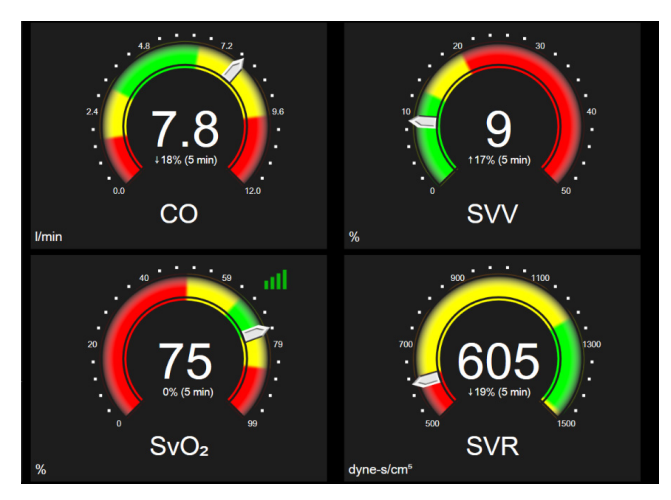

Rysunek 5-13 Ekran kokpitu

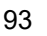

Na kołach kluczowych parametrów znajdujących się na ekranie kokpitu wyświetlany jest bardziej złożony wskaźnik wartości docelowych i alarmów niż na standardowych kafelkach parametrów. Pełen zakres wyświetlanego parametru służy do stworzenia skali pomiarowej trendów graficznych od ustawień minimalnych do maksymalnych. Wskaźnik igłowy pokazuje bieżącą wartość na kołowej skali pomiarowej. Po włączeniu zakresów docelowych kolory czerwony (wartości alarmowe), żółty (ostrzegawcze wartości docelowe) i zielony (dopuszczalne wartości docelowe) wskazują na kołowej skali pomiarowej obszary alarmowe i docelowe. Jeżeli nie włączono zakresów docelowych, obszar kołowej skali pomiarowej ma kolor szary, a zakresy docelowe i alarmowe nie są wyświetlane. Strzałka wskaźnika wartości zmienia się w chwili, gdy wartości przekraczają zakresy skali.

#### 5.3.8 Zależności fizjologiczne

Ekran zależności fizjologicznych przedstawia równowagę pomiędzy podażą tlenu ( $DO_2$ ) a jego zużyciem ( $VO_2$ ). Aktualizuje się on automatycznie wraz ze zmianą wartości parametrów, więc zawsze wyświetla bieżące wartości. Łączące linie uwydatniają związek pomiędzy dwoma parametrami.

#### 5.3.8.1 Tryby ciągły i historyczny

Ekran zależności fizjologicznych pracuje w dwóch trybach: ciągłym i historycznym. W trybie ciągłym wartości chwilowe i pochodne zawsze wyświetlane są jako niedostępne. Wartość HGB stanowi wyjątek i jest wyświetlana jako parametr chwilowy w trybie ciągłym, ze znacznikiem czasu ostatniej obliczonej/ wprowadzonej wartości.

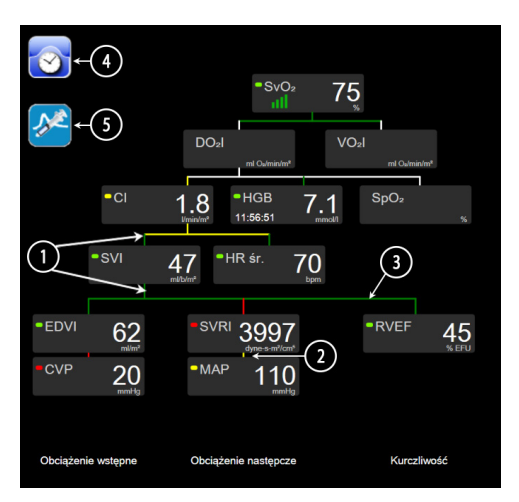

Rysunek 5-14 Ekran zależności fizjologicznych podczas monitorowania za pomocą modułu HemoSphere Swan-Ganz

- 1 Pionowe linie powyżej i poniżej parametrów wyświetlane są w takim samym kolorze jak wskaźnik przy parametrze.
- 2 Pionowe linie łączące bezpośrednio dwa parametry wyświetlają się w takim samym kolorze jak latarnia przy parametrze znajdującym się poniżej (na przykład pomiędzy SVRI i MAP patrz rysunek 5-14).
- 3 Linie poziome są tego samego koloru co linia ponad nimi.
- **4** Lewy pasek pojawia się po ustawieniu bolusa. W celu wyświetlenia dostępnych danych historycznych (patrz rysunek 5-14) należy dotknąć ikony zegara/krzywej.

- **5** Aby otworzyć ekran konfiguracji nowych ustawień termodylucji, należy dotknąć ikony iCO, jeśli jest dostępna.
- UWAGA Rysunek 5-14 przedstawia przykładowy ekran podczas monitorowania za pomocą modułu HemoSphere Swan-Ganz. W innych trybach monitorowania wygląd i parametry będą się różnić. Na przykład w trybie monitorowania za pomocą czujnika FloTrac wartość HR śr. jest zastąpiona przez PR, PPV i SVV (jeśli są skonfigurowane), a wartości EDV i RVEF nie są wyświetlane.
- **UWAGA** Przed konfiguracją ustawień termodylucji i przed wprowadzeniem jakichkolwiek wartości (patrz *5.3.8.2 Okna parametrów* poniżej) ikony zegara/krzywej oraz iCO nie są widoczne. Wyświetlane są wylącznie dostępne parametry ciągle.

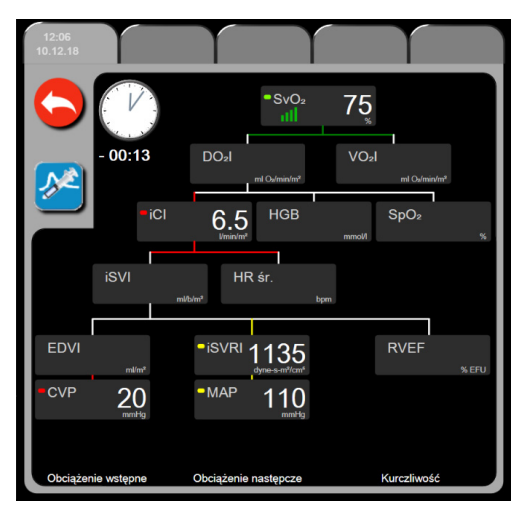

#### Rysunek 5-15 Ekran historycznych danych zależności fizjologicznych

UWAGA Ekran historycznych danych zależności fizjologicznych wyświetla większość parametrów dostępnych w systemie w danej chwili. Na ekranie wyświetlane są linie łączące parametry, uwydatniające związek pomiędzy tymi parametrami. Na ekranie historycznych danych zależności fizjologicznych wyświetlane są po prawej stronie skonfigurowane kluczowe parametry (maksymalnie osiem). Poziome karty u góry ekranu pozwalają użytkownikowi na nawigację po bazie danych zapisów historycznych. Czasy zapisów odpowiadają ustawieniom bolusa termodylucji i obliczeniom pochodnych wartości.

Ekran historycznych zależności fizjologicznych umożliwia użytkownikowi wprowadzanie parametrów używanych do obliczenia pochodnych parametrów **DO**<sub>2</sub> oraz **VO**<sub>2</sub> wyłącznie na podstawie najnowszego zapisu. Czas wprowadzonych wartości jest czasem zapisu historycznego, a nie czasem aktualnym.

Ekran historycznych zależności fizjologicznych jest dostępny z poziomu ikony zegara/ krzywej na ekranie ciągłych zależności fizjologicznych. Aby powrócić do ekranu ciągłych zależności fizjologicznych, należy dotknąć ikony powrotu C. Dla tego ekranu nie przewidziano 2-minutowego limitu czasu oczekiwania.

Do obliczenia wartości parametrów  $DO_2$  i  $VO_2$  wymagane jest ciśnienie parcjalne tlenu we krwi tętniczej (PaO<sub>2</sub>) i żylnej (PvO<sub>2</sub>). Na ekranie historycznego zapisu zależności fizjologicznych używana jest wartość zerowa (0) parametrów PaO<sub>2</sub> i PvO<sub>2</sub>. Do obliczenia wartości parametrów DO<sub>2</sub> i VO<sub>2</sub> przy użyciu wartości innych niż zerowa (0) w przypadku parametrów PaO<sub>2</sub> i PvO<sub>2</sub> należy użyć **kalkulatora wartości wyliczanej** (patrz punkt 5.5.3 na stronie 104).

#### 5.3.8.2 Okna parametrów

W każdym małym oknie parametru wyświetlane są:

- Nazwa parametru
- Jednostki parametru
- Wartość parametru (jeśli dostępna)
- Wskaźnik docelowego stanu klinicznego (jeśli wartość jest dostępna)
- Wskaźnik SVV (w stosownych przypadkach)
- Znacznik czasu parametru (dla HGB)

Jeżeli parametr jest w stanie błędu, pole wartości jest puste, wskazując, że wartość ta jest lub była niedostępna w czasie wyświetlania.

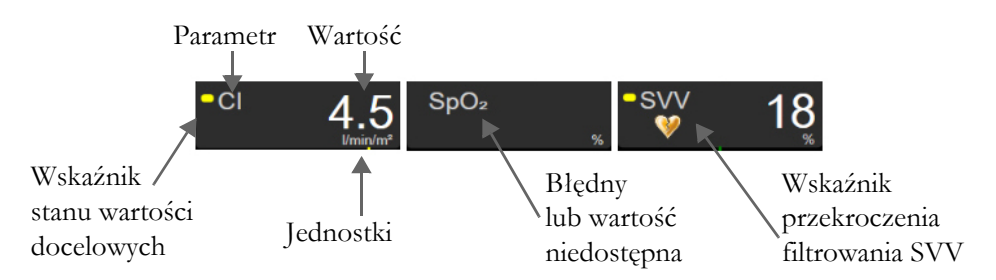

Rysunek 5-16 Okna parametrów zależności fizjologicznych

#### 5.3.8.3 Ustawianie wartości parametrów wejściowych i docelowych

W celu zmiany ustawień docelowych lub wprowadzenia wartości należy dotknąć parametru, aby aktywować podręczne okno wartości docelowych/wejściowych. Podręczne okno wartości docelowych/wejściowych zależności fizjologicznych wyświetli się po dotknięciu następujących małych okien parametrów zależności fizjologicznych:

- HGB
- SpO<sub>2</sub>

SvO<sub>2</sub>/ScvO<sub>2</sub> (jeśli nie jest dostępny żaden pomiar przewodem do oksymetrii HemoSphere)

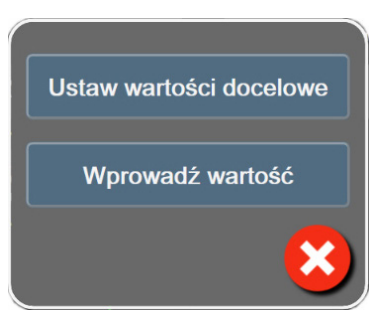

## Rysunek 5-17 Okno podręczne wartości docelowych/wejściowych zależności fizjologicznych

Jeżeli wartość została zaakceptowana, tworzony jest nowy historyczny zapis zależności fizjologicznych z określonym czasem powstania. Zawiera on:

- Dane bieżącego parametru ciągłego
- Wprowadzoną wartość i wartości dowolnych pochodnych obliczeń.

Ekran historycznych zależności fizjologicznych wyświetla się z nowo utworzonym zapisem; można następnie wpisać pozostale ręcznie wprowadzane wartości do obliczeń dowolnych wartości pochodnych.

#### 5.3.9 Ekran pozycjonowania celu

Ekran pozycjonowania celu pozwala użytkownikowi na monitorowanie i śledzenie relacji dwóch kluczowych parametrów przez wykreślenie ich na tej samej plaszczyźnie XY.

Pojedynczy, pulsujący niebieski punkt odpowiada przecięciu dwóch parametrów i porusza się w czasie rzeczywistym wraz ze zmianą wartości parametru. Dodatkowe kółka przedstawiają historyczny trend parametru, gdzie mniejsze kółka wskazują starsze dane.

Zielone pole wartości docelowej odpowiada przecięciu zielonego obszaru parametru docelowego. Czerwone strzałki na osiach X i Y wskazują progi alarmu parametru.

Pierwsze dwa wybrane kluczowe parametry reprezentują wartości parametrów wykreślonych odpowiednio na osi Y i osi X, co przedstawia rysunek 5-18.

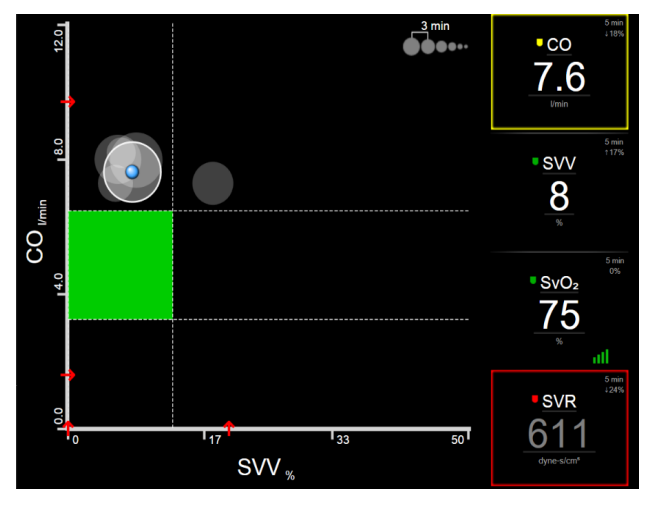

Rysunek 5-18 Ekran pozycjonowania celu

Na tym ekranie można wprowadzić następujące zmiany:

- Aby wyłączyć kółka trendów historycznych, należy dotykać ikony przedziału trendu, aż pojawi się opcja **Wyłącz**.
- Aby dopasować skale osi X bądź Y, dotknąć odpowiedniej osi.
- Jeżeli bieżące przecięcie parametrów znajduje się poza skalą płaszczyzny X/Y, zostanie wyświetlony komunikat informujący o tym użytkownika.

#### 5.4 Zogniskowany format monitorowania

Zogniskowany format monitorowania umożliwia użytkownikowi obserwację wartości ciśnienia tętniczego krwi wraz z monitorowanymi danymi z maksymalnie trzema parametrami kluczowymi w uporządkowanym układzie ekranu.

#### 5.4.1 Wybieranie widoku monitorowania

Aby wybrać widok monitorowania w zogniskowanym formacie monitorowania, należy dotknąć ikony

W zogniskowanym widoku monitorowania są dostępne trzy widoki monitorowania:

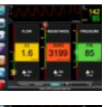

**1** Zogniskowany ekran główny (patrz *Zogniskowany ekran główny* na stronie 100)

**2** Zogniskowany ekran trendu graficznego (patrz *Zogniskowany ekran trendu graficznego* na stronie 101)

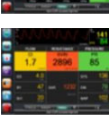

3 Zogniskowany ekran dokumentacji (patrz Zogniskowany ekran dokumentacji na stronie 102)

Trzy zogniskowane formaty monitorowania są wyświetlane w dolnej części menu wyboru monitorowania w postaci przycisków przypominających wygląd ekranu monitorowania. Dotknięcie przycisku widoku monitora powoduje wyświetlenie kluczowych parametrów w tym formacie ekranu.

**UWAGA** Jeśli podczas monitorowania zostaną wybrane cztery parametry przy użyciu formatów opisanych w części *Widoki monitora* na stronie 81, a następnie monitorowanie zostanie przelączone na format zogniskowany, będą wyświetlane tylko trzy pierwsze wybrane parametry.

#### 5.4.2 Kafelek krzywej ciśnienia krwi

We wszystkich zogniskowanych widokach monitorowania znajduje się krzywa ciśnienia krwi. Patrz *Wyświetlanie krzywej ciśnienia krwi w czasie rzeczywistym* na stronie 89. W zogniskowanym widoku krzywej ciśnienia jest stosowany format podobny do opisanego poniżej zogniskowanego kafelka parametrów oraz są wyświetlane wartości numeryczne ciśnienia krwi.

#### 5.4.3 Zogniskowany kafelek parametru

Głównym elementem zogniskowanego widoku monitorowania jest zogniskowany kafelek parametru. Na zogniskowanym kafelku parametru są wyświetlane informacje podobne do tych na klasycznym kafelku parametru opisanym w części *Kafelki parametrów* na stronie 82. W widoku zogniskowanym cały kolor kafelka zmienia się w zależności od koloru stanu docelowego. Na przykład jeśli kolor tła kafelka jest zielony (rysunek 5-19), wartość mieści się w zakresie docelowym. Jeśli monitorowanie jest wyłączone lub wstrzymane, tło jest czarne.

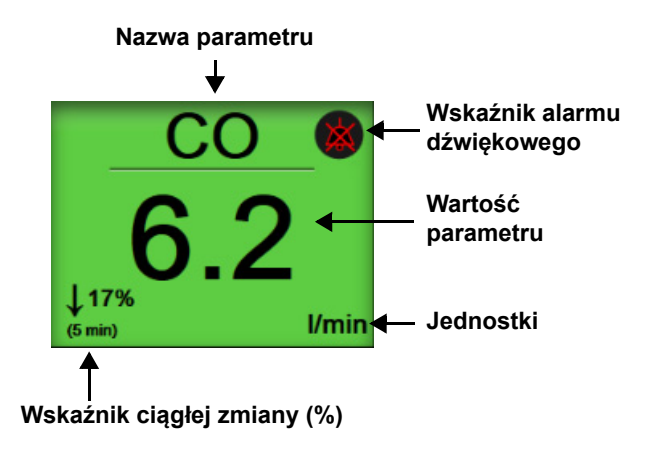

#### Rysunek 5-19 Zogniskowany kafelek parametru

#### 5.4.4 Zmiana parametrów

Aby zmienić parametry w zogniskowanym widoku monitorowania, należy dotknąć w dowolnym miejscu powyżej środkowej linii kafelka parametru, gdzie wyświetlana jest nazwa parametru. Patrz rysunek 5-20.

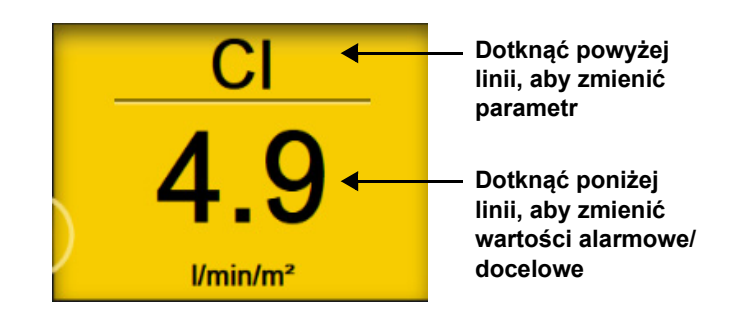

## Rysunek 5-20 Zogniskowany kafelek parametru — wybór parametru i wartości alarmowych/docelowych

Zostanie wyświetlone menu wyboru parametru. Patrz rysunek 5-4. W menu wyboru parametru parametry są uporządkowane w kategorie. Opis tych kategorii znajduje się w części *Zmiana parametrów* na stronie 82. Aktualnie wybrane parametry są podświetlone na niebiesko. Pozostałe monitorowane parametry są obramowane na niebiesko. W celu aktywnego monitorowania tego parametru należy wybrać dowolny dostępny parametr, który nie jest aktualnie podświetlony.

#### 5.4.5 Zmiana wartości alarmowych/docelowych

Aby zmienić wartości alarmowe lub docelowe parametru kluczowego w zogniskowanym widoku monitorowania, należy dotknąć w dowolnym miejscu poniżej środkowej linii kafelka parametru, gdzie wyświetlane są wartość i jednostki parametru. Zostanie wyświetlone menu **Alarmy/wartości docelowe** dotyczące danego parametru. Więcej informacji na temat tego menu, patrz *Alarmy/wartości docelowe* na stronie 127.

#### 5.4.6 Zogniskowany ekran główny

Na zogniskowanym ekranie głównym wyświetlane są maksymalnie trzy parametry w kolumnach oraz w postaci krzywej ciśnienia tętniczego w górnej części ekranu. W poszczególnych kolumnach są wyświetlane nazwy zgodne z kategoriami parametru (na przykład: **Przepływ, Opór** lub **Ciśnienie**) oraz wyśrodkowany kafelek parametru, ciągła zmiana % lub wartość odniesienia (jeśli jest aktywna) oraz pionowy miernik wartości docelowej po lewej stronie kolumny. Patrz rysunek 5-21.

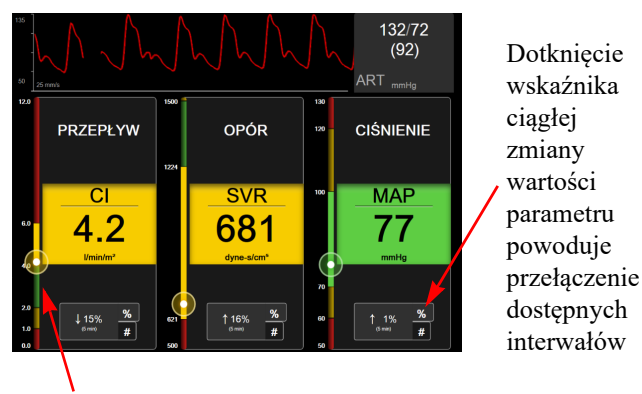

Pionowy wskaźnik wartości docelowej z boku zawiera bieżącą wartość parametru wraz ze strefami

#### Rysunek 5-21 Zogniskowany ekran główny

Pionowy miernik przedstawia strefę wartości docelowych dla bieżącej wartości. Jego kolor jest zgodny z kolorem kafelka parametru. Aby zmienić wartość parametru interwalu zmiany (wyrażonej w procentach lub w postaci wartości liczbowej), dotknąć wartości wyświetlanej w dolnej części kolumny parametru i przełączyć na jedną z opcji interwalu (0, 5, 10, 15, 20, 30 minut lub z wartości referencyjnej w przypadku wyświetlenia zmiany wartości). Patrz *Odstępy czasu/ uśrednianie* na stronie 121.

#### 5.4.7 Zogniskowany ekran trendu graficznego

Na zogniskowanym ekranie trendu graficznego znajduje się wykres graficzny parametru w czasie. Elementy tego widoku są zgodne w widokiem trendów graficznych opisanych w części *Widok monitorowania trendu graficznego* na stronie 85. W tym punkcie znajdują się informacje dotyczące tematów Zdarzenia interwencji i Tryb przewijania trendów graficznych.

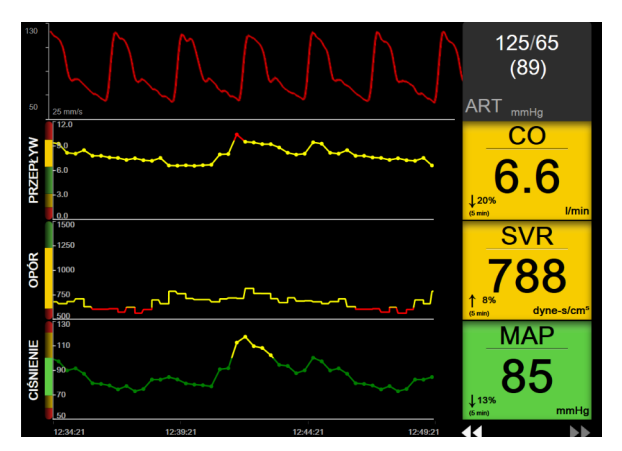

Rysunek 5-22 Zogniskowany ekran trendu graficznego

Zogniskowany ekran trendu graficznego jest wyświetlany w formacie wierszowym z kategorią parametru i pionowym miernikiem po lewej stronie, wyśrodkowanym wykresem trendu oraz kafelkiem parametru po prawej stronie. Patrz rysunek 5-22. Skalę czasu lub górną/dolną wartość graniczną parametru można dostosować, dotykając w dowolnym miejscu osi x lub y wykresu trendu parametru. Patrz *Wyreguluj wagę* na stronie 134, aby uzyskać informacje dotyczące ustawiania wyświetlanych wartości wszystkich parametrów. Opcje wybrane w menu ustawień parametru mają wpływ na widoki we wszystkich formatach trendu graficznego — zogniskowany ekran graficzny oraz widok trendu graficznego opisano w części *Widok monitorowania trendu graficznego* na stronie 85.

#### 5.4.8 Zogniskowany ekran dokumentacji

Zogniskowany ekran dokumentacji zawiera wszystkie dostępne parametry w maksymalnie trzech kategoriach parametrów opisanych w części *Zmiana parametrów* na stronie 82. Tylko najwyższy parametr wyświetlany jako kafelek parametru można skonfigurować jako parametr kluczowy i wyzwalający alarm wizualny/dźwiękowy. Aby zmienić parametr kluczowy, należy dotknąć nazwy parametru powyżej linii nazwy parametru. Menu wyboru parametru zogniskowanego widoku dokumentacji zawiera tylko parametry dostępne w wybranej kategorii parametru. Kolor czcionki wartości parametrów wyświetlanych poniżej najwyższego parametru wskazuje kolor bieżącego zakresu docelowego. Zakresy docelowe tych nieskonfigurowanych parametrów można dostosować, dotykając w dowolnym miejscu kafelka mniejszego parametru i otwierając menu konfiguracji **Alarmy/wartości docelowe** danego parametru.

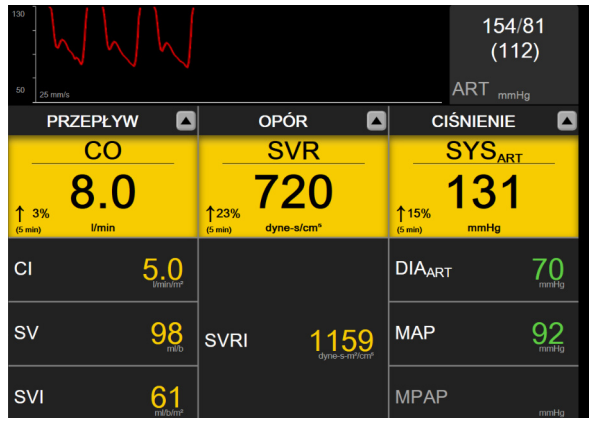

Rysunek 5-23 Zogniskowany ekran dokumentacji

Aby zmienić wyświetlaną kategorię parametru, należy dotknąć aktualnie skonfigurowaną kategorię parametru wyświetlaną u góry kolumny. Zostanie wyświetlone menu podręczne (rysunek 5-24). Dotknąć kategorii parametru do zmiany.

| Wybierz kategorię |            |            |  |
|-------------------|------------|------------|--|
| PRZEPŁYW          | CIŚNIENIE  | OKSYMETRIA |  |
| OPÓR              | FUNKCJA RV | ACUMEN     |  |

Rysunek 5-24 Zogniskowany widok dokumentacji — konfigurowanie kolumn

#### 5.5 Narzędzia kliniczne

Większość opcji menu czynności klinicznych odnosi się do bieżącego trybu monitorowania (np. podczas monitorowania za pomocą modulu HemoSphere Swan-Ganz). We wszystkich trybach monitorowania dostępne są wymienione poniżej czynności kliniczne.

#### 5.5.1 Wybierz tryb monitorowania

Strona Wybierz tryb monitorowania umożliwia użytkownikowi przelączanie między trybami monitorowania. Ten ekran pojawi się przed rozpoczęciem nowej sesji monitorowania. Dostęp do tego ekranu można uzyskać także poprzez:

a dotknięcie ikony trybu monitorowania u góry paska nawigacji

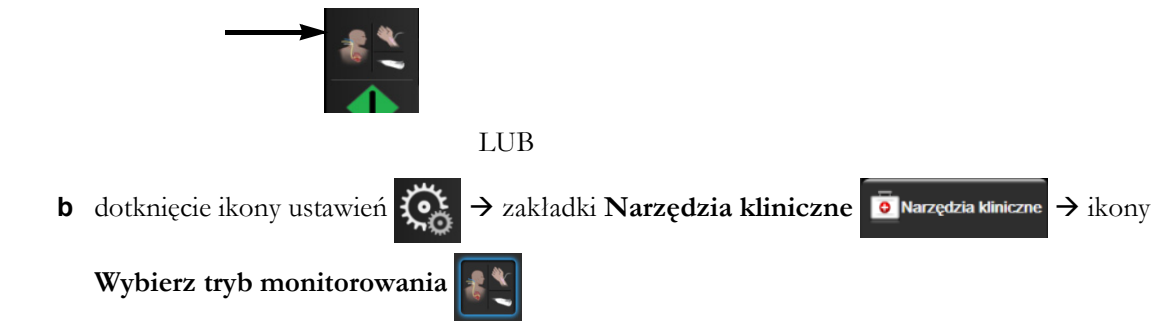

Na tym ekranie użytkownik może wybierać podłączone urządzenia przeznaczone do monitorowania. Monitorowanie oksymetrii jest dostępne we wszystkich trybach monitorowania.

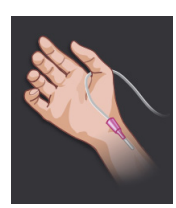

Przycisk minimalnie inwazyjnego trybu monitorowania. Użytkownik może wybrać ten przycisk do przeprowadzenia minimalnie inwazyjnego monitorowania hemodynamicznego przy użyciu przewodu ciśnienia HemoSphere. W tym trybie dostępne jest również monitorowanie za pomocą przetwornika DPT TruWave.

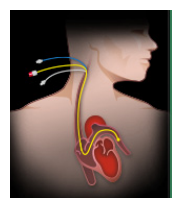

Przycisk inwazyjnego trybu monitorowania. Użytkownik może wybrać ten przycisk do przeprowadzenia inwazyjnego monitorowania hemodynamicznego przy użyciu modułu HemoSphere Swan-Ganz.

Dotknąć ikony ekranu głównego 🟠, aby przejść do wybranego trybu monitorowania. Litera "S" (S) pojawi się na osi X na widoku monitorowania trendów graficznych w punkcie czasowym, w którym nastąpiło przełączenie trybu monitorowania.

#### 5.5.2 Wprowadzanie CVP

Ekran wprowadzania ośrodkowego ciśnienia żylnego (CVP) umożliwia użytkownikowi wprowadzanie wartości CVP pacjenta w celu ciągłego obliczana wartości SVR/SVRI, jeśli dane MAP są także dostępne.

1 Dotknąć ikony ustawień 🏹 → zakładki Narzędzia kliniczne 💿 Narzędzia kliniczne

 $\rightarrow$ 

ikony Wprowadzić parametr ośrodkowego ciśnienia żylnego (CVP)

2 Wprowadzić wartość CVP.

| <b>3</b> Do | otknąć ikony ekranu głównego 🏠, aby powrócić do głównego ekranu monitorowania.                                                                                                    |
|-------------|----------------------------------------------------------------------------------------------------|
| UWAGA       | Wprowadzanie wartości CVP nie jest dostępne, gdy do wyświetlania danych CVP<br>używany jest analogowy sygnał wejściowy (patrz <i>Analogony sygnał wejściowy ciśnienia</i> na<br>stronie 122) lub gdy przewód ciśnienia HemoSphere i przetwornik TruWave monitorują<br>wartość CVP (patrz <i>Monitorowanie z użyciem przewodu ciśnienia z przetwornikiem DPT TruWave</i><br>na stronie 171). |

#### 5.5.3 Kalkulator wartości wyliczanej

**Kalkulator wartości wyliczanej** pozwala użytkownikowi obliczać pewne parametry hemodynamiczne i wyświetlać je w wygodny sposób przy jednorazowych wyliczeniach.

Obliczone parametry zależą od trybu monitorowania i mogą obejmować: CPO/CPI, DO<sub>2</sub>/DO<sub>2</sub>I, ESV/ ESVI, SVI/SV, VO<sub>2</sub>/VO<sub>2</sub>I, VO<sub>2</sub>e/VO<sub>2</sub>Ie, SVR/SVRI, LVSWI, RVSWI oraz PVR.

1 Dotknąć ikony ustawień 🍋 → zakładki Narzędzia kliniczne 🂿 Narzędzia kliniczne → ikony

Kalkulator wartości wyliczanej

- 2 Po wprowadzeniu żądanych wartości obliczenia wartości wyliczanych zostaną wyświetlone automatycznie.
- 3 Dotknąć ikony ekranu głównego 🏠, aby powrócić do ekranu monitorowania.

#### 5.5.4 Przegląd zdarzeń

W celu przejrzenia zdarzeń systemowych i związanych z parametrami, które wystąpiły podczas monitorowania, należy skorzystać z opcji **Przegląd zdarzeń**. Obejmuje to godziny rozpoczęcia i zakończenia wszelkich usterek, alertów, alarmów fizjologicznych lub komunikatów systemowych. Rejestrowane są zdarzenia i komunikaty alarmów do 72 godzin wstecz, z najnowszym zdarzeniem na górze listy.

1 Dotknąć ikony ustawień  $\bigcirc$   $\rightarrow$  zakładki **Narzędzia kliniczne**  $\bigcirc$  **Narzędzia kliniczne**  $\rightarrow$  ikony

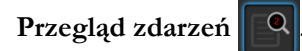

LUB

dotknąć skrótu Przegląd zdarzeń na pasku informacji 📃

- 2 Aby wyświetlić zdarzenia zarejestrowane w systemie (patrz tabela 5-4), wybrać zakładkę Zdarzenia. Aby wyświetlić komunikaty generowane przez system, dotknąć zakładki Alarmy. Aby przewinąć w górę lub w dół na obu ekranach, dotknąć odpowiedniej strzałki.
- 3 Dotknąć ikony ekranu głównego 🕋, aby powrócić do ekranu monitorowania.

Karta Zdarzenia dziennika przeglądu zdarzeń obejmuje wymienione poniżej zdarzenia.

#### Tabela 5-4 Przegląd zdarzeń

| Zdarzenie                                                                                            | Czas zarejestrowania                                                                                                    |
|----------------------------------------------------------------------------------------------------|----------------------------------------------------------------------------------------------------|
| Ciśnienie tętnicze wyzerowane                                                                        | Przetwornik ciśnienia TruWave jest wyzerowany i pojawia się napis "ART"                                                                                                    |
| Czas uśredniania — 5 sekund                                                                          | Czas uśredniania CO/ciśnienia zmienia się na 5 sekund                                                                                                    |
| Czas uśredniania — 20 sekund                                                                         | Czas uśredniania CO/ciśnienia zmienia się na 20 sekund                                                                                                    |
| Czas uśredniania — 5 minut                                                                           | Czas uśredniania CO/ciśnienia zmienia się na 5 minut                                                                                                    |
| Zmiana BSA                                                                                           | Wartość BSA zmienia się z poprzedniej wartości BSA (w tym, gdy pole wartości BSA staje się puste/przestaje być puste)                                                                                                    |
| Ośrodkowe ciśnienie żylne<br>wyzerowane                                                              | Przetwornik ciśnienia TruWave jest wyzerowany i pojawia się napis "CVP"                                                                                                    |
| Test przewodu CO zakończony<br>pomyślnie                                                             | Jeśli pomyślnie ukończono test przewodu czujnika CCO pacjenta                                                                                                    |
| Monitorowanie CO rozpoczęte                                                                          | Jeśli monitorowanie CO zostało rozpoczęte                                                                                                    |
| Monitorowanie CO zatrzymane                                                                          | Jeśli użytkownik lub system zatrzyma monitorowanie CO                                                                                                    |
| Parametr ośrodkowego<br>ciśnienia żylnego skasowany                                                  | Użytkownik skasował wprowadzoną ręcznie wartość CVP                                                                                                    |
| Parametr ośrodkowego<br>ciśnienia żylnego wprowadzony<br><wartość><jednostki></jednostki></wartość>  | Ręcznie wprowadzono wyświetloną wartość CVP w danej jednostce                                                                                                    |
| [IA nr N] Pobierz krew                                                                               | Opcję Pobierz wybiera się na ekranie Pobierz z kalibracją in vivo. Jest to rejestrowane jako analiza interwencji, w której nr N jest wyliczeniem interwencji dla tego pacjenta                                                                                                    |
| Czujnik FloTrac wyzerowany                                                                           | Czujnik FloTrac lub Acumen IQ jest wyzerowany                                                                                                    |
| FRT — rozpocząć pomiar<br>podstawy                                                                   | Rozpoczęto pomiar podstawy FRT                                                                                                    |
| FRT — zakończyć pomiar<br>podstawy                                                                   | Zakończono pomiar podstawy FRT z prawidłowym wynikiem                                                                                                    |
| FRT — anulować pomiar<br>podstawy                                                                    | Anulowano pomiar podstawy FRT                                                                                                    |
| FRT — niestabilna podstawa                                                                           | Zatrzymano pomiar podstawy FRT z prawidłowym wynikiem, jednak pomiar jest niestabilny                                                                                                    |
| FRT — rozpocząć obciążenie                                                                           | Rozpoczęto pomiar obciążenia FRT                                                                                                    |
| FRT — zakończyć obciążenie                                                                           | Zatrzymano pomiar obciążenia FRT z prawidłowym wynikiem. Występuje<br>pod koniec czasu trwania obciążenia lub po naciśnięciu przez użytkownika<br>opcji <b>Zakończ teraz</b>                                                                                                    |
| FRT — anulować obciążenie                                                                            | Anulowano pomiar FRT                                                                                                    |
| FRT — niewystarczające dane                                                                          | Zatrzymano nieprawidłowy pomiar FRT                                                                                                    |
| Rozpoczęto sesję GDT: #nn                                                                            | Uruchomiono sesję monitorowania GDT. "nn" to numer sesji monitorowania<br>GDT dla bieżącego pacjenta                                                                                                    |
| Zatrzymano sesję GDT: #nn                                                                            | Zakończono sesję monitorowania GDT. "nn" to numer sesji monitorowania dla bieżącego pacjenta                                                                                                    |
| Wstrzymano sesję GDT: #nn                                                                            | Zatrzymano sesję monitorowania GDT. "nn" to numer sesji monitorowania<br>dla bieżącego pacjenta                                                                                                    |
| Wznowiono sesję GDT: #nn                                                                             | Wznowiono sesję monitorowania GDT. "nn" to numer sesji monitorowania<br>dla bieżącego pacjenta                                                                                                    |
| Zaktualizowano wartości<br>docelowe sesji GDT: #nn;<br><pppp>:<qqq><uuu>,&lt;&gt;</uuu></qqq></pppp> | Zaktualizowano wartości docelowe sesji monitorowania GDT. "nn" to numer<br>sesji monitorowania dla bieżącego pacjenta, <pppp> to parametr, dla którego<br/>zaktualizowano zakres wartości docelowych <qqq> w jednostkach <uuu>.<br/>Zaktualizowano &lt;&gt; dodatkowych wartości docelowych</uuu></qqq></pppp> |

| Zdarzenie                                                                                                    | Czas zarejestrowania                                                                                                    |
|----------------------------------------------------------------------------------------------------|----------------------------------------------------------------------------------------------------|
| [IA#N] Aktualizuj HGB                                                                                                    | Aktualizacja przewodu do oksymetrii zostanie zakończona w wyniku procesu aktualizacji HGB                                                                                                    |
| Alert HPI                                                                                                    | Uaktywniono alert HPI funkcji wskaźnika predykcji niedociśnienia<br>(Acumen HPI). [wyłącznie HPI]                                                                                                    |
| Alert HPI potwierdzony*                                                                                                    | Alert funkcji Wskaźnik predykcji niedociśnienia (Acumen HPI) został<br>zatwierdzony* [wyłącznie HPI]                                                                                                    |
| Alert HPI odwołany<br>(potwierdzony*)                                                                                                    | Alert funkcji Wskaźnik predykcji niedociśnienia (Acumen HPI) zostanie<br>wyczyszczony, ponieważ wartość HPI wynosiła mniej niż 75 dla dwóch<br>następujących po sobie 20-sekundowych aktualizacji. Okno podręczne<br>alertu wysokiej wartości HPI zostało potwierdzone* przed wyczyszczeniem<br>alertu. [wyłącznie HPI]                                                                                                    |
| Alert HPI odwołany<br>(niepotwierdzony*)                                                                                                    | Alert funkcji Wskaźnik predykcji niedociśnienia (Acumen HPI) zostanie<br>wyczyszczony, ponieważ wartość HPI wynosiła mniej niż 75 dla dwóch<br>następujących po sobie 20-sekundowych aktualizacji. Okno podręczne<br>alertu wysokiej wartości HPI nie zostało potwierdzone* przed<br>wyczyszczeniem alertu. [wyłącznie HPI]                                                                                                    |
| Użyto bolusa iCO                                                                                                    | Jeśli użyto bolusa iCO                                                                                                    |
| Kalibracja in vitro                                                                                                    | Jeśli zakończono aktualizację przewodu do oksymetrii po procesie kalibracji<br>in vitro                                                                                                    |
| Kalibracja in vivo                                                                                                    | Jeśli zakończono aktualizację przewodu do oksymetrii po procesie kalibracji<br>in vivo                                                                                                    |
| [IA nr N] <podtyp> <szczegół><br/><uwaga></uwaga></szczegół></podtyp>                                                                                                    | Przeprowadzana jest analiza interwencji, w której nr N jest wyliczeniem<br>interwencji dla tego pacjenta<br><podtyp> to wybrany podtyp interwencji (w przypadku interwencji ogólnej:<br/>Inotrop, Wazodylatator lub Wazopresor; w przypadku analizy płynów:<br/>Krwinki czerwone, Koloid lub Krystaloid; w przypadku problemów z pozycją:<br/>Bierne uniesienie kończyn lub Trendelenburg; w przypadku zdarzeń: PEEP,<br/>Indukcja, Kaniulacja, CPB, Zacisk, Kardioplegia, Przepływ pompy,<br/>Zatrzymanie krążenia, Podniesienie temperatury, Obniżenie temperatury,<br/>Selektywna perfuzja mózgu)<br/><szczegół> to wybrany szczegół<br/><uwaga> to uwaga dodana przez użytkownika</uwaga></szczegół></podtyp> |
| [IA nr N] Niestandardowe<br><szczegół><br/><uwaga></uwaga></szczegół>                                                                                                    | Przeprowadzana jest analiza niestandardowych interwencji, w której nr N<br>jest wyliczeniem interwencji dla tego pacjenta<br><szczegół> to wybrany szczegół<br/><uwaga> to uwaga dodana przez użytkownika</uwaga></szczegół>                                                                                                    |
| [Zaktualizowano IA nr N] Uwaga:<br><zaktualizowana uwaga=""></zaktualizowana>                                                                                                    | Uwaga związana z N-tą interwencją została zmieniona, ale data i godzina<br>nie zostały zmienione. Rejestrowane po włączeniu lub naciśnięciu przycisku<br>Akceptuj w oknie podręcznym Edytuj interwencję. N jest wyliczeniem<br>pierwotnej interwencji.                                                                                                    |
| [Zaktualizowano IA nr N]<br>Godzina: <zaktualizowana<br>data&gt; — <zaktualizowana<br>godzina&gt;</zaktualizowana<br></zaktualizowana<br>                                                        | Data lub godzina związana z N-tą interwencją została zmieniona, ale uwaga<br>nie została zmieniona. Rejestrowane po włączeniu lub naciśnięciu przycisku<br>Akceptuj w oknie podręcznym Edytuj interwencję. N jest wyliczeniem<br>pierwotnej interwencji.                                                                                                    |
| [Zaktualizowano IA nr N]<br>Godzina: <zaktualizowana<br>data&gt; — <zaktualizowana<br>godzina&gt;; Uwaga:<br/><zaktualizowana uwaga=""></zaktualizowana></zaktualizowana<br></zaktualizowana<br> | (Godzina LUB data) I uwaga związane z N-tą interwencją zostały zmienione.<br>Rejestrowane po włączeniu lub naciśnięciu przycisku Akceptuj w oknie<br>podręcznym Edytuj interwencję. N jest wyliczeniem pierwotnej interwencji.                                                                                                    |
| Światło poza zakresem                                                                                                    | Gdy wystąpi usterka zakresu światła oksymetrii                                                                                                    |

#### Tabela 5-4 Przegląd zdarzeń (ciąg dalszy)

| Zdarzenie                                                                                                    | Czas zarejestrowania                                                                                                    |  |
|----------------------------------------------------------------------------------------------------|----------------------------------------------------------------------------------------------------|--|
| Tryb monitorowania<br>przełączono z minimalnie<br>inwazyjnego na inwazyjny                                                                                   | Użytkownik przełącza tryby monitorowania z trybu minimalnie inwazyjnego<br>(za pomocą czujnika <b>FloTrac/Acumen IQ</b> lub przetwornika DPT TruWave)<br>na tryb inwazyjny (za pomocą cewnika <b>Swan-Ganz</b> ) |  |
| Tryb monitorowania<br>przełączono z inwazyjnego na<br>minimalnie inwazyjny                                                                                   | Użytkownik przełącza tryby monitorowania z trybu inwazyjnego (za pomocą<br>cewnika <b>Swan-Ganz</b> ) na tryb minimalnie inwazyjny (za pomocą czujnika<br><b>FloTrac/Acumen IQ</b> lub przetwornika DPT TruWave) |  |
| Przerwa w monitorowaniu                                                                                                    | Aby zapobiec alarmom dźwiękowym i monitorowaniu parametrów, należy<br>przerwać aktywne monitorowanie                                                                                                    |  |
| Monitorowanie wznowione                                                                                                    | Zwykłe monitorowanie wznowione. Alarmy dźwiękowe i monitorowanie<br>parametrów są aktywne                                                                                                    |  |
| Oksymetria odłączona                                                                                                    | Wykryto odłączenie przewodu do oksymetrii                                                                                                    |  |
| Ciśnienie w tętnicy płucnej<br>wyzerowane                                                                                                    | Przetwornik ciśnienia TruWave jest wyzerowany i pojawia się napis "PAP"                                                                                                    |  |
| [IA#N] Przywołaj dane<br>oksymetrii                                                                                                    | Gdy przywołane dane kalibracji oksymetrii zostaną zaakceptowane przez<br>użytkownika                                                                                                    |  |
| Odzyskiwanie systemu                                                                                                    | Gdy system samoistnie wznowił monitorowanie po wyłączeniu i włączeniu                                                                                                    |  |
| Nastąpiło przełączenie trybu<br>monitorowania                                                                                                    | Tryb monitorowania został zmieniony                                                                                                    |  |
| Zmiana czasu                                                                                                    | Zegar systemowy został zaktualizowany                                                                                                    |  |
| * Potwierdzenie zostanie zarejestrowane po dotknięciu przez użytkownika dowolnego przycisku<br>na ekranie podręcznym alertu wysokiej wartości wskaźnika HPI. |                                                                                                    |  |

#### Tabela 5-4 Przegląd zdarzeń (ciąg dalszy)

#### 5.6 Pasek informacji

Pasek informacji jest wyświetlany na wszystkich aktywnych ekranach monitorowania oraz na wiekszości ekranów narzędzi klinicznych. Wyświetlane są na nim bieżąca godzina, data, stan baterii, skrót menu jasności ekranu, skrót menu głośności alarmu, skrót ekranu pomocy, skrót przeglądu zdarzeń i symbol blokady ekranu. Informacje na temat przełączania trybów monitorowania — patrz Wybierz tryb monitorowania na stronie 103. W czasie monitorowania za pomocą modułu HemoSphere Swan-Ganz na pasku informacji o parametrach może być wyświetlana temperatura krwi oraz częstość akcji serca z podleglego źródła. W czasie monitorowania za pomocą przewodu ciśnienia HemoSphere w trybie monitorowania czujnika FloTrac na pasku informacji o parametrach mogą być wyświetlane czas uśredniania CO/ciśnienia oraz wartości parametru HPI. Więcej informacji na temat zaawansowanej funkcji Wskaźnik predykcji niedociśnienia (Acumen HPI) – patrz Wskaźnik predykcji niedociśnienia (Acumen HPI) na stronie 210. Jeżeli w monitorze będzie aktywowane połączenie z systemem HIS lub siecią Wi-Fi, będzie wyświetlany stan połączenia. Symbole stanu połączenia z siecią Wi-Fi — patrz tabela 8-1 na stronie 141. Symbole stanu połączenia z systemem HIS --- patrz tabela 8-2 na stronie 142. Rysunek 5-25 przedstawia przykładowy pasek informacji podczas monitorowania za pomocą modulu HemoSphere Swan-Ganz z częstością akcji serca mierzoną za pomocą EKG z podległego źródła. Rysunek 5-26 przedstawia przykładowy pasek informacji podczas monitorowania za pomocą przewodu ciśnienia HemoSphere.

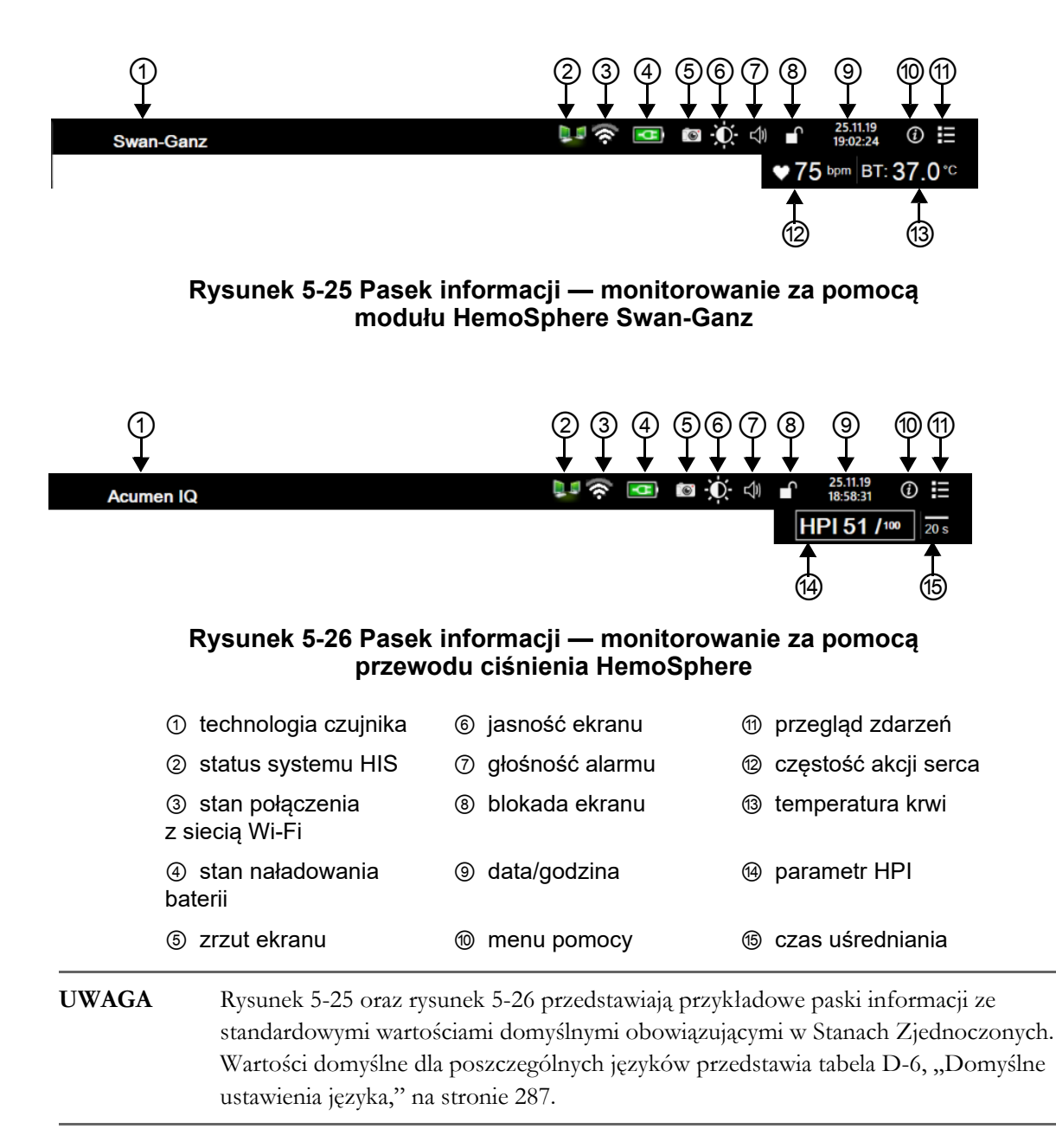

#### 5.6.1 Bateria

Zaawansowany monitor HemoSphere po zainstalowaniu baterii pozwala na nieprzerwane monitorowanie nawet podczas utraty zasilania. Stan naładowania baterii jest wyświetlany na pasku informacji za pomocą odpowiednich symboli (patrz tabela 5-5). Więcej informacji na temat instalacji baterii — patrz *Instalacja baterii* na stronie 60. Aby zapewnić poprawne wyświetlanie na monitorze stanu naładowania baterii, zaleca się przeprowadzanie okresowych kontroli stanu baterii poprzez jej formowanie. Informacje na temat konserwacji i formowania baterii — patrz *Konserwacja baterii* na stronie 296.
| Symbol baterii | Wskazanie                                                       |
|----------------|-----------------------------------------------------------------|
| Î              | Poziom naładowania baterii<br>wyższy niż 50%.                   |
| Í              | Poziom naładowania baterii<br>niższy niż 50%.                   |
| Í              | Poziom naładowania baterii<br>niższy niż 20%.                   |
| 4              | Bateria ładuje się i jest<br>podłączona do źródła zasilania.    |
| þ              | Bateria w pełni naładowana i<br>podłączona do źródła zasilania. |
| X              | Bateria nie została<br>zainstalowana.                           |

#### Tabela 5-5 Stan naładowania baterii

**OSTRZEŻENIE** Należy zawsze korzystać z zaawansowanego monitora HemoSphere z włożoną baterią, aby zapobiec przerwaniu monitorowania w przypadku utraty zasilania sieciowego.

> Jeśli dojdzie do utraty zasilania lub bateria się wyczerpie, monitor przeprowadzi kontrolowaną procedurę wyłączania.

#### 5.6.2 Jasność ekranu

Aby dostosować jasność ekranu, dotknąć skrótu znajdującego się na pasku informacji 🐞

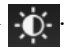

#### 5.6.3 Głośność alarmu

Aby dostosować głośność alarmu, dotknąć skrótu znajdującego się na pasku informacji 🚽

#### 5.6.4 Zrzut ekranu

Ikona zrzutu ekranu przechwytuje obraz ekranu w danym momencie. Aby zapisać obraz, należy podłączyć przenośną pamięć USB do jednego z dwóch portów USB (panele tylne i prawe) zaawansowanego monitora HemoSphere. Dotknąć ikony zrzutu ekranu znajdującej się na pasku informacji 📷

#### 5.6.5 Zablokuj ekran

Podczas czyszczenia lub przemieszczania monitora należy zablokować ekran. Instrukcje dotyczące czyszczenia — patrz *Czyszczenie monitora i modułów* na stronie 291. Ekran odblokuje się automatycznie po zakończeniu odliczania przez wewnętrzny czasomierz.

- 1 Dotknąć ikony blokady ekranu
- 2 W oknie podręcznym Zablokuj ekran dotknąć wartości czasu, przez który ekran ma pozostawać zablokowany.

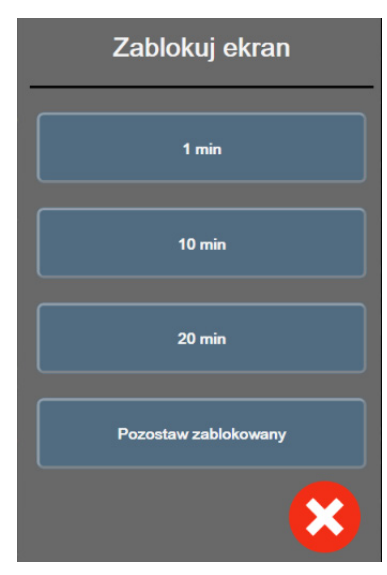

Rysunek 5-27 Okno podręczne Zablokuj ekran

- 3 Czerwona ikona blokady pojawi się na pasku informacji.
- 4 W celu odblokowania ekranu dotknąć czerwonej ikony blokady Odblokuj ekran w menu Zablokuj ekran.

#### 5.7 Pasek stanu

Pasek stanu jest wyświetlany u góry wszystkich aktywnych ekranów monitorowania, poniżej paska informacji. Wyświetlane są na nim usterki, alarmy, alerty, niektóre ostrzeżenia i powiadomienia. W przypadku wystąpienia więcej niż jednej usterki, alertu lub alarmu komunikat jest przełączany co dwie sekundy. Kolejny numer komunikatu spośród wszystkich komunikatów jest wyświetlany po lewej stronie. Należy go dotknąć w celu przełączania się pomiędzy bieżącymi komunikatami. Dotknąć ikony pytania, aby uzyskać dostęp do ekranu pomocy dotyczącego komunikatów alarmów niefizjologicznych.

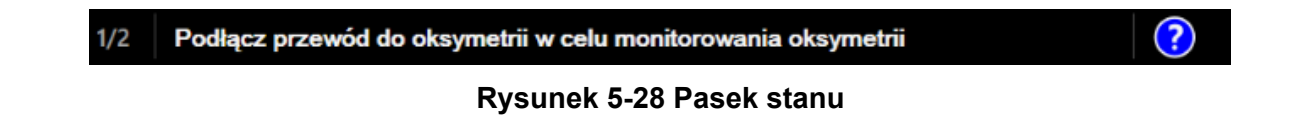

#### 5.8 Nawigacja w obrębie ekranu monitora

Istnieje kilka standardowych procedur nawigacji po ekranie.

#### 5.8.1 Przewijanie w pionie

Niektóre ekrany zawierają więcej informacji niż można zmieścić jednocześnie na ekranie. Jeżeli pionowe strzałki pojawiają się na przeglądanej liście, aby zobaczyć następny zbiór pozycji, należy dotknąć strzałki w górę lub w dół.

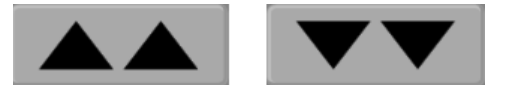

Po wybraniu pozycji z listy strzałki przewijania pionowego przesuwają w górę lub w dół o jedną pozycję na raz.

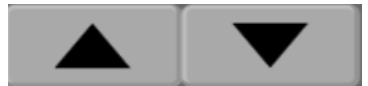

#### 5.8.2 Ikony nawigacji

Niektóre przyciski zawsze pełnią tę samą funkcję:

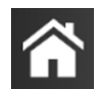

**Ekran glówny.** Ikona ekranu głównego przenosi użytkownika do ostatnio wyświetlanego ekranu monitorowania i zachowuje wszelkie zmiany danych wprowadzone na ekranie.

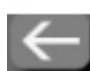

**Powrót.** Ikona powrotu przenosi użytkownika do poprzedniego ekranu menu i zachowuje wszelkie zmiany danych wprowadzone na ekranie.

**Wprowadzanie.** Ikona wprowadzania zachowuje wszelkie zmiany danych wprowadzone na ekranie i powraca do ekranu monitorowania lub wyświetla następny ekran menu.

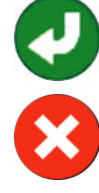

Anuluj. Ikona anulowania powoduje usunięcie dowolnego wpisu.

Na niektórych ekranach, na przykład na ekranie Dane pacjenta, przycisk anulowania nie występuje. Dane pacjenta są zachowywane przez system natychmiast po ich wprowadzeniu.

Przyciski listy. Na niektórych ekranach występują przyciski wyświetlone obok tekstu menu.

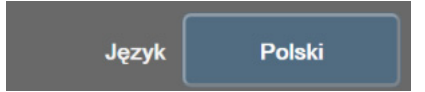

W takich przypadkach dotknięcie przycisku w dowolnym miejscu powoduje rozwinięcie listy możliwych do wybrania pozycji związanych z tekstem menu. Przycisk służy do wyświetlania bieżącego wyboru.

**Przycisk wartości.** Niektóre ekrany zawierają prostokątne przyciski, takie jak pokazano poniżej. Naciśnięcie takiego przycisku powoduje wyświetlenie klawiatury numerycznej.

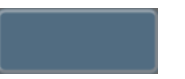

**Przycisk przełączania.** Jeśli pomiędzy dwoma opcjami można dokonać wyboru, np. Włącz/Wyłącz, pojawia się przycisk przełączania.

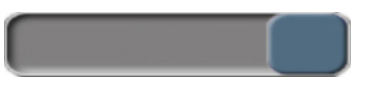

Należy nacisnąć przeciwną stronę przycisku, aby przełączyć wybór.

Klawiatura numeryczna. Naciskanie klawiszy tej klawiatury służy do wprowadzania danych liczbowych.

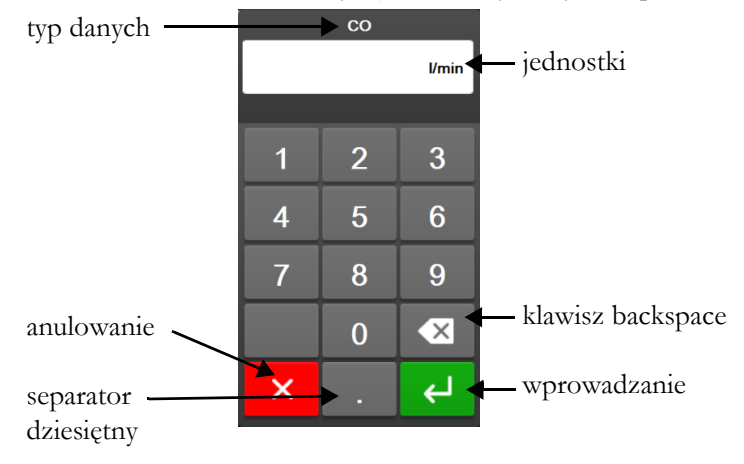

Klawiatura. Naciskanie klawiszy tej klawiatury służy do wprowadzania danych alfanumerycznych.

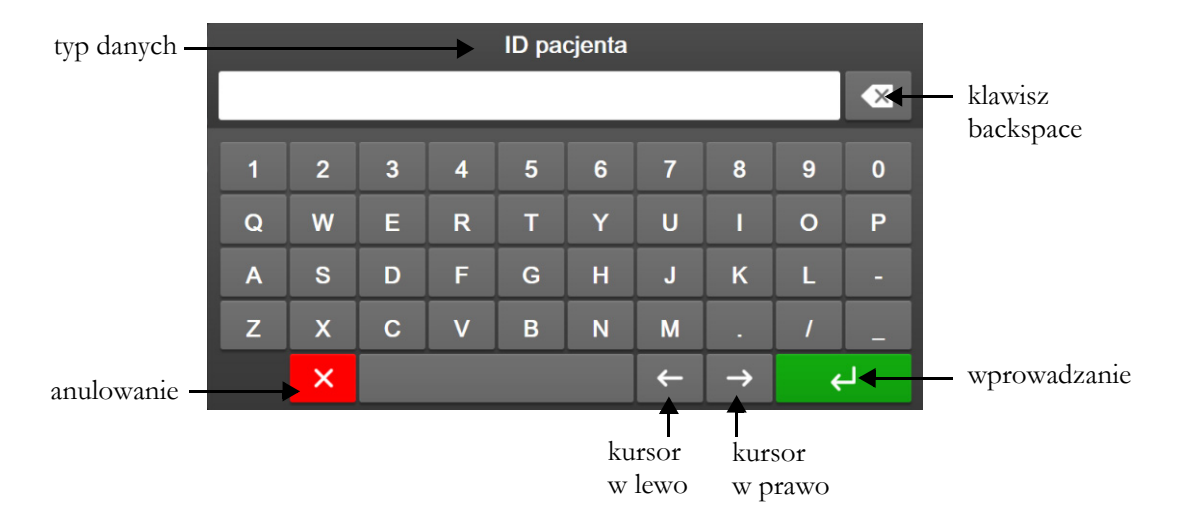

# 6

## Ustawienia interfejsu użytkownika

#### Spis treści

| Ochrona hasłem             | 113 |
|----------------------------|-----|
| Dane pacjenta              | 115 |
| Ogólne ustawienia monitora | 118 |

#### 6.1 Ochrona hasłem

Zaawansowany monitor HemoSphere ma trzy poziomy ochrony haslem.

| Tabela | 6-1 | Poziomy | hasła | zaawansowanego                        | monitora | HemoSphere |
|--------|-----|---------|-------|---------------------------------------|----------|------------|
|        | -   | ,       |       | · · · · · · · · · · · · · · · · · · · |          |            |

| Poziom                   | Wymagane cyfry             | Opis użytkowników                               |
|--------------------------|----------------------------|-------------------------------------------------|
| Administrator            | cztery                     | Lekarze                                         |
| Uprawniony użytkownik    | osiem                      | Upoważniony personel szpitala                   |
| Użytkownik firmy Edwards | hasło generowane<br>losowo | Tylko do użytku przez personel firmy<br>Edwards |

Wszelkie wymagające hasła ustawienia i funkcje opisane w tym podręczniku są funkcjami **administratora**. Hasła **administratora** i **uprawnionego użytkownika** wymagają zresetowania podczas inicjalizacji systemu przy pierwszym wejściu na ekran z hasłami. W celu uzyskania haseł należy skontaktować się z administratorem szpitala lub działem IT. W przypadku dziesięciokrotnego nieprawidłowego wprowadzenia hasła klawiatura do wprowadzania hasła zostanie na pewien czas zablokowana. Nadal będzie można prowadzić monitorowanie. W przypadku zapomnienia hasła należy skontaktować się z lokalnym przedstawicielem firmy Edwards.

Dwie opcje menu ustawień są zabezpieczone hasłem: Zaawansowana konfiguracja i Eksport danych.

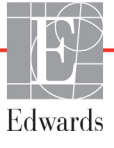

Aby uzyskać dostęp do funkcji menu Zaawansowana konfiguracja opisanych poniżej (patrz tabela 6-2),

należy dotknąć ikony ustawień 💽 → zakładki Ustawienia 🔅

→ przycisku

Ustawienia

Zaawansowana konfiguracja.

| Tabela 6-2 Nawigacja w menu Zaawansowana konfiguracja i ochrona |
|-----------------------------------------------------------------|
| hasłem tego menu                                                |

| Wybór menu<br>Zaawansowana<br>konfiguracja | Wybór podmenu                                      | Administrator | Uprawniony<br>użytkownik | Użytkownik<br>firmy<br>Edwards |
|--------------------------------------------|----------------------------------------------------|---------------|--------------------------|--------------------------------|
| Ustawienia                                 | Alarmy/wartości docelowe                           | $\checkmark$  | $\checkmark$             | $\checkmark$                   |
| parametru                                  | Alarmy/wartości docelowe →<br>Skonfiguruj wszystko | brak dostępu  | ~                        | $\checkmark$                   |
|                                            | Wyreguluj wagę                                     | ~             | ~                        | $\checkmark$                   |
|                                            | Ustawienia HPI                                     | ~             | ~                        | $\checkmark$                   |
|                                            | SVV/PPV                                            | $\checkmark$  | $\checkmark$             | $\checkmark$                   |
| Ustawienia GDT                             |                                                    | $\checkmark$  | $\checkmark$             | $\checkmark$                   |
| Analogowy sygnał wej                       | ściowy                                             | $\checkmark$  | $\checkmark$             | $\checkmark$                   |
| Profil ustawień                            |                                                    | brak dostępu  | $\checkmark$             | $\checkmark$                   |
| Resetowanie<br>systemu                     | Przywróć wszystkie domyślne ustawienia fabryczne   | brak dostępu  | ~                        | $\checkmark$                   |
|                                            | Usunięcie danych                                   | brak dostępu  | $\checkmark$             | $\checkmark$                   |
|                                            | Wycofaj monitor<br>z eksploatacji                  | brak dostępu  | brak dostępu             | $\checkmark$                   |
| Łączność                                   | Komunikacja bezprzewodowa                          | brak dostępu  | √(jeśli<br>włączony)     | $\checkmark$                   |
|                                            | Konfiguracja portu<br>szeregowego                  | brak dostępu  | ~                        | $\checkmark$                   |
|                                            | Konfiguracja HL7                                   | brak dostępu  | √(jeśli<br>włączony)     | $\checkmark$                   |
| Zarządzaj funkcjami                        |                                                    | brak dostępu  | $\checkmark$             | $\checkmark$                   |
| Stan systemu                               |                                                    | brak dostępu  | $\checkmark$             | $\checkmark$                   |
| Zmień hasła                                |                                                    | brak dostępu  | ✓                        | ✓                              |
| Serwis                                     | Ustawienia alarmu                                  | brak dostępu  | ✓                        | ✓                              |
|                                            | Oksymetria tkankowa                                | brak dostępu  | ~                        | $\checkmark$                   |

Aby uzyskać dostęp do funkcji menu Eksport danych opisanych poniżej (patrz tabela 6-3), należy dotknąć

→ przycisku **Eksport danych.** → zakładki Ustawienia 🧐 Ustawienia ikony ustawień

#### Tabela 6-3 Nawigacja w menu Eksport danych i ochrona hasłem tego menu

| Wybór menu Eksport<br>danych | Administrator | Uprawniony<br>użytkownik | Użytkownik<br>firmy<br>Edwards |
|------------------------------|---------------|--------------------------|--------------------------------|
| Eksport diagnostyki          | $\checkmark$  | $\checkmark$             | $\checkmark$                   |
| Pobieranie danych            | $\checkmark$  | $\checkmark$             | $\checkmark$                   |

#### Tabela 6-3 Nawigacja w menu Eksport danych i ochrona hasłem tego menu (ciąg dalszy)

| Wybór menu Eksport<br>danych | Administrator | Uprawniony<br>użytkownik | Użytkownik<br>firmy<br>Edwards |
|------------------------------|---------------|--------------------------|--------------------------------|
| Zarządzaj danymi             | brak dostępu  | √(jeśli                  | $\checkmark$                   |
| klinicznymi                  |               | włączony)                |                                |
| Eksportuj dane serwisowe     | brak dostępu  | $\checkmark$             | $\checkmark$                   |

#### 6.1.1 Zmiana haseł

W celu zmiany hasel wymagany jest dostęp **Uprawniony użytkownik**. W celu uzyskania hasła należy skontaktować się z administratorem szpitala lub działem IT. Aby zmienić hasła:

1 Dotknąć ikony ustawień  $\bigcirc$   $\rightarrow$  zakładka Ustawienia  $\bigcirc$  Ustawienia  $\rightarrow$  przycisk

#### Zaawansowana konfiguracja.

- 2 Wprowadzić hasło w polu Uprawniony użytkownik.
- 3 Dotknąć przycisku Zmień hasła.
- 4 Wprowadzać cyfry nowych haseł administratora i/lub uprawnionego użytkownika do obu pól wartości, aż pojawi się zielony znacznik wyboru. Znacznik wyboru potwierdza, że wymaganie dotyczące minimalnej liczby cyfr zostało spełnione oraz że oba wpisy żądanego hasła są identyczne.
- 5 Dotknąć przycisku Potwierdź.

#### 6.2 Dane pacjenta

Po włączeniu systemu użytkownik może kontynuować monitorowanie ostatniego pacjenta lub rozpocząć monitorowanie nowego pacjenta. Patrz rysunek 6-1 poniżej.

UWAGA Jeżeli dane ostatniego monitorowanego pacjenta pochodzą sprzed 12 godzin lub więcej, można rozpocząć jedynie monitorowanie nowego pacjenta.

| E        | Hen<br>Copyright @                                                   | <b>NO</b><br>© 2018 E                                 | Spl<br>dwards Life                               | <b>IELE</b><br>ssciences LLC | <b>GE</b> <u>}</u> <b>0:</b> ⊂1 20113  |
|----------|----------------------------------------------------------------------|-------------------------------------------------------|--------------------------------------------------|------------------------------|----------------------------------------|
|          | Ostatr<br>ID pacjenta:<br>Pleć:<br>Wiek:<br>Wzrost:<br>Waga:<br>BSA: | ni pac<br>Niezn<br>Mężcz<br>78<br>145<br>78.0<br>1.69 | jent<br>any ID<br>cyzna<br>lat<br>cm<br>kg<br>m² |                              |                                        |
| <u>à</u> |                                                                      |                                                       |                                                  | Nowy pacjent                 | Kontynuuj dla tego<br>samego pacjenta. |

Rysunek 6-1 Ekran nowego pacjenta lub kontynuacji monitorowania dotychczasowego pacjenta

#### 6.2.1 Nowy pacjent

Rozpoczęcie monitorowania nowego pacjenta powoduje wyczyszczenie wszystkich danych poprzedniego pacjenta. Progi alarmu i parametry ciągłe są ustawione zgodnie z ich wartościami domyślnymi.

## **OSTRZEŻENIE** Po rozpoczęciu nowej sesji pacjenta należy sprawdzić domyślne zakresy wysokich/niskich wartości alarmów fizjologicznych, aby upewnić się, że są one odpowiednie dla tego pacjenta.

Użytkownik może wprowadzić nowego pacjenta po pierwszym uruchomieniu systemu lub już przy uruchomionym systemie.

**OSTRZEŻENIE** Po podłączeniu nowego pacjenta do zaawansowanego monitora HemoSphere należy użyć polecenia **Nowy pacjent** lub wyczyścić profil danych pacjenta. W przeciwnym wypadku na ekranach historii mogą wyświetlić się dane poprzedniego pacjenta.

 Po włączeniu monitora zostanie wyświetlony ekran nowego pacjenta lub kontynuacji monitorowania dotychczasowego pacjenta (rysunek 6-1). Nacisnąć przycisk Nowy pacjent i przejść do punktu 6.

LUB

1 Jeżeli monitor jest już włączony, dotknąć ikony ustawień 💽 → zakładka Narzędzia kliniczne

Narzędzia kliniczne i przejść do punktu 2.

- 2 Dotknąć ikony Dane pacjenta
- 3 Dotknąć przycisku Nowy pacjent.
- **4** Dotknąć przycisku **Tak** na ekranie z prośbą o potwierdzenie, aby rozpocząć monitorowanie nowego pacjenta.

5 Pojawi się ekran Dane nowego pacjenta. Patrz rysunek 6-2.

| Edwards    |                              | HemoSphere<br>Copyright © 2018 Edwards Lifesciences LLC<br>Dane nowego pacjenta | <b>-∰</b> - ⊄≬ 19.22.19 |
|------------|------------------------------|---------------------------------------------------------------------------------|-------------------------|
|            | ID pacjenta<br>Opcja<br>Wiek | Nieznany ID<br>Płeć Mężczyzna                                                   |                         |
|            | Wzrost<br>Waga               | = BSA (DuBois)                                                                  |                         |
| <u>à</u> ( | <u>,</u>                     |                                                                                 |                         |

#### Rysunek 6-2 Ekran Dane nowego pacjenta

- 6 Dotknąć klawisza Enter pacjenta i powrócić do ekranu danych pacjenta.
- 7 Dotknąć przycisku **ID pacjenta**, a następnie wprowadzić szpitalny identyfikator pacjenta za pomocą klawiatury.
- 8 Dotknąć przycisku Wzrost, a następnie wprowadzić wzrost pacjenta za pomocą klawiatury. Jednostka domyślna dla danego języka jest dostępna w prawym górnym rogu klawiatury. Jej dotknięcie pozwala zmienić jednostkę pomiaru.
- 9 Dotknąć przycisku Wiek, a następnie wprowadzić wiek pacjenta za pomocą klawiatury.
- 10 Dotknąć przycisku Waga, a następnie wprowadzić ciężar ciała pacjenta za pomocą klawiatury. Jednostka domyślna dla danego języka jest dostępna w prawym górnym rogu klawiatury. Jej dotknięcie pozwala zmienić jednostkę pomiaru.
- 11 Dotknąć przycisku Płeć, a następnie wybrać opcję Mężczyzna lub Kobieta.
- 12 Pole powierzchni ciała (BSA) jest obliczane na podstawie wzrostu i ciężaru ciała za pomocą równania DuBois.
- 13 Dotknąć przycisku Dalej.

| UWAGA | Przycisk <b>Dalej</b> jest nieaktywny, dopóki nie zostaną wprowadzone wszystkie dane |
|-------|--------------------------------------------------------------------------------------|
|       | pacjenta.                                                                            |

**14** Wybrać odpowiedni tryb monitorowania w oknie **Wybór trybu monitorowania**. Patrz *Wybierz tryb monitorowania* na stronie 103. Zapoznać się z instrukcją rozpoczynania monitorowania w żądanej technologii monitorowania hemodynamicznego.

#### 6.2.2 Kontynuacja monitorowania dotychczasowego pacjenta

Jeśli dane ostatniego pacjenta są wcześniejsze niż sprzed 12 godzin, dane demograficzne oraz ID pacjenta beda wciaż wyświetlane po właczeniu systemu. Jeśli kontynuowane jest monitorowanie ostatniego pacjenta, nastąpi wczytanie danych pacjenta oraz przywrócenie danych trendów. Pojawi się ostatnio wyświetlany ekran monitorowania. Dotknąć opcji Kontynuuj dla tego samego pacjenta.

#### 6.2.3 Wyświetlanie danych pacjenta

1 Dotknąć ikony ustawień 🏹 → zakładka Narzędzia kliniczne 💿 Narzędzia kliniczne

- 2 Dotknąć ikony Dane pacjenta z hoy wyświetlić dane pacjenta. Na ekranie będzie widoczny również przycisk Nowy pacjent.
- 3 Dotknąć ikony powrotu 🦰 aby powrócić do ekranu ustawień. Pojawi się ekran podręczny

z danymi demograficznymi pacjenta. W przypadku powrotu do tego samego pacjenta należy przejrzeć jego dane demograficzne i nacisnąć Tak, jeśli są poprawne.

#### 6.3 Ogólne ustawienia monitora

Ogólne ustawienia monitora to ustawienia dotyczące wszystkich ekranów. Ustawienia te dotyczą jezyka wyświetlania, używanych jednostek, głośności alarmu, dźwięku zrzutu, daty/godziny, jasności ekranu oraz ekranu monitorowania.

Interfejs zaawansowanego monitora HemoSphere jest dostępny w kilku językach. Ekran wyboru języka pojawia się przy pierwszym uruchomieniu zaawansowanego monitora HemoSphere. Patrz rysunek 3-7 "Ekran wyboru języka" na stronie 64. Ekran wyboru języka nie pojawi się ponownie, ale zmiana języka wyświetlania będzie możliwa w dowolnym momencie.

Wybrany język określa domyślny format czasu i daty. Te ustawienia można również zmieniać niezależnie od wybranego języka.

**UWAGA** W przypadku utraty, a następnie przywrócenia zasilania zaawansowanego monitora HemoSphere nastąpi automatyczne przywrócenie ostatnich ustawień sprzed utraty zasilania, w tym ustawień alarmu, głośności alarmu, ustawień wartości docelowych, ekranu monitorowania, konfiguracji parametrów i wybranego języka oraz jednostek.

#### 6.3.1 Zmiana języka

- 1 Dotknąć ikony ustawień 🏹 → zakładki Ustawienia 🔅 Ustawienia
- 2 Dotknąć przycisku **Ogólne**.

| Narzędzia kliniczne                | Wybierz opcję<br>Ekrany | <b>©</b> | Ustawienia         | i      | Pomoc   |      |
|------------------------------------|-------------------------|----------|--------------------|--------|---------|------|
| ÷                                  | Usta                    | wie      | nia ogólr          | ne     |         |      |
|                                    |                         |          |                    |        |         |      |
| Język                              | Polski                  |          | Format             | daty   | DD.MM.F | RRRR |
| Temperatura                        | °C                      |          | Format o           | zasu   | 24 god  | ziny |
| Głośność alarmu                    | Średni                  |          | Ustawienie<br>daty |        | 10.12.2 | 018  |
| Dźwięk zrzutu                      | Włącz                   |          | Ustaw<br>czasu     | vienie | 13:40:  | 23   |
| Indeksowane lub<br>nieindeksowane  | Nieindeksowane          | Ind      | leksowane          |        |         |      |
| Sporządź wykresy<br>trendów za pom | Wyłącz                  |          | Włącz              |        |         |      |
| Jasność ekranu                     |                         |          |                    |        |         |      |
|                                    |                         |          |                    |        |         |      |

#### Rysunek 6-3 Ogólne ustawienia monitora

- 3 Dotknąć części ikony Język używanej do wyboru wartości, a następnie wybrać żądany język wyświetlania.
- 4 Dotknąć ikony ekranu głównego 🏠, aby powrócić do ekranu monitorowania.

**UWAGA** Wszystkie ustawienia domyślne dla języków — patrz dodatek D.

#### 6.3.2 Ekran zmiany daty i czasu

W przypadku języka English (US) (amerykański angielski) domyślnym formatem daty jest **MM/DD/RRRR**, a czasu — **12 godzin**.

Jeśli wybrany jest język międzynarodowy, przywracane jest domyślne ustawienie daty (format — patrz dodatek D: *Konfiguracja monitora i ustawienia domyślne*) i czasu (format 24-godzinny).

- 1 Dotknąć ikony ustawień O  $\rightarrow$  zakładki **Ustawienia** O Ustawienia
- 2 Dotknąć przycisku Ogólne.
- **3** Dotknąć części przycisku **Format daty** używanej do wyboru wartości, a następnie dotknąć formatu, który ma być używany.
- **4** Dotknąć części przycisku **Format czasu** używanej do wyboru wartości, a następnie dotknąć formatu, który ma być używany.
- 5 Dotknąć ikony ekranu głównego 🏠 , aby powrócić do ekranu monitorowania.

#### 6.3.2.1 Regulacja daty lub godziny

W razie konieczności możliwe jest zresetowanie godziny w systemie. Po zmianie czasu lub daty następuje zaktualizowanie danych zapisanych w trendach, aby odzwierciedlić wprowadzone zmiany. Wszystkie zachowane dane zostaną zaktualizowane, aby uwzględnić zmianę czasu.

**UWAGA** Zegar zaawansowanego monitora HemoSphere nie aktualizuje się automatycznie do czasu letniego (ang. daylight saving time, DST). Należy dokonać tej zmiany, postępując zgodnie z poniższymi instrukcjami.

- 1 Dotknąć ikony ustawień  $\bigcirc$   $\rightarrow$  zakładki Ustawienia  $\bigcirc$  Ustawienia
- 2 Dotknąć przycisku **Ogólne**.
- **3** Aby zmienić datę, dotknąć części przycisku **Ustawienie daty** używanej do wyboru wartości, a następnie wprowadzić datę za pomocą klawiatury.
- **4** Aby zmienić godzinę, dotknąć części przycisku **Ustawienie czasu** używanej do wyboru wartości, a następnie wprowadzić godzinę.

| UWAGA | Datę i godzinę można dostosować, dotykając bezpośrednio opcji Data/godzina na |
|-------|-------------------------------------------------------------------------------|
|       | pasku informacji.                                                             |

5 Dotknąć ikony ekranu głównego 🏠, aby powrócić do ekranu monitorowania.

#### 6.3.3 Ustawienia ekranów monitorowania

Z poziomu ekranu **Ustawienia ogólne** użytkownik może również dokonywać ustawień ekranu monitorowania fizjologii i zależności fizjologicznych oraz dostosowywać opcje ekranu monitorowania trendu graficznego.

- 1 Dotknąć ikony ustawień  $\bigcirc$   $\rightarrow$  zakładki Ustawienia  $\bigcirc$  Ustawienia
- 2 Dotknąć przycisku **Ogólne**.
- **3** Wybrać przycisk przełączania **Indeksowane lub nieindeksowane** dla parametrów na ekranach fizjologii i zależności fizjologicznych.
- 4 Obok pozycji Sporządź wykresy trendów za pomocą kolorów docelowych wybrać opcję Włącz lub Wyłącz, aby wyświetlić docelowe kolory na ekranach monitorowania trendów graficznych.

#### 6.3.4 Odstępy czasu/uśrednianie

Ekran **Odstępy czasu/uśrednianie** umożliwia użytkownikowi wybieranie czasowych interwalów ciąglej zmiany (%). Podczas trybu monitorowania czujnika FloTrac użytkownik może również zmienić czas uśredniania CO/ciśnienia.

| UWAGA | Po dwóch minutach braku aktywności ekran powróci do widoku monitorowania.                                               |
|-------|----------------------------------------------------------------------------------------------------|
|       | Przycisk wartości <b>Czas uśredniania CO/ciśnienia</b> jest dostępny wyłącznie w trybie monitorowania czujnika FloTrac. |

- 1 Dotknąć kafelka parametru w dowolnym miejscu, aby uzyskać dostęp do menu konfiguracji tego parametru.
- 2 Dotknąć zakładki Odstępy czasu/uśrednianie.

#### 6.3.4.1 Wyświetlanie zmiany wartości parametru

Na kafelku parametru można wyświetlić zmianę wartości lub procentową zmianę wartości parametru kluczowego w wybranym odstępie czasowym.

- 1 Dotknąć przycisku menu Zmiana, aby wybrać format, dla jakiego wyświetlany będzie odstęp czasowy: Zmieniony % lub Różnica wartości.
- 2 Dotknąć przycisku wartości Interwał zmiany, a następnie wybrać jedną z następujących opcji odstępów czasowych:

| • | Brak                 | • | 10 min    |
|---|----------------------|---|-----------|
| • | Wartość referencyjna | • | 15 min    |
| • | 1 min                | • | $20 \min$ |
| • | 3 min                | • | 30 min    |
| • | 5 min                |   |           |

W przypadku wybrania opcji **Wartość referencyjna** interwał zmiany zostanie obliczony od momentu rozpoczęcia monitorowania. Opcję **Wartość referencyjna** można skorygować w zakładce **Odstępy czasu/uśrednianie** menu konfiguracji kafelka.

#### 6.3.4.2 Czas uśredniania CO/ciśnienia

Dotknąć prawej części przycisku wartości **Czas uśredniania CO/ciśnienia**, a następnie dotknąć jednej z następujących opcji odstępów:

- 5 s
- 20 s (domyślny i zalecany odstęp czasu)
- 5 min

Wybór **Czasu uśredniania CO/ciśnienia** wpływa na czas uśredniania i częstość aktualizacji wyświetlania wartości CO oraz innych dodatkowych parametrów w trybie monitorowania minimalnie inwazyjnego. Szczegółowe informacje dotyczące tego, na uśrednianie których parametrów i na częstość aktualizacji których parametrów ma wpływ wybór w menu, zawiera rysunek 6-1 poniżej.

| Częstość aktualizacji parametro |                                                                                     | rametrów                                                                                                    |
|---------------------------------|-------------------------------------------------------------------------------------|----------------------------------------------------------------------------------------------------|
| 5 s                             | 20 s                                                                                | 5 min                                                                                                    |
| 2 s                             | 20 s                                                                                | 20 s                                                                                                    |
| 2 s                             | 20 s                                                                                | 20 s                                                                                                    |
| 2 s                             | 20 s^                                                                               | 20 s^                                                                                                    |
| 2 s                             | 20 s^                                                                               | 20 s^                                                                                                    |
| 2 s                             | 20 s^                                                                               | 20 s^                                                                                                    |
| 2 s                             | 20 s^                                                                               | 20 s^                                                                                                    |
| 2 s                             | 2 s†                                                                                | 2 s†                                                                                                    |
| 2 s                             | 2 s <sup>†</sup>                                                                    | 2 s <sup>†</sup>                                                                                                    |
| 20 s*                           | 20 s*                                                                               | 20 s                                                                                                    |
| 20 s*                           | 20 s*                                                                               | 20 s                                                                                                    |
|                                 | Częstość<br>5 s<br>2 s<br>2 s<br>2 s<br>2 s<br>2 s<br>2 s<br>2 s<br>2 s<br>2 s<br>2 | Częstość aktualizacji pa         5 s       20 s         2 s       20 s         2 s       20 s         2 s       20 s^A         2 s       20 s^A         2 s       20 s^A         2 s       20 s^A         2 s       20 s^A         2 s       20 s^A         2 s       20 s^A         2 s       20 s^A         2 s       20 s^A         2 s       2 s f^T         20 s*       20 s*         20 s*       20 s* |

### Tabela 6-4 Czas uśredniania CO/ciśnienia i częstotliwość aktualizacji wyświetlacza — tryb monitorowania minimalnie inwazyjnego

\* W przypadku parametrów SVV i PPV nie jest dostępny 5-sekundowy ani 20-sekundowy czas uśredniania. Jeśli zostanie wybrana opcja 5 sekund lub 20 sekund, czas uśredniania w przypadku parametrów SVV i PPV będzie wynosił 1 minutę.

<sup>†</sup> W przypadku CVP i MPAP czas uśredniania parametrów zawsze wynosi 5 sekund z częstością aktualizacji wynoszącą 2 sekundy.

<sup>^</sup> W przypadku używania przetwornika TruWave dostępne jest tylko 5-sekundowe uśrednianie z częstością aktualizacji wynoszącą 2 sekundy.

#### UWAGA

W przypadku krzywej ciśnienia krwi w czasie rzeczywistym wyświetlanej na ekranie krzywej ciśnienia tętniczego (patrz *Wyświetlanie krzywej ciśnienia krwi w czasie rzeczywistym* na stronie 89) lub na ekranie Wyzeruj i krzywa (patrz *Ekran Wyzeruj i krzywa* na stronie 174) częstotliwość aktualizacji wynosi 2 sekundy.

Dotknąć ikony ekranu głównego 🕋, aby powrócić do ekranu monitorowania.

#### 6.3.5 Analogowy sygnał wejściowy ciśnienia

Podczas monitorowania parametru CO zaawansowany monitor HemoSphere może również obliczyć wartość parametru SVR, wykorzystując analogowe sygnały wejściowe ciśnienia z podłączonego monitora pacjenta.

UWAGAPodłączenie do zewnętrznych urządzeń do wprowadzania danych pozwala na<br/>wyświetlenie dodatkowych informacji. Przykładowo, gdy podczas monitorowania<br/>za pomocą modułu HemoSphere Swan-Ganz wartości parametrów MAP i CVP<br/>są dostarczane w sposób ciągły z monitora przyłóżkowego, wartość SVR jest<br/>wyświetlana, o ile została skonfigurowana w kafelku parametru. Wartości MAP<br/>i CVP są wyświetlane na ekranie monitorowania zależności fizjologicznych i ekranie<br/>monitorowania fizjologicznego.

| OSTRZEŻENIE | Analogowe porty komunikacyjne zaawansowanego monitora HemoSphere<br>znajdują się na jednej plaszczyźnie odizolowanej od elektronicznych części<br>interfejsu cewnika. W przypadku podłączania kilku urządzeń do zaawansowanego<br>monitora HemoSphere wszystkie urządzenia powinny być wyposażone w izolację<br>zasilania, aby nie naruszyć izolacji elektrycznej żadnego z nich. |  |
|-------------|----------------------------------------------------------------------------------------------------|--|
|             | Ryzyko i prąd upływowy ostatecznej konfiguracji systemu muszą być zgodne z normą<br>IEC 60601-1:2005/A1:2012. Zapewnienie tej zgodności jest obowiązkiem użytkownika.                                                                                                    |  |
|             | Sprzęt dodatkowy podłączony do monitora musi spełniać wymogi normy<br>IEC/EN 60950 dla sprzętu do przetwarzania danych lub normy IEC 60601-1:2005/<br>A1:2012 dla sprzętu elektromedycznego. Wszystkie konfiguracje sprzętu muszą<br>być zgodne z wymogami systemowymi określonymi w normie IEC 60601-1:2005/<br>A1:2012.                                                         |  |
|             |                                                                                                    |  |
| PRZESTROGA  | W przypadku podłączania zaawansowanego monitora HemoSphere do urządzeń<br>zewnętrznych należy zapoznać się z instrukcjami obsługi tych urządzeń. Przed<br>zastosowaniem klinicznym należy zweryfikować prawidłowe działanie systemu.                                                                                                    |  |
|             |                                                                                                    |  |

Po skonfigurowaniu monitora przyłóżkowego w zakresie wyświetlania żądanych parametrów należy podlączyć monitor za pośrednictwem przewodu interfejsu do wybranego portu wejścia analogowego zaawansowanego monitora HemoSphere.

| UWAGA | Zgodny monitor przyłóżkowy powinien dostarczać analogowy sygnał wyjściowy.                                                                                                    |
|-------|----------------------------------------------------------------------------------------------------|
|       | W celu uzyskania właściwego przewodu interfejsu do wejścia analogowego<br>zaawansowanego monitora HemoSphere podłączanego do monitora przyłóżkowego<br>należy skontaktować się z lokalnym przedstawicielem firmy Edwards. |

Sposób konfigurowania portów wejść analogowych zaawansowanego monitora HemoSphere opisano w poniższej procedurze.

- 1 Dotknąć ikony ustawień 🏹 → zakladki Ustawienia 🔅 Ustawienia
- 2 Dotknąć przycisku Zaawansowana konfiguracja, a następnie wprowadzić wymagane hasło. Wszystkie hasła są ustawiane podczas inicjalizacji systemu. W celu uzyskania hasła należy skontaktować się z administratorem szpitala lub działem IT.
- 3 Dotknąć przycisku Analogowy sygnał wejściowy.
- 4 W przypadku monitorowania za pomocą modulu HemoSphere Swan-Ganz wybrać opcję MAP z poziomu przycisku listy Parametr dla opatrzonego numerem portu analogowego, dla którego skonfigurowano parametr MAP (1 lub 2). Zostaną wyświetlone wartości ustawienia domyślnego dla parametru MAP.

**UWAGA** W trybie monitorowania za pomocą czujnika FloTrac dane MAP z wejścia analogowego nie są dostępne.

Jeśli w wybranym porcie nie zostanie wykryty sygnał analogowy, pod przyciskiem listy **Port** zostanie wyświetlony komunikat "**Niepodłączone**".

Jeśli najpierw zostanie wykryte połączenie lub rozłączenie analogowego sygnału wejściowego, na pasku stanu zostanie wyświetlony krótki komunikat.

- 5 Wybrać opcję CVP z poziomu przycisku listy Parametr dla opatrzonego numerem portu analogowego, dla którego skonfigurowano parametr CVP. Zostaną wyświetlone wartości ustawienia domyślnego dla parametru CVP.
- **UWAGA** Nie można skonfigurować tego samego parametru na więcej niż jednym wejściu analogowym w danym momencie.

W trybie monitorowania za pomocą czujnika FloTrac i gdy skonfigurowano parametr CVP do monitorowania za pomocą przetwornika DPT TruWave, dane CVP z wejścia analogowego nie są dostępne.

6 Jeśli wartości domyślne są prawidłowe dla używanego monitora przyłóżkowego, dotknąć ikony ekranu głównego 💦 .

Jeśli wartości domyślne nie są prawidłowe dla używanego monitora przyłóżkowego (patrz podręcznik operatora monitora przyłóżkowego), użytkownik może zmodyfikować zakres napięcia, pełny zakres skali lub przeprowadzić kalibrację opisaną w części 6.3.5.1 niniejszego rozdziału.

Dotknięcie przycisku **Zakres pełnowymiarowy** powoduje zmianę wyświetlanej wartości sygnału pełnowymiarowego. Tabela 6-5 poniżej przedstawia dozwolone wartości wejściowe zakresu pełnowymiarowego na podstawie wybranego parametru.

| Parametr | Zakres pełnowymiarowy                           |
|----------|-------------------------------------------------|
| МАР      | Od 0 mmHg do 510 mmHg (od 0 kPa do<br>68 kPa)   |
| CVP      | Od 0 mmHg do 110 mmHg (od 0 kPa do<br>14,6 kPa) |

Tabela 6-5 Zakresy wartości parametru analogowego sygnału wejściowego

UWAGA Zerowa wartość odczytu napięcia jest automatycznie ustawiana na odczyt ciśnienia minimalnego wynoszący 0 mmHg (0 kPa). Zakres pełnowymiarowy odzwierciedla sygnał pełnowymiarowy lub odczyt ciśnienia maksymalnego dla wybranego zakresu napięcia. Dotknąć przycisku **Zakres napięcia**, aby zmienić wyświetlany zakres napięcia. Wybieralne zakresy napięcia dostępne dla wszystkich parametrów to:

- 0–1 V (woltów),
- 0–5 V (woltów),
- 0–10 V (woltów),
- niestandardowe (patrz 6.3.5.1: Kalibracja).

**OSTRZEŻENIE** Przełączając się na inny monitor przyłóżkowy, należy zawsze sprawdzić, czy wymienione wartości domyślne są nadal prawidłowe. W razie konieczności można przeprowadzić kalibrację lub ponownie skonfigurować zakres napięcia i odpowiadający mu zakres parametrów.

#### 6.3.5.1 Kalibracja

Opcja kalibracji jest wymagana, gdy wartości domyślne są nieprawidłowe lub gdy zakres napięcia nie jest znany. Proces kalibracji polega na konfiguracji zaawansowanego monitora HemoSphere za pomocą analogowego sygnału płynącego z monitora przyłóżkowego.

| UWAGA  | Jeśli wartości domyślne są prawidłowe, nie należy przeprowadzać kalibracji.                                                                                                    |  |
|--------|----------------------------------------------------------------------------------------------------|--|
| PRZEST | <b>ROGA</b> Kalibrację portów analogowych zaawansowanego monitora HemoSphere powinien przeprowadzać wyłącznie właściwie przeszkolony personel.                                                                                                    |  |
| 1      | Dotknąć ikony ustawień 🏹 → zakładki <b>Ustawienia</b> 🐼 Ustawienia .                                                                                                    |  |
| 2      | 2 Dotknąć przycisku Zaawansowana konfiguracja, a następnie wprowadzić wymagane hasło.<br>Wszystkie hasła są ustawiane podczas inicjalizacji systemu. W celu uzyskania hasła należy<br>skontaktować się z administratorem szpitala lub działem IT. |  |
| 3      | 3 Dotknąć przycisku Analogowy sygnał wejściowy.                                                                                                    |  |
| 4      | 4 Wybrać żądany numer portu (1 lub 2) z poziomu przycisku listy Port i odpowiadający mu parametr<br>(MAP lub CVP) z poziomu przycisku listy Parametr.                                                                                             |  |
| 5      | 5 Na ekranie podręcznym wartości napięcia wybrać opcję Niestandardowe. Pojawi się ekran<br>Ustawienia niestandardowe wejścia analogowego.                                                                                                    |  |
| 6      | Wykonać symulację sygnalu pełnej skali płynącego z monitora przyłóżkowego do wybranego portu wejścia analogowego w zaawansowanym monitorze HemoSphere.                                                                                            |  |
| 7      | Ustawić maksymalną wartość parametru równą wartości sygnału pełnej skali.                                                                                                    |  |
| 8      | Dotknąć przycisku <b>Kalibruj wartość maks</b> . Wartość <b>Maks A/D</b> pojawi się na ekranie <b>Ustawienia niestandardowe wejścia analogowego</b> .                                                                                             |  |
|        |                                                                                                    |  |

| UWAGA                     | leśli połączenie analogowe nie zostanie wykryte, przyciski <b>Kalibruj wartość maks.</b><br><b>Kalibruj wartość min.</b> zostaną wyłączone, a dla wartości maks. A/D będzie wyświetlany komunikat <b>Niepodłączone</b> .                                                                                                    |
|---------------------------|----------------------------------------------------------------------------------------------------|
| 9 Powtć                   | rzyć proces, aby skalibrować minimalną wartość parametru.                                                                                                    |
| <b>10</b> Dotkr<br>i powr | ąć przycisku <b>Akceptuj,</b> aby zaakceptować wyświetlane ustawienia niestandardowe<br>ócić do ekranu wejścia analogowego.                                                                                                    |
| <b>11</b> Powtó<br>lub do | rzyć czynności z punktów 4–10, aby skalibrować inny port (jeśli jest potrzebny),<br>tknąć ikony ekranu głównego 💦 , aby powrócić do ekranu monitorowania.                                                                                                    |
| PRZESTROG                 | Dokładność ciągłego pomiaru wartości SVR w przypadku monitorowania za<br>pomocą modulu HemoSphere Swan-Ganz zależy od jakości i dokładności danych<br>MAP i CVP przesyłanych z monitorów zewnętrznych. Ponieważ jakość sygnalu<br>analogowego MAP i CVP z monitora zewnętrznego nie może zostać zwalidowana<br>w zaawansowanym monitorze HemoSphere, rzeczywiste wartości oraz wartości<br>(w tym wszystkie pochodne parametry) wyświetlane przez zaawansowany monitor<br>HemoSphere mogą być niespójne. W związku z tym dokładność pomiaru wartości<br>SVR w przypadku ciągłego monitorowania nie może zostać zagwarantowana.<br>Aby ulatwić określenie jakości sygnałów analogowych, należy regularnie porównywać<br>wartości MAP i CVP wyświetlane na monitorze zewnętrznym z wartościami<br>wyświetlanymi na ekranie zależności fizjologicznych zaawansowanego monitora<br>HemoSphere. Szczegółowe informacje na temat dokładności pomiarów,<br>kalibracji i innych zmiennych mogących wpływać na analogowy sygnał wyjściowy<br>z monitora zewnętrznego zamieszczono w podręczniku operatora zewnętrznego<br>urządzenia do wprowadzania danych. |

7

## Ustawienia zaawansowane

#### Spis treści

| Alarmy/wartości docelowe                                                         | 27 |
|----------------------------------------------------------------------------------|----|
| Wyreguluj wagę                                                                   | 34 |
| Ustawienia parametrów SVV/PPV na ekranie fizjologii i zależności fizjologicznych | 36 |
| Tryb demonstracyjny                                                              | 36 |

#### 7.1 Alarmy/wartości docelowe

W systemie inteligentnych alarmów zaawansowanego monitora HemoSphere występują dwa rodzaje alarmów:

- 1 Alarmy fizjologiczne: Ustawia je lekarz i odpowiadają one górnym i/lub dolnym zakresom alarmowym dotyczącym skonfigurowanych kluczowych parametrów ciągłych.
- 2 Alarmy techniczne: Taki alarm oznacza usterkę urządzenia lub alert.

Alarmy fizjologiczne występują jako alarmy o średnim lub wysokim priorytecie. Wyłącznie parametry wyświetlane na kafelkach (parametry kluczowe) mają aktywne alarmy wizualne i dźwiękowe.

Spośród alarmów technicznych usterki mają priorytet średni lub wysoki i wstrzymują działanie związanych z nimi funkcji monitorowania. Alerty mają priorytet niski i nie wstrzymują żadnej funkcji monitorowania.

Przy wszystkich alarmach wyświetla się odpowiedni tekst na pasku stanu. System alarmów inteligentnych aktywnie przełącza wszystkie teksty aktywnych alarmów na pasku stanu. Ponadto alarmy generują wizualny wskaźnik alarmu — patrz tabela 7-1 poniżej. Dodatkowe informacje zawiera tabela 14-1 na stronie 238.

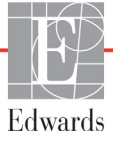

| Priorytet alarmu | Kolor    | Wzór światła                            |
|------------------|----------|-----------------------------------------|
| Wysoki           | czerwony | Na przemian<br>WŁĄCZANIE/<br>WYŁĄCZANIE |
| Średni           | żółty    | Na przemian<br>WŁĄCZANIE/<br>WYŁĄCZANIE |
| Niski            | żółty    | Światło ciągłe                          |

#### Tabela 7-1 Kolory wskaźnika alarmu wizualnego

Wskaźnik alarmu wizualnego sygnalizuje aktywny alarm o najwyższym priorytecie. Komunikaty alarmów wyświetlane na pasku stanu oznaczone są kolorem priorytetu alarmu (patrz tabela 7-1). Dodatkowo emitowany jest dźwięk związany z aktywnym alarmem o najwyższym priorytecie. Jeżeli priorytety są takie same, alarmy fizjologiczne mają pierwszeństwo przed usterkami i alertami. Wszystkie alarmy techniczne są generowane natychmiast po wykryciu przez system; nie przewidziano opóźnienia alarmów od momentu wykrycia. Dla alarmów fizjologicznych opóźnienie stanowi czas potrzebny do obliczenia następnego parametru fizjologicznego, gdy wartość parametru znajdowała się poza zakresem przez co najmniej 5 sekund:

- ciągła pojemność minutowa mierzona z użyciem modułu HemoSphere Swan-Ganz oraz powiązane parametry: czas zmienny, zwykle jednak około 57 sekund (patrz *Czasomierz CO* na stronie 152)
- ciągła pojemność minutowa serca (CO) mierzona za pomocą przewodu ciśnienia HemoSphere i związane z nią parametry mierzone przez czujnik FloTrac: różnią się w zależności od wybranej opcji w menu czasu uśredniania CO/ciśnienia i związanej z nimi częstości aktualizacji (patrz tabela 6-4 "Czas uśredniania CO/ciśnienia i częstotliwość aktualizacji wyświetlacza — tryb monitorowania minimalnie inwazyjnego" na stronie 122).
- parametry ciśnienia tętniczego krwi (SYS/DIA/MAP) mierzonego za pomocą przewodu ciśnienia HemoSphere, gdy wyświetlana jest krzywa ciśnienia tętniczego: 2 sekundy
- parametry mierzone za pomocą przewodu ciśnienia HemoSphere z przetwornikiem DPT TruWave: 2 sekundy
- oksymetria: 2 sekundy

Wszystkie alarmy są rejestrowane i zapisywane dla danego pacjenta, a dostęp do nich jest możliwy za pomocą funkcji Pobieranie danych (patrz *Pobieranie danych* na stronie 138). Dziennik funkcji Pobieranie danych jest usuwany, gdy rozpoczyna się monitorowanie nowego pacjenta (patrz *Nowy pacjent* na stronie 116). Dane aktualnego pacjenta są dostępne do 12 godzin po wyłączeniu systemu.

**OSTRZEŻENIE** Nie należy używać ustawień alarmowych/ustawień wstępnych, które różnią się od ustawień takiego samego lub podobnego urządzenia w jakimkolwiek pojedynczym obszarze, np. na oddziale intensywnej terapii lub w kardiologicznej sali operacyjnej. Kolidujące ze sobą alarmy mogą mieć wpływ na bezpieczeństwo pacjenta.

#### 7.1.1 Wyciszanie alarmów

#### 7.1.1.1 Alarmy fizjologiczne

Alarmy fizjologiczne można wyciszać bezpośrednio na ekranie monitorowania, dotykając ikony wyciszenia

alarmów 🛕 . Dźwięk alarmu fizjologicznego zostanie wyciszony na czas wstrzymania alarmu wybrany

przez użytkownika. Przez ten czas nie będzie emitowany żaden dźwięk alarmu fizjologicznego, w tym dźwięki nowych alarmów fizjologicznych wyzwolonych w tym czasie. Jeżeli w czasie wstrzymania alarmu zostanie wygenerowany alarm techniczny, automatyczne wyciszenie zostanie odwołane, co umożliwi wznowienie emitowania dźwięków alarmów. Użytkownik może ręcznie odwołać czas wstrzymania alarmu, naciskając ponownie przycisk wyciszenia alarmów. Po upływie czasu wstrzymania alarmu dźwięk aktywnych alarmów fizjologicznych zostanie przywrócony.

W przypadku alarmu fizjologicznego o średnim priorytecie wskaźnik alarmu wizualnego (migający na żółto) zostanie również wylączony na czas wstrzymania alarmu. Nie można wylączyć wskaźnika alarmu wizualnego o wysokim priorytecie (migającego na czerwono). Więcej informacji na temat priorytetów alarmów fizjologicznych — patrz część *Priorytety alarmów* na stronie 286.

| <b>UWAGA</b> Parametry fizjologiczne mogą być tak skonfigurowane, aby nie miały żać<br>alarmów. Patrz rozdział 7.1.5 i 7.1.6. |                                                                                                    |
|----------------------------------------------------------------------------------------------------|----------------------------------------------------------------------------------------------------|
|                                                                                                    |                                                                                                    |
| OSTRZEŻENIE                                                                                                    | Nie należy wyłączać alarmów dźwiękowych w sytuacji, gdy mogłoby to narazić pacjenta na niebezpieczeństwo. |

#### 7.1.1.2 Alarmy techniczne

Podczas aktywnego alarmu technicznego użytkownik może go wyciszyć i wyczyścić wskaźnik alarmu

wizualnego (o średnim i niskim priorytecie), dotykając ikony wyciszenia alarmów

. Wskaźnik alarmu

 $\hat{\boldsymbol{\Lambda}}$ 

wizualnego i sygnał dźwiękowy pozostaną nieaktywne, chyba że wystąpi kolejny stan alarmu technicznego lub fizjologicznego lub zakończy się i uruchomi ponownie pierwszy alarm techniczny.

#### 7.1.2 Ustawianie głośności alarmu

Głośność alarmu można ustawić w zakresie od niskiej do wysokiej. Domyślnym ustawieniem jest średni poziom głośności. Dotyczy to zarówno alarmów fizjologicznych, jak i sygnałów usterek oraz alertów. Głośność alarmu można zmienić w dowolnym momencie.

- 1 Dotknąć ikony ustawień  $\bigcirc$   $\rightarrow$  zakładki Ustawienia  $\bigcirc$  Ustawienia
- 2 Dotknąć przycisku Ogólne.
- 3 Dotknąć prawej strony przycisku listy Głośność alarmu, aby wybrać żądaną głośność.
- 4 Dotknąć ikony ekranu głównego 🏠 , aby powrócić do ekranu monitorowania

**OSTRZEŻENIE** Nie obniżać głośności alarmu do poziomu uniemożliwiającego odpowiednie śledzenie alarmów. W przeciwnym razie można narazić pacjenta na niebezpieczeństwo.

#### 7.1.3 Ustawianie wartości docelowych

Wartości docelowe to wizualne wskaźniki (lampki) ustawione przez lekarza w celu wskazywania, czy parametr pacjenta znajduje się w idealnej strefie docelowej (zielony), ostrzegawczej strefie docelowej (żółty) czy strefie alarmowej (czerwony). Docelowe kolory wyświetlane są w postaci zacienionego obrysu wokół kafelków parametrów (patrz rysunek 5-5). Lekarz może włączyć lub wyłączyć zastosowanie zakresów strefy docelowej. Wartość alarmowa parametru (wysoka/niska) różni się od wartości będącej w strefie docelowej tym, że wartość miga i towarzyszy jej alarm dźwiękowy.

Parametry, odnośnie do których może zostać włączony alarm, są oznaczone ikoną dzwonka **(a)** na ekranie ustawień **Alarmy/wartości docelowe**. Alarmy wysokie/niskie domyślnie również stają się zakresami czerwonej strefy niebezpiecznej danego parametru. Parametry, dla których NIE MOŻNA ustawić wysokiego/niskiego alarmu, nie są oznaczone ikoną dzwonka na ekranie ustawień **Alarmy/wartości docelowe**, ale mimo to można dla nich ustawić zakresy docelowe.

Docelowe zachowanie i zakres parametru HPI opisuje HPI na pasku informacji na stronie 215.

| Kolor    | Wskazanie                                                                                                    |
|----------|----------------------------------------------------------------------------------------------------|
| Zielony  | Dopuszczalny — zieloną strefę docelową uznaje się za idealny zakres parametru ustawiony przez lekarza.                                                                                                    |
| Żółty    | Żółtą strefę docelową uznaje się za zakres ostrzegawczy. Wzrokowo wskazuje ona, że parametr pacjenta znalazł się poza idealnym zakresem, ale nie osiągnął jeszcze zakresu alarmowego lub niebezpiecznego, jaki ustawił lekarz.                                                                                                    |
| Czerwony | Czerwony alarm i/lub strefy docelowe można uznać za parametry "alarmowe"<br>oznaczone ikoną dzwonka na ekranie ustawień <b>Alarmy/wartości docelowe</b> .<br>Alarmy wysokie/niskie domyślnie również stają się zakresem czerwonej strefy<br>niebezpiecznej danego parametru. Parametry, dla których NIE MOŻNA ustawić<br>wysokiego/niskiego alarmu, nie są oznaczone ikoną dzwonka na ekranie ustawień<br><b>Alarmy/wartości docelowe</b> , ale mimo to można dla nich ustawić zakresy<br>docelowe. Zakresy alarmu i/lub strefy docelowej ustawia lekarz. |
| Szary    | Jeśli wartość docelowa nie zostanie ustawiona, wskaźnik stanu przyjmie kolor szary.                                                                                                    |

Tabela 7-2 Kolory wskaźników stanu wartości docelowych

#### 7.1.4 Ekran konfiguracji alarmów/wartości docelowych

Ekran konfiguracyjny **Alarmy/wartości docelowe** umożliwia lekarzowi przeglądanie i konfigurowanie alarmów oraz wartości docelowych dla każdego parametru kluczowego. Na ekranie **Alarmy/wartości docelowe**, który znajduje się w obrębie menu ustawień **Konfiguracja zaawansowana**, użytkownik może zmieniać wartości docelowe oraz włączać i wyłączać alarmy dźwiękowe. Wszystkie funkcje, do których dostęp uzyskuje się z menu ustawień **Konfiguracja zaawansowana**, są chronione hasłem i mogą je zmieniać wyłącznie doświadczeni lekarze. Ustawienia dla poszczególnych parametrów kluczowych są wyświetlane w ich polach. Aktualnie skonfigurowane parametry kluczowe są pierwszym wyświetlanym

zestawem parametrów kluczowych. Pozostale parametry kluczowe są wyświetlane w zdefiniowanej kolejności. Parametry wskazują również na czym oparto zakresy wartości docelowych: Ustawienia niestandardowe, Ustawienia domyślne lub Zmodyfikowany.

| Domyślna nazwa               | Opis                                                                                                    |
|------------------------------|----------------------------------------------------------------------------------------------------|
| Ustawienia<br>niestandardowe | Dla parametru skonfigurowano niestandardowe ustawienie<br>domyślnego zakresu docelowego i zakres docelowy parametru<br>nie został zmodyfikowany względem tej wartości domyślnej. |
| Ustawienia domyślne          | Zakres docelowy parametru nie został zmieniony względem<br>pierwotnego ustawienia.                                                                                               |
| Zmodyfikowany                | Zakres docelowy parametru zmieniono dla tego pacjenta.                                                                                                    |

Tabela 7-3 Domyślne wartości docelowe

**UWAGA** Ustawienia alarmów wzrokowych i dźwiękowych mają zastosowanie wyłącznie do wyświetlanych parametrów.

Aby zmienić ustawienia opcji Alarmy/wartości docelowe, należy:

- 1 Dotknąć ikony ustawień 💽 → zakładki Ustawienia 🔅 Ustawienia
- 2 Dotknąć przycisku Zaawansowana konfiguracja, a następnie wprowadzić wymagane hasło.
- 3 Dotknąć kolejno przycisków Ustawienia parametru → Alarmy/wartości docelowe.
- 4 Dotknąć w dowolnym miejscu pola parametru, aby wyświetlić menu Alarmy/wartości docelowe dla tego parametru

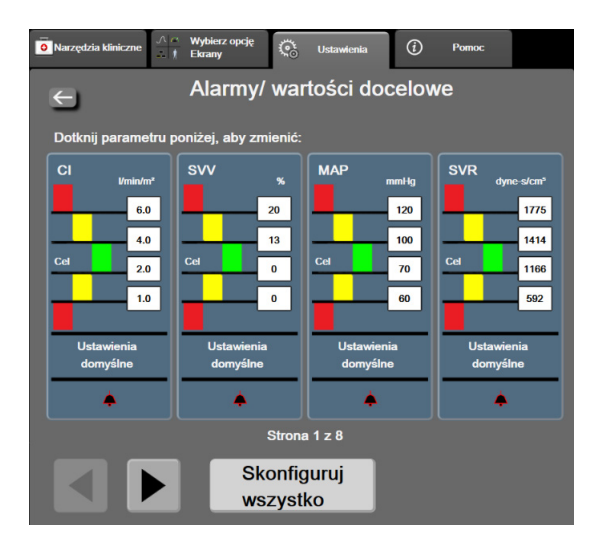

Rysunek 7-1 Konfiguracja alarmów/wartości docelowych

**UWAGA** Z tym ekranem związany jest czasomierz 2-minutowej nieaktywności.

Czerwony, żółty i zielony prostokąt są stałymi figurami i nie zmieniają swojego rozmiaru ani kształtu.

#### 7.1.5 Konfiguracja wszystkich wartości docelowych

Alarmy/wartości docelowe można łatwo konfigurować lub zmieniać — wszystkie w tym samym momencie. Na ekranie **Skonfiguruj wszystko** użytkownik może:

- Przywrócić wszystkie niestandardowe ustawienia domyślne alarmów i wartości docelowych parametru.
- Przywrócić wszystkie ustawienia domyślne (ustalone przez firmę Edwards) alarmów i wartości docelowych parametru.
- Włączyć lub wyłączyć dźwiękowe alarmy fizjologiczne dla wszystkich parametrów, których one dotyczą.
- Włączyć lub wyłączyć wszystkie alarmy dźwiękowe.
- 1 Dotknąć ikony ustawień 🏹 → zakładki Ustawienia 🔅 Ustawienia
- 2 Dotknąć przycisku Zaawansowana konfiguracja, a następnie wprowadzić wymagane hasło w polu Uprawniony użytkownik.
- 3 Dotknąć kolejno przycisków Ustawienia parametru → Alarmy/wartości docelowe.
- 4 Dotknąć przycisku Skonfiguruj wszystko.
  - Aby włączyć lub wyłączyć dźwiękowe alarmy fizjologiczne dotyczące wszystkich parametrów, dotknąć przycisku przełącznika **Wyłączony**/**Włączony** opcji **Wart. docel.** w polu **Alarm dźwiękowy**.
  - Aby włączyć lub wyłączyć dźwiękowe alarmy techniczne dotyczące wszystkich parametrów, dotknąć przycisku przełącznika **Wyłączony**/**Włączony** opcji **Wszystkie** alarmy w polu **Alarm dźwiękowy**.
  - Aby przywrócić wszystkie niestandardowe ustawienia domyślne, dotknąć opcji Przywróć wszystkie niestandardowe ustawienia domyślne. Pojawi się komunikat "Ta czynność przywróci niestandardowe ustawienia domyślne WSZYSTKICH alarmów i wartości docelowych". Dotknąć przycisku Kontynuuj w oknie podręcznym, aby potwierdzić chęć przywrócenia.
  - Aby przywrócić wszystkie ustawienia domyślne firmy Edwards, dotknąć opcji Przywróć wszystkie ustawienia domyślne firmy Edwards. Pojawi się komunikat "Ta czynność przywróci ustawienia domyślne firmy Edwards WSZYSTKICH alarmów i wartości docelowych". Dotknąć przycisku Kontynuuj w oknie podręcznym, aby potwierdzić chęć przywrócenia.

#### 7.1.6 Konfiguracja wartości docelowych i alarmów dla jednego parametru

Menu **Alarmy/wartości docelowe** umożliwia użytkownikowi skonfigurowanie wartości alarmów i wartości docelowych dla wybranego parametru. Ponadto użytkownik może również włączać i wyłączać alarm dźwiękowy. Zmiany ustawień docelowych można wprowadzać za pomocą klawiatury numerycznej lub, gdy potrzebna jest niewielka zmiana, za pomocą przycisków przewijania.

- 1 Dotknąć wewnątrz kafelka, aby otworzyć menu alarmów/wartości docelowych danego parametru. Menu alarmów/wartości docelowych można również wyświetlić na ekranie zależności fizjologicznych, dotykając pola parametru.
- 2 Aby włączyć alarm dźwiękowy parametru, dotknąć ikony Alarm dźwiękowy w prawym górnym rogu menu.

| UWAGA | Parametry, dla których NIE MA możliwości ustawienia wysokiego/niskiego alarmu, nie mają ikony <b>Alarm dźwiękowy</b> w menu <b>Alarmy/wartości docelowe</b> . |
|-------|----------------------------------------------------------------------------------------------------|
|       | Nie można dostosowywać wartości granicznych alarmów dotyczących wskaźnika predvkcji niedociśnienia (Acumen HPD). Funkcjonowanie i zakres docelowy             |
|       | parametru HPI opisano w części <i>Alarm HPI</i> na stronie 215.                                                                                               |

- 3 Aby wyłączyć wizualne wartości docelowe dla danego parametru, dotknąć włączonej ikony
   Wartość docelowa organizacji w lewym górnym rogu menu. Wskaźnik wartości docelowej tego parametru będzie miał kolor szary.
- **4** Zmienić ustawienia strefy za pomocą strzalek lub dotknąć przycisku wartości, aby otworzyć klawiaturę numeryczną.

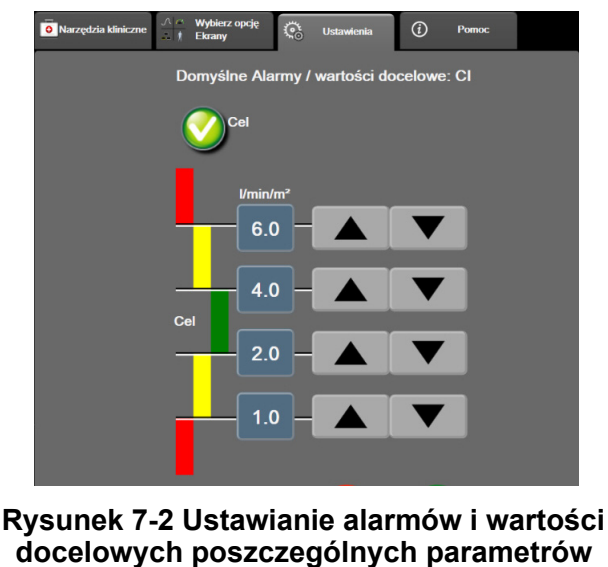

- docelowych poszczegoniych parametro
- 5 Gdy wartości są poprawne, dotknąć ikony wprowadzenia
- 6 Aby anulować, dotknąć ikony anulowania 🌈

```
OSTRZEŻENIE Wizualne i dźwiękowe alarmy fizjologiczne są aktywowane wyłącznie, gdy parametr
został skonfigurowany na ekranach jako kluczowy (parametry 1–8 wyświetlane
na kafelkach parametrów). Jeśli parametr nie został wybrany i wyświetlony jako
kluczowy, nie będą dla niego wyzwalane fizjologiczne alarmy dźwiękowe ani
wizualne.
```

#### 7.2 Wyreguluj wagę

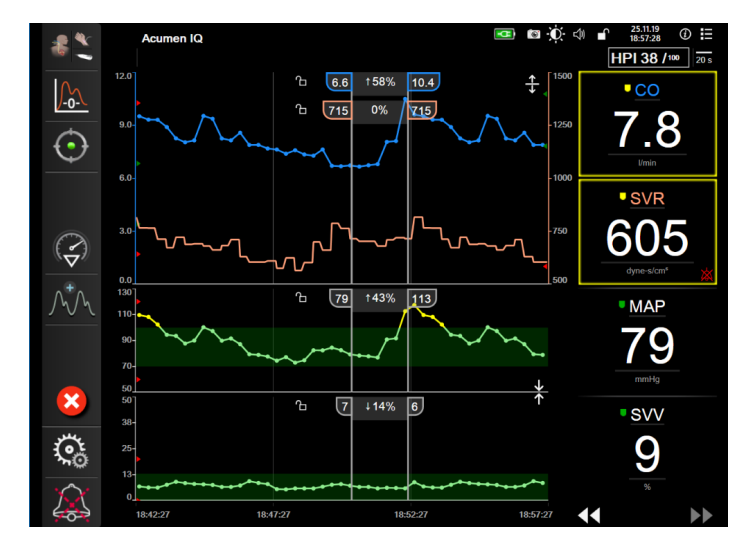

Dane graficzne przedstawione są na wykresie od lewej do prawej (gdzie znajdują się najnowsze dane). Skala parametru znajduje się na osi pionowej, natomiast czasu — na osi poziomej.

Rysunek 7-3 Ekran trendu graficznego

Ekran konfiguracji skal umożliwia użytkownikowi ustawienie zarówno skali parametru, jak i czasu. Parametry kluczowe podane są na szczycie listy. Aby zobaczyć dodatkowe parametry, należy użyć przycisków przewijania w poziomie.

- 1 Dotknąć ikony ustawień 🌾 → zakładki Ustawienia 🄅 Ustawienia
- 2 Dotknąć przycisku Zaawansowana konfiguracja, a następnie wprowadzić wymagane hasło.
- 3 Dotknąć kolejno przycisków Ustawienia parametru → Wyreguluj wagę.

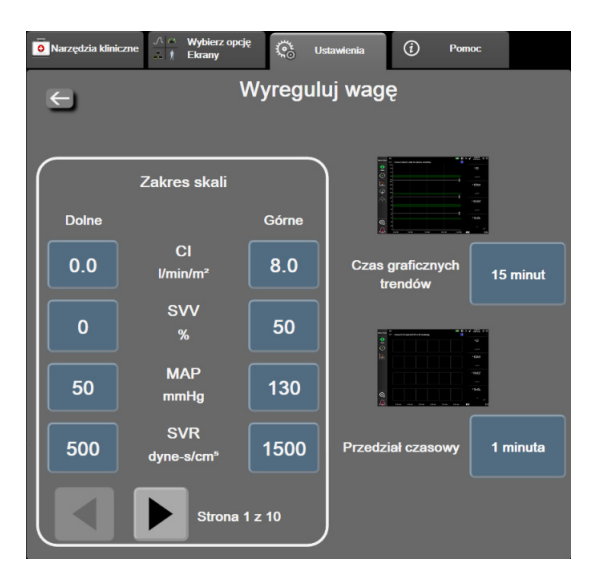

Rysunek 7-4 Wyreguluj wagę

UWAGA

Po dwóch minutach braku aktywności ekran powróci do widoku monitorowania.

- 4 Dla każdego parametru dotknąć przycisku Dolne, aby wprowadzić minimalną wartość, jaka ma pojawić się na osi pionowej. Dotknąć przycisku Górne, aby wprowadzić wartość maksymalną. Aby zobaczyć dodatkowe parametry, należy użyć ikon przewijania w poziomie
- **5** Dotknąć prawej strony przycisku wartości **Czas graficznych trendów**, aby ustawić łączny czas wyświetlany na wykresie. Możliwe są następujące opcje:

| • | 3 minuty | • | 1 godzina                | • | 12 godzin  |
|---|----------|---|--------------------------|---|------------|
| • | 5 minut  | • | 2 godziny<br>(domyślnie) | • | 18 godzin  |
| • | 10 minut | • | 4 godziny                | • | 24 godziny |
| • | 15 minut | • | 6 godzin                 | • | 48 godzin  |
| • | 30 minut |   |                          |   |            |

6 Dotknąć prawej strony ikon wartości **Przedział czasowy**, aby ustawić czas dla każdej wartości, która ma swoją zakładkę. Możliwe są następujące opcje:

| •   | 1 minuta (domyślnie) | •  | 30 minut |
|-----|----------------------|----|----------|
| •   | 5 minut              | •  | 60 minut |
| •   | 10 minut             |    |          |
|     |                      |    |          |
| ſ   | Przedział czasowy    |    |          |
| . — |                      | ۲. |          |
|     |                      | n  |          |
|     | 1 minuta             |    |          |
|     | 5 minut              |    |          |
|     |                      | J  |          |
|     | 10 minut             |    |          |
|     |                      |    |          |
|     | 30 minut             |    |          |
|     |                      | n  |          |
|     | 60 minut             |    |          |
|     |                      |    |          |
|     |                      |    |          |
|     |                      |    |          |

Rysunek 7-5 Okno podręczne Przedział czasowy

- 7 Aby przejść do następnego zestawu parametrów, dotknąć strzałki w lewym dolnym rogu.
- 8 Dotknąć ikony ekranu głównego 🏠 , aby powrócić do ekranu monitorowania.

#### 7.3 Ustawienia parametrów SVV/PPV na ekranie fizjologii i zależności fizjologicznych

- 1 Dotknąć ikony ustawień 🌾 → zakładki Ustawienia 🄅 Ustawienia
- 2 Dotknąć przycisku Zaawansowana konfiguracja, a następnie wprowadzić wymagane hasło.
- 3 Dotknąć przycisku Ustawienia parametru → przycisku SVV/PPV.
- 4 Aby włączyć lub wyłączyć wskaźnik SVV, należy dotknąć przelącznika Zmienność objętości wyrzutowej (SVV): Ekrany fizjologii i zależności fizjologicznych.
- 5 Aby włączyć lub wyłączyć dane PPV, należy dotknąć przełącznika **PPV: Ekrany fizjologii** i zależności fizjologicznych.

#### 7.4 Tryb demonstracyjny

Tryb demonstracyjny służy do wyświetlania symulacji danych pacjenta w celach szkoleniowych.

Tryb demonstracyjny wyświetla dane z zapisanego zestawu i korzysta nieustannie ze wstępnie zdefiniowanego zestawu danych. W **trybie demonstracyjnym** w interfejsie użytkownika zaawansowanej platformy do monitorowania HemoSphere dostępne są te same funkcje, co w pełnej wersji platformy. Należy wprowadzić dane demograficzne pacjenta symulowanego, aby zademonstrować funkcje wybranego trybu monitorowania. Użytkownik może dotykać elementów sterowania, tak jak podczas monitorowania pacjenta.

Po włączeniu **trybu demonstracyjnego** dane i zdarzenia zapisane w trendach zostaną wyczyszczone z wyświetlanego widoku i zapisane, aby można było z nich korzystać po wznowieniu monitorowania pacjenta.

- 1 Dotknąć ikony ustawień 🏹 → zakładki Ustawienia 🔇 Ustawienia
- 2 Dotknąć przycisku Tryb demonstracyjny.

UWAGAGdy zaawansowana platforma do monitorowania HemoSphere działa w trybie<br/>demonstracyjnym, wszystkie alarmy są wyłączone.

**3** Wybrać tryb demonstracyjny monitorowania:

**Inwazyjny:** Patrz rozdział 9: *Monitorowanie za pomocą modułu HemoSphere Swan-Ganz*, aby uzyskać więcej informacji na temat monitorowania za pomocą modułu HemoSphere Swan-Ganz i trybu monitorowania **Inwazyjny**.

**Minimalnie inwazyjna:** Patrz rozdział 10: *Monitorowanie za pomocą przewodu ciśnienia HemoSphere*, aby uzyskać więcej informacji na temat monitorowania za pomocą przewodu ciśnienia i trybu monitorowania **Minimalnie inwazyjna**.

UWAGAWybranie trybu demonstracyjnego FloTrac umożliwia symulację użycia czujnika<br/>Acumen IQ po włączeniu funkcji HPI.

- 4 Dotknąć opcji Tak na ekranie Tryb demonstracyjny z potwierdzeniem.
- **5** Przed rozpoczęciem monitorowania pacjenta należy ponownie uruchomić zaawansowaną platformę do monitorowania HemoSphere.

**OSTRZEŻENIE** Należy upewnić się, że tryb demonstracyjny nie jest włączony tw warunkach klinicznych, aby nie dopuścić do pomylenia danych symulowanych z danymi klinicznymi.

# 8

## Eksportowanie danych i ustawienia łączności

#### Spis treści

| Eksportowanie danych                |  |
|-------------------------------------|--|
| Ustawienia łączności bezprzewodowej |  |
| Łączność HIS                        |  |
| Bezpieczeństwo cybernetyczne        |  |

#### 8.1 Eksportowanie danych

Na ekranie **Eksportowanie danych** znajduje się szereg funkcji eksportowania danych zaawansowanego monitora HemoSphere. Dostęp do ekranu jest chroniony hasłem. Z poziomu tego ekranu lekarze mogą eksportować raporty diagnostyczne, usuwać sesje monitorowania lub eksportować raporty z danymi monitorowania. Więcej informacji na temat eksportowania raportów z danymi monitorowania znajduje się poniżej.

#### 8.1.1 Pobieranie danych

Z poziomu ekranu **Pobieranie danych** użytkownik może wyeksportować dane monitorowanego pacjenta w formacie XML programu Windows Excel 2003 na urządzenie USB.

**UWAGA** Po dwóch minutach braku aktywności ekran powróci do widoku monitorowania.

- 1 Dotknąć ikony ustawień 🌾 → zakładki Ustawienia 🄅 Ustawienia
- 2 Dotknąć przycisku Eksport danych.
- 3 Kiedy pojawi się monit o wprowadzenie hasła, wprowadzić je w oknie podręcznym Hasło eksportowania danych. Wszystkie hasła są ustawiane podczas inicjalizacji systemu. W celu uzyskania hasła należy skontaktować się z administratorem szpitala lub działem IT.
- 4 Upewnić się, że podłączono urządzenie USB zatwierdzone przez firmę Edwards.

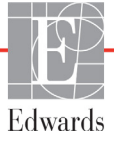

## **PRZESTROGA** Przed podłączeniem jakiegokolwiek urządzenia USB przeprowadzić skanowanie antywirusowe, aby zapobiec zainfekowaniu przez wirusy lub złośliwe oprogramowanie.

#### 5 Dotknąć przycisku Pobieranie danych.

Dane monitorowania. Aby wygenerować arkusz kalkulacyjny danych monitorowanego pacjenta:

- 1 Nacisnąć stronę wartości przycisku Przedział i wybrać częstotliwość pobierania danych. Im krótsza jest częstotliwość, tym większa ilość danych. Możliwe są następujące opcje:
  - 20 sekund (domyślne)
  - 1 minuta
  - 5 minut
- 2 Dotknąć przycisku Rozpocznij pobieranie.

# WWAGA Wszystkie alarmy są rejestrowane i zapisywane dla danego pacjenta, a dostęp do nich jest możliwy za pomocą funkcji pobierania w rejestrze Dane monitorowania. Zarejestrowanie danych alarmów w rejestrze powoduje usunięcie wcześniejszych wpisów, jeśli rejestr jest już pełny. Rejestr Dane monitorowania zostaje wyczyszczony po rozpoczęciu monitorowania nowego pacjenta. Dane aktualnego pacjenta są dostępne do 12 godzin po wyłączeniu systemu. Ten rejestr zawiera również warunki alarmów ze znacznikiem czasu oraz czas wyłączenia systemu.

Raport przypadku. Aby wygenerować raport parametrów kluczowych:

- 1 Dotknąć przycisku Raport przypadku.
- 2 Wybrać żądane parametry w menu podręcznym Raport przypadku. Maksymalnie można wybrać trzy parametry.
- **3** Zaznaczyć **Odznacz** (7), aby wykluczyć dane demograficzne pacjenta.
- 4 Dotknąć ikony wprowadzania , aby wyeksportować plik PDF.

Raport GDT. Aby wygenerować raport sesji monitorowania GDT:

- 1 Dotknąć przycisku Raport GDT.
- 2 W menu podręcznym Raport GDT wybrać żądane sesje monitorowania GDT. Za pomocą przycisków przewijania wybrać starsze sesje monitorowania.
- **3** Zaznaczyć **Odznacz** (7), aby wykluczyć dane demograficzne pacjenta.
- 4 Dotknąć ikony wprowadzania , aby wyeksportować plik PDF.

## UWAGA Nie odłączać urządzenia USB do czasu wyświetlenia komunikatu "Pobieranie zakończone". Jeżeli wyświetli się komunikat informujący o braku miejsca na urządzeniu USB, podłączyć inne urządzenie USB i ponownie rozpocząć pobieranie.

Użytkownik może wyczyścić wszystkie dane monitorowanego pacjenta. Aby skasować, nacisnąć przycisk **Wyczyść wszystko** i potwierdzić.

#### 8.1.2 Eksport diagnostyki

Jeśli potrzebne są dochodzenia lub szczegółowe rozwiązywanie problemów, wówczas można korzystać z przechwytywania wszystkich zdarzeń, alertów, alarmów i działań monitorujących, które są rejestrowane. W menu ustawień **Eksport danych** dostępna jest opcja **Eksport diagnostyki**, która pozwala na pobranie tych informacji do celów diagnostycznych. Informacje te mogą być wymagane przez personel serwisowy firmy Edwards w celu rozwiązania problemów. Ponadto jest to sekcja przeznaczona dla personelu serwisowego, w której znajdują się szczegółowe informacje o wersji oprogramowania podłączonych komponentów platformy.

- 1 Dotknąć ikony ustawień  $\bigotimes$   $\rightarrow$  zakladki Ustawienia  $\bigotimes$  Ustawienia
- 2 Dotknąć przycisku Eksport danych.
- **3** Wprowadzić hasło **Administratora**. Wszystkie hasła są ustawiane podczas inicjalizacji systemu. W celu uzyskania hasła należy skontaktować się z administratorem szpitala lub działem IT.
- 4 Dotknąć przycisku Eksport diagnostyki.
- 5 Do jednego z dostępnych portów USB monitora wprowadzić dysk flash USB zatwierdzony przez firmę Edwards.
- **6** Poczekać na wyświetlenie na ekranie potwierdzenia zakończenia eksportu danych diagnostycznych.

Na dysku flash USB dane diagnostyczne będą znajdować się w folderze oznaczonym numerem seryjnym monitora.

#### 8.2 Ustawienia łączności bezprzewodowej

Zaawansowany monitor HemoSphere może łączyć się z dostępnymi sieciami bezprzewodowymi. Aby uzyskać informacje na temat łączenia się z siecią bezprzewodową, należy skontaktować się z lokalnym przedstawicielem firmy Edwards.

Stan połączenia Wi-Fi jest wyświetlany na pasku informacyjnym za pomocą odpowiednich symboli (patrz tabela 8-1).

| Symbol Wi-Fi    | Wskazanie                |
|-----------------|--------------------------|
| (ý              | Bardzo duża siła sygnału |
| (ý.             | Średnia siła sygnału     |
|                 | Mała siła sygnału        |
|                 | Bardzo mała siła sygnału |
| (((.            | Brak sygnału             |
| <del>[k</del> : | Brak łączności           |

#### Tabela 8-1 Stan połączenia Wi-Fi

#### 8.3 Łączność HIS

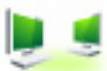

Zaawansowany monitor HemoSphere współdziała ze szpitalnym systemem informacyjnym (ang. Hospital Information System, HIS) w celu wysyłania i odbierania danych demograficznych pacjentów oraz ich danych fizjologicznych. Zaawansowany monitor HemoSphere obsługuje standard komunikatów danych klinicznych poziomu siódmego (ang. Health Level 7, HL7) i korzysta z profilów integracji rozwiązań informatycznych w służbie zdrowia (ang. Integrating Healthcare Enterprise, IHE). Standard komunikatów HL7 w wersji 2.6 jest najczęściej stosowanym systemem elektronicznej wymiany danych w warunkach klinicznych. Aby mieć dostęp do tej funkcji, należy korzystać ze zgodnego interfejsu. Protokół komunikacji HL7 zaawansowanego monitora HemoSphere, określany też jako łączność HIS, umożliwia następujące rodzaje wymiany danych pomiędzy zaawansowanym monitorem HemoSphere a aplikacjami oraz urządzeniami zewnętrznymi:

- Wysyłanie danych fizjologicznych z zaawansowanego monitora HemoSphere do systemu HIS i/lub urządzeń medycznych
- Wysyłanie alarmów fizjologicznych i informacji o usterkach urządzenia z zaawansowanego monitora HemoSphere do systemu HIS
- Uzyskiwanie danych pacjenta z systemu HIS przez zaawansowany monitor HemoSphere.

Zapytania dotyczące stanu połączenia z systemem HIS powinny być wysyłane wyłącznie przez menu Ustawienia monitora po skonfigurowaniu i przetestowaniu przez administratora sieci funkcji łączności z systemem HL7. W przypadku wysłania zapytania o stan połączenia z systemem HIS gdy konfiguracja funkcji nie została ukończona, ekran stanu połączenia pozostanie otwarty przez 2 minuty, zanim upłynie limit czasu wyświetlania.

| Edwards     | Hemc<br>Copyright © 2018<br>Dane n | Sph<br>Edwards Lifes<br>owego pa | nere<br>sciences LLC<br>cjenta | 1 <b>5 co</b> 🔆 (1 13223) |
|-------------|------------------------------------|----------------------------------|--------------------------------|---------------------------|
| ID pacjenta |                                    |                                  |                                |                           |
| Imię        |                                    | Płeć                             |                                |                           |
| Nazwisko    | ADAMS                              |                                  |                                |                           |
| <u>a</u>    |                                    |                                  | Zapytanie                      | Hasło producenta.         |

#### Rysunek 8-1 System HIS — ekran Zapytanie o pacjenta

Stan łączności systemu HIS jest wyświetlany na pasku informacyjnym za pomocą odpowiednich symboli (patrz tabela 8-2).

| Symbol HIS | Wskazanie                                                                                       |
|------------|-------------------------------------------------------------------------------------------------|
|            | Dobra łączność ze wszystkimi skonfigurowanymi<br>podmiotami systemu HIS.                        |
| <b>.</b> . | Nie można nawiązać komunikacji ze skonfigurowanymi<br>podmiotami systemu HIS.                   |
|            | ID pacjenta we wszystkich wychodzących komunikatach systemu HIS jest ustawione jako "Nieznany". |
|            | Występują przejściowe błędy w komunikacji ze skonfigurowanymi podmiotami systemu HIS.           |
|            | Występują trwałe błędy w komunikacji ze skonfigurowanymi podmiotami systemu HIS.                |

#### Tabela 8-2 Stan łączności systemu HIS

#### 8.3.1 Dane demograficzne pacjenta

Zaawansowany monitor HemoSphere z włączoną łącznością HIS może pobierać dane demograficzne pacjentów z aplikacji korporacyjnych. Po włączeniu funkcji Łączności HIS dotknąć przycisku **Zapytanie**. Wyświetli się ekran **Zapytanie o pacjenta** umożliwiający wyszukiwanie pacjenta na podstawie nazwiska, ID pacjenta lub informacji o sali i łóżku. Ekranu **Zapytanie o pacjenta** można używać do pozyskiwania danych demograficznych pacjenta przy zakładaniu konta nowego pacjenta lub do powiązania monitorowanych danych fizjologicznych pacjenta w zaawansowanym monitorze HemoSphere z rekordem pacjenta uzyskanym z systemu HIS.

#### UWAGA

Przerwanie niewykonanego zapytania może spowodować bląd polączenia. Jeśli wystąpi, należy zamknąć okno blędu i wznowić zapytanie.

Po wybraniu danych pacjenta z wyników zapytania dane demograficzne pacjenta zostaną wyświetlone na ekranie **Dane nowego pacjenta**.

Aby zakończyć zapytanie, skonfigurowana usługa HIS musi mieć wprowadzone wartości płci dla pacjenta: "M", "K" lub puste. Jeśli zapytanie przekracza maksymalny czas określony w pliku konfiguracyjnym HIS, zostanie wyświetlony komunikat o błędzie z monitem o ręczne wprowadzenie danych pacjenta.

| Edwards                      | Le nowego pacjenta                    | <b>⊴⊇</b> ∛Ç ⊂≬ 10.12.18<br>19.24446 |
|------------------------------|---------------------------------------|--------------------------------------|
| ID pacjenta<br>Opcja<br>Wiek | Nieznany ID<br>Ploć Mężczyzna Kobieta |                                      |
| Wzrost<br>Waga               | = BSA (DuBois)                        |                                      |
| Sala                         | Łóżko                                 |                                      |
| <u>a</u>                     |                                       | Dalej                                |

Rysunek 8-2 System HIS — ekran Dane nowego pacjenta

Na tym ekranie użytkownik może wprowadzić lub edytować wzrost pacjenta, jego wagę, wiek, płeć oraz informacje o sali i łóżku. Wybrane lub zaktualizowane dane pacjenta można zapisać przez dotknięcie ikony

ekranu głównego 🟠 . Po zapisaniu danych pacjenta zaawansowany monitor HemoSphere tworzy unikalne identyfikatory dla wybranego pacjenta i wysyła tę informację do aplikacji korporacyjnych w komunikatach wychodzących z danymi fizjologicznymi.

#### 8.3.2 Dane fizjologiczne pacjenta

Zaawansowany monitor HemoSphere może przesłać monitorowane i obliczane parametry fizjologiczne w komunikatach wychodzących. Komunikaty wychodzące mogą być przesyłane do jednej lub większej liczby skonfigurowanych aplikacji korporacyjnych. Do aplikacji korporacyjnej można wysłać parametry stale monitorowane i wyliczane przez zaawansowany monitor HemoSphere.

#### 8.3.3 Alarmy fizjologiczne i usterki urządzenia

Zaawansowany monitor HemoSphere może wysyłać alarmy fizjologiczne i informacje o usterkach urządzenia do skonfigurowanego podmiotów systemu HIS. Alarmy i informacje o usterkach mogą być wysyłane do jednego lub większej liczby skonfigurowanych podmiotów systemu HIS. Stany poszczególnych alarmów, w tym zmiany stanów, są wysyłane do aplikacji korporacyjnych.

Aby uzyskać więcej informacji na temat uzyskiwania dostępu do łączności HIS, należy skontaktować się z lokalnym przedstawicielem firmy Edwards lub działem pomocy technicznej firmy Edwards.

**OSTRZEŻENIE** Nie używać zaawansowanego monitora HemoSphere jako części rozproszonego systemu alarmowego. Zaawansowany monitor HemoSphere nie obsługuje systemów zdalnego monitorowania alarmów ani zarządzania alarmami. Dane są rejestrowane i przesyłane wyłącznie w celu dokumentowania danych klinicznych.

#### 8.4 Bezpieczeństwo cybernetyczne

W tym rozdziale opisano sposoby przekazywania danych do zaawansowanego monitora HemoSphere oraz z niego. Należy zaznaczyć, że każda placówka, w której korzysta się z zaawansowanego monitora HemoSphere, musi zapewnić ochronę poufności danych osobowych pacjentów zgodnie z przepisami obowiązującymi w danym kraju i z polityką danego ośrodka w zakresie zarządzania tymi informacjami. Działania, które muszą być podjęte w celu ochrony tych informacji i ogólnego bezpieczeństwa zaawansowanego monitora HemoSphere, obejmują:

- **Dostęp fizyczny**: należy ograniczyć liczbę osób korzystających z zaawansowanego monitora HemoSphere do uprawnionych użytkowników. Niektóre ekrany konfiguracji zaawansowanego monitora HemoSphere są chronione hasłem. Hasła należy chronić. Więcej informacji zawiera *Ochrona hasłem* na stronie 113.
- Aktywne użytkowanie: użytkownicy monitora powinni podejmować środki w celu ograniczenia ilości przechowywanych danych pacjentów. Dane pacjenta powinny zostać usunięte z monitora po wypisaniu pacjenta i zakończeniu jego monitorowania.
- **Bezpieczeństwo sieci**: ośrodek musi podjąć środki zapobiegawcze w celu zapewnienia bezpieczeństwa każdej współdzielonej sieci, do której można podłączyć monitor.
- **Bezpieczeństwo urządzenia**: użytkownicy powinni stosować wyłącznie akcesoria zatwierdzone przez firmę Edwards. Ponadto należy upewnić się, że wszystkie podłączone urządzenia są wolne od złośliwego oprogramowania.

Korzystanie z jakiegokolwiek interfejsu zaawansowanego monitora HemoSphere w celu innym niż ten, do którego jest on przeznaczony, może wywołać ryzyko związane z bezpieczeństwem cybernetycznym. Żadne połączenia zaawansowanego monitora HemoSphere nie są przeznaczone do sterowania innym urządzeniem. Wszystkie dostępne interfejsy zawiera część *Porty przyłączeniowe zaawansowanego monitora HemoSphere* na stronie 56, a ich dane techniczne — część tabela A-5 "Dane techniczne zaawansowanego monitora HemoSphere" na stronie 267.

#### 8.4.1 HIPAA

Ustawa o przenośności i odpowiedzialności w ubezpieczeniach zdrowotnych (ang. The Health Insurance Portability and Accountability Act, HIPPA) z 1996 r. wprowadzona przez amerykański Departament Zdrowia i Opieki Społecznej zawiera istotne zasady dotyczące norm ochrony prywatności informacji zdrowotnych identyfikowalnych osobowo. Jeżeli ma to zastosowanie, należy przestrzegać tych zasad podczas korzystania z monitora.
9

# Monitorowanie za pomocą modułu HemoSphere Swan-Ganz

## Spis treści

| Podłączanie modułu HemoSphere Swan-Ganz | 145 |
|-----------------------------------------|-----|
| Ciągła pojemność minutowa serca         | 149 |
| Chwilowa pojemność minutowa serca       | 152 |
| Monitorowanie EDV/RVEF                  | 158 |
| SVR                                     | 163 |

# 9.1 Podłączanie modułu HemoSphere Swan-Ganz

Moduł HemoSphere Swan-Ganz jest zgodny ze wszystkimi cewnikami do tętnicy płucnej Swan-Ganz firmy Edwards. Moduł HemoSphere Swan-Ganz rejestruje i przetwarza sygnały przesyłane do i ze zgodnego cewnika Swan-Ganz firmy Edwards na potrzeby monitorowania parametrów CO, iCO oraz EDV/RVEF. W tej części opisano połączenia modułu HemoSphere Swan-Ganz. Patrz rysunek 9-1.

| OSTRZEŻENIE | Zgodność z normą IEC 60601-1 jest zachowana jedynie wtedy, gdy moduł<br>HemoSphere Swan-Ganz (podłączany do części aplikacyjnej, odpornej na<br>defibrylację) jest podłączony do zgodnej platformy do monitorowania.<br>Podłączenie urządzeń zewnętrznych albo skonfigurowanie systemu w sposób<br>nieopisany w niniejszej instrukcji może nie spełniać wymogów tej normy. |
|-------------|----------------------------------------------------------------------------------------------------|
|             | prądem elektrycznym pacjenta/operatora.<br>Nie modyfikować w żaden sposób, nie naprawiać produktu ani nie wprowadzać                                                                                                    |
|             | w nim zmian. Naprawianie, modyfikowanie lub wprowadzanie zmian może<br>wpływać na bezpieczeństwo pacjenta/operatora i/lub na działanie produktu.                                                                                                    |

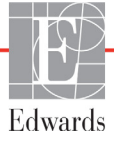

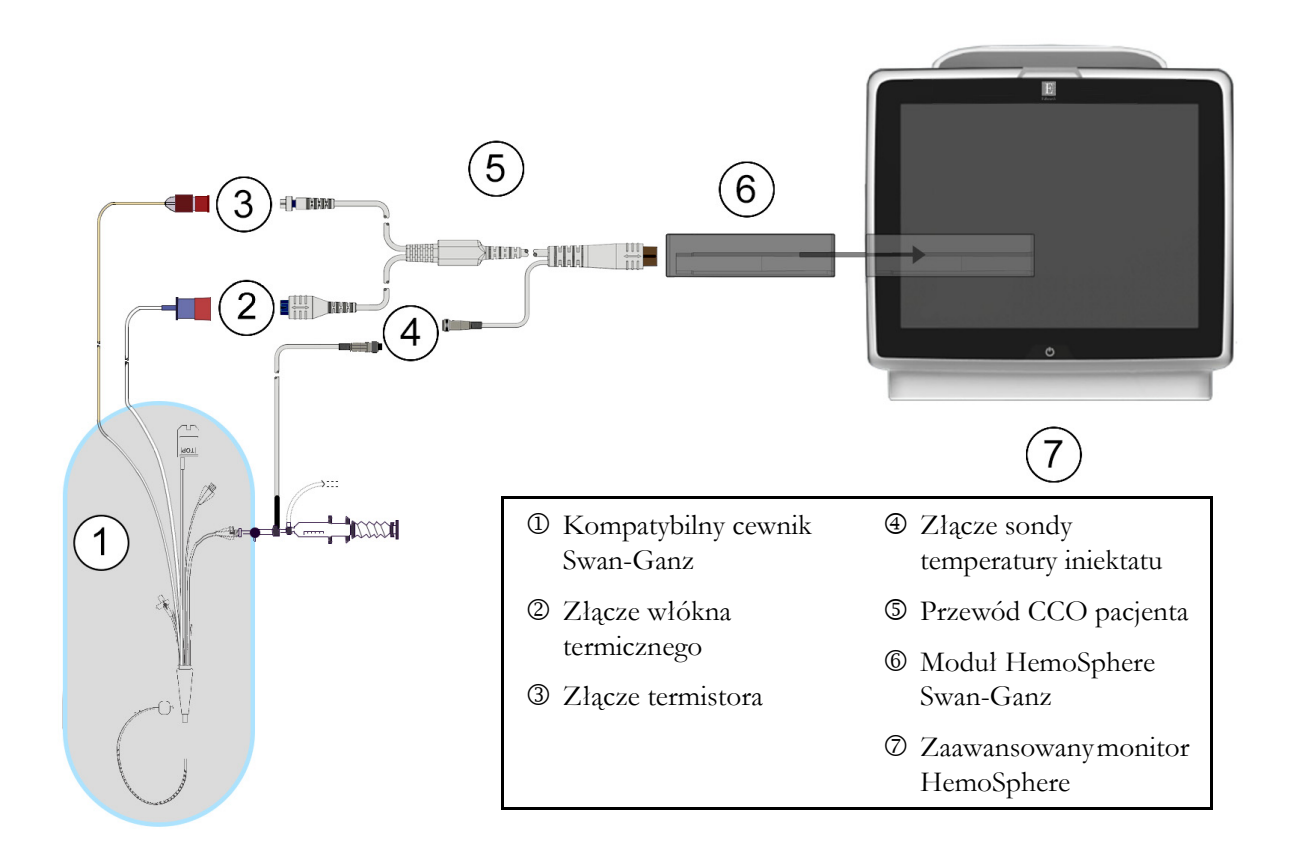

#### Rysunek 9-1 Przegląd połączeń modułu HemoSphere Swan-Ganz

| UWAGA  |                                    | Wygląd przedstawionych w tym rozdziale cewników i systemów iniektatu jest<br>wyłącznie przykładowy. Rzeczywisty wygląd może się różnić i jest zależny od<br>modułu cewnika i systemu iniektatu.                                                                                                    |
|--------|------------------------------------|----------------------------------------------------------------------------------------------------|
|        |                                    | Cewniki do tętnicy płucnej są ELEMENTAMI WCHODZĄCYMI W<br>KONTAKT Z CIAŁEM PACJENTA TYPU CF odpornymi na defibrylację.<br>Przewody pacjenta podłączane do cewnika, np. przewód CCO pacjenta, nie<br>są częściami wchodzącymi w kontakt z ciałem pacjenta, ale mogą mieć z nim<br>styczność i spelniają wymagania normy IEC 60601-1 dotyczącej stosownych<br>części wchodzących w kontakt z ciałem pacjenta. |
| 1      | Wprowad<br>Prawidłow               | zić moduł HemoSphere Swan-Ganz do zaawansowanego monitora HemoSphere.<br>vo osadzony moduł zatrzaśnie się na miejscu.                                                                                                    |
| PRZEST | <b>TROGA</b>                       | Nie wprowadzać modułu do otworu na siłę. Należy przyłożyć równomierny<br>nacisk, aby wsunąć moduł, a następnie zablokować w odpowiednim położeniu,<br>czemu będzie towarzyszyć dźwięk kliknięcia.                                                                                                    |
| 2      | Nacisnąć<br>postępow<br>na stronie | przycisk zasilania, aby włączyć zaawansowany monitor HemoSphere, a następnie<br>ać zgodnie z instrukcjami wprowadzania danych pacjenta. Patrz <i>Dane pacjenta</i><br>115. Podłączyć przewód CCO pacjenta do modułu HemoSphere Swan-Ganz.                                                                                                    |

**3** Podłączyć zgodny cewnik Swan-Ganz do przewodu CCO pacjenta. Informacje o dostępnych parametrach i wymaganych połączeniach — patrz tabela 9-1 poniżej.

| Parametr         | Wymagane połączenie                                                                                                   | Patrz                                                      |
|------------------|----------------------------------------------------------------------------------------------------|------------------------------------------------------------|
| со               | połączenie termistora i włókna termicznego                                                                            | <i>Ciągła pojemność minutowa serca</i><br>na stronie 149   |
| iCO              | termistor i sonda iniektatu (do łaźni wodnej lub in-line)                                                             | <i>Chwilowa pojemność minutowa serca</i><br>na stronie 152 |
| EDV/RVEF<br>(SV) | połączenie termistora i włókna termicznego<br>*Sygnał HR pozyskiwany przez zaawansowany monitor<br>HemoSphere         | <i>Monitorowanie EDV/RVEF</i><br>na stronie 158            |
| SVR              | połączenie termistora i włókna termicznego<br>*Sygnały MAP i CVP pozyskiwane przez zaawansowany<br>monitor HemoSphere | SVR na stronie 163                                         |

#### Tabela 9-1 Dostępne parametry i wymagane połączenia modułu HemoSphere Swan-Ganz

#### UWAGA

Dane dotyczące ciśnienia tętniczego w płucach są dostępne po podłączeniu przewodu ciśnienia HemoSphere. Patrz *Monitorowanie przy użyciu przewodu ciśnienia w trybie monitorowania za pomocą modułu Swan-Ganz* na stronie 173, aby uzyskać więcej informacji.

4 Postępować zgodnie z niezbędnymi wskazówkami dotyczącymi monitorowania. Patrz *Ciągła pojemność minutowa serca* na stronie 149, *Chwilowa pojemność minutowa serca* na stronie 152 i *Monitorowanie EDV/RVEF* na stronie 158.

#### 9.1.1 Test przewodu CCO pacjenta

W celu przetestowania integralności przewodu CCO pacjenta firmy Edwards należy przeprowadzić test integralności przewodu. Zalecane jest testowanie integralności przewodu w ramach procesu rozwiązywania problemów. Ten test nie sprawdza złącza sondy temperatury iniektatu na przewodzie.

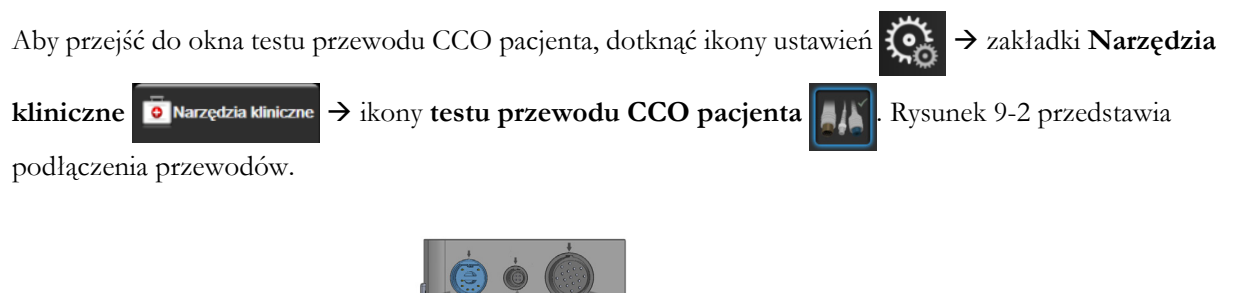

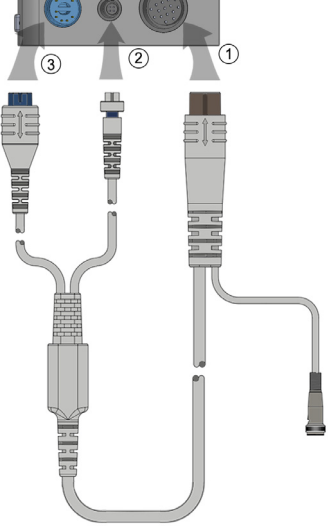

#### Rysunek 9-2 Połączenia do testu przewodu CCO pacjenta

- 1 Podłączyć przewód CCO pacjenta do wprowadzonego modułu HemoSphere Swan-Ganz ①.
- 2 Podłączyć złącze włókna termicznego ③ i złącze termistora ② przewodu CCO pacjenta do odpowiadających im portów testowych na module HemoSphere Swan-Ganz.
- **3** Dotknąć przycisku **Rozpocznij**, aby rozpocząć test przewodu. Zostanie wyświetlony pasek postępu.
- **4** Jeśli przewód CCO pacjenta nie działa prawidłowo, należy go ponownie podłączyć, a następnie jeszcze raz go przetestować. Jeśli przewód CCO pacjenta wielokrotnie nie przejdzie testu, należy go wymienić.
- 5 Jeśli przewód przejdzie test, dotknąć ikony wprowadzania 🕗. Odłączyć złącze włókna termicznego przewodu pacjenta i złącze termistora od modulu HemoSphere Swan-Ganz.

#### 9.1.2 Menu wyboru parametru

Kategorie parametrów dostępne podczas monitorowania z użyciem modułu Swan-Ganz to **Przepływ** (patrz *Ciągła pojemność minutowa serca* na stronie 149), **Opór** (patrz *SVR* na stronie 163) i **Funkcja RV** (*Monitorowanie EDV/RVEF* na stronie 158). Po podłączeniu przewodu do oksymetrii lub modułu do oksymetrii tkankowej dostępna jest także opcja **Oksymetria** (patrz *Monitorowanie oksymetrii żylnej* na stronie 176). Aby wyświetlić dodatkowe opcje monitorowania dla danego parametru w zależności od częstości odświeżania wyświetlania i czasu uśredniania, należy dotknąć przycisków parametrów, na których

jest widoczna strzałka ( $\searrow$ ). Patrz *STAT CO* na stronie 152 i *STAT EDV i RVEF* na stronie 163. Aby wyświetlić definicje tych opcji monitorowania, należy dotknąć ikony niebieskiej strzałki ( $\bigcirc$ ), a w celu uzyskania dodatkowych informacji należy dotknąć ikony pomocy ( $\bigcirc$ ).

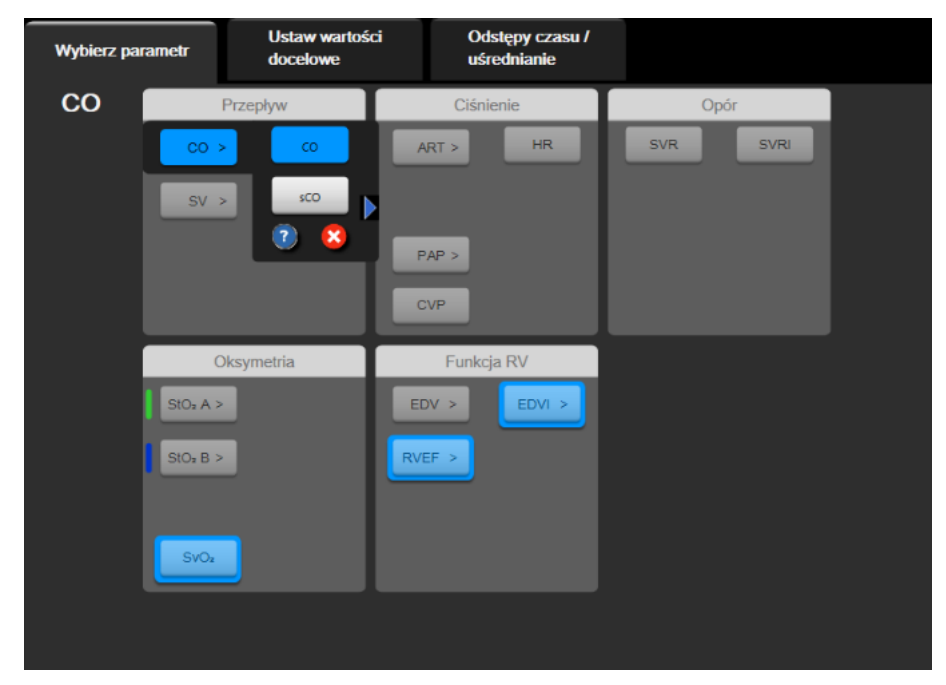

Rysunek 9-3 Okno wyboru kluczowych parametrów modułu HemoSphere Swan-Ganz

# 9.2 Ciągła pojemność minutowa serca

Zaawansowany monitor HemoSphere mierzy pojemność minutową serca w sposób ciągły, wprowadzając niewielkie impulsy energii do strumienia krwi i mierząc temperaturę krwi za pośrednictwem cewnika w tętnicy płucnej. Maksymalna temperatura powierzchni włókna termicznego używanego do uwalniania tych impulsów energii we krwi wynosi 48°C. Pojemność minutowa serca jest wyliczana z użyciem sprawdzonych algorytmów opartych na zasadzie zachowania energii i krzywych dylucji z wykorzystaniem wskaźnika, które zostały opracowane poprzez korelację krzyżową przebiegów energii pobranej i temperatury krwi. Po zainicjowaniu zaawansowany monitor HemoSphere w sposób ciągły mierzy i wyświetla pojemność minutową serca w litrach na minutę, co odbywa się bez konieczności kalibracji i interwencji ze strony operatora.

#### 9.2.1 Podłączanie przewodów pacjenta

- 1 Podłączyć przewód CCO pacjenta do wprowadzonego modułu HemoSphere Swan-Ganz, postępując zgodnie z wcześniejszym opisem (patrz część 9.1).
- 2 Podłączyć cewnikowy koniec przewodu pacjenta do złącza termistora i włókna termicznego na cewniku Swan-Ganz CCO. Te połączenia są oznaczone numerami <sup>(2)</sup> i <sup>(3)</sup>, co przedstawia tabela 9-4 na stronie 150.
- 3 Upewnić się, że cewnik CCO jest prawidłowo umieszczony w ciele pacjenta.

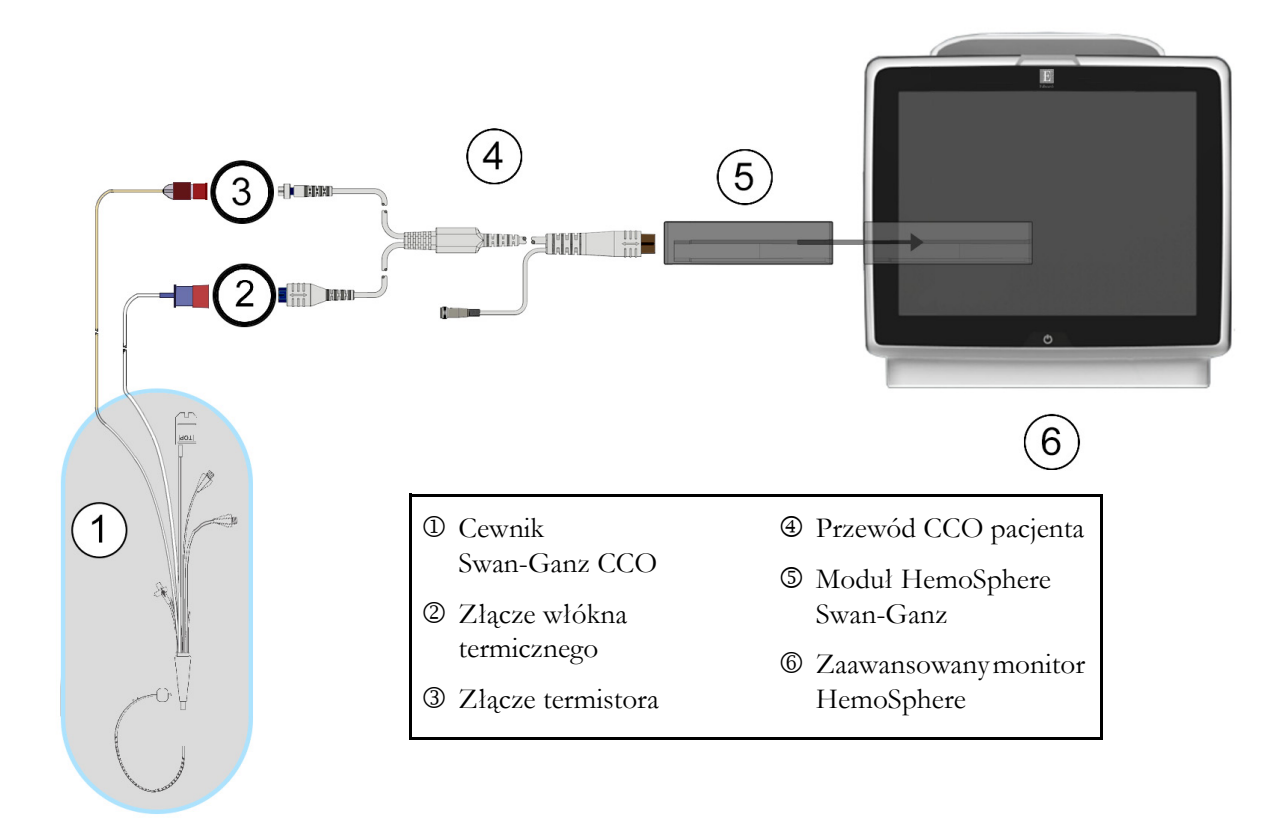

#### Rysunek 9-4 Przegląd połączeń CO

#### 9.2.2 Rozpoczęcie monitorowania

| OSTRZEŻENIE | <ul> <li>Monitorowanie pojemności minutowej serca należy zawsze przerwać w sytuacji zatrzymania przepływu krwi wokół włókna termicznego. Sytuacje kliniczne, w których należy przerwać monitorowanie CCO, obejmują między innymi następujące stany:</li> <li>okresy, w których u pacjenta jest stosowane krążenie pozaustrojowe;</li> <li>częściowe wycofanie cewnika w taki sposób, że termistor nie znajduje się w tętnicy plucnej lub</li> <li>usupiecie cewnika z ciała pacienta</li> </ul> |
|-------------|----------------------------------------------------------------------------------------------------|
|             | usunięcie cewnika z ciała pacjenta.                                                                                                    |

Po poprawnym podlączeniu systemu należy dotknąć ikony uruchomienia monitorowania

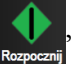

aby rozpocząć monitorowanie parametru CO. Na ikonie zatrzymania monitorowania pojawi się czasomierz odmierzający czas do rozpoczęcia pomiaru CO. Po około 5–12 minutach, kiedy zostanie zarejestrowana wystarczająca ilość danych, na kafelku parametru pojawi się wartość CO. Wartość CO wyświetlana na ekranie będzie aktualizowana co około 60 sekund.

# UWAGAŻadna wartość CO nie zostanie wyświetlona do momentu uzyskania<br/>wystarczającej ilości danych uśrednionych po czasie.

#### 9.2.3 Warunki dotyczące sygnału termicznego

W niektórych sytuacjach, gdy stan pacjenta w ciągu kilku minut wywołuje duże zmiany temperatury krwi w tętnicy płucnej, uzyskanie początkowego pomiaru CO przez monitor może zająć więcej niż 6 minut. Gdy trwa monitorowanie CO, aktualizowanie wartości parametru CO również może być opóźnione na skutek niestabilnej temperatury krwi w tętnicy płucnej. Zamiast zaktualizowanej wartości CO zostanie wyświetlona ostatnia wartość CO i czas ostatniego pomiaru CO. Tabela 9-2 przedstawia komunikaty o alertach/usterkach, które pojawiają się na ekranie w różnych punktach czasowych, podczas gdy sygnał się stabilizuje. Więcej informacji na temat usterek i alertów dotyczących parametru CO — patrz tabela 14-8 "Usterki/alerty CO modulu HemoSphere Swan-Ganz" na stronie 245.

|                                                                        | Powiadomienie                                         | Alert CO                                 |                                                     | Usterka CO                       |
|------------------------------------------------------------------------|-------------------------------------------------------|------------------------------------------|-----------------------------------------------------|----------------------------------|
| Stan                                                                   | Obliczanie<br>pojemności<br>minutowej serca<br>w toku | Dostosowanie<br>sygnału —<br>kontynuacja | Niestabilna<br>temperatura<br>krwi —<br>kontynuacja | Utrata<br>sygnału<br>termicznego |
| Rozpoczęcie<br>monitorowania: czas od<br>rozpoczęcia bez pomiaru CO    | 3 <sup>1</sup> ⁄ <sub>2</sub> minuty                  | 6 minut                                  | 15 minut                                            | 30 minut                         |
| Monitorowanie w toku:<br>czas od ostatniej aktualizacji<br>wartości CO | 5 sekund od<br>upłynięcia czasu na<br>czasomierzu CO  | Nie dotyczy                              | 6 minut                                             | 20 minut                         |

#### Tabela 9-2 Opóźnienie czasowe komunikatów o alertach i usterkach CO w przypadku niestabilnego sygnału termicznego

Usterka powoduje przerwanie monitorowania. Usterka może wynikać z przemieszczenia końcówki cewnika do niewielkiego naczynia, co uniemożliwia termistorowi dokładne wykrywanie sygnału termicznego. Należy sprawdzić położenie cewnika i w razie potrzeby ponownie umiejscowić cewnik. Po sprawdzeniu stanu pacjenta i położenia cewnika można wznowić monitorowanie CO, dotykając ikony uruchomienia

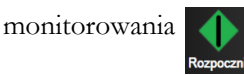

| PRZESTROGA | Niedokładne pomiary pojemności minutowej serca spowodowane przez:                   |
|------------|-------------------------------------------------------------------------------------|
|            | <ul> <li>Nieprawidłowe umiejscowienie lub niewłaściwe położenie cewnika.</li> </ul> |
|            | Nadmierne odchylenia temperatury krwi w tętnicy płucnej. Przykładowe                |
|            | sytuacje, ktore powodują odchylenia temperatury krwi, to m.in.:                     |
|            | <ul> <li>* stan po zabiegu z zastosowaniem krążenia pozaustrojowego,</li> </ul>     |
|            | * podanie przez cewnik centralny schłodzonych lub podgrzanych roztworów             |
|            | produktów krwiopochodnych,                                                          |
|            | * stosowanie wyrobów wywierających stopniowany ucisk.                               |
|            | Powstanie skrzepliny na termistorze.                                                |
|            | Nieprawidłowości w budowie anatomicznej (na przykład przecieki                      |
|            | wewnątrzsercowe).                                                                   |
|            | Nadmierna ruchomość pacjenta.                                                       |
|            | Zakłócenia wywołane przez urządzenie do elektrokauteryzacji lub                     |
|            | elektrochirurgii.                                                                   |
|            | <ul> <li>Szybkie zmiany pojemności minutowej serca.</li> </ul>                      |
|            |                                                                                     |

#### 9.2.4 Czasomierz CO

Czasomierz CO znajduje się na ikonie zatrzymania monitorowania 🚺

. Ten czasomierz informuje

użytkownika, kiedy rozpocznie się następny pomiar CO. Czas do następnego pomiaru CO wynosi od 60 sekund do 3 minut (lub dłużej).

#### 9.2.5 STAT CO

Hemodynamicznie niestabilny sygnał termiczny może spowodować opóźnienie obliczeń CO. W przypadku dłuższych odstępów między pomiarami CO dostępny jest parametr STAT CO. Parametr STAT CO (sCO) stanowi szybkie oszacowanie wartości CO i jest aktualizowany co 60 sekund. W celu wyświetlania wartości STAT CO należy wybrać sCO jako parametr kluczowy. Podczas przeglądania podzielonego ekranu z trendem graficznym/tabelą trendów należy wybrać CO i sCO jako kluczowe parametry, a dane monitorowania CO zostaną przedstawione graficznie obok danych w formie liczbowej i tabelarycznej dla wartości STAT parametru sCO. Patrz *Podzjelony ekran z trendem graficznym/ tabelą trendów* na stronie 91.

# 9.3 Chwilowa pojemność minutowa serca

Moduł HemoSphere Swan-Ganz mierzy chwilową pojemność minutową serca, wykorzystując metodę termodylucji z bolusem. Metoda ta polega na wstrzyknięciu przez port iniektatu cewnika niewielkiej ilości jałowego roztworu fizjologicznego (soli fizjologicznej lub dekstrozy) o znanej objętości i temperaturze (niższej od temperatury krwi). Wynikający z tego spadek temperatury krwi jest mierzony przez termistor w tętnicy płucnej. W jednej serii może zostać wykonanych maksymalnie sześć iniekcji bolusa. W systemie wyświetlana jest średnia objętość iniekcji w serii. Wynik dowolnej serii może zostać sprawdzony, a użytkownik może usunąć pojedyncze pomiary iCO (bolusa), które mogły ulec zakłóceniu (np. z powodu ruchów pacjenta, diatermii lub blędu operatora).

#### 9.3.1 Podłączanie przewodów pacjenta

- 1 Podłączyć przewód CCO pacjenta do wprowadzonego modułu HemoSphere Swan-Ganz, postępując zgodnie z wcześniejszym opisem (patrz część 9.1).
- 2 Podłączyć cewnikowy koniec przewodu CCO pacjenta do złącza termistora na cewniku Swan-Ganz iCO (patrz <sup>(2)</sup>, rysunek 9-5).
- 3 Upewnić się, że cewnik jest prawidłowo umieszczony w ciele pacjenta.

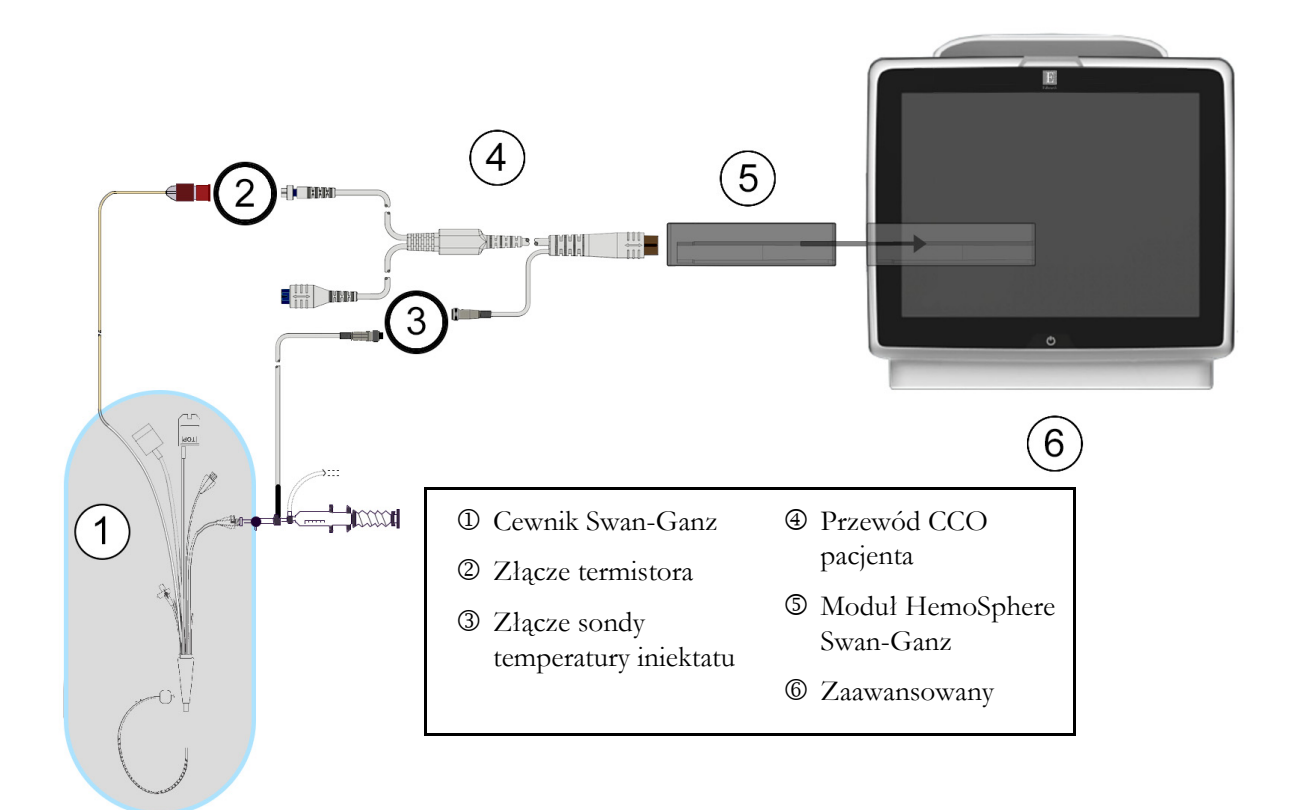

#### Rysunek 9-5 Przegląd połączeń iCO

#### 9.3.1.1 Wybór sondy

Sonda temperatury iniektatu wykrywa temperaturę iniektatu. Wybraną sondę podłącza się do przewodu CCO pacjenta (rysunek 9-5). Można użyć jednej z następujących dwóch sond:

- Sondę in-line jest podłącza się do przepływowej obudowy na systemie doprowadzania iniektatu CO-Set/CO-Set+.
- Sonda do pomiaru temperatury w łaźni mierzy temperaturę roztworu iniektatu. Sondy do pomiaru temperatury w łaźni są przeznaczone do pomiaru temperatury roztworu próbnego, który jest przechowywany w tej samej temperaturze, co roztwór jałowy używany do iniekcji, podczas wyliczania pojemności minutowej serca z użyciem bolusa.

Sondę temperatury iniektatu (in-line lub do pomiaru temperatury w łaźni) należy podłączyć do złącza sondy temperatury iniektatu na przewodzie CCO pacjenta (patrz ③, rysunek 9-5).

#### 9.3.2 Ustawienia konfiguracji

Zaawansowany monitor HemoSphere umożliwia wprowadzenie konkretnej stałej obliczeniowej albo skonfigurowanie modulu HemoSphere Swan-Ganz w taki sposób, aby zezwalał na automatyczne ustalanie stałej obliczeniowej poprzez wybranie objętości iniektatu i rozmiaru cewnika. Operator może również wybrać sposób wyświetlania parametrów i tryb bolusa.

| Dotknąć ikony ustawień 🏹 → zakładki Narzędzi | a kliniczne 💿 Narzędzia kliniczne → ikony iCO 📈. |
|----------------------------------------------|--------------------------------------------------|
| Narzędzia kliniczne 🕺 🕆 Ekzany               | to Ustawienia () Pomoc                           |
| ← iCO mode                                   | ułu Swan-Ganz                                    |
| Nowy 12:06<br>10.12.2018 VV                  |                                                  |
| Zalecana objętość subst                      | ancji wstrzykiwanej:5 ml                         |
| Objętość iniektatu                           | 5 ml                                             |
| Rozmiar cewnika                              | 7 F                                              |
| Obliczona stała                              | Auto                                             |
| Tryb bolusa                                  | Auto                                             |
| Uruchom zestaw                               |                                                  |

#### Rysunek 9-6 Ekran konfiguracji nowego zestawu iCO

| PRZESTROGA | W celu sprawdzenia, czy stała obliczeniowa jest taka sama, jak określona w ulotce<br>do opakowania cewnika, należy zapoznać się z Załącznikiem E. Jeśli stała<br>obliczeniowa różni się, należy wprowadzić żądaną stałą obliczeniową ręcznie. |
|------------|----------------------------------------------------------------------------------------------------|
| UWAGA      | Moduł HemoSphere Swan-Ganz automatycznie wykryje typ używanej sondy<br>temperatury (do łaźni lodowej lub in-line). Moduł wykorzysta tę informację<br>do ustalenia stałej obliczeniowej.                                                       |
|            | Jeśli monitor nie wykryje sondy temperatury iniektatu (ang. injectate temperature,<br>IT), zostanie wyświetlony komunikat " <b>Podłącz sondę iniektatu w celu</b><br><b>monitorowania iCO</b> ".                                              |

#### 9.3.2.1 Wybór objętości iniektatu

Należy wybrać wartość, korzystając z przycisku listy **Objętość iniektatu**. Dostępne są następujące opcje:

- 10 ml
- 5 ml
- 3 ml (wyłącznie sonda do pomiaru temperatury w łaźni)

Po wybraniu wartości automatycznie ustawiana jest stała obliczeniowa.

#### 9.3.2.2 Wybór rozmiaru cewnika

Rozmiar cewnika należy wybrać, korzystając z przycisku listy Rozmiar cewnika. Dostępne są następujące opcje:

- 5,5 F
- 6 F
- 7 F
- 7,5 F
- 8 F

Po wybraniu wartości automatycznie ustawiana jest stała obliczeniowa.

#### 9.3.2.3 Wybór stałej obliczeniowej

W celu ręcznego wprowadzenia stałej obliczeniowej należy dotknąć przycisku wartości **Obliczona stała**, a następnie wprowadzić wartość za pomocą klawiatury numerycznej. Jeżeli stała obliczeniowa jest wprowadzana ręcznie, objętość iniektatu i rozmiar cewnika zostaną ustawione automatycznie, a dla parametru zostanie ustawiona wartość **Auto**.

#### 9.3.2.4 Wybierz tryb

Należy wybrać opcję **Auto** lub **Ręcznie** po naciśnięciu przycisku listy **Tryb**. Trybem domyślnym jest **Auto**. W trybie **Automatycznie** zaawansowany monitor HemoSphere automatycznie podświetla komunikat **Wstrzyknij**, gdy tylko otrzyma wyjściową wartość temperatury krwi. Działanie w trybie **Ręcznie** jest podobne do działania w trybie **Automatycznie**, ale użytkownik musi dotknąć przycisku **Wstrzyknij** przed każdą iniekcją. W poniższej części podano instrukcje dotyczące obu tych trybów z bolusem.

#### 9.3.3 Instrukcje dotyczące trybów z pomiarem bolusa

Domyślnym ustawieniem fabrycznym modułu HemoSphere Swan-Ganz do pomiaru z użyciem bolusa jest tryb **Auto**. W tym trybie zaawansowany monitor HemoSphere podświetla komunikat **Wstrzyknij**, gdy tylko otrzyma wyjściową wartość temperatury krwi. W trybie **Ręcznie** operator rozpoczyna wstrzykiwanie, dotykając przycisku **Wstrzyknij**. Po zakończeniu wstrzykiwania moduł oblicza wartość i jest gotowy do przetwarzania innej iniekcji bolusa. W jednej serii może zostać wykonanych maksymalnie sześć iniekcji bolusa.

Poniżej przedstawiono instrukcje krok po kroku dotyczące wykonywania pomiarów parametrów pracy serca z użyciem bolusa, począwszy od ekranu konfiguracji nowego zestawu iCO.

1 Dotknąć przycisku **Uruchom zestaw** u dołu ekranu konfiguracji nowego zestawu iCO po wybraniu ustawień konfiguracji termodylucji.

Przycisk jest nieaktywny w następujących sytuacjach:

- Objętość iniektatu jest niepoprawna lub nie została wybrana.
- Czujnik temperatury iniektatu (Ti) nie jest podłączony.
- Czujnik temperatury krwi (Tb) nie jest podłączony.
- Aktywna jest usterka iCO.

Jeżeli aktywne są pomiary ciągłe CO, wyświetli się okno podręczne w celu potwierdzenia zawieszenia monitorowania CO. Dotknąć przycisku **Tak**.

| UWAGA | Podczas pomiaru bolusa CO nie są dostępne żadne parametry obliczone |
|-------|---------------------------------------------------------------------|
|       | z wykorzystaniem sygnału wejściowego EKG (HR śr.).                  |

- 2 Ekran nowego zestawu iCO zostanie wyświetlony z wyróżnionym komunikatem Czekaj
   ( Czekaj ).
- 3 Gdy w trybie automatycznym zostanie uzyskana wartość wyjściowa warunków termicznych, na ekranie podświetlany jest komunikat Wstrzyknij (Wstrzyknij), co oznacza, że można rozpocząć serię iniekcji bolusa.

LUB

Gdy w trybie ręcznym zostanie uzyskana wartość wyjściowa warunków termicznych, na ekranie zostanie podświetlony komunikat **Gotowe** ( **Gotowe** ). Po spełnieniu warunków gotowości do iniekcji należy dotknąć przycisku **Wstrzyknij**, co spowoduje podświetlenie przycisku **Wstrzyknij** na ekranie.

**4** W celu wstrzyknięcia wybranej poprzednio objętości bolusa należy wykonać iniekcję techniką szybkiego, płynnego i ciągłego wstrzykiwania.

```
PRZESTROGA Nagle zmiany temperatury krwi w tętnicy plucnej, na przykład spowodowane ruchami ciała pacjenta albo podaniem leku w bolusie, mogą spowodować wyliczenie wartości iCO lub iCI. W celu uniknięcia fałszywego wyzwalania krzywych należy przeprowadzić iniekcję jak najszybciej po wyświetleniu komunikatu Wstrzyknij.
```

Gdy bolus zostanie wstrzyknięty, na ekranie pojawi się krzywa wypłukiwania dla termodylucji, podświetlony będzie komunikat **Wyliczanie** ( **wyliczanie** ) i wyświetlony zostanie wynikowy pomiar iCO.

5 Gdy krzywa wyplukiwania dla termodylucji zostanie ukończona, wówczas po ponownym osiągnięciu stabilnych termicznych warunków wyjściowych w trybie ręcznym zaawansowany monitor HemoSphere podświetli komunikat Czekaj, a następnie komunikat Wstrzyknij lub Gotowe. W zależności od potrzeb etapy od 2 do 4 można powtórzyć maksymalnie sześć razy. Podświetlane komunikaty są powtarzane w następującej kolejności:

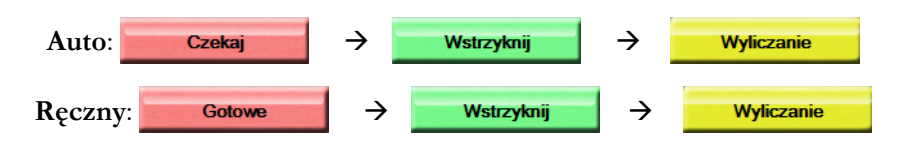

UWAGA

Gdy tryb bolusa jest ustawiony na wartość **Automatycznie**, maksymalny czas, jaki może upłynąć od wyświetlenia komunikatu **Wstrzyknij** do iniekcji bolusa, wynosi cztery minuty. Jeśli w tym przedziale czasu nie zostanie wykryta żadna iniekcja, komunikat **Wstrzyknij** zniknie i ponownie pojawi się komunikat **Czekaj**.

W trybie **Ręcznie** bolusa operator ma maksymalnie 30 sekund na wykonanie iniekcji bolusa po dotknięciu przycisku **Wstrzyknij**. Jeśli w tym czasie iniekcja nie zostanie wykryta, przycisk **Wstrzyknij** zostanie ponownie aktywowany i pojawi się komunikat Wstrzyknij. Jeśli pomiar z bolusem zostanie zakłócony, o czym będzie świadczyć komunikat o alercie, wówczas zamiast wartości CO/CI na ekranie pojawi się ikona

- Aby zakończyć pomiary iCO (z użyciem bolusa), należy dotknąć ikony anulowania 🔀
- 6 Po wykonaniu żądanej liczby iniekcji bolusa należy przejrzeć zestaw krzywych wyplukiwania, dotykając przycisku **Przegląd**.
- 7 Usunąć dowolną z sześciu iniekcji w zestawie, dotykając jej na ekranie przeglądu.

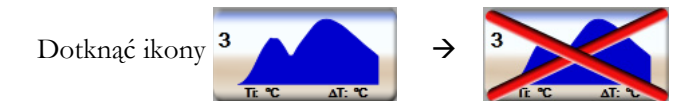

Na krzywej pojawi się czerwony znak "X", co oznacza usunięcie go z uśrednionej wartości CO/ CI. W przypadku krzywych, które są nieregularne lub niejasne, obok zestawu danych przebiegu będzie widoczna ikona (). W razie potrzeby należy dotknąć ikony anulowania (), aby usunąć zestaw bolusa. W celu potwierdzenia dotknąć przycisku **Tak**.

8 Po zakończeniu przeglądu danych dot. wstrzyknięć bolusa dotknąć przycisku Akceptuj, aby użyć uśrednionej wartości CO/CI, albo dotknąć ikony powrotu , aby wznowić serię i dodać dodatkowe wstrzyknięcia bolusa (maksymalnie sześć) w celu uśrednienia.

#### 9.3.4 Ekran podsumowania termodylucji

Po zaakceptowaniu zestawu jego podsumowanie zostanie wyświetlone jako zakładka ze znacznikami czasu na ekranie podsumowania termodylucji. Dostęp do tego ekranu można uzyskać, dotykając ikony historii

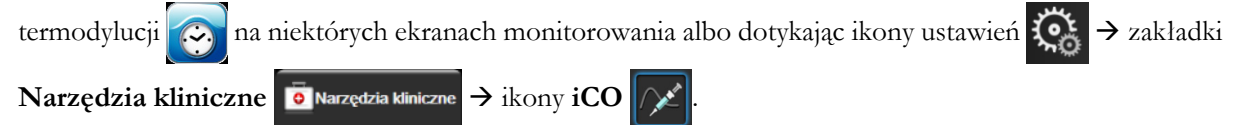

Na ekranie podsumowania termodylucji dla operatora dostępne są następujące czynności:

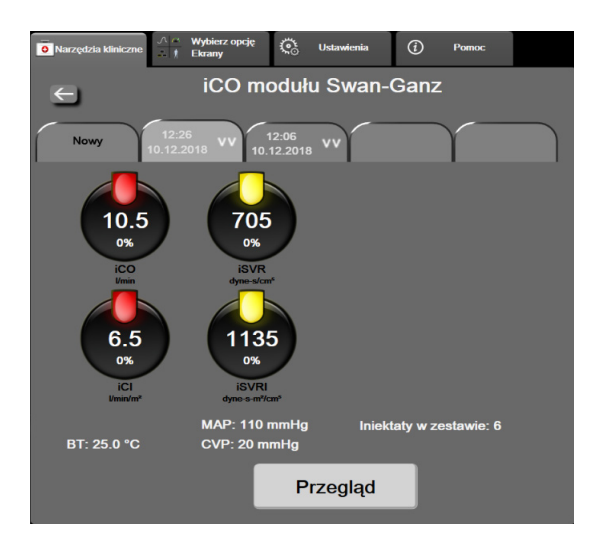

Rysunek 9-7 Ekran podsumowania termodylucji

**Nowy zestaw.** W celu wykonania kolejnego zestawu termodylucji należy dotknąć ikony powrotu **K** lub karty **Nowy.** Poprzednia uśredniona wartość CO/CI oraz powiązane krzywe wyplukiwania zostaną zapisane jako zakładka na ekranie podsumowania termodylucji.

**Przegląd.** Ta opcja umożliwia przegląd krzywych wypłukiwania uzyskanych z zestawu bolusa. W celu przejrzenia dowolnych krzywych wypłukiwania uzyskanych z innych zestawów bolusa należy dotknąć dowolnej zakładki.

**Monitorowanie CO.** Po poprawnym podłączeniu systemu w celu ciąglego monitorowania CO można w dowolnym momencie dotknąć ikony uruchomienia monitorowania parametru CO.

# 9.4 Monitorowanie EDV/RVEF

Monitorowanie objętości późnorozkurczowej prawej komory (EDV) jest dostępne w połączeniu z trybem monitorowania CO, gdy używany jest cewnik Swan-Ganz CCOmbo V oraz wejściowy sygnał EKG. Podczas monitorowania parametru EDV zaawansowany monitor HemoSphere w sposób ciągły wyświetla wartość EDV oraz frakcję wyrzutową prawej komory (RVEF). Parametry EDV i RVEF są wartościami uśrednianymi po czasie, które mogą być wyświetlane w postaci liczbowej w kafelkach parametrów, a w widoku trendu może być prezentowany trend ich zmian w czasie.

Ponadto po wybraniu sEDV i sRVEF jako parametrów kluczowych w systemie wyliczane i wyświetlane są szacunkowe wartości EDV i RVEF co około 60 sekund.

#### 9.4.1 Podłączanie przewodów pacjenta

- 1 Podłączyć przewód CCO pacjenta do wprowadzonego modułu HemoSphere Swan-Ganz, postępując zgodnie z wcześniejszym opisem (patrz część 9.1).
- 2 Podłączyć cewnikowy koniec przewodu pacjenta do złącza termistora i włókna termicznego na cewniku Swan-Ganz CCOmbo V. Te połączenia są oznaczone numerami <sup>(2)</sup> i <sup>(3)</sup>, co przedstawia rysunek 9-8.
- 3 Upewnić się, że cewnik jest prawidłowo umieszczony w ciele pacjenta.

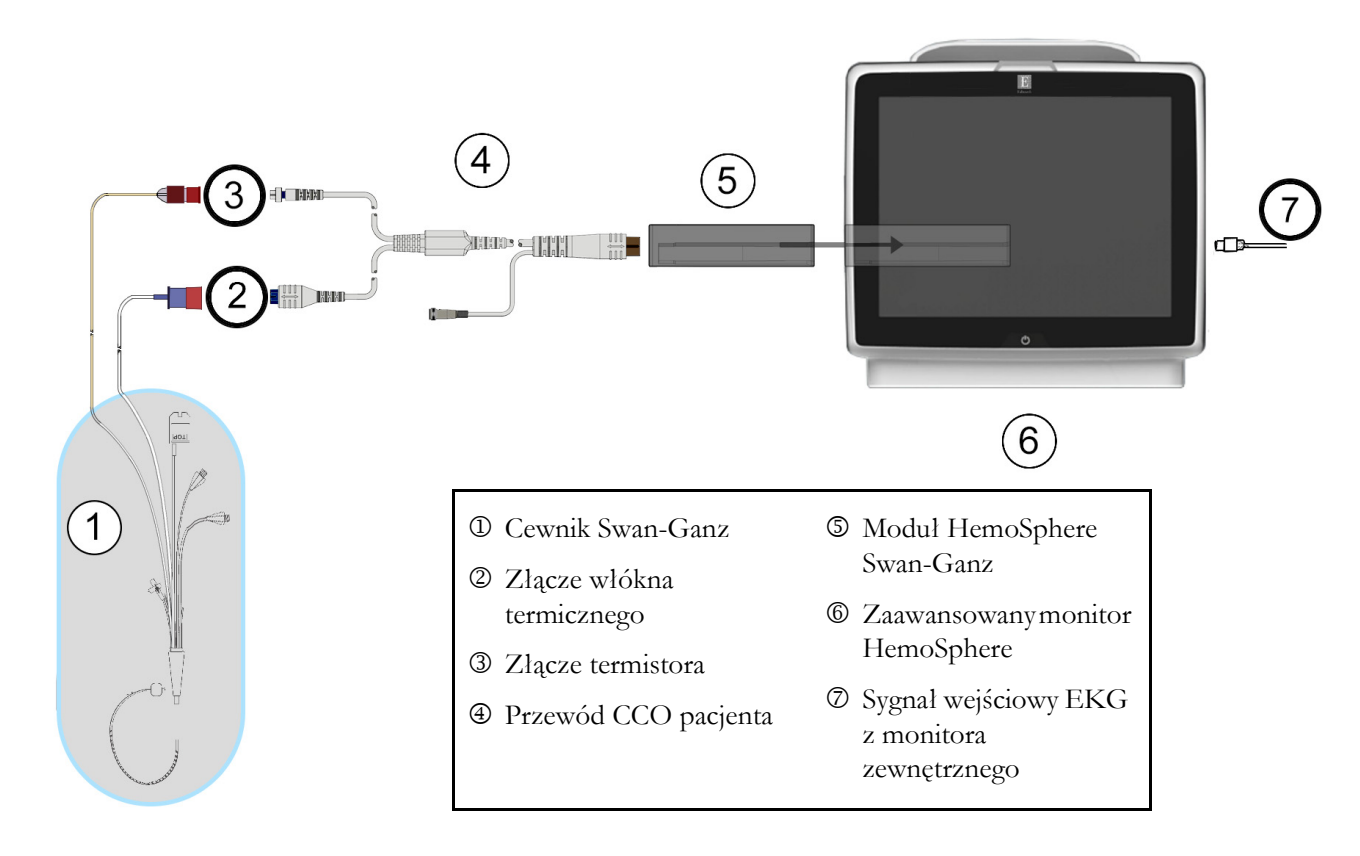

#### Rysunek 9-8 Przegląd połączeń EDV/RVEF

#### 9.4.2 Podłączanie przewodu interfejsu EKG

Miniaturowy wtyk telefoniczny 1/4 cala przewodu interfejsu EKG należy podłączyć do gniazda wejściowego na monitorze EKG na panelu tylnym zaawansowanego monitora HemoSphere ECG.

Drugi koniec przewodu interfejsu należy podłączyć do gniazda wyjściowego sygnalu EKG na monitorze przyłóżkowym. Dzięki temu średnia wartość częstości akcji serca (HR<sub>śr</sub>) będzie przekazywana do zaawansowanego monitora HemoSphere na potrzeby dokonywania pomiarów parametrów EDV i RVEF. W celu uzyskania zgodnych przewodów interfejsu EKG należy skontaktować się z lokalnym przedstawicielem firmy Edwards.

WAŻNA INFORMACJAZaawansowany monitor HemoSphere jest zgodny z analogowym<br/>podrzędnym wejściem EKG każdego zewnętrznego monitora<br/>pacjenta wyposażonego w analogowy podrzędny port wyjściowy<br/>zgodny z danymi technicznymi dotyczącymi sygnału wejściowego.<br/>EKG znajdującymi się w dodatku A, tabela A-5 tego podręcznika<br/>operatora. Sygnał EKG jest wykorzystywany do uzyskania częstości<br/>akcji serca, która następnie stanowi podstawę do obliczania<br/>dodatkowych parametrów hemodynamicznych do wyświetlenia.<br/>Jest to funkcja opcjonalna niemająca wpływu na podstawowe<br/>działanie zaawansowanego monitora HemoSphere polegające na<br/>monitorowaniu pojemności minutowej serca (za pomocą modułu<br/>HemoSphere Swan-Ganz) oraz wysycenia tlenem krwi żylnej<br/>(za pomocą kabla pulsoksymetru monitora HemoSphere). Ocenę<br/>działania urządzenia przeprowadzono przy użyciu sygnałów<br/>wejściowych EKG.

**OSTRZEŻENIE PACJENCI ZE STYMULATOREM SERCA** — mierniki częstości mogą nadal rejestrować częstość stymulatora podczas zatrzymania akcji serca lub niektórych arytmii. Wyświetlana częstość akcji serca nie jest całkowicie miarodajna. Konieczna jest ścisła obserwacja pacjentów ze stymulatorem serca. Tabela A-5 na stronie 267 zawiera opis wyświetlania funkcji odrzucania odczytu tętna za pomocą tego przyrządu.

W przypadku pacjentów wymagających stymulacji wewnętrznej lub zewnętrznej nie należy stosować zaawansowanej platformy monitorowania HemoSphere do pozyskiwania częstości akcji serca i jej parametrów pochodnych w poniższych warunkach:

• wartości wyjściowe tętna zsynchronizowane ze stymulatorem wskazywane przez monitor przyłóżkowy uwzględniają odczyt tętna ze stymulatora, ale charakterystyka wykracza poza dane techniczne funkcji odrzucania odczytu tętna ze stymulatora serca przedstawione w tabela A-5;

• nie można określić charakterystyki wartości wyjściowych tętna zsynchronizowanych ze stymulatorem z monitora przyłóżkowego.

Interpretując parametry pochodne, takie jak SV, EDV, RVEF, i związane z nimi wskaźniki, należy zwrócić uwagę na wszelkie rozbieżności w częstości akcji serca (HRśr) między wartością HR monitora pacjenta a wyświetlonym zapisem EKG.

Sygnał wejściowy EKG i wszystkie parametry uzyskiwane dzięki pomiarom częstości akcji serca nie były oceniane u dzieci i dlatego nie są dostępne dla tej populacji pacjentów.

UWAGA Jeśli najpierw zostanie wykryte połączenie lub rozłączenie wejścia EKG, na pasku stanu zostanie wyświetlony krótki komunikat.
 Monitorowanie SV jest dostępne w przypadku każdego zgodnego cewnika Swana-Ganza i sygnału wejściowego EKG. W przypadku monitorowania EDV/ RVEF wymagany jest cewnik Swana-Ganza CCOmbo V.

#### 9.4.3 Rozpoczęcie pomiaru

| OSTRZEŻENIE | Monitorowanie pojemności minutowej serca należy zawsze przerwać w sytuacji |
|-------------|----------------------------------------------------------------------------|
|             | zatrzymania przepływu krwi wokół włókna termicznego. Sytuacje kliniczne,   |
|             | w których należy przerwać monitorowanie CCO, obejmują między innymi        |
|             | następujące stany:                                                         |
|             | • okresy, w których u pacjenta jest stosowane krążenie pozaustrojowe;      |
|             | • częściowe wycofanie cewnika w taki sposób, że termistor nie znajduje     |
|             | się w tętnicy płucnej lub                                                  |

• usunięcie cewnika z ciała pacjenta.

Po poprawnym podłączeniu systemu należy dotknąć ikony rozpoczęcia monitorowania

, aby

rozpocząć monitorowanie parametru CO. Na ikonie zatrzymania monitorowania pojawi się czasomierz odmierzający czas do rozpoczęcia pomiaru CO. Po około 5–12 minutach, kiedy zostanie zarejestrowana wystarczająca ilość danych, na skonfigurowanych kafelkach parametrów pojawi się wartość EDV i/lub RVEF. Wartości EDV i RVEF wyświetlane na ekranie będą aktualizowane co około 60 sekund.

| UWAGA | Wartość EDV ani RVEF nie zostanie wyświetlona do czasu uzyskania |
|-------|------------------------------------------------------------------|
|       | wystarczającej ilości danych uśrednionych po czasie.             |

W niektórych sytuacjach, gdy stan pacjenta w ciągu kilku minut wywołuje duże zmiany temperatury krwi w tętnicy płucnej, uzyskanie początkowego pomiaru EDV lub RVEF przez monitor może zająć więcej niż 9 minut. W takich przypadkach po upływie 9 minut od rozpoczęcia monitorowania zostanie wyświetlony następujący komunikat o alercie:

#### Alert: EDV — dostosowanie sygnału — kontynuacja

Monitor będzie nadal działał, a użytkownik nie będzie musiał podejmować żadnych czynności. Podczas ciągłych pomiarów parametrów EDV i RVEF komunikat o alercie zostanie usunięty, a bieżące wartości będą wyświetlane i nanoszone na wykresy.

UWAGA Wartości CO mogą być nadal dostępne, nawet gdy wartości EDV i RVEF są niedostępne.

#### 9.4.4 Aktywne monitorowanie parametru EDV

Gdy trwa monitorowanie EDV, aktualizowanie ciąglych wartości parametrów EDV oraz RVEF może być opóźnione na skutek niestabilnej temperatury krwi w tętnicy płucnej. Jeśli od ostatniej aktualizacji wartości upłynie ponad 8 minut, pojawi się następujący komunikat:

#### Alert: EDV — dostosowanie sygnału — kontynuacja

W sytuacjach, gdy średnia częstość akcji serca znajdzie się poza zakresem (np. poniżej 30 bpm lub powyżej 200 bpm) lub przestanie być wykrywana, pojawi się następujący komunikat:

#### Alert: EDV — utrata sygnału częstości akcji serca

Wartości ciągle monitorowanych parametrów EDV i RVEF nie będą już wyświetlane. Taki stan może wynikać ze zmian stanu fizjologicznego pacjenta lub utraty sygnału z podrzędnego monitora EKG. Należy sprawdzić połączenia przewodu interfejsu EKG i w razie potrzeby je połączyć ponownie. Po sprawdzeniu stanu pacjenta i połączeń przewodu monitorowanie parametrów EDV i RVEF zostanie automatycznie wznowione.

UWAGAWartości SV, EDV i RVEF są zależne od dokładnych obliczeń częstości akcji<br/>serca. Należy zadbać o wyświetlanie dokładnych wartości częstości akcji serca<br/>oraz należy unikać dwukrotnego zliczania tych samych sygnałów — szczególnie<br/>w przypadku stosowania stymulacji przedsionkowo-komorowej (ang. atrial-<br/>ventricular, AV).

Jeśli pacjent ma wszczepiony stymulator przedsionkowy lub przedsionkowo-komorowy (AV), wówczas użytkownik powinien sprawdzić, czy dochodzi do dwukrotnego wykrywania sygnałów (w celu dokładnego wyznaczania częstości akcji serca powinna być wykrywana tylko jedna iglica stymulatora lub jeden skurcz na każdy cykl akcji serca). W przypadku dwukrotnego wykrywania sygnałów należy:

- Zmienić położenie elektrody referencyjnej, aby zminimalizować wykrywanie iglicy przedsionkowej
- Wybrać odpowiednią konfigurację odprowadzeń, aby zminimalizować wyzwalanie rytmem pracy serca i ograniczyć wykrywanie iglicy przedsionkowej, a także
- Ocenić, czy poziomy sygnałów stymulujących wyrażone w miliamperach (mA) są odpowiednie.

Dokładność ciąglego wyznaczania parametrów EDV i RVEF jest zależna od tego, czy z monitora przyłóżkowego odbierany jest spójny sygnał EKG. Dodatkowe informacje na temat rozwiązywania problemów — patrz tabela 14-9 "Usterki/alerty EDV i SV modułu HemoSphere Swan-Ganz" na stronie 247 i tabela 14-12 "Rozwiązywanie problemów ogólnych związanych z przewodem ciśnienia HemoSphere" na stronie 249.

Jeśli monitorowanie parametru EDV zostanie zatrzymane poprzez dotknięcie ikony zatrzymania

monitorowania  $v_{0:19}$ , wówczas wskaźnik wartości docelowej na kafelku parametru EDV i/lub RVEF stanie się szary, a pod wartością oznaczającą czas pomiaru ostatniej wartości zostanie umieszczony znacznik czasu.

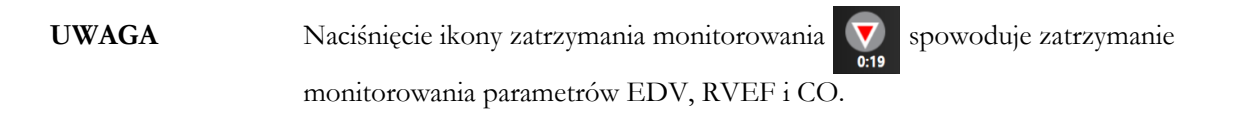

Jeśli monitorowanie parametru EDV zostanie wznowione, na kreślonej linii trendu pojawi się przerwa oznaczająca czas, przez jaki monitorowanie ciągłe było przerwane.

#### 9.4.5 STAT EDV i RVEF

Hemodynamicznie niestabilny sygnal temperatury może spowodować w zaawansowanym monitorze HemoSphere opóźnienie wyświetlania wartości EDV, EDVI i/lub RVEF po rozpoczęciu monitorowania. W takiej sytuacji lekarz może korzystać z wartości STAT, które stanowią szacunkowe wartości EDV, EDVI i RVEF aktualizowane co około 60 sekund. W celu wyświetlania wartości STAT należy wybrać sEDV, sEDVI lub sRVEF jako parametr kluczowy. Na podzielonym ekranie z trendem graficznym/tabelą trendów może być przedstawiany trend zmian wartości EDV, EDVI i\_RVEF w postaci graficznej wraz z liczbowymi wartościami parametrów sEDV, sEDVI i sRVEF. Na ekranie tym mogą być wyświetlane maksymalnie dwa parametry w formie tabelarycznej. Patrz *Podzielony ekran z trendem graficznym/tabelą trendów* na stronie 91.

# 9.5 SVR

Podczas monitorowania parametru CO zaawansowany monitor HemoSphere może również obliczyć wartość parametru SVR, wykorzystując analogowe sygnały wejściowe ciśnienia MAP i CVP z podłączonego monitora pacjenta. Patrz *Analogowy sygnał wejściowy ciśnienia* na stronie 122.

# 10

# Monitorowanie za pomocą przewodu ciśnienia HemoSphere

## Spis treści

| Opis przewodu ciśnienia164                                                                        |
|---------------------------------------------------------------------------------------------------|
| Wybór trybu monitorowania                                                                         |
| Monitorowanie za pomocą czujnika FloTrac16                                                        |
| Monitorowanie z użyciem przewodu ciśnienia z przetwornikiem DPT TruWave                           |
| Monitorowanie przy użyciu przewodu ciśnienia w trybie monitorowania<br>za pomocą modułu Swan-Ganz |
| Ekran Wyzeruj i krzywa                                                                            |

# 10.1 Opis przewodu ciśnienia

Przewód ciśnienia HemoSphere jest wyrobem wielokrotnego użytku, którego jeden koniec ④ służy do podłączenia monitora HemoSphere, a drugi ① — do podłączenia zatwierdzonego przez firmę Edwards pojedynczego przetwornika ciśnienia jednorazowego użytku (DPT) lub czujnika. Patrz rysunek 10-1 na stronie 165. Przewód ciśnienia HemoSphere odbiera i przetwarza pojedynczy sygnał ciśnienia ze zgodnego przetwornika DPT, takiego jak TruWave DPT, lub z czujnika FloTrac. Czujnik FloTrac lub Acumen IQ podłącza się do założonego cewnika tętniczego w celu zminimalizowania ingerencji w parametry hemodynamiczne. Przetwornik TruWave można podłączyć do dowolnego zgodnego cewnika monitorującego ciśnienie w celu dostarczania informacji o ciśnieniu wewnątrznaczyniowym w danej lokalizacji. W celu uzyskania szczególowych instrukcji dotyczących umieszczenia i stosowania cewnika oraz zapoznania się z odpowiednimi ostrzeżeniami, przestrogami i uwagami należy zapoznać się z instrukcją użytkowania dolączoną do każdego cewnika. Przewód ciśnienia HemoSphere można monitorować w dwóch trybach monitorowania technologicznego w oparciu o sparowany czujnik/ przetwornik: trybie monitorowania za pomocą czujnika FloTrac lub Acumen IQ bądź trybie monitorowania za pomocą cewnika Swan-Ganz. Tryb monitorowania widoczny jest na górze paska nawigacji (patrz rysunek 5-2 na stronie 78). Wygląd przewodu ciśnienia HemoSphere i punkty jego podłączania przedstawia rysunek 10-1.

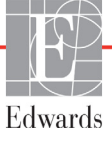

Kolorowa wkładka rodzaju ciśnienia. W razie potrzeby w przewodzie ciśnienia można zainstalować odpowiednią kolorową wkładkę oznaczającą rodzaj monitorowanego ciśnienia. Patrz ③ na rysunek 10-1 poniżej. Stosuje się następujące oznakowania:

- czerwony ciśnienie tętnicze (AP)
- niebieski ośrodkowe ciśnienie żylne (CVP)
- żółty ciśnienie w tętnicy płucnej (PAP)
- zielony pojemność minutowa serca (CO)

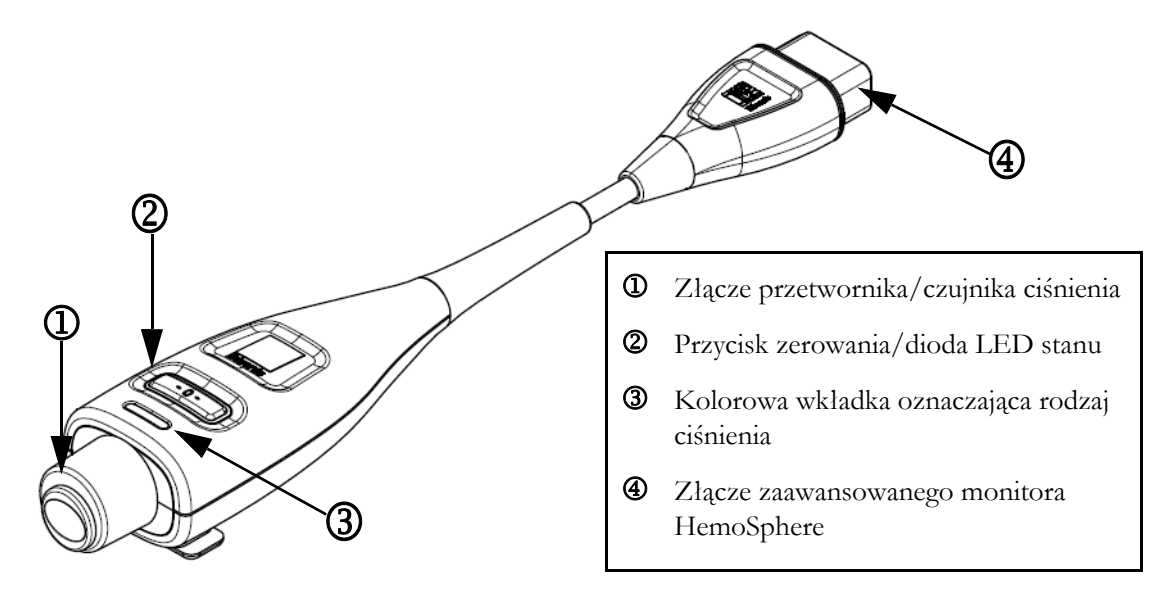

Rysunek 10-1 Przewód ciśnienia HemoSphere

| Dostępne                            | Konfiguracja przewodu ciśnienia  |                                                                                                    |                                                                                                    |                                                                      |                                                                       |                                                                                 |
|-------------------------------------|----------------------------------|----------------------------------------------------------------------------------------------------|----------------------------------------------------------------------------------------------------|----------------------------------------------------------------------|-----------------------------------------------------------------------|---------------------------------------------------------------------------------|
| parametry<br>kluczowe               | Czujnik<br>FloTrac/<br>Acumen IQ | Czujnik<br>FloTrac/<br>Acumen IQ<br>z wejściem<br>CVP lub<br>przyporząd-<br>kowanym<br>sygnałem<br>CVP | Czujnik<br>FloTrac/<br>Acumen IQ<br>z wejściem<br>CVP lub<br>przyporząd-<br>kowanym<br>sygnałem CVP<br>i przewodem<br>do oksymetrii | Przetwornik<br>DPT<br>TruWave<br>podłączony<br>do linii<br>tętniczej | Przetwornik<br>DPT<br>TruWave<br>podłączony<br>do linii<br>centralnej | Przetwornik<br>DPT<br>TruWave<br>podłączony<br>do cewnika<br>tętnicy<br>płucnej |
| CO/CI                               | •                                | •                                                                                                    | •                                                                                                    |                                                                      |                                                                       |                                                                                 |
| SV/SVI                              | •                                | •                                                                                                    | •                                                                                                    |                                                                      |                                                                       |                                                                                 |
| SVV/PPV                             | •                                | •                                                                                                    | •                                                                                                    |                                                                      |                                                                       |                                                                                 |
| SVR/SVRI                            |                                  | •                                                                                                    | •                                                                                                    |                                                                      |                                                                       |                                                                                 |
| SvO <sub>2</sub> /ScvO <sub>2</sub> |                                  |                                                                                                    | •                                                                                                    |                                                                      |                                                                       |                                                                                 |
| PR                                  | •                                | •                                                                                                    | •                                                                                                    | •                                                                    |                                                                       |                                                                                 |

| Tabela 10-1 Wykaz konfiguracji przewodu ciśnienia HemoSphere |  |
|--------------------------------------------------------------|--|
| oraz dostępnych parametrów kluczowych                        |  |

165

| Dostępne<br>paramotry                                                                                                    | Konfiguracja przewodu ciśnienia |                                                                                                    |                                                                                                    |                                                                      |                                                                       |                                                                                 |  |
|----------------------------------------------------------------------------------------------------|---------------------------------|----------------------------------------------------------------------------------------------------|----------------------------------------------------------------------------------------------------|----------------------------------------------------------------------|-----------------------------------------------------------------------|---------------------------------------------------------------------------------|--|
| kluczowe                                                                                                    | Czujnik<br>FloTrac/<br>Acumen   | Czujnik<br>FloTrac/<br>Q Acumen IQ<br>z wejściem<br>CVP lub<br>przyporząd-<br>kowanym<br>sygnałem<br>CVP                                                                                                    | Czujnik<br>FloTrac/<br>Acumen IQ<br>z wejściem<br>CVP lub<br>przyporząd-<br>kowanym<br>sygnałem CVP<br>i przewodem<br>do oksymetrii | Przetwornik<br>DPT<br>TruWave<br>podłączony<br>do linii<br>tętniczej | Przetwornik<br>DPT<br>TruWave<br>podłączony<br>do linii<br>centralnej | Przetwornik<br>DPT<br>TruWave<br>podłączony<br>do cewnika<br>tętnicy<br>płucnej |  |
| SYS <sub>ART</sub>                                                                                                    | •                               | •                                                                                                    | •                                                                                                    | •                                                                    |                                                                       |                                                                                 |  |
| DIA <sub>ART</sub>                                                                                                    | •                               | •                                                                                                    | •                                                                                                    | •                                                                    |                                                                       |                                                                                 |  |
| MAP                                                                                                    | •                               | •                                                                                                    | •                                                                                                    | •                                                                    |                                                                       |                                                                                 |  |
| MPAP                                                                                                    |                                 |                                                                                                    |                                                                                                    |                                                                      |                                                                       | •                                                                               |  |
| SYS <sub>PAP</sub>                                                                                                    |                                 |                                                                                                    |                                                                                                    |                                                                      |                                                                       | •                                                                               |  |
| DIA <sub>PAP</sub>                                                                                                    |                                 |                                                                                                    |                                                                                                    |                                                                      |                                                                       | •                                                                               |  |
| CVP                                                                                                    |                                 | •                                                                                                    | •                                                                                                    |                                                                      | •                                                                     |                                                                                 |  |
| HPI*                                                                                                    | •                               | •                                                                                                    | •                                                                                                    |                                                                      |                                                                       |                                                                                 |  |
| dP/dt*                                                                                                    | •                               | •                                                                                                    | •                                                                                                    |                                                                      |                                                                       |                                                                                 |  |
| Ea <sub>dyn</sub> *                                                                                                    | •                               | •                                                                                                    | •                                                                                                    |                                                                      |                                                                       |                                                                                 |  |
| <ul> <li>*UWAGA Parametr Wskaźnik predykcji niedociśnienia (Acumen HPI) jest zaawansowaną funkcją, którą należy aktywować przy użyciu czujnika Acumen IQ podłączonego do cewnika w tętnicy promieniowej. Więcej informacji — patrz Funkcja programowa Wskaźnik predykcji niedociśnienia (Acumen HPI) na stronie 208.</li> </ul> |                                 |                                                                                                    |                                                                                                    |                                                                      |                                                                       |                                                                                 |  |
| OSTRZEŻENIE                                                                                                    |                                 | Nie wolno wyjaławiać ani ponownie wykorzystywać żadnego czujnika FloTrac,<br>Acumen IQ, przetwornika TruWave ani cewnika; należy zapoznać się z instrukcją<br>stosowania cewnika.                                             |                                                                                                    |                                                                      |                                                                       |                                                                                 |  |
|                                                                                                    |                                 | Nie wolno używać czujnika FloTrac, Acumen IQ, przetwornika TruWave ani<br>cewnika, który jest uszkodzony lub ma odsłonięte styki elektryczne.                                                                                 |                                                                                                    |                                                                      |                                                                       |                                                                                 |  |
|                                                                                                    |                                 | Nie modyfikować w żaden sposób, nie naprawiać produktu ani nie wprowadzać<br>w nim zmian. Naprawianie, modyfikowanie lub wprowadzanie zmian może<br>wpływać na bezpieczeństwo pacjenta/operatora i/lub na działanie produktu. |                                                                                                    |                                                                      |                                                                       |                                                                                 |  |
|                                                                                                    |                                 | W celu uzyskania szczegółowych instrukcji dotyczących umieszczenia                                                                                                    |                                                                                                    |                                                                      |                                                                       |                                                                                 |  |

#### Tabela 10-1 Wykaz konfiguracji przewodu ciśnienia HemoSphere oraz dostępnych parametrów kluczowych (ciąg dalszy)

W celu uzyskania szczegołowych instrukcji dotyczących umieszczenia i stosowania cewnika oraz zapoznania się z odpowiednimi OSTRZEŻENIAMI, PRZESTROGAMI i specyfikacjami należy zapoznać się z instrukcją użytkowania dołączoną do każdego cewnika.

W przypadku niekorzystania z przewodu ciśnienia należy chronić odsłonięte złącze przewodu przed stycznością z płynami. Zawilgocenie złącza może prowadzić do nieprawidłowego działania lub niedokładnych pomiarów ciśnienia.

|            | Zgodność z normą IEC 60601-1 jest zachowana jedynie wtedy, gdy przewód<br>ciśnienia HemoSphere (wyposażenie dodatkowe części aplikacyjnej, odporne na<br>defibrylację) jest podłączony do zgodnej platformy do monitorowania.<br>Podłączenie urządzeń zewnętrznych albo skonfigurowanie systemu w sposób<br>nieopisany w niniejszej instrukcji może nie spelniać wymogów tej normy.<br>Stosowanie urządzenia niezgodnie z instrukcją może zwiększyć ryzyko porażenia<br>prądem elektrycznym pacjenta/operatora. |  |  |  |
|------------|----------------------------------------------------------------------------------------------------|--|--|--|
|            |                                                                                                    |  |  |  |
| PRZESTROGA | Nie wolno używać żadnych czujników FloTrac ani przetworników TruWave<br>po oznaczonym terminie ważności. Stosowanie produktów po upływie tego<br>terminu może się wiązać z gorszym działaniem przetwornika i drenów lub<br>naruszeniem jałowości.                                                                                                    |  |  |  |
|            | Zbyt częste upuszczanie przewodu ciśnienia HemoSphere może spowodować uszkodzenie przewodu lub jego nieprawidłowe działanie.                                                                                                    |  |  |  |

## 10.2 Wybór trybu monitorowania

Głównym trybem monitorowania z wykorzystaniem przewodu ciśnienia HemoSphere jest tryb monitorowania minimalnie inwazyjnego. Przewód ciśnienia może również służyć do zbierania danych dotyczących ciśnienia w tętnicy plucnej (PAP) w trybie monitorowania inwazyjnego za pomocą modułu Swan-Ganz. Informacje na temat przełączania trybów monitorowania zawiera część *Wybierz tryb monitorowania* na stronie 103.

# 10.3 Monitorowanie za pomocą czujnika FloTrac

Przewód ciśnienia HemoSphere służy do łączenia czujnika FloTrac firmy Edwards z platformą do zaawansowanego monitorowania HemoSphere. Przewód ciśnienia HemoSphere z podłączonym czujnikiem FloTrac lub Acumen IQ wykorzystuje istniejący przebieg fali ciśnienia tętniczego pacjenta do ciągłego pomiaru pojemności minutowej serca (pojemności minutowej serca automatycznie skalibrowanej w oparciu o pomiar ciśnienia tętniczego przy użyciu czujnika FloTrac [FT-CO]). Po wprowadzeniu wzrostu, masy ciała, wieku i plci pacjenta oznacza się swoistą podatność naczyniową. Automatyczna regulacja napięcia naczyniowego uwzględniona w algorytmie czujnika FloTrac rozpoznaje zmiany w oporze naczyniowym i podatności naczyniowej, dostosowując się do tych zmian. Pojemność minutowa serca jest wyświetlana w trybie ciągłym w oparciu o iloczyn częstości tętna i obliczonej objętości wyrzutowej wyznaczanej z krzywej przebiegu ciśnienia. Czujnik FloTrac lub Acumen IQ mierzy zmienność ciśnienia tętniczego proporcjonalnie do objętości wyrzutowej.

Przewód ciśnienia HemoSphere oraz czujnik FloTrac lub Acumen IQ wykorzystują istniejącą krzywą przebiegu ciśnienia tętniczego do ciągłego pomiaru zmiennej objętości wyrzutowej (SVV). SVV jest czułym wskaźnikiem zdolności reagowania pacjenta na obciążenie wstępne w przypadku, gdy jest on poddawany 100% wentylacji mechanicznej o stałej częstości i objętości oddechowej przy braku oddechu spontanicznego. Wartość SVV zawsze stosuje się w połączeniu z oceną objętości wyrzutowej lub pojemności minutowej serca.

W przypadku użycia czujnika Acumen IQ istniejące krzywe ciśnienia tętniczego pacjenta są wykorzystywane do ciąglego pomiaru nachylenia fali skurczowej (dP/dt) i podatności dynamicznej tętnic (Ea<sub>dyn</sub>). Ea<sub>dyn</sub> jest miarą obciążenia następczego lewej komory przez układ tętniczy (podatności tętnic) względem podatności lewej komory (podatności dynamicznej tętnic). Więcej informacji na temat czujnika Acumen IQ oraz

funkcji Wskaźnik predykcji niedociśnienia (Acumen HPI) — patrz *Funkcja programowa Wskaźnik predykcji niedociśnienia (Acumen HPI)* na stronie 208. Aktywacja funkcji Acumen HPI dostępna jest wyłącznie w określonych obszarach. W celu uzyskania dodatkowych informacji na temat włączania tej funkcji zaawansowanej należy skontaktować się z lokalnym przedstawicielem firmy Edwards.

Parametry dostępne w oparciu o technologię FloTrac obejmują pojemność minutową (CO), wskaźnik sercowy (CI), objętość wyrzutową (SV), wskaźnik objętości wyrzutowej (SVI), zmienną objętości wyrzutowej (SVV), ciśnienie skurczowe (SYS), ciśnienie rozkurczowe (DIA), średnie ciśnienie tętnicze (MAP) oraz częstość tętna (PR). W przypadku korzystania z czujnika Acumen IQ przy włączonej funkcji Acumen HPI dostępne są dodatkowe parametry, takie jak podatność dynamiczna tętnic (Ea<sub>dyn</sub>), nachylenie fali skurczowej (dP/dt), wahanie ciśnienia tętniczego (PPV) oraz wskaźnik predykcji niedociśnienia (Acumen HPI). W przypadku sparowania czujnika FloTrac lub Acumen IQ z pomiarem ośrodkowego ciśnienia żylnego (CVP) pacjenta dostępne są również wartości systemowego oporu naczyniowego (SVR) i wskaźnika systemowego oporu naczyniowego (SVRI).

| PRZESTROGA | Nie badano skuteczności pomiarów FT-CO u pacjentów pediatrycznych.                  |
|------------|-------------------------------------------------------------------------------------|
|            | Niedokładność pomiarów FT-CO może być spowodowana następującymi<br>czynnikami:      |
|            | Nieprawidłowo wyzerowany i/lub wypoziomowany czujnik/przetwornik                    |
|            | Nadmiernie lub niewystarczająco tłumione linie ciśnienia                            |
|            | • Nadmierne odchylenia ciśnienia krwi. Do niektórych warunków powodujących          |
|            | odchylenia ciśnienia krwi należą m.in.:                                             |
|            | * Wewnątrzaortalne pompy balonowe                                                   |
|            | • Wszelkie sytuacje kliniczne, w których pomiar ciśnienia tętniczego zostaje uznany |
|            | za niedokładny lub niereprezentatywny dla ciśnienia aortalnego, w tym m.in.:        |
|            | * Skrajny skurcz naczyniowy prowadzący do deformacji przebiegu krzywej              |
|            | ciśnienia w tętnicy promieniowej                                                    |
|            | * Warunki hiperdynamiczne, na przykład po przeszczepie wątroby                      |
|            | <ul> <li>Nadmierna ruchliwość pacjenta</li> </ul>                                   |
|            | Zakłócenia wywołane przez urządzenie do elektrokauteryzacji lub elektrochirurgii    |
|            | Fala zwrotna przez zastawkę aortalną może skutkować przeszacowaniem wartości        |
|            | objętości wyrzutowej/pojemności minutowej serca obliczanej w zależności             |
|            | od rozległości zaburzeń zastawkowych i objętości krwi odpływającej z powrotem       |
|            | do lewej komory.                                                                    |

#### 10.3.1 Podłączanie czujnika FloTrac lub Acumen IQ

- 1 Podłączyć jeden koniec przewodu ciśnienia do zaawansowanego monitora HemoSphere.
- 2 Aby odpowietrzyć i napelnić worek do infuzji dożylnych i czujnik FloTrac lub Acumen IQ, wykonać następujące czynności: Odwrócić worek do infuzji z normalnym roztworem soli fizjologicznej (ochrona przeciwzakrzepowa zgodna z zasadami ośrodka). Nakłuć worek do infuzji dożylnych zestawem do podawania płynów, utrzymując komorę kroplową w położeniu pionowym. Utrzymując worek do infuzji dożylnej w pozycji odwróconej, delikatnie wycisnąć z niego powietrze przy użyciu jednej dłoni, a jednocześnie pociągnąć drugą ręką za zapadkę typu Snap-tab tak, aby całkowicie opróżnić worek z powietrza i w połowie napelnić komorę kroplową.
- **3** Umieścić worek do infuzji dożylnych w worku ciśnieniowym i zawiesić na statywie infuzyjnym (NIE NAPEŁNIAĆ POWIETRZEM).

- 4 Za pomocą jedynie siły grawitacji (bez stosowania ciśnienia w worku ciśnieniowym) przepłukać czujnik FloTrac, utrzymując dren ciśnienia w pozycji pionowej w czasie, w którym kolumna cieczy będzie podnosić się w jego wnętrzu i wypychać z niego powietrze do momentu, gdy poziom cieczy osiągnie końcówkę drenu.
- 5 Napełnić worek ciśnieniowy powietrzem do poziomu 300 mmHg.
- **6** Szybko przepłukać czujnik FloTrac, opukując dren i korki w celu usunięcia ewentualnych pęcherzyków powietrza.
- 7 Prostym ruchem posuwistym wprowadzić zielone zlącze napełnionego czujnika FloTrac. Dioda LED otaczająca przycisk zerowania na przewodzie ciśnienia (patrz pozycja ②, rysunek 10-1) zacznie migać na zielono, co wskazuje wykrycie czujnika ciśnienia. Żółte światło wskazuje wystąpienie usterki. W takim przypadku należy sprawdzić informacje szczegółowe o usterce na pasku stanu.
- **8** Podłączyć dren do cewnika tętniczego, a następnie zassać i napelnić system cieczą w celu zapewnienia, że w układzie nie znajdują się resztki pęcherzyków powietrza.
- **9** Przy użyciu rutynowych procedur kalibracji przetwornika (zgodnych z zasadami ośrodka) zapewnić prawidłowe przekazywanie sygnałów ciśnienia. Należy zapoznać się z instrukcją obsługi czujnika FloTrac lub Acumen IQ.
- 10 Wykonać czynności związane z wprowadzaniem danych pacjenta. Patrz Dane pacjenta na stronie 115.
- 11 Wykonać poniższe instrukcje zerowania czujnika FloTrac lub Acumen IQ.

```
PRZESTROGA Podczas podłączania lub odłączania przewodu zawsze należy chwytać za wtyczkę, a nie za przewód.
```

Nie skręcać ani nie zginać złączy.

#### 10.3.2 Ustawianie czasu uśredniania

- 1 Dotknąć kafelka parametru w dowolnym miejscu, aby uzyskać dostęp do menu konfiguracji kafelka.
- 2 Dotknąć zakładki Odstępy czasu/uśrednianie.
- **3** Dotknąć przycisku wartości **Czas uśredniania CO/ciśnienia**, a następnie wybrać jedną z następujących opcji odstępów:
  - 5 s
  - 20 s (domyślny i zalecany odstęp czasu)
  - 5 min

Więcej informacji na temat opcji menu **Czasu uśredniania CO/ciśnienia** — patrz Odstępy czasu/ uśrednianie na stronie 121.

4 Dotknąć ikony powrotu 🧲

#### 10.3.3 Wyzeruj ciśnienie tętnicze

Aby zapewnić dokładne monitorowanie, czujnik FloTrac lub Acumen IQ musi być wyzerowany do wartości ciśnienia atmosferycznego.

1 Dotknąć ikony Wyzeruj i krzywa Znajdującej się na pasku nawigacji lub w menu Narzędzia kliniczne.

LUB

Nacisnąć fizyczny przycisk zerowania **-0-** bezpośrednio na przewodzie ciśnienia i przytrzymać go przez trzy sekundy (patrz rysunek 10-1).

**PRZESTROGA** Nie naciskać na silę przycisku zerowania przewodu ciśnienia, aby nie uszkodzić przewodu.

- **2** Na ekranie będzie wyświetlana ciągle aktualizowana krzywa ciśnienia tętniczego. Jej wyświetlanie jest potwierdzeniem powodzenia operacji zerowania.
- **3** Wybrać opcję **ART** (tętniczy) obok portu, do którego podłączony jest aktywny przewód ciśnienia. Jednocześnie można podłączyć maksymalnie dwa przewody ciśnienia.
- 4 Postępując zgodnie z instrukcją, wyrównać czujnik z osią flebostatyczną pacjenta.

UWAGACzujnik FloTrac lub Acumen IQ zawsze powinien być wyrównany z osią flebostatyczną<br/>pacjenta w celu zapewnienia dokładności pomiarów pojemności minutowej serca.

- **5** Otworzyć kranik czujnika FloTrac w celu dokonania pomiaru warunków atmosferycznych. Wykres ciśnienia powinien mieć kształt linii poziomej.
- 6 Nacisnąć fizyczny przycisk zerowania -O- bezpośrednio na przewodzie ciśnienia i przytrzymać

go przez trzy sekundy lub dotknąć przycisku zerowania

widocznego na ekranie.

Po zakończeniu zerowania rozlegnie się sygnał dźwiękowy i pojawi się komunikat "**Wyzerowane**" wraz z bieżącą godziną i datą nad wykresem krzywej dla portu podłączonego przewodu ciśnienia.

-0-

- 7 Potwierdzić stabilność wyzerowanego ciśnienia i przekręcić kraniki tak, aby czujniki odczytywały ciśnienie wewnątrznaczyniowe pacjenta.
- 8 W razie potrzeby można skierować wyjściowy sygnał ciśnienia na podłączony monitor pacjenta. Więcej informacji na temat tej opcji — patrz *Wyjście sygnału ciśnienia* na stronie 175.
- 9 Dotknąć ikony ekranu głównego 🗥, aby rozpocząć monitorowanie parametru CO.

Po obliczeniu kolejnej wartości CO jest ona wyświetlana na ekranie; aktualizacje będą następować zgodnie z ustaleniami w menu **Czas uśredniania CO/ciśnienia**.

Po rozpoczęciu monitorowania CO można również wyświetlić krzywą ciśnienia krwi przy użyciu opcji wyświetlania krzywej ciśnienia tętniczego. Patrz *Wyświetlanie krzywej ciśnienia krwi w czasie rzeczywistym* na stronie 89. W trakcie odłączania przewodu ciśnienia HemoSphere od zgodnego monitora lub czujników od przewodu ciśnienia zawsze należy ciągnąć w miejscu podłączenia. Nie ciągnąć za przewody ani nie używać narzędzi w celu rozlączenia.

#### 10.3.4 Monitorowanie SVR

W przypadku sparowania z czujnikiem FloTrac lub Acumen IQ przewód ciśnienia HemoSphere pozwala na monitorowanie systemowego oporu naczyniowego (SVR) i wskaźnika systemowego oporu naczyniowego (SVRI) w oparciu o podporządkowany sygnał CVP lub o wprowadzoną recznie przez użytkownika wartość CVP. Więcej informacji na temat wykorzystania sygnału analogowego ze zgodnego monitora przyłóżkowego – patrz Analogowy sygnał wejściowy ciśnienia na stronie 122. W celu ręcznego wprowadzenia wartości CVP pacjenta należy:

- 1 Dotknąć ikony ustawień  $\bigcirc$   $\rightarrow$  zakładki Narzędzia kliniczne  $\bigcirc$  Narzędzia kliniczne  $\rightarrow$

ikony Wprowadzić parametr ośrodkowego ciśnienia żylnego (CVP)

- 2 Wprowadzić wartość CVP.
- 3 Dotknąć ikony ekranu głównego 🏠.

W przypadku korzystania z funkcji Wskaźnik predykcji niedociśnienia (Acumen HPI) parametr SVR jest dostępny na dodatkowym ekranie HPI.

#### Monitorowanie z użyciem przewodu ciśnienia 10.4 z przetwornikiem DPT TruWave

Przewód ciśnienia HemoSphere podłącza się do jednorazowego przetwornika ciśnienia TruWave w celu gromadzenia informacji o ciśnieniu wewnątrznaczyniowym w konkretnej lokalizacji. Rodzaje ciśnienia mierzonego przy użyciu przetwornika DPT TruWave obejmują ośrodkowe ciśnienie żylne (CVP) w przypadku monitorowania z centralnej linii żylnej, ciśnienie rozkurczowe (DIA), ciśnienie skurczowe (SYS), średnie ciśnienie tętnicze (MAP) oraz częstość tętna (PR) w przypadku monitorowania z linii tętniczej oraz średniego ciśnienia w tętnicy płucnej (MPAP) w przypadku monitorowania z linii w tętnicy płucnej. Patrz tabela 10-1.

#### 10.4.1 Podłączanie przetwornika DPT TruWave

- 1 Podłączyć jeden koniec przewodu ciśnienia do zaawansowanego monitora HemoSphere.
- 2 Aby odpowietrzyć i napelnić worek do infuzji i przetwornik TruWave, wykonać następujące czynności: odwrócić worek z normalnym roztworem soli fizjologicznej (ochrona przeciwzakrzepowa zgodna z zasadami ośrodka). Nakłuć worek do infuzji dożylnych zestawem do podawania płynów, utrzymując komorę kroplową w położeniu pionowym. Utrzymując worek do infuzji dożylnej w pozycji odwróconej, delikatnie wycisnąć z niego powietrze przy użyciu jednej dłoni, a jednocześnie pociągnąć drugą ręką za zapadkę typu Snap-tab tak, aby całkowicie opróżnić worek z powietrza i napełnić komorę kroplową do wymaganego poziomu (1/2 lub całkowicie).
- 3 Umieścić worek z roztworem pluczącym w worku ciśnieniowym (NIE NAPEŁNIAĆ POWIETRZEM) i zawiesić na statywie infuzyjnym co najmniej 60 cm nad przetwornikiem.
- 4 Za pomocą jedynie siły grawitacji (bez stosowania ciśnienia w worku ciśnieniowym) przepłukać przetwornik TruWave, utrzymując dren ciśnienia w pozycji pionowej w czasie, w którym kolumna cieczy będzie podnosić się w jego wnętrzu i wypychać z niego powietrze do momentu, gdy poziom cieczy osiągnie końcówkę drenu (przepłukiwanie pod ciśnieniem powoduje turbulencje przepływu i zwiększone występowanie pęcherzyków powietrza).
- 5 Napełnić worek ciśnieniowy powietrzem do poziomu 300 mmHg.

- **6** Szybko przepłukać przetwornik, opukując dren i korki w celu usunięcia ewentualnych pęcherzyków powietrza.
- 7 Prostym ruchem posuwistym podłączyć przetwornik DPT TruWave i przewód ciśnienia HemoSphere. Dioda LED otaczająca przycisk zerowania na przewodzie ciśnienia (patrz pozycja ②, rysunek 10-1) zacznie migać na zielono, co wskazuje wykrycie czujnika ciśnienia. Żółte światło wskazuje wystąpienie usterki. W takim przypadku należy sprawdzić informacje szczegółowe o usterce na pasku stanu.
- 8 Podłączyć dren do cewnika, a następnie zassać i napelnić system cieczą w celu zapewnienia, że cewnik znajduje się wewnątrz naczynia, oraz usunięcia resztki pęcherzyków powietrza.
- **9** Przy użyciu rutynowych procedur kalibracji przetwornika (zgodnych z zasadami ośrodka) zapewnić prawidłowe przekazywanie sygnałów ciśnienia. Posłużyć się instrukcją obsługi przetwornika ciśnienia TruWave.
- **10** Wykonać czynności związane z wprowadzaniem danych pacjenta. Patrz *Dane pacjenta* na stronie 115.
- 11 W celu wyzerowania przetwornika wykonać czynności opisane poniżej.

#### 10.4.2 Zerowanie ciśnienia wewnątrznaczyniowego

Aby zapewnić dokładne monitorowanie, przetwornik DPT TruWave musi być wyzerowany do wartości ciśnienia atmosferycznego.

1 Dotknąć ikony Wyzeruj i krzywa View znajdującej się na pasku nawigacji.

LUB

Nacisnąć fizyczny przycisk zerowania **-0-** bezpośrednio na przewodzie ciśnienia i przytrzymać go przez trzy sekundy (patrz rysunek 10-1).

**PRZESTROGA** Nie naciskać na siłę przycisku zerowania przewodu ciśnienia, aby nie uszkodzić przewodu.

- 2 Na ekranie wyświetlana będzie ciągle aktualizowana krzywa ciśnienia wewnątrznaczyniowego. Jej wyświetlanie jest potwierdzeniem powodzenia operacji zerowania.
- **3** Użyć przycisku typu ciśnienia dla portu podłączonego przewodu ciśnienia (1 lub 2), aby wybrać typ/lokalizację używanego czujnika ciśnienia. Kolor sinusoidy będzie odpowiadał wybranemu typowi ciśnienia. W polu **Przetwornik ciśnienia** dostępne są następujące opcje:
  - **ART** (kolor czerwony)
  - **CVP** (kolor niebieski)
  - **PAP** (kolor żółty)
- **4** Postępując zgodnie z instrukcją, wyrównać znajdujący się tuż nad przetwornikiem TruWave kranik (port wentylacyjny) z osią flebostatyczną pacjenta.
- 5 Otworzyć kranik czujnika w celu dokonania pomiaru warunków atmosferycznych. Wykres ciśnienia powinien mieć kształt linii poziomej.

6 Nacisnąć fizyczny przycisk zerowania -0- bezpośrednio na przewodzie ciśnienia i przytrzymać

go przez trzy sekundy lub dotknąć przycisku zerowania **10-0** widocznego na ekranie. Po zakończeniu zerowania rozlegnie się sygnał dźwiękowy i pojawi się komunikat "**Wyzerowane**"

- wraz z bieżącą godziną i datą nad wykresem krzywej dla portu podłączonego przewodu ciśnienia.
- 7 Potwierdzić stabilność wyzerowanego ciśnienia i przekręcić kraniki tak, aby czujniki odczytywały ciśnienie wewnątrznaczyniowe pacjenta.
- 8 W razie potrzeby można skierować wyjściowy sygnał ciśnienia na podłączony monitor pacjenta. Więcej informacji na temat tej opcji — patrz *Wyjście sygnału ciśnienia* na stronie 175.
- **9** Dotknąć ikony ekranu głównego **(A)**, aby rozpocząć monitorowanie. Wykaz kluczowych parametrów tabela 10-1 dostępnych przy określonym typie konfiguracji zawiera.

Po rozpoczęciu monitorowania z użyciem przewodu ciśnienia można również wyświetlić krzywą ciśnienia krwi przy użyciu opcji wyświetlania krzywej ciśnienia tętniczego. Patrz *Wyświetlanie krzywej ciśnienia krwi w czasie rzeczywistym* na stronie 89.

Wartości parametrów monitorowanych przy użyciu przetwornika DPT TruWave są uśredniane w okresach 5-sekundowych i wyświetlane z aktualizacją co 2 sekundy. Patrz tabela 6-4 na stronie 122.

# 10.5 Monitorowanie przy użyciu przewodu ciśnienia w trybie monitorowania za pomocą modułu Swan-Ganz

Przewód ciśnienia HemoSphere podłącza się do pojedynczego portu Swan-Ganz do pomiaru ciśnienia w tętnicy płucnej (PAP) w celu monitorowania wartości tego ciśnienia.

W trybie monitorowania HemoSphere z użyciem modulu Swan-Ganz przewód ciśnienia może być podłączony do przetwornika DPT TruWave w linii tętnicy płucnej.

- 1 Podłączyć jeden koniec przewodu ciśnienia do zaawansowanego monitora HemoSphere.
- **2** Prostym ruchem posuwistym podłączyć lub odłączyć przetwornik DPT TruWave. Instrukcje część 10.4.1 usuwania powietrza z układu podano w instrukcji obsługi przetwornika ciśnienia TruWave oraz w krokach 2–6 w części powyżej.
- **3** Przy użyciu rutynowych procedur kalibracji przetwornika (zgodnych z zasadami ośrodka) zapewnić prawidłowe przekazywanie sygnałów ciśnienia.
- 4 Dotknąć ikony ustawień → zakładki Narzędzia kliniczne → ikony
   Wyzeruj i krzywa →

```
LUB
```

Nacisnąć fizyczny przycisk zerowania **-0-** bezpośrednio na przewodzie ciśnienia i przytrzymać go przez trzy sekundy (patrz rysunek 10-1).

**PRZESTROGA** Nie naciskać na silę przycisku zerowania przewodu ciśnienia, aby nie uszkodzić przewodu.

5 Na przycisku typu ciśnienia zostanie automatycznie wybrana opcja PAP.

- 6 Postępując zgodnie z instrukcją, wyrównać znajdujący się tuż nad przetwornikiem TruWave kranik (port wentylacyjny) z osią flebostatyczną pacjenta.
- 7 Otworzyć kranik czujnika w celu dokonania pomiaru warunków atmosferycznych. Wykres ciśnienia powinien mieć kształt linii poziomej.
- 8 Nacisnąć fizyczny przycisk zerowania -O- bezpośrednio na przewodzie ciśnienia i przytrzymać

go przez trzy sekundy lub dotknąć przycisku zerowania -0- wie

widocznego na ekranie. Po

zakończeniu zerowania rozlegnie się sygnał dźwiękowy i pojawi się komunikat "**Wyzerowane**" wraz z bieżącą godziną i datą nad wykresem krzywej dla portu podłączonego przewodu ciśnienia.

- **9** Potwierdzić stabilność wyzerowanego ciśnienia i przekręcić kraniki tak, aby czujniki odczytywały ciśnienie w tętnicy plucnej pacjenta.
- 10 Aby ulatwić właściwe umieszczenie końcówki cewnika w tętnicy plucnej, dotknąć przycisku
   Wartość referencyjna. Zostanie wyświetlona bieżąca krzywa ciśnienia wraz z pomocą graficzną w postaci przykładowych krzywych dla różnych pozycji końcówki cewnika.
- 11 Dotknąć ikony ekranu głównego 
  , aby powrócić do monitorowania przy użyciu modułu Swan-Ganz. Aby wyświetlić dane dotyczące PAP, należy w dowolnym momencie powrócić do ekranu Wyzeruj i krzywa.

## 10.6 Ekran Wyzeruj i krzywa

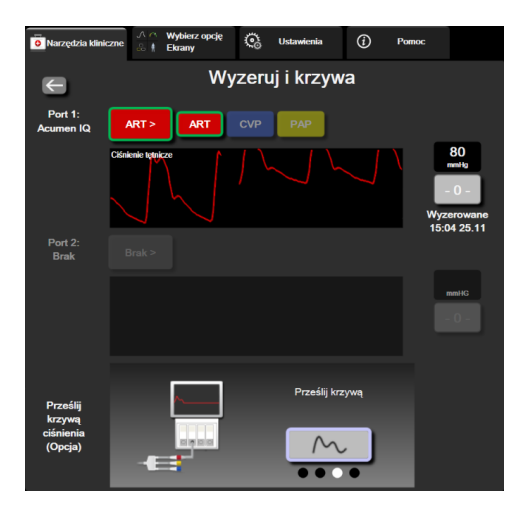

Rysunek 10-2 Ekran Wyzeruj i krzywa

Dostęp do ekranu następuje poprzez menu działań klinicznych. Ekran zapewnia trzy podstawowe funkcje:

- 1 Wybór ciśnienia i zerowanie czujnika
- 2 Wyprowadzenie sygnału ciśnienia
- 3 Sprawdzenie krzywej

#### 10.6.1 Wybór ciśnienia i zerowanie czujnika

Jak opisano powyżej, główną funkcją ekranu **Wyzeruj i krzywa** jest umożliwienie użytkownikowi wyzerowania podłączonego czujnika/przetwornika. Użytkownik powinien wyzerować czujnik przed rozpoczęciem monitorowania z użyciem przewodu ciśnienia.

#### 10.6.2 Wyjście sygnału ciśnienia

Ekran **Wyzeruj i krzywa** umożliwia użytkownikowi przesłanie wyjściowej krzywej ciśnienia do podłączonego monitora pacjenta.

- 1 Podłączyć przewód wyjściowego sygnalu ciśnienia HemoSphere do portu wyjściowego sygnalu ciśnienia w tylnym panelu monitora. Patrz ③, rysunek 3-2 na stronie 57.
- 2 Podłączyć odpowiednią wtyczkę sygnału ciśnienia do zgodnego monitora pacjenta:
  - ciśnienie tętnicze (AP, czerwony)
  - ciśnienie w tętnicy płucnej (PAP, żółty)
  - ośrodkowe ciśnienie żylne (CVP, niebieski)

Upewnić się, że właściwa wtyczka została całkowicie wsunięta do gniazda. Posłużyć się instrukcją obsługi monitora pacjenta.

- 3 Wyzerować monitor pacjenta.
- 4 Potwierdzić, że na monitorze pacjenta jest wyświetlona wartość 0 mmHg i dotknąć przycisku Potwierdź na panelu Prześlij krzywą ciśnienia ekranu Wyzeruj i krzywa.
- 5 Dotknąć ikony Prześlij krzywą ciśnienia , aby rozpocząć wysyłanie sygnału

ciśnienia do monitora pacjenta. Podczas przesyłania aktualnej krzywej do podłączonego monitora pacjenta zostanie wyświetlony komunikat "**Konfiguracja zakończona**".

#### 10.6.3 Potwierdzanie przebiegu krzywej

Na ekranie Wyzeruj i krzywa wyświetlana jest krzywa ciśnienia krwi. Za pomocą tego ekranu lub ciąglego wyświetlania krzywej ciśnienia w czasie rzeczywistym (patrz *Ekran trendów graficznych — dodatkowe pole informacyjne o interwencji* na stronie 89) można oceniać jakość krzywej tętniczej w odpowiedzi na komunikat "Usterka: CO — Sprawdź krzywą tętniczą". Komunikat blędu generowany jest, gdy jakość sygnalu ciśnienia tętniczego pozostaje słaba przez zbyt długi czas.

<u>}-0-</u>

Oś pionowa skalowana jest automatycznie do średniej wartości ciśnienia krwi ±50 mmHg.

Monitorowanie PAP w trybie monitorowania inwazyjnego. Ekranu Wyzeruj i krzywa używa się również do monitorowania ciśnienia w tętnicy plucnej (PAP) podczas stosowania połączenia modułu HemoSphere Swan-Ganz z przewodem ciśnienia. Podczas monitorowania PAP dotknąć przycisku Wartość referencyjna, aby wyświetlić ekran krzywej wyświetlający przykładowe krzywe dla różnych pozycji końcówki cewnika i potwierdzić prawidłowe położenie tętnicy plucnej.

**OSTRZEŻENIE** Platformy zaawansowanego monitorowania HemoSphere nie należy używać jako monitora częstości tętna ani ciśnienia krwi.

11

# Monitorowanie oksymetrii żylnej

#### Spis treści

| Przegląd informacji o przewodzie do oksymetrii1 | 176 |
|-------------------------------------------------|-----|
| Konfiguracja oksymetrii żylnej                  | 177 |
| Kalibracja in vitro                             | 179 |
| Kalibracja in vivo                              | 180 |
| Wskaźnik jakości sygnału1                       | 181 |
| Przywołaj dane oksymetrii                       | 182 |
| Aktualizuj HGB                                  | 184 |
| Resetowanie przewodu do oksymetrii HemoSphere1  | 184 |
| Nowy cewnik                                     | 185 |

# 11.1 Przegląd informacji o przewodzie do oksymetrii

Przewód do oksymetrii HemoSphere jest wyrobem wielokrotnego użytku, którego jeden koniec należy podłączyć do zaawansowanego monitora HemoSphere, a drugi koniec — do dowolnego zatwierdzonego cewnika oksymetrycznego firmy Edwards. Przewód do oksymetrii HemoSphere to wyrób nieprzeznaczony do kontaktu z ciałem pacjenta (podczas normalnego użytkowania nie powinien on dotykać ciała pacjenta). Przewód do oksymetrii służy do ciągłego pomiaru wysycenia tlenem krwi żylnej metodą spektrofotometrii odbiciowej. Światło diod LED w przewodzie do oksymetrii jest przekazywane przez światłowód do dystalnego końca cewnika. Ilość światła pochłoniętego, załamanego i odbitego zależy od względnych ilości hemoglobiny utlenowanej i odtlenowanej we krwi. Te dane dotyczące natężenia optycznego są gromadzone przez cewnik do oksymetrii, przetwarzane przez przewód do oksymetrii HemoSphere i wyświetlane na zgodnej platformie do monitorowania. Wyjściowym parametrem jest wysycenie tlenem krwi żylnej mieszanej (SvO<sub>2</sub>) lub wysycenie tlenem krwi w żyłach centralnych (ScvO<sub>2</sub>).

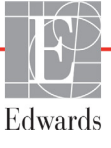

# 11.2 Konfiguracja oksymetrii żylnej

W celu uzyskania szczególowych instrukcji dotyczących umieszczenia i stosowania cewnika oraz zapoznania się z odpowiednimi ostrzeżeniami, przestrogami i uwagami należy zapoznać się z instrukcją użytkowania dołączoną do każdego cewnika.

Środek ostrożności. Ostrożnie rozwijać przewód podczas wyjmowania go z opakowania. Nie pociągać za przewód w celu odwinięcia go. Sprawdzić, czy drzwiczki obudowy w punkcie podłączenia cewnika na przewodzie do oksymetrii swobodnie się poruszają i właściwie zatrzaskują. Nie używać przewodu do oksymetrii, jeżeli drzwiczki są uszkodzone, otwarte lub ich nie ma. W razie uszkodzenia drzwiczek skontaktować się z działem pomocy technicznej firmy Edwards.

Przed rozpoczęciem monitorowania przewód do oksymetrii HemoSphere należy skalibrować. Informacje na temat monitorowania oksymetrii tkankowej — patrz *Monitorowanie za pomocą modułu do oksymetrii tkankowej HemoSphere* na stronie 186.

1 Podłączyć przewód do oksymetrii HemoSphere do zaawansowanego monitora HemoSphere. Pojawi się następująca wiadomość:

#### Inicjowanie przewodu do oksymetrii, proszę czekaj

- **2** Jeśli zaawansowany monitor HemoSphere nie jest włączony, nacisnąć przycisk zasilania, a następnie postępować zgodnie z instrukcjami wprowadzania danych pacjenta. Patrz *Dane pacjenta* na stronie 115.
- **3** Zdjąć element pokrywy tacy cewnika, aby uwidocznić złącze optyczne.
- **4** Umieścić złącze optyczne cewnika "TOP" (górną) stroną w przewodzie do oksymetrii i zatrzasnąć zamknięcie obudowy.

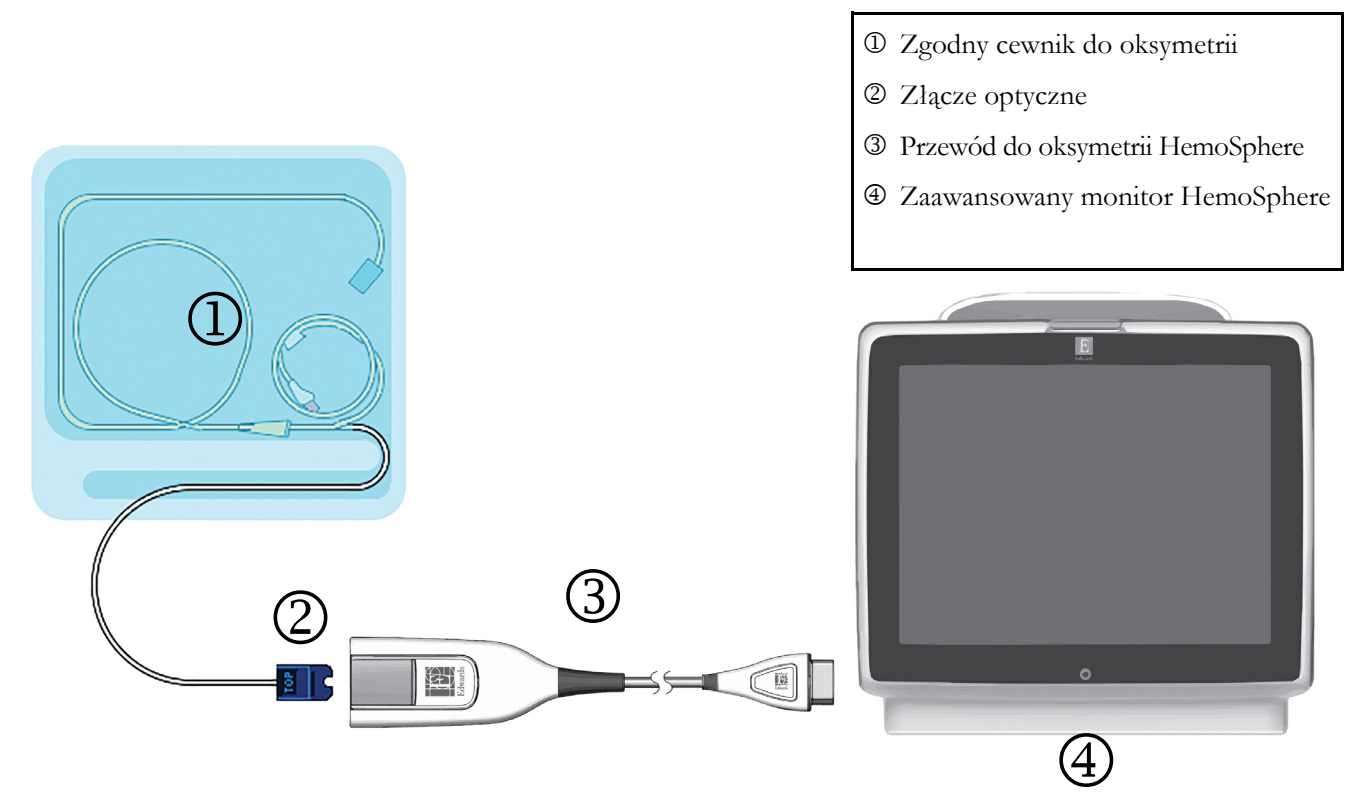

Rysunek 11-1 Podłączanie urządzeń do oksymetrii - przegląd

| UWAGA | Wygląd cewnika przedstawiony na rysunku 11-1 jest tylko przykładowy. Rzeczywisty |
|-------|----------------------------------------------------------------------------------|
|       | wygląd może się różnić w zależności od modelu cewnika.                           |

W trakcie odłączania przewodu do oksymetrii HemoSphere od zaawansowanego monitora HemoSphere lub cewników od przewodu do oksymetrii zawsze należy ciągnąć w miejscu podłączenia. Nie ciągnąć za przewody ani nie używać narzędzi w celu rozłączenia.

Cewniki do tętnicy płucnej i żył centralnych są ELEMENTAMI WCHODZĄCYMI W KONTAKT Z CIAŁEM PACJENTA TYPU CF odpornymi na defibrylację. Przewody pacjenta podłączane do cewnika, np. przewód do oksymetrii HemoSphere, nie są częściami wchodzącymi w kontakt z ciałem pacjenta, ale mogą mieć z nim styczność i spełniają wymagania normy IEC 60601-1 dotyczącej stosownych części wchodzących w kontakt z ciałem pacjenta.

PRZESTROGA Należy się upewnić, że przewód do oksymetrii jest dobrze ustabilizowany, aby zapobiec niepotrzebnym ruchom przyłączonego cewnika.
 OSTRZEŻENIE Zgodność z normą IEC 60601-1 jest zachowana jedynie wtedy, gdy przewód do oksymetrii HemoSphere (wyposażenie dodatkowe części aplikacyjnej, odpornej na defibrylację) jest podłączony do zgodnej platformy do monitorowania. Podłączenie urządzeń zewnętrznych albo skonfigurowanie systemu w sposób

nieopisany w niniejszej instrukcji może nie spełniać wymogów tej normy. Stosowanie urządzenia niezgodnie z instrukcją może zwiększyć ryzyko porażenia prądem elektrycznym pacjenta/operatora.

Nie owijać tkaniną korpusu przewodu do oksymetrii ani nie umieszczać go bezpośrednio na skórze pacjenta. Powierzchnia nagrzewa się (do 45°C) i musi oddawać ciepło, aby utrzymać poziom temperatury wewnętrznej. Jeżeli temperatura wewnętrzna przekroczy ustalony limit, wygenerowany zostanie stan usterki oprogramowania.

Nie modyfikować w żaden sposób, nie naprawiać produktu ani nie wprowadzać w nim zmian. Naprawianie, modyfikowanie lub wprowadzanie zmian może wpływać na bezpieczeństwo pacjenta/operatora i/lub na działanie produktu.

# 11.3 Kalibracja in vitro

Kalibracja in vitro jest przeprowadzana przed wprowadzeniem cewnika do ciała pacjenta przy użyciu kubka kalibracyjnego dostarczonego w opakowaniu cewnika.

| UWAGA  |                      | Po skalibrowaniu przewodu do oksymetrii w warunkach in vitro lub in vivo<br>monitorowanie oksymetrii żylnej bez podłączonego cewnika pacjenta może<br>powodować usterki lub generowanie alertów. |
|--------|----------------------|----------------------------------------------------------------------------------------------------|
| PRZEST | ſROGA                | Nie należy dopuścić do zwilżenia końcówki cewnika ani miseczki kalibracyjnej<br>przed kalibracją in vitro. Należy przepłukać kanał cewnika dopiero po<br>zakończeniu kalibracji in vitro.        |
|        |                      | Wykonywanie kalibracji in vitro po umieszczeniu cewnika do oksymetrii w ciele pacjenta będzie skutkowało niedokładną kalibracją.                                                                 |
| 1      | Dotknąć i            | kony kalibracji oksymetrii $\bigcirc$ na kafelku parametru $ScvO_2/SvO_2$ lub dotknąć ikony                                                                                                    |
|        | ustawień<br>oksymetr | → zakładka Narzędzia kliniczne <mark>Narzędzia kliniczne</mark> → ikona Kalibracja<br>ii                                                                                                    |
| 2      | Na górze             | ekrony Kalibracia oksymetrii wybrać Rodzaj oksymetrii: ScyO <sub>2</sub> lub SyO <sub>2</sub>                                                                                                    |

4 Na ekranie **Kalibracja in vitro** wprowadzić stężenie hemoglobiny (**HGB**) lub hematokrytu (**Hct**) pacjenta. Stężenie hemoglobiny można wprowadzić za pomocą klawiatury w g/dl lub mmol/l. Dopuszczalne zakresy przedstawia tabela 11-1.

| Орсја        | Opis        | Zakres wyboru  |
|--------------|-------------|----------------|
| HGB (g/dl)   | Hemoglobina | od 4,0 do 20,0 |
| HGB (mmol/l) |             | od 2,5 do 12,4 |
| Hct (%)      | Hematokryt  | od 12 do 60    |

#### Tabela 11-1 Opcje kalibracji in vitro

- 5 Dotknąć przycisku Kalibruj, aby rozpocząć proces kalibracji.
- 6 Po pomyślnym zakończeniu kalibracji pojawi się następujący komunikat:

#### Prawidłowy wynik kalibracji in vitro, wprowadź cewnik

- 7 Wprowadzić cewnik w sposób opisany w instrukcji użytkowania cewnika.
- 8 Dotknąć przycisku **Rozpocznij**. Po pomyślnej kalibracji ikona kalibracji oksymetrii pojawi się w kolorze szarym.

#### 11.3.1 Błąd kalibracji in vitro

Jeżeli zaawansowany monitor HemoSphere nie może przeprowadzić kalibracji in vitro, pojawi się ekran podręczny blędu.

Dotknąć przycisku Kalibracja in vitro, aby powtórzyć proces kalibracji oksymetrii.

LUB

Dotknąć przycisku Anuluj, aby powrócić do menu Kalibracja oksymetrii.

## 11.4 Kalibracja in vivo

Funkcja kalibracji in vivo służy do przeprowadzenia kalibracji po umieszczeniu cewnika w ciele pacjenta.

UWAGA Proces ten wymaga sprawdzonego personelu do pobrania objętości krwi odrzucanej (objętości czyszczącej), a następnie próbki krwi do badania laboratoryjnego. Zmierzona wartość oksymetrii musi być uzyskana za pomocą CO-oksymetru. W celu uzyskania optymalnej dokładności kalibrację in vivo należy przeprowadzać przynajmniej co 24 godziny. Podczas kalibracji in vivo wyświetlana jest jakość sygnału. Zaleca się wykonywanie kalibracji tylko wtedy, gdy poziom SQI wynosi 3 lub 4. Patrz *Wskaźnik jakości sygnału* na stronie 181.
 1 Dotknąć ikony kalibracji oksymetrii na kafelku parametru ScvO<sub>2</sub>/SvO<sub>2</sub> lub dotknąć ikony ustawień → zakładka Narzędzia kliniczne → ikona Kalibracja

#### oksymetrii

- 2 Na górze ekranu Kalibracja oksymetrii wybrać Rodzaj oksymetrii: ScvO<sub>2</sub> lub SvO<sub>2</sub>.
- 3 Dotknąć przycisku Kalibracja in vivo.
Jeżeli konfiguracja nie powiedzie się, wyświetli się jeden z poniższych komunikatów:

#### Ostrzeżenie: Wykryto klin lub artefakt ściany. Zmień położenie cewnika.

LUB

#### Ostrzeżenie: Niestabilny sygnał.

**4** Jeśli pojawia się komunikat "Wykryto klin lub artefakt ściany" lub "Niestabilny sygnał", należy podjąć próbę rozwiązania problemu w sposób opisany w tabela 14-19, "Ostrzeżenia oksymetrii żylnej", na stronie 260 i dotknąć przycisku **Skalibruj ponownie**, aby ponownie rozpocząć wyjściową konfigurację.

LUB

Dotknąć przycisku Kontynuuj, aby rozpocząć pobieranie.

- 5 Jeżeli kalibracja wyjściowa powiodła się, dotknąć przycisku Pobierz, a następnie pobrać próbkę krwi.
- 6 Pobierać próbkę krwi po woli (2 ml lub 2 cc przez 30 sekund) i wysłać ją do laboratorium w celu wykonania analizy pomiarów za pomocą CO-oksymetru.
- 7 Po otrzymaniu wyników laboratoryjnych dotknąć przycisku HGB, aby wprowadzić stężenie hemoglobiny pacjenta, i dotknąć g/dl lub mmol/l lub dotknąć przycisku Hct, aby wprowadzić stężenie hematokrytu pacjenta. Dopuszczalne zakresy przedstawia tabela 11-2.

| Орсја        | Opis        | Zakres wyboru  |
|--------------|-------------|----------------|
| HGB (g/dl)   | Hemoglobina | od 4,0 do 20,0 |
| HGB (mmol/l) |             | od 2,5 do 12,4 |
| Hct (%)      | Hematokryt  | od 12 do 60    |

Tabela 11-2 Opcje kalibracji in vivo

## **UWAGA** Po wprowadzeniu wartości HGB lub Hct system automatycznie oblicza drugą wartość. Jeżeli wybrano obie wartości, akceptowana jest ostatnia wprowadzona wartość.

- 8 Wprowadzić wartość laboratoryjną oksymetrii (ScvO<sub>2</sub> lub SvO<sub>2</sub>).
- 9 Dotknąć przycisku Kalibruj. Po pomyślnej kalibracji ikona kalibracji oksymetrii w kolorze szarym.

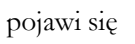

#### 11.5 Wskaźnik jakości sygnału

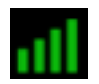

Wskaźnik jakości sygnału (SQI) jest odzwierciedleniem jakości sygnału w oparciu o stan cewnika i jego położenie w naczyniu. Podczas wykonywania pomiaru oksymetrii tkankowej jakość sygnału zależy od wskaźnika perfuzji tkankowej metodą spektroskopii w bliskiej podczerwieni. Słupki wskaźnika SQI są zapełniane w zależności od poziomu jakości sygnału oksymetrycznego. Poziom SQI jest aktualizowany co dwie sekundy po ukończeniu kalibracji oksymetrii i wyświetlany jest jeden z czterech poziomów sygnałów, jak opisano w tabela 11-3.

| Symbol SQI | Kolor    | Opis                                                                            |
|------------|----------|---------------------------------------------------------------------------------|
| att        | Zielony  | Wszystkie wskazania sygnału są optymalne                                        |
| all        | Zielony  | Wskazuje umiarkowane pogorszenie<br>jakości sygnału                             |
| 11         | Żółty    | Wskazuje słabą jakość sygnału                                                   |
| .11        | Czerwony | Wskazuje na poważny problem z jednym lub<br>kilkoma wskazaniami jakości sygnału |

Podczas oksymetrii wewnątrznaczyniowej jakość sygnału może ulec pogorszeniu ze względu na następujące czynniki:

- pulsację (na przykład na zaklinowanie końcówki cewnika),
- intensywność sygnału (na przykład z uwagi na zagięcie cewnika, skrzep krwi, hemodylucję),
- sporadyczny kontakt ściany naczynia z cewnikiem.

Jakość sygnału jest wyświetlana podczas kalibracji in vivo i aktualizacji funkcji HGB. Zaleca się wykonywać kalibrację tylko wtedy, gdy poziom SQI wynosi 3 lub 4. Gdy poziom SQI wynosi 1 lub 2, należy zapoznać się z częścią *Komunikaty o błędzie oksymetrii żylnej* na stronie 258, aby ustalić, na czym polega problem, i znaleźć sposób jego rozwiązania.

#### PRZESTROGA

A Czasami stosowanie urządzeń elektrochirurgicznych wpływa na sygnał SQI. O ile jest to możliwe, należy odsunąć sprzęt do elektrokoagulacji i przewody od zaawansowanego monitora HemoSphere i podłączyć przewody zasilające do osobnych obwodów prądu przemiennego. Jeśli problemy z jakością sygnału będą się utrzymywały, należy skontaktować się z lokalnym przedstawicielem firmy Edwards w celu uzyskania pomocy.

#### 11.6 Przywołaj dane oksymetrii

Funkcja **Przywołaj dane oksymetrii** może być używana do przywoływania danych z przewodu do oksymetrii po odtransportowaniu pacjenta od zaawansowanego monitora HemoSphere. Pozwala na przywołanie ostatniej kalibracji pacjenta wraz z danymi demograficznymi pacjenta w celu natychmiastowego rozpoczęcia monitorowania oksymetrii. Aby korzystać z tej funkcji, dane kalibracyjne w przewodzie do oksymetrii nie mogą być starsze niż 24 godziny.

 UWAGA Jeżeli dane pacjenta zostały już wprowadzone do zaawansowanego monitora HemoSphere, przywoływana jest jedynie informacja o kalibracji systemu. Dane pacjentów są na bieżąco aktualizowane w przewodzie do oksymetrii HemoSphere.

- 1 Z cewnikiem podłączonym do przewodu do oksymetrii HemoSphere, odłączyć przewód od zaawansowanego monitora HemoSphere i transportować go razem z pacjentem. Cewnik nie powinien być odłączony od przewodu do oksymetrii.
- 2 Jeśli przewód do oksymetrii jest podłączany do innego zaawansowanego monitora HemoSphere, należy upewnić się, że dane poprzedniego pacjenta zostały usunięte.
- **3** Po przeniesieniu pacjenta ponownie podłączyć przewód do oksymetrii to zaawansowanego monitora HemoSphere i włączyć monitor.
- 4 Dotknąć szarej ikony kalibracji oksymetrii na kafelku parametru ScvO<sub>2</sub>/SvO<sub>2</sub> lub dotknąć

ikony ustawień 🔅 → zakładka **Narzędzia kliniczne** 💿 Narzędzia kliniczne → ikona **Kalibracja** 

oksymetrii

- 5 Dotknąć przycisku Przywołaj dane oksymetrii.
- 6 Jeśli dane z przewodu do oksymetrii nie są starsze niż 24 godziny, dotknąć przycisku Tak, aby rozpocząć monitorowanie oksymetrii, wykorzystując przywołane informacje dotyczące kalibracji. LUB

Dotknąć przycisku Nie i przeprowadzić kalibrację in vivo.

**OSTRZEŻENIE** Przed dotknięciem opcji **Tak** w celu przywołania danych oksymetrii należy potwierdzić, że wyświetlone dane należą do bieżącego pacjenta. Przywołanie niepoprawnych danych kalibracyjnych oksymetrii oraz danych demograficznych pacjenta będzie skutkować niedokładnymi pomiarami.

### **PRZESTROGA** Nie należy odłączać przewodu do oksymetrii, gdy trwa kalibracja lub przywoływanie danych.

7 W menu kalibracji oksymetrii dotknąć przycisku Kalibracja in vivo, aby ponownie

skalibrować przewód. Aby przejrzeć dane pacjenta, który został przetransportowany wraz

z przewodem do oksymetrii, dotknąć ikony ustawień 🏹 → zakładka Narzędzia kliniczne

Narzędzia kliniczne → ikona Dane pacjenta

PRZESTROGA Jeżeli przewód do oksymetrii jest przenoszony z zaawansowanego monitora HemoSphere do innego zaawansowanego monitora HemoSphere, przed rozpoczęciem monitorowania należy sprawdzić, czy wzrost pacjenta, waga i BSA są prawidłowe. Jeśli to konieczne, ponownie wprowadzić dane pacjenta.

UWAGA Należy utrzymywać aktualną godzinę i datę we wszystkich zaawansowanych monitorach HemoSphere. Jeżeli data i/lub godzina przeniesione "z" zaawansowanego monitora HemoSphere różnią się tych przeniesionych "do" zaawansowanego monitora HemoSphere, może się pojawić następujący komunikat: "Dane pacjenta w przewodzie do oksymetrii są starsze niż 24 godziny — Skalibruj ponownie."

Jeżeli system wymaga ponownej kalibracji, może być wymagany 10-minutowy okres nagrzewania się przewodu do oksymetrii.

#### 11.7 Aktualizuj HGB

Użyć opcji **Aktualizuj HGB**, aby dostosować wartość HGB lub Hct z poprzedniej kalibracji. Funkcja aktualizacji może być stosowana tylko wtedy, gdy została przeprowadzona poprzednia kalibracja lub jeśli dane kalibracyjne zostały przywołane z przewodu do oksymetrii.

- Dotknąć szarej ikony kalibracji oksymetrii ona kafelku parametru ScvO<sub>2</sub>/SvO<sub>2</sub> lub dotknąć ikony ustawień i ikony ustawień i ikony ustawień i ikony a zakładka Narzędzia kliniczne ikony ikona Kalibracja oksymetrii o.
   Dotknąć przycisku Aktualizuj HGB.
   Można użyć wyświetlonych wartości HGB i Hct lub dotknąć przycisku HGB lub Hct, aby wprowadzić nową wartość.
   Dotknąć przycisku Kalibruj.
   W celu zakończenia procesu kalibracji należy dotknąć ikony anulowania ikony anulowania ikony ikony
- UWAGA W celu uzyskania optymalnej dokładności zaleca się aktualizowanie wartości HGB i Hct, gdy wystąpiła zmiana wartości Hct o co najmniej 6% lub zmiana wartości HGB o co najmniej 1,8 g/dl (1,1 mmol/l). Zmiana wartości hemoglobiny może także wpływać na wskaźnik jakości sygnału SQI. Użyć funkcji Aktualizuj HGB w celu rozwiązania problemów z jakością sygnału.

#### 11.8 Resetowanie przewodu do oksymetrii HemoSphere

Użyć funkcji resetowania przewodu do oksymetrii HemoSphere, gdy poziom SQI jest ciągle wysoki. Zresetowanie przewodu do oksymetrii może ustabilizować jakość sygnału. Powinno być ono wykonywane wyłącznie po wyczerpaniu innych możliwości działań mających na celu rozwiązanie problemu wysokiego poziomu SQI, jak opisano w rozdziale Rozwiązywanie problemów.

**UWAGA** Zaawansowany monitor HemoSphere nie pozwala na zresetowanie przewodu do oksymetrii przed przeprowadzeniem kalibracji lub przywołaniem kalibracji z przewodu do oksymetrii.

- Dotknąć szarej ikony kalibracji oksymetrii na kafelku parametru ScvO<sub>2</sub>/SvO<sub>2</sub> lub dotknąć ikony ustawień → zakładka Narzędzia kliniczne → ikona Kalibracja oksymetrii .
- 2 Dotknąć przycisku Resetowanie przewodu do oksymetrii.
- 3 Zostanie wyświetlony pasek postępu. Nie należy odłączać przewodu do oksymetrii.

#### 11.9 Nowy cewnik

Użyć opcji **Nowy cewnik** za każdym razem, gdy stosowany jest nowy cewnik pacjenta. Po zatwierdzeniu opcji **Nowy cewnik** ustawienia oksymetrii muszą zostać ponownie skalibrowane. W celu uzyskania szczególowych instrukcji dotyczących umieszczenia, stosowania cewnika i rodzaju kalibracji oraz zapoznania się z odpowiednimi ostrzeżeniami, przestrogami i uwagami należy zapoznać się z instrukcją użytkowania dołączoną do każdego cewnika.

- Dotknąć szarej ikony kalibracji oksymetrii na kafelku parametru ScvO<sub>2</sub>/SvO<sub>2</sub> lub dotknąć ikony ustawień → zakładka Narzędzia kliniczne → ikona Kalibracja oksymetrii .
   Do do c
- 2 Dotknąć przycisku Nowy cewnik.
- 3 Dotknąć przycisku Tak.

# 12

## Monitorowanie za pomocą modułu do oksymetrii tkankowej HemoSphere

#### Spis treści

| Monitorowanie za pomocą modulu do oksymetrii tkankowej HemoSphere            |  |
|------------------------------------------------------------------------------|--|
| Oksymetr tkankowy ForeSight Elite — przegląd informacji                      |  |
| Łączenie modułu do oksymetrii tkankowej HemoSphere z modułem ForeSight Elite |  |

#### 12.1 Monitorowanie za pomocą modułu do oksymetrii tkankowej HemoSphere

Moduł oksymetru tkankowego ForeSight Elite (FSM) to urządzenie nieinwazyjne, które mierzy bezwzględne wysycenie tkanek tlenem. Zasada działania modułu jest oparta na dwóch głównych formach hemoglobiny znajdujących się we krwi — jest to hemoglobina utlenowana (HbO<sub>2</sub>) oraz hemoglobina odtlenowana (Hb). Każda z tych dwóch form pochłania światło w zakresie bliskiej podczerwieni na różne, mierzalne sposoby.

Poziomy nasycenia tkanek tlenem (StO<sub>2</sub>) można ustalić na podstawie stosunku hemoglobiny utlenowanej do hemoglobiny całkowitej na poziomie mikronaczyń (tętniczki, żyłki i naczynia włosowate) w regionie, w którym znajduje się czujnik:

 $\%StO_2 = \underbrace{\begin{array}{c} Hemoglobina \\ utlenowana \\ Hemoglobina całkowita \end{array}}_{HemO_2 + Hb} = \underbrace{\begin{array}{c} HbO_2 \\ HbO_2 + Hb \end{array}}_{HbO_2 + Hb} \times 100$ 

Moduł FSM wykorzystuje technologię firmy Edwards w celu emisji nieszkodliwego światła w zakresie bliskiej podczerwieni (w pięciu dokładnie określonych długościach fal) przez tkankę pokrywającą (np. skórę głowy i czaszkę) do tkanki znajdującej się poniżej (np. mózgu) za pośrednictwem jednorazowego czujnika znajdującego się na skórze pacjenta. Światło odbite jest przechwytywane przez znajdujące się na czujniku detektory, co zapewnia optymalny odbiór sygnału. Po przeanalizowaniu odbitego światła moduł przekazuje informacje o poziomie nasycenia tkanek tlenem do modułu do oksymetrii tkankowej HemoSphere i zaawansowanego monitora jako liczbę bezwzględną, a dodatkowo udostępnia graficzną reprezentację wartości archiwalnych.

Pulsoksymetr odzwierciedla wyłącznie nasycenie tlenem krwi tętniczej (SpO<sub>2</sub>), a do działania wymaga tętna; natomiast moduł FSM wykonuje pomiary nawet w warunkach bez tętna i wyświetla informacje o równowadze między zaopatrzeniem w tlen a zapotrzebowaniem na tlen w tkance docelowej (StO<sub>2</sub>) — na

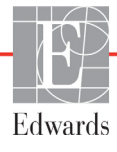

przykład mózgu, jamie brzusznej, mięśniach kończyny. Zatem wartości StO<sub>2</sub> pochodzące z zaawansowanego monitora HemoSphere wskazują ogólny stan wysycenia tkanki tlenem, co zapewnia bezpośrednie informacje pozwalające na podejmowanie decyzji o interwencjach w ramach opieki.

#### 12.2 Oksymetr tkankowy ForeSight Elite — przegląd informacji

Poniższe diagramy przedstawiają przegląd cech fizycznych modulu ForeSight Elite.

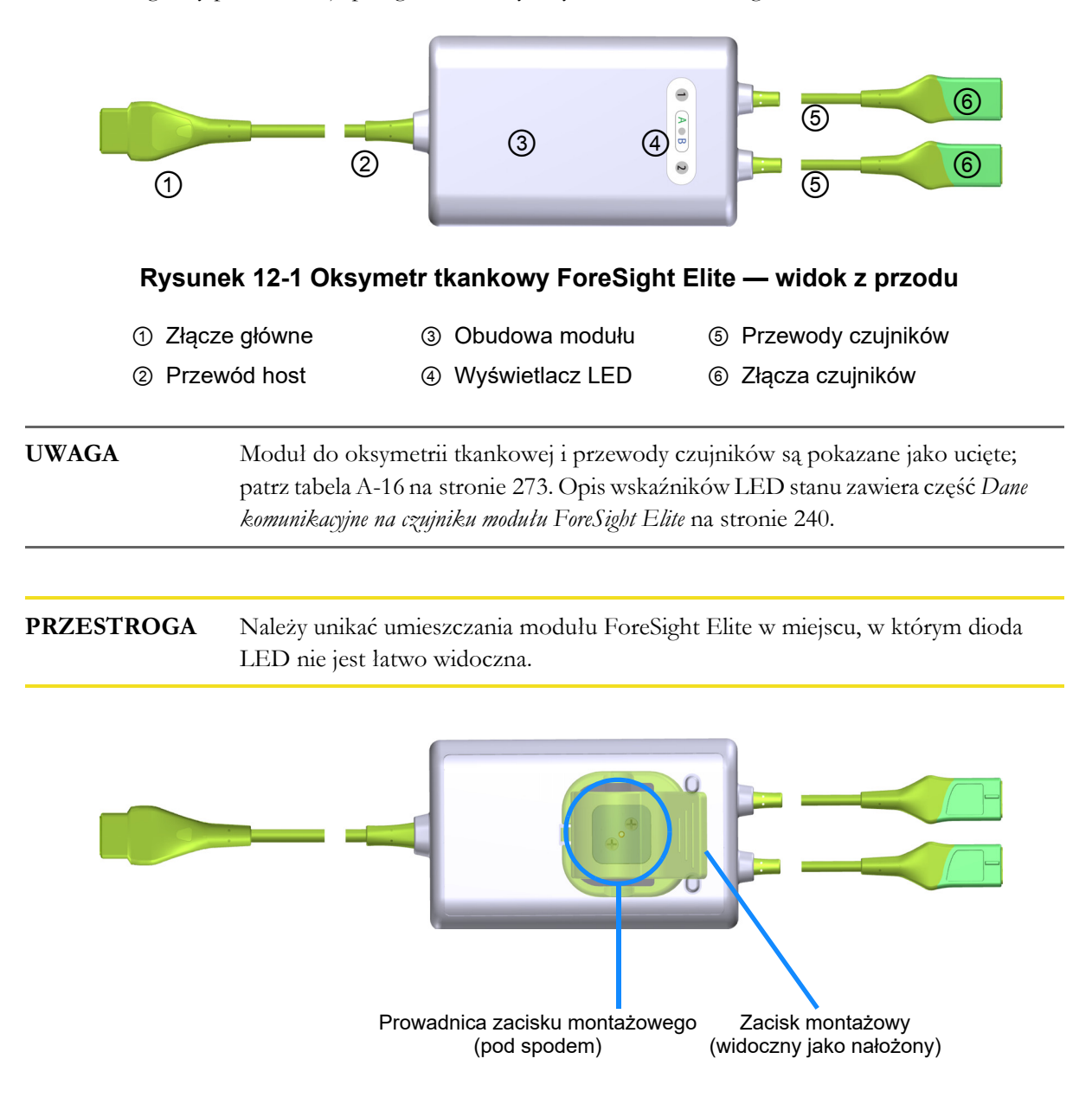

Rysunek 12-2 Oksymetr tkankowy ForeSight Elite — widok z tyłu

**UWAGA** W celu poprawy przejrzystości w niniejszym podręczniku obrazy tylu obudowy nie przedstawiają etykiet.

#### 12.2.1 Rozwiązania do mocowania modułu ForeSight Elite

W pakiecie modułu oksymetru tkankowego ForeSight Elite (FSM) znajduje się zacisk montażowy.

Na rysunkach (Rysunek 12-3 i rysunek 12-4) wskazano punkty mocowania na zacisku montażowym i obudowie modułu.

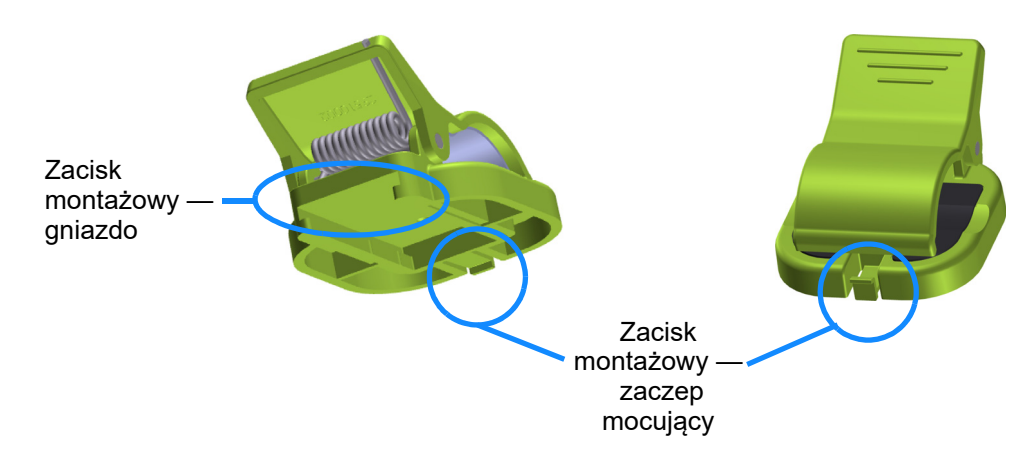

Rysunek 12-3 Zacisk montażowy - punkty zaczepu do prowadnicy na module

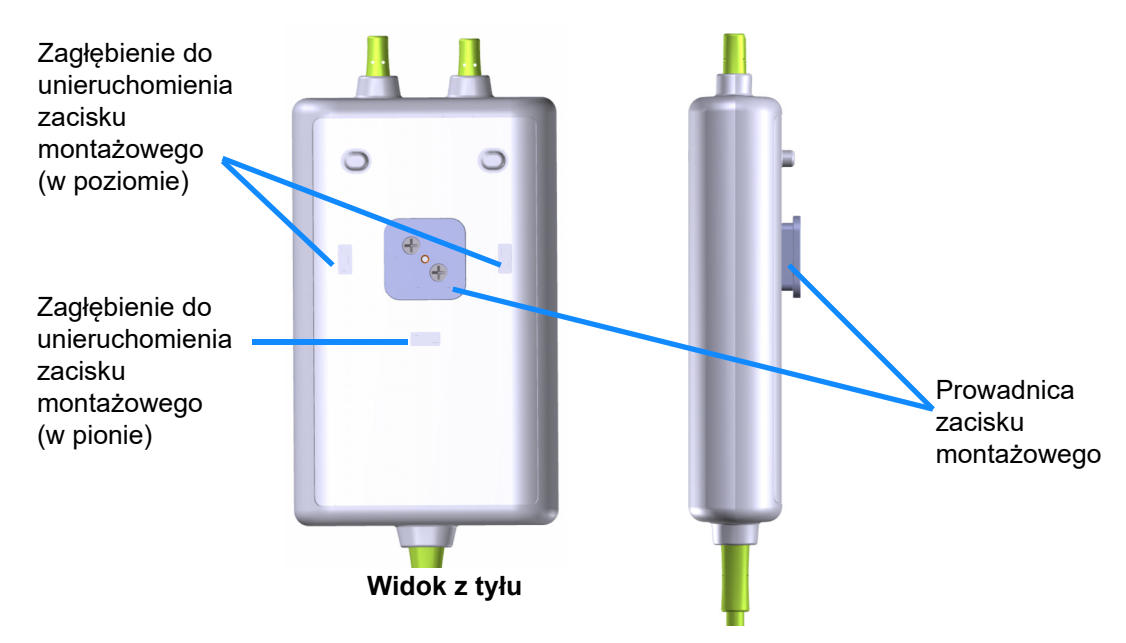

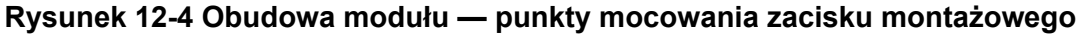

#### 12.2.2 Instalowanie zacisku montażowego

Zacisk montażowy można zamocować na module FSM w ustawieniu pionowym (zwykle w przypadku użytkowania na ramie łóżka — patrz rysunek 12-5) albo poziomym (zwykle w przypadku mocowania na statywie — patrz rysunek 12-6).

Aby zamocować zacisk montażowy w pionie:

- 1 Na tylnej ściance modulu ustawić zacisk montażowy w taki sposób, aby skierować gniazdo w stronę prowadnicy zacisku montażowego.
- 2 Wsuwać zacisk montażowy w stronę górnej części modulu do momentu zablokowania zaczepu mocującego zacisku montażowego w zaglębieniu do unieruchomienia zacisku montażowego (w pionie).

**UWAGA** Zacisk montażowy nie jest przeznaczony do zamocowania z otwarciem skierowanym w górę.

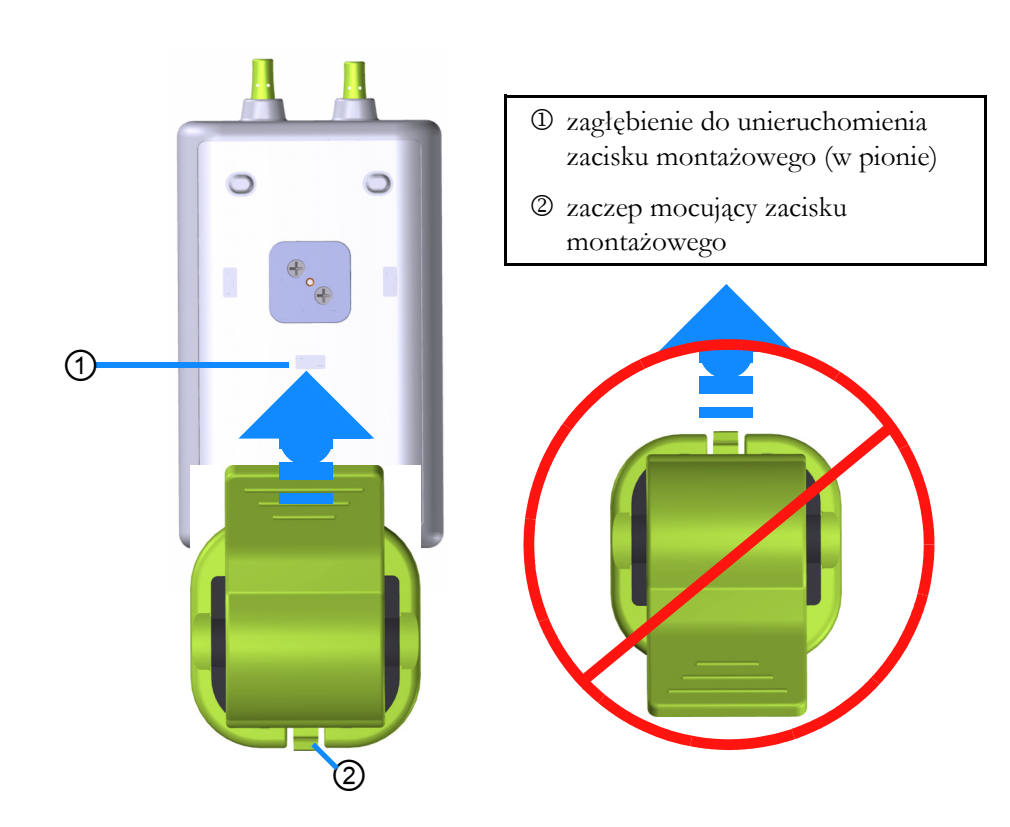

### Rysunek 12-5 Mocowanie zacisku montażowego w pionie (rysunek w trakcie opracowywania)

Aby zamocować zacisk montażowy w poziomie:

- 1 Ustawić zacisk montażowy w taki sposób, aby jego zaczep mocujący skierować w lewą lub w lewą stronę, ale nie w stronę zacisku montażowego.
- 2 Wsuwać zacisk montażowy po tylnej ściance modułu do momentu zablokowania zaczepu mocującego zacisku montażowego w jednym z zagłębień do unieruchomienia zacisku montażowego w poziomie.

## **UWAGA** Zacisk montażowy można zamontować w taki sposób, aby jego otwarcie skierować w lewą lub prawą stronę.

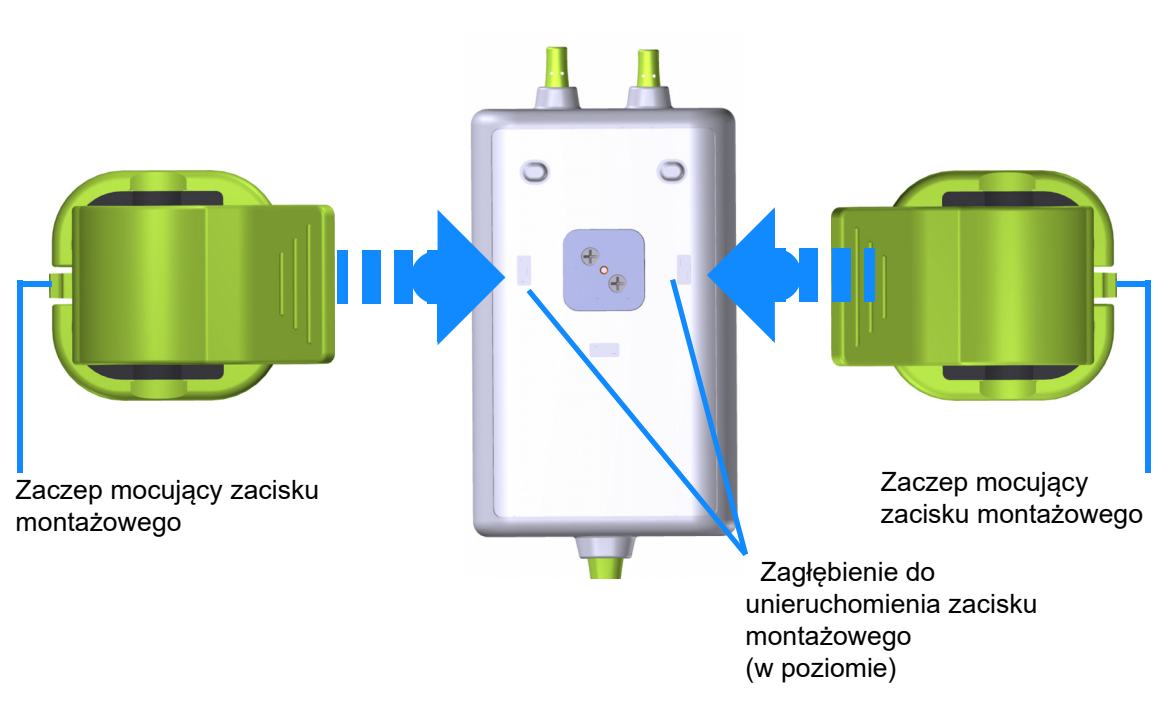

#### Rysunek 12-6 Mocowanie zacisku montażowego w poziomie

#### 12.2.3 Zdejmowanie zacisku montażowego

Aby zdjąć zacisk montażowy z tylnej ścianki modułu (patrz rysunek 12-7 na stronie 191):

1 Delikatnie podnieść zaczep mocujący zacisku montażowego, aby wysunąć go z zaglębienia.

| PRZESTROGA | Zastosowanie zbyt dużej siły może spowodować wyłamanie zaczepu mocującego,<br>co może spowodować ryzyko upadku modułu na pacjenta, osobę postronną<br>lub operatora.                                                                                               |
|------------|----------------------------------------------------------------------------------------------------|
|            |                                                                                                    |
| UWAGA      | W celu uzyskania informacji o częściach zamiennych należy zadzwonić pod jeden<br>z numerów działu pomocy technicznej, które są podane na wewnętrznej stronie<br>okładki. Informacje o zatwierdzonych częściach i akcesoriach zawiera tabela B-1<br>na stronie 274. |

2 Przesuwać zacisk montażowy w kierunku zaczepu mocującego zacisk montażowy do momentu uwolnienia zacisku montażowego z jego prowadnicy.

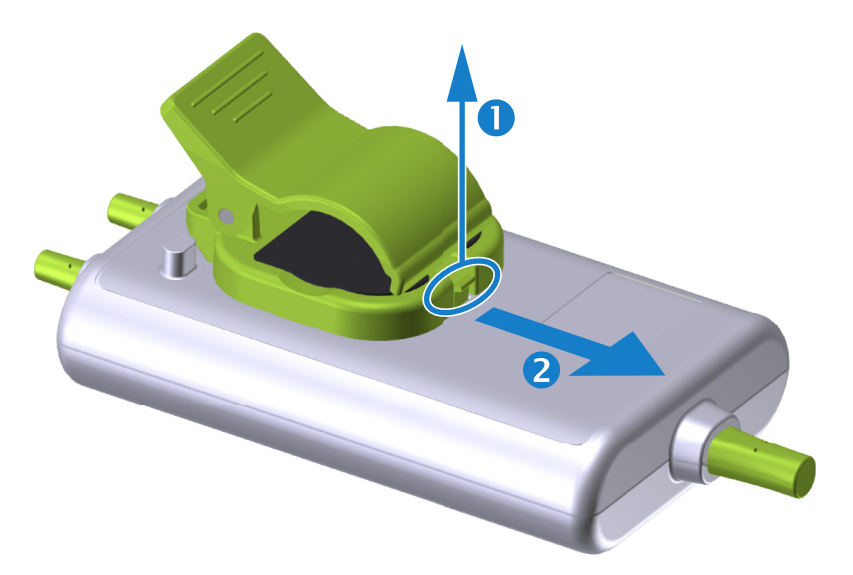

#### Rysunek 12-7 Zdejmowanie zacisku montażowego

- **3** Zdjąć zacisk montażowy z tylnej ścianki modułu.
- **PRZESTROGA**Nie należy w żaden sposób podnosić ani pociągać modulu ForeSight Elite za<br/>żaden jego przewód ani ustawiać modulu w żadnym położeniu, które może<br/>spowodować ryzyko upadku modulu na pacjenta, osobę postronną lub operatora.Unikać umieszczania modulu ForeSight Elite pod prześcieradłem bądź kocem,<br/>który mógłby ograniczać przepływ powietrza wokół modulu, ponieważ może to<br/>spowodować wzrost temperatury obudowy modulu i wywołać zagrożenie<br/>obrażeniami ciała.

#### 12.3 Łączenie modułu do oksymetrii tkankowej HemoSphere z modułem ForeSight Elite

Moduł do oksymetrii tkankowej HemoSphere jest zgodny z modułem oksymetru tkankowego ForeSight Elite (modułem FSM) i z czujnikami do oksymetrii tkankowej ForeSight Elite (czujnikami FSE). Moduł do oksymetrii tkankowej HemoSphere pasuje do standardowego gniazda modułu.

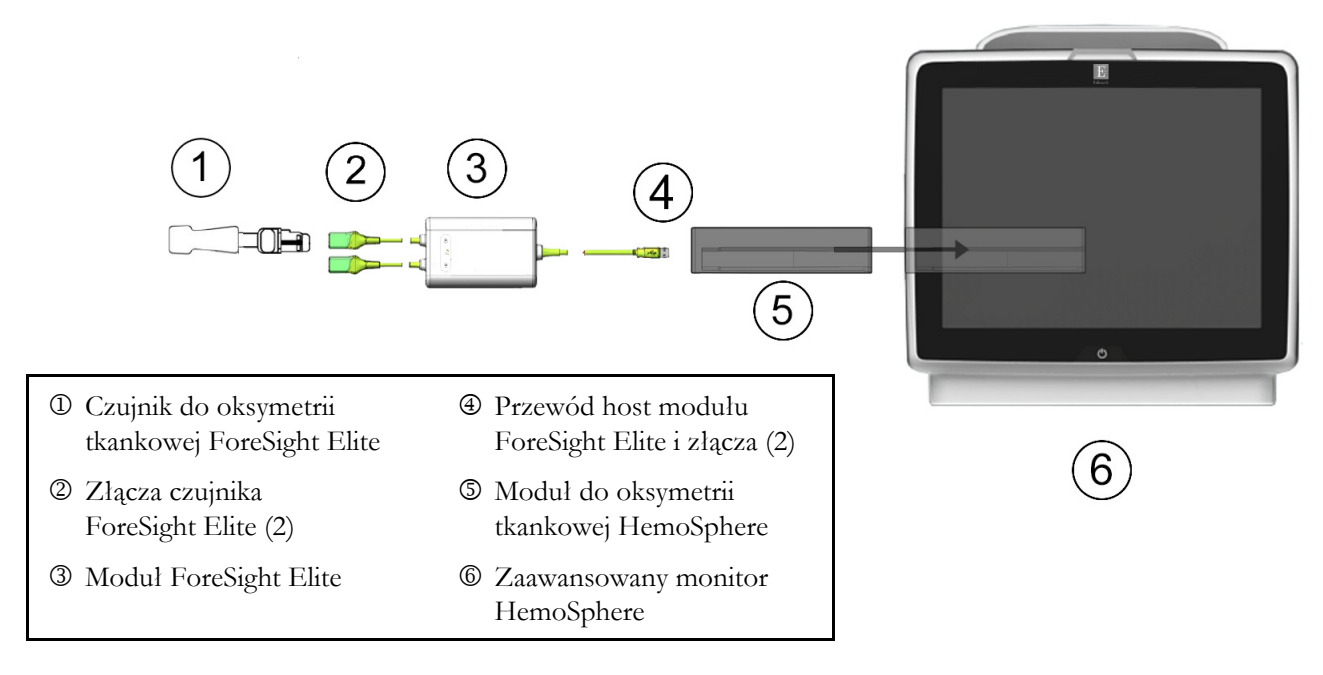

#### Rysunek 12-8 Przegląd połączeń modułu do oksymetrii tkankowej HemoSphere

| UWAGA       | Czujniki FSE są odpornymi na defibrylację CZĘŚCIAMI APLIKACYJNYMI<br>TYPU BF. W myśl założeń dotyczących przeznaczenia przewodów pacjenta<br>podłączanych do czujników, np. do modułu ForeSight Elite, elementy te nie są<br>częściami aplikacyjnymi, ale mogą mieć styczność z ciałem pacjenta i spełniają<br>wymagania normy IEC 60601-1 dotyczącej stosownych części aplikacyjnych. |
|-------------|----------------------------------------------------------------------------------------------------|
|             | Moduł ForeSight Elite może być podłączony do pacjenta podczas defibrylacji.                                                                                                    |
|             | Moduł do oksymetrii tkankowej jest przesyłany z założonymi na gniazda<br>połączeniowe modułu FSM pokrywami zabezpieczającymi przed wyładowaniami<br>elektrostatycznymi (ang. electrostatic discharge, ESD). Po ich zdjęciu przy<br>pierwszym użyciu sytemu zaleca się ich zachowanie, a następnie zakładanie na<br>złącza elektryczne w celu ich zabezpieczenia, gdy nie są używane.   |
|             |                                                                                                    |
| OSTRZEŻENIE | Zgodność z normą IEC 60601-1 jest zachowana jedynie wtedy, gdy moduł do<br>oksymetrii tkankowej HemoSphere (podłączany do części aplikacyjnej, odporny<br>na defibrylację) jest podłączony do zgodnej platformy do monitorowania.                                                                                                    |

|                                 | Podłączenie urządzeń zewnętrznych albo skonfigurowanie systemu w sposób<br>nieopisany w niniejszej instrukcji może nie spełniać wymogów tej normy.<br>Stosowanie urządzenia niezgodnie z instrukcją może zwiększyć ryzyko porażenia<br>prądem elektrycznym pacjenta/operatora.                                                                                                    |
|---------------------------------|----------------------------------------------------------------------------------------------------|
|                                 | Przed podłączeniem należy sprawdzić wszystkie przewody modułu<br>ForeSight Elite pod kątem uszkodzeń. W przypadku zauważenia jakichkolwiek<br>uszkodzeń nie wolno używać modułu do czasu przeprowadzenia jego serwisu lub<br>wymiany. Skontaktować się z działem pomocy technicznej firmy Edwards. Istnieje<br>ryzyko, że uszkodzone części mogą obniżyć wydajność modułu lub spowodować<br>zagrożenie bezpieczeństwa.         |
|                                 | Aby wyeliminować jakiekolwiek ryzyko przenoszenia zanieczyszczeń między<br>pacjentami, moduł ForeSight Elite oraz przewody należy czyścić każdorazowo<br>po zakończeniu stosowania tych elementów u konkretnego pacjenta.                                                                                                    |
|                                 | W przypadku poważnego zanieczyszczenia modułu lub przewodów krwią<br>albo innymi płynami ustrojowymi w celu ograniczenia ryzyka przenoszenia<br>zanieczyszczeń i zakażeń krzyżowych te elementy należy zdezynfekować. Jeśli nie<br>można zdezynfekować modułu ForeSight Elite lub przewodów, wówczas należy<br>je poddać serwisowaniu, wymienić albo wyrzucić. Skontaktować się z działem<br>pomocy technicznej firmy Edwards. |
|                                 | Aby ograniczyć ryzyko uszkodzenia elementów wewnętrznych zespołów<br>przewodów w module ForeSight Elite, należy unikać nadmiernego pociągania<br>i zginania przewodów modułu oraz poddawania ich innym rodzajom obciążeń.                                                                                                    |
|                                 | Nie modyfikować w żaden sposób, nie naprawiać produktu ani nie wprowadzać<br>w nim zmian. Naprawianie, modyfikowanie lub wprowadzanie zmian może<br>wpływać na bezpieczeństwo pacjenta/operatora i/lub na działanie produktu.                                                                                                    |
| PRZESTROGA                      | Nie wprowadzać modułu do gniazda na siłę. Należy przyłożyć równomierny<br>nacisk, aby wsunąć moduł, a następnie zablokować w odpowiednim położeniu,<br>czemu będzie towarzyszyć dźwięk kliknięcia.                                                                                                    |
| <b>1</b> Nacisnąć<br>są dostęp  | przycisk zasilania, aby włączyć zaawansowany monitor HemoSphere. Wszystkie funkcje<br>one z poziomu ekranu dotykowego.                                                                                                    |
| 2 Poprawn<br>modulu<br>podłączy | ie ustawić, a następnie podłączyć przewód host modułu ForeSight Elite (FSM) do<br>do oksymetrii tkankowej. Do każdego z modułów do oksymetrii tkankowej można<br>ć maksymalnie dwa moduły ForeSight Elite.                                                                                                    |
| UWAGA                           | Przewód host można podłączyć tylko w jeden sposób. Jeśli przy pierwszej próbie<br>łącznik nie wchodzi do gniazda, należy je obrócić i ponowić próbę podłączenia.                                                                                                    |
|                                 | W celu odłączenia modułu ForeSight Elite od modułu do oksymetrii tkankowej<br>HemoSphere nie należy pociągać za komunikacyjny przewód host tego modułu.                                                                                                    |

Gdy konieczne jest wyjęcie modulu do oksymetrii tkankowej HemoSphere z monitora, należy nacisnąć przycisk zwalniający, aby odblokować moduł i wysunąć go na zewnątrz.

Po podłączeniu przewodu host zaświecą się diody LED kanału 1 i kanału 2. Zaświeci się również dioda LED stanu grupy, co oznacza, że kanały modulu należą do grupy A (podłączenie do portu A na wprowadzonym module do oksymetrii tkankowej) lub grupy B (podłączenie do portu B na wprowadzonym module do oksymetrii tkankowej).

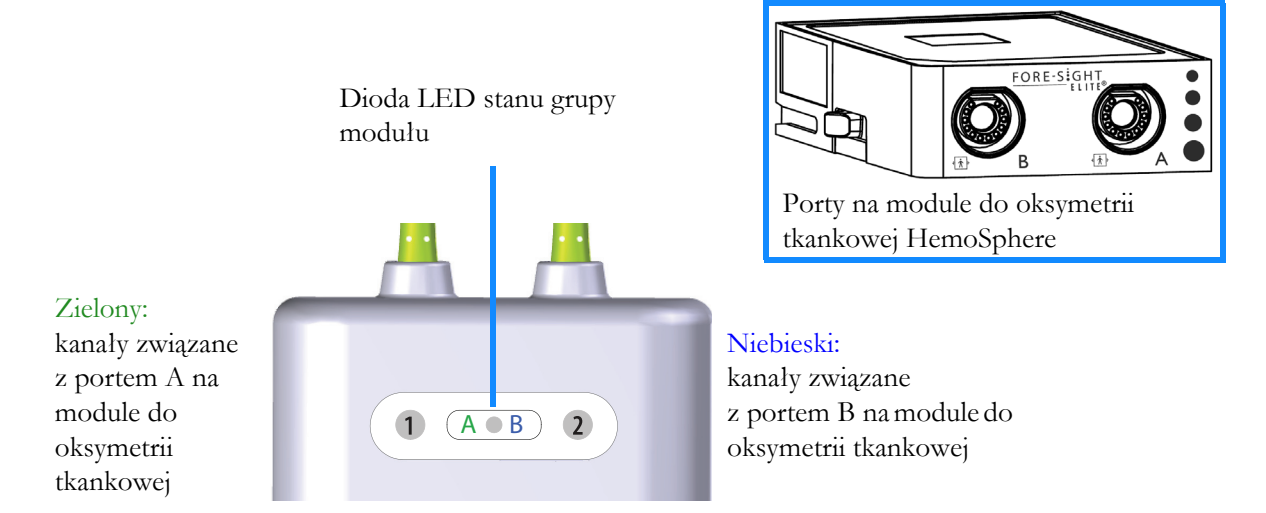

#### Rysunek 12-9 Dioda LED stanu modułu ForeSight Elite

- **3** Wybrać przycisk **Kontynuuj dla tego samego pacjenta** lub przycisk **Nowy pacjent** i wprowadzić dane nowego pacjenta.
- 4 Podłączyć zgodny(-e) czujnik(i) ForeSight Elite (FSE) do modułu ForeSight Elite (FSM). Do każdego z modułów FSM można podłączyć maksymalnie dwa czujniki FSE. Dostępne miejsca zamocowania czujników wskazuje tabela 12-1. Informacje dotyczące prawidłowego mocowania czujnika patrz *Mocowanie czujników na ciele pacjenta* na stronie 196 oraz instrukcja obsługi czujnika FSE.
- W oknie Wybór trybu monitorowania wybrać przycisk trybu monitorowania Inwazyjny lub Minimalnie inwazyjna odpowiednio do potrzeb.
- 6 Dotknąć przycisku Uruchomienie monitorowania.

| Symbol<br>(prawa<br>strona)* | Symbol<br>(lewa<br>strona)* | Miejsce zamocowania*<br>na ciele u osoby<br>doroslej (≥40 kg)<br>(rozmiar czujnika) | Miejsce zamocowania*<br>na ciele u dziecka<br>(<40 kg) (rozmiar<br>czujnika) |
|------------------------------|-----------------------------|-------------------------------------------------------------------------------------|------------------------------------------------------------------------------|
| <b>9</b>                     | <b>£</b>                    | Mózg (duży rozmiar)                                                                 | Mózg (średni/mały rozmiar)                                                   |
| Ŕ                            | <b>A</b>                    | Bark (duży rozmiar)                                                                 | Nie dotyczy                                                                  |

#### Tabela 12-1 Miejsca zamocowania czujnika do oksymetrii tkankowej

■ StO<sub>2</sub>

| Symbol<br>(prawa<br>strona)*                                                                                                    | Symbol<br>(lewa<br>strona)* | Miejsce zamocowania*<br>na ciele u osoby<br>doroslej (≥40 kg)<br>(rozmiar czujnika)             | Miejsce zamocowania*<br>na ciele u dziecka<br>(<40 kg) (rozmiar<br>czujnika)                      |  |  |
|----------------------------------------------------------------------------------------------------|-----------------------------|-------------------------------------------------------------------------------------------------|---------------------------------------------------------------------------------------------------|--|--|
| <u>∱</u>                                                                                                    | X                           | Ramię (duży rozmiar)                                                                            | Nie dotyczy                                                                                       |  |  |
| Ŕ                                                                                                    | Ŕ                           | Bok/brzuch (duży rozmiar)                                                                       | Bok/brzuch (średni/mały<br>rozmiar)                                                               |  |  |
| (                                                                                                    | <b>†</b>                    | Nie dotyczy                                                                                     | Brzuch (średni/mały rozmiar)                                                                      |  |  |
| Ŕ                                                                                                    | Ŕ                           | Kończyna dolna — mięsień<br>czworogłowy (duży rozmiar)                                          | Kończyna dolna — mięsień<br>czworogłowy (średni rozmiar)                                          |  |  |
| <u>*</u>                                                                                                    |                             | Kończyna dolna — łydka<br>(mięsień brzuchaty łydki lub<br>mięsień piszczelowy; duży<br>rozmiar) | Kończyna dolna — łydka<br>(mięsień brzuchaty łydki lub<br>mięsień piszczelowy; średni<br>rozmiar) |  |  |
| *Symbole są kodowane kolorami odpowiednio do kanału grupy modułu ForeSight Elite:<br>kolor zielony odpowiada kanałowi A, a kolor niebieski — (pokazany) odpowiada<br>kanałowi B |                             |                                                                                                 |                                                                                                   |  |  |

#### Tabela 12-1 Miejsca zamocowania czujnika do oksymetrii tkankowej (ciąg dalszy)

- 7 Jeżeli StO<sub>2</sub> nie jest aktualnym parametrem kluczowym, należy dotknąć wyświetlanej etykiety parametru, która znajduje się wewnątrz kafelka dowolnego parametru, aby wybrać StO<sub>2</sub> <K> jako parametr kluczowy z menu konfiguracji kafelka. <K> oznacza kanał czujnika. Kanały dostępne w przypadku modułu FSM A to A1 i A2, a w przypadku modułu FSM B kanały B1 oraz B2.
- 8 Wskazanie kanału pojawi się w lewym górnym rogu kafelka parametru. Dotknąć

ikony z sylwetką pacjenta 🎢 w kafelku parametru w celu otwarcia okna

#### Lokalizacja czujnika.

9 Wybrać tryb monitorowania pacjenta doroslego 🗛 🗼 lub dziecka 🥼

# UWAGATryb czujnika zostanie automatycznie wybrany na podstawie wprowadzonej masy<br/>ciała pacjenta. Tryb czujnika dla dorosłych stosowany jest u pacjentów o masie<br/>ciała $\geq 40$ kg.

**10** Wybrać miejsce zamocowania czujnika na ciele pacjenta. Listę dostępnych miejsc zamocowania czujników zawiera tabela 12-1. Miejsca zamocowania czujnika są oznaczone kolorami odpowiednio do portu połączeniowego do oksymetrii tkankowej HemoSphere:

- Zielony: Miejsca zamocowania modułu FSM podłączonego do portu A na module do oksymetrii tkankowej HemoSphere
- Niebieski: Miejsca zamocowania modułu FSM podłączonego do portu B na module do oksymetrii tkankowej HemoSphere
- 11 Dotknąć ikony ekranu głównego 💦, aby wrócić do ekranu monitorowania.

#### 12.3.1 Mocowanie czujników na ciele pacjenta

W poniższych sekcjach opisano sposób przygotowania pacjenta do monitorowania. Dodatkowe informacje na temat sposobu umieszczania czujnika na ciele pacjenta są dostępne w instrukcjach dołączonych do opakowania czujnika ForeSight Elite.

#### 12.3.1.1 Wybór miejsca przymocowania czujnika

Aby zapewnić bezpieczeństwo pacjenta i właściwe gromadzenie danych, przy wyborze miejsca na czujnik należy rozważyć poniższe zagadnienia.

| OSTRZEŻENIE | Czujniki nie są sterylne i dlatego nie należy ich umieszczać na skórze z otarciami,<br>skórze popękanej ani poranionej. Zaleca się ostrożność w przypadku nakładania<br>czujników na miejsca z delikatną skórą. Umieszczanie czujników, przyklejanie<br>plastra lub przyciskanie takiego miejsca może zmniejszyć krążenie i/lub<br>spowodować pogorszenie stanu skóry. |
|-------------|----------------------------------------------------------------------------------------------------|
|             | Nie umieszczać czujników na miejscach ze słabą perfuzją. Aby zapewnić najlepsze<br>przyleganie czujnika, należy unikać powierzchni skóry z nierównościami. Nie<br>umieszczać czujników nad miejscami z wodobrzuszem, zapaleniem tkanki<br>łącznej, odmą czaszkową ani obrzękiem.                                                                                       |
|             | Jeśli będą wykonywane zabiegi elektrokauteryzacji, wówczas czujniki i elektrody<br>elektrokauteryzacyjne należy umieszczać w jak największych odstępach, aby<br>zapobiec niepożądanym oparzeniom skóry. Zaleca się zachowanie odległości co<br>najmniej 15 cm (6 cali).                                                                                                |
|             |                                                                                                    |
| PRZESTROGA  | Czujników nie należy umieszczać na obszarach o dużym zagęszczeniu włosów.                                                                                                    |
|             | Czujnik musi być umieszczony na czystej, suchej skórze. Obecność<br>zanieczyszczeń, płynu, olejku, pudru, potu lub włosów, które mogą pogorszyć<br>dobry kontakt między czujnikiem a skórą, wpłynie na poprawność pobranych<br>danych i może skutkować wystąpieniem komunikatu alarmowego.                                                                             |
|             |                                                                                                    |
| UWAGA       | Pigmentacja skóry nie wpływa na poprawność zebranych danych. Moduł<br>ForeSight Elite automatycznie kompensuje zmiany pigmentacji skóry.                                                                                                    |
|             | W sytuacji, gdy lokalizacji wybranej tkanki nie można wyczuć palpacyjnie<br>ani nie jest możliwa jej wzrokowa ocena, wówczas zalecane jest zastosowanie<br>obrazowania USG lub RTG.                                                                                                    |

Tabela 12-2 zawiera wytyczne wyboru czujnika odpowiednio do trybu monitorowania pacjenta, masy ciała pacjenta oraz części ciała.

|                       |              |               | Część ciała  |              |              |              |                                   |
|-----------------------|--------------|---------------|--------------|--------------|--------------|--------------|-----------------------------------|
| Tryb<br>pacjenta      | Czujnik      | Masa<br>ciała | Mózg         | Bok          | Brzuch       | Nogi         | Ramiona/<br>mięśnie<br>naramienne |
| Osoba<br>dorosła      | Duży         | ≥40 kg        | $\checkmark$ | $\checkmark$ |              | $\checkmark$ | $\checkmark$                      |
| Tryb<br>dziecka       | Średni       | ≥3 kg         | $\checkmark$ | $\checkmark$ | ~            | $\checkmark$ |                                   |
| Tryb                  | Mały         | <8 kg         | $\checkmark$ |              |              |              |                                   |
| dziecka/<br>noworodka |              | <5 kg         | $\checkmark$ | $\checkmark$ | ~            |              |                                   |
| Tryb                  | Mały,        | <8 kg         | $\checkmark$ |              |              |              |                                   |
| dziecka/<br>noworodka | nieprzylepny | <5 kg         | $\checkmark$ | $\checkmark$ | $\checkmark$ |              |                                   |

Tabela 12-2 Matryca wyboru czujnika

#### UWAGA

Podłączenie czujnika w rozmiarze nieodpowiednim do aktualnego trybu monitorowania pacjenta spowoduje, że odpowiedni kanał wyświetli alert na pasku stanu. Jeśli jest to jedyny podłączony czujnik, może pojawić się monit o przelączenie trybów (na tryb osoby dorosłej lub dziecka).

Podłączenie czujnika w rozmiarze nieodpowiednim do wybranej części ciała spowoduje, że odpowiedni kanał wyświetli alert na pasku stanu. Jeśli jest to jedyny podłączony czujnik, może pojawić się monit o wybranie innej części ciała lub użycie czujnika innego rozmiaru.

#### OSTRZEŻENIE

**ZŻENIE** Z modułem ForeSight Elite można używać wyłącznie akcesoria dostarczone przez firmę Edwards. Akcesoria firmy Edwards zapewniają bezpieczeństwo pacjenta i zachowują integralność, dokładność i kompatybilność elektromagnetyczną modułu ForeSight Elite. Podłączenie czujnika innego niż wyprodukowany przez firmę Edwards spowoduje odpowiedni alert w tym kanale, a ponadto nie zostanie zarejestrowana żadna wartość StO<sub>2</sub>.

> Czujniki są przeznaczone do użytku u jednego pacjenta i nie mogą być przygotowywane do ponownego użycia — ponownie użyte czujniki stwarzają zagrożenie przeniesienia zanieczyszczeń lub zakażenia.

Dla każdego pacjenta należy używać nowego czujnika, a po użyciu należy go wyrzucić. Utylizacja powinna odbywać się zgodnie z przepisami obowiązującymi lokalnie w szpitalu i instytucji.

Jeśli czujnik jest w jakikolwiek sposób uszkodzony, nie wolno go używać.

Zawsze należy zapoznać się z informacjami na opakowaniu czujnika.

#### 12.3.1.2 Przygotowywanie miejsca przymocowania czujnika

Aby przygotować skórę pacjenta do umieszczenia czujnika, należy:

- 1 Upewnić się, że obszar skóry, na którym ma zostać umieszczony czujnik, jest czysty, suchy, nieuszkodzony oraz wolny od pudru, olejku i płynu.
- 2 W razie potrzeby wybrane miejsce należy ogolić.
- 3 Do delikatnego oczyszczenia wybranego miejsca umieszczenia czujnika należy użyć odpowiedniego środka czyszczącego.

W pakietach dużych i średnich czujników znajduje się gazik nasączony alkoholem. Gazika nasączonego alkoholem nie należy używać w przypadku noworodków ani na delikatnej skórze. W przypadku pacjentów o delikatnej skórze lub z obrzękiem można przykleić pod czujnikiem plaster Tegaderm lub Mepitel.

4 Przed nałożeniem czujników należy pozostawić skórę do całkowitego wyschnięcia.

#### 12.3.1.3 Nakładanie czujników

- 1 Wybrać odpowiedni czujnik (patrz tabela 12-2 na stronie 197) i wyjąć go z opakowania.
- 2 Zdjąć warstwę ochronną z czujnika i ją wyrzucić (rysunek 12-10).

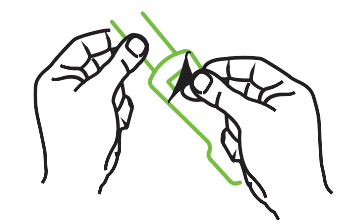

Rysunek 12-10 Zdejmowanie warstwy ochronnej z czujnika

**UWAGA** Jeśli używany jest mały czujnik nieprzylepny, należy zmierzyć i przyciąć opaskę czujnika, aby dopasować jej długość do pacjenta.

- Skrócić opaskę czujnika z dala od pacjenta. Nie przecinać opaski czujnika, gdy jest ona założona na pacjencie. Nie przecinać żadnej innej części czujnika.
- Zalożyć opaskę czujnika na pacjenta tak, aby nadruk znajdował się od zewnętrznej strony.
- Nie napinać nadmiernie opaski czujnika, gdyż nacisk może zostać przeniesiony na dziecko.

3 Zamocować czujnik w wybranym miejscu na ciele pacjenta.

Zastosowanie w okolicy mózgu (rysunek 12-11): Wybrać na czole lokalizację, w której zostaną liniowo ułożone czujniki: powyżej brwi i tuż poniżej linii włosów.

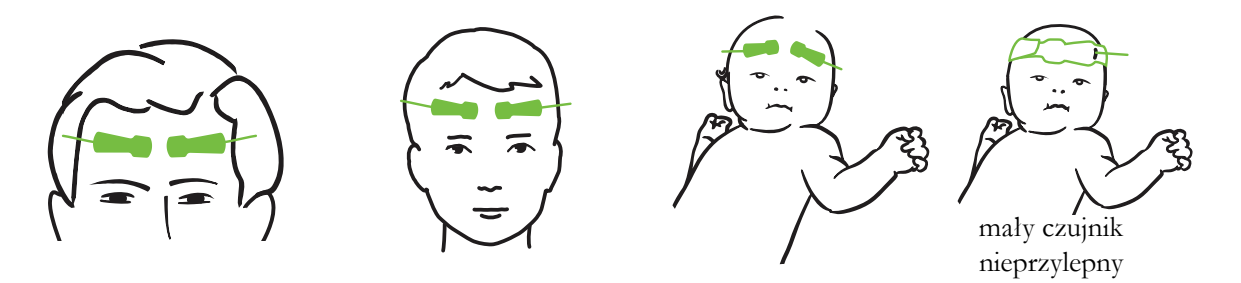

Rysunek 12-11 Umieszczenie czujnika (w obrębie mózgu)

Zastosowanie w obszarach innych niż mózg (rysunek 12-12): Wybrać miejsce zapewniające najlepszy dostęp do właściwej tkanki mięśni szkieletowych (jeśli nie można wyczuć mięśnia palcami, może występować zbyt dużo tkanki tłuszczowej lub obrzęk).

- Ramię: umieścić czujnik na mięśniu naramiennym (staw barkowy), bicepsie (ramię) lub na mięśniu ramienno-promieniowym.
- Noga: umieścić czujnik na mięśniu czworogłowym (udo), brzuchatym łydki (łydka) lub na mięśniu piszczelowym (łydka). Umieścić czujnik tak, aby złącze było skierowane w stronę stóp.
- Bok/brzuch: umieścić czujnik na mięśniu najszerszym grzbietu (bok) lub zewnętrznym skośnym mięśniu brzucha (brzuch).

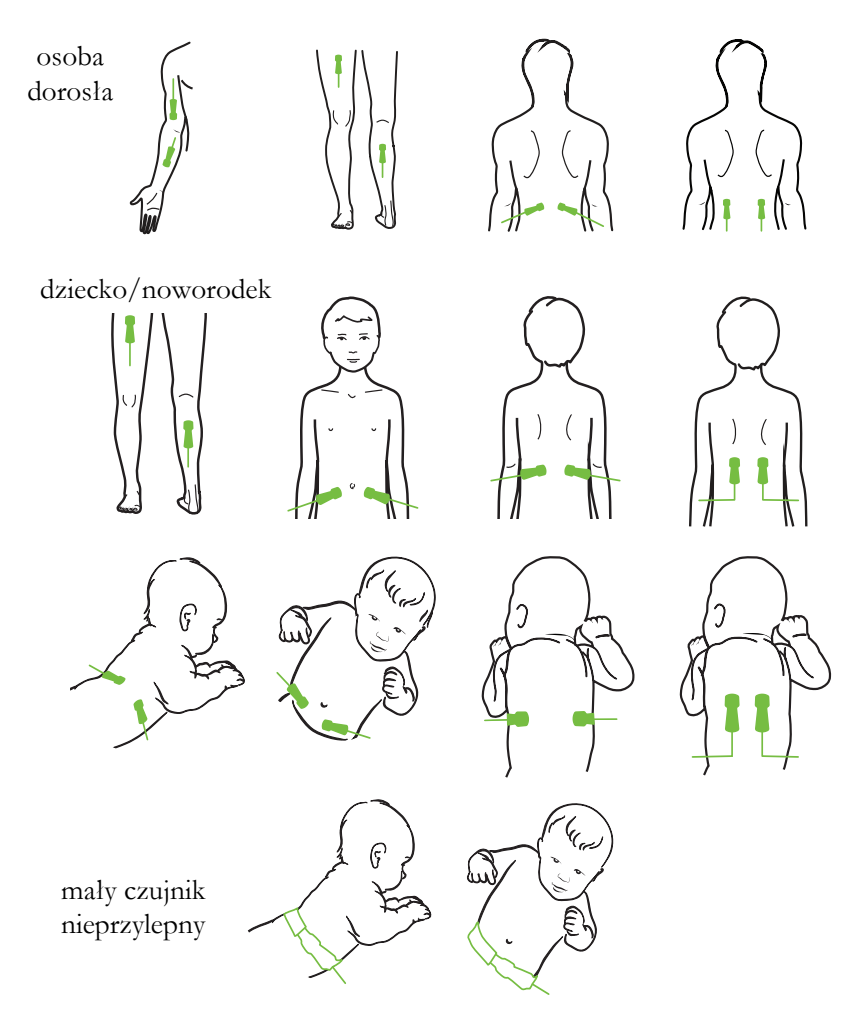

#### Rysunek 12-12 Umieszczenie czujnika (w miejscach innych niż okolica mózgu)

| UWAGA       | W przypadku monitorowania tkanki mięśnia umieścić czujnik na środku<br>wybranego obszaru mięśnia (np. na środku w górnej połowie łydki — zgodnie ze<br>schematem).                                                                                                    |
|-------------|----------------------------------------------------------------------------------------------------|
|             | Mięsień charakteryzujący się znaczną atrofią może nie zawierać wystarczającej<br>ilości tkanki do monitorowania.                                                                                                    |
|             | Jeśli wymagane jest monitorowanie pod kątem skutków ograniczenia krążenia<br>w kończynie, należy umieścić czujnik na kończynie badanej oraz w tym samym<br>miejscu na przeciwległej kończynie.                                                                                                    |
|             |                                                                                                    |
| OSTRZEŻENIE | Podczas nakładania czujników zachować najwyższą ostrożność. Obwody<br>czujników są wykonane z materiałów przewodzących i nie mogą się stykać<br>z żadnymi innymi uziemionymi częściami przewodzącymi — mogą się stykać<br>wyłącznie z monitorami EEG lub monitorami entropii. Takie zetknięcie przerywa<br>izolację pacjenta i likwiduje ochronę zapewnianą przez czujnik. |

**OSTRZEŻENIE** Nieprawidłowe nałożenie czujników może spowodować niedokładne pomiary. Czujniki niewłaściwie nałożone lub częściowo zerwane mogą spowodować albo zwiększenie, albo zmniejszenie odczytywanego poziomu wysycenia tlenem.

> Czujnika nie należy umieszczać w takim miejscu, w którym będzie obciążany masą ciała pacjenta. Przedłużone okresy nacisku (spowodowane na przykład umieszczeniem przylepca na czujniku albo tym, że pacjent obciąża czujnik, leżąc na nim) powodują nacisk czujnika na skórę, co może prowadzić do obrażeń skóry i obniżenia sprawności czujnika.

> Miejsca zamocowania czujników należy sprawdzać nie rzadziej niż co 12 godzin w celu zmniejszenia ryzyka nieprawidłowego przyklejenia czujnika, upośledzenia krążenia i naruszenia ciągłości skóry. Jeśli stan krążenia lub ciągłość skóry zostały naruszone, czujnik należy umieścić w innym miejscu.

#### 12.3.1.4 Podłączanie czujników do przewodów

- **1** Upewnić się, że moduł ForeSight Elite jest podłączony do modułu do oksymetrii tkankowej, a czujniki są poprawnie umieszczone na skórze pacjenta.
- 2 Użyć zacisków na przewodzie czujnika, aby go zamocować i zapobiec odciągnięciu przewodu od pacjenta.

**OSTRZEŻENIE** Do modułu ForeSight Elite nie należy podłączać więcej niż jednego pacjenta, ponieważ takie podłączenie przerywa izolację pacjenta i likwiduje ochronę zapewnianą przez czujnik.

| PRZESTROGA | W przypadku użytkowania w otoczeniach z oświetleniem diodowym może<br>pojawić się konieczność zasłonięcia czujników przed podłączeniem do przewodu,<br>ponieważ niektóre systemy o wysokim natężeniu światła mogą zakłócać działanie<br>funkcji czujnika, która polega na wykrywaniu światła w zakresie bliskiej<br>podczerwieni. |
|------------|----------------------------------------------------------------------------------------------------|
|            | Nie należy w żaden sposób podnosić ani pociągać modułu ForeSight Elite za<br>żaden jego przewód, ani ustawiać modułu ForeSight Elite w żadnym położeniu,<br>które może spowodować ryzyko upadku modułu na pacjenta, osobę postronną<br>lub operatora.                                                                             |

**3** Ustawić złącze czujnika przed złączem przewodu czujnika, a oznaczenia na każdym z nich ustawić w jednej linii (rysunek 12-13).

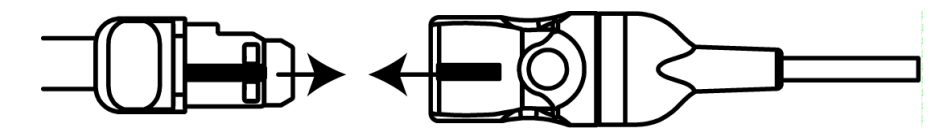

Rysunek 12-13 Podłączanie czujnika do przewodu przedwzmacniacza

- **4** Włożyć złącze czujnika prosto do złącza przewodu czujnika, aż zablokuje się w odpowiednim położeniu.
- 5 Delikatnie pociągnąć czujnik, aby sprawdzić, czy czujnik jest całkowicie osadzony w złączu.
- **6** Sprawdzić, czy pełne podłączenie czujnika spowodowało zmianę koloru diody LED stanu kanału na module ForeSight Elite (FSM) z białego na zielony. Patrz rysunek 12-14.

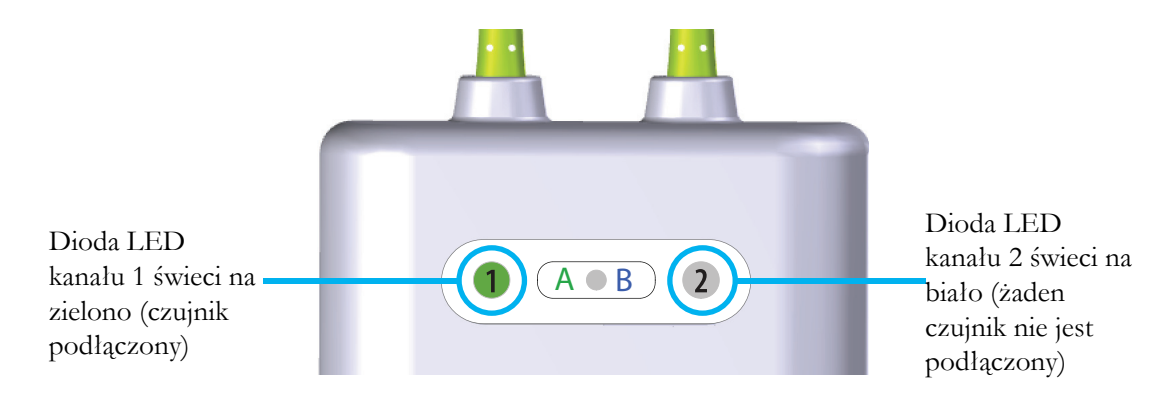

#### Rysunek 12-14 Podłączanie czujnika do przewodu przedwzmacniacza

| PRZESTROGA | Po rozpoczęciu monitorowania pacjenta nie należy wymieniać czujnika ani<br>odłączać czujnika na dłużej niż 10 minut, aby uniknąć ponownego uruchomienia<br>początkowego obliczenia StO <sub>2</sub> .                                                                         |
|------------|----------------------------------------------------------------------------------------------------|
|            |                                                                                                    |
| UWAGA      | Jeśli po rozpoczęciu monitorowania u nowego pacjenta moduł FSM nie może<br>prawidłowo odczytać danych czujnika, na pasku stanu może zostać wyświetlony<br>komunikat informujący o konieczności sprawdzenia, czy czujniki zostały<br>prawidłowo umieszczone na ciele pacjenta. |
|            | Należy upewnić się, że czujniki prawidłowo przylegają do ciała pacjenta,<br>a następnie odrzucić komunikat i rozpocząć monitorowanie.                                                                                                    |

#### 12.3.2 Odłączanie czujników po monitorowaniu

Po zakończeniu monitorowania pacjenta należy zdjąć czujniki z ciała pacjenta i odłączyć czujniki od przewodu czujnika, postępując zgodnie z opisem w instrukcjach zawartych w opakowaniu czujnika ForeSight Elite.

#### 12.3.3 Uwagi dotyczące monitorowania

#### 12.3.3.1 Użytkowanie modułu podczas defibrylacji

| OSTRZEŻENIE | Moduł został zaprojektowany w taki sposób, aby sprzyjać zapewnianiu<br>bezpieczeństwa pacjenta. Wszystkie części modułu są "odpornymi na defibrylację<br>częściami aplikacyjnymi typu BF", są chronione przed skutkami wyładowania<br>defibrylatora i mogą pozostać przyczepione do ciała pacjenta. W trakcie<br>wyładowania defibrylatora i nie dłużej niż dwadzieścia (20) sekund po nim<br>odczyty modułu mogą być niedokładne. |  |  |  |
|-------------|----------------------------------------------------------------------------------------------------|--|--|--|
|             | W przypadku korzystania z tego sprzętu z defibrylatorem nie jest wymagane<br>podejmowanie żadnych osobnych działań, ale w celu zapewnienia odpowiedniej<br>ochrony przed skutkami działania defibrylatora należy używać wyłącznie<br>czujników dostarczanych przez firmę Edwards.                                                                                                    |  |  |  |
|             | Podczas defibrylacji nie należy dotykać ciała pacjenta, ponieważ może to spowodować poważne obrażenia lub zgon.                                                                                                    |  |  |  |

#### 12.3.3.2 Zakłócenia

#### PRZESTROGA

**GA** Obecność źródła silnego pola elektromagnetycznego (np. aparatury elektrochirurgicznej) może mieć negatywny wpływ na pomiary. Podczas użytkowania takiego sprzętu pomiary mogą być niedokładne.

Podwyższone poziomy karboksyhemoglobiny (ang. carboxyhemoglobin, COHb) lub methemoglobiny (ang. methemoglobin, MetHb) mogą prowadzić do niedokładnych lub błędnych pomiarów, podobnie jak barwniki wewnątrznaczyniowe oraz wszelkie substancje zawierające barwniki, które zmieniają zwykle zabarwienie krwi. Do innych czynników, które mogą wpływać na dokładność pomiaru, należą między innymi: mioglobina, hemoglobinopatie, niedokrwistość, lokalne nagromadzenie się krwi pod skórą, zakłócenia wynikające z ciał obcych na ścieżce czujnika, bilirubinemia, barwniki zastosowane zewnętrznie (tatuaże), wysoki poziom Hgb lub HCt i znamiona. PRZESTROGA W przypadku użytkowania w otoczeniach z oświetleniem diodowym może pojawić się konieczność zasłonięcia czujników przed podłączeniem do przewodu, ponieważ niektóre systemy o wysokim natężeniu światła mogą zakłócać działanie funkcji czujnika, która polega na wykrywaniu światła w zakresie bliskiej podczerwieni.

#### 12.3.3.3 Interpretowanie wartości StO<sub>2</sub>

OSTRZEŻENIE Jeśli dokładność jakiejkolwiek wartości wyświetlanej na monitorze budzi wątpliwości, należy w inny sposób określić parametry życiowe pacjenta. Działanie systemu alarmowego związanego z monitorowaniem pacjenta musi być regularnie sprawdzane oraz zawsze w przypadku wątpliwości dotyczących integralności produktu.
 Działanie modułu ForeSight Elite należy testować co najmniej raz na 6 miesięcy zgodnie z podręcznikiem serwisowym HemoSphere. Nieprzestrzeganie tego zalecenia może prowadzić do obrażeń ciała. Jeśli moduł nie odpowiada, nie wolno go używać do czasu przeprowadzenia jego przeglądu lub wymiany. Dane kontaktowe działu pomocy technicznej znajdują się na wewnętrznej stronie okładki.

UWAGAW przypadku pacjentów z całkowitym obustronnym zamknięciem tętnic szyjnych<br/>zewnętrznych (ang. external carotid artery, ECA) wyniki pomiarów mogą być<br/>niższe od oczekiwanych.

Tabela 12-3 podsumowuje metodologię walidacji związaną z modułem FSM.

| Populacja<br>pacjentów                                                          | Czujnik<br>ForeSight | Wartość<br>referencyjna<br>dotycząca<br>okolicy mózgu                                     | Wartość<br>referencyjna<br>dotycząca<br>okolicy innej<br>niż mózg | Typ pomiaru   | Zakres masy<br>ciała<br>pacjentów |
|---------------------------------------------------------------------------------|----------------------|-------------------------------------------------------------------------------------------|-------------------------------------------------------------------|---------------|-----------------------------------|
| Osoba dorosła                                                                   | Duży                 | CO-oksymetria<br>opuszki żyły<br>szyjnej oraz<br>próbki krwi<br>tętniczej                 | CO-oksymetria<br>żyły centralnej<br>i próbki krwi<br>tętniczej    | Jednopunktowy | ≥ 40 kg                           |
| Pacjenci<br>pediatryczni —<br>młodzież,<br>dzieci,<br>niemowlęta<br>i noworodki | Średni               | CO-oksymetria<br>żyły szyjnej<br>wewnętrznej<br>oraz próbki<br>krwi tętniczej<br>i żylnej | CO-oksymetria<br>żyły centralnej<br>i próbki krwi<br>tętniczej    | Jednopunktowy | ≥ 3 kg                            |

#### Tabela 12-3 Metodologia walidacji StO<sub>2</sub>

| Populacja<br>pacjentów                                                                                                    | Czujnik<br>ForeSight | Wartość<br>referencyjna<br>dotycząca<br>okolicy mózgu                         | Wartość<br>referencyjna<br>dotycząca<br>okolicy innej<br>niż mózg             | Typ pomiaru                                                                   | Zakres masy<br>ciała<br>pacjentów |
|----------------------------------------------------------------------------------------------------|----------------------|-------------------------------------------------------------------------------|-------------------------------------------------------------------------------|-------------------------------------------------------------------------------|-----------------------------------|
| Pacjenci<br>pediatryczni —<br>młodzież,<br>dzieci,<br>niemowlęta<br>i noworodki                                                                                 | Mały                 | CO-oksymetria<br>żyły szyjnej<br>wewnętrznej<br>oraz próbki krwi<br>tętniczej | CO-oksymetria<br>żyły centralnej<br>i próbki krwi<br>tętniczej                | Jednopunktowy                                                                 | od 3 do 8 kg                      |
| Pacjenci<br>pediatryczni —<br>noworodki<br>(urodzone<br>w terminie,<br>przedwcześnie,<br>z niską masą<br>urodzeniowa,<br>z bardzo niską<br>masą<br>urodzeniową) | Mały                 | FORE-SIGHT<br>MC3010 <sup>1</sup>                                             | CO-oksymetria<br>żyły<br>pępowinowej<br>i próbki<br>poddane<br>pulsoksymetrii | Dane StO <sub>2</sub><br>uśredniane<br>w oknach<br>dwuminutowych <sup>2</sup> | < 5 kg                            |
| <sup>1</sup> Badanie, którego celem była walidacja dla okolic mózgu — w odróżnieniu od innych badań walidacyjnych ForeSight Elite —                             |                      |                                                                               |                                                                               |                                                                               |                                   |

#### Tabela 12-3 Metodologia walidacji StO<sub>2</sub> (ciąg dalszy)

<sup>1</sup> Badanie, którego celem była walidacja dla okolic mózgu — w odróżnieniu od innych badań walidacyjnych ForeSight Elite — nie obejmowało pomiarów inwazyjnych z powodu trudności, jakich doświadczały centra medyczne, z uzyskiwaniem zgody na wprowadzanie cewnika do żyły szyjnej wewnętrznej u bardzo małych pacjentów.

<sup>2</sup> Dane StO<sub>2</sub> były uśredniane w oknach dwuminutowych w przypadku noworodków urodzonych w terminie, wcześniaków z niską masą urodzeniową (ang. low birth weight, LBW) i bardzo niską masą urodzeniową (ang. very low birth weight, VLBW) z następujących powodów: 1) w celu ograniczenia wpływu gwałtownych zmian StO<sub>2</sub> spowodowanych zmianą ułożenia ciała lub dotykiem, ponieważ parametry hemodynamiczne u wcześniaków LBW i VLBW nie są tak stabilne, jak u noworodków z prawidłową masą urodzeniową, oraz 2) aby umożliwić pomiary przy użyciu obu czujników FORE-SIGHT MC3010 i ForeSight Elite albo w wielu miejscach na brzuchu w tym samym czasie znamionowym — takie rozwiązanie było stosowane u najmniejszych noworodków, u których jednocześnie tylko jeden czujnik mieścił się na głowie albo w ustalonym miejscu na brzuchu.

#### 12.3.4 Licznik czasu: sprawdzanie stanu skóry

Miejsca zamocowania czujników do pomiarów oksymetrii tkankowej muszą być sprawdzane nie rzadziej niż co 12 godzin w celu zmniejszenia ryzyka nieprawidłowego przyklejenia czujnika, upośledzenia krążenia i naruszenia ciągłości skóry. Funkcja **przypomnienia o sprawdzeniu stanu skóry** domyślnie wyświetla przypomnienie co 12 godzin. Możliwa jest zmiana odstępu czasowego, po którym wyświetli się powiadomienie:

1 Dotknąć w dowolnym miejscu kafelka parametru  $\operatorname{StO}_2 \rightarrow$  zakładka Lokalizacja

czujnika Lokalizacja czujnika

- 2 Dotknąć przycisku wartości funkcji przypomnienia o sprawdzeniu stanu skóry, aby wybrać odstęp czasu między powiadomieniami o sprawdzaniu skóry. Możliwe są następujące opcje:
   2 godziny, 4 godziny, 6 godzin, 8 godzin lub 12 godzin (ustawienie domyślne).
- **3** W celu zresetowania licznika czasu wybrać opcję **resetowania** na przycisku wartości funkcji **przypomnienia o sprawdzeniu stanu skóry**.

#### 12.3.5 Ustawianie czasu uśredniania

Możliwe jest dostosowanie czasu uśredniania w celu uzyskania średniej wartości z punktów danych z monitorowania. Krótsze czasy uśredniania ograniczają filtrowanie nieregularnych punktów danych lub punktów danych z zakłóceniami.

1 Dotknąć w dowolnym miejscu kafelka parametru  $StO_2 \rightarrow zakładka$  Lokalizacja

| czujnika | Lokalizacja czujnika |
|----------|----------------------|
|----------|----------------------|

2 Dotknąć przycisku wartości funkcji Uśrednianie, aby wskazać odstęp czasowy powiadomień dotyczących sprawdzania stanu skóry. Możliwe są następujące opcje: Powoli, Normalnie (ustawienie domyślne) oraz Szybko.

#### 12.3.6 Wskaźnik jakości sygnału

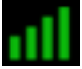

Wskaźnik jakości sygnału (ang. signal quality indicator, SQI), wyświetlany w obrębie kafelków parametrów skonfigurowanych w przypadku pomiarów oksymetrii tkankowej, informuje o jakości sygnału mierzonej na podstawie wskaźnika perfuzji tkankowej metodą spektroskopii w bliskiej podczerwieni. Patrz *Wskaźnik jakości sygnału* na stronie 181.

#### 12.3.7 Ekran stanu fizjologicznego w trybie oksymetrii tkankowej

Podczas monitorowania z użyciem modulu do oksymetrii tkankowej HemoSphere dostępne są trzy dodatkowe ekrany stanu fizjologicznego informujące o zależnościach między wartościami oksymetrii z danego miejsca zamocowania czujnika a parametrami dotyczącymi układu sercowo-naczyniowego. Te trzy widoki przedstawia rysunek 12-15 poniżej. Domyślny ekran stanu fizjologicznego podczas monitorowania z użyciem modulu do oksymetrii tkankowej to widok oksymetrii tkankowej, który na pierwszej pozycji pokazuje rysunek 12-15. Dotknąć ikony serca, aby wyświetlić główny ekran stanu fizjologicznego, który opisano w części *Ekran stanu fizjologicznego* na stronie 92. Aby powrócić do widoku oksymetrii tkankowej, dotknąć ikony lupy.

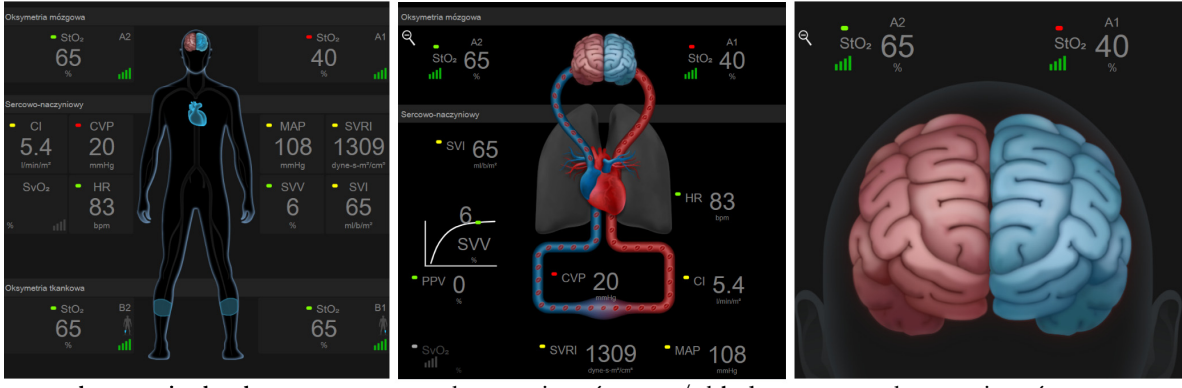

oksymetria tkankowa

oksymetria mózgowa/układu sercowo-naczyniowego

oksymetria mózgowa

#### Rysunek 12-15 Ekrany stanu fizjologicznego w trybie oksymetrii tkankowej

**Oksymetria tkankowa** — w widoku tym wyświetlane są monitorowane wartości pomiarów oksymetrii tkankowej, w tym z miejsc zamocowania czujników mózgowych, oraz dowolne monitorowane parametry dotyczące układu sercowo-naczyniowego pokazywane na głównym ekranie stanu fizjologicznego, który opisano w części *Ekran stanu fizjologicznego* na stronie 92. Aby powrócić do tego ekranu po przejrzeniu innych ekranów stanu fizjologicznego, należy dotknąć ikony lupy.

**Oksymetria mózgowa/układu sercowo-naczyniowego** — widok ten przypomina główny ekran stanu fizjologicznego, ale dodatkowo zawiera wartości dotyczące oksymetrii mózgowej, jeśli są dostępne. W celu wyświetlenia tego widoku należy dotknąć ikony serca lub mózgu na ekranie stanu fizjologicznego w trybie oksymetrii tkankowej.

**Oksymetria mózgowa** — w widoku oksymetrii mózgowej wyświetlane są wartości pomiarów oksymetrii tkankowej ze skonfigurowanych czujników mózgowych. W celu wyświetlenia tego widoku należy dotknąć ikony mózgu na ekranie stanu fizjologicznego w trybie oksymetrii tkankowej.

# 13

# Funkcje zaawansowane

#### Spis treści

| Funkcja programowa Wskaźnik predykcji niedociśnienia (Acumen HPI) | 208  |
|-------------------------------------------------------------------|------|
| Rozszerzone monitorowanie parametrów                              | .229 |
| Test odpowiedzi na podane płyny                                   | .233 |

## 13.1 Funkcja programowa Wskaźnik predykcji niedociśnienia (Acumen HPI)

Podczas stosowania czujnika Acumen IQ podłączonego do cewnika tętnicy promieniowej funkcja programowa Wskaźnik predykcji niedociśnienia (Acumen HPI) powiadamia lekarza, gdy u pacjenta zostanie wykryty trend wskazujący na możliwość wystąpienia zdarzenia niedociśnienia oraz powiązanych parametrów hemodynamicznych. Zdarzenie niedociśnienia jest zdefiniowane jako średnie ciśnienie tętnicze (MAP) < 65 mmHg przez co najmniej minutę. Dokładność przedstawianych pomiarów jest zależna od kilku czynników: linia tętnicza musi działać w sposób wiarygodny (bez tłumienia sygnału), podłączony czujnik ciśnienia linii tętniczej musi być poprawnie ustawiony i odpowiednio wyzerowany, a dane demograficzne pacjenta (wiek, płeć, wzrost i waga) muszą być dokładnie wprowadzone do urządzenia.

| PRZESTROGA | Efektywność parametru HPI ustalono na podstawie danych dotyczących krzywej |
|------------|----------------------------------------------------------------------------|
|            | ciśnienia tętnicy promieniowej. Nie oceniano efektywności parametru HPI    |
|            | na podstawie wartości ciśnienia tętniczego mierzonego w innych miejscach   |
|            | (np. w tętnicy udowej).                                                    |

Funkcja Acumen HPI jest przeznaczona do stosowania u leczonych chirurgicznie i nieleczonych chirurgicznie pacjentów, u których prowadzone jest zaawansowane monitorowanie parametrów hemodynamicznych. Dodatkowe dane ilościowe dotyczące stanu fizjologicznego pacjenta, dostarczane przez funkcję Acumen HPI, mają wyłącznie charakter informacyjny; nie należy podejmować żadnych decyzji terapeutycznych wyłącznie w oparciu o wartość parametru Wskaźnik predykcji niedociśnienia (Acumen HPI).

**Środki ostrożności**Jeśli w ocenie lekarza wartość średniego ciśnienia tętniczego (MAP) < 65 mmHg nie będzie wystarczająco istotna dla konkretnego pacjenta, lekarz może wyłączyć całkowicie funkcję HPI w menu ustawień parametru, a jeśli informacje dostępne na drugim ekranie są użyteczne, wówczas może wyciszyć alarm HPI z ekranu Alarmy/wartości docelowe.

| PRZESTROGA | <ul> <li>Niedokładne pomiary FT-CO mogą być spowodowane przez takie czynniki jak:</li> <li>Niepoprawnie wyzerowany i/lub wypoziomowany czujnik/przetwornik.</li> <li>Nadmiernie lub niewystarczająco tłumione przewody ciśnienia.</li> </ul> |
|------------|----------------------------------------------------------------------------------------------------|
|            | Nadmierne wahania ciśnienia krwi. Niektóre warunki, które powodują                                                                                                    |

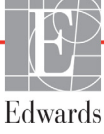

wahania ciśnienia krwi, to między innymi:

- \* Aparaty do kontrapulsacji wewnątrzaortalnej.
- Każda sytuacja kliniczna, w której ciśnienie tętnicze jest uznawane za niedokładne lub niereprezentatywne dla ciśnienia aortalnego, między innymi następujące sytuacje:
  - \* Ekstremalne zwężenie naczyń obwodowych, które powoduje uzyskiwanie nieodpowiedniej krzywej ciśnienia w tętnicy promieniowej.
  - \* Warunki hiperdynamiczne występujące po przeszczepieniu wątroby.
- Nadmierne ruchy pacjenta.

• Zakłócenia powodowane przez aparat do elektrokauteryzacji lub elektrochirurgii. Niedomykalność zastawki aortalnej może powodować zbyt wysokie oszacowanie objętości wyrzutowej/pojemności minutowej serca w zależności od zaawansowania schorzenia zastawek oraz objętości krwi wracającej do lewej komory.

Wskaźnik predykcji niedociśnienia (Acumen HPI), który może zostać skonfigurowany jako parametr kluczowy na wszystkich ekranach monitorowania, jest wyświetlany jako wartość całkowita z zakresu od 0 do 100, przy czym wyższe wartości wskazują wyższe prawdopodobieństwo wystąpienia zdarzenia niedociśnienia. Ponadto funkcja programowa Wskaźnik predykcji niedociśnienia (Acumen HPI) udostępnia trzy dodatkowe konfigurowalne parametry — dP/dt, Ea<sub>dyn</sub> oraz PPV, które razem z SVV ułatwiają podejmowanie decyzji na podstawie obciążenia wstępnego [SVV lub PPV], kurczliwości [dP/dt] i obciążenia następczego [Ea<sub>dyn</sub>]. Dodatkowe informacje na temat SVV, dP/dt i Ea<sub>dyn</sub> zawierają następujące części: *Wskaźnik predykcji niedociśnienia (Acumen HPI)* na stronie 210, *Dodatkony ekran HPI* na stronie 217 oraz *Zastosowanie kliniczne* na stronie 219.

W celu aktywacji funkcji programowej Acumen HPI platforma wymaga wprowadzenia hasła dostępu do ekranu Zarządzanie funkcjami, gdzie należy wpisać klucz aktywacji. W celu uzyskania dodatkowych informacji na temat włączania tej zaawansowanej funkcji należy skontaktować się z lokalnym przedstawicielem firmy Edwards.

Wartości HPI, podobnie jak innych parametrów monitorowanych, są aktualizowane co 20 sekund. Gdy wartość HPI przekroczy 85, zostanie uruchomiony alarm o wysokim priorytecie. Jeśli wartość HPI przekroczy 85 przez dwa kolejne odczyty (łącznie 40 sekund), wówczas pojawi się ekran podręczny alertu wysokiego HPI z zaleceniem sprawdzenia parametrów hemodynamicznych pacjenta. Informacje dotyczące stanu hemodynamicznego związanego z niedociśnieniem są dostępne dla użytkownika na dodatkowym ekranie HPI. Informacje te zawierają kilka parametrów kluczowych (MAP, CO, SVR, PR i SV), a także bardziej zaawansowane wskaźniki obciążenia wstępnego, kurczliwości i obciążenia następczego (SVV lub PPV, dP/dt, Ea<sub>dyn</sub>). Dodatkowo parametry hemodynamiczne pacjenta mogą być oceniane poprzez przegląd aktualnie skonfigurowanych parametrów kluczowych — na przykład SVV, PPV, CO i SVR.

Gdy funkcja Acumen HPI zostanie aktywowana, użytkownik może wybrać opcję konfiguracji wskaźnika predykcji niedociśnienia (HPI) jako parametru kluczowego, może go wyświetlić na pasku informacji albo nie wyświetlać go. Parametry dP/dt, Ea<sub>dvn</sub> i PPV również można skonfigurować jako parametry kluczowe.

Informacje dotyczące konfiguracji tego parametru znajdują się w częściach "HPI jako parametr kluczowy" i "HPI na pasku informacji". Patrz *HPI jako parametr kluczowy* na stronie 212 i *HPI na pasku informacji* na stronie 215.

Funkcje alarmu i alertu dla wartości HPI będą się różniły pod względem wybranej opcji wyświetlania wartości HPI, co przedstawia tabela 13-1.

| Opcja wyświetlania | Alarm dźwiękowy i wizualny | Ekran podręczny alertu |
|--------------------|----------------------------|------------------------|
| Parametr kluczowy  | Tak                        | Tak                    |
| Pasek informacji   | Nie                        | Tak                    |
| Brak wyświetlania  | Nie                        | Nie                    |

Wartości graniczne alarmu HPI nie są regulowane (inaczej niż w przypadku innych parametrów monitorowanych), ponieważ HPI nie jest parametrem fizjologicznym z wybieranym zakresem docelowym (tak jak na przykład pojemność minutowa serca), a raczej przypomina prawdopodobny stan fizjologiczny. Wartości graniczne alarmu są wyświetlane w oprogramowaniu, ale elementy sterujące przeznaczone do zmiany wartości granicznych alarmu są wyłączone. Wartość graniczna alarmu dla parametru HPI (> 85 dla zakresu alarmu czerwonego) jest wartością stałą, której nie można modyfikować.

Wskazówki wizualne i dźwiękowe dostępne dla użytkownika, gdy wartość HPI jest > 85 (zakres alarmu czerwonego), są wynikiem analizy wielu zmiennych krzywej ciśnienia tętniczego oraz danych demograficznych pacjentow, a także zastosowania zależnego od danych modelu opracowanego w toku retrospektywnego tworzenia adnotacji dotyczących epizodów niedociśnienia oraz innych epizodów. Wartość graniczną alarmu HPI przedstawia tabela 13-2 na stronie 211 oraz tabela D-4 na stronie 285. Charakterystykę działania algorytmu dla progu alarmu wynoszącego 85 przedstawia tabela 13-9, która jest dostępna w części dotyczącej walidacji klinicznej.

Parametry dP/dt,  $Ea_{dyn}$  i PPV można skonfigurować jako parametry kluczowe. PPV i dP/dt zachowują się jak inne monitorowane parametry, jednak  $Ea_{dyn}$  nie jest parametrem, w odniesieniu do którego generowane są alarmy. W przypadku  $Ea_{dyn}$  nie są dostępne zakresy alarmów/wartości docelowych, a wskaźniki stanu wartości docelowych są zawsze białe. W celach referencyjnych linia kreskowana jest widoczna przy wartości 0,8 na wykresie trendu graficznego  $Ea_{dyn}$ .

#### 13.1.1 Wskaźnik predykcji niedociśnienia (Acumen HPI)

Wartość HPI jest aktualizowana co 20 sekund i wyświetlana jako wartość prawdopodobieństwa wystąpienia zdarzenia niedociśnienia na skali od 0 do 100. Im wyższa jest ta wartość, tym większe jest prawdopodobieństwo wystąpienia zdarzenia niedociśnienia (MAP < 65 mmHg przez co najmniej jedną minutę).

Algorytm parametru HPI wykorzystuje dane z pierwszych dziesięciu minut monitorowania w celu wyznaczenia "wartości bazowej". W związku z tym działanie urządzenia w ciągu tych pierwszych dziesięciu minut może być inne. Tabela 13-2 przedstawia szczegółowe wyjaśnienie i interpretację elementów graficznych wyświetlania wskaźnika HPI (linia trendu, segment pokrętła [wyświetlacz na kokpicie], alarmy dźwiękowe oraz wartość parametru [wyświetlacz w postaci kafelka]), a także zalecane działanie użytkownika, gdy HPI zostanie skonfigurowany jako parametr kluczowy.

#### OSTRZEŻENIE

Funkcja Wskaźnik predykcji niedociśnienia (Acumen HPI) nie powinna być jedyną podstawą leczenia pacjentów. Przed rozpoczęciem leczenia zaleca się sprawdzenie stanu hemodynamicznego pacjenta.

#### Tabela 13-2 Elementy graficzne oraz sygnały dźwiękowe dotyczące wartości HPI

| Wartość HPI                                                                                | Elementy<br>graficzne                        | Sygnały<br>dźwiękowe                   | Interpretacja ogólna                                                                                                    | Zalecane działanie użytkownika                                                                                                    |
|--------------------------------------------------------------------------------------------|----------------------------------------------|----------------------------------------|----------------------------------------------------------------------------------------------------|----------------------------------------------------------------------------------------------------|
| HPI ≤ 85                                                                                   | Biały                                        | Brak                                   | Parametry hemodynamiczne pacjenta<br>wskazują na to, że istnieje niewielkie lub<br>umiarkowane prawdopodobieństwo<br>wystąpienia zdarzenia niedociśnienia. Niska<br>wartość HPI nie wyklucza możliwości<br>wystąpienia zdarzenia niedociśnienia w ciągu<br>następnych 5–15 minut u pacjentów<br>leczonych chirurgicznie lub w ciągu<br>następnych 20–30 minut u pacjentów<br>nieleczonych chirurgicznie bez względu na<br>wartość MAP. | Następuje kontynuacja<br>monitorowania parametrów<br>hemodynamicznych pacjenta.<br>Należy zachować czujność<br>w odniesieniu do zmiany<br>parametrów hemodynamicznych<br>pacjenta — w tym celu należy<br>korzystać z głównego ekranu<br>monitorowania, dodatkowego<br>ekranu HPI, wyświetlacza HPI oraz<br>sprawdzać trendy parametrów<br>i parametrów życiowych |
| HPI > 85                                                                                   | Czerwony<br>(migający)                       | Ton alarmu o<br>wysokim<br>priorytecie | <ul> <li>Prawdopodobieństwo wystąpienia zdarzenia<br/>niedociśnienia u pacjenta leczonego<br/>chirurgicznie w ciągu 15 minut jest wysokie.</li> <li>Prawdopodobieństwo wystąpienia zdarzenia<br/>niedociśnienia u pacjenta nieleczonego<br/>chirurgicznie w ciągu 20 minut jest wysokie.</li> </ul>                                                                                                    | Sprawdzić parametry<br>hemodynamiczne pacjenta,<br>korzystając z parametrów z ekranu<br>dodatkowego i innych parametrów<br>z ekranu głównego, w celu ustalenia<br>możliwej przyczyny wysokiego<br>prawdopodobieństwa<br>niedociśnienia i wybrania<br>odpowiedniego sposobu działania                                                                             |
| HPI > 85 i<br>wartość jest<br>niezmienna<br>przez<br>dwa kolejne<br>odczyty<br>(40 sekund) | Czerwony<br>(migający)<br>Ekran<br>podręczny | Ton alarmu o<br>wysokim<br>priorytecie | <ul> <li>Prawdopodobieństwo wystąpienia zdarzenia<br/>niedociśnienia u pacjenta leczonego<br/>chirurgicznie w ciągu 15 minut jest wysokie.</li> <li>Prawdopodobieństwo wystąpienia zdarzenia<br/>niedociśnienia u pacjenta nieleczonego<br/>chirurgicznie w ciągu 20 minut jest wysokie.</li> </ul>                                                                                                    | Należy potwierdzić ekran<br>wybraną metodą<br>Sprawdzić parametry<br>hemodynamiczne pacjenta,<br>korzystając z parametrów z ekranu<br>dodatkowego i innych parametrów<br>z ekranu głównego, w celu ustalenia<br>możliwej przyczyny wysokiego<br>prawdopodobieństwa<br>niedociśnienia i wybrania<br>odpowiedniego sposobu działania                               |
| HPI = 100                                                                                  | Czerwony<br>(migający)<br>Ekran<br>podręczny | Ton alarmu o<br>wysokim<br>priorytecie | U pacjenta występuje niedociśnienie.                                                                                                    | Należy potwierdzić ekran<br>wybraną metodą<br>Sprawdzić parametry<br>hemodynamiczne pacjenta,<br>korzystając z parametrów z ekranu<br>dodatkowego i innych parametrów<br>z ekranu głównego, w celu ustalenia<br>możliwej przyczyny niedociśnienia<br>i wybrania odpowiedniego sposobu<br>działania                                                               |

UWAGAJeśli parametr HPI jest wyświetlany na pasku informacji, wówczas zmiany<br/>elementu graficznego nie spowodują zmiany kolorów ani alarmów. Zamiast tego,<br/>gdy parametr HPI przekroczy wartość 85 w kolejnych aktualizacjach, użytkownik<br/>będzie powiadamiany poprzez wyświetlenie ekranu podręcznego alertu<br/>wysokiego HPI.

#### 13.1.2 HPI jako parametr kluczowy

Po aktywacji funkcji Acumen HPI użytkownik może skonfigurować wartość HPI jako parametr kluczowy, wykonując czynności, których opis zawiera część Zmiana parametrów na stronie 82.

Sposób wyświetlania HPI różni się pod kilkoma względami od wyświetlania innych parametrów kluczowych. Sposób wyświetlania innych parametrów kluczowych opisuje część *Wskaźniki stanu* na stronie 84.

Tabela 13-3 opisuje podobieństwa i różnice między HPI a innymi parametrami kluczowymi.

| Podobieństwa                                                                                                    | Różnice                                                                                                    |
|----------------------------------------------------------------------------------------------------|----------------------------------------------------------------------------------------------------|
| <ul> <li>Aktualizacja wartości co 20 sekund</li> <li>Alarm dźwiękowy, gdy wartość &gt; wartość graniczna alarmu</li> <li>Alarm wizualny, gdy wartość &gt; wartość graniczna alarmu</li> <li>Może wyświetlać zmianę procentową (%), jeśli skonfigurowano</li> <li>Alarm dźwiękowy można wyłączyć</li> </ul> | <ul> <li>Kafelek parametru kluczowego HPI nie zawiera koloru docelowego wyświetlanego kolorową czcionką w zależności od stanu wskażnika klinicznego/alarmu</li> <li>Kafelek parametru kluczowego HPI zawiera klawisz skrótu w prawym górnym rogu, który zapewnia bezpośredni dostęp do dodatkowego ekranu HPI</li> <li>Ekran podręczny alertu HPI wyświetli się, gdy wartość HPI przekroczy wysoką wartość graniczną alarmu po dwóch kolejnych aktualizacjach lub wartość HPI wyniesie 100</li> <li>Wartość HPI jest dostępna jako parametr kluczowy wyłącznie po wprowadzeniu klucza aktywacji</li> <li>Wartość graniczna alarmu HPI nie jest regulowana</li> <li>Parametr HPI wyświetlany jako trend na głównym ekranie monitorowania nie zawiera regionu wartości docelowych w zielonym kolorze z czerwonymi strzałkami przy górnej i dolnej wartości granicznej, ponieważ nie jest to parametr fizjologiczny z zakresem wartości docelowych. Zamiast tego HPI jest ilościowym wskazaniem stanu fizjologicznego, który jest stosowany do informowania użytkowników o tym, czy u pacjenta występuje trend wskazujący na prawdopodobieństwo zdarzenia niedociśnienia. W szczególności:</li> <li>* Gdy parametr HPI ma wartość 85 lub niższą, wówczas elementy graficzne (wyświetlana liczba, linia trendu lub segment pokrętła) mają kolor biały, a lekarz powinien w dalszym ciągu monitorować parametry hemodynamiczne pacjenta, korzystając z głównego ekranu monitorowania, dodatkowego ekranu HPI, wyświetlanza HPI, oraz sprawdzać trendy parametrów i parametry życiowe.</li> <li>* Gdy HPI przekroczy wartość 85, wówczas elementy graficzne (wyświetlana liczba, linia trendu lub segment pokrętła) mają kolor biały, a lekarz powinien w dalszym ciągu monitorować parametry hemodynamiczne pacjenta, korzystając z głównego ekranu monitorowania, dodatkowego ekranu HPI, wyświetlacza HPI, oraz sprawdzać trendy parametrów z ekranu dodatkowego i innych parametrów z ekranu głównego, w celu ustalenia możliwej przyczyny wystęłeowania niedociśnienia (lub przyczyny występowa</li></ul> |

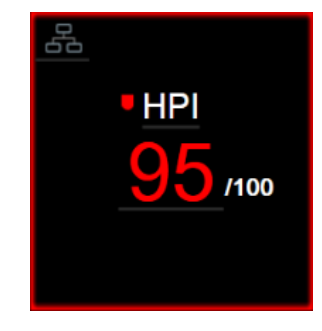

Rysunek 13-1 Kafelek parametru kluczowego HPI

Wartość HPI będzie wyświetlana jak przedstawia rysunek 13-1, jeśli została skonfigurowana jako parametr kluczowy na wszystkich ekranach z wyjątkiem ekranu kokpitu (rysunek 13-2). Więcej informacji na temat ekranu kokpitu zawiera część *Ekran kokpitu* na stronie 93.

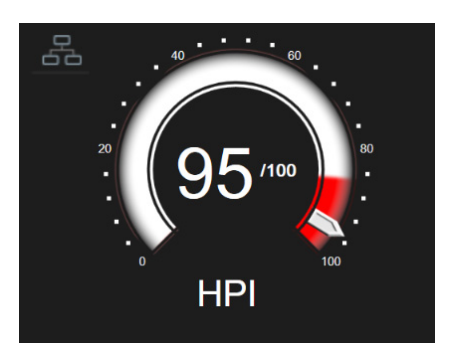

Rysunek 13-2 Ekran kokpitu parametru kluczowego HPI

Na wszystkich ekranach monitorowania w prawym górnym rogu kafelka parametru kluczowego HPI znajduje się ikona skrótu Po naciśnięciu tego klawisza skrótu wyświetli się dodatkowy ekran HPI pokazany

na stronie 218.

Na wszystkich ekranach monitorowania, poza ekranem kokpitu, kolor czcionki wartości parametru oznacza stan tego parametru, jak przedstawia tabela 13-4. Na ekranie kokpitu parametr HPI ma takie same zakresy alarmu i wartości docelowych, ale wartość jest wyświetlana w sposób, który przedstawia rysunek 13-2.

| Kolor stanu parametru   | Dolna wartość graniczna | Górna wartość graniczna |  |  |  |
|-------------------------|-------------------------|-------------------------|--|--|--|
| Szary                   | Usterka                 |                         |  |  |  |
| Biały                   | 10                      | 85                      |  |  |  |
| Czerwony/szary migający | 86                      | 100                     |  |  |  |

Tabela 13-4 Kolory stanu parametru HPI

#### 13.1.3 Alarm HPI

Gdy wartość HPI została skonfigurowana jako parametr kluczowy i przekracza górną wartość progową wynoszącą 85, aktywuje się alarm o wysokim priorytecie, który wskazuje użytkownikowi, że u pacjenta może występować trend wskazujący na możliwość wystąpienia zdarzenia niedociśnienia. Obejmuje on dźwięk alarmowy, czerwony kolor statusu parametru i migającą wartość parametru. Próg alarmu HPI, który przedstawia tabela 13-4, dzieli zakresy wyświetlania na obszary o niższym i wyższym prawdopodobieństwie wystąpienia zdarzenia niedociśnienia. Algorytm parametru HPI wykorzystuje elementy wyodrębnione z pomiarów Acumen IQ — niektóre z nich są porównywane do początkowej wartości bazowej ustalonej w ciągu pierwszych 10 minut sesji monitorowania pacjenta — do opartego na danych modelu, który został opracowany w toku retrospektywnej analizy bazy danych krzywych ciśnienia tętniczego zarejestrowanych u pacjentów z oddziałów intensywnej terapii i z sal operacyjnych, u których występowały odnotowane zdarzenia niedociśnienia (zdefiniowane jako MAP < 65 mmHg przez co najmniej 1 minutę) oraz zdarzenia niezwiązane z niedociśnieniem. Parametr HPI jest wyświetlany jako wartość całkowita z zakresu od 0 do 100. W ocenie prawdopodobieństwa wystąpienia zdarzenia niedociśnienia w oparciu o wartość HPI należy brać pod uwagę zarówno wyświetlaną wartość z zakresu od 0 do 100, jak i kolor wyświetlanej wartości parametru (biały/czerwony). Głośność dostępnego alarmu HPI, podobnie jak głośność innych alarmów dostępnych na zaawansowanej platformie monitorowania HemoSphere, jest regulowana. Informacje dotyczące wyciszania alarmu i konfiguracji głośności alarmu zawiera część Alarmy/wartości docelowe na stronie 127. Wystąpienie alarmu HPI zostanie zarejestrowane w pliku pobierania danych, gdy po aktualizacji nastąpi przekroczenie wartości granicznej alarmu HPI.

#### PRZESTROGA

Na podstawie parametru HPI nie zawsze można otrzymać z wyprzedzeniem ostrzeżenie o trendzie wskazującym na możliwość wystąpienia zdarzenia niedociśnienia w sytuacjach, w których interwencja kliniczna skutkuje nagłym niefizjologicznym zdarzeniem niedociśnienia. W razie takiej sytuacji funkcja HPI spowoduje natychmiastowo: wyświetlenie ekranu podręcznego alertu wysokiej wartości, wystąpienie alarmu o wysokim priorytecie oraz wyświetlenie wartości HPI równej 100 informującej o tym, że u pacjenta właśnie trwa zdarzenie niedociśnienia.

#### 13.1.4 HPI na pasku informacji

Nawet gdy parametr HPI nie jest skonfigurowany jako kluczowy, jego wartość jest wciąż wyliczana i wyświetlana na pasku informacji, co przedstawia rysunek 13-3.

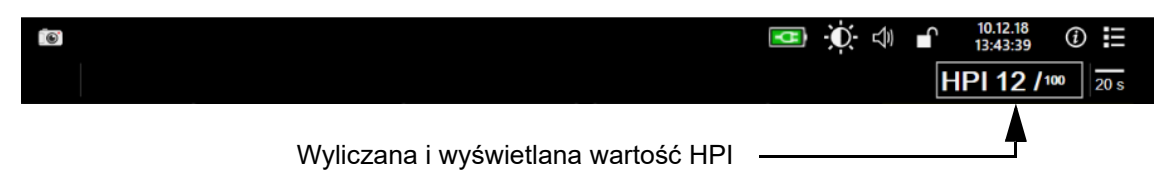

Rysunek 13-3 Pasek informacji z parametrem HPI

#### 13.1.5 Wyłączanie wskaźnika HPI na pasku informacji

Aby wyłączyć wskaźnik HPI na pasku informacji:

- 1 Dotknąć ikony ustawień 🏹 → zakladki Ustawienia 🐼 Ustawienia
- 2 Dotknąć przycisku Zaawansowana konfiguracja i wprowadzić wymagane hasło.
- 3 Dotknąć przycisku Ustawienia parametru.
- 4 Dotknąć przycisku Ustawienia HPI.
- 5 Dotknąć przełącznika Zawsze włączaj alert, kiedy HPI jest wysoki, aby przełączyć na opcję Wyłączony. Patrz rysunek 13-4.

Aby ponownie włączyć wskaźnik HPI na pasku informacji, należy powtórzyć czynności opisane w punktach 1–4 i w punkcie 5 przelączyć ustawienie przelącznika na wartość **Włączony**.

| Narzędzia kliniczne // Wybie                | rz opcję | Ustawienia | (i) | Pomoc |  |  |
|---------------------------------------------|----------|------------|-----|-------|--|--|
| £                                           | Ustaw    | ienia HP   | 1   |       |  |  |
|                                             |          |            |     |       |  |  |
| Zawsze włączaj alert, kiedy HPI jest wysoki |          |            |     |       |  |  |
| Włączony                                    |          |            |     |       |  |  |
|                                             |          |            |     |       |  |  |
|                                             |          |            |     |       |  |  |
|                                             |          |            |     |       |  |  |
|                                             |          |            |     |       |  |  |
|                                             |          |            |     |       |  |  |
|                                             |          |            |     |       |  |  |

#### Rysunek 13-4 Ustawienia parametru — wskaźnik predykcji niedociśnienia

Funkcja HPI pozostaje dostępna, nawet gdy wartość HPI nie wyświetla się na ekranie. Jeśli parametr HPI został skonfigurowany jako kluczowy, alarmy i alerty będą się włączać w sposób opisany w części *Alarm HPI* na stronie 215.

#### 13.1.6 Ekran podręczny alertu wysokiej wartości HPI

Gdy wartość HPI przekracza 85 po dwóch kolejnych 20-sekundowych aktualizacjach lub osiągnie wartość 100 w dowolnym czasie, uaktywnia się ekran podręczny alertu wysokiej wartości HPI. Patrz rysunek 13-5. Ten ekran podręczny zaleca sprawdzenie stanu hemodynamicznego pacjenta i wyświetla się, gdy parametr HPI został skonfigurowany jako kluczowy lub pojawia się na pasku informacji.

**OSTRZEŻENIE** Funkcja Wskaźnik predykcji niedociśnienia (Acumen HPI) nie powinna być jedyną podstawą leczenia pacjentów. Przed rozpoczęciem leczenia zaleca się sprawdzenie stanu hemodynamicznego pacjenta.
Aby sprawdzić stan hemodynamiczny pacjenta na dodatkowym ekranie HPI (patrz *Dodatkowy ekran HPI* na stronie 217) i potwierdzić ekran podręczny alertu wysokiej wartości HPI, należy dotknąć przycisku **Więcej informacji**. Aby potwierdzić ekran podręczny alertu wysokiej wartości HPI bez sprawdzania stanu hemodynamicznego pacjenta na dodatkowym ekranie HPI, należy dotknąć przycisku **Potwierdź**.

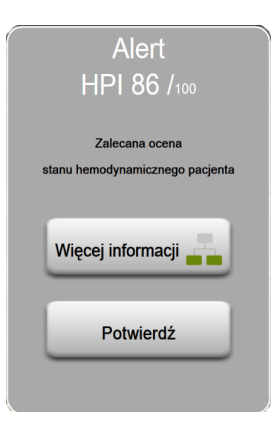

#### Rysunek 13-5 Ekran podręczny alertu wysokiej wartości HPI

Po potwierdzeniu ekranu podręcznego:

- Ekran podręczny zostanie usunięty z wyświetlacza.
- Alarm dźwiękowy HPI zostanie wyciszony na czas aktywności alertu.
- Alert wysokiej wartości HPI zostanie potwierdzony.

Przycisk **Więcej informacji** jest włączony, gdy wyświetlany jest dowolny ekran monitorowania. Po dotknięciu przycisku **Więcej informacji** na ekranie podręcznym alertu wysokiej wartości HPI zostanie wyświetlony dodatkowy ekran HPI. Gdy przycisk **Więcej informacji** jest wyłączony, dostęp do dodatkowego ekranu HPI można wciąż uzyskać, jak opisano w części *Dodatkony ekran HPI* na stronie 217.

Informacje na temat wylączania ekranu podręcznego alertu HPI zawiera część *Wyłączanie wskaźnika HPI na pasku informacji* na stronie 216.

### 13.1.7 Dodatkowy ekran HPI

Dodatkowy ekran HPI zawiera informacje o stanie hemodynamicznym pacjenta. Na tym ekranie można szybko sprawdzić parametry hemodynamiczne pacjenta dotyczące niedociśnienia. Można uzyskać do niego dostęp w dowolnym momencie podczas monitorowania hemodynamicznego przy użyciu czujnika Acumen IQ.

Dodatkowy ekran HPI, wraz z innymi parametrami kluczowymi na ekranie monitorowania, może udostępniać użyteczne informacje na temat przyczyn dużego prawdopodobieństwa niedociśnienia lub przyczyn wystąpienia niedociśnienia. Do parametrów wyświetlanych na dodatkowym ekranie HPI należą następujące parametry kluczowe:

- Pojemność minutowa serca (CO)
- Częstość tętna (PR)
- Średnie ciśnienie tętnicze (MAP)
- Objętość wyrzutowa (SV)
- Systemowy opór naczyniowy (SVR)

Dodatkowe parametry zaawansowane są uporządkowane na ekranie według obciążenia wstępnego, kurczliwości oraz obciążenia następczego. Do tych parametrów zaawansowanych należą:

- Zmienna objętości wyrzutowej (SVV) lub wahanie ciśnienia tętniczego (PPV)
- Nachylenie fali skurczowej (dP/dt)
- Podatność dynamiczna tętnic (Ea<sub>dyn</sub>)

Aby przełączać wyświetlanie PPV lub SVV, dotknąć nazwy aktualnie wyświetlanego parametru (PPV lub SVV) na dodatkowym ekranie HPI. Dla wszystkich parametrów na dodatkowym ekranie HPI wyświetlana jest także wartość procentowa zmiany oraz kierunek zmiany (strzałka w górę/w dól) w przedziale czasu wybranym przez użytkownika, a także niewielkie wykresy trendu graficznego. Wyświetla się także krzywa ciśnienia tętniczego. Wszystkie okna parametrów są obramowane kolorem aktualnego stanu wartości docelowej, co odpowiada funkcji wskaźnika wizualnego kafelków parametrów.

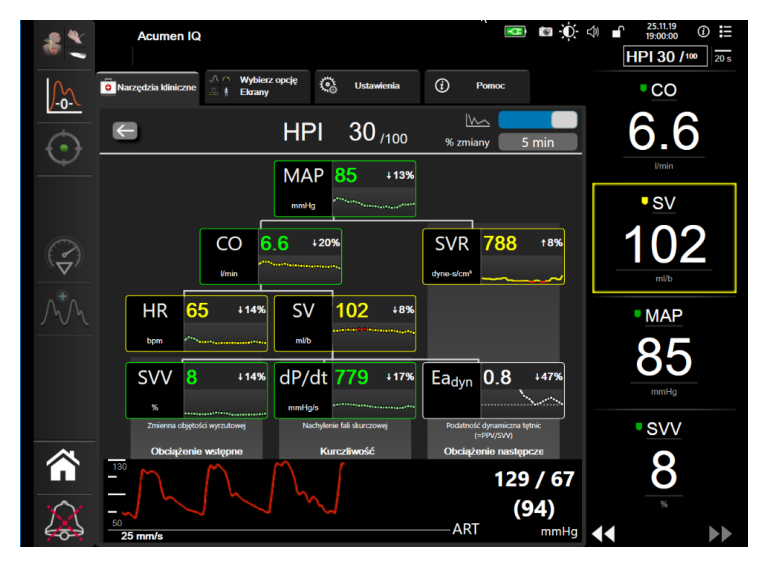

Rysunek 13-6 Dodatkowy ekran HPI

Aby uzyskać dostęp do dodatkowego ekranu HPI, należy wykonać jedną z poniższych czynności:

- Dotknąć przycisku Więcej informacji Więcej informacji na ekranie podręcznym alertu wysokiej wartości HPI.
- Dotknąć przycisku wskaźnika HPI HPI 84 /100 na pasku informacji.
- Dotknąć ikony skrótu parametru kluczowego HPI
- Dotknąć ikony Ustawienia 💽 → zakładki Narzędzia kliniczne 💿 Narzędzia klini  $\rightarrow$

ikony Dodatkowy ekran HPI

**UWAGA** Ekran dodatkowy HPI jest dostępny także wtedy, gdy funkcja HPI została aktywowana, ale czujnik Acumen IQ nie został podłączony.

Skale wartości parametrów wyświetlanego trendu graficznego są zgodne z aktualnie skonfigurowanymi skalami na ekranie monitorowania trendu graficznego. Patrz *Wyreguluj wagę* na stronie 134. Skala czasu odpowiada aktualnie wybranej wartości **Zmieniony %**. Bieżąca wartość interwalu zmiany jest wyświetlana w górnej części dodatkowego ekranu HPI. Skonfigurować interwal zmiany bezpośrednio na dodatkowym ekranie HPI, dotykając wyświetlonego interwalu.

Wyświetlane wykresy trendu można wyłączać, dotykając specjalnego przełącznika. Po wyłączeniu wykresów wartości parametrów staną się większe i zastąpią wykresy trendu. Patrz rysunek 13-7.

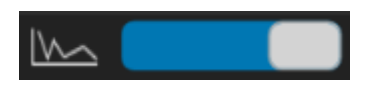

Aby wyświetlić większy wykres trendu graficznego, należy dotknąć wykresu dowolnego parametru. Wykres trendu graficznego wybranego parametru wyświetli się w miejscu wykresu krzywej ciśnienia krwi. Patrz rysunek 13-7. Wyświetlany wykres nie jest aktualizowany wraz z monitorowanymi wartościami otrzymywanymi po uzyskaniu dostępu do wykresu trendu. Aby zakończyć wyświetlanie powiększonego wykresu trendu graficznego, dotknąć w dowolnym miejscu dodatkowego ekranu HPI. Limit czasu na wykresie trendu graficznego wynosi trzydzieści sekund.

Informacje dotyczące pochodnych parametrów — patrz tabela C-1, dodatek C, Równania stosowane do obliczania parametrów pacjenta.

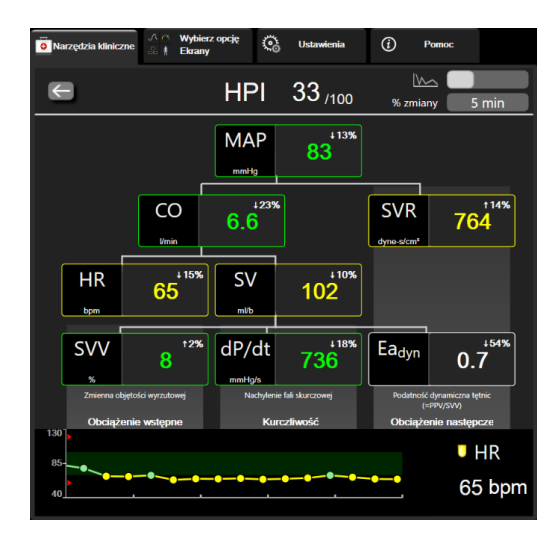

Rysunek 13-7 Dodatkowy ekran HPI — wyświetlanie wartości w postaci trendu graficznego

### 13.1.8 Zastosowanie kliniczne

Parametr Wskaźnik predykcji niedociśnienia (Acumen HPI) może zostać skonfigurowany jako parametr kluczowy na ekranie monitorowania lub może być wyświetlany tylko na pasku informacji w prawym dolnym rogu ekranu monitorowania, jak opisano w części *Funkcja programowa Wskaźnik predykcji niedociśnienia (Acumen HPI)* na stronie 208.

- Gdy parametr HPI jest wyświetlany na pasku informacji:
- Gdy druga z kolei wartość HPI przekroczy 85, pojawia się ekran podręczny alertu wysokiej wartości.
- Należy sprawdzać parametry hemodynamiczne pacjenta, korzystając z parametrów z dodatkowego ekranu HPI i innych parametrów z ekranu głównego, w celu ustalenia możliwej przyczyny wysokiego prawdopodobieństwa niedociśnienia i wyboru odpowiedniego sposobu działania.

Gdy parametr HPI jest skonfigurowany jako parametr kluczowy, wówczas wykres trendu pojawia się na ekranie monitorowania:

- Alarm występuje wtedy, gdy HPI przekroczy 85.
- Gdy HPI jest równe 85 lub niższe:
  - \* Linia trendu i wartość mają kolor biały.
  - \* Następuje kontynuacja monitorowania parametrów hemodynamicznych pacjenta. Należy zachować czujność w odniesieniu do zmiany parametrów hemodynamicznych pacjenta w tym celu należy korzystać z głównego ekranu monitorowania, dodatkowego ekranu HPI, wyświetlacza HPI oraz sprawdzać trendy parametrów i parametrów życiowych.
- Gdy wartość HPI przekroczy 85, należy sprawdzić parametry hemodynamiczne pacjenta, korzystając z parametrów z dodatkowego ekranu HPI i innych parametrów z ekranu głównego, w celu ustalenia możliwej przyczyny wysokiego prawdopodobieństwa niedociśnienia i wybrania odpowiedniego sposobu działania.
- Gdy w kolejnych trzech odczytach średnie ciśnienie tętnicze ma wartość poniżej 65 mmHg, oznacza to wystąpienie zdarzenia niedociśnienia:
  - \* Wyświetlana wartość parametru HPI wynosi 100.
  - \* Należy sprawdzać parametry hemodynamiczne pacjenta, korzystając z parametrów z dodatkowego ekranu HPI i innych parametrów z ekranu głównego, w celu ustalenia możliwej przyczyny niedociśnienia i wybrania odpowiedniego sposobu działania.

### 13.1.9 Parametry dodatkowe

- Zmienna objętości wyrzutowej (SVV) oraz wahanie ciśnienia tętniczego (PPV) czułe miary dynamiczne reakcji na płyny, które przewidują, czy po zwiększeniu obciążenia wstępnego poprzez podanie większej ilości płynów lub zmniejszenie żylnej objętości nieściśniętej na skutek zastosowania mechanizmów lub leków kompensacyjnych — serce odpowie zwiększoną objętością wyrzutową [1]. Niskie wartości SVV lub PPV wskazują, że pacjent nie reaguje na płyny; wysokie wartości wskazują, że pacjent reaguje na płyny; jest również szara strefa pomiędzy nimi [6].
- Nachylenie fali skurczowej (dP/dt) maksymalne odchylenie w górę krzywej ciśnienia tętniczego z tętnicy obwodowej. dP/dt ciśnienia tętniczego (ustalone metodą obliczeniową podczas wypływu) będzie mieć wartości bezwzględne niższe niż dP/dt-max ciśnienia w lewej komorze przy takiej samej objętości, ale ich zmiany są ze sobą silnie skorelowane [1, 2].

| UWAGA | Nie badano parametru dP/dt mierzonego w tętnicy obwodowej jako wskaźnika |
|-------|--------------------------------------------------------------------------|
|       | kurczliwości lewej komory we wszystkich populacjach pacjentów.           |

Podatność dynamiczna tętnic (Ea<sub>dyn</sub>) — miara obciążenia następczego lewej komory przez układ tętniczy (podatności tętniczej) względem podatności lewej komory, obliczana jako stosunek PPV do SVV [8]. Podatność tętnic jest integracyjnym parametrem obciążenia tętnic, który uwzględnia systemowy opór naczyniowy (SVR), całkowitą podatność tętnic (C) oraz przedziały czasu skurczu i rozkurczu [9, 10].

Korelacja tych parametrów ze stanem fizjologicznym, a także ich stosunek do wyniku klinicznego, zostały dobrze przebadane i jest wiele pozycji w piśmiennictwie dotyczących tych zależności.

Większość interwencji mających na celu leczenie SV (lub SVI) i MAP wpływa przede wszystkim na SV, a także na czynniki wyznaczające SV, do których należą obciążenie wstępne, kurczliwość, obciążenie następcze. Przed podjęciem decyzji dotyczących leczenia należy uzyskać informacje na temat wszystkich trzech aspektów, ponieważ często są one ze sobą powiązane.

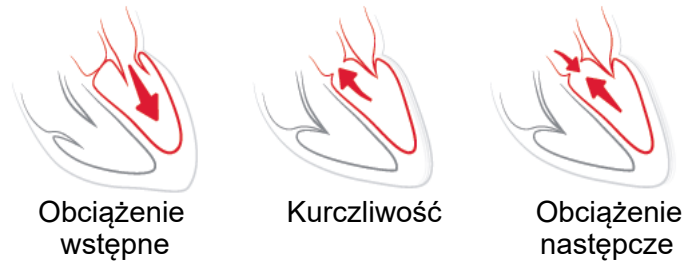

Wykorzystanie parametru SVV jako miary obciążenia wstępnego jest ograniczone do pacjentów poddawanych wentylacji mechanicznej ze stabilną częstotliwością wentylacji i stabilnymi objętościami oddechowymi, u których nie jest stosowane wdmuchiwanie powietrza [6, 7]. Wskaźnika SVV najlepiej używać w połączeniu z oceną objętości wyrzutowej lub pojemności minutowej serca.

dP/dt najlepiej używać w połączeniu ze zmienną objętości wyrzutowej i objętością wyrzutową lub oceną pojemności minutowej serca.

| PRZESTROGA | Zachować ostrożność podczas korzystania ze wskaźnika dP/dt u pacjentów z ciężką stenozą aorty, ponieważ stenoza może ograniczać połączenie między lewą komorą a obciążeniem następczym.                                                                                                    |
|------------|----------------------------------------------------------------------------------------------------|
|            | Chociaż parametr dP/dt jest w głównej mierze uzależniony od zmian<br>kurczliwości lewej komory, może na niego wpływać obciążenie następcze<br>podczas stanów wazoplegicznych (braku oddziaływania żylno-tętniczego).<br>W tych okresach parametr dP/dt może nie odzwierciedlać zmian<br>kurczliwości lewej komory. |

Normalizacja podatności tętnic przez podatność komory powoduje, że ich stosunek staje się wskaźnikiem dopasowania między lewą komorą a układem tętniczym. Jeśli dopasowanie jest osiągnięte, wówczas istnieje optymalny transfer krwi z lewej komory do układu tętniczego bez utraty energii i z optymalną pracą wyrzutową [3, 8, 9].

Wykazano, że Ea<sub>dyn</sub> dostarcza wskazania potencjalnej odpowiedzi w postaci obciążenia następczego w celu zwiększenia MAP poprzez podanie objętości pacjentom wentylowanym mechanicznie [4] i pacjentom oddychającym spontanicznie [5], którzy reagują na obciążenie wstępne objętością. Odpowiedź w postaci obciążenia następczego w celu zwiększenia MAP jest potencjalnie większa przy wartościach  $Ea_{dyn} > 0,8$  [4, 5, 8].

Stosowanie parametru  $Ea_{dyn}$  nie jest ograniczone tylko do pacjentów, którzy są wentylowani mechanicznie, ponieważ jest to parametr wyliczeniowy przedstawiany jako stosunek PPV/SVV [5, 8].  $Ea_{dyn}$  najlepiej używać w połączeniu ze zmienną objętości wyrzutowej (u pacjentów wentylowanych) i objętością wyrzutową lub z oceną pojemności minutowej serca.

Parametry SVV lub PPV, dP/dt i Ea<sub>dyn</sub> charakteryzują się tym, że często wzajemnie od siebie zależą. Podanie objętości w celu zwiększenia obciążenia wstępnego i zwiększenia objętości wyrzutowej prowadzi do zwiększenia pojemności minutowej serca i ciśnienia tętniczego, a to powoduje zwiększenie obciążenia następczego komory. Zwiększenie obciążenia następczego (zwiększenie ciśnienia aortalnego) poprzez zwiększenie systemowego oporu naczyniowego doprowadzi do zmniejszenia objętości wyrzutowej. Jednak wynikowa zwiększona objętość późnoskurczowa prowadzi do dodatkowego zwiększenia objętości późnorozkurczowej, ponieważ po wyrzucie w komorze pozostaje więcej krwi, a ta dodatkowa krew jest dodawana do powrotu żylnego, co zwiększa napelnienie komory, zwiększając kurczliwość (mechanizm Franka-Starlinga) i częściowo kompensuje zmniejszenie objętości wyrzutu wywołane początkowym wzrostem obciążenia następczego.

SVV lub PPV, dP/dt i Ea<sub>dyn</sub> powinny być traktowane jako integracyjne parametry ułatwiające podejmowanie decyzji dotyczących interwencyjnego leczenia SV lub SV i MAP.

### 13.1.10 Walidacja kliniczna

Przeprowadzono retrospektywne kliniczne badania walidacyjne w celu oceny wartości diagnostycznej wskaźnika HPI w zakresie przewidywania zdarzeń niedociśnienia i zdarzeń niezwiązanych z niedociśnieniem u pacjentów leczonych chirurgicznie i nieleczonych chirurgicznie.

### 13.1.10.1 Pacjenci leczeni chirurgicznie

Dotychczas przeprowadzono dwa badania, w których oceniano skuteczność diagnostyczną wskaźnika HPI u pacjentów leczonych chirurgicznie. Pierwsze retrospektywne kliniczne badanie walidacyjne, mające na celu ocenę skuteczności diagnostycznej wskaźnika HPI w zakresie przewidywania wystąpienia zdarzeń niedociśnienia i zdarzeń niezwiązanych z niedociśnieniem, obejmowało 52 pacjentów leczonych chirurgicznie. Tabela 13-5 przedstawia dane demograficzne pacjentów. Liczba segmentów zdarzeń niedociśnienia uwzględnionych w analizie wyniosła 1058, a łączna liczba segmentów zdarzeń niezwiązanych z niedociśnieniem uwzględnionych w analizie starzeń segmentów zdarzeń niezwiązanych z niedociśnieniem uwzględnionych w analizie wyniosła 521.

Drugie retrospektywne kliniczne badanie walidacyjne obejmowało 204 pacjentów i dostarczyło dodatkowych dowodów dotyczących skuteczności diagnostycznej wskaźnika HPI w zakresie przewidywania wystąpienia zdarzeń niedociśnienia i niezwiązanych z niedociśnieniem. Tabela 13-5 zawiera dane demograficzne pacjentów. Liczba segmentów dotyczących zdarzeń niedociśnienia uwzględnionych w analizie wyniosła 1923, a łączna liczba segmentów zdarzeń niezwiązanych z niedociśnieniem uwzględnionych w analizie wyniosła 3731.

| Opis             | Kliniczne badanie<br>walidacyjne (N=52) | Kliniczne badanie<br>walidacyjne (N=204) |
|------------------|-----------------------------------------|------------------------------------------|
| Liczba pacjentów | 52                                      | 204                                      |
| Płeć (mężczyźni) | 29                                      | 100                                      |
| Wiek             | 58,3±11,3                               | 56,7±14,4                                |
| BSA              | 1,8±0,2                                 | 1,9±0,3                                  |

Tabela 13-5 Dane demograficzne pacjentów (leczonych chirurgicznie)

52 pacjentów leczonych chirurgicznie można podzielić na dwie grupy — takich, którzy przeszli interwencję niekardiologiczną obarczoną wysokim ryzykiem (n=25; 48,1%), oraz takich, którzy przeszli operację wątroby (n=27; 51,9%).

204 pacjentów leczonych chirurgicznie można podzielić na następujące grupy — takich, którzy przeszli operację neurologiczną (n=73; 35,8%), operację w obszarze jamy brzusznej (n=58; 28,4%), operację w obszarze klatki piersiowej (n=8; 3,9%), operację serca (n=6; 3,0%), oraz takich, którzy przeszli inny zabieg chirurgiczny (n=59; 28,9%).

Tabela 13-9 przedstawia wyniki omówionych klinicznych badań walidacyjnych.

### 13.1.10.2 Pacjenci nieleczeni chirurgicznie

Przeprowadzono dwa badania, w których oceniano skuteczność diagnostyczną wskaźnika HPI u pacjentów nieleczonych chirurgicznie. W pierwszym badaniu, będącym retrospektywnym klinicznym badaniem walidacyjnym, oceniono skuteczność diagnostycznego wskaźnika HPI w zakresie przewidywania wystąpienia zdarzeń niedociśnienia i niezwiązanych z niedociśnieniem. Badanie obejmowało 298 pacjentów nieleczonych chirurgicznie. Tabela 13-6 przedstawia dane demograficzne pacjentów. Liczba segmentów zdarzeń niedociśnienia uwzględnionych w analizie wyniosła 13 911, a łączna liczba segmentów zdarzeń niezwiązanych z niedociśnieniem uwzględnionych w analizie wyniosła 48 490.

Sposób dalszego podziału 298 pacjentów nieleczonych chirurgicznie przedstawia tabela 13-7 poniżej.

Drugie retrospektywne kliniczne badanie walidacyjne obejmowało 228 pacjentów i dostarczyło dalszych dowodów dotyczących skuteczności diagnostycznej wskaźnika HPI w zakresie przewidywania wystąpienia zdarzeń niedociśnienia i niezwiązanych z niedociśnieniem. Tabela 13-6 przedstawia dane demograficzne pacjentów. Liczba segmentów zdarzeń niedociśnienia uwzględnionych w analizie wyniosła 23 205, a łączna liczba segmentów zdarzeń niezwiązanych z niedociśnieniem uwzględnionych w analizie wyniosła 82 461.

Sposób dalszego podziału 228 pacjentów nieleczonych chirurgicznie przedstawia tabela 13-8 poniżej.

| Tabela 13-6 Dane demo | graficzne pacjentów | (nieleczonyc | h chirurgicznie) |
|-----------------------|---------------------|--------------|------------------|
|-----------------------|---------------------|--------------|------------------|

| Opis             | Walidacyjne<br>(N=298) | Niezależne<br>(N=228) |
|------------------|------------------------|-----------------------|
| Liczba pacjentów | 298                    | 228                   |
| Płeć (mężczyźni) | 191                    | 128                   |
| Wiek             | 62,6±15,1              | 63,9±15,6             |
| BSA              | 1,9±0,3                | 1,9±0,2               |

# Tabela 13-7 Charakterystyka pacjentów nieleczonych chirurgicznie (N=298)

| Diagnoza                                | Liczba pacjentów | % wszystkich |
|-----------------------------------------|------------------|--------------|
| Cukrzyca                                | 1                | 0,3          |
| Choroba zakaźna                         | 1                | 0,3          |
| Wątroba                                 | 1                | 0,3          |
| Tętniak                                 | 2                | 0,7          |
| Zatrucie                                | 2                | 0,7          |
| Niewydolność nerek                      | 2                | 0,7          |
| Udar mózgu                              | 2                | 0,7          |
| Krwotok                                 | 4                | 1,3          |
| Nie określono                           | 4                | 1,3          |
| Inne                                    | 5                | 1,7          |
| Wstrząs kardiogenny                     | 7                | 2,3          |
| Zawał serca                             | 8                | 2,7          |
| Choroba układu oddechowego/<br>płucnego | 8                | 2,7          |
| Ciężka hipowolemia                      | 8                | 2,7          |
| Serce                                   | 12               | 4,0          |
| Pacjent po operacji wątroby             | 25               | 8,4          |

| Diagnoza                                             | Liczba pacjentów | % wszystkich |
|------------------------------------------------------|------------------|--------------|
| Wstrząs septyczny                                    | 25               | 8,4          |
| Pacjent po operacji (innej niż serca<br>lub wątroby) | 46               | 15,4         |
| Posocznica                                           | 65               | 21,8         |
| Pacjent po operacji serca                            | 70               | 23,5         |

# Tabela 13-7 Charakterystyka pacjentów nieleczonych chirurgicznie (N=298) (ciąg dalszy)

# Tabela 13-8 Charakterystyka pacjentów nieleczonych chirurgicznie (N=228)

| Diagnoza                                    | Liczba pacjentów | % wszystkich |
|---------------------------------------------|------------------|--------------|
| Choroba układu sercowo-<br>naczyniowego     | 67               | 29,5         |
| Krwawienie                                  | 24               | 10,5         |
| Posocznica                                  | 19               | 8,3          |
| Inne                                        | 60               | 26,2         |
| Rak                                         | 20               | 8,7          |
| Choroba układu oddechowego                  | 13               | 5,7          |
| Schorzenie ortopedyczne                     | 10               | 4,4          |
| Choroba neurologiczna                       | 3                | 1,3          |
| Choroba przewodu pokarmowego<br>lub wątroby | 12               | 5,4          |

Tabela 13-10 przedstawia wyniki omówionych klinicznych badań walidacyjnych.

Zdarzenie niedociśnienia, którego opis zawierają tabela 13-9 i tabela 13-10, jest wyliczane poprzez rozpoznanie segmentu (o długości przynajmniej 1 minuty), w którym wartość MAP wszystkich punktów w sekcji wynosi < 65 mmHg. Punkt danych zdarzenia (dodatniego) jest wybierany jako próbka poprzedzająca o 5 minut zdarzenie niedociśnienia. Jeśli kolejne zdarzenia niedociśnienia są oddalone od siebie o mniej niż 5 minut, wówczas próbka dodatnia jest zdefiniowana jako pierwsza próbka następująca bezpośrednio po poprzednim zdarzeniu niedociśnienia.

Zdarzenie niezwiązane z niedociśnieniem, którego opis zawierają tabela 13-9 i tabela 13-10, jest wyliczane poprzez identyfikację segmentów takich punktów danych, że segment jest oddalony o co najmniej 20 minut od jakichkolwiek zdarzeń niedociśnienia, a wszystkie punkty danych w tym segmencie mają wartość MAP > 75 mmHg. Z każdego segmentu zdarzenia niezwiązanego z niedociśnieniem pobierany jest jeden punkt danych, który dotyczy niezdarzenia (ujemny).

Jak przedstawiają tabela 13-9 i tabela 13-10, wynik prawdziwie dodatni to dowolny punkt danych zdarzenia (dodatni) z wartością wskaźnika HPI wyższą od wybranego progu lub równą temu progowi. Czułość to stosunek liczby zdarzeń prawdziwie dodatnich do łącznej liczby zdarzeń (dodatnich), przy czym zdarzenie dodatnie jest zdefiniowane jako punkt danych poprzedzający zdarzenie niedociśnienia maksymalnie o 5 minut. Falszywie ujemny jest dowolny dodatni punkt danych z wartością wskaźnika HPI niższą niż wartość progowa.

Jak przedstawiają tabela 13-9 i tabela 13-10, wynik prawdziwie ujemny to dowolny ujemny punkt danych (niezdarzenia) z wartością wskaźnika HPI niższą od wybranego progu. Swoistość to stosunek wyników prawdziwie ujemnych do łącznej liczby niezdarzeń (ujemnych), przy czym wynik ujemny jest zdefiniowany

jako punkt danych oddalony o co najmniej 20 minut od jakiegokolwiek zdarzenia niedociśnienia. Falszywie dodatni jest jakikolwiek ujemny punkt danych z wartością wskaźnika HPI większą od progu lub równą temu progowi.

| Kliniczne<br>badanie<br>walidacyjne | Wartość<br>progowa<br>wskaźnika<br>HPI | PPV<br>[przedział<br>ufności]        | NPV<br>[przedział<br>ufności]        | Swoistość<br>(%)<br>[95%<br>przedział<br>ufności] | Liczba<br>prawdziwie<br>ujemnych /<br>liczba<br>niezdarzeń | Czułość<br>(%)<br>[95%<br>przedział<br>ufności] | Liczba<br>prawdziwie<br>dodatnich/<br>liczba<br>zdarzeń | AUC  |
|-------------------------------------|----------------------------------------|--------------------------------------|--------------------------------------|---------------------------------------------------|------------------------------------------------------------|-------------------------------------------------|---------------------------------------------------------|------|
| (N=52)                              | 85                                     | 99,9<br>(=886/887)<br>[99,7; 100,0]  | 75,1<br>(=520/692)<br>[71,9; 78,4]   | 99,8<br>[99,4; 100,0]                             | 520/521                                                    | 83,7<br>[81,5; 86,0]                            | 886/1058                                                | 0,95 |
| (N=204)                             | 85                                     | 98,3<br>(=1265/1287)<br>[97,6; 99,0] | 84,9<br>(=3709/4367)<br>[83,9; 86,0] | 99,4<br>[99,2; 99,7]                              | 3709/3731                                                  | 65,8<br>[63,7; 67,9]                            | 1265/1923                                               | 0,88 |

Tabela 13-9 Kliniczne badania walidacyjne\* (pacjenci leczeni chirurgicznie)

\* Dane z badań prowadzonych przez firmę Edwards Lifesciences

#### Tabela 13-10 Kliniczne badania walidacyjne\* (pacjenci nieleczeni chirurgicznie)

| Zestaw<br>danych            | Wartość<br>progowa<br>wskaźnika<br>HPI | PPV (%)<br>[95%<br>przedział<br>ufności]     | NPV (%)<br>[95%<br>przedział<br>ufności]     | Swoistość<br>(%)<br>[95%<br>przedział<br>ufności] | Liczba<br>prawdziwie<br>ujemnych /<br>liczba<br>niezdarzeń | Czułość (%)<br>[95%<br>przedział<br>ufności] | Liczba<br>prawdziwie<br>dodatnich /<br>liczba<br>zdarzeń | AUC  |
|-----------------------------|----------------------------------------|----------------------------------------------|----------------------------------------------|---------------------------------------------------|------------------------------------------------------------|----------------------------------------------|----------------------------------------------------------|------|
| Walida-<br>cyjne<br>(N=298) | 85                                     | 93,1<br>(=11 683/<br>12 550)<br>[92,6; 93,5] | 95,5<br>(=47 623/<br>49 851)<br>[95,3; 95,7] | 98,2<br>(=47 623/<br>48 490)<br>[98,1; 98,3]      | 47 623/<br>48 490                                          | 84,0<br>(=11 683/<br>13 911)<br>[83,4; 84,6] | 11 683/<br>13 911                                        | 0,94 |
| Nieza-<br>leżne<br>(N=228)  | 85                                     | 86,2<br>(=19 932/<br>23 116)<br>[85,8; 86,7] | 96,0<br>(=79 277/<br>82 550)<br>[95,9; 96,2] | 96,1<br>(=79 277/<br>82 461)<br>[96,0; 96,3]      | 79 277/<br>82 461                                          | 85,9<br>(=19 932/<br>23 205)<br>[85,4; 86,3] | 19 932/<br>23 205                                        | 0,94 |

\* Dane z badań prowadzonych przez firmę Edwards Lifesciences

Tabela 13-11 zawiera odsetki zdarzeń niedociśnienia oraz dane dotyczące czasu do zdarzenia dla podanego zakresu wskaźnika HPI dotyczącego leczonych chirurgicznie pacjentów biorących udział w klinicznym badaniu walidacyjnym (N=52). Dane są prezentowane przy użyciu okien czasowych, które zostały wybrane w oparciu o przeciętną szybkość rozwoju zdarzeń niedociśnienia u pacjentów leczonych chirurgicznie. Dlatego na podstawie danych z klinicznego badania walidacyjnego (N=52) tabela 13-11 przedstawia dane dotyczące pacjentów leczonych chirurgicznie dla 15-minutowego okna czasowego. Ta analiza jest wykonywana poprzez pobieranie próbek dotyczących poszczególnych pacjentów z walidacyjnego zestawu danych i przeszukiwanie w celu znalezienia zdarzenia niedociśnienia w 15-minutowym oknie wyszukiwania. Gdy zdarzenie niedociśnienia zostanie znalezione dla konkretnej próbki, wówczas rejestrowany jest czas do zdarzenia, który jest czasem między próbką a zdarzeniem niedociśnienia. Statystyka czasu do zdarzenia jest średnim czasem zdarzenia z wszystkich próbek, dla których w oknie wyszukiwania wystąpiło zdarzenie.

Tabela 13-12 zawiera odsetki zdarzeń niedociśnienia oraz dane dotyczące czasu do zdarzenia dla podanego zakresu wskaźnika HPI dotyczącego nieleczonych chirurgicznie pacjentów biorących udział w klinicznym badaniu walidacyjnym (N=298). Dane są prezentowane przy użyciu okien czasowych, które zostały wybrane w oparciu o przeciętną szybkość rozwoju zdarzeń niedociśnienia u pacjentów nieleczonych chirurgicznie. Dlatego na podstawie danych z klinicznego badania walidacyjnego (N=298) tabela 13-12 przedstawia dane dotyczące pacjentów nieleczonych chirurgicznie dla 120-minutowego okna czasowego. Ta analiza jest wykonywana poprzez pobieranie próbek dotyczących poszczególnych pacjentów z walidacyjnego zestawu danych i przeszukiwanie w celu znalezienia zdarzenia niedociśnienia w 120-minutowym oknie wyszukiwania.

Gdy zdarzenie niedociśnienia zostanie znalezione dla konkretnej próbki, wówczas rejestrowany jest czas do zdarzenia, który jest czasem między próbką a zdarzeniem niedociśnienia. Statystyka czasu do zdarzenia jest średnim czasem zdarzenia z wszystkich próbek, dla których w oknie wyszukiwania wystąpiło zdarzenie.

Częstość zdarzeń, którą zawierają tabela 13-11 i tabela 13-12, jest stosunkiem liczby próbek ze zdarzeniem w oknie wyszukiwania do łącznej liczby próbek. Takie wyliczenia zostały wykonane dla każdego przedziału wskaźnika HPI w zakresie od 10 do 99, co przedstawiają tabela 13-11 i tabela 13-12.

Odsetek alarmów HPI, po których nastąpiło zdarzenie nadciśnienia u pacjentów nieleczonych chirurgicznie przy zastosowaniu 30-minutowego okna czasowego, wyniósł 86,3% [81,6%; 90,8%] w przypadku zbioru danych walidacyjnych oraz 85,5% [80,8%; 90,6%] w przypadku zbioru danych niezależnych. Tę wartość predykcyjną dodatnią (ang. positive predictive value, PPV) definiuje się jako stosunek alarmów prawdziwych (po których w ciągu 30 minut nastąpiło zdarzenie niedociśnienia) do całkowitej liczby alarmów w ciągu 30 minut.

# **PRZESTROGA** Informacje dotyczące parametru HPI, które zawierają tabela 13-11 i tabela 13-12, przedstawiono jako wytyczne ogólne i nie mogą być traktowane jako dane przypadków indywidualnych. Przed rozpoczęciem leczenia zaleca się sprawdzenie stanu hemodynamicznego pacjenta. Patrz *Zastosowanie kliniczne* na stronie 219.

| Zakres HPI | Częstość zdarzeń (%) | Czas do zdarzenia<br>w minutach: mediana<br>[10. percentyl, 90. percentyl] |
|------------|----------------------|----------------------------------------------------------------------------|
| 10–14      | 14,2                 | 8,0 [4,7; 12,7]                                                            |
| 15–19      | 16,6                 | 6,7 [3,3; 12,6]                                                            |
| 20–24      | 15,4                 | 7,0 [3,3; 14,0]                                                            |
| 25–29      | 16,9                 | 7,8 [3,7; 13,4]                                                            |
| 30–34      | 22,5                 | 9,0 [3,7; 14,0]                                                            |
| 35–39      | 27,4                 | 8,0 [3,3; 13,3]                                                            |
| 40–44      | 31,8                 | 8,3 [3,0; 13,7]                                                            |
| 45–49      | 40,4                 | 8,3 [3,3; 13,7]                                                            |
| 50–54      | 43,4                 | 7,7 [2,7; 13,3]                                                            |
| 55–59      | 44,3                 | 7,3 [3,0; 13,1]                                                            |
| 60–64      | 57,0                 | 6,7 [2,7; 12,8]                                                            |
| 65–69      | 56,8                 | 5,7 [2,3; 12,3]                                                            |
| 70–74      | 67,2                 | 5,7 [2,0; 11,7]                                                            |
| 75–79      | 81,0                 | 4,7 [2,0; 11,0]                                                            |
| Zakres HPI | Częstość zdarzeń (%) | Czas do zdarzenia<br>w minutach: mediana<br>[10. percentyl, 90. percentyl] |

# Tabela 13-11 Walidacja kliniczna (pacjenci leczeni chirurgicznie [N=52])

#### Tabela 13-11 Walidacja kliniczna (pacjenci leczeni chirurgicznie [N=52]) (ciąg dalszy)

| 80–84 | 84,2 | 5,0 [1,7; 12,3] |
|-------|------|-----------------|
| 85–89 | 92,9 | 4,0 [1,7; 10,3] |
| 90–94 | 95,8 | 3,7 [1,3; 10,0] |
| 95–99 | 97,6 | 1,3 [0,3; 8,0]  |

### Tabela 13-12 Walidacja kliniczna (pacjenci nieleczeni klinicznie [N=298])

| Zakres wskaźnika HPI | Częstość zdarzeń (%) | Czas do zdarzenia<br>w minutach: Mediana<br>[10. percentyl;<br>90. percentyl] |
|----------------------|----------------------|-------------------------------------------------------------------------------|
| 10–14                | 13,8                 | 51,0 [10; 104,0]                                                              |
| 15–19                | 17,2                 | 48,7 [10; 102,3]                                                              |
| 20–24                | 20,8                 | 51,0 [9,9; 105,3]                                                             |
| 25–29                | 25,1                 | 48,5 [9,3; 104,0]                                                             |
| 30–34                | 29,6                 | 48,2 [9,3; 102,3]                                                             |
| 35–39                | 35,2                 | 45,0 [8,3; 102,0]                                                             |
| 40–44                | 38,0                 | 43,7 [7,0; 101,7]                                                             |
| 45–49                | 41,3                 | 39,3 [6,3; 100,0]                                                             |
| 50–54                | 43,7                 | 38,7 [5,7; 99,3]                                                              |
| 55–59                | 46,1                 | 35,3 [5,3; 96,7]                                                              |
| 60–64                | 53,0                 | 28,7 [4,0; 93,7]                                                              |
| 65–69                | 60,2                 | 16,0 [2,7; 88,0]                                                              |
| 70–74                | 67,8                 | 9,0 [1,7; 70,7]                                                               |
| 75–79                | 76,3                 | 7,0 [1,4; 44,7]                                                               |
| 80–84                | 85,3                 | 5,7 [1,3; 19,0]                                                               |
| 85–89                | 89,9                 | 5,0 [1,0; 16,7]                                                               |
| 90–94                | 94,9                 | 3,6 [1,0; 13,7]                                                               |
| 95–99                | 99,6                 | 1,3 [0,3; 8,3]                                                                |

#### 13.1.11 Piśmiennictwo

- 1 De Hert et al, Evaluation of Left Ventricular Function in Anesthetized Patients Using Femoral Artery dP/dtmax. Journal of Cardiothoracic and Vascular Anesthesia 2006; 20(3): 325–330.
- **2** Tartiere et al, Non-invasive radial pulse wave assessment for the evaluation of left ventricular systolic performance in heart failure. Eur Journal of Heart Failure 2007; 9: 477–483.
- 3 Monge Garcia MI, Orduna PS, Cecconi M. Understanding arterial load. Intensive Care Med 2016; 42: 1625–1627.
- **4** Monge Garcia MI, Manuel Gracia Romero MG, Cano AG, Aya HD, Rhodes A, Grounds RM, Cecconi M. Dynamic arterial elastance as a predictor of arterial pressure response to fluid administration: a validation study. Critical Care 2014; 18: 626–637.
- 5 Cecconi M, Monge Garcia MI, Romero MG, Mellinghof J, Caliandro F, Grounds RM, Rhodes A. 2015. The Use of Pulse Pressure Variation and Stroke Volume Variation in Spontaneously Breathing Patients to Assess Dynamic Arterial Elastance and to Predict Arterial Pressure Response to Fluid Administration. Anesth Analg 2015; 120: 76–84.
- 6 Cannesson M, Le Manach Y, Hofer CK, Goarin JP, Lehot JJ, Vallet B, Tavernier B. Assessing the diagnostic accuracy of pulse pressure variations for the prediction of fluid responsiveness. A "gray zone" approach. Anesthesiology 2011; 115: 231–241.
- 7 Cannesson M, Musard H, Desebbe O, Boucau C, Simon R, Henaine R, Lehot JJ. The Ability of Stroke Volume Variations Obtained with Vigileo/FloTrac System to Monitor Fluid Responsiveness in Mechanically Ventilated. Anesth Analg 2009; 108: 513–517.
- 8 Pinsky MR. Protocolized Cardiovascular Management Based on Ventricular-arterial Coupling. In: Functional Hemodynamic Monitoring. Update in Intensive Care and Emergency Medicine (44). Springer-Verlag, Berlin, 2004, str. 381–395.
- **9** Sunagawa K, Maughan WL, Burkhoff D, Sagawa K. Left ventricular interaction with arterial load studied in isolated canine ventricle. Am J Physiol, Heart Circ Physiol 1983; 245: H773–H780.
- **10** Chantler PD, Lakatta EG, Najjar S. Arterial-ventricular coupling: mechanistic insights into cardiovascular performance at rest and during exercise. J Appl Physiol 2008; 105: 1342–1351.

### 13.2 Rozszerzone monitorowanie parametrów

Zaawansowana platforma monitorowania HemoSphere udostępnia narzędzia umożliwiające prowadzenie **leczenia ukierunkowanego na cel** (ang. Goal Directed Therapy, **GDT**), pozwalające użytkownikowi na monitorowanie parametrów kluczowych i utrzymywanie ich w optymalnych zakresach wartości. Rozszerzone śledzenie parametrów umożliwia lekarzom tworzenie i monitorowanie dostosowanych protokolów.

### 13.2.1 Śledzenie GDT

### 13.2.1.1 Wybór kluczowego parametru i wartości docelowej

1 Dotknąć ikony monitorowania GDT 🕢 na pasku nawigacji, aby otworzyć ekran menu GDT.

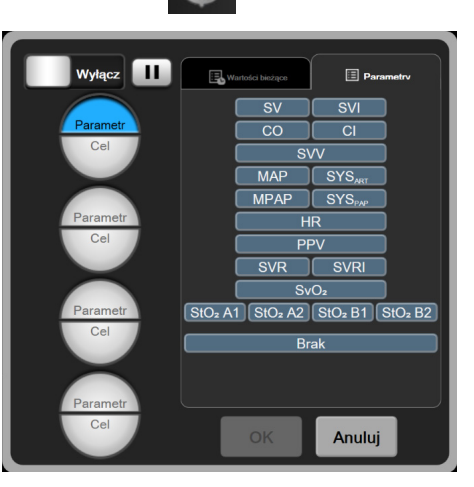

Rysunek 13-8 Ekran menu GDT – wybór kluczowego parametru

2 Dotknąć górnej połowy ikony wyboru **Parametr/Cel** Parametr i na panelu parametrów wybrać

odpowiedni parametr. Można śledzić maksymalnie cztery parametry kluczowe.

3 Dotknąć dolnej połowy ikony wyboru **Parametr/Cel** Parametr/ Cel Parametr/ Cel

wartość zakresu. Wybrany operator ( $<, \le, >$  lub  $\ge$ ) i wartość reprezentują górną lub dolną granicę podczas śledzenia parametru. Dotknąć klawisza Enter

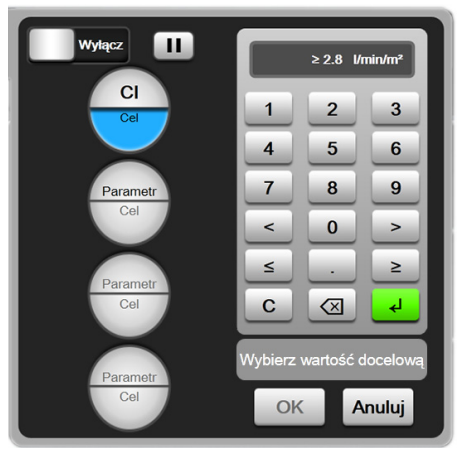

Rysunek 13-9 Ekran menu GDT wybór wartości docelowej

- 4 Dotknąć dowolnego wybranego parametru, aby zmienić go na inny dostępny parametr, albo dotknąć przycisku **Brak** na panelu wyboru parametrów, aby usunąć ten parametr z monitorowania.
- 5 Aby wyświetlić i wybrać ustawienia parametru/wartości docelowej z poprzedniej sesji monitorowania GDT, dotknąć zakładki Wartości bieżące.
  - Portac Portac
- 6 Dotknąć przycisku OK, aby rozpocząć monitorowanie GDT.

Rysunek 13-10 Aktywne śledzenie GDT

### 13.2.1.2 Aktywne śledzenie GDT

Podczas aktywnego śledzenia GDT obszar rysowania wykresu trendu parametrów w zakresie wartości docelowej zostaje zacieniony na niebiesko. Patrz rysunek 13-10, "Aktywne śledzenie GDT", na stronie 230.

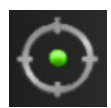

**Panel sterowania śledzeniem GDT.** Nacisnąć przycisk śledzenia GDT, aby zatrzymać lub zakończyć aktywne śledzenie. Po zatrzymaniu śledzenia obszar rysowania wykresu trendu parametrów w zakresie wartości docelowej zostaje zacieniony na szaro.

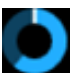

Wartość docelowa czasu trwania (Time-In-Target<sup>™</sup>). Jest to główna dana wyjściowa rozszerzonego śledzenia parametrów. Jest ona wyświetlana poniżej ikony Wartość docelowa czasu

trwania (Time-In-Target) w prawym górnym rogu wykresu trendu graficznego parametru. Wartość ta odpowiada sumarycznemu procentowi czasu pozostawania podczas aktywnej sesji śledzenia parametru w zakresie wartości docelowej.

Kolory wskaźnika wartości docelowej kafelka parametru. Tabela 13-13 określa kolory wskaźnika klinicznej wartości docelowej podczas monitorowania GDT.

| Kolor     | Wskazanie                                                                                                    |
|-----------|----------------------------------------------------------------------------------------------------|
| Niebieski | Wartość śledzonego parametru mieści się obecnie<br>w skonfigurowanym zakresie wartości docelowych.                                           |
| Czarny    | Wartość śledzonego parametru jest obecnie poza<br>skonfigurowanym zakresem wartości docelowych.                                              |
| Czerwony  | Wartość śledzonego parametru jest obecnie niższa od<br>dolnej wartości granicznej alarmu lub wyższa od górnej<br>wartości granicznej alarmu. |
| Szary     | Śledzony parametr jest niedostępny, występuje stan<br>usterki, wstrzymano śledzenie GDT lub wartość<br>docelowa nie została osiągnięta.      |

#### Tabela 13-13 Kolory wskaźnika stanu wartości docelowej GDT

**Czas trendu skali automatycznej.** Po zainicjowaniu aktywnego śledzenia GDT skala czasu graficznych trendów jest automatycznie dopasowywana w celu zmieszczenia wszystkich śledzonych danych dla bieżącej sesji w obrębie rysunku. Początkowa wartość skali czasu graficznych trendów jest ustawiana na 15 minut i zwiększana w miarę przekraczania przez czas śledzenia 15 minut. **Czas trendu skali automatycznej** można wyłączyć za pomocą podręcznego menu ustawiania skali w trybie GDT.

UWAGA

Podczas wyświetlania aktywnego śledzenia GDT na ekranie trendu graficznego menu wyboru parametrów są wyłączone.

### 13.2.1.3 Historyczne GDT

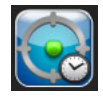

Aby wyświetlić ostatnie sesje śledzenia GDT, należy dotknąć ikony danych historycznych. W dolnej części ekranu zostanie wyświetlony baner "**Wyświetlanie historycznej sesji GDT**". Podczas wyświetlania historycznej (archiwalnej) sesji GDT bieżące wartości parametrów są wyświetlane w kafelkach parametrów kluczowych. Aby wyświetlić inne historyczne sesje GDT, dotknąć przycisków przewijania. Pomiary zmiany procentowej wyświetlane na ekranie trendu przedstawiają zmianę procentową między dwiema wartościami historycznymi.

### 13.2.2 Optymalizacja SV

W trybie optymalizacji SV zakres docelowy SV/SVI dla śledzenia GDT jest wybierany na podstawie bieżących trendów SV. Umożliwia to użytkownikowi identyfikację optymalnej wartości SV podczas aktywnego monitorowania zarządzaniem płynów.

- 1 Dotknąć ikony monitorowania GDT 🕥 na pasku nawigacji.
- 2 Wybrać SV lub SVI jako parametr kluczowy.
- 3 NIE określać wartości docelowej w dolnej połowie ikony wyboru Parametr/Cel

zamiast tego należy dotknąć przycisku **OK**, aby rozpocząć wybieranie wartości docelowej na wykresie trendu.

- 4 Obserwować trend SV, stosując konieczne zarządzanie płynem, aby osiągnąć optymalną wartość.
- 5 Dotknąć ikony dodawania wartości docelowej po prawej stronie wykresu trendu SV/SVI. Linia trendu zmieni kolor na niebieski.
- 6 Aby wyświetlić wartość linii trendu, dotknąć w obszarze wykresu. Pojawi się ikona wartości docelowej wraz z ikoną otwartej kłódki. Na poziomie znajdującym się 10% poniżej wartości kursora wartości docelowej będzie wyświetlona pozioma biała linia przerywana. Obszar rozciągający się między tą linią a szczytem osi Y zostanie zacieniony na niebiesko.
- 7 W razie potrzeby dotknąć przycisku zakończenia wyboru wartości docelowej (2006), aby powrócić do monitorowania zarządzania płynami.
- 8 Dotknąć ikony wartości docelowej **272**, aby zaakceptować wyświetlany zakres docelowy i rozpocząć monitorowanie GDT.
- **9** Ikony edycji wartości docelowej **60** można dotknąć w dowolnym momencie po wybraniu wartości docelowej, aby dostosować wartość docelową SV/SVI.
- **10** Ikony monitorowania GDT om można dotknąć w dowolnym momencie, gdy tryb GDT jest

aktywny, aby zakończyć sesję monitorowania GDT.

### 13.2.3 Pobieranie raportu GDT

Ekran Pobieranie danych umożliwia użytkownikowi eksportowanie raportów GDT na dysk USB. Patrz *Pobieranie danych* na stronie 138.

### 13.3 Test odpowiedzi na podane płyny

Dzięki funkcji **Test odpowiedzi na podane płyny (FRT)** lekarze mogą ocenić reakcję na obciążenie wstępne. Reakcja na obciążenie wstępne jest oceniana przez śledzenie zmian parametrów **SV**, **SVI**, **CO** lub **CI** w odpowiedzi na obciążenie płynem (**Bierne uniesienie nóg** lub **Bolus płynowy**).

Aby rozpocząć test:

Dotknąć ikony ustawień → zakładki Narzędzia kliniczne 
 Dotknąć przycisku Test odpowiedzi na podane płyny 

 Image: Comparison of the set of the set of the s

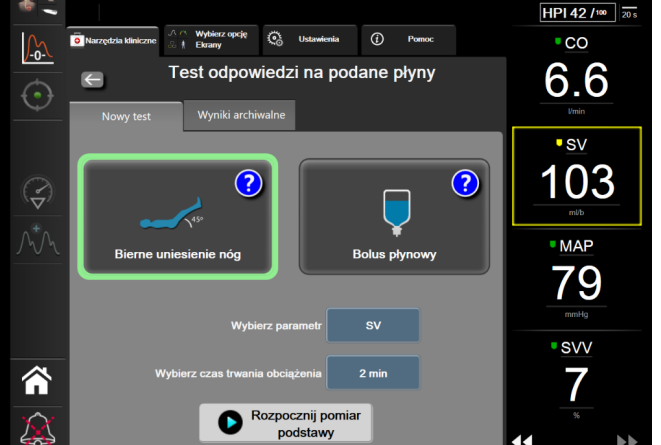

Rysunek 13-11 Test odpowiedzi na podane płyny — ekran Nowy test

3 Na karcie Nowy test (patrz rysunek 13-11) dotknąć odpowiedniego rodzaju testu: Bierne uniesienie nóg lub Bolus płynowy.

W celu wyświetlenia krótkiej instrukcji dotyczącej uruchamiania testu należy dotknąć symbolu znaku zapytania. W celu uzyskania szczególowych instrukcji należy wykonać poniższe czynności.

UWAGA Interpretacja testu odpowiedzi na podane płyny (ang. fluid responsiveness test, FRT) jest bezpośrednio skorelowana z czasem odpowiedzi monitorowanego parametru. Czasy odpowiedzi monitorowanych parametrów mogą się zmieniać w zależności od trybu monitorowania i są bezpośrednio związane z zastosowanym rozwiązaniem technicznym. Częstość aktualizacji parametrów wybranych w teście FRT, gdy włączony jest tryb minimalnie inwazyjny, jest uzależniona od czasu uśredniania CO (patrz tabela 6-4 na stronie 122).

### 13.3.1 Test biernego uniesienia nóg

**Bierne uniesienie nóg** jest czułą, nieinwazyjną metodą oceny zdolności reagowania na płyn przez pacjenta. Podczas tego testu symulowane jest obciążenie płynem podczas przepływu krwi żylnej z dolnej części ciała do serca.

- 1 Dotknąć opcji **Bierne uniesienie nóg** i zaznaczyć ją w zakładce **Nowy test**. W zakładce **Nowy test** wyświetlane są opcje menu konfiguracji testu.
- 2 Wybrać Parametr do analizy: SV, SVI, CO lub CI (tylko w trybie monitorowania minimalnie inwazyjnego).
- 3 Wybrać opcję Czas trwania obciążenia: 1 minuta, 1 min 30 s lub 2 min.
- **4** Ułożyć pacjenta w pozycji półleżącej. Dotknąć przycisku **Rozpocznij pomiar podstawy**, aby rozpocząć pomiar podstawy.

**UWAGA**Wartość podstawy jest średnią z wielu odczytów. Podczas wykonywania pomiarów<br/>pacjent nie powinien się poruszać i musi znajdować się w tej samej pozycji.

**5** Na ekranie **Pomiar podstawy** będzie wyświetlany wykres trendu wybranego parametru oraz czasomierz przedstawiający pozostały czas pomiaru podstawy.

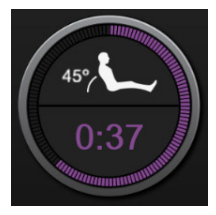

| UWAGA | Aby przerwać pomiar podstawy, należy dotknąć przycisku ANULUJ i powrócić |
|-------|--------------------------------------------------------------------------|
|       | do ekranu <b>Nowy test</b> .                                             |

- 6 Po zakończeniu pomiaru podstawy uzyskana wartość wyświetli się pod trendem graficznym. Aby zmierzyć ponownie wartość podstawy, należy dotknąć przycisku ROZPOCZNIJ PONOWNIE.
- 7 Aby przejść do pomiaru Pomiar przy biernym uniesieniu nóg, należy ułożyć pacjenta na wznak i dotknąć przycisku ROZPOCZNIJ, a następnie pasywnie unieść nogi pacjenta pod kątem 45 stopni w ciągu pięciu sekund. Zostanie wyświetlony czasomierz odliczający pięć sekund do rozpoczęcia pomiaru obciążenia.
- 8 Zostanie wyświetlony nowy czasomierz rozpoczynający **Czas trwania obciążenia**. Podczas pomiaru pacjent powinien znajdować się w tej samej pozycji.

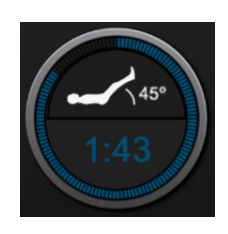

UWAGAPrzed wykonaniem wystarczającej liczby pomiarów można dotknąć przycisku<br/>ANULUJ, aby przerwać test. Zostanie wyświetlone okno podręczne z<br/>potwierdzeniem. Dotknięcie przycisku Anuluj test powoduje powrót do ekranu<br/>konfiguracji testu (zakładka Nowy test).

Po wykonaniu wystarczającej liczby pomiarów przycisk **ANULUJ** przestanie być dostępny. Aby zatrzymać test i przeanalizować zmierzone dane przed upływem pełnego czasu, należy dotknąć przycisku **ZAKOŃCZ TERAZ**.

**9** Po zakończeniu testu zostanie wyświetlona wartość **Parametr** będąca odpowiedzią na obciążenie płynem. Patrz rysunek 13-12. Dotknąć ikony powrotu, aby wykonać kolejny test, lub ikony ekranu głównego, aby powrócić do głównego ekranu monitorowania.

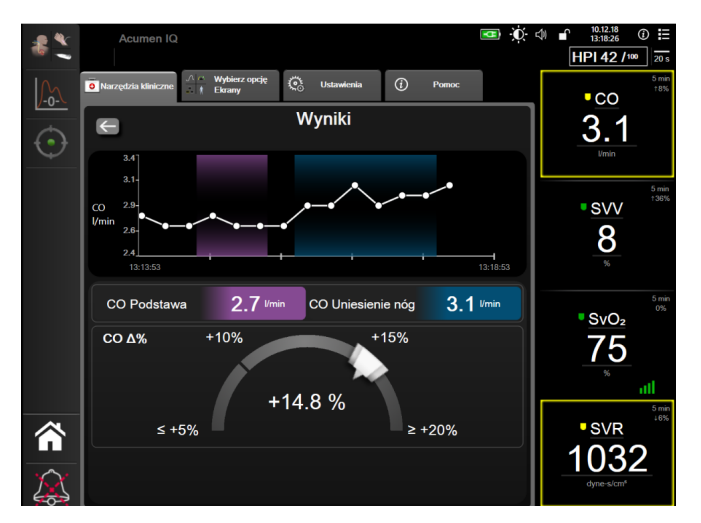

Rysunek 13-12 Test odpowiedzi na podane płyny — ekran wyników

### 13.3.2 Test bolusa płynowego

Test **Bolus płynowy** jest wrażliwą metodą oceny zdolności reagowania na płyn przez pacjenta. Podczas tego testu bolus płynowy jest podawany pacjentowi, a następnie można ocenić reakcję na obciążenie wstępne, śledząc wartość SV, SVI, CO lub CI.

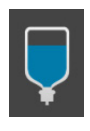

- 1 Dotknąć i zaznaczyć opcję **Bolus płynowy** na karcie **Nowy test**. W zakładce **Nowy test** wyświetlane są opcje menu konfiguracji testu.
- 2 Wybrać Parametr do analizy: SV, SVI, CO lub CI (tylko w trybie monitorowania minimalnie inwazyjnego).
- 3 Wybrać opcję Czas trwania obciążenia: 5 minut, 10 minut lub 15 minut.
- 4 Dotknąć przycisku Rozpocznij pomiar podstawy, aby rozpocząć pomiar podstawy.

UWAGA Wartość podstawy jest średnią z wielu odczytów. Podczas wykonywania pomiarów pacjent nie powinien się poruszać i musi znajdować się w tej samej pozycji. **5** Na ekranie **Pomiar podstawy** będzie wyświetlany wykres trendu wybranego parametru oraz czasomierz przedstawiający pozostały czas pomiaru podstawy.

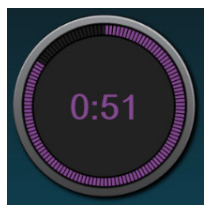

| UWAGA | Aby przerwać pomiar podstawy, należy dotknąć przycisku <b>ANULUJ</b> i powrócić<br>do ekranu <b>Nowy test</b> .                                                                                                    |
|-------|----------------------------------------------------------------------------------------------------|
| 6     | Po zakończeniu pomiaru podstawy uzyskana wartość wyświetli się pod trendem graficznym.<br>Aby zmierzyć ponownie wartość podstawy, należy dotknąć przycisku <b>ROZPOCZNIJ</b><br><b>PONOWNIE</b> .                                                                                            |
| 7     | Aby kontynuować <b>Pomiar przy bolusie płynowym,</b> należy podać bolus płynowy i dotknąć przycisku <b>ROZPOCZNIJ</b> po rozpoczęciu podawania bolusa.                                                                                                    |
| 8     | Zostanie wyświetlony nowy czasomierz rozpoczynający <b>Czas trwania</b> obciążenia. Podczas pomiaru pacjent powinien znajdować się w tej samej pozycji.                                                                                                    |
| UWAGA | Przed wykonaniem wystarczającej liczby pomiarów można dotknąć przycisku<br><b>ANULUJ</b> , aby przerwać test. Zostanie wyświetlone okno podręczne z<br>potwierdzeniem. Dotknięcie przycisku <b>Anuluj test</b> powoduje powrót do ekranu<br>konfiguracji testu (zakładka <b>Nowy test</b> ). |
|       | Po wykonaniu wystarczającej liczby pomiarów przycisk <b>ANULUJ</b> przestanie być<br>dostępny. Aby zatrzymać test i przeanalizować zmierzone dane przed upływem<br>pełnego czasu, należy dotknąć przycisku <b>ZAKOŃCZ TERAZ</b> .                                                            |

**9** Po zakończeniu testu zostanie wyświetlona wartość **Parametr** będąca odpowiedzią na obciążenie płynem. Patrz rysunek 13-12. Dotknąć ikony powrotu, aby wykonać kolejny test, lub ikony ekranu głównego, aby powrócić do głównego ekranu monitorowania.

### 13.3.3 Archiwalne wyniki testów

Użytkownik może wyświetlić wyniki poprzednich testów na karcie **Wyniki archiwalne**. Zostanie wyświetlona lista wszystkich testów odpowiedzi aktualnego pacjenta na podane płyny. Aby wyświetlić podsumowanie testu, należy wyróżnić określony test za pomocą przycisków przewijania i dotknąć przycisku **Wybierz**. Zostanie wyświetlone okno podręczne z konfiguracjami testowymi, punktami ze znacznikami czasu oraz zmierzonymi wartościami **Parametrów**.

14

# Rozwiązywanie problemów

### Spis treści

| Pomoc ekranowa                                          | 237 |
|---------------------------------------------------------|-----|
|                                                         | -57 |
| Światla stanu monitora                                  | 238 |
| Komunikacja za pomocą przewodu ciśnienia                | 239 |
| Dane komunikacyjne na czujniku modułu ForeSight Elite2  | 240 |
| Komunikaty o błędzie zaawansowanego monitora HemoSphere | 241 |
| Komunikaty o blędzie modułu HemoSphere Swan-Ganz2       | 245 |
| Komunikaty o błędach przewodu ciśnienia2                | 251 |
| Komunikaty o błędzie oksymetrii żylnej                  | 258 |
| Komunikaty o błędzie oksymetrii tkankowej2              | 261 |

Tematy pomocy opisane w tym rozdziale i wyświetlane na ekranach pomocy monitora są związane z typowymi warunkami blędów. Na stronie eifu.edwards.com — jako uzupełnienie tych błędów udostępniono listę nierozwiązanych anomalii i kroków rozwiązywania problemów. Ta lista jest powiązana z numerem modelu zaawansowanego monitora HemoSphere (HEM1) i wersją oprogramowania wskazaną na stronie uruchamiania (patrz Procedura uruchamiania na stronie 63). W wyniku ciągłych ulepszeń produktu lista problemów jest stale aktualizowana i kompilowana.

### 14.1 Pomoc ekranowa

Ekran główny pomocy umożliwia użytkownikowi przejście do określonych tematów pomocy w przypadku problemów z zaawansowaną platformą do monitorowania HemoSphere. Usterki, alerty i ostrzeżenia informują użytkownika o wystąpieniu stanu blędu, wpływającego na pomiary parametrów. Usterki są stanami alarmu technicznego, powodującego zawieszenie pomiaru parametrów. Kategoria ekranu pomocy dostarcza konkretnych wskazówek dotyczących usterek, ostrzeżeń, alertów i rozwiazywania problemów.

1 Dotknąć ikony ustawień

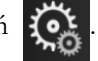

- 2 Dotknąć przycisku **Pomoc**, aby uzyskać dostęp do głównego ekranu pomocy.
- 3 Dotknąć przycisku Wersje, aby wyświetlić wersje oprogramowania i numery seryjne monitora i podłączonych modułów/przewodów.

LUB

Dotknąć przycisku kategorii pomocy odpowiadającego technologii, do której potrzebna jest pomoc: Monitorowanie, Moduł Swan-Ganz, Przewód ciśnienia, Oksymetria żylna lub Oksymetria tkankowa.

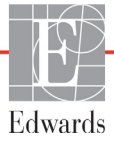

- 4 Dotknąć typu pomocy odpowiednio do typu komunikatu: Usterki, Alerty, Ostrzeżenia lub Rozwiązywanie problemów.
- 5 Pojawi się nowy ekran z listą wybranych komunikatów.
- **6** Dotknąć komunikatu lub problemu do rozwiązania na liście, następnie dotknąć **Wybierz**, aby uzyskać dostęp do informacji dla tego komunikatu lub problemu. Aby wyświetlić pelną listę, za pomocą przycisków strzałek przesuwać podświetlenie w dół i w górę listy. Na następnym ekranie wyświetla się komunikat wraz z możliwymi przyczynami i sugerowanymi działaniami.

### 14.2 Światła stanu monitora

Zaawansowany monitor HemoSphere wyposażono we wzrokowy wskaźnik alarmu w celu ostrzegania użytkownika o stanach alarmowych. Więcej informacji o stanach alarmów fizjologicznych o średnim i wysokim priorytecie — patrz *Priorytety alarmów* na stronie 286. Przycisk zasilania monitora ma zintegrowaną diodę LED, która wskazuje stan zasilania przez cały czas.

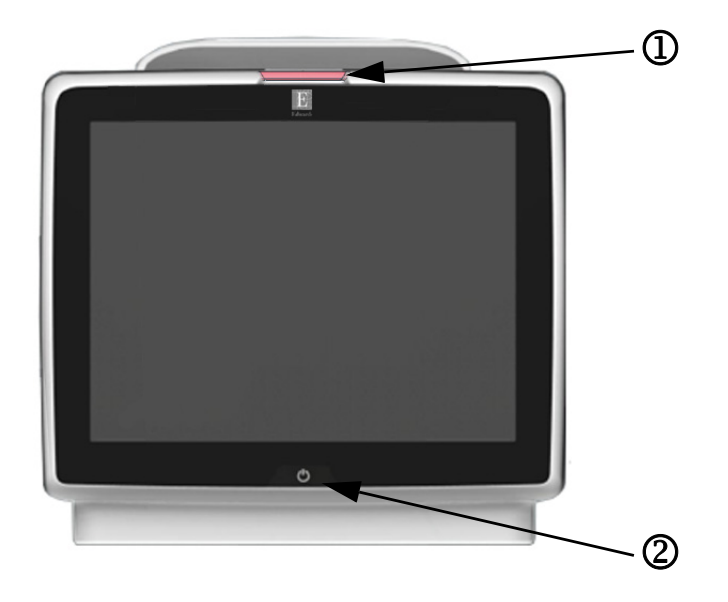

### Rysunek 14-1 Wskaźniki LED zaawansowanego monitora HemoSphere

D wzrokowy wskaźnik alarmu

② stan zasilania monitora

| Tabela 14-1 Wzrokow | v wskaźnik alarmu zaav   | wansowanego mor | nitora HemoS | phere   |
|---------------------|--------------------------|-----------------|--------------|---------|
|                     | y wonazinin alarina zaal | nunoomunogo moi |              | /p11010 |

| Stan alarmu                                          | Kolor    | Wzór światła                            | Sugerowane działanie                                                                                                    |
|------------------------------------------------------|----------|-----------------------------------------|----------------------------------------------------------------------------------------------------|
| Alarm fizjologiczny o wysokim<br>priorytecie         | Czerwony | Na przemian<br>WŁĄCZANIE/<br>WYŁĄCZANIE | Stan alarmu fizjologicznego wymagający<br>natychmiastowej uwagi<br>Określony stan alarmu — patrz pasek stanu                                                                                                    |
| Usterki techniczne i alerty o wysokim<br>priorytecie | Czerwony | Na przemian<br>WŁĄCZANIE/<br>WYŁĄCZANIE | Stan alarmu wymagający natychmiastowej uwagi<br>Jeżeli określony stan alarmu technicznego jest<br>nieodwracalny, ponownie uruchom system<br>Jeżeli problem dalej występuje, skontaktuj się z działem<br>pomocy technicznej firmy Edwards |
| Usterki techniczne i alerty o średnim<br>priorytecie | Żółty    | Na przemian<br>WŁĄCZANIE/<br>WYŁĄCZANIE | Stan alarmu wymagający pilnej uwagi<br>Określony stan alarmu — patrz pasek stanu                                                                                                    |

### Tabela 14-1 Wzrokowy wskaźnik alarmu zaawansowanego monitora HemoSphere (ciąg dalszy)

| Stan alarmu                               | Kolor | Wzór światła                            | Sugerowane działanie                                                                         |
|-------------------------------------------|-------|-----------------------------------------|----------------------------------------------------------------------------------------------|
| Alarm fizjologiczny o średnim priorytecie | Żółty | Na przemian<br>WŁĄCZANIE/<br>WYŁĄCZANIE | Stan alarmu wymagający pilnej uwagi<br>Określony stan alarmu — patrz pasek stanu             |
| Alert techniczny o niskim priorytecie     | Żółty | Światło ciągłe                          | Stan alarmu niewymagający natychmiastowej uwagi<br>Określony stan alarmu — patrz pasek stanu |

#### Tabela 14-2 Światło zasilania zaawansowanego monitora HemoSphere

| Stan monitora                                                                                                    | Kolor           | Wzór światła                            | Sugerowane działanie                                                                             |
|----------------------------------------------------------------------------------------------------|-----------------|-----------------------------------------|--------------------------------------------------------------------------------------------------|
| Włączone zasilanie monitora                                                                                             | Zielony         | Światło ciągłe                          | Brak                                                                                             |
| Wyłączone zasilanie monitora<br>Monitor podłączony do sieci zasilającej<br>prądem przemiennym<br>Ładowanie baterii      | Żółty           | Na przemian<br>WŁĄCZANIE/<br>WYŁĄCZANIE | Oczekiwanie na naładowanie baterii przed odłączeniem<br>od sieci zasilającej prądem przemiennym. |
| Wyłączone zasilanie monitora<br>Monitor podłączony do sieci zasilającej<br>prądem przemiennym<br>Brak ładowania baterii | Żółty           | Światło ciągłe                          | Brak                                                                                             |
| Wyłączone zasilanie monitora                                                                                            | Brak<br>światła | Światło wyłączone                       | Brak                                                                                             |

### 14.3 Komunikacja za pomocą przewodu ciśnienia

Dioda LED przewodu ciśnienia wskazuje stan czujnika ciśnienia lub przetwornika.

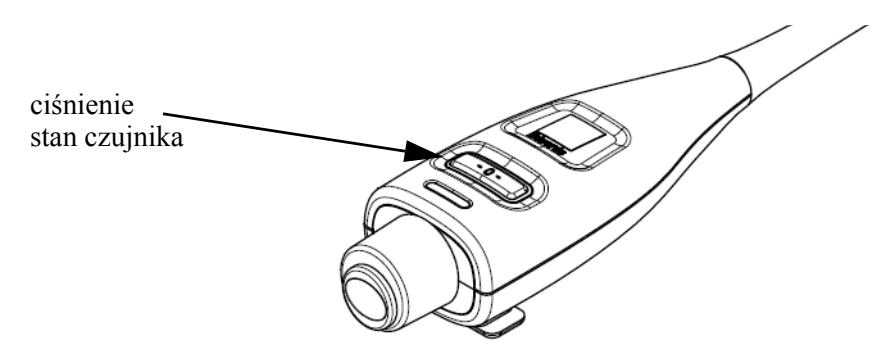

### Rysunek 14-2 Dioda LED przewodu ciśnienia

|        |       | <b>Á</b> |           |    |           |           |
|--------|-------|----------|-----------|----|-----------|-----------|
| Tabela | 14-3  | Swiatło  | komunikac | 11 | nrzewodu  | ciśnienia |
| IUNCIU | 1 - 0 | Omatio   | Komanikao | J. | p12011044 | olonionia |

| Stan                                                                                   | Kolor        | Wzór światła                            | Sugerowane działanie                                                                                                    |
|----------------------------------------------------------------------------------------|--------------|-----------------------------------------|----------------------------------------------------------------------------------------------------|
| Nie podłączono czujnika/przetwornika<br>ciśnienia                                      | Brak światła | Światło wyłączone                       | Brak                                                                                                    |
| Czujnik przetwornik/ciśnienia jest<br>podłączony, ale jeszcze niewyzerowany            | Zielone      | Na przemian<br>WŁĄCZANIE/<br>WYŁĄCZANIE | Wyzerować czujnik ciśnienia, aby rozpocząć monitorowanie                                                                                   |
| Czujnik/przetwornik ciśnienia jest wyzerowany                                          | Brak światła | Światło wyłączone                       | Brak. Podłączony czujnik ciśnienia może aktywnie<br>monitorować sygnał ciśnienia                                                           |
| Alarm techniczny o średnim priorytecie<br>dotyczący czujnika/przetwornika<br>ciśnienia | Żółty        | Na przemian<br>WŁĄCZANIE/<br>WYŁĄCZANIE | Sprawdzić na ekranie typ usterki technicznej.<br>Odpowiednie sugerowane działania można znaleźć<br>w menu pomocy lub w poniższych tabelach |

### 14.4 Dane komunikacyjne na czujniku modułu ForeSight Elite

Dioda LED modulu oksymetru tkankowego ForeSight Elite wskazuje stan kanałów czujnika do oksymetrii tkankowej.

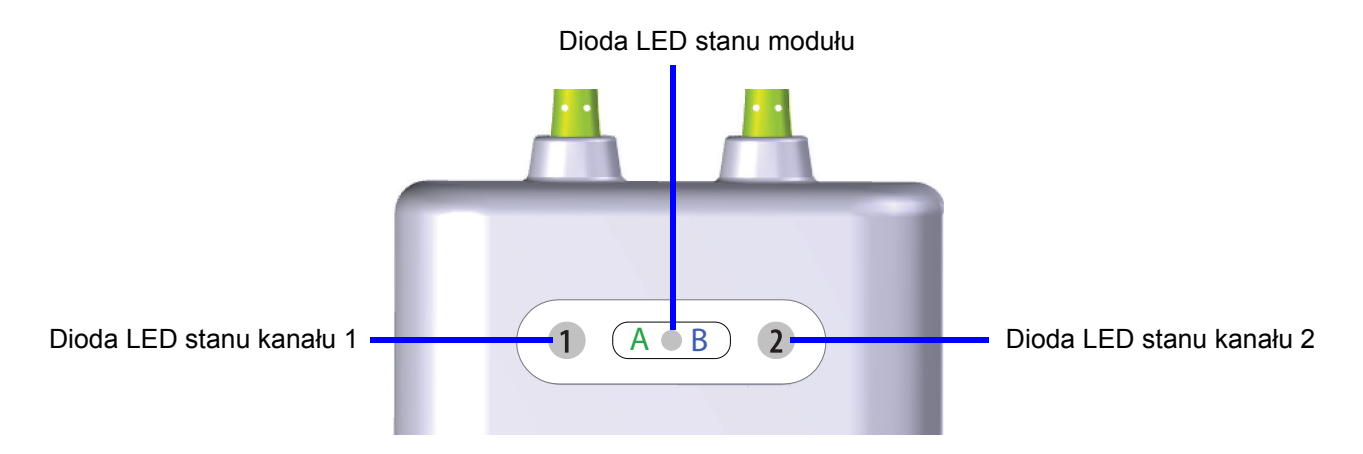

Rysunek 14-3 Wskaźniki LED na module oksymetru tkankowego ForeSight Elite

| Tabela 14-4 Sposób świecenia | komunikacyjnej diody LED na | module ForeSight Elite |
|------------------------------|-----------------------------|------------------------|
|------------------------------|-----------------------------|------------------------|

| Wskaźnik LED  | Kolor     | Wskazanie                                                                  |
|---------------|-----------|----------------------------------------------------------------------------|
| Stan kanału 1 | Biały     | Nie podłączono czujnika                                                    |
|               | Zielony   | Podłączono czujnik                                                         |
| Stan kanału 2 | Biały     | Nie podłączono czujnika                                                    |
|               | Zielony   | Podłączono czujnik                                                         |
| Stan modułu   | Zielony   | Kanały związane z portem A na module do<br>oksymetrii tkankowej HemoSphere |
|               | Niebieski | Kanały związane z portem B na module do<br>oksymetrii tkankowej HemoSphere |

**PRZESTROGA**Jeśli którakolwiek z diod LED modułu ForeSight Elite nie włącza się, modułu nie<br/>wolno używać, dopóki nie zostanie poddany serwisowaniu lub wymianie.<br/>Skontaktować się z działem pomocy technicznej firmy Edwards. Istnieje ryzyko,<br/>że uszkodzone części mogą obniżyć wydajność modułu.

### 14.5 Komunikaty o błędzie zaawansowanego monitora HemoSphere

### 14.5.1 Usterki/alerty systemu

| Komunikat                                            | Możliwe przyczyny                                                                        | Sugerowane działania                                                                         |
|------------------------------------------------------|------------------------------------------------------------------------------------------|----------------------------------------------------------------------------------------------|
| Usterka: Gniazdo modułu 1 —                          | Moduł 1 nie jest prawidłowo umieszczony                                                  | Usuń moduł i włóż go ponownie                                                                |
| awaria sprzętu                                       | Punkty połączenia gniazda lub modułu                                                     | Sprawdź, czy nie ma wygiętych ani uszkodzonych wtyków                                        |
|                                                      | są uszkodzone                                                                            | Spróbuj przełączyć do gniazda modułu 2                                                       |
|                                                      |                                                                                          | Jeżeli problem dalej występuje, skontaktuj się z działem<br>pomocy technicznej firmy Edwards |
| Usterka: Gniazdo modułu 2 —                          | Moduł 2 nie jest prawidłowo umieszczony                                                  | Usuń moduł i włóż go ponownie                                                                |
| awaria sprzętu                                       | Punkty połączenia gniazda lub modułu                                                     | Sprawdź, czy nie ma wygiętych ani uszkodzonych wtyków                                        |
|                                                      | są uszkodzone                                                                            | Spróbuj przełączyć do gniazda modułu 1                                                       |
|                                                      |                                                                                          | Jeżeli problem dalej występuje, skontaktuj się z działem<br>pomocy technicznej firmy Edwards |
| Usterka: Port przewodu 1 —                           | Przewód nie jest prawidłowo umieszczony                                                  | Usuń przewód i włóż go ponownie                                                              |
| awaria sprzętu                                       | Punkty połączenia gniazda lub portu                                                      | Sprawdź, czy nie ma wygiętych ani uszkodzonych wtyków                                        |
|                                                      | są uszkodzone                                                                            | Spróbuj przełączyć do portu przewodu 2                                                       |
|                                                      |                                                                                          | Jeżeli problem dalej występuje, skontaktuj się z działem<br>pomocy technicznej firmy Edwards |
| Usterka: Port przewodu 2 —                           | Przewód nie jest prawidłowo umieszczony                                                  | Usuń przewód i włóż go ponownie                                                              |
| awaria sprzętu                                       | Punkty połączenia gniazda lub portu                                                      | Sprawdź, czy nie ma wygiętych ani uszkodzonych wtyków                                        |
|                                                      | są uszkodzone                                                                            | Spróbuj przełączyć do portu przewodu 1                                                       |
|                                                      |                                                                                          | Jeżeli problem dalej występuje, skontaktuj się z działem<br>pomocy technicznej firmy Edwards |
| Usterka: Gniazdo modułu 1 —<br>awaria oprogramowania | Wystąpił błąd oprogramowania<br>związany z modułem umieszczonym<br>w gnieździe modułu 1  | Skontaktuj się z serwisem firmy Edwards                                                      |
| Usterka: Gniazdo modułu 2 — awaria oprogramowania    | Wystąpił błąd oprogramowania<br>związany z modułem umieszczonym<br>w gnieździe modułu 2  | Skontaktuj się z serwisem firmy Edwards                                                      |
| Usterka: Port przewodu 1 —<br>awaria oprogramowania  | Wystąpił błąd oprogramowania związany<br>z przewodem umieszczonym w porcie<br>przewodu 1 | Skontaktuj się z serwisem firmy Edwards                                                      |
| Usterka: Port przewodu 2 — awaria oprogramowania     | Wystąpił błąd oprogramowania związany<br>z przewodem umieszczonym w porcie<br>przewodu 2 | Skontaktuj się z serwisem firmy Edwards                                                      |
| Usterka: Gniazdo modułu 1 —                          | Moduł 1 nie jest prawidłowo umieszczony                                                  | Usuń moduł i włóż go ponownie                                                                |
| błąd komunikacji                                     | Punkty połączenia gniazda lub modułu                                                     | Sprawdź, czy nie ma wygiętych ani uszkodzonych wtyków                                        |
|                                                      | są uszkodzone                                                                            | Spróbuj przełączyć do gniazda modułu 2                                                       |
|                                                      |                                                                                          | Jeżeli problem dalej występuje, skontaktuj się z działem<br>pomocy technicznej firmy Edwards |
| Usterka: Gniazdo modułu 2 —                          | Moduł 2 nie jest prawidłowo umieszczony                                                  | Usuń moduł i włóż go ponownie                                                                |
| błąd komunikacji                                     | Punkty połączenia gniazda lub modułu                                                     | Sprawdź, czy nie ma wygiętych ani uszkodzonych wtyków                                        |
|                                                      | są uszkodzone                                                                            | Spróbuj przełączyć do gniazda modułu 1                                                       |
|                                                      |                                                                                          | Jeżeli problem dalej występuje, skontaktuj się z działem<br>pomocy technicznej firmy Edwards |
| Usterka: Port przewodu 1 —                           | Przewód nie jest prawidłowo umieszczony                                                  | Usuń przewód i włóż go ponownie                                                              |
| Drąd Komunikacji                                     | Punkty połączenia gniazda lub portu                                                      | Sprawdź, czy nie ma wygiętych ani uszkodzonych wtyków                                        |
|                                                      | są uszkodzone                                                                            | Spróbuj przełączyć do portu przewodu 2                                                       |
|                                                      |                                                                                          | Jeżeli problem dalej występuje, skontaktuj się z działem<br>pomocy technicznej firmy Edwards |

### Tabela 14-5 Usterki/alerty systemu

### Tabela 14-5 Usterki/alerty systemu (ciąg dalszy)

| Komunikat                                         | Możliwe przyczyny                                                    | Sugerowane działania                                                                         |
|---------------------------------------------------|----------------------------------------------------------------------|----------------------------------------------------------------------------------------------|
| Usterka: Port przewodu 2 —                        | Przewód nie jest prawidłowo umieszczony                              | Usuń przewód i włóż go ponownie                                                              |
| błąd komunikacji                                  | Punkty połączenia gniazda lub portu                                  | Sprawdź, czy nie ma wygiętych ani uszkodzonych wtyków                                        |
|                                                   | są uszkodzone                                                        | Spróbuj przełączyć do portu przewodu 1                                                       |
|                                                   |                                                                      | Jeżeli problem dalej występuje, skontaktuj się z działem<br>pomocy technicznej firmy Edwards |
| Usterka: Monitor — niezgodna                      | Wykryto aktualizację oprogramowania                                  | Skontaktuj się z serwisem firmy Edwards                                                      |
| wersja oprogramowania                             | niezgodną wersję oprogramowania                                      |                                                                                              |
| Usterka: Gniazdo modułu 1 —                       | Wykryto aktualizację oprogramowania                                  | Skontaktuj się z serwisem firmy Edwards                                                      |
| niezgodna wersja                                  | zakończoną niepowodzeniem lub                                        |                                                                                              |
| Uprogramowania                                    |                                                                      | Skontaktui sia z sanujaam firmu Edwarda                                                      |
| niezgodna wersja                                  | zakończoną niepowodzeniem lub                                        | Skontaktuj się z serwisem inny Edwards                                                       |
| oprogramowania                                    | niezgodną wersję oprogramowania                                      |                                                                                              |
| Usterka: Port przewodu 1 —                        | Wykryto aktualizację oprogramowania                                  | Skontaktuj się z serwisem firmy Edwards                                                      |
| oprogramowania                                    | niezgodną wersję oprogramowania                                      |                                                                                              |
| Usterka: Port przewodu 2 —                        | Wykryto aktualizację oprogramowania                                  | Skontaktuj się z serwisem firmy Edwards                                                      |
| niezgodna wersja                                  | zakończoną niepowodzeniem lub                                        |                                                                                              |
| Ustorka: Wyknita drugi moduł                      | Mykpite kilka podłaczonych modułów                                   | Odłacz jeden moduł Swan Ganz                                                                 |
| Swan-Ganz                                         | Swan-Ganz                                                            |                                                                                              |
| Usterka: Moduł Swan-Ganz                          | Moduł HemoSphere Swan-Ganz usunięty                                  | Potwierdź, że moduł jest prawidłowo umieszczony                                              |
| odłączony                                         | w trakcie monitorowania                                              | Usuń moduł i włóż go ponownie                                                                |
|                                                   | Moduł HemoSphere Swan-Ganz nie został wykryty                        | Sprawdź, czy nie ma wygiętych ani uszkodzonych wtyków                                        |
|                                                   | Punkty połaczenia gniazda lub modułu sa                              | Spróbuj przełączyć do innego gniazda modułu                                                  |
|                                                   | uszkodzone                                                           | Jeżeli problem dalej występuje, skontaktuj się z działem<br>pomocy technicznej firmy Edwards |
| Usterka: Port przewodu                            | Przewód ciśnienia odłączony w trakcie                                | Upewnij się, że przewód ciśnienia jest podłączony                                            |
| <#>* — Odłączony przewód<br>ciśnienia             | monitorowania                                                        | Sprawdź, czy przewód ciśnienia jest prawidłowo podłączony                                    |
|                                                   | Nie wykryto przewodu cisnienia                                       | do czujnika/przetwornika                                                                     |
|                                                   | przewodu ciśnienia                                                   | brakujących wtyków                                                                           |
|                                                   |                                                                      | Odłącz i ponownie podłącz przewód ciśnienia                                                  |
|                                                   |                                                                      | Spróbuj przełączyć do drugiego portu przewodu                                                |
|                                                   |                                                                      | pomocy technicznej firmy Edwards                                                             |
| Usterka: Wykryto drugi                            | Wykryto kilka podłączonych przewodów do                              | Odłącz jeden przewód do oksymetrii                                                           |
| przewód do oksymetrii                             | oksymetrii                                                           |                                                                                              |
| Usterka: Odłączony przewód                        | Nie wykryto podłączenia przewodu do                                  | Sprawdź podłączenie przewodu do oksymetrii/cewnika                                           |
| do oksymetni                                      | HemoSphere                                                           | Sprawdź złącze przewodu do oksymetrii pod kątem<br>wygietych/brakujacych wtyków              |
|                                                   | Wygięte lub brakujące wtyki złącza<br>przewodu do oksymetrii         |                                                                                              |
| Usterka: Awaria wewnętrzna                        | Awaria wewnętrzna systemu                                            | Włącz i wyłącz system                                                                        |
| systemu                                           |                                                                      | Jeżeli problem dalej występuje, skontaktuj się z działem<br>pomocy technicznej firmy Edwards |
| Usterka: Bateria wyczerpana                       | Bateria jest wyczerpana, a system wyłączy                            | Podłącz zaawansowany monitor HemoSphere do innego                                            |
|                                                   | się w ciągu 1 minuty, jeżeli nie zostanie<br>podłączony do zasilania | źródła zasilania, aby uniknąć utraty zasilania i wznowić monitorowanie                       |
| Usterka: Zbyt wysoka                              | Wewnętrzna temperatura monitora jest na                              | Ustaw monitor z dala od wszelkich źródeł ciepła                                              |
| temperatura systemu —<br>system bliski zamkniecia | krytycznie wysokim poziomie                                          | Upewnij się, że otwory wentylacyjne monitora są drożne                                       |
|                                                   | niedrożne                                                            | i wome ou kurzu<br>leteli problem dalej występują, skoptaktuj się z dzielom                  |
|                                                   |                                                                      | pomocy technicznej firmy Edwards                                                             |

Alert: Awaria modułu

Alert: Przesyłanie sygnału ciśnienia nie jest aktywne

\*uwaga: <#> to numer portu: 1 lub 2.

bezprzewodowego

Wyłącz i ponownie włącz połączenie bezprzewodowe

Przejdź do ekranu Wyzeruj i krzywa i naciśnij przycisk przesyłania sygnału ciśnienia (ikonę krzywej) po

wyzerowaniu monitora pacjenta Odłącz przewód wyjścia ciśnienia

| Komunikat                                                 | Możliwe przyczyny                                               | Sugerowane działania                                                                         |
|-----------------------------------------------------------|-----------------------------------------------------------------|----------------------------------------------------------------------------------------------|
| Usterka: Wyjście ciśnienia —                              | Przewód wyjścia ciśnienia nie jest                              | Włóż ponownie przewód wyjścia ciśnienia                                                      |
| awaria sprzętu                                            | prawidłowo podłączony                                           | Sprawdź, czy nie ma wygiętych ani uszkodzonych wtyków                                        |
|                                                           | Punkty połączenia gniazda lub portu są uszkodzone               | Jeżeli problem dalej występuje, skontaktuj się z działem<br>pomocy technicznej firmy Edwards |
| Usterka: Utrata łączności                                 | Utrata komunikacji HL7                                          | Sprawdź połączenie z siecią Ethernet                                                         |
| z systemem HIS                                            | Słaba jakość połączenia z siecią Ethernet                       | Sprawdź połączenie Wi-Fi                                                                     |
|                                                           | Słaba jakość połączenia Wi-Fi                                   | Jeżeli problem nadal występuje, skontaktuj się z działem<br>pomocy technicznej firmy Edwards |
| Usterka: Wykryto drugi czujnik<br>ciśnienia do pomiaru CO | Wykryto kilka przewodów ciśnienia<br>z czujnikami do pomiaru CO | Odłącz jeden z czujników CO przewodu ciśnienia                                               |
| Alert: Zbyt wysoka temperatura                            | Wewnętrzna temperatura monitora osiąga                          | Ustaw monitor z dala od wszelkich źródeł ciepła                                              |
| systemu                                                   | krytycznie wysoki poziom<br>Otwory wentylacyjne monitora sa     | Upewnij się, że otwory wentylacyjne monitora są drożne<br>i wolne od kurzu                   |
|                                                           | niedrożne                                                       | Jeżeli problem dalej występuje, skontaktuj się z działem<br>pomocy technicznej firmy Edwards |
| Alert: Wskaźniki LED monitora                             | Błąd sprzętowy wskaźnika alarmu                                 | Włącz i wyłącz system                                                                        |
| nie działają                                              | wizualnego lub błąd komunikacji                                 | Jeżeli problem dalej występuje, skontaktuj się z działem                                     |
|                                                           | Usterka wskaźnika alarmu wizualnego                             | pomocy technicznej firmy Edwards                                                             |
| Alert: Brzęczyk systemu nie                               | Błąd sprzętowy głośników lub błąd                               | Włącz i wyłącz system                                                                        |
| Uzlafa                                                    | Usterka głośnika płyty głównej                                  | Jeżeli problem dalej występuje, skontaktuj się z działem<br>pomocy technicznej firmy Edwards |
| Alert: Słaba bateria                                      | Poziom naładowania baterii wynosi mniej                         | Podłącz zaawansowany monitor HemoSphere do innego                                            |
|                                                           | niż 20% lub bateria wyładuje się w ciągu                        | źródła zasilania, aby uniknąć utraty zasilania                                               |
|                                                           | 8 minut                                                         |                                                                                              |
| Alert: Bateria odłączona                                  | Umieszczona wcześniej bateria nie<br>została wykryta            | Potwierdź, że bateria jest prawidłowo osadzona we wnęce                                      |
|                                                           | Słabe połaczenie baterij                                        | Wyjmij i ponownie włóż zestaw baterii                                                        |
|                                                           |                                                                 | Wymien zestaw baterii monitora HemoSphere                                                    |
|                                                           |                                                                 | pomocy technicznej firmy Edwards                                                             |
| Alert: Serwisowanie baterii                               | Wystąpił wewnętrzny błąd baterii                                | Włącz i wyłącz system                                                                        |
|                                                           | Bateria nie jest już w stanie utrzymać                          | Jeśli błąd się utrzymuje, wymienić zestaw baterii                                            |

odpowiedniej funkcjonalności systemu

Doszło do wewnętrznej awarii sprzętu

Wykryto podłączenie nowego kanału ciśnienia monitora pacjenta

przy pełnym naładowaniu

w module bezprzewodowym

#### Tabela 14-5 Usterki/alerty systemu (ciąg dalszy)

### 14.5.2 Ostrzeżenia systemowe

| Komunikat                   | Możliwe przyczyny                                                                        | Sugerowane działania                                                                                                    |
|-----------------------------|------------------------------------------------------------------------------------------|----------------------------------------------------------------------------------------------------|
| Bateria wymaga formatowania | Wskaźnik gazu nie jest zsynchronizowany<br>z rzeczywistym statusem pojemności<br>baterii | Aby zapewnić nieprzerwany pomiar, upewnić się,<br>że zaawansowany monitor HemoSphere jest podłączony<br>do gniazdka elektrycznego                                                                                                    |
|                             |                                                                                          | Formatowanie baterii (upewnić się, że żaden pomiar nie jest aktywny):                                                                                                    |
|                             |                                                                                          | <ul> <li>Podłączyć monitor do gniazdka elektrycznego,<br/>aby w pełni naładować baterię</li> <li>Pozostawić w pełni naładowaną baterię na co<br/>najmniej dwie godziny</li> <li>Odłaczyć monitor od gniazdka elektrycznego</li> </ul> |
|                             |                                                                                          | i kontynuować użytkowanie systemu zasilanego<br>baterią                                                                                                    |
|                             |                                                                                          | <ul> <li>Zaawansowany monitor HemoSphere wyłączy się<br/>automatycznie, gdy bateria w pełni się wyczerpie</li> <li>Pozostawić w pełni rozładowaną baterię na co<br/>najmniej pięć godzin</li> </ul>                                   |
|                             |                                                                                          | <ul> <li>Podłączyć monitor do gniazdka elektrycznego,<br/>aby w pełni naładować baterię</li> </ul>                                                                                                    |
|                             |                                                                                          | Jeśli monit o konieczności sformatowania baterii wciąż się pojawia, wymienić zestaw baterii                                                                                                    |
| Serwisowanie baterii        | Wystąpił wewnętrzny błąd baterii                                                         | Włącz i wyłącz system                                                                                                    |
|                             |                                                                                          | Jeśli błąd się utrzymuje, wymienić zestaw baterii                                                                                                    |

Tabela 14-6 Ostrzeżenia zaawansowanego monitora HemoSphere

### 14.5.3 Błędy klawiatury numerycznej

### Tabela 14-7 Błędy klawiatury numerycznej

| Komunikat                          | Możliwe przyczyny                                                                                                    | Sugerowane działania                                                                                                    |
|------------------------------------|----------------------------------------------------------------------------------------------------|----------------------------------------------------------------------------------------------------|
| Wartość poza zakresem (xx-yy)      | Wprowadzona wartość jest wyższa lub<br>niższa od dozwolonego zakresu.                                                                                                | Komunikat wyświetlany, gdy użytkownik wprowadzi<br>wartość spoza zakresu. W wyświetlanym komunikacie "xx"<br>oraz "yy" są zastąpione granicami zakresu. |
| Wartość ma być ≤ xx                | Wprowadzona wartość mieści się<br>w zakresie, ale jest wyższa niż ustawienie<br>wysokiej wartości, np. ustawienie wysokiej<br>skali. "xx" oznacza powiązaną wartość. | Wprowadzić niższą wartość.                                                                                                    |
| Wartość ma być ≥ xx                | Wprowadzona wartość mieści się<br>w zakresie, ale jest niższa niż ustawienie<br>niskiej wartości, np. ustawienie niskiej<br>skali. "xx" oznacza powiązaną wartość.   | Wprowadzić wyższą wartość.                                                                                                    |
| Wprowadzono<br>nieprawidłowe hasło | Wprowadzone hasło jest nieprawidłowe.                                                                                                    | Wprowadzić prawidłowe hasło.                                                                                                    |
| Wprowadź prawidłową godzinę        | Wprowadzona godzina jest nieprawidłowa, np. 25:70.                                                                                                    | Wprowadzić prawidłową godzinę w formacie 12- lub 24-godzinnym.                                                                                          |
| Wprowadź prawidłową datę           | Wprowadzona data jest nieprawidłowa, np. 33.13.009.                                                                                                    | Wprowadzić prawidłową datę.                                                                                                    |

### 14.6 Komunikaty o błędzie modułu HemoSphere Swan-Ganz

### 14.6.1 Usterki/alerty CO

### Tabela 14-8 Usterki/alerty CO modułu HemoSphere Swan-Ganz

| Komunikat                                                                                 | Możliwe przyczyny                                                                      | Sugerowane działania                                                                                                    |
|-------------------------------------------------------------------------------------------|----------------------------------------------------------------------------------------|----------------------------------------------------------------------------------------------------|
| Usterka: CO — temperatura<br>krwi poza zakresem (< 31°C<br>lub > 41°C)                    | Temperatura monitorowanej krwi jest<br>< 31°C lub > 41°C                               | <ul> <li>Sprawdź prawidłowe ustawienie cewnika w tętnicy płucnej:</li> <li>sprawdzić, czy objętość wypełnienia balonu przy ciśnieniu zaklinowania wynosi 1,25–1,50 ml</li> <li>sprawdzić, czy ustawienie cewnika jest prawidłowe w odniesieniu do ciężaru ciała i wzrostu pacjenta oraz do miejsca wprowadzenia</li> <li>rozważyć ocenę prawidłowości położenia cewnika na zdjęciu RTG klatki piersiowej</li> <li>Wznów monitorowanie CO, gdy temperatura krwi znajdzie się w odpowiednim zakresie</li> </ul> |
| Usterka: CO — pojemność<br>minutowa serca < 1,0 l/min*                                    | Zmierzona wartość CO < 1,0 l/min                                                       | Postępuj zgodnie z obowiązującym w placówce<br>protokołem, aby zwiększyć wartość CO                                                                                                    |
|                                                                                           |                                                                                        |                                                                                                    |
| Usterka: CO — pamięć cewnika;<br>użyj trybu Bolus                                         | Słabe połączenie włókna termicznego<br>cewnika                                         | Sprawdź, czy włókno termiczne jest odpowiednio<br>podłączone                                                                                                    |
|                                                                                           | Awaria przewodu CCO pacjenta<br>Błąd CO cewnika<br>Przewód CCO pacjenta jest połączony | Sprawdź połączenia włókna termicznego cewnika/<br>przewodu CCO pacjenta pod kątem wygiętych/<br>brakujących wtyków                                                                                                    |
|                                                                                           | z przewodem porty testowe                                                              | Przeprowadz test przewodu CCO pacjenia                                                                                                    |
|                                                                                           |                                                                                        | Utivi te du Belue CO                                                                                                    |
|                                                                                           |                                                                                        | Wurnieć courtik do nomieru CO                                                                                                    |
|                                                                                           |                                                                                        |                                                                                                    |
| Usterka: CO — weryfikacja                                                                 | Awaria przewodu CCO pacjenta                                                           | Przeprowadź test przewodu CCO pacjenta                                                                                                    |
| cewinka, uzyj trybu bolus                                                                 | Błąd CO cewnika                                                                        | Wymien przewod CCO pacjenta                                                                                                    |
|                                                                                           | Podłączony cewnik nie jest cewnikiem                                                   | Užyj trybu Bolus CO                                                                                                    |
|                                                                                           |                                                                                        | Upewnij się, że cewnik jest cewnikiem CCO<br>firmy Edwards                                                                                                    |
| Usterka: CO — sprawdź                                                                     | Nie wykryto podłączenia włókna                                                         | Sprawdź połączenia przewodu CCO pacjenta i cewnika                                                                                                    |
| połączenia cewnikatermicznego cewnika i termistorai przewodówAwaria przewodu CCO pacjenta | termicznego cewnika i termistora<br>Awaria przewodu CCO pacjenta                       | Odłącz złącza termistora i włókna termicznego i sprawdź,<br>czy nie mają wygiętych/brakujących wtyków                                                                                                    |
|                                                                                           |                                                                                        | Przeprowadź test przewodu CCO pacjenta                                                                                                    |
|                                                                                           |                                                                                        | Wymień przewód CCO pacjenta                                                                                                    |
| Usterka: CO — sprawdź połączenie włókna termicznego                                       | Nie wykryto podłączenia włókna<br>termicznego cewnika                                  | Sprawdź, czy włókno termiczne cewnika jest odpowiednio<br>podłączone do przewodu CCO pacjenta                                                                                                    |
| Aw                                                                                        | Awaria przewodu CCO pacjenta<br>Podłaczony cewnik nie jest cewnikiem                   | Odłącz złącze włókna termicznego i sprawdź, czy nie<br>ma wygiętych/brakujących wtyków                                                                                                    |
|                                                                                           | CCO firmy Edwards                                                                      | Przeprowadź test przewodu CCO pacjenta                                                                                                    |
|                                                                                           |                                                                                        | Wymień przewód CCO pacjenta                                                                                                    |
|                                                                                           |                                                                                        | Upewnij się, że cewnik jest cewnikiem CCO<br>firmy Edwards                                                                                                    |
|                                                                                           |                                                                                        | Użyj trybu Bolus CO                                                                                                    |

### Tabela 14-8 Usterki/alerty CO modułu HemoSphere Swan-Ganz (ciąg dalszy)

| Komunikat                                              | Możliwe przyczyny                                                                                                    | Sugerowane działania                                                                                                    |
|--------------------------------------------------------|----------------------------------------------------------------------------------------------------|----------------------------------------------------------------------------------------------------|
| Usterka: CO — sprawdź<br>ustawienie włókna termicznego | Przepływ wokół włókna termicznego może<br>być ograniczony<br>Włókno termiczne może stykać się<br>ze ścianą naczynia<br>Cewnik nie jest w ciele pacjenta                           | <ul> <li>Przepłucz światło cewnika</li> <li>Sprawdź prawidłowe ustawienie cewnika w tętnicy płucnej:</li> <li>sprawdzić, czy objętość wypełnienia balonu przy ciśnieniu zaklinowania wynosi 1,25–1,50 ml</li> <li>sprawdzić, czy ustawienie cewnika jest prawidłowe w odniesieniu do ciężaru ciała i wzrostu pacjenta oraz do miejsca wprowadzenia</li> <li>rozważyć ocenę prawidłowości położenia cewnika na zdjęciu RTG klatki piersiowej</li> <li>Wznów monitorowanie CO</li> </ul>                                                                                                    |
| Usterka: CO — sprawdź<br>połączenie termistora         | Nie wykryto podłączenia termistora<br>cewnika<br>Monitorowana temperatura krwi wynosi<br>< 15°C lub > 45°C<br>Awaria przewodu CCO pacjenta                                        | Sprawdź, czy termistor cewnika jest odpowiednio<br>podłączony do przewodu CCO pacjenta<br>Sprawdź, czy temperatura krwi wynosi 15–45°C<br>Odłącz złącze termistora i sprawdź, czy nie ma wygiętych/<br>brakujących wtyków<br>Przeprowadź test przewodu CCO pacjenta<br>Wymień przewód CCO pacjenta                                                                                                    |
| Usterka: CO — procesor<br>sygnału, użyj trybu Bolus    | Błąd przetwarzania danych                                                                                                    | Wznów monitorowanie CO<br>Wyłącz monitor i włącz go ponownie, aby przywrócić<br>sprawność systemu<br>Użyj trybu Bolus CO                                                                                                    |
| Usterka: CO — utrata sygnału<br>termicznego*           | Sygnał termiczny wykryty przez monitor<br>jest zbyt słały, aby mógł zostać<br>przetworzony<br>Zakłócenia ze strony urządzenia do<br>kompresji sekwencyjnej                        | <ul> <li>Sprawdź prawidłowe ustawienie cewnika w tętnicy płucnej:</li> <li>sprawdzić, czy objętość wypełnienia balonu przy ciśnieniu zaklinowania wynosi 1,25–1,50 ml</li> <li>sprawdzić, czy ustawienie cewnika jest prawidłowe w odniesieniu do ciężaru ciała i wzrostu pacjenta oraz do miejsca wprowadzenia</li> <li>rozważyć ocenę prawidłowości położenia cewnika na zdjęciu RTG klatki piersiowej</li> <li>Wyłącz tymczasowo urządzenie do kompresji sekwencyjnej zgodnie z procedurą obowiązującą w placówce</li> <li>Wznów monitorowanie CO</li> </ul>                                                                                                    |
| Usterka: Moduł Swan-Ganz                               | Zakłócenia ze strony urządzenia do<br>elektrokauteryzacji<br>Awaria wewnętrzna systemu                                                                                            | Odłącz przewód CCO pacjenta podczas zabiegu<br>elektrokauteryzacji<br>Wyjmij moduł i włóż go ponownie, aby zresetować<br>Jeżeli problem dalej występuje, należy skontaktować się<br>z działem pomocy technicznej firmy Edwards                                                                                                    |
| Alert: CO — dostosowanie<br>sygnału — kontynuacja      | Wykryto duże wahania temperatury krwi<br>w tętnicy płucnej<br>Zakłócenia ze strony urządzenia do<br>kompresji sekwencyjnej<br>Włókno termiczne cewnika ustawione<br>nieprawidłowo | <ul> <li>Poczekaj dłużej, aż monitor zmierzy i wyświetli wartość CO<br/>Sprawdź prawidłowe ustawienie cewnika w tętnicy płucnej:</li> <li>sprawdzić, czy objętość wypełnienia balonu przy<br/>ciśnieniu zaklinowania wynosi 1,25–1,50 ml</li> <li>sprawdzić, czy ustawienie cewnika jest prawidłowe<br/>w odniesieniu do ciężaru ciała i wzrostu pacjenta oraz<br/>do miejsca wprowadzenia</li> <li>rozważyć ocenę prawidłowości położenia cewnika na<br/>zdjęciu RTG klatki piersiowej</li> <li>Zmniejszenie dyskomfortu pacjenta może ograniczyć<br/>wahania temperatury</li> <li>Wyłącz tymczasowo urządzenie do kompresji<br/>sekwencyjnej zgodnie z procedurą obowiązującą<br/>w placówce</li> </ul> |

### Tabela 14-8 Usterki/alerty CO modułu HemoSphere Swan-Ganz (ciąg dalszy)

| Komunikat                                                                                                    | Możliwe przyczyny                                                                                                    | Sugerowane działania                                                                                                    |
|----------------------------------------------------------------------------------------------------|----------------------------------------------------------------------------------------------------|----------------------------------------------------------------------------------------------------|
| Alert: CO — niestabilna temp.<br>krwi — kontynuacja                                                                                               | Wykryto duże wahania temperatury krwi<br>w tętnicy płucnej<br>Zakłócenia ze strony urządzenia do<br>kompresji sekwencyjnej | Zaczekaj na zaktualizowanie pomiaru CO<br>Zmniejszenie dyskomfortu pacjenta może ograniczyć<br>wahania temperatury<br>Wyłącz tymczasowo urządzenie do kompresji<br>sekwencyjnej zgodnie z procedurą obowiązującą<br>w placówce |
| * Usterki powodujące blokadę. Aby wyciszyć alert, należy dotknąć ikony wyciszania. Aby odwołać alert, należy ponownie uruchomić<br>monitorowanie. |                                                                                                    |                                                                                                    |

### 14.6.2 Usterki/alerty EDV i SV

### Tabela 14-9 Usterki/alerty EDV i SV modułu HemoSphere Swan-Ganz

| Komunikat                                            | Możliwe przyczyny                                                                                                    | Sugerowane działania                                                                                                    |
|------------------------------------------------------|----------------------------------------------------------------------------------------------------|----------------------------------------------------------------------------------------------------|
| Alert: EDV — utrata sygnału<br>częstości akcji serca | Uśredniona w czasie częstość akcji<br>serca pacjenta poza zakresem<br>(HR śr. < 30 lub > 200 bpm)<br>Nie wykryto częstości akcji serca<br>Nie wykryto podłączenia przewodu<br>interfejsu EKG | Zaczekaj, aż średnia częstość akcji serca znajdzie się<br>w zakresie<br>Wybierz odpowiednią konfigurację odprowadzeń, aby<br>zmaksymalizować liczbę czynników wyzwalających<br>akcję serca<br>Sprawdź, czy przewód łączący zaawansowany monitor<br>HemoSphere i monitor przyłóżkowy jest odpowiednio<br>podłączony<br>Wymień przewód interfejsu EKG                                                                                                    |
| Alert: EDV — przekroczenie<br>wartości granicznej HR | Uśredniona w czasie częstość akcji<br>serca pacjenta poza zakresem<br>(HR śr. < 30 lub > 200 bpm)                                                                                            | Zaczekaj, aż średnia częstość akcji serca znajdzie się<br>w zakresie<br>Wybierz odpowiednią konfigurację odprowadzeń, aby<br>zmaksymalizować liczbę czynników wyzwalających<br>akcję serca<br>Sprawdź, czy przewód łączący zaawansowany monitor<br>HemoSphere i monitor przyłóżkowy jest odpowiednio<br>podłączony<br>Wymień przewód interfejsu EKG                                                                                                    |
| Alert: EDV — dostosowanie<br>sygnału — kontynuacja   | Tor oddechowy pacjenta mógł ulec<br>zmianie<br>Zakłócenia ze strony urządzenia do<br>kompresji sekwencyjnej<br>Włókno termiczne cewnika ustawione<br>nieprawidłowo                           | <ul> <li>Poczekaj dłużej, aż monitor zmierzy i wyświetli wartość EDV</li> <li>Wyłącz tymczasowo urządzenie do kompresji sekwencyjnej zgodnie z procedurą obowiązującą w placówce</li> <li>Sprawdź prawidłowe ustawienie cewnika w tętnicy płucnej: <ul> <li>sprawdzić, czy objętość wypełnienia balonu przy ciśnieniu zaklinowania wynosi 1,25–1,50 ml</li> <li>sprawdzić, czy ustawienie cewnika jest prawidłowe w odniesieniu do ciężaru ciała i wzrostu pacjenta oraz do miejsca wprowadzenia</li> <li>rozważyć ocenę prawidłowości położenia cewnika na zdjęciu RTG klatki piersiowej</li> </ul> </li> </ul> |
| Alert: SV — utrata sygnału<br>częstości akcji serca  | Uśredniona w czasie częstość akcji serca<br>pacjenta poza zakresem (HR śr. < 30 lub<br>> 200 bpm)<br>Nie wykryto częstości akcji serca<br>Nie wykryto podłączenia przewodu<br>interfejsu EKG | Zaczekaj, aż średnia częstość akcji serca znajdzie<br>się w zakresie<br>Wybierz odpowiednią konfigurację odprowadzeń, aby<br>zmaksymalizować liczbę czynników wyzwalających<br>akcję serca<br>Sprawdź, czy przewód łączący zaawansowany monitor<br>HemoSphere i monitor przyłóżkowy jest odpowiednio<br>podłączony<br>Wymień przewód interfejsu EKG                                                                                                    |

### 14.6.3 Usterki/alerty iCO

| Komunikat                                                             | Możliwe przyczyny                                                                                           | Sugerowane działania                                                                                                    |
|-----------------------------------------------------------------------|----------------------------------------------------------------------------------------------------|----------------------------------------------------------------------------------------------------|
| Usterka: iCO — sprawdź<br>połączenie sondy roztworu<br>do wstrzykiwań | Nie wykryto sondy temperatury roztworu<br>do wstrzykiwań                                                    | Sprawdź połączenie między przewodem CCO pacjenta<br>a sondą temperatury roztworu do wstrzykiwań                                                              |
|                                                                       | Usterka sondy temperatury roztworu                                                                          | Zmień sondę temperatury roztworu do wstrzykiwań                                                                                                    |
|                                                                       | do wstrzykiwań                                                                                              | Wymień przewód CCO pacjenta                                                                                                    |
|                                                                       | Awaria przewodu CCO pacjenta                                                                                |                                                                                                    |
| Usterka: iCO — sprawdź<br>połączenie termistora                       | Nie wykryto podłączenia termistora<br>cewnika                                                               | Sprawdź, czy termistor cewnika jest odpowiednio<br>podłączony do przewodu CCO pacjenta                                                                       |
|                                                                       | Monitorowana temperatura krwi wynosi                                                                        | Sprawdź, czy temperatura krwi wynosi 15–45°C                                                                                                    |
|                                                                       | < 15°C lub > 45°C<br>Awaria przewodu CCO pacjenta                                                           | Odłącz złącze termistora i sprawdź, czy nie ma wygiętych/<br>brakujących wtyków                                                                              |
|                                                                       |                                                                                                    | Wymień przewód CCO pacjenta                                                                                                    |
| Usterka: iCO — nieprawidłowa                                          | Wstrzykiwana objętość sondy typu inline                                                                     | Zmień objętość roztworu do wstrzykiwań na 5 ml lub 10 ml                                                                                                    |
| objętość roztworu do<br>wstrzykiwań                                   | musi wynosić 5 ml lub 10 ml                                                                                 | W przypadku roztworu do wstrzykiwań o objętości 3 ml<br>użyj sondy do pomiaru temperatury w łaźni                                                            |
| Usterka: iCO — temperatura                                            | Temperatura roztworu do wstrzykiwań                                                                         | Sprawdź temperaturę roztworu do wstrzykiwań                                                                                                    |
| roztworu do wstrzykiwań poza<br>zakresem, sprawdź sondę               | < 0°C, > 30°C lub > B1<br>Usterka sondy temperatury roztworu                                                | Sprawdź złącza sondy roztworu do wstrzykiwań pod<br>kątem wygiętych/brakujących wtyków                                                                       |
|                                                                       | do wstrzykiwań                                                                                              | Zmień sondę temperatury roztworu do wstrzykiwań                                                                                                    |
|                                                                       | Awaria przewodu CCO pacjenta                                                                                | Wymień przewód CCO pacjenta                                                                                                    |
| Usterka: iCO — temperatura                                            | Monitorowana temperatura krwi wynosi                                                                        | Sprawdź prawidłowe ustawienie cewnika w tętnicy płucnej:                                                                                                    |
| krwi poza zakresem                                                    | < 31°C lub > 41°C                                                                                           | <ul> <li>sprawdzić, czy objętość wypełnienia balonu przy<br/>ciśnieniu zaklinowania wynosi 1,25–1,50 ml</li> </ul>                                           |
|                                                                       |                                                                                                    | <ul> <li>sprawdzić, czy ustawienie cewnika jest prawidłowe<br/>w odniesieniu do ciężaru ciała i wzrostu pacjenta oraz<br/>do miejsca wprowadzenia</li> </ul> |
|                                                                       |                                                                                                    | <ul> <li>rozważyć ocenę prawidłowości położenia cewnika na<br/>zdiecju RTG klatki piersjowej</li> </ul>                                                      |
|                                                                       |                                                                                                    | Wznów iniekcje bolusa, gdy temperatura krwi znajdzie się w zakresie                                                                                          |
| Alert: iCO — niestabilna<br>wartość wyjściowa                         | Wykryto duże wahania temperatury krwi w tętnicy płucnej                                                     | Zaczekaj dłużej na ustabilizowanie temperatury<br>bazowej krwi                                                                                               |
|                                                                       |                                                                                                    | Użyj trybu ręcznego                                                                                                    |
| Alert: iCO — nie wykryto krzywej                                      | Nie wykryto wstrzyknięcia bolusa<br>przez ponad 4 minuty (tryb automatyczny)<br>lub 30 sekund (tryb ręczny) | Uruchomić ponownie monitorowanie bolusa CO<br>i kontynuować wstrzykiwanie                                                                                    |
| Alert: iCO — przedłużona                                              | Krzywa termodylucji powoli powraca                                                                          | Sprawdź właściwą technikę wstrzykiwania                                                                                                    |
| krzywa                                                                | do poziomu wyjściowego                                                                                      | Sprawdź prawidłowe ustawienie cewnika w tętnicy płucnej:                                                                                                    |
|                                                                       | Port roztworu do wstrzykiwań w koszulce<br>introduktora                                                     | <ul> <li>sprawdzić, czy objętość wypełnienia balonu przy<br/>ciśnieniu zaklinowania wynosi 1,25–1,50 ml</li> </ul>                                           |
|                                                                       | Możliwa wada przeciekowa serca                                                                              | <ul> <li>sprawdzić, czy ustawienie cewnika jest prawidłowe<br/>w odniesieniu do ciężaru ciała i wzrostu pacjenta oraz<br/>do miejsca wprowadzenia</li> </ul> |
|                                                                       |                                                                                                    | <ul> <li>rozważyć ocenę prawidłowości położenia cewnika na<br/>zdjęciu RTG klatki piersiowej</li> </ul>                                                      |
|                                                                       |                                                                                                    | Upewnij się, że port roztworu do wstrzykiwań znajduje się na zewnątrz koszulki introduktora                                                                  |
|                                                                       |                                                                                                    | Użyto mrożonego roztworu do wstrzykiwań i/lub 10 ml<br>objętości roztworu do wstrzykiwań do utworzenia dużego<br>sygnału termicznego                         |

#### Tabela 14-10 Usterki/alerty iCO modułu HemoSphere Swan-Ganz (ciąg dalszy)

| Komunikat                                     | Możliwe przyczyny                                                                                                    | Sugerowane działania                                                                                                    |
|-----------------------------------------------|----------------------------------------------------------------------------------------------------|----------------------------------------------------------------------------------------------------|
| Alert: iCO — nieregularna<br>krzywa           | Krzywa termodylucji zawiera wielokrotne<br>wartości szczytowe                                                                                                    | <ul> <li>Sprawdź właściwą technikę wstrzykiwania</li> <li>Sprawdź prawidłowe ustawienie cewnika w tętnicy płucnej:</li> <li>sprawdzić, czy objętość wypełnienia balonu przy ciśnieniu zaklinowania wynosi 1,25–1,50 ml</li> <li>sprawdzić, czy ustawienie cewnika jest prawidłowe w odniesieniu do ciężaru ciała i wzrostu pacjenta oraz do miejsca wprowadzenia</li> <li>rozważyć ocenę prawidłowości położenia cewnika na zdjęciu RTG klatki piersiowej</li> <li>Użyto mrożonego roztworu do wstrzykiwań i/lub 10 ml objętości roztworu do wstrzykiwań do utworzenia dużego sygnału termicznego</li> </ul> |
| Alert: iCO — ciepły roztwór<br>do wstrzykiwań | Temperatura roztworu do wstrzykiwań<br>w zakresie 8°C względem temperatury krwi<br>Usterka sondy temperatury roztworu do<br>wstrzykiwań<br>Awaria przewodu CCO pacjenta | Użyj roztworu do wstrzykiwań o niższej temperaturze<br>Zmień sondę temperatury roztworu do wstrzykiwań<br>Wymień przewód CCO pacjenta                                                                                                    |

### 14.6.4 Usterki/alerty SVR

### Tabela 14-11 Usterki/alerty SVR modułu HemoSphere Swan-Ganz

| Komunikat                                                                                              | Możliwe przyczyny                                                                                                    | Sugerowane działania                                                                                                    |
|----------------------------------------------------------------------------------------------------|----------------------------------------------------------------------------------------------------|----------------------------------------------------------------------------------------------------|
| Alert: SVR — Utrata sygnału<br>ciśnienia z podległego<br>monitora CVP                                  | Port analogowego sygnału wejściowego<br>zaawansowanego monitora HemoSphere<br>nie został skonfigurowany do odbioru                                                       | Sprawdź w zaawansowanym monitorze HemoSphere<br>prawidłowy zakres napięć i wartości niskiego/wysokiego<br>napięcia dla monitora zewnętrznego                             |
|                                                                                                    | sygnału CVP<br>Nie wykryto podłączenia przewodu<br>interfejsu analogowego sygnału<br>wejściowego                                                                         | Sprawdź, czy przewód łączący zaawansowany monitor<br>HemoSphere i monitor przyłóżkowy jest odpowiednio<br>podłączony<br>Sprawdź odpowiednie wartości wzrostu i wagi oraz |
|                                                                                                    | Niedokładny sygnał wejściowy<br>Awaria monitora zewnętrznego                                                                                                    | jednostki miar BSA pacjenta<br>Sprawdź, obecność sygnału w urządzeniu analogowego<br>sygnału wyiściowego monitora zewnetrznego                                           |
|                                                                                                    |                                                                                                    | Zmień moduł urządzenia zewnętrznego, jeśli jest używany                                                                                                    |
| Alert: SVR — skonfiguruj<br>analogowy sygnał wejściowy<br>lub wprowadź CVP w celu<br>monitorowania SVR | Port analogowego sygnału wejściowego<br>zaawansowanego monitora HemoSphere<br>nie został skonfigurowany do odbioru<br>sygnału CVP<br>Wartość CVP nie została wprowadzona | Użyj ekranu ustawień analogowego sygnału wejściowego<br>do skonfigurowania portów 1 lub 2 jako wyjść sygnału<br>CVP monitora zewnętrznego<br>Wprowadź wartość CVP        |

### 14.6.5 Rozwiązywanie problemów ogólnych

## Tabela 14-12 Rozwiązywanie problemów ogólnych związanychz przewodem ciśnienia HemoSphere

| Komunikat                                                    | Możliwe przyczyny                                                 | Sugerowane działania                                                                                         |
|--------------------------------------------------------------|-------------------------------------------------------------------|----------------------------------------------------------------------------------------------------|
| Podłącz moduł HemoSphere<br>Swan-Ganz do monitorowania<br>CO | Podłączenie do modułu HemoSphere<br>Swan-Ganz nie zostało wykryte | Umieść moduł HemoSphere Swan-Ganz w gnieździe<br>1 lub gnieździe 2 monitora<br>Usuń moduł i włóż go ponownie |

### Tabela 14-12 Rozwiązywanie problemów ogólnych związanych z przewodem ciśnienia HemoSphere (ciąg dalszy)

| Komunikat                                                 | Możliwe przyczyny                                                                                                    | Sugerowane działania                                                                                                    |
|-----------------------------------------------------------|----------------------------------------------------------------------------------------------------|----------------------------------------------------------------------------------------------------|
| Podłącz przewód CCO pacjenta<br>w celu monitorowania CO   | Nie wykryto połączenia między modułem<br>HemoSphere Swan-Ganz a przewodem<br>CCO pacjenta                                                  | Sprawdź połączenie między przewodem CCO pacjenta a wprowadzonym modułem HemoSphere Swan-Ganz                                                   |
|                                                           |                                                                                                    | Odłącz przewód CCO pacjenta i sprawdź pod kątem<br>wygiętych/brakujących wtyków                                                                |
|                                                           |                                                                                                    | Wymień przewód CCO pacjenta                                                                                                    |
| Podłącz termistor w celu<br>monitorowania CO              | Nie wykryto połączenia między<br>przewodem CCO pacjenta a termistorem<br>cewnika<br>Awaria przewodu CCO pacjenta                           | Sprawdź, czy termistor cewnika jest odpowiednio<br>podłączony do przewodu CCO pacjenta                                                         |
|                                                           |                                                                                                    | Odłącz złącze termistora i sprawdź pod kątem wygiętych/<br>brakujących wtyków                                                                  |
|                                                           |                                                                                                    | Przeprowadź test przewodu CCO pacjenta                                                                                                    |
|                                                           |                                                                                                    | Wymień przewód CCO pacjenta                                                                                                    |
| Podłącz włókno termiczne<br>w celu monitorowania CO       | Nie wykryto połączenia między<br>przewodem CCO pacjenta a włóknem<br>termicznym cewnika<br>Awaria przewodu CCO pacjenta                    | Sprawdź, czy włókno termiczne cewnika jest odpowiednio podłączone do przewodu CCO pacjenta                                                     |
|                                                           |                                                                                                    | Odłącz złącze włókna termicznego i sprawdź pod kątem<br>wygiętych/brakujących wtyków                                                           |
|                                                           | Podłączony cewnik nie jest cewnikiem                                                                                                    | Przeprowadź test przewodu CCO pacjenta                                                                                                    |
|                                                           | CCO firmy Edwards                                                                                                    | Wymień przewód CCO pacjenta                                                                                                    |
|                                                           |                                                                                                    | Upewnij się, że cewnik jest cewnikiem CCO firmy<br>Edwards                                                                                     |
| Podłącz sondę iniektatu w celu monitorowania iCO          | Nie wykryto połączenia między<br>przewodem CCO pacjenta a sondą                                                                            | Sprawdź połączenie między przewodem CCO pacjenta a<br>sondą temperatury iniektatu                                                              |
|                                                           | temperatury iniektatu                                                                                                    | Zmień sondę temperatury iniektatu                                                                                                    |
|                                                           | Usterka sondy temperatury iniektatu                                                                                                    | Wymień przewód CCO pacjenta                                                                                                    |
|                                                           | Awaria przewodu CCO pacjenta                                                                                                    |                                                                                                    |
| Podłącz wejścia analogowe<br>w celu monitorowania SVR     | Nie wykryto podłączenia przewodu<br>interfejsu analogowego sygnału<br>wejściowego                                                          | sprawoz, czy przewod łączący platformę monitorowania i<br>monitor przyłóżkowy jest prawidłowo podłączony                                       |
|                                                           |                                                                                                    | Sprawdź, czy na analogowym urządzeniu wyjściowym<br>monitora zewnętrznego jest wyświetlany sygnał                                              |
| Skonfiguruj wejścia analogowe<br>w celu monitorowania SVR | Porty analogowego sygnału wejściowego<br>zaawansowanego monitora HemoSphere<br>nie zostały skonfigurowane do odbioru<br>sygnałów MAP i CVP | Użyj ekranu ustawień analogowego sygnału wejściowego<br>do skonfigurowania portów 1 i 2 jako wyjść sygnałów<br>MAP i CVP monitora zewnętrznego |
| Podłącz wejście EKG w celu<br>monitorowania EDV lub SV    | Nie wykryto podłączenia przewodu<br>interfejsu EKG                                                                                         | Sprawdź, czy przewód łączący zaawansowany monitor<br>HemoSphere i monitor przyłóżkowy jest odpowiednio<br>podłączony                           |
|                                                           |                                                                                                    | Zmień przewód interfejsu EKG                                                                                                    |
| CI > CO                                                   | Nieprawidłowa BSA pacjenta<br>BSA < 1                                                                                                    | Sprawdź jednostki miary i wartości ciężaru ciała i wzrostu<br>pacjenta                                                                         |
| CO ≠ iCO                                                  | Nieprawidłowo wprowadzone informacje o<br>bolusie                                                                                          | Upewnij się, że stała obliczeniowa, objętość roztworu do<br>wstrzykiwań i rozmiar cewnika zostały wybrane                                      |
|                                                           | Usterka termistora lub sondy roztworu do<br>wstrzykiwań<br>Niestabilna temperatura wyjściowa<br>zakłócająca pomiaty CO bolusa              | prawidłowo<br>Użyto mrożonego roztworu do wstrzykiwań i/lub 10 ml                                                                              |
|                                                           |                                                                                                    | objętości roztworu do wstrzykiwań do utworzenia dużego sygnału termicznego                                                                     |
|                                                           |                                                                                                    | Sprawdź właściwą technikę wstrzykiwania                                                                                                    |
|                                                           |                                                                                                    | Zmień sondę temperatury roztworu do wstrzykiwań                                                                                                |
| SVR > SVRI                                                | Nieprawidłowa BSA pacjenta<br>BSA < 1                                                                                                    | Sprawdź jednostki miary i wartości ciężaru ciała i wzrostu pacjenta                                                                            |

## Tabela 14-12 Rozwiązywanie problemów ogólnych związanych z przewodem ciśnienia HemoSphere (ciąg dalszy)

| Komunikat                                                                  | Możliwe przyczyny                                                                                                    | Sugerowane działania                                                                                                    |
|----------------------------------------------------------------------------|----------------------------------------------------------------------------------------------------|----------------------------------------------------------------------------------------------------|
| Średnie HR zaawansowanego<br>monitora HemoSphere ≠ HR<br>monitora pacjenta | Monitor zewnętrzny nie jest optymalnie<br>skonfigurowany dla wyjściowego sygnału<br>ECG<br>Awaria monitora zewnętrznego<br>Awaria przewodu interfejsu ECG<br>Podwyższone tętno pacjenta<br>Do obliczenia średniego HR<br>zaawansowany monitor HemoSphere<br>wykorzystuje do 3 minut danych<br>dotyczacych HR | Zatrzymać CO i sprawdzić, czy tętno jest takie samo<br>na monitorze HemoSphere i monitorze zewnętrznym                                                                                                    |
|                                                                            |                                                                                                    | Wybrać odpowiednie rozmieszczenie elektrod, aby<br>zmaksymalizować wzbudzanie tętna i zminimalizować<br>odczyt impulsu przedsionkowego<br>Sprawdzić sygnał wyjściowy z zewnętrznego urządzenia<br>monitorującego<br>Zaczekać na ustabilizowanie się HR pacjenta<br>Zmienić przewód interfejsu ECG |
| MAP i CVP zaawansowanego<br>monitora HemoSphere ≠<br>monitor zewnętrzny    | Zaawansowana platforma monitorowania<br>HemoSphere jest nieprawidłowo<br>skonfigurowana                                                                                                    | Sprawdzić poprawny zakres napięcia i wartości niskiego/<br>wysokiego napięcia na zaawansowanym monitorze<br>HemoSphere dla monitora zewnętrznego                                                                                                    |
|                                                                            | Niedokładny sygnał wejściowy<br>Awaria monitora zewnetrznego                                                                                                    | Potwierdzić właściwe jednostki pomiaru dla wartości<br>napięcia analogowego portu wejścia (mmHg lub kPa)                                                                                                    |
|                                                                            |                                                                                                    | Sprawdzić poprawność wprowadzonych wartości wzrostu/masy ciała i jednostek pomiaru powierzchni ciała pacjenta (BSA)                                                                                                    |
|                                                                            |                                                                                                    | Sprawdzić, czy na analogowym urządzeniu wyjściowym<br>zewnętrznego monitora jest sygnał                                                                                                    |
|                                                                            |                                                                                                    | Zmienić przewód interfejsu wejścia analogowego                                                                                                    |

### 14.7 Komunikaty o błędach przewodu ciśnienia

### 14.7.1 Ogólne usterki/alerty przewodu ciśnienia

### Tabela 14-13 Ogólne usterki/alerty przewodu ciśnienia HemoSphere

| Komunikat                                          | Możliwe przyczyny                                        | Sugerowane działania                                                                          |
|----------------------------------------------------|----------------------------------------------------------|-----------------------------------------------------------------------------------------------|
| Usterka: Port przewodu <#>* —<br>Przewód ciśnienia | Awaria wewnętrzna systemu                                | Odłącz i ponownie podłącz przewód ciśnienia                                                   |
|                                                    |                                                          | Odsuń przewód od wszelkich źródeł ciepła i izolujących<br>powierzchni                         |
|                                                    |                                                          | Jeżeli przewód jest nagrzany, przed dalszą obsługą<br>należy pozostawić go, aby się schłodził |
|                                                    |                                                          | Wyłącz monitor i włącz go ponownie, aby przywrócić<br>sprawność platformy                     |
|                                                    |                                                          | Jeżeli problem dalej występuje, skontaktuj się z działem<br>pomocy technicznej firmy Edwards  |
| Usterka: Port przewodu <#>* —                      | Usterka przewodu lub czujnika                            | Odłącz czujnik i sprawdź pod kątem wygiętych/                                                 |
| Czujnik ciśnienia                                  | Uszkodzony lub wadliwy czujnik                           | brakujących styków                                                                            |
|                                                    |                                                          | Wymień czujnik ciśnienia                                                                      |
|                                                    |                                                          | Wymień przewód ciśnienia                                                                      |
|                                                    |                                                          | Jeżeli problem dalej występuje, skontaktuj się z działem<br>pomocy technicznej firmy Edwards  |
| Usterka: Port przewodu <#>* —                      | Czujnik ciśnienia odłączony w trakcie monitorowania      | Sprawdź połączenie cewnika                                                                    |
| Odłączony czujnik ciśnienia                        |                                                          | Sprawdź przewód ciśnienia i czujnik oraz skontroluj pod                                       |
|                                                    | Nie wykryto połączeń przewodów                           | kątem brakujących wtyków                                                                      |
|                                                    | Usterka przewodu ciśnienia lub czujnika<br>firmy Edwards | Wymień przewód ciśnienia firmy Edwards                                                        |
|                                                    |                                                          | Wymień czujnik do pomiaru CO/ciśnienia firmy Edwards                                          |
|                                                    | Awaria wewnętrzna systemu                                | Jeżeli problem dalej występuje, skontaktuj się z działem<br>pomocy technicznej firmy Edwards  |

### Tabela 14-13 Ogólne usterki/alerty przewodu ciśnienia HemoSphere (ciąg dalszy)

| Komunikat                                                                                                    | Możliwe przyczyny                                                                                                    | Sugerowane działania                                                                                                    |
|----------------------------------------------------------------------------------------------------|----------------------------------------------------------------------------------------------------|----------------------------------------------------------------------------------------------------|
| Usterka: Port przewodu <#>*—<br>niezgodny czujnik ciśnienia                                                         | Wykryto czujnik firmy innej niż Edwards<br>Usterka przewodu lub czujnika<br>Awaria wewnętrzna systemu                                                                                                    | Sprawdź, czy jest używany czujnik ciśnienia firmy Edwards<br>Odłącz czujnik i sprawdź pod kątem wygiętych/<br>brakujących styków<br>Wymień czujnik ciśnienia<br>Wymień przewód ciśnienia<br>Jeżeli problem dalej występuje, skontaktuj się z działem<br>pomocy technicznej firmy Edwards                                                                                                    |
| Usterka: Port przewodu <#>*—<br>niestabilna krzywa ciśnienia                                                        | Krzywa ciśnienia tętniczego jest<br>niewystarczająca do dokładnego pomiaru<br>CO<br>Naruszenie ciągłości linii monitorowania<br>ciśnienia<br>Za wysokie ciśnienie skurczowe lub za<br>niskie cisnienie rozkurczowe<br>Trwa przepłukiwanie linii płynów | Sprawdź zestaw do ciągłego pomiaru CO firmy Edwards,<br>rozpoczynając od strony pacjenta i kierując się w stronę<br>mankietu ciśnieniowego<br>Sprawdź krzywą ciśnienia pod kątem ostrego<br>niedociśnienia, nadciśnienia i artefaktów związanych<br>z ruchem<br>Upewnij się, że cewnik tętniczy nie jest zagięty i nie<br>doszło w nim do zakrzepu<br>Sprawdź, czy wszystkie przewody ciśnienia tętniczego są<br>drożne, a kraniki są prawidłowo ustawione<br>Upewnij się, że czujnik do pomiaru CO firmy Edwards jest<br>wyrównany z osią flebostatyczną pacjenta<br>Wyzeruj czujnik do pomiaru CO firmy Edwards<br>w zaawansowanym monitorze HemoSphere w celu<br>wyzerowania przetwornika oraz potwierdź połączenie<br>przewodu ciśnienia<br>Upewnij się, że mankiet ciśnieniowy jest napompowany,<br>a worek z roztworem płuczącym jest wypełniony<br>przynajmniej w ¼.<br>Wykonaj test fali kwadratowej, aby ocenić odpowiedź<br>częstotliwościową zestawu do ciągłego pomiaru CO firmy<br>Edwards<br>Odłacz i ponownie podłacz przewód ciśnienia |
| Alert: Port przewodu <#> —<br>Zwolnij przycisk zerowania<br>przewodu ciśnienia<br>*uwaga: <#> to numer portu: 1 lut | Przycisk zerowania przewodu ciśnienia<br>jest naciskany od ponad 10 sekund<br>Usterka przewodu ciśnienia<br>o 2.                                                                                                    | Zwolnij przycisk zerowania przewodu ciśnienia<br>Sprawdź, czy przycisk prawidłowo wraca do położenia<br>wyjściowego<br>Wymień przewód ciśnienia                                                                                                    |
## 14.7.2 Usterki/alerty CO

| Tabela 14-14 Usterki/alerty CO przewodu ciśnienia HemoSphere |  |
|--------------------------------------------------------------|--|
|--------------------------------------------------------------|--|

| Komunikat                                                  | Możliwe przyczyny                                                                              | Sugerowane działania                                                                                                    |
|------------------------------------------------------------|------------------------------------------------------------------------------------------------|----------------------------------------------------------------------------------------------------|
| Usterka: CO — Sprawdź krzywą<br>tętniczego                 | Krzywa ciśnienia tętniczego jest<br>niewystarczająca do dokładnego<br>pomiaru CO               | Sprawdź zestaw do ciągłego pomiaru CO firmy Edwards,<br>rozpoczynając od strony pacjenta i kierując się w stronę<br>mankietu ciśnieniowego                             |
|                                                            | Słaba krzywa ciśnienia w dłuższym<br>okresie czasu<br>Naruszenie ciagłości linii monitorowania | Sprawdź krzywą ciśnienia pod kątem ostrego<br>niedociśnienia, nadciśnienia i artefaktów związanych<br>z ruchem                                                         |
|                                                            | ciśnienia<br>Za wysokie ciśnienie skurczowe lub                                                | Upewnij się, że cewnik tętniczy nie jest zagięty i nie<br>doszło w nim do zakrzepu                                                                                     |
|                                                            | za niskie ciśnienie rozkurczowe                                                                | Sprawdź, czy wszystkie przewody ciśnienia tętniczego<br>są drożne, a kraniki są prawidłowo ustawione                                                                   |
|                                                            |                                                                                                | Upewnij się, że czujnik do pomiaru CO firmy Edwards<br>jest wyrównany z osią flebostatyczną pacjenta                                                                   |
|                                                            |                                                                                                | Wyzeruj czujnik do pomiaru CO firmy Edwards<br>w zaawansowanym monitorze HemoSphere w celu<br>wyzerowania przetwornika oraz potwierdź połączenie<br>przewodu ciśnienia |
|                                                            |                                                                                                | Upewnij się, że mankiet ciśnieniowy jest napompowany,<br>a worek z roztworem płuczącym jest wypełniony<br>przynajmniej w ¼                                             |
|                                                            |                                                                                                | Wykonaj test fali kwadratowej, aby ocenić odpowiedź<br>częstotliwościową zestawu do ciągłego pomiaru CO firmy<br>Edwards                                               |
| Usterka: CO — nieprawidłowa<br>krzywa ciśnienia tętniczego | Usterka przewodu ciśnienia lub czujnika<br>firmy Edwards<br>Awaria wewpetrzna systemu          | Sprawdź zestaw do pomiaru CO firmy Edwards,<br>rozpoczynając od strony pacjenta i kierując się w stronę<br>mankietu ciśnieniowego                                      |
|                                                            | Stan pacjenta skutkuje niskim<br>ciśnieniem tętna                                              | Sprawdź krzywą ciśnienia pod kątem ostrego<br>niedociśnienia, nadciśnienia i artefaktów związanych<br>z ruchem                                                         |
|                                                            | ciśnienia<br>Czujnik do pomiaru CO nie jest wyrównany<br>z osią flebostatyczną pacjenta        | Upewnij się, że cewnik tętniczy nie jest zagięty i nie<br>doszło w nim do zakrzepu                                                                                     |
|                                                            |                                                                                                | Sprawdź, czy wszystkie przewody ciśnienia tętniczego<br>są drożne, a kraniki są prawidłowo ustawione                                                                   |
|                                                            |                                                                                                | Upewnij się, że czujnik do pomiaru CO firmy Edwards<br>jest wyrównany z osią flebostatyczną pacjenta                                                                   |
|                                                            |                                                                                                | Wyzeruj czujnik do pomiaru CO firmy Edwards<br>w zaawansowanym monitorze HemoSphere w celu<br>wyzerowania przetwornika oraz potwierdź połączenie<br>przewodu ciśnienia |
|                                                            |                                                                                                | Upewnij się, że mankiet ciśnieniowy jest napompowany,<br>a worek z roztworem płuczącym jest wypełniony<br>przynajmniej w ¼                                             |
|                                                            |                                                                                                | Wykonaj test fali kwadratowej, aby ocenić odpowiedź<br>częstotliwościową zestawu do pomiaru CO firmy Edwards                                                           |
|                                                            |                                                                                                | Sprawdź przewód ciśnienia firmy Edwards i czujnik oraz skontroluj pod kątem brakujących wtyków                                                                         |
|                                                            |                                                                                                | Wymień przewód ciśnienia firmy Edwards                                                                                                    |
|                                                            |                                                                                                | Wymień czujnik do pomiaru CO firmy Edwards                                                                                                    |
|                                                            |                                                                                                | Jeżeli problem dalej występuje, skontaktuj się z działem<br>pomocy technicznej firmy Edwards                                                                           |

## Tabela 14-14 Usterki/alerty CO przewodu ciśnienia HemoSphere (ciąg dalszy)

| Komunikat                                              | Możliwe przyczyny                                                                                      | Sugerowane działania                                                                                                    |
|--------------------------------------------------------|----------------------------------------------------------------------------------------------------|----------------------------------------------------------------------------------------------------|
| Usterka: CO — odłączono                                | Ciśnienie tętnicze jest niskie i nie                                                                   | Sprawdź połączenie cewnika tętniczego                                                                                                    |
| złącze ciśnienia tętniczego                            | wykazuje pulsacji<br>Odłączony cewnik tętniczy                                                         | Sprawdź przewód ciśnienia firmy Edwards i czujnik CO<br>oraz skontroluj pod kątem brakujących wtyków                                                                   |
|                                                        | Nie wykryto połączeń przewodów                                                                         | Wymień przewód ciśnienia firmy Edwards                                                                                                    |
|                                                        | Usterka przewodu ciśnienia firmy Edwards                                                               | Wymień czujnik do pomiaru CO firmy Edwards                                                                                                    |
|                                                        | lub czujnika CO<br>Awaria wewnętrzna systemu                                                           | Jeżeli problem dalej występuje, skontaktuj się z działem<br>pomocy technicznej firmy Edwards                                                                           |
| Alert: CO — niestabilny sygnał<br>ciśnienia tętniczego | Krzywa ciśnienia tętniczego jest<br>niewystarczająca do dokładnego<br>pomiaru CO                       | Sprawdź zestaw do ciągłego pomiaru CO firmy Edwards,<br>rozpoczynając od strony pacjenta i kierując się w stronę<br>mankietu ciśnieniowego                             |
|                                                        | Naruszenie ciągłości linii monitorowania<br>ciśnienia tętniczego<br>Za wysokie ciśnienie skurczowe lub | Sprawdź krzywą ciśnienia pod kątem ostrego<br>niedociśnienia, nadciśnienia i artefaktów związanych<br>z ruchem                                                         |
|                                                        | za niskie ciśnienie rozkurczowe                                                                        | Upewnij się, że cewnik tętniczy nie jest zagięty i nie<br>doszło w nim do zakrzepu                                                                                     |
|                                                        |                                                                                                    | Sprawdź, czy wszystkie przewody ciśnienia tętniczego są drożne, a kraniki są prawidłowo ustawione                                                                      |
|                                                        |                                                                                                    | Upewnij się, że czujnik do pomiaru CO firmy Edwards<br>jest wyrównany z osią flebostatyczną pacjenta                                                                   |
|                                                        |                                                                                                    | Wyzeruj czujnik do pomiaru CO firmy Edwards<br>w zaawansowanym monitorze HemoSphere w celu<br>wyzerowania przetwornika oraz potwierdź połączenie<br>przewodu ciśnienia |
|                                                        |                                                                                                    | Upewnij się, że mankiet ciśnieniowy jest napompowany,<br>a worek z roztworem płuczącym jest wypełniony<br>przynajmniej w ¼                                             |
|                                                        |                                                                                                    | Wykonaj test fali kwadratowej, aby ocenić odpowiedź<br>częstotliwościową zestawu do ciągłego pomiaru CO<br>firmy Edwards                                               |
| Alert: CO — niskie<br>ciśnienie tętna                  | Naruszenie ciągłości linii monitorowania<br>ciśnienia<br>Stan pacienta skutkuje niskim                 | Sprawdź zestaw do pomiaru CO firmy Edwards,<br>rozpoczynając od strony pacjenta i kierując się w stronę<br>mankietu ciśnieniowego                                      |
| ciśnieniem tę                                          | śnieniem tętna                                                                                         | Sprawdź krzywą ciśnienia pod kątem ostrego<br>niedociśnienia, nadciśnienia i artefaktów związanych<br>z ruchem                                                         |
|                                                        |                                                                                                    | Upewnij się, że cewnik tętniczy nie jest zagięty i nie<br>doszło w nim do zakrzepu                                                                                     |
|                                                        |                                                                                                    | Sprawdź, czy wszystkie przewody ciśnienia tętniczego są drożne, a kraniki są prawidłowo ustawione                                                                      |
|                                                        |                                                                                                    | Upewnij się, że czujnik do pomiaru CO firmy Edwards<br>jest wyrównany z osią flebostatyczną pacjenta                                                                   |
|                                                        |                                                                                                    | Wyzeruj czujnik do pomiaru CO firmy Edwards<br>w zaawansowanym monitorze HemoSphere w celu<br>wyzerowania przetwornika oraz potwierdź połączenie<br>przewodu ciśnienia |
|                                                        |                                                                                                    | Upewnij się, że mankiet ciśnieniowy jest napompowany,<br>a worek z roztworem płuczącym jest wypełniony<br>przynajmniej w ¼                                             |
|                                                        |                                                                                                    | Wykonaj test fali kwadratowej, aby ocenić odpowiedź częstotliwościową zestawu do pomiaru CO firmy Edwards                                                              |

#### Tabela 14-14 Usterki/alerty CO przewodu ciśnienia HemoSphere (ciąg dalszy)

| Komunikat                                   | Możliwe przyczyny                                                                                         | Sugerowane działania                                                                                                    |
|---------------------------------------------|----------------------------------------------------------------------------------------------------|----------------------------------------------------------------------------------------------------|
| Alert: CO — niestabilna krzywa<br>ciśnienia | Krzywa ciśnienia tętniczego jest<br>niewystarczająca do dokładnego<br>pomiaru CO                          | Sprawdź zestaw do ciągłego pomiaru CO firmy Edwards,<br>rozpoczynając od strony pacjenta i kierując się w stronę<br>mankietu ciśnieniowego                             |
|                                             | Naruszenie ciągłości linii monitorowania<br>ciśnienia                                                     | Sprawdź krzywą ciśnienia pod kątem ostrego<br>niedociśnienia, nadciśnienia i artefaktów związanych<br>z ruchem                                                         |
|                                             | Za wysokie ciśnienie skurczowe lub<br>za niskie ciśnienie rozkurczowe<br>Trwa przepłukiwanie linii płynów | Upewnij się, że cewnik tętniczy nie jest zagięty i nie<br>doszło w nim do zakrzepu                                                                                     |
|                                             | - F - F F <b>7</b> -                                                                                      | Sprawdź, czy wszystkie przewody ciśnienia tętniczego są drożne, a kraniki są prawidłowo ustawione                                                                      |
|                                             |                                                                                                    | Upewnij się, że czujnik do pomiaru CO firmy Edwards jest wyrównany z osią flebostatyczną pacjenta                                                                      |
|                                             |                                                                                                    | Wyzeruj czujnik do pomiaru CO firmy Edwards<br>w zaawansowanym monitorze HemoSphere w celu<br>wyzerowania przetwornika oraz potwierdź połączenie<br>przewodu ciśnienia |
|                                             |                                                                                                    | Upewnij się, że mankiet ciśnieniowy jest napompowany,<br>a worek z roztworem płuczącym jest wypełniony<br>przynajmniej w ¼                                             |
|                                             |                                                                                                    | Wykonaj test fali kwadratowej, aby ocenić odpowiedź<br>częstotliwościową zestawu do ciągłego pomiaru CO<br>firmy Edwards                                               |

## 14.7.3 Usterki/alerty SVR

| Tabela 14-15 Usterki/alerty SVR przewo | odu ciśnienia HemoSphere |
|----------------------------------------|--------------------------|
|----------------------------------------|--------------------------|

| Komunikat                                                                                              | Możliwe przyczyny                                                                                                  | Sugerowane działania                                                                                                    |
|----------------------------------------------------------------------------------------------------|----------------------------------------------------------------------------------------------------|----------------------------------------------------------------------------------------------------|
| Alert: SVR — Utrata sygnału Port analo<br>ciśnienia z podległego zaawanso<br>monitora CVP nie został   | Port analogowego sygnału wejściowego<br>zaawansowanego monitora HemoSphere<br>nie został skonfigurowany do odbioru | Sprawdź w zaawansowanym monitorze HemoSphere<br>prawidłowy zakres napięć i wartości niskiego/wysokiego<br>napięcia dla monitora zewnętrznego |
|                                                                                                    | sygnału CVP<br>Nie wykryto podłączenia przewodu<br>interfejsu analogowego sygnału                                  | Sprawdź, czy przewód łączący zaawansowany monitor<br>HemoSphere i monitor przyłóżkowy jest odpowiednio<br>podłączony                         |
| wejściowego<br>Niedokładny sygnał wejściowy                                                            | wejściowego<br>Niedokładny sygnał wejściowy                                                                        | Sprawdź odpowiednie wartości wzrostu i wagi oraz<br>jednostki miar BSA pacjenta                                                              |
|                                                                                                    | Awaria monitora zewnętrznego                                                                                       | Sprawdź, obecność sygnału w urządzeniu analogowego sygnału wyjściowego monitora zewnętrznego                                                 |
|                                                                                                    |                                                                                                    | Zmień moduł urządzenia zewnętrznego, jeśli jest używany                                                                                      |
| Alert: SVR — skonfiguruj<br>analogowy sygnał wejściowy<br>lub wprowadź CVP w celu<br>monitorowania SVR | Port analogowego sygnału wejściowego<br>zaawansowanego monitora HemoSphere<br>nie został skonfigurowany do odbioru | Użyj ekranu ustawień analogowego sygnału wejściowego<br>do skonfigurowania portów 1 lub 2 jako wyjść sygnału<br>CVP monitora zewnętrznego    |
|                                                                                                    | sygnału CVP<br>Wartość CVP nie została wprowadzona                                                                 | Wprowadź wartość CVP                                                                                                    |

## 14.7.4 Usterki/alerty MAP

| Tabela 14-16 Usterki/alerty | y MAP | przewodu | ciśnienia | HemoSphere |
|-----------------------------|-------|----------|-----------|------------|
|                             |       |          |           |            |

| Komunikat                                     | Możliwe przyczyny                                                                                                    | Sugerowane działania                                                                                                    |
|-----------------------------------------------|----------------------------------------------------------------------------------------------------|----------------------------------------------------------------------------------------------------|
| Usterka: MAP — odłączono                      | Ciśnienie tętnicze jest niskie i nie                                                                                    | Sprawdź połączenie cewnika tętniczego                                                                                                    |
| złącze ciśnienia tętniczego                   | wykazuje pulsacji<br>Odłączony cewnik tętniczy                                                                          | Sprawdź połączenie przewodu ciśnienia z czujnikiem oraz skontroluj pod kątem brakujących wtyków                                                                        |
|                                               | Nie wykryto połączeń przewodów                                                                                          | Wymień przewód ciśnienia                                                                                                    |
|                                               | Usterka przewodu ciśnienia firmy Edwards                                                                                | Wymień czujnik ciśnienia                                                                                                    |
|                                               | lub czujnika TruWave<br>Awaria wewnętrzna systemu                                                                       | Jeżeli problem dalej występuje, skontaktuj się z działem<br>pomocy technicznej firmy Edwards                                                                           |
| Usterka: MAP — nieprawidłowa krzywa ciśnienia | Usterka przewodu ciśnienia lub czujnika<br>firmy Edwards                                                                | Sprawdź zestaw do pomiaru CO firmy Edwards,<br>rozpoczynając od strony pacjenta i kierując się w stronę<br>markietu siśpioniowogo                                      |
|                                               | Awaria wewnętrzna systemu                                                                                               | Sprowdź krzywa siśpionia pod katom ostrogo                                                                                                    |
|                                               | Stan pacjenta skutkuje niskim<br>ciśnieniem tętna                                                                       | niedociśnienia, nadciśnienia i artefaktów związanych z ruchem                                                                                                    |
|                                               | Naruszenie ciągłości linii monitorowania<br>ciśnienia                                                                   | Upewnij się, że cewnik tętniczy nie jest zagięty i nie<br>doszło w nim do zakrzepu                                                                                     |
|                                               | Czujnik do pomiaru CO nie jest<br>wyrównany z osią flebostatyczną pacjenta                                              | Sprawdź, czy wszystkie przewody ciśnienia tętniczego<br>są drożne, a kraniki są prawidłowo ustawione                                                                   |
|                                               |                                                                                                    | Upewnij się, że czujnik do pomiaru CO firmy Edwards jest<br>wyrównany z osią flebostatyczną pacjenta                                                                   |
|                                               |                                                                                                    | Wyzeruj czujnik do pomiaru CO firmy Edwards<br>w zaawansowanym monitorze HemoSphere w celu<br>wyzerowania przetwornika oraz potwierdź połączenie<br>przewodu ciśnienia |
|                                               |                                                                                                    | Upewnij się, że mankiet ciśnieniowy jest napompowany,<br>a worek z roztworem płuczącym jest wypełniony<br>przynajmniej w ¼                                             |
|                                               |                                                                                                    | Wykonaj test fali kwadratowej, aby ocenić odpowiedź<br>częstotliwościową zestawu do pomiaru CO firmy Edwards                                                           |
|                                               |                                                                                                    | Sprawdź przewód ciśnienia firmy Edwards i czujnik oraz skontroluj pod kątem brakujących wtyków                                                                         |
|                                               |                                                                                                    | Wymień przewód ciśnienia firmy Edwards                                                                                                    |
|                                               |                                                                                                    | Wymień czujnik do pomiaru CO firmy Edwards                                                                                                    |
|                                               |                                                                                                    | Jeżeli problem dalej występuje, skontaktuj się z działem<br>pomocy technicznej firmy Edwards                                                                           |
| Alert: MAP — niestabilna<br>krzywa ciśnienia  | Krzywa tętnicza jest nieodpowiednia<br>do dokładnego pomiaru ciśnienia krwi<br>Naruszenie ciadłości linii monitorowania | Sprawdź zestaw do monitorowania ciśnienia firmy Edwards,<br>rozpoczynając od strony pacjenta i kierując się w stronę<br>mankietu ciśnieniowego                         |
|                                               | ciśnienia<br>Za wysokie ciśnienie skurczowe lub                                                                         | Sprawdź krzywą tętniczą pod kątem ostrego niedociśnienia, nadciśnienia i artefaktów związanych z ruchem                                                                |
|                                               | za niskie ciśnienie rozkurczowe                                                                                         | Upewnij się, że cewnik tętniczy nie jest zagięty i nie doszło<br>w nim do zakrzepu                                                                                     |
|                                               |                                                                                                    | Sprawdź, czy wszystkie przewody ciśnienia tętniczego<br>są drożne, a kraniki są prawidłowo ustawione                                                                   |
|                                               |                                                                                                    | Upewnij się, że czujnik ciśnienia/przetwornik firmy Edwards<br>jest wyrównany z osią flebostatyczną pacjenta                                                           |
|                                               |                                                                                                    | Wyzeruj czujnik ciśnienia/przetwornik firmy Edwards<br>w zaawansowanym monitorze HemoSphere oraz<br>potwierdź połączenie przewodu ciśnienia                            |
|                                               |                                                                                                    | Upewnij się, że mankiet ciśnieniowy jest napompowany,<br>a worek z roztworem płuczącym jest wypełniony<br>przynajmniej w ¼                                             |
|                                               |                                                                                                    | Wykonaj test fali kwadratowej, aby ocenić odpowiedź<br>częstotliwościową systemu do monitorowania ciśnienia<br>firmy Edwards                                           |

## 14.7.5 Rozwiązywanie problemów ogólnych

| Komunikat                                                                                 | Możliwe przyczyny                                                                                  | Sugerowane działania                                                                                                    |
|-------------------------------------------------------------------------------------------|----------------------------------------------------------------------------------------------------|----------------------------------------------------------------------------------------------------|
| Podłącz przewód ciśnienia<br>w celu monitorowania CO lub                                  | Nie wykryto połączenia między<br>zaawansowanym monitorem HemoSphere                                | Sprawdź połączenie między przewodem ciśnienia<br>a monitorem                                                                |
| ciśnienia                                                                                 | a przewodem ciśnienia                                                                              | Odłącz przewód ciśnienia i sprawdź pod kątem<br>wygiętych/brakujących wtyków                                                |
|                                                                                           |                                                                                                    | Wymień przewód ciśnienia                                                                                                    |
| Podłącz czujnik ciśnienia CO<br>w celu monitorowania CO                                   | Skonfigurowano parametr kluczowy<br>zależny od CO                                                  | Sprawdź połączenie między przewodem ciśnienia<br>a cewnikiem                                                                |
|                                                                                           | Nie wykryto połączenia między                                                                      | Sprawdź, czy podłączony czujnik ciśnienia monitoruje CO                                                                     |
|                                                                                           | przewodem ciśnienia a czujnikiem<br>ciśnienia CO                                                   | Odłącz przewód ciśnienia i sprawdź pod kątem<br>brakujących wtyków                                                          |
|                                                                                           | Podłączono czujnik ciśnienia                                                                       | Wymień czujnik do pomiaru CO firmy Edwards                                                                                  |
|                                                                                           |                                                                                                    | Wymień przewód ciśnienia                                                                                                    |
| Podłącz czujnik ciśnienia w celu<br>monitorowania ciśnienia                               | Skonfigurowano parametr kluczowy<br>zależny od ciśnienia tętniczego                                | Sprawdź połączenie między przewodem ciśnienia<br>a cewnikiem                                                                |
| tętniczego                                                                                | Nie wykryto połączenia między<br>przewodem ciśnienia a czujnikiem                                  | Odłącz przewód ciśnienia i sprawdź pod kątem<br>brakujących wtyków                                                          |
|                                                                                           | ciśnienia tętniczego                                                                               | Wymień czujnik ciśnienia firmy Edwards                                                                                      |
|                                                                                           |                                                                                                    | Wymień przewód ciśnienia                                                                                                    |
| Podłącz czujnik ciśnienia w celu<br>monitorowania tętnicy płucnej                         | Jako parametr kluczowy<br>skonfigurowano MPAP                                                      | Sprawdź połączenie między przewodem ciśnienia<br>a cewnikiem                                                                |
|                                                                                           | Nie wykryto połączenia między<br>przewodem ciśnienia a czujnikiem                                  | Odłącz przewód ciśnienia i sprawdź pod kątem<br>brakujących wtyków                                                          |
|                                                                                           | ciśnienia w tętnicy płucnej                                                                        | Wymień czujnik ciśnienia firmy Edwards                                                                                      |
|                                                                                           |                                                                                                    | Wymień przewód ciśnienia                                                                                                    |
| Podłącz czujnik ciśnienia w celu<br>monitorowania CVP                                     | Jako parametr kluczowy<br>skonfigurowano CVP                                                       | Sprawdź połączenie między przewodem ciśnienia<br>a cewnikiem                                                                |
|                                                                                           | Nie wykryto połączenia między<br>przewodem ciśnienia a czujnikiem<br>ośrodkowego ciśnienia żylnego | Odłącz przewód ciśnienia i sprawdź pod kątem<br>brakujących wtyków                                                          |
|                                                                                           |                                                                                                    | Wymień czujnik ciśnienia firmy Edwards                                                                                      |
|                                                                                           |                                                                                                    | Wymień przewód ciśnienia                                                                                                    |
| Wyzeruj ciśnienie tętnicze<br>w celu monitorowania CO                                     | Nie wyzerowano sygnału ciśnienia<br>tętniczego przed monitorowaniem CO                             | Wyzeruj ciśnienie, dotykając ikony "Wyzeruj i krzywa"<br>na pasku nawigacyjnym lub na ekranie Menu czynności<br>klinicznych |
| Wyzeruj ciśnienie w celu<br>monitorowania ciśnienia<br>tętniczego                         | Nie wyzerowano sygnału ciśnienia<br>tętniczego przed monitorowaniem                                | Wyzeruj ciśnienie, dotykając ikony "Wyzeruj i krzywa"<br>na pasku nawigacyjnym lub na ekranie Menu czynności<br>klinicznych |
| Wyzeruj ciśnienie w celu<br>monitorowania tętnicy płucnej                                 | Nie wyzerowano sygnału ciśnienia<br>w tętnicy płucnej przed monitorowaniem                         | Wyzeruj ciśnienie, dotykając ikony "Wyzeruj i krzywa"<br>na pasku nawigacyjnym lub na ekranie Menu czynności<br>klinicznych |
| Wyzeruj ciśnienie w celu<br>monitorowania CVP                                             | Nie wyzerowano sygnału ośrodkowego<br>ciśnienia żylnego przed monitorowaniem                       | Wyzeruj ciśnienie, dotykając ikony "Wyzeruj i krzywa"<br>na pasku nawigacyjnym lub na ekranie Menu czynności<br>klinicznych |
| Podłącz przewód analogowego<br>sygnału wejściowego CVP lub<br>wprowadź wartość CVP w celu | Nie wykryto połączenia przewodu CVP<br>Wartość CVP nie została wprowadzona                         | Sprawdź, czy przewód łączący zaawansowany monitor<br>HemoSphere i monitor przyłóżkowy jest odpowiednio<br>podłączony        |
| monitorowania SVR                                                                         |                                                                                                    | Wymień przewód CVP                                                                                                    |
|                                                                                           |                                                                                                    | Wprowadź wartość CVP                                                                                                    |

## Tabela 14-17 Rozwiązywanie problemów ogólnych związanych z przewodem ciśnienia HemoSphere

#### Tabela 14-17 Rozwiązywanie problemów ogólnych związanych z przewodem ciśnienia HemoSphere (ciąg dalszy)

| Komunikat                                                                                  | Możliwe przyczyny                                                                                                    | Sugerowane działania                                                                                                    |
|--------------------------------------------------------------------------------------------|----------------------------------------------------------------------------------------------------|----------------------------------------------------------------------------------------------------|
| Skonfiguruj analogowy sygnał<br>wejściowy CVP lub wprowadź<br>CVP w celu monitorowania SVR | Port analogowego sygnału wejściowego<br>zaawansowanego monitora HemoSphere<br>nie został skonfigurowany do odbioru<br>sygnału CVP<br>Wartość CVP nie została wprowadzona | Użyj ekranu ustawień analogowego sygnału wejściowego<br>do skonfigurowania portów 1 lub 2 jako wyjść sygnału<br>CVP monitora zewnętrznego<br>Wprowadź wartość CVP |
| CI > CO                                                                                    | Nieprawidłowa BSA pacjenta<br>BSA < 1                                                                                                    | Sprawdź jednostki miary i wartości ciężaru ciała i wzrostu<br>pacjenta                                                                                            |
| SVR > SVRI                                                                                 | Nieprawidłowa BSA pacjenta<br>BSA < 1                                                                                                    | Sprawdź jednostki miary i wartości ciężaru ciała i wzrostu<br>pacjenta                                                                                            |

## 14.8 Komunikaty o błędzie oksymetrii żylnej

## 14.8.1 Usterki/alerty oksymetrii żylnej

## Tabela 14-18 Usterki/alerty oksymetrii żylnej

| Komunikat                                                            | Możliwe przyczyny                                                                                                    | Sugerowane działania                                                                                                    |
|----------------------------------------------------------------------|----------------------------------------------------------------------------------------------------|----------------------------------------------------------------------------------------------------|
| Usterka: Oksymetria żylna —<br>zakres światła                        | Słabe połączenie przewodu do oksymetrii/<br>cewnika<br>Zanieczyszczenie lub przytkanie<br>fotoelementu przewodu do oksymetrii/<br>cewnika<br>Usterka przewodu do oksymetrii<br>Cewnik jest zagięty lub uszkodzony | Sprawdź podłączenie przewodu do oksymetrii/cewnika<br>Oczyść złącza przewodu do oksymetrii/cewnika 70%<br>alkoholem izopropylowym i przetrzyj, wysusz na<br>powietrzu i skalibruj ponownie<br>Wymień przewód do oksymetrii i skalibruj ponownie<br>Wymień cewnik w razie podejrzenia uszkodzenia i<br>skalibruj go ponownie |
| Usterka: Oksymetria żylna —<br>transmisja czerwieni/<br>podczerwieni | Zanieczyszczenie lub przytkanie<br>fotoelementu przewodu do oksymetrii/<br>cewnika<br>Usterka przewodu do oksymetrii                                                                                              | Oczyść złącza przewodu do oksymetrii/cewnika 70%<br>alkoholem izopropylowym i przetrzyj, wysusz na<br>powietrzu i skalibruj ponownie<br>Wyłącz monitor i włącz go ponownie, aby przywrócić<br>sprawność platformy<br>Wymień przewód do oksymetrii i skalibruj ponownie                                                      |
| Usterka: Oksymetria żylna —<br>wartość poza zakresem                 | Nieprawidłowo wprowadzone wartości<br>ScvO <sub>2</sub> /SvO <sub>2</sub> , HGB lub Hct<br>Nieprawidłowa jednostka miary HGB<br>Wyliczona wartość ScvO <sub>2</sub> /SvO <sub>2</sub> poza<br>zakresem 0–99%      | Sprawdź czy prawidłowo wprowadzono wartości ScvO <sub>2</sub> /<br>SvO <sub>2</sub> , HGB i Hct<br>Sprawdź, czy używana jest prawidłowa jednostka<br>miary HGB<br>Uzyskaj zaktualizowane wartości laboratoryjne ScvO <sub>2</sub> /<br>SvO <sub>2</sub> i skalibruj ponownie                                                |
| Usterka: Oksymetria żylna —<br>niestabilny sygnał wejściowy          | Słabe połączenie przewodu do oksymetrii/<br>cewnika<br>Zanieczyszczenie lub przytkanie<br>fotoelementu przewodu do oksymetrii/<br>cewnika<br>Usterka przewodu do oksymetrii<br>Cewnik jest zagięty lub uszkodzony | Sprawdź podłączenie przewodu do oksymetrii/cewnika<br>Oczyść złącza przewodu do oksymetrii/cewnika 70%<br>alkoholem izopropylowym i przetrzyj, wysusz na<br>powietrzu i skalibruj ponownie<br>Wymień przewód do oksymetrii i skalibruj ponownie<br>Wymień cewnik w razie podejrzenia uszkodzenia<br>i skalibruj go ponownie |
| Usterka: Oksymetria żylna —<br>usterka przetwarzania sygnału         | Usterka przewodu do oksymetrii                                                                                                    | Wyłącz monitor i włącz go ponownie, aby przywrócić<br>sprawność platformy<br>Wymień przewód do oksymetrii i skalibruj ponownie<br>Jeżeli problem dalej występuje, skontaktuj się z działem<br>pomocy technicznej firmy Edwards                                                                                              |
| Usterka: Pamięć przewodu<br>do oksymetrii                            | Usterka pamięci przewodu do oksymetrii                                                                                                    | Odłącz i ponownie podłącz przewód<br>Wymień przewód do oksymetrii i skalibruj ponownie                                                                                                    |

| Komunikat                                         | Możliwe przyczyny                                                                                                    | Sugerowane działania                                                                                                    |
|---------------------------------------------------|----------------------------------------------------------------------------------------------------|----------------------------------------------------------------------------------------------------|
| Usterka: Temperatura przewodu do oksymetrii       | Jsterka: Temperatura przewodu Usterka przewodu do oksymetrii lo oksymetrii                                                                                                    | Wyłącz monitor i włącz go ponownie, aby przywrócić<br>sprawność platformy                                                                                                    |
|                                                   |                                                                                                    | Wymień kabel pulsoksymetru monitora i skalibruj<br>ponownie                                                                                                    |
|                                                   |                                                                                                    | Jeżeli przewód jest owinięty materiałem lub znajduje się<br>na izolującej powierzchni, np. poduszce, należy umieścić<br>go na gładkiej powierzchni, która umożliwia łatwe<br>oddawanie ciepła |
|                                                   |                                                                                                    | Jeżeli przewód jest nagrzany, przed dalszą obsługą należy pozostawić go, aby się schłodził                                                                                                    |
|                                                   |                                                                                                    | Jeżeli problem dalej występuje, skontaktuj się z działem<br>pomocy technicznej firmy Edwards                                                                                                  |
| Usterka: Usterka przewodu<br>do oksymetrii        | Awaria wewnętrzna systemu                                                                                                    | Wyłącz monitor i włącz go ponownie, aby przywrócić<br>sprawność platformy                                                                                                    |
|                                                   |                                                                                                    | Jeżeli problem dalej występuje, skontaktuj się z działem<br>pomocy technicznej firmy Edwards                                                                                                  |
| Alert: Oksymetria żylna —<br>Słaba jakość sygnału | <ul> <li>Alert: Oksymetria żylna —</li> <li>Błaba jakość sygnału</li> <li>Przepływ krwi przed końcówką cewnika<br/>jest zbyt powolny bądź końcówka cewnika<br/>styka się ze ścianą naczynia</li> <li>Istotna zmiana wartości HGB/Hct</li> <li>Zakrzep na końcówce cewnika</li> <li>Cewnik jest zagięty lub uszkodzony</li> <li>Cewnik nie jest podłączony do przewodu<br/>do oksymetrii</li> </ul> | Jeżeli przewód jest owinięty materiałem lub znajduje się<br>na izolującej powierzchni, np. poduszce, należy umieścić<br>go na gładkiej powierzchni, która umożliwia łatwe<br>oddawanie ciepła |
|                                                   |                                                                                                    | Jeżeli przewód jest nagrzany, przed dalszą obsługą należy pozostawić go, aby się schłodził                                                                                                    |
|                                                   |                                                                                                    | Sprawdź prawidłowe ustawienie cewnika (w przypadku pomiaru SvO <sub>2</sub> sprawdź prawidłowe ustawienie cewnika w tętnicy płucnej):                                                         |
|                                                   |                                                                                                    | <ul> <li>sprawdzić, czy objętość wypełnienia balonu przy<br/>ciśnieniu zaklinowania wynosi 1,25–1,50 ml</li> </ul>                                                                            |
|                                                   |                                                                                                    | <ul> <li>sprawdzić, czy ustawienie cewnika jest prawidłowe<br/>w odniesieniu do ciężaru ciała i wzrostu pacjenta oraz<br/>do miejsca wprowadzenia</li> </ul>                                  |
|                                                   |                                                                                                    | <ul> <li>rozważyć ocenę prawidłowości położenia cewnika na<br/>zdjęciu RTG klatki piersiowej</li> </ul>                                                                                       |
|                                                   |                                                                                                    | Zaaspiruj, a następnie przepłucz dystalne światło zgodnie<br>z protokołem szpitalnym                                                                                                    |
|                                                   |                                                                                                    | Zaktualizuj wartości HGB/Hct za pomocą funkcji<br>Aktualizuj                                                                                                    |
|                                                   |                                                                                                    | Sprawdź, czy cewnik nie jest zagięty i skalibruj<br>go ponownie                                                                                                    |
|                                                   |                                                                                                    | Wymień cewnik w razie podejrzenia uszkodzenia<br>i skalibruj go ponownie                                                                                                    |
|                                                   |                                                                                                    | Upewnić się, że cewnik jest podłączony do przewodu do oksymetrii                                                                                                    |

#### Tabela 14-18 Usterki/alerty oksymetrii żylnej (ciąg dalszy)

## 14.8.2 Ostrzeżenia oksymetrii żylnej

| Komunikat                                        | Możliwe przyczyny                                                                                                   | Sugerowane działania                                                                                                    |  |
|--------------------------------------------------|----------------------------------------------------------------------------------------------------|----------------------------------------------------------------------------------------------------|--|
| Błąd kalibracji in vitro                         | Słabe połączenie przewodu do oksymetrii                                                                             | Sprawdź podłączenie przewodu do oksymetrii/cewnika                                                                                                    |  |
|                                                  | i cewnika wartości ScvO <sub>2</sub> /SvO <sub>2</sub><br>Wilgotna osłonka kalibracyjna                             | Wyprostuj widoczne zagięcia; wymień cewnik w razie<br>podejrzenia uszkodzenia                                                                                |  |
|                                                  | Cewnik jest zagięty lub uszkodzony                                                                                  | Wymień przewód do oksymetrii i skalibruj ponownie                                                                                                    |  |
|                                                  | Usterka przewodu do oksymetrii                                                                                      | Sprawdź, czy końcówka cewnika jest dobrze osadzona                                                                                                    |  |
|                                                  | Końcówka cewnika nie znajduje się w                                                                                 | w osłonce kalibracyjnej                                                                                                    |  |
|                                                  | studzience kalibracji cewnika                                                                                       | Wykonaj kalibrację in vivo                                                                                                    |  |
| Ostrzeżenie: Niestabilny sygnał                  | Zmiana wartości parametru ScvO <sub>2</sub> /SvO <sub>2</sub> ,<br>HGB/Hct lub niezwykłe wartości<br>hemodynamiczne | Ustabilizuj pacjenta zgodnie z protokołem szpitalnym<br>i przeprowadź kalibrację in vivo                                                                     |  |
| Ostrzeżenie: Wykryto klin lub<br>artefakt ściany | Przepływ krwi przed końcówką cewnika<br>jest zbyt powolny                                                           | Zaaspiruj, a następnie przepłucz dystalne światło zgodnie<br>z protokołem szpitalnym                                                                         |  |
|                                                  | Zakrzep na końcówce cewnika                                                                                         | Sprawdź prawidłowe ustawienie cewnika (w przypadku                                                                                                    |  |
|                                                  | Zaklinowanie końcówki cewnika<br>w naczyniu lub przy ścianie naczynia                                               | pomiaru SvO <sub>2</sub> sprawdź prawidłowe ustawienie cewnika<br>w tętnicy płucnej):                                                                        |  |
|                                                  |                                                                                                    | <ul> <li>sprawdzić, czy objętość wypełnienia balonu przy<br/>ciśnieniu zaklinowania wynosi 1,25–1,50 ml</li> </ul>                                           |  |
|                                                  |                                                                                                    | <ul> <li>sprawdzić, czy ustawienie cewnika jest prawidłowe<br/>w odniesieniu do ciężaru ciała i wzrostu pacjenta oraz<br/>do miejsca wprowadzenia</li> </ul> |  |
|                                                  |                                                                                                    | <ul> <li>rozwazyc ocenę prawiołowosci położenia cewnika na<br/>zdjeciu RTG klatki piersiowej</li> </ul>                                                      |  |
|                                                  |                                                                                                    | Wykonaj kalibrację in vivo                                                                                                    |  |

#### Tabela 14-19 Ostrzeżenia oksymetrii żylnej

## 14.8.3 Rozwiązywanie problemów ogólnych dotyczących oksymetrii żylnej

#### Tabela 14-20 Rozwiązywanie problemów ogólnych dotyczących oksymetrii żylnej

| Komunikat                          | Możliwe przyczyny                                                      | Sugerowane działania                                    |
|------------------------------------|------------------------------------------------------------------------|---------------------------------------------------------|
| Nieskalibrowany przewód do         | Przewód do oksymetrii nie został                                       | Uruchom kalibrację in vitro                             |
| oksymetria żylna, aby              | skalibrowany (in vivo lub in vitro)                                    | Uruchom kalibrację in vivo                              |
| skalibrować urządzenie             | Polecenie przywołania danych oksymetrii<br>żylnej nie zostało wykonane | Przywołaj wartości kalibracji                           |
|                                    | Usterka przewodu do oksymetrii                                         |                                                         |
| Dane pacjenta w przewodzie         | Ostatnia kalibracja przewodu do                                        | Wykonaj kalibrację in vivo                              |
| do oksymetrii są starsze niż       | oksymetrii > 24 godziny temu                                           | Zsynchronizuj datę i godzinę wszystkich monitorów firmy |
| 24 godziny — skalibruj<br>ponownie | Data i godzina monitorów firmy Edwards<br>w danej placówce różni się   | Edwards w danej placówce                                |
| Podłącz przewód do oksymetrii      | Nie wykryto podłączenia przewodu do                                    | Sprawdź prawidłowość podłączenia przewodu               |
| oksymetrii żylnei                  | HemoSphere                                                             |                                                         |
|                                    | Mugiata lub brakujaga utuki zlagza                                     | Sprawaz złącze przewodu do oksymetrii pod kątem         |
|                                    | przewodu do oksymetrii                                                 |                                                         |

## 14.9 Komunikaty o błędzie oksymetrii tkankowej

## 14.9.1 Usterki/alerty oksymetrii tkankowej

## Tabela 14-21 Usterki/alerty oksymetrii tkankowej

| Komunikat                                                               | Możliwe przyczyny                                                                                      | Sugerowane działania                                                                                   |
|-------------------------------------------------------------------------|----------------------------------------------------------------------------------------------------|----------------------------------------------------------------------------------------------------|
| Usterka: Podłączony drugi<br>moduł oksymetrii tkankowej                 | Podłączono kilka modułów oksymetrii<br>tkankowej                                                       | Odłącz jeden z modułów oksymetrii tkankowej od monitora                                                |
| Usterka: StO <sub>2</sub> — moduł                                       | Moduł oksymetrii tkankowej HemoSphere                                                                  | Potwierdź, że moduł jest prawidłowo umieszczony                                                        |
| oksymetrii tkankowej odłączony                                          | usunięty w trakcie monitorowania                                                                       | Usuń moduł i włóż go ponownie                                                                          |
|                                                                         | Moduł oksymetrii tkankowej HemoSphere<br>nie został wykryty                                            | Sprawdź, czy nie ma wygiętych ani uszkodzonych wtyków                                                  |
|                                                                         | Punkty połaczenia gniazda lub modułu sa                                                                | Spróbuj przełączyć do innego gniazda modułu                                                            |
|                                                                         | uszkodzone                                                                                             | Jeżeli problem dalej występuje, skontaktuj się z działem<br>pomocy technicznej firmy Edwards           |
| Usterka: StO <sub>2</sub> — moduł A<br>ForeSight Elite odłączony        | Odłączono moduł ForeSight Elite A                                                                      | Podłącz moduł ForeSight Elite do złącza A<br>wprowadzonego modułu oksymetrii tkankowej<br>HemoSphere   |
| Usterka: StO <sub>2</sub> — moduł B<br>ForeSight Elite odłączony        | Odłączono moduł ForeSight Elite B                                                                      | Podłącz moduł ForeSight Elite do złącza B<br>wprowadzonego modułu oksymetrii tkankowej<br>HemoSphere   |
| Usterka: StO <sub>2</sub> <k>* — czujnik<br/>odłączony</k>              | Odłączono czujnik ForeSight Elite we<br>wskazanym kanale                                               | Podłącz czujnik do modułu ForeSight Elite                                                              |
| Usterka: StO <sub>2</sub> — moduł                                       | Awaria wewnętrzna systemu                                                                              | Aby zresetować, wyjmij i ponownie włóż moduł                                                           |
| oksymetrii tkankowej                                                    |                                                                                                    | Jeżeli problem dalej występuje, skontaktuj się z serwisem firmy Edwards                                |
| Usterka: StO <sub>2</sub> — moduł A<br>ForeSight Elite                  | Moduł ForeSight Elite A jest niesprawny                                                                | Jeśli problem dalej występuje, skontaktuj się z firmą<br>Edwards w celu wymiany modułu ForeSight Elite |
| Usterka: StO <sub>2</sub> — moduł B<br>ForeSight Elite                  | Moduł ForeSight Elite B jest niesprawny                                                                | Jeśli problem dalej występuje, skontaktuj się z firmą<br>Edwards w celu wymiany modułu ForeSight Elite |
| Usterka: StO <sub>2</sub> — moduł A                                     | Moduł oksymetrii tkankowej stracił                                                                     | Ponownie podłącz moduł                                                                                 |
| ForeSight Elite —                                                       | połączenie ze wskazanym modułem                                                                        | Sprawdź, czy nie ma zagiętych lub złamanych wtyków                                                     |
|                                                                         |                                                                                                    | Spróbuj podłączyć moduł ForeSight Elite do innego<br>złącza modułu oksymetrii tkankowej                |
|                                                                         |                                                                                                    | Jeżeli problem dalej występuje, skontaktuj się z serwisem firmy Edwards                                |
| Usterka: StO <sub>2</sub> — moduł B                                     | Moduł oksymetrii tkankowej stracił                                                                     | Ponownie podłącz moduł                                                                                 |
| ForeSight Elite —                                                       | połączenie ze wskazanym modułem                                                                        | Sprawdź, czy nie ma zagiętych lub złamanych wtyków                                                     |
|                                                                         |                                                                                                    | Spróbuj podłączyć moduł ForeSight Elite do innego<br>złącza modułu oksymetrii tkankowej                |
|                                                                         |                                                                                                    | Jeżeli problem dalej występuje, skontaktuj się z serwisem firmy Edwards                                |
| Usterka: StO <sub>2</sub> — moduł A<br>ForeSight Elite — niezgodna      | Wykryto aktualizację oprogramowania<br>zakończoną niepowodzeniem lub<br>niezodna wersie oprogramowania | Skontaktuj się z serwisem firmy Edwards                                                                |
|                                                                         |                                                                                                    | Skontolitui sio z convicem firmu Educado                                                               |
| ForeSight Elite — niezgodna<br>wersja oprogramowania                    | zakończoną niepowodzeniem lub<br>niezgodną wersję oprogramowania                                       | Skontaktuj się z serwisem nrmy Edwards                                                                 |
| Usterka: StO <sub>2</sub> <k>* —<br/>wadliwy czujnik</k>                | Czujnik jest niesprawny lub<br>niekompatybilny z ForeSight Elite                                       | Wymień czujnik na kompatybilny z ForeSight Elite                                                       |
| Usterka: StO <sub>2</sub> <k>* — zbyt<br/>wysokie światło otoczenia</k> | Czujnik nie jest prawidłowo podłączony<br>do pacjenta                                                  | Sprawdź, czy czujnik pozostaje w bezpośrednim kontakcie ze skórą                                       |
|                                                                         |                                                                                                    | Owiń czujnik materiałem nieprzepuszczającym światła                                                    |

| Komunikat                                                                      | Możliwe przyczyny                                                                                                    | Sugerowane działania                                                                                        |
|--------------------------------------------------------------------------------|----------------------------------------------------------------------------------------------------|----------------------------------------------------------------------------------------------------|
| Usterka: StO <sub>2</sub> <k>* — wysoka<br/>temperatura czujnika</k>           | Temperatura pod czujnikiem przekracza<br>45°C (tryb osoby dorosłej) lub 43°C<br>(tryb dziecka/noworodka)                                    | Może być wymagane obniżenie temperatury ciała<br>pacjenta lub temperatury otoczenia                         |
| Usterka: StO <sub>2</sub> <k>* — poziom<br/>sygnału poniżej dolnej granicy</k> | Wykryto niewystarczający sygnał światła u<br>pacjenta                                                                                       | Sprawdź, czy czujnik poprawnie przylega do skóry<br>pacjenta                                                |
|                                                                                | W tkance pod czujnikami mogą występować nadmierna pigmentacja skóry, przekrwienie,                                                          | Przenieś czujnik w miejsce, gdzie wartość SQI wynosi<br>3 lub 4                                             |
|                                                                                | znamiona, krwiak lub blizny<br>U pacjenta pediatrycznego (<18 lat) użyto                                                                    | W przypadku obrzęku zdejmij czujnik i nie zakładaj go do<br>momentu ustąpienia obrzęku                      |
|                                                                                | czujnika o rozmiarze dużym (dla osoby dorosłej)                                                                                             | U pacjentów pediatrycznych (<18 lat) zmień rozmiar<br>czujnika z dużego na średni lub mały                  |
| Usterka: StO <sub>2</sub> <k>* — poziom<br/>sygnału powyżej górnej granicy</k> | Bardzo rzadko zdarza się, że z powodu<br>przejścia światła bocznym torem<br>optycznym większość emitowanego<br>światła trafia do detektorów | Sprawdź, czy czujnik ma bezpośredni kontakt ze skórą i czy zdjęto przezroczysty pasek ochronny              |
|                                                                                | Komunikat ten może wystąpić w<br>przypadku niektórych materiałów<br>niefizjologicznych, cech budowy<br>anatomicznej lub obrzęku skóry głowy |                                                                                                    |
| Usterka: StO <sub>2</sub> <k>* —<br/>sprawdzić tkankę pod</k>                  | W tkance pod czujnikiem mogło nastąpić nagromadzenie płynów/obrzęk                                                                          | Sprawdź, czy u pacjenta nie występuje obrzęk pod<br>czujnikiem                                              |
| czujnikiem                                                                     |                                                                                                    | Kiedy stan tkanki wróci do normy (tj. obrzęk u pacjenta zaniknie), będzie można ponownie zastosować czujnik |
| Usterka: StO <sub>2</sub> <k>* — wysoka<br/>interferencja stolca</k>           | Dane uzyskiwane przez czujnik pochodzą<br>głównie z kału, a nie ukrwionej tkanki, i nie<br>można wykonać pomiaru StO <sub>2</sub>           | Przenieś czujnik w miejsce, gdzie występuje mniejsza względna ilość tkanki jelitowej, na przykład bok       |
| Usterka: StO <sub>2</sub> <k>* — czujnik<br/>w pozycji off</k>                 | Obliczona wartość StO <sub>2</sub> wykracza poza<br>normalny zakres lub czujnik niewłaściwie<br>umieszczony                                 | Może istnieć potrzeba przemieszczenia czujnika                                                              |
| Usterka: StO <sub>2</sub> <k>* —<br/>niefizjologiczny</k>                      | Zmierzona wartość wykracza poza zakres<br>fizjologiczny                                                                                     | Sprawdź, czy czujnik umieszczono w odpowiednim miejscu                                                      |
|                                                                                | Usterka czujnika                                                                                                    | Sprawdź, czy czujnik jest podłączony                                                                        |
| Usterka: StO <sub>2</sub> <k>* —<br/>nieprawidłowy rozmiar czujnika</k>        | Rozmiar czujnika jest niekompatybilny<br>z trybem pacjenta lub umiejscowieniem                                                              | Użyj innego rozmiaru czujnika (tabela rozmiarów<br>czujników znajduje się w instrukcji użycia czujników)    |
|                                                                                | ciała                                                                                                    | Zmień tryb pacjenta lub umiejscowienie ciała<br>w kafelkowym menu konfiguracyjnym                           |
| Usterka: StO <sub>2</sub> <k>* — usterka</k>                                   | Podczas obliczania wartości StO <sub>2</sub> dla                                                                                            | Odłącz i ponownie podłącz wskazany kanał czujnika                                                           |
| algorytmu                                                                      | wskazanego kanału wystąpił błąd                                                                                                    | Wymień moduł ForeSight Elite                                                                                |
|                                                                                |                                                                                                    | Wymień moduł oksymetrii tkankowej                                                                           |
|                                                                                |                                                                                                    | Jeżeli problem dalej występuje, skontaktuj się z serwisem firmy Edwards                                     |
| Alert: StO <sub>2</sub> <k>* — niestabilny<br/>sygnał</k>                      | Zakłócenia pochodzące z zewnętrznego<br>źródła                                                                                              | Odsuń czujnik od źródła zakłócenia                                                                          |
| Alert: StO <sub>2</sub> <k>* — zmniejszyć światło otoczenia</k>                | Natężenie oświetlenia otoczenia zbliża się<br>do wartości maksymalnej                                                                       | Sprawdź, czy czujnik pozostaje w bezpośrednim kontakcie ze skórą                                            |
|                                                                                |                                                                                                    | Owiń czujnik materiałem nieprzepuszczającym światła                                                         |

#### Tabela 14-21 Usterki/alerty oksymetrii tkankowej (ciąg dalszy)

| Komunikat                                                                                         | Możliwe przyczyny                                                                                                    | Sugerowane działania                                                                                              |
|---------------------------------------------------------------------------------------------------|----------------------------------------------------------------------------------------------------|----------------------------------------------------------------------------------------------------|
| Alert: StO <sub>2</sub> <k>* — interferencja stolca</k>                                           | Zakłócenia pochodzące od kału zbliżają się<br>do maksymalnego dopuszczalnego poziomu                                                                              | Rozważ przeniesienie czujnika w inną część jamy<br>brzusznej z mniejszym stężeniem kału                           |
|                                                                                                   | Czujnik zbiera dane z ukrwionej tkanki,<br>aby dokonać pomiaru StO <sub>2</sub> , ale w miejscu<br>umieszczenia czujnika występuje także<br>wysokie stężenie kału |                                                                                                    |
| Alert: StO <sub>2</sub> <k>* — niska<br/>temperatura czujnika</k>                                 | Temperatura pod czujnikiem wynosi <-10°C                                                                                                    | Może być konieczne podniesienie temperatury ciała<br>pacjenta lub otoczenia                                       |
| Alert: StO <sub>2</sub> <k>* — Skonfiguruj<br/>położenie czujnika do oksymetrii<br/>tkankowej</k> | Nie skonfigurowano położenia<br>anatomicznego podłączonego czujnika na<br>ciele pacjenta                                                                          | W menu konfiguracji oksymetrii tkankowej wybrać<br>umiejscowienie wskazanego kanału czujnika na ciele<br>pacjenta |
| *Uwaga: <k> oznacza kanał czujr<br/>ForeSight Elite B — B1 i B2.</k>                              | ika. Kanały dostępne w przypadku modułu Fo                                                                                                    | breSight Elite A to A1 i A2, a w przypadku modułu                                                                 |

## 14.9.2 Rozwiązywanie problemów ogólnych dotyczących oksymetrii tkankowej

#### Tabela 14-22 Rozwiązywanie problemów ogólnych dotyczących oksymetrii tkankowej

| Komunikat                                                         | Możliwe przyczyny                                                                  | Sugerowane działania                                                                           |
|-------------------------------------------------------------------|------------------------------------------------------------------------------------|------------------------------------------------------------------------------------------------|
| Podłączyć moduł oksymetrii<br>tkankowei do monitorowania          | Nie wykryto połączenia pomiędzy<br>zaawansowanym monitorem HemoSphere              | Włożyć moduł oksymetrii tkankowej HemoSphere<br>do gniazda 1 lub 2 w monitorze                 |
| parametru StO <sub>2</sub>                                        | a modułem oksymetrii tkankowej                                                     | Wyjąć i ponownie włożyć moduł                                                                  |
| Podłączyć moduł <a b="" lub=""><br/>ForeSight Elite do</a>        | Nie wykryto połączenia pomiędzy modułem<br>oksymetrii tkankowej HemoSphere a       | Podłączyć moduł ForeSight Elite do wskazanego złącza<br>modułu oksymetrii tkankowej HemoSphere |
| monitorowania parametru StO <sub>2</sub>                          | modułem ForeSight Elite we wskazanym<br>złączu                                     | Ponownie podłączyć moduł ForeSight Elite                                                       |
| Podłączyć czujnik oksymetrii<br>tkankowej do monitorowania        | Nie wykryto połączenia pomiędzy modułem<br>ForeSight Elite a czujnikiem oksymetrii | Podłączyć czujnik oksymetrii tkankowej do wskazanego kanału                                    |
| parametru StO <sub>2</sub> — <k>*</k>                             | tkankowej w kanale, dla którego<br>skonfigurowano StO <sub>2</sub>                 | Ponownie podłączyć czujnik oksymetrii tkankowej do<br>wybranego kanału                         |
| *Uwaga: <k> oznacza kanał czujr<br/>modułu B ForeSight Elite.</k> | nika. Do wyboru są kanały A1 i A2 w przypadku                                      | ı modułu A ForeSight Elite oraz kanały B1 i B2 w przypadku                                     |

# Dodatek A

## Dane techniczne

## Spis treści

| Charakterystyka funkcjonowania zasadniczego        | .264 |
|----------------------------------------------------|------|
| Dane techniczne zaawansowanego monitora HemoSphere | .266 |
| Dane techniczne akumulatora HemoSphere             | .269 |
| Dane techniczne modulu HemoSphere Swan-Ganz        | .269 |
| Dane techniczne przewodu ciśnienia HemoSphere      | .270 |
| Dane techniczne przewodu do oksymetrii HemoSphere  | .271 |
| Dane techniczne oksymetrii tkankowej HemoSphere    | .272 |

## A.1 Charakterystyka funkcjonowania zasadniczego

W normalnych warunkach oraz w przypadku pojedynczej usterki zapewnione jest funkcjonowanie zasadnicze wyszczególnione poniżej (tabela A-1) lub brak możliwości tego funkcjonowania jest natychmiast sygnalizowane użytkownikowi (np. brak wyświetlania wartości parametrów, alarm techniczny, zniekształcone krzywe lub opóźnienie w aktualizacji wartości parametrów, usterka całkowita monitora itp.).

Tabela A-1 określa minimalny zakres funkcjonowania podczas działania w otoczeniu trwałych zjawisk elektromagnetycznych, takich jak promieniowana i przewodzona energia RF, zgodnie z normą IEC 60601-1-2. Tabela A-1 określa również minimalny zakres funkcjonowania podczas działania w otoczeniu przejściowych zjawisk elektromagnetycznych, takich jak nieustalone i przepięcia, zgodnie z normą IEC 60601-1-2.

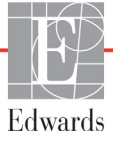

| Moduł lub Parametr<br>przewód                     |                                                                                                    | Funkcjonowanie zasadnicze                                                                                                    |  |
|---------------------------------------------------|----------------------------------------------------------------------------------------------------|----------------------------------------------------------------------------------------------------|--|
| Ogólne: wszystkie tryby monitorowania i parametry |                                                                                                    | Brak przerwy w bieżącym trybie monitorowania. Brak nieoczekiwanych<br>ponownych rozruchów lub wstrzymań działania. Brak samoistnego<br>wyzwalania zdarzeń wymagających zainicjowania przez użytkownika.                                                                                                    |  |
|                                                   |                                                                                                    | Połączenia pacjenta zapewniają zabezpieczenie przed defibrylacją.<br>Po ekspozycji na napięcia defibrylatora system powinien w ciągu<br>10 sekund powrócić do stanu umożliwiającego obsługę.                                                                                                    |  |
|                                                   |                                                                                                    | Po ekspozycji na działanie przejściowych zjawisk elektro-<br>magnetycznych system powinien w ciągu 10 sekund powrócić<br>do stanu umożliwiającego obsługę. Jeśli podczas zdarzenia było<br>aktywne monitorowanie ciągłej pojemności minutowej serca (CO)<br>za pomocą modułu Swan-Ganz, system automatycznie ponownie<br>zainicjuje monitorowanie. Po wystąpieniu przejściowych zjawisk<br>elektromagnetycznych system nie powinien utracić żadnych<br>zapisanych danych. |  |
|                                                   |                                                                                                    | W przypadku stosowania wraz z urządzeniem chirurgicznym<br>o wysokiej częstotliwości monitor powróci do trybu działania bez<br>utraty zapisanych danych w ciągu 10 sekund od narażenia na<br>ekspozycję na pole wytwarzane przez urządzenie chirurgiczne<br>o wysokiej częstotliwości.                                                                                                    |  |
| Moduł<br>HemoSphere<br>Swan-Ganz                  | ciągła pojemność minutowa<br>serca (CO) z powiązanymi<br>parametrami indeksowanymi<br>i nieindeksowanymi (SV, SVR,    | Monitoruje temperaturę powierzchni włókna oraz czas w danej<br>temperaturze. W przypadku przekroczenia progu czasu i temperatury<br>(powyżej 45°C) monitorowanie zostanie wstrzymane i zostanie<br>wyzwolony alarm.                                                                                                    |  |
|                                                   | KVEF, EDV)                                                                                                    | Pomiar temperatury krwi z określoną dokładnością (±0,3°C).<br>Alarm w przypadku przekroczenia zakresu monitorowania przez<br>temperaturę krwi.                                                                                                    |  |
|                                                   |                                                                                                    | Alarm w przypadku przekroczenia zakresów alarmowych przez CO<br>i powiązane parametry. Opóźnienie alarmu zależne od zmiennego<br>czasu uśredniania. Typowy czas uśredniania wynosi 57 sekund.                                                                                                    |  |
|                                                   | chwilowa pojemność minutowa<br>serca (iCO) z powiązanymi<br>parametrami indeksowanymi<br>i nieindeksowanymi (SV, SVR) | Pomiar temperatury krwi z określoną dokładnością (±0,3°C).<br>Alarm w przypadku przekroczenia zakresu monitorowania przez<br>temperaturę krwi.                                                                                                    |  |
| Przewód<br>ciśnienia<br>HemoSphere                | ciśnienie tętnicze (SYS, DIA,<br>MAP), ośrodkowe ciśnienie<br>żvlne (CVP), ciśnienie w tetnicy                        | Pomiar ciśnienia krwi z określoną dokładnością (±4% lub ±4 mmHg, większa z tych wartości).                                                                                                    |  |
|                                                   | płucnej (MPAP)                                                                                                    | Alarm w przypadku przekroczenia zakresów alarmowych przez<br>ciśnienie krwi. Opóźnienie alarmu zależne od czasu uśredniania<br>wynosi 2 sekundy.                                                                                                    |  |
|                                                   |                                                                                                    | Urządzenie obsługuje wykrywanie usterek przetwornika do<br>inwazyjnego pomiaru ciśnienia oraz przewodu przetwornika.                                                                                                    |  |
|                                                   |                                                                                                    | Urządzenie obsługuje wykrywanie odłączonego cewnika.                                                                                                    |  |
| Przewód do<br>oksymetrii<br>HemoSphere            | wysycenie tlenem (krwi żylnej<br>mieszanej SvO <sub>2</sub> lub krwi żylnej<br>ośrodkowej ScyO-)                      | Pomiar wysycenia tlenem z określoną dokładnością (±2% wysycenia tlenem).                                                                                                    |  |
|                                                   |                                                                                                    | Alarm w przypadku przekroczenia zakresów alarmowych przez<br>wysycenie tlenem. Opóźnienie alarmu zależne od czasu uśredniania<br>wynosi 2 sekundy.                                                                                                    |  |

## Tabela A-1 Funkcjonowanie zasadnicze zaawansowanego monitora HemoSphere — przejściowe i trwałe zjawiska elektromagnetyczne

## Tabela A-1 Funkcjonowanie zasadnicze zaawansowanego monitora HemoSphere — przejściowe i trwałe zjawiska elektromagnetyczne (ciąg dalszy)

| Moduł lub<br>przewód                                                                                    | Parametr                                    | Funkcjonowanie zasadnicze                                                                                                    |
|----------------------------------------------------------------------------------------------------|---------------------------------------------|----------------------------------------------------------------------------------------------------|
| Moduł do<br>oksymetrii<br>tkankowej<br>HemoSphere<br>z modułem<br>oksymetru<br>ForeSight Elite<br>(FSM) | wysycenie tkanek tlenem (StO <sub>2</sub> ) | Moduł FSM rozpozna podłączony czujnik, a jeśli będzie on<br>odłączony lub nie będzie działał prawidłowo, poinformuje o jego<br>stanie. Gdy czujnik jest prawidłowo umieszczony na ciele pacjenta<br>i podłączony do modułu FSM, moduł FSM będzie mierzył wartości<br>StO <sub>2</sub> zgodnie z danymi technicznymi systemu (patrz tabela A-7<br>na stronie 269) i przekazywał zmierzone wartości do modułu do<br>oksymetrii tkankowej HemoSphere.<br>Moduł FSM nie ulegnie uszkodzeniom elektrycznym w wyniku<br>defibrylacji.<br>W razie wystąpienia zakłóceń z zewnątrz moduł może raportować<br>wartości nieokreślone (kreski) lub takie same, jakie były przed<br>pojawieniem się zakłóceń. Moduł FSM powinien automatycznie<br>zacząć ponownie raportować prawidłowe wartości w ciągu<br>20 sekund od wystąpienia zakłóceń. |

## A.2 Dane techniczne zaawansowanego monitora HemoSphere

| Zaawansowany monitor HemoSphere |                             |                    |
|---------------------------------|-----------------------------|--------------------|
| Waga                            | 4,5 ±0,1 kg (10 ±0,2 funta) |                    |
| Wymiary                         | Wysokość                    | 297 mm (11,7 cala) |
|                                 | Szerokość                   | 315 mm (12,4 cala) |
|                                 | Głębokość                   | 141 mm (5,56 cala) |
| Wymagana ilość                  | Szerokość                   | 269 mm (10,6 cala) |
| miejsca                         | Głębokość                   | 122 mm (4,8 cala)  |
| Ochrona przed<br>wnikaniem      | IPX1                        |                    |
| Wyświetlacz                     | Obszar aktywny              | 307 mm (12,1 cala) |
|                                 | Rozdzielczość               | LCD 1024×768       |
| System operacyjny               | Windows 7, wbudowany        |                    |
| Liczba głośników                | 1                           |                    |

#### Tabela A-2 Fizyczne i mechaniczne dane techniczne zaawansowanego monitora HemoSphere

| Środowiskowe dane techniczne |                            | Wartość                                 |
|------------------------------|----------------------------|-----------------------------------------|
| Tomporatura                  | Robocza                    | Od 10°C do 32,5°C                       |
| Temperatura                  | Nierobocza/przechowywanie* | Od -18°C do 45°C                        |
| Wilgotność                   | Robocza                    | Od 20% do 90% bez kondensacji           |
| względna                     | Nierobocza/przechowywanie  | 90% bez kondensacji w temperaturze 45°C |
| Wysokość n.p.m.              | Robocza                    | Od 0 do 3048 m (10 000 stóp)            |
|                              | Nierobocza/przechowywanie  | Od 0 do 6096 m (20 000 stóp)            |

#### Tabela A-3 Środowiskowe dane techniczne zaawansowanego monitora HemoSphere

**\*UWAGA** Pojemność baterii zaczyna zmniejszać się przy dłuższym okresie pozostawania w temperaturze powyżej 35°C.

## Tabela A-4 Środowiskowe dane techniczne dotyczące transportu zaawansowanego monitora HemoSphere

| Środowiskowe dane techniczne                                       | Wartość                                              |  |
|--------------------------------------------------------------------|------------------------------------------------------|--|
| Temperatura*                                                       | Od -18°C do 45°C                                     |  |
| Wilgotność względna*                                               | Od 20% do 90% wilgotności względnej, bez kondensacji |  |
| Wysokość n.p.m.                                                    | Maksymalnie 6096 m (20 000 stóp) do 8 godzin         |  |
| Norma                                                              | ASTM D4169, DC13                                     |  |
| *Uwaga: Temperatura i wilgotność podczas wstępnego kondycjonowania |                                                      |  |

#### Informacje dotyczące obrazowania metodą rezonansu magnetycznego. Nie używać

zaawansowanego monitora HemoSphere ani modułów platformy i przewodów w środowisku RM. Używanie zaawansowanej platformy monitorującej HemoSphere, w tym modułów i przewodów, w środowisku RM nie jest bezpieczne, ponieważ urządzenie zawiera metalowe elementy, które mogą nagrzewać się wskutek działania fal o częstotliwości radiowej.

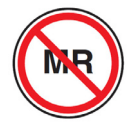

#### Tabela A-5 Dane techniczne zaawansowanego monitora HemoSphere

| Wejście/wyjście           |                                                                                                    |  |
|---------------------------|----------------------------------------------------------------------------------------------------|--|
| Ekran dotykowy            | Pojemnościowy projekcyjny                                                                                                    |  |
| Port szeregowy RS-232 (1) | Własny protokół firmy Edwards; maks. szybkość transmisji<br>danych = 57,6 kilobodów                                                                                                    |  |
| Porty USB (2)             | Jeden port USB 2.0 (z tyłu) i jeden port USB 3.0 (z boku)                                                                                                    |  |
| Port Ethernet RJ-45       | Jeden                                                                                                    |  |
| Port HDMI                 | Jeden                                                                                                    |  |
| Wejścia analogowe (2)     | Zakres napięcia wejściowego: od 0 do 10 V; możliwość wyboru<br>pełnego zakresu: od 0 V do 1 V, od 0 V do 5 V, od 0 V do 10 V;<br>impedancja wejściowa >100 k $\Omega$ ; stereo jack 1/8 cala; szerokość<br>pasma: od 0 do 5,2 Hz; rozdzielczość: 12 bitów ±1 LSB pełnej skali         |  |
| Wyjście ciśnienia (1)     | Wyjściowy sygnał ciśnienia DPT jest kompatybilny z monitorami<br>i akcesoriami przeznaczonymi do działania z przetwornikami<br>do minimalnie inwazyjnego pomiaru ciśnienia firmy Edwards.<br>Minimalny zakres wyświetlania monitora pacjenta po zerowaniu:<br>od -20 mmHg do 270 mmHg |  |

Wejście/wyjście (ciąg dalszy)

| Wejście monitora EKG             | <ul> <li>Konwersja liniowa synchronizacji EKG z sygnału EKG: 1 V/mV; zakres napięcia wejściowego ±10 V (pełna skala); rozdzielczość = ±1 bpm; dokładność = ±10% lub 5 bpm, w zależności od tego, która wartość jest większa; zakres = od 30 do 200 bpm; stereo jack 1/4 cala, końcówka o dodatniej polaryzacji; przewód analogowy</li> <li>Funkcje odrzucania odczytu tętna ze stymulatora serca. Przyrząd odrzuca wszystkie odczyty tętna ze stymulatora serca o amplitudach od ±2 mV do ±5 mV (przy założeniu konwersji liniowej synchronizacji EKG o wartości 1 V/mV) oraz szerokości od 0,1 ms do 5,0 ms, zarówno przy prawidłowej, jak i nieskutecznej stymulacji. Odczyty tętna ze stymulatora z przeregulowaniem o ≤7% amplitudy impulsu (Metoda A normy EN 60601-2-27:2014, podpunkt 201.12.1.101.13) oraz stałe czasowe przeregulowania od 4 ms do 100 ms są odrzucane.</li> <li>Funkcja odrzucania odczytu maksymalnej amplitudy załamka T. Maksymalna amplituda załamka T odrzucana przez przyrząd: 1,0 mV (przy założeniu konwersji liniowej synchronizacji EKG o wartości 1 V/mV).</li> <li>Rytm nieregularny. Rysunek 201.101 normy EN 60601-2-27:2014.</li> <li>* Zespół A1: bigeminia komorowa; system wyświetla 80 bpm</li> <li>* Zespół A3: bigeminia komorowa przy szybkiej czynności akcji serca; system wyświetla 60 bpm</li> <li>* Zespół A4: zespoły QRS o różnym kierunku; system wyświetla 104 bpm</li> </ul> |  |
|----------------------------------|----------------------------------------------------------------------------------------------------|--|
| Wyświetlanie HR śr.              | Monitorowanie CO wyłączone. Czas uśredniania: 57 sekund;<br>częstość aktualizacji: na uderzenie; czas odpowiedzi: 40 sekund przy<br>wzroście skokowym od 80 do 120 bpm, 29 sekund przy zmniejszeniu<br>skokowym od 80 do 40 bpm.                                                                                                    |  |
|                                  | <b>Monitorowanie CO włączone.</b> Czas uśredniania: czas między pomiarami CO (od 3 do 21 minut); częstość aktualizacji: około 1 minuty; czas odpowiedzi: 175 sekund przy wzroście skokowym od 80 do 120 bpm, 176 sekund przy zmniejszeniu skokowym od 80 do 40 bpm.                                                                                                    |  |
| Dane elektryczne                 |                                                                                                    |  |
| Znamionowe napięcie<br>zasilania | Od 100 V do 240 V (prąd przemienny); 50/60 Hz                                                                                                    |  |
| Znamionowa moc<br>wejściowa      | Od 1,5 do 2 A                                                                                                    |  |
| Bezpieczniki                     | T 2,5 AH, 250 V; duża zdolność wyłączania; ceramiczne                                                                                                    |  |
| Alarm                            |                                                                                                    |  |
| Poziom ciśnienia<br>akustycznego | Od 45 dB(A) do 85 dB(A)                                                                                                    |  |
| Komunikacja bezprzewo            | dowa                                                                                                    |  |
| Тур                              | Połączenie z sieciami Wi-Fi zgodnymi ze standardem 802.11b/g/n<br>(minimum)                                                                                                    |  |

#### Tabela A-5 Dane techniczne zaawansowanego monitora HemoSphere (ciąg dalszy)

## A.3 Dane techniczne akumulatora HemoSphere

| Zestaw baterii HemoSphere |                            |                   |  |
|---------------------------|----------------------------|-------------------|--|
| Waga                      | 0,5 kg (1,1 funta)         |                   |  |
| Wymiary                   | Wysokość 35 mm (1,38 cala) |                   |  |
|                           | Szerokość                  | 80 mm (3,15 cala) |  |
|                           | Głębokość                  | 126 mm (5,0 cala) |  |

#### Tabela A-6 Fizyczne dane techniczne akumulatora HemoSphere

| Tabela A-7 Środowiskowe dane techniczne akumulatora HemoSphere | re |
|----------------------------------------------------------------|----|
|----------------------------------------------------------------|----|

| Środowiskowe dane techniczne |                                                     | Wartość                                             |
|------------------------------|-----------------------------------------------------|-----------------------------------------------------|
|                              | Robocza                                             | Od 10°C do 37°C                                     |
|                              | Zalecana temperatura przechowywania                 | 21°C                                                |
| Temperatura                  | Maksymalna temperatura długotrwałego przechowywania | 35°C                                                |
|                              | Minimalna temperatura długotrwałego przechowywania  | 0°C                                                 |
| Wilgotność względna          | Robocza                                             | Od 5% do 95% bez kondensacji<br>w temperaturze 40°C |

#### Tabela A-8 Dane techniczne akumulatora HemoSphere

| Specyfikacja                      | Wartość                                               |
|-----------------------------------|-------------------------------------------------------|
| Napięcie wyjściowe<br>(nominalne) | 12,8 V                                                |
| Maksymalny prąd<br>rozładowania   | 5 A                                                   |
| Ogniwa                            | 4 x LiFePO <sub>4</sub> (litowo-żelazowo-fosforanowe) |

## A.4 Dane techniczne modułu HemoSphere Swan-Ganz

#### Tabela A-9 Fizyczne dane techniczne modułu HemoSphere Swan-Ganz

| Moduł HemoSphere Swan-Ganz          |                                       |                     |
|-------------------------------------|---------------------------------------|---------------------|
| Waga                                | około 0,45 kg (1,0 funta)             |                     |
| Wymiary                             | Wysokość                              | 3,45 cm (1,36 cala) |
|                                     | Szerokość                             | 8,96 cm (3,53 cala) |
|                                     | Głębokość                             | 13,6 cm (5,36 cala) |
| Ochrona przed<br>wnikaniem          | IPX1                                  |                     |
| Klasyfikacja części<br>aplikacyjnej | Część typu CF odporna na defibrylację |                     |

# **UWAGA** Środowiskowe dane techniczne modulu HemoSphere Swan-Ganz przedstawia tabela A-3, *Środowiskowe dane techniczne zaawansowanego monitora HemoSphere* na stronie 267.

| Parametr                                                                                     | Specyfikacja                                                   |                                             |
|----------------------------------------------------------------------------------------------|----------------------------------------------------------------|---------------------------------------------|
| Ciągła pojemność minutowa<br>serca (CO)                                                      | Zakres                                                         | Od 1 l/min do 20 l/min                      |
|                                                                                              | Powtarzalność <sup>1</sup>                                     | ±6% lub 0,1 l/min (większa z tych wartości) |
|                                                                                              | Średni czas reakcji <sup>2</sup>                               | <10 minut (w przypadku cewników CCO)        |
|                                                                                              | Maksymalna<br>temperatura<br>powierzchni włókna<br>termicznego | 48°C                                        |
| Chwilowa pojemność                                                                           | Zakres                                                         | Od 1 l/min do 20 l/min                      |
| minutowa serca (bolus) (iCO)                                                                 | Powtarzalność <sup>1</sup>                                     | ±3% lub 0,1 l/min (większa z tych wartości) |
| Temperatura krwi (BT)                                                                        | Zakres                                                         | Od 15°C do 45°C<br>(od 59°F do 113°F)       |
|                                                                                              | Dokładność                                                     | ±0,3°C                                      |
| Temperatura iniektatu (IT)                                                                   | Zakres                                                         | Od 0°C do 30°C<br>(od 32°F do 86°F)         |
|                                                                                              | Dokładność                                                     | ±1°C                                        |
| Średnia wartość częstości<br>akcji serca do określenia EDV/<br>RVEF (HR śr.)                 | Dopuszczalny zakres<br>wejściowy                               | Od 30 bpm do 200 bpm                        |
| Ciągły pomiar frakcji                                                                        | Zakres                                                         | Od 10% do 60%                               |
| wyrzutowej prawej komory<br>(RVEF)                                                           | Powtarzalność <sup>1</sup>                                     | ±6% lub 3 efu (większa z tych wartości)     |
| <sup>1</sup> Współczynnik zmienności — mierzony na podstawie danych zebranych elektronicznie |                                                                |                                             |

## Tabela A-10 Dane techniczne modułu HemoSphere Swan-Ganzdotyczące pomiaru parametrów

<sup>1</sup> Współczynnik zmienności — mierzony na podstawie danych zebranych elektronicznie <sup>2</sup> Zmiana z 10% na 90% przy stałej temperaturze krwi

UWAGA Oczekiwany okres użytkowania modułu HemoSphere Swan-Ganz wynosi 5 lat od daty produkcji. Po tym czasie należy go wymienić i zwrócić do firmy Edwards Lifesciences. W celu uzyskania dalszej pomocy należy skontaktować się z działem pomocy technicznej lub lokalnym przedstawicielem firmy Edwards.

## A.5 Dane techniczne przewodu ciśnienia HemoSphere

| Przewód ciśnienia HemoSphere        |                                          |                 |  |
|-------------------------------------|------------------------------------------|-----------------|--|
| Waga                                | około 0,29 kg (0,64 funta)               |                 |  |
| Wymiary                             | Długość                                  | 3,0 m (10 stóp) |  |
| Ochrona przed<br>wnikaniem          | IPX4                                     |                 |  |
| Klasyfikacja części<br>aplikacyjnej | Część typu CF odporna na<br>defibrylację |                 |  |

#### Tabela A-11 Dane fizyczne przewodu ciśnienia HemoSphere

**UWAGA** Dane techniczne przewodu ciśnienia HemoSphere, patrz tabela A-3, Środowiskowe dane techniczne zaawansowanego monitora HemoSphere na stronie 267.

| Tabela A-12 Dane techniczne przewodu ciśnienia HemoSphere |
|-----------------------------------------------------------|
| dotyczące pomiaru parametrów                              |

| Parametr                                                                                      | Specyfikacja                                              |                                                                  |
|-----------------------------------------------------------------------------------------------|-----------------------------------------------------------|------------------------------------------------------------------|
| Pojemność minutowa (CO)<br>FloTrac                                                            | Zakres wyświetlania                                       | Od 1,0 do 20 l/min                                               |
|                                                                                               | Powtarzalność <sup>1</sup>                                | ±6% lub 0,1 l/min (większa z tych wartości)                      |
| Ciśnienie krwi <sup>2</sup>                                                                   | Zakres wyświetlania<br>ciśnienia w czasie<br>rzeczywistym | Od -34 do 312 mmHg                                               |
|                                                                                               | Zakres wyświetlania<br>MAP/DIA/SYS                        | Od 0 do 300 mmHg                                                 |
|                                                                                               | Zakres wyświetlania CVP                                   | Od 0 do 50 mmHg                                                  |
|                                                                                               | Zakres wyświetlania MPAP                                  | Od 0 do 99 mmHg                                                  |
|                                                                                               | Dokładność                                                | ±4% lub ±4 mmHg (większa z tych wartości),<br>od -30 do 300 mmHg |
|                                                                                               | Szerokość pasma                                           | 1–10 Hz                                                          |
| Częstość tętna (PR)                                                                           | Dokładność <sup>3</sup>                                   | A <sub>rms</sub> ≤ 3 bpm                                         |
| <sup>1</sup> Współczynnik zmienności — mierzony na podstawie danych zebranych elektronicznie. |                                                           |                                                                  |

 $^2$  Specyfikacje parametrów zgodne z normą IEC 60601-2-34. Testy wykonano w warunkach laboratoryjnych.

<sup>3</sup> Dokładność badano w warunkach laboratoryjnych.

UWAGA Oczekiwany okres użytkowania przewodu ciśnienia HemoSphere wynosi 5 lat od daty produkcji. Po tym czasie należy go wymienić i zwrócić do firmy Edwards Lifesciences. W celu uzyskania dalszej pomocy należy skontaktować się z działem pomocy technicznej lub lokalnym przedstawicielem firmy Edwards.

## A.6 Dane techniczne przewodu do oksymetrii HemoSphere

| Przewód do oksymetrii HemoSphere    |                                          |                   |
|-------------------------------------|------------------------------------------|-------------------|
| Waga                                | około 0,24 kg (0,54 funta)               |                   |
| Wymiary                             | Długość                                  | 2,9 m (9,6 stopy) |
| Ochrona przed<br>wnikaniem          | IPX4                                     |                   |
| Klasyfikacja części<br>aplikacyjnej | Część typu CF odporna na<br>defibrylację |                   |

# **UWAGA** Środowiskowe dane techniczne przewodu do oksymetrii HemoSphere, patrz tabela A-3, *Środowiskowe dane techniczne zaawansowanego monitora HemoSphere* na stronie 267.

## Tabela A-14 Dane techniczne przewodu do oksymetrii HemoSpheredotyczące pomiaru parametrów

| Parametr                                                             | Specyfikacja          |                    |
|----------------------------------------------------------------------|-----------------------|--------------------|
| Oksymetria ScvO <sub>2</sub> /SvO <sub>2</sub><br>(wysycenie tlenem) | Zakres                | Od 0% do 99%       |
|                                                                      | Precyzja <sup>1</sup> | ±2% przy 30 do 99% |
|                                                                      | Częstość aktualizacji | 2 sekundy          |
| <sup>1</sup> Precyzję badano w warunkach laboratoryjnych.            |                       |                    |

| UWAGA | Oczekiwany okres użytkowania przewodu do oksymetrii HemoSphere wynosi 1,5 roku |
|-------|--------------------------------------------------------------------------------|
|       | od daty produkcji. Po tym czasie należy go wymienić i zwrócić do firmy         |
|       | Edwards Lifesciences. W celu uzyskania dalszej pomocy należy skontaktować się  |
|       | z działem pomocy technicznej lub lokalnym przedstawicielem firmy Edwards.      |

## A.7 Dane techniczne oksymetrii tkankowej HemoSphere

Tabela A-15 Fizyczne dane techniczne modułu do oksymetrii tkankowej HemoSphere

| Moduł do oksymetrii tkankowej HemoSphere |                                          |                    |
|------------------------------------------|------------------------------------------|--------------------|
| Waga                                     | około 0,4 kg (1,0 funta)                 |                    |
| Wymiary                                  | Wysokość                                 | 3,5 cm (1,4 cala)  |
|                                          | Szerokość                                | 9,0 cm (3,5 cala)  |
|                                          | Głębokość                                | 13,6 cm (5,4 cala) |
| Ochrona przed<br>wnikaniem               | IPX1                                     |                    |
| Klasyfikacja części<br>aplikacyjnej      | Część typu BF odporna na<br>defibrylację |                    |

**UWAGA** Środowiskowe dane techniczne modułu HemoSphere do oksymetrii tkankowej i modułu oksymetru tkankowego ForeSight Elite, patrz tabela A-3, *Środowiskowe dane techniczne zaawansowanego monitora HemoSphere* na stronie 267.

| Dane techniczne modułu oksymetru tkankowego ForeSight Elite                                                         |                                                    |                                                                    |
|----------------------------------------------------------------------------------------------------|----------------------------------------------------|--------------------------------------------------------------------|
| Masa                                                                                                    | zacisk montażowy                                   | 0,05 kg (0,1 lb)                                                   |
|                                                                                                    | obudowa, przewody i zacisk                         | 1,0 kg (2,3 lb)                                                    |
| Wymiary                                                                                                    | długość przewodu modułu do<br>oksymetrii tkankowej | 4,6 m (15 ft) <sup>1</sup>                                         |
|                                                                                                    | długość przewodu czujnika (2)                      | 1,5 m (4,9 ft) <sup>1</sup>                                        |
|                                                                                                    | obudowa modułu (wys. × szer. × głęb.)              | 15,24 cm × 9,52 cm × 6,00 cm<br>(6,0 cala × 3,75 cala × 2,75 cala) |
|                                                                                                    | zacisk montażowy (wys. × szer. × głęb.)            | 6,2 cm × 4,47 cm × 8,14 cm<br>(2,4 cala × 1,75 cala × 3,2 cala)    |
| Ochrona przed wnikaniem                                                                                             | IPX4                                               | ·                                                                  |
| Klasyfikacja części<br>aplikacyjnej                                                                                 | Typu BF (odporna na defibrylację)                  |                                                                    |
| <sup>1</sup> Podane długości przewodu modułu do oksymetrii tkankowej i przewodu czujnika są długościami nominalnymi |                                                    |                                                                    |

#### Tabela A-16 Fizyczne dane techniczne modułu oksymetru tkankowego ForeSight Elite

## Tabela A-17 Dane techniczne modułu do oksymetrii tkankowej HemoSphere dotyczące pomiaru parametrów

| Parametr                                                                                                    | Dane techniczne         | niczne           |                                       |
|----------------------------------------------------------------------------------------------------|-------------------------|------------------|---------------------------------------|
| Wartość StO <sub>2</sub>                                                                                                    | Zakres                  | od 1 do 99%      |                                       |
| w mózgu (wysycenie<br>tkanek tlenem)                                                                                        | Dokładność <sup>1</sup> | duże czujniki    | od 45% do 95%: -0,14 ±3,05% przy SD 1 |
|                                                                                                    |                         | średnie czujniki | od 48% do 92%: 1,31 ±5,70% przy SD 1  |
|                                                                                                    |                         | małe czujniki    | od 50% do 90%: -1,21 ±5,91% przy SD 1 |
| Wartość StO <sub>2</sub> poza                                                                                               | Zakres                  | od 1 do 99%      |                                       |
| mózgiem (wysycenie<br>tkanek tlenem)                                                                                        | Dokładność <sup>1</sup> | duże czujniki    | od 45% do 95%: 0,04 ±4,22% przy SD 1  |
|                                                                                                    |                         | średnie czujniki | od 53% do 88%: -1,55 ±5,82% przy SD 1 |
|                                                                                                    |                         | małe czujniki    | od 66% do 96%: 0,03 ±5,69% przy SD 1  |
| <sup>1</sup> Dokładność (błąd poprawności wskazań ±precyzja) nie została ustalona dla wartości poza wymienionymi zakresami. |                         |                  |                                       |

UWAGAOczekiwany okres użytkowania modulu HemoSphere do oksymetrii tkankowej wynosi<br/>5 lat od daty produkcji. Po tym czasie należy go wymienić i zwrócić do firmy<br/>Edwards Lifesciences. W celu uzyskania dalszej pomocy należy skontaktować się<br/>z działem pomocy technicznej lub lokalnym przedstawicielem firmy Edwards.

# Dodatek **B**

## Akcesoria

## Spis treści

| Lista akcesoriów            |
|-----------------------------|
| Opis dodatkowych akcesoriów |

## B.1 Lista akcesoriów

OSTRZEŻENIE

Stosować wyłącznie zatwierdzone akcesoria, przewody i elementy zaawansowanego monitora HemoSphere, które zostały dostarczone i oznakowane przez firmę Edwards. Używanie niezatwierdzonych akcesoriów, przewodów i elementów może wpłynąć na bezpieczeństwo pacjenta i dokładność pomiaru.

## Tabela B-1 Elementy zaawansowanego monitora HemoSphere

| Opis                                                                               | Numer modelu |
|------------------------------------------------------------------------------------|--------------|
| Zaawansowany monitor HemoSphere                                                    |              |
| Zaawansowany monitor HemoSphere                                                    | HEM1         |
| Akumulator (Zestaw baterii)<br>HemoSphere                                          | HEMBAT10     |
| Moduł rozszerzający HemoSphere                                                     | HEMEXPM10    |
| Moduł rozszerzający L-Tech<br>HemoSphere                                           | HEMLTECHM10  |
| Stojak na kółkach do zaawansowanego monitora HemoSphere                            | HEMRLSTD1000 |
| Monitorowanie za pomocą produktów<br>HemoSphere Swan-Ganz                          |              |
| Moduł HemoSphere Swan-Ganz                                                         | HEMSGM10     |
| Przewód CCO pacjenta<br>(Kabel pacjent CCO)                                        | 70CC2        |
| Cewniki Swan-Ganz firmy Edwards                                                    | *            |
| Sonda temperatury in-line<br>(zamknięty system doprowadzania<br>iniektatu CO-SET+) | 93522        |
| Sonda iniektatu do pomiaru temperatury<br>w łaźni                                  | 9850A        |

#### Tabela B-1 Elementy zaawansowanego monitora HemoSphere (ciąg dalszy)

| Opis                                                                | Numer modelu |  |
|---------------------------------------------------------------------|--------------|--|
| Monitorowanie za pomocą przewodu ciśnienia<br>HemoSphere            |              |  |
| Przewód ciśnienia HemoSphere                                        | HEMPSC100    |  |
| Czujnik FloTrac lub Acumen IQ firmy<br>Edwards                      | *            |  |
| Przetwornik do monitorowania ciśnienia<br>TruWave firmy Edwards     | *            |  |
| Monitorowanie oksymetrii żylnej przy użyciu produktów HemoSphere    |              |  |
| Przewód do oksymetrii HemoSphere                                    | HEMOXSC100   |  |
| Uchwyt do oksymetrii HemoSphere                                     | HEMOXCR1000  |  |
| Cewnik oksymetryczny firmy Edwards                                  | *            |  |
| Monitorowanie oksymetrii tkankowej przy użyciu produktów HemoSphere |              |  |
| Moduł do oksymetrii tkankowej<br>HemoSphere                         | HEMTOM10     |  |
| Moduł oksymetru tkankowego<br>ForeSight Elite                       | HEMFSM10     |  |
| Zacisk montażowy modułu oksymetru tkankowego ForeSight Elite        | 01-06-1100   |  |

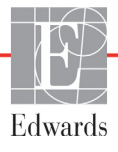

#### Tabela B-1 Elementy zaawansowanego monitora HemoSphere (ciąg dalszy)

| Opis                                                                                                    | Numer modelu |  |
|----------------------------------------------------------------------------------------------------|--------------|--|
| Czujniki do oksymetrii tkankowej<br>ForeSight Elite (rozmiary:<br>nieprzylepne małe, małe, średnie<br>i duże) | *            |  |
| Przewody zaawansowanego monitora HemoSphere                                                                   |              |  |
| Przewód zasilania sieciowego                                                                                  | *            |  |
| Przewód podrzędny ciśnienia                                                                                   | **           |  |
| Przewody podrzędne monitora EKG                                                                               | **           |  |
| Przewód wyjściowego sygnału<br>ciśnienia                                                                      | HEMDPT1000   |  |

#### Tabela B-1 Elementy zaawansowanego monitora HemoSphere (ciąg dalszy)

| Opis                                                                                                    | Numer modelu     |  |  |
|----------------------------------------------------------------------------------------------------|------------------|--|--|
| Dodatkowe akcesoria HemoSphere                                                                                                    |                  |  |  |
| Podręcznik operatora zaawansowanego monitora HemoSphere                                                                                                    | ***              |  |  |
| Podręcznik serwisowy<br>zaawansowanego monitora<br>HemoSphere                                                                                                    | ***              |  |  |
| Skrócony przewodnik do<br>zaawansowanego monitora<br>HemoSphere<br>zawiera podręcznik operatora<br>zaawansowanego monitora<br>HemoSphere                                                                                                    | HEMQG1000        |  |  |
| <ul> <li>W celu uzyskania informacji dotyczących<br/>modelu i zamawiania należy skontaktować się<br/>z przedstawicielem firmy Edwards.</li> <li>** Przewody podrzędne firmy Edwards Lifesciences<br/>są przystosowane do poszczególnych monitorów<br/>przyłóżkowych. Dostępne są przewody do monitorów<br/>kilku firm, takich jak Philips (Agilent), GE (Marquette)<br/>i Spacelabs (OSI Systems). W celu uzyskania informacji<br/>dotyczących konkretnego modelu i zamawiania należy<br/>skontaktować się z przedstawicielem firmy Edwards.</li> </ul> |                  |  |  |
| się z przedstawicielem firmy Edwards.                                                                                                    | ezy skoniaktowac |  |  |

## B.2 Opis dodatkowych akcesoriów

### B.2.1 Stojak na kółkach

Stojak na kółkach do zaawansowanego monitora HemoSphere jest przeznaczony do stosowania z monitorem HemoSphere. Należy postępować zgodnie z załączoną instrukcją montażu stojaka na kółkach i zwrócić uwagę na zawarte w niej ostrzeżenia. Ustawić złożony stojak na podłodze, tak aby wszystkie kółka się z nią stykały, a następnie bezpiecznie zamontować monitor na półce stojaka zgodnie z podaną instrukcją.

## B.2.2 Uchwyt do oksymetrii

Uchwyt do oksymetrii HemoSphere to akcesorium wielokrotnego użytku umożliwiające zamocowanie przewodu do oksymetrii HemoSphere podczas monitorowana za pomocą zaawansowanej platformy do monitorowania HemoSphere. Informacje dotyczące prawidłowego sposobu montowania uchwytu znajdują się w załączonej instrukcji.

# Dodatek C

## Równania stosowane do obliczania parametrów pacjenta

Niniejsza część zawiera opis równań stosowanych do obliczania ciągłych i chwilowych parametrów pacjenta wyświetlanych na zaawansowanym monitorze HemoSphere.

| UWAGA                                                                | Parametry pacjenta są obliczane z dokładnością do większej liczby miejsc dziesiętnych |  |  |
|----------------------------------------------------------------------|---------------------------------------------------------------------------------------|--|--|
|                                                                      | niż wyświetlane na ekranie. Na przykład ekranowa wartość CO równa 2,4 może            |  |  |
| w rzeczywistości wynosić 2,4492. W związku z tym próba weryfikacji d |                                                                                       |  |  |
|                                                                      | danych wyświetlanych na monitorze za pomocą poniższych równań może prowadzić          |  |  |
|                                                                      | do uzyskania wyników nieco odmiennych niż te wyliczone przez monitor.                 |  |  |

W przypadku wszystkich obliczeń zawierających SvO<sub>2</sub>, gdy użytkownik wybierze parametr ScvO<sub>2</sub>, zostanie on zastąpiony.

| Parametr         | Opis i wzór                                                                                                    | Jednostki      |
|------------------|----------------------------------------------------------------------------------------------------|----------------|
| BSA              | Pole powierzchni ciała (wzór DuBois)                                                                                          |                |
|                  | BSA = 71,84 × (WT <sup>0,425</sup> ) × (HT <sup>0,725</sup> )/10 000                                                          | m <sup>2</sup> |
|                  | gdzie:                                                                                                    |                |
|                  | WT — ciężar ciała pacjenta, kg                                                                                                |                |
|                  | HT — wzrost pacjenta, cm                                                                                                    |                |
| CaO <sub>2</sub> | Zawartość tlenu we krwi tętniczej                                                                                             |                |
|                  | CaO <sub>2</sub> = (0,0138 × HGB × SpO <sub>2</sub> ) + (0,0031 × PaO <sub>2</sub> ) (ml/dl)                                  | ml/dl          |
|                  | CaO <sub>2</sub> = [0,0138 × (HGB <sub>SI</sub> × 1,611) × SpO <sub>2</sub> ] + [0,0031 × (PaO <sub>2SI</sub> × 7,5)] (ml/dl) |                |
|                  | gdzie:                                                                                                    |                |
|                  | HGB — hemoglobina całkowita, g/dl                                                                                             |                |
|                  | HGB <sub>SI</sub> — hemoglobina całkowita w jednostkach międzynarodowych, mmol/l                                              |                |
|                  | SpO <sub>2</sub> — wysycenie krwi tętniczej tlenem, %                                                                         |                |
|                  | PaO <sub>2</sub> — ciśnienie cząstkowe tlenu we krwi tętniczej, mmHg                                                          |                |
|                  | PaO <sub>2SI</sub> — ciśnienie cząstkowe tlenu we krwi w jednostkach                                                          |                |
|                  | międzynarodowych, kPa                                                                                                    |                |

#### Tabela C-1 Równania dotyczące badań serca i natleniania

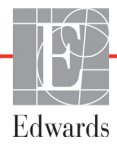

| Parametr           | Opis i wzór                                                                                                    | Jednostki                             |  |
|--------------------|----------------------------------------------------------------------------------------------------|---------------------------------------|--|
| CvO <sub>2</sub>   | Zawartość tlenu we krwi żylnej<br>$CvO_2 = (0,0138 \times HGB \times SvO_2) + (0,0031 \times PvO_2) (ml/dl)$<br>$CvO_2 = [0,0138 \times (HGB_{SI} \times 1,611) \times SvO_2] + [0,0031 \times (PvO_{2SI} \times 7,5)] (ml/dl)$<br>gdzie:<br>HGB - hemoglobina całkowita, g/dl<br>$HGB_{SI} - hemoglobina całkowita w jednostkach międzynarodowych, mmol/l SvO_2 - wysycenie O_2 krwi żylnej, %PvO_2 - ciśnienie cząstkowe tlenu we krwi żylnej w jednostkach międzynarodowych, kPa oraz PvO_2 może być wprowadzone przez użytkownika w trybie monitorowania inwazyjnego i przyjmuje się, że wynosi 0 we wszystkich innych trybach monitorowania$ | ml/dl                                 |  |
| Ca-vO <sub>2</sub> | Różnica zawartości tlenu we krwi tętniczej i żylnej<br>Ca-vO <sub>2</sub> = CaO <sub>2</sub> — CvO <sub>2</sub> (ml/dl)<br>gdzie:<br>$CaO_2$ — zawartość tlenu we krwi tętniczej, ml/dl<br>$CvO_2$ — zawartość tlenu we krwi żylnej, ml/dl                                                                                                    | ml/dl                                 |  |
| CI                 | Wskaźnik sercowy<br>CI = CO/BSA<br>gdzie:<br>CO — pojemność minutowa serca, I/min<br>BSA — pole powierzchni ciała, m <sup>2</sup>                                                                                                    | l/min/m <sup>2</sup>                  |  |
| CPI                | Indeks wydajności serca<br>CPI = MAP × CI × 0,0022                                                                                                    | W/m <sup>2</sup>                      |  |
| СРО                | Moc pojemności minutowej<br>CPO = CO × MAP × <i>K</i><br>gdzie:<br>Moc pojemności minutowej (CPO) (W) została obliczona na podstawie<br>równania MAP × CO/451<br><i>K</i> jest współczynnikiem konwersji (2,22 × 10 <sup>-3</sup> ) na waty<br>MAP w mmHg<br>CO L/min                                                                                                    | W                                     |  |
| DO <sub>2</sub>    | Podaż tlenu<br>DO <sub>2</sub> = CaO <sub>2</sub> × CO × 10<br>gdzie:<br>CaO <sub>2</sub> — zawartość tlenu we krwi tętniczej, ml/dl<br>CO — pojemność minutowa serca, l/min                                                                                                    | ml O <sub>2</sub> /min                |  |
| DO <sub>2</sub> I  | Wskaźnik podaży tlenu<br>DO <sub>2</sub> I = CaO <sub>2</sub> × CI × 10<br>gdzie:<br>CaO <sub>2</sub> — zawartość tlenu we krwi tętniczej, ml/dl<br>CI — pojemność minutowa serca, l/min/m <sup>2</sup>                                                                                                    | ml O <sub>2</sub> /min/m <sup>2</sup> |  |

| Parametr          | Opis i wzór                                                                                                    | Jednostki                     |
|-------------------|----------------------------------------------------------------------------------------------------|-------------------------------|
| dP/dt             | Maksymalna wartość pierwszej pochodnej krzywej ciśnienia tętniczego<br>względem czasu<br>dP/dt = maks.(P[n+1]–P[n])/ts, dla n=0 do N=1<br>gdzie:<br>P[n] — aktualna próbka sygnału ciśnienia tętniczego, mmHg<br>ts — odstęp czasu próbkowania, sekundy<br>N — całkowita liczba próbek w danym cyklu pracy serca                                                                                                    | mmHg/s                        |
| Ea <sub>dyn</sub> | Dynamiczna sprężystość tętnic<br>Ea <sub>dyn</sub> = PPV/SVV<br>gdzie:<br>SVV — zmienna objętości wyrzutowej, %<br>PPV — wahanie ciśnienia tętniczego, %                                                                                                    | Brak                          |
| EDV               | Objętość późnorozkurczowa<br>EDV = SV/EF<br>gdzie:<br>SV — objętość wyrzutowa, ml<br>EF — frakcja wyrzutowa, % (efu)                                                                                                    | ml                            |
| EDVI              | Wskaźnik objętości późnorozkurczowej<br>EDVI = SVI/EF<br>gdzie:<br>SVI — wskaźnik objętości wyrzutowej, ml/m <sup>2</sup><br>EF — frakcja wyrzutowa, % (efu)                                                                                                    | ml/m <sup>2</sup>             |
| ESV               | Objętość późnoskurczowa<br>ESV = EDV – SV<br>gdzie:<br>EDV — objętość późnorozkurczowa, ml<br>SV — objętość wyrzutowa, ml                                                                                                    | ml                            |
| ESVI              | Wskaźnik objętości późnorozkurczowej<br>ESVI = EDVI – SVI<br>gdzie:<br>EDVI — wskaźnik objętości późnorozkurczowej, ml/m <sup>2</sup><br>SVI — wskaźnik objętości wyrzutowej, ml/m <sup>2</sup>                                                                                                    | ml/m <sup>2</sup>             |
| LVSWI             | Wskaźnik pracy wyrzutowej lewej komory<br>LVSWI = SVI × (MAP – PAWP) × 0,0136<br>LVSWI = SVI × (MAP <sub>SI</sub> – PAWP <sub>SI</sub> ) × 0,0136 × 7,5<br>gdzie:<br>SVI — wskaźnik objętości wyrzutowej, ml/uderzenie/m <sup>2</sup><br>MAP — średnie ciśnienie tętnicze, mmHg<br>MAP <sub>SI</sub> — średnie ciśnienie tętnicze w jednostkach międzynarodowych, kPa<br>PAWP — ciśnienie zaklinowania tętnicy płucnej, mmHg<br>PAWP <sub>SI</sub> — ciśnienie zaklinowania tętnicy płucnej w jednostkach<br>międzynarodowych, kPa | g-m/m <sup>2</sup> /uderzenie |
| O <sub>2</sub> EI | Wskaźnik ekstrakcji tlenu<br>O <sub>2</sub> EI = {(SaO <sub>2</sub> – SvO <sub>2</sub> )/SaO <sub>2</sub> } × 100 (%)<br>gdzie:<br>SaO <sub>2</sub> — wysycenie O2 krwi tętniczej, %<br>SvO <sub>2</sub> — wysycenie O2 krwi żylnej mieszanej, %                                                                                                    | %                             |

Tabela C-1 Równania dotyczące badań serca i natleniania (ciąg dalszy)

| Parametr          | Opis i wzór                                                                                                    | Jednostki                                                        |
|-------------------|----------------------------------------------------------------------------------------------------|------------------------------------------------------------------|
| O <sub>2</sub> ER | Współczynnik ekstrakcji tlenu<br>O <sub>2</sub> ER = (Ca-vO <sub>2</sub> /CaO <sub>2</sub> ) × 100 (%)                                                                                                    | %                                                                |
| PPV               | gdzie:<br>CaO <sub>2</sub> — zawartość tlenu we krwi tętniczej, ml/dl<br>Ca-vO <sub>2</sub> — różnica zawartości tlenu we krwi tętniczej i żylnej, ml/dl<br>Wahanie ciśnienia tetniczego                                                                                                    | %                                                                |
|                   | PPV = 100 x (PPmaks – PPmin) / średnia (PP)<br>gdzie:<br>PP — ciśnienie tętna, mmHg, wyliczone jako:                                                                                                    |                                                                  |
|                   | PP = SYS – DIA<br>SYS — ciśnienie skurczowe<br>DIA — ciśnienie rozkurczowe                                                                                                    |                                                                  |
| PVR               | Opór naczyń płucnych<br>PVR = {(MPAP – PAWP) × 80}/CO<br>PVR = {(MPAP <sub>SI</sub> – PAWP <sub>SI</sub> ) × 60}/CO<br>gdzie:<br>MPAP — średnie ciśnienie w tętnicy płucnej, mmHg<br>MPAP <sub>SI</sub> — średnie ciśnienie w tętnicy płucnej w jednostkach<br>międzynarodowych, kPa<br>PAWP — ciśnienie zaklinowania tętnicy płucnej, mmHg<br>PAWP <sub>SI</sub> — ciśnienie zaklinowania tętnicy płucnej w jednostkach<br>międzynarodowych, kPa<br>CO — pojemność minutowa serca, I/min                                   | dyn-s/cm <sup>5</sup><br>kPa-s/l                                 |
| PVRI              | Wskaźnik oporu naczyń płucnych<br>PVRI = {(MPAP – PAWP) × 80}/CI<br>PVRI = {(MPAP <sub>SI</sub> – PAWP <sub>SI</sub> ) × 60}/CI<br>gdzie:<br>MPAP — średnie ciśnienie w tętnicy płucnej, mmHg<br>MPAP <sub>SI</sub> — średnie ciśnienie w tętnicy płucnej w jednostkach<br>międzynarodowych, kPa<br>PAWP — ciśnienie zaklinowania tętnicy płucnej w jednostkach<br>międzynarodowych, kPa<br>CI — wskaźnik sercowy, I/min/m <sup>2</sup>                                                                                     | dyn-s-m <sup>2</sup> /cm <sup>5</sup><br>kPa-s-m <sup>2</sup> /l |
| RVSWI             | Wskaźnik pracy wyrzutowej prawej komory<br>RVSWI = SVI × (MPAP – CVP) × 0,0136<br>RVSWI = SVI × (MPAP <sub>SI</sub> – CVP <sub>SI</sub> ) × 0,0136 × 7,5<br>gdzie:<br>SVI — wskaźnik objętości wyrzutowej, ml/uderzenie/m <sup>2</sup><br>MPAP — średnie ciśnienie w tętnicy płucnej, mmHg<br>MPAP <sub>SI</sub> — średnie ciśnienie w tętnicy płucnej w jednostkach<br>międzynarodowych, kPa<br>CVP — ośrodkowe ciśnienie żylne, mmHg<br>CVP <sub>SI</sub> — ośrodkowe ciśnienie żylne w jednostkach międzynarodowych, kPa | g-m/m <sup>2</sup> /uderzenie                                    |
| StO <sub>2</sub>  | Wysycenie tkanek tlenem<br>StO <sub>2</sub> = [HbO <sub>2</sub> /(HbO <sub>2</sub> + Hb)] × 100<br>gdzie:<br>HbO <sub>2</sub> — utlenowana hemoglobina<br>Hb — odtlenowana hemoglobina                                                                                                    | %                                                                |

## Tabela C-1 Równania dotyczące badań serca i natleniania (ciąg dalszy)

| Parametr          | Opis i wzór                                                                                                    | Jednostki                                                                        |
|-------------------|----------------------------------------------------------------------------------------------------|----------------------------------------------------------------------------------|
| SV                | Objętość wyrzutowa<br>SV = (CO/PR) × 1000<br>gdzie:<br>CO — pojemność minutowa serca, I/min<br>PR — częstość tętna, uderzenia/min                                                                                                    | ml/uderzenie                                                                     |
| SVI               | Wskaźnik objętości wyrzutowej<br>SVI = (CI/PR) × 1000<br>gdzie:<br>CI — wskaźnik sercowy, I/min/m <sup>2</sup><br>PR — częstość tętna, uderzenia/min                                                                                                    | ml/uderzenie/m <sup>2</sup>                                                      |
| SVR               | Systemowy opór naczyniowy         SVR = {(MAP – CVP) × 80}/CO, dyn-s/cm <sup>5</sup> SVR = {(MAP <sub>SI</sub> – CVP <sub>SI</sub> ) × 60}/CO         gdzie:         MAP — średnie ciśnienie tętnicze, mmHg         MAP <sub>SI</sub> — średnie ciśnienie tętnicze w jednostkach międzynarodowych, kPa         CVP — ośrodkowe ciśnienie żylne, mmHg         CVP <sub>SI</sub> — ośrodkowe ciśnienie żylne w jednostkach międzynarodowych, kPa         CO — pojemność minutowa serca, I/min | dyn-s/cm <sup>5</sup><br>(kPa-s/l) <sub>Sl</sub>                                 |
| SVRI              | Wskaźnik systemowego oporu naczyniowego         SVRI = {(MAP – CVP) × 80}/CI         gdzie:         MAP — średnie ciśnienie tętnicze, mmHg         MAP <sub>SI</sub> — średnie ciśnienie tętnicze w jednostkach międzynarodowych, kPa         CVP — ośrodkowe ciśnienie żylne, mmHg         CVP <sub>SI</sub> — ośrodkowe ciśnienie żylne w jednostkach międzynarodowych, kPa         CI — wskaźnik sercowy, I/min/m <sup>2</sup>                                                           | dyn-s-m <sup>2</sup> /cm <sup>5</sup><br>(kPa-s-m <sup>2</sup> /l) <sub>Sl</sub> |
| SVV               | Zmienna objętości wyrzutowej<br>SVV = 100 × (SV <sub>maks.</sub> – SV <sub>min.</sub> ) / śr.(SV)                                                                                                    | %                                                                                |
| VO <sub>2</sub>   | Zużycie tlenu<br>VO <sub>2</sub> = Ca-vO <sub>2</sub> × CO × 10, ml O <sub>2</sub> /min<br>gdzie:<br>Ca-vO <sub>2</sub> — różnica zawartości tlenu we krwi tętniczej i żylnej, ml/dl<br>CO — pojemność minutowa serca, l/min                                                                                                    | ml O <sub>2</sub> /min                                                           |
| VO <sub>2</sub> e | Wskaźnik szacowanego zużycia tlenu podczas monitorowania ScvO2         VO2e = Ca-vO2 × CO × 10, mL O2/min         gdzie:         Ca-vO2 — różnica zawartości tlenu we krwi tętniczej i żylnej, ml/dl         CO — pojemność minutowa serca, l/min                                                                                                    | ml O <sub>2</sub> /min                                                           |
| VO <sub>2</sub> I | Wskaźnik zużycia tlenu<br>VO <sub>2</sub> /BSA                                                                                                    | ml O <sub>2</sub> /min/m <sup>2</sup>                                            |

Tabela C-1 Równania dotyczące badań serca i natleniania (ciąg dalszy)

| Parametr           | Opis i wzór                                                                                                    | Jednostki                             |
|--------------------|----------------------------------------------------------------------------------------------------|---------------------------------------|
| VO <sub>2</sub> le | Wskaźnik szacowanego zużycia tlenu                                                                                                    |                                       |
|                    | VO <sub>2</sub> e/BSA                                                                                                    | ml O <sub>2</sub> /min/m <sup>2</sup> |
| VQI                | $VQI = \frac{\{1,38 \times HGB \times (1,0 - (SaO_2/100)) + (0,0031 \times PAO_2)\}}{\{1,38 \times HGB \times (1,0 - (SvO_2/100)) + (0,0031 \times PAO_2)\}} \times 100$ $VQI = \frac{\{1,38 \times HGB_{SI} \times 1,611344 \times (1,0 - (SaO_2/100)) + (0,0031 \times PAO_2)\}}{\{1,38 \times HGB_{SI} \times 1,611344 \times (1,0 - (SvO_2/100)) + (0,0031 \times PAO_2)\}} \times 100$ $gdzie:$ $HGB - hemoglobina całkowita, g/dI$ $HGB_{SI} - hemoglobina całkowita w jednostkach międzynarodowych,$ mmol/I $SaO_2 - wysycenie O_2 krwi tętniczej, %$ $SvO_2 - wysycenie O_2 krwi żylnej mieszanej, %$ $PAO_2 - pęcherzykowa prężność O_2, mmHg$ oraz: $PAO_2 = ((PBAR - PH_20) \times FiO_2) - PaCO_2 \times (FiO_2 + (1,0 - FiO_2)/0,8))$ $gdzie:$ $FiO_2 - frakcja wdychanego tlenu$ $PBAR - 760 mmHg$ $PH_2O - 47 mmHg$ | %                                     |
|                    | $PaCO_2 - 40 \text{ mmHg}$                                                                                                    |                                       |

#### Tabela C-1 Równania dotyczące badań serca i natleniania (ciąg dalszy)

# Dodatek D

## Konfiguracja monitora i ustawienia domyślne

## D.1 Zakres danych wejściowych pacjenta

## Tabela D-1 Informacje dla pacjenta

| Parametr | Minimum                                  | Maksimum           | Dostępne jednostki |
|----------|------------------------------------------|--------------------|--------------------|
| Płeć     | <b>M</b> (Mężczyzna)/ <b>F</b> (Kobieta) | Nie dotyczy        | Nie dotyczy        |
| Wiek     | 2                                        | 120                | lat                |
| Wzrost   | 12 cali/30 cm                            | 98 cali/250 cm     | cale lub cm        |
| Waga     | 2 funty/1,0 kg                           | 881 funty/400,0 kg | funty lub kg       |
| BSA      | 0,08                                     | 5,02               | m <sup>2</sup>     |
| ID       | 0 cyfr                                   | 40 znaków          | Brak               |

## D.2 Domyślne wartości graniczne skali trendu

| Parametr                            | Jednostki                             | Minimalna<br>wartość<br>domyślna | Maksymalna<br>wartość<br>domyślna | Przyrost<br>ustawienia |
|-------------------------------------|---------------------------------------|----------------------------------|-----------------------------------|------------------------|
| CO/iCO/sCO                          | l/min                                 | 0,0                              | 12,0                              | 1,0                    |
| CI/iCI/sCI                          | l/min/m <sup>2</sup>                  | 0,0                              | 12,0                              | 1,0                    |
| SV                                  | ml/b                                  | 0                                | 160                               | 20                     |
| SVI                                 | ml/b/m <sup>2</sup>                   | 0                                | 80                                | 20                     |
| SVV                                 | %                                     | 0                                | 50                                | 10                     |
| ScvO <sub>2</sub> /SvO <sub>2</sub> | %                                     | 0                                | 99                                | 10                     |
| StO <sub>2</sub>                    | %                                     | 1                                | 99                                | 10                     |
| SVR/iSVR                            | dyn-s/cm <sup>5</sup>                 | 500                              | 1500                              | 100                    |
| SVRI/iSVRI                          | dyn-s-m <sup>2</sup> /cm <sup>5</sup> | 500                              | 3000                              | 200                    |
| EDV/sEDV                            | ml                                    | 0                                | 800                               | 25                     |
| EDVI/sEDVI                          | ml/m <sup>2</sup>                     | 0                                | 400                               | 25                     |

## Tabela D-2 Wartości domyślne parametrów trendu graficznego

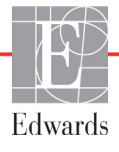

| Parametr           | Jednostki | Minimalna<br>wartość<br>domyślna | Maksymalna<br>wartość<br>domyślna | Przyrost<br>ustawienia |
|--------------------|-----------|----------------------------------|-----------------------------------|------------------------|
| RVEF/sRVEF         | %         | 0                                | 100                               | 10                     |
| SYS <sub>ART</sub> | mmHg      | 80                               | 160                               | 5                      |
| SYS <sub>PAP</sub> | mmHg      | 0                                | 55                                | 5                      |
| DIA <sub>ART</sub> | mmHg      | 50                               | 110                               | 5                      |
| DIA <sub>PAP</sub> | mmHg      | 0                                | 35                                | 5                      |
| MAP                | mmHg      | 50                               | 130                               | 5                      |
| MPAP               | mmHg      | 0                                | 45                                | 5                      |
| PPV                | %         | 0                                | 50                                | 10                     |
| PR                 | bpm       | 40                               | 130                               | 5                      |
| dP/dt              | mmHg/s    | 0                                | 2000                              | 100                    |
| Ea <sub>dyn</sub>  | Brak      | 0,2                              | 1,5                               | 0,1                    |
| HPI                | Brak      | 0                                | 100                               | 10                     |

#### Tabela D-2 Wartości domyślne parametrów trendu graficznego (ciąg dalszy)

## D.3 Zakresy wyświetlania parametrów oraz konfigurowalne zakresy alarmów/wartości docelowych

| Parametr | Jednostki                             | Zakres<br>wyświetlania | Konfigurowalny<br>zakres |  |
|----------|---------------------------------------|------------------------|--------------------------|--|
| СО       | l/min                                 | Od 1,0 do 20,0         | Od 1,0 do 20,0           |  |
| iCO      | l/min                                 | Od 0,0 do 20,0         | Od 0,0 do 20,0           |  |
| sCO      | l/min                                 | Od 1,0 do 20,0         | Od 1,0 do 20,0           |  |
| CI       | l/min/m <sup>2</sup>                  | Od 0,0 do 20,0         | Od 0,0 do 20,0           |  |
| iCl      | l/min/m <sup>2</sup>                  | Od 0,0 do 20,0         | Od 0,0 do 20,0           |  |
| sCl      | l/min/m <sup>2</sup>                  | Od 0,0 do 20,0         | Od 0,0 do 20,0           |  |
| SV       | ml/b                                  | Od 0 do 300            | Od 0 do 300              |  |
| SVI      | ml/b/m <sup>2</sup>                   | Od 0 do 200            | Od 0 do 200              |  |
| SVR      | dyn-s/cm <sup>5</sup>                 | Od 0 do 5000           | Od 0 do 5000             |  |
| SVRI     | dyn-s-m <sup>2</sup> /cm <sup>5</sup> | Od 0 do 9950           | Od 0 do 9950             |  |
| iSVR     | dyn-s/cm <sup>5</sup>                 | Od 0 do 5000           | Od 0 do 5000             |  |
| iSVRI    | dyn-s-m <sup>2</sup> /cm <sup>5</sup> | Od 0 do 9950           | Od 0 do 9950             |  |

Tabela D-3 Konfigurowalne alarmy parametrów i zakresy wyświetlania

**UWAGA** Zaawansowany monitor HemoSphere nie przyjmie ustawienia górnej skali, które jest niższe od ustawienia dolnej skali. Podobnie jak nie przyjmie ustawienia dolnej skali wyższego od ustawienia górnej skali.

| Parametr                                                                       | Jednostki         | Zakres<br>wyświetlania | Konfigurowalny<br>zakres |  |  |  |
|--------------------------------------------------------------------------------|-------------------|------------------------|--------------------------|--|--|--|
| SVV                                                                            | %                 | Od 0 do 99             | Od 0 do 99               |  |  |  |
| Oksymetria<br>(ScvO <sub>2</sub> /SvO <sub>2</sub> /StO <sub>2</sub> )         | %                 | Od 0 do 99             | Od 0 do 99               |  |  |  |
| EDV                                                                            | ml                | Od 0 do 800            | Od 0 do 800              |  |  |  |
| sEDV                                                                           | ml                | Od 0 do 800            | Od 0 do 800              |  |  |  |
| EDVI                                                                           | ml/m <sup>2</sup> | Od 0 do 400            | Od 0 do 400              |  |  |  |
| sEDVI                                                                          | ml/m <sup>2</sup> | Od 0 do 400            | Od 0 do 400              |  |  |  |
| RVEF                                                                           | %                 | Od 0 do 100            | Od 0 do 100              |  |  |  |
| sRVEF                                                                          | %                 | Od 0 do 100            | Od 0 do 100              |  |  |  |
| CVP                                                                            | mmHg              | Od 0 do 50             | Od 0 do 50               |  |  |  |
| MAP                                                                            | mmHg              | Od 0 do 300            | Od 0 do 300              |  |  |  |
| MAP (wyświetlacz krzywej<br>ciśnienia tętniczego<br>w czasie rzeczywistym)     | mmHg              | od -34 do 312          | Od 0 do 300              |  |  |  |
| MPAP                                                                           | mmHg              | Od 0 do 99             | Od 0 do 99               |  |  |  |
| SYS <sub>ART</sub>                                                             | mmHg              | Od 0 do 300            | od 10 do 300             |  |  |  |
| SYS <sub>PAP</sub>                                                             | mmHg              | Od 0 do 99             | Od 0 do 99               |  |  |  |
| DIA <sub>ART</sub>                                                             | mmHg              | Od 0 do 300            | od 10 do 300             |  |  |  |
| DIA <sub>PAP</sub>                                                             | mmHg              | Od 0 do 99             | Od 0 do 99               |  |  |  |
| PPV                                                                            | %                 | Od 0 do 99             | Od 0 do 99               |  |  |  |
| PR                                                                             | bpm               | Od 0 do 220            | Od 0 do 220              |  |  |  |
| HPI                                                                            | Brak              | Od 0 do 100            | Nie dotyczy <sup>1</sup> |  |  |  |
| dP/dt                                                                          | mmHg/s            | Od 0 do 3000           | Od 0 do 3000             |  |  |  |
| Ea <sub>dyn</sub>                                                              | Brak              | Od 0,0 do 3,0          | Nie dotyczy <sup>2</sup> |  |  |  |
| HRśr.                                                                          | bpm               | Od 0 do 220            | Od 0 do 220              |  |  |  |
| <sup>1</sup> Zakres wartości alarmowych parametru HPI nie iest konfigurowalny. |                   |                        |                          |  |  |  |

### Tabela D-3 Konfigurowalne alarmy parametrów i zakresy wyświetlania (ciąg dalszy)

<sup>2</sup> Ea<sub>dyn</sub> nie jest parametrem wartości alarmowej. Przedstawiony zakres służy wyłącznie do celów poglądowych.

## D.4 Ustawienia domyślne alarmów i wartości docelowych

| Parametr                             | Jednostki                                | Ustawienie<br>domyślne<br>dolnego alarmu<br>EW (strefa<br>czerwona) | Ustawienie<br>domyślne<br>dolnej wartości<br>docelowej EW | Ustawienie<br>domyślne<br>górnej wartości<br>docelowej EW | Ustawienie<br>domyślne<br>górnego alarmu<br>EW (strefa<br>czerwona) |
|--------------------------------------|------------------------------------------|---------------------------------------------------------------------|-----------------------------------------------------------|-----------------------------------------------------------|---------------------------------------------------------------------|
| CI/iCI/sCI                           | l/min/m <sup>2</sup>                     | 1,0                                                                 | 2,0                                                       | 4,0                                                       | 6,0                                                                 |
| SVI                                  | ml/b/m <sup>2</sup>                      | 20                                                                  | 30                                                        | 50                                                        | 70                                                                  |
| SVRI/iSVRI                           | dyn-s-m <sup>2</sup> /cm <sup>5</sup>    | 1000                                                                | 1970                                                      | 2390                                                      | 3000                                                                |
| SVV                                  | %                                        | 0                                                                   | 0                                                         | 13                                                        | 20                                                                  |
| ScvO <sub>2</sub> /SvO <sub>2</sub>  | %                                        | 50                                                                  | 65                                                        | 75                                                        | 85                                                                  |
| StO <sub>2</sub>                     | %                                        | 50                                                                  | 60                                                        | 90                                                        | 100                                                                 |
| EDVI/sEDVI                           | ml/m <sup>2</sup>                        | 40                                                                  | 60                                                        | 100                                                       | 200                                                                 |
| RVEF/sRVEF                           | %                                        | 20                                                                  | 40                                                        | 60                                                        | 60                                                                  |
| DO <sub>2</sub> I                    | ml<br>O <sub>2</sub> /min/m <sup>2</sup> | 300                                                                 | 500                                                       | 600                                                       | 800                                                                 |
| VO <sub>2</sub> I/VO <sub>2</sub> Ie | ml<br>O <sub>2</sub> /min/m <sup>2</sup> | 80                                                                  | 120                                                       | 160                                                       | 250                                                                 |
| CVP                                  | mmHg                                     | 2                                                                   | 2                                                         | 8                                                         | 10                                                                  |
| SYS <sub>ART</sub>                   | mmHg                                     | 90                                                                  | 100                                                       | 130                                                       | 150                                                                 |
| SYS <sub>PAP</sub>                   | mmHg                                     | 10                                                                  | 14                                                        | 23                                                        | 34                                                                  |
| DIA <sub>ART</sub>                   | mmHg                                     | 60                                                                  | 70                                                        | 90                                                        | 100                                                                 |
| DIA <sub>PAP</sub>                   | mmHg                                     | 0                                                                   | 4                                                         | 13                                                        | 16                                                                  |
| MAP                                  | mmHg                                     | 60                                                                  | 70                                                        | 100                                                       | 120                                                                 |
| MPAP                                 | mmHg                                     | 5                                                                   | 9                                                         | 18                                                        | 25                                                                  |
| HRśr.                                | bpm                                      | 60                                                                  | 70                                                        | 100                                                       | 120                                                                 |
| HGB                                  | g/dl                                     | 7,0                                                                 | 11,0                                                      | 17,0                                                      | 19,0                                                                |
|                                      | mmol/l                                   | 4,3                                                                 | 6,8                                                       | 10,6                                                      | 11,8                                                                |
| SpO <sub>2</sub>                     | %                                        | 90                                                                  | 94                                                        | 100                                                       | 100                                                                 |
| PPV                                  | %                                        | 0                                                                   | 0                                                         | 13                                                        | 20                                                                  |
| PR                                   | bmp                                      | 60                                                                  | 70                                                        | 100                                                       | 120                                                                 |
| HPI                                  | Brak                                     | 0                                                                   | Nie dotyczy                                               | Nie dotyczy                                               | 85                                                                  |
| dP/dt                                | mmHg/s                                   | 380                                                                 | 480                                                       | 1300                                                      | 1800                                                                |

Tabela D-4 Ustawienia domyślne wartości docelowych i czerwonej strefy alarmowej parametrów

UWAGA

Nieindeksowane zakresy są ustalane na podstawie zakresów indeksowanych i wprowadzonych wartości BSA.

## D.5 Priorytety alarmów

| Parametr<br>fizjologiczny (alarmy)/<br>typ komunikatu | Priorytet<br>dolnego alarmu<br>fizjologicznego<br>(strefa czerwona) | Priorytet<br>górnego alarmu<br>fizjologicznego<br>(strefa czerwona) | Priorytet typu<br>komunikatu |  |
|-------------------------------------------------------|---------------------------------------------------------------------|---------------------------------------------------------------------|------------------------------|--|
| CO/CI/sCO/sCI                                         | Wysoki                                                              | Średni                                                              |                              |  |
| SV/SVI                                                | Wysoki                                                              | Średni                                                              |                              |  |
| SVR/SVRI                                              | Średni                                                              | Średni                                                              |                              |  |
| SVV                                                   | Średni                                                              | Średni                                                              |                              |  |
| ScvO <sub>2</sub> /SvO <sub>2</sub>                   | Wysoki                                                              | Średni                                                              |                              |  |
| StO <sub>2</sub>                                      | Wysoki                                                              | Nie dotyczy                                                         |                              |  |
| EDV/EDVI/sEDV/sEDVI                                   | Średni                                                              | Średni                                                              |                              |  |
| RVEF/sRVEF                                            | Średni                                                              | Średni                                                              |                              |  |
| SYS <sub>ART</sub> /SYS <sub>PAP</sub>                | Wysoki                                                              | Wysoki                                                              |                              |  |
| DIA <sub>ART</sub> /DIA <sub>PAP</sub>                | Wysoki                                                              | Wysoki                                                              |                              |  |
| MAP                                                   | Wysoki                                                              | Wysoki                                                              |                              |  |
| MPAP                                                  | Średni                                                              | Średni                                                              |                              |  |
| CVP                                                   | Średni                                                              | Średni                                                              |                              |  |
| PPV                                                   | Średni                                                              | Średni                                                              |                              |  |
| Usterka                                               |                                                                     |                                                                     | Średni/wysoki                |  |
| Alert                                                 |                                                                     |                                                                     | Niski                        |  |

#### Tabela D-5 Priorytety alertów, usterek i alarmów parametrów

UWAGA

Opóźnienie generowania sygnału alarmowego zależy od parametru. W przypadku parametrów związanych z oksymetrią opóźnienie wynosi poniżej 2 sekund od momentu, gdy parametr był poza zakresem przez 5 sekund lub dłużej. W przypadku ciągłego pomiaru CO i powiązanych parametrów za pomocą modułu HemoSphere Swan-Ganz opóźnienie jest krótsze niż 360 sekund, jednak typowe opóźnienie z powodu obliczania parametru wynosi 57 sekund. W przypadku ciągłego pomiaru CO za pomocą przewodu ciśnienia HemoSphere i powiązanych parametrów z systemu FloTrac opóźnienie wynosi 2 sekundy przy 5-sekundowym uśrednianiu parametrów (po tym, gdy wartość parametru znajdowała się poza zakresem przez co najmniej 5 sekund) oraz 20 sekund przy 20-sekundowym i 5-minutowym uśrednianiu parametrów (patrz tabela 6-4 na stronie 122). W przypadku parametrów mierzonych za pomocą przewodu ciśnienia HemoSphere z przetwornikiem DPT TruWave opóźnienie wynosi 2 sekundy po tym, gdy wartość parametru znajdowała się poza zakresem przez co najmniej 5 sekund.

Wartość parametru będzie migać z większą częstotliwością w przypadku alarmu fizjologicznego o wysokim priorytecie w porównaniu do alarmu fizjologicznego o średnim priorytecie. Jeśli w tym samym czasie zostanie włączony sygnał dźwiękowy alarmu o średnim i wysokim priorytecie, słyszalny będzie dźwięk alarmu fizjologicznego o wysokim priorytecie. Jeżeli aktywny jest alarm o niskim priorytecie i wygenerowane zostaną alarmy o średnim lub wyższym priorytecie, wizualny wskaźnik alarmu o niskim priorytecie zostanie zastąpiony wskaźnikiem wizualnym alarmu o wysokim priorytecie.

Większość usterek technicznych ma średni priorytet. Natomiast priorytet alertów i innych komunikatów systemowych jest niski.

## D.6 Domyślne ustawienia języka\*

|                                                                                             | Domyślne jednostki wyświetlania |        |        | Francis |                 | Czas        |           |  |
|---------------------------------------------------------------------------------------------|---------------------------------|--------|--------|---------|-----------------|-------------|-----------|--|
| Język                                                                                       | PaO <sub>2</sub>                | HGB    | Wzrost | Waga    | Format<br>czasu | Format daty | trendu CO |  |
| English (US)                                                                                | mmHg                            | g/dl   | cale   | funty   | 12 godzin       | MM/DD/RRRR  | 20 sekund |  |
| English (UK)                                                                                | kPa                             | mmol/l | cm     | kg      | 24 godziny      | DD.MM.RRRR  | 20 sekund |  |
| Français                                                                                    | kPa                             | mmol/l | cm     | kg      | 24 godziny      | DD.MM.RRRR  | 20 sekund |  |
| Deutsch                                                                                     | kPa                             | mmol/l | cm     | kg      | 24 godziny      | DD.MM.RRRR  | 20 sekund |  |
| Italiano                                                                                    | kPa                             | mmol/l | cm     | kg      | 24 godziny      | DD.MM.RRRR  | 20 sekund |  |
| Español                                                                                     | kPa                             | mmol/l | cm     | kg      | 24 godziny      | DD.MM.RRRR  | 20 sekund |  |
| Svenska                                                                                     | kPa                             | mmol/l | cm     | kg      | 24 godziny      | DD.MM.RRRR  | 20 sekund |  |
| Nederlands                                                                                  | kPa                             | mmol/l | cm     | kg      | 24 godziny      | DD.MM.RRRR  | 20 sekund |  |
| Ελληνικά                                                                                    | kPa                             | mmol/l | cm     | kg      | 24 godziny      | DD.MM.RRRR  | 20 sekund |  |
| Português                                                                                   | kPa                             | mmol/l | cm     | kg      | 24 godziny      | DD.MM.RRRR  | 20 sekund |  |
| 日本語                                                                                         | mmHg                            | g/dl   | cm     | kg      | 24 godziny      | MM/DD/RRRR  | 20 sekund |  |
| 中文                                                                                          | kPa                             | mmol/l | cm     | kg      | 24 godziny      | DD.MM.RRRR  | 20 sekund |  |
| Čeština                                                                                     | kPa                             | mmol/l | cm     | kg      | 24 godziny      | DD.MM.RRRR  | 20 sekund |  |
| Polski                                                                                      | kPa                             | mmol/l | cm     | kg      | 24 godziny      | DD.MM.RRRR  | 20 sekund |  |
| Suomi                                                                                       | kPa                             | mmol/l | cm     | kg      | 24 godziny      | DD.MM.RRRR  | 20 sekund |  |
| Norsk                                                                                       | kPa                             | mmol/l | cm     | kg      | 24 godziny      | DD.MM.RRRR  | 20 sekund |  |
| Dansk                                                                                       | kPa                             | mmol/l | cm     | kg      | 24 godziny      | DD.MM.RRRR  | 20 sekund |  |
| Eesti                                                                                       | mmHg                            | mmol/l | cm     | kg      | 24 godziny      | DD.MM.RRRR  | 20 sekund |  |
| Lietuvių                                                                                    | mmHg                            | g/dl   | cm     | kg      | 24 godziny      | DD.MM.RRRR  | 20 sekund |  |
| Latviešu                                                                                    | kPa                             | mmol/l | cm     | kg      | 24 godziny      | DD.MM.RRRR  | 20 sekund |  |
| Uwaga: We wszystkich językach temperatura jest domyślnie wyświetlana w stopniach Celsjusza. |                                 |        |        |         |                 |             |           |  |

#### Tabela D-6 Domyślne ustawienia języka

UWAGA

Języki na powyższej liście wymieniono jedynie informacyjnie, w związku z czym niektóre z nich mogą nie być dostępne.

# Dodatek E

## Stałe obliczeniowe

## E.1 Wartości stałej obliczeniowej

W trybie iCO moduł HemoSphere Swan-Ganz oblicza pojemność minutową serca, stosując albo konfigurację z sondą do pomiaru temperatury w laźni, albo sondę temperatury in-line oraz stale obliczeniowe wymienione w poniższych tabelach. Moduł HemoSphere Swan-Ganz automatycznie wykrywa rodzaj zastosowanej sondy do pomiaru temperatury iniektatu, natomiast temperatura danego iniektatu, rozmiar cewnika oraz objętość iniektatu definiują stałą obliczeniową, która ma zostać użyta.

# **UWAGA** Stale obliczeniowe podane poniżej są wartościami nominalnymi i zasadniczo mają zastosowanie do określonych rozmiarów cewnika. Wartości stałych obliczeniowych dla faktycznie zastosowanego cewnika należy sprawdzić w jego instrukcji.

Stałe obliczeniowe dotyczące określonego modelu wprowadza się ręcznie w menu konfiguracyjnym trybu iCO.

| Zakres                            | Objętość          | Rozmiar cewnika (F) |       |       |       |       |  |
|-----------------------------------|-------------------|---------------------|-------|-------|-------|-------|--|
| temperatury<br>iniektatu* (°C)    | iniektatu<br>(ml) | 8                   | 7,5   | 7     | 6     | 5,5   |  |
| Temp, pokojowa                    | 10                | 0,612               | 0,594 | 0,595 | 0,607 | 0,616 |  |
| 22,5–27°C                         | 5                 | 0,301               | 0,283 | 0,287 | 0,304 | 0,304 |  |
|                                   | 3                 | 0,177               | 0,159 | 0,165 | 0,180 | 0,180 |  |
| Temp, pokojowa                    | 10                | 0,588               | 0,582 | 0,578 | 0,597 | 0,606 |  |
| 18–22,5°C                         | 5                 | 0,283               | 0,277 | 0,274 | 0,297 | 0,298 |  |
|                                   | 3                 | 0,158               | 0,156 | 0,154 | 0,174 | 0,175 |  |
| Schłodzony<br>(mrożony)<br>5–18°C | 10                | 0,563               | 0,575 | 0,562 | 0,573 | 0,581 |  |
|                                   | 5                 | 0,267               | 0,267 | 0,262 | 0,278 | 0,281 |  |
|                                   | 3                 | 0,148               | 0,150 | 0,144 | 0,159 | 0,161 |  |
| Schłodzony<br>(mrożony)<br>0–5°C  | 10                | 0,564               | 0,564 | 0,542 | 0,547 | 0,555 |  |
|                                   | 5                 | 0,262               | 0,257 | 0,247 | 0,259 | 0,264 |  |
|                                   | 3                 | 0,139               | 0,143 | 0,132 | 0,144 | 0,148 |  |

### Tabela E-1 Stałe obliczeniowe dlasondy do pomiaru temperatury w łaźni

\* Aby zoptymalizować pomiar pracy serca, zaleca się, aby temperatura iniektatu znajdowała się w jednym z zakresów podanych w instrukcji obsługi cewnika.

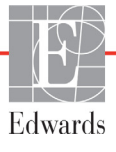
| Zakres                            | Objętość          | Rozmiar cewnika (F) |                |                |                |                |
|-----------------------------------|-------------------|---------------------|----------------|----------------|----------------|----------------|
| temperatury<br>iniektatu* (°C)    | iniektatu<br>(ml) | 8                   | 7,5            | 7              | 6              | 5,5            |
| Temp, pokojowa<br>22,5–27°C       | 10<br>5           | 0,601<br>0,294      | 0,599<br>0,301 | 0,616<br>0,311 | 0,616<br>0,307 | 0,624<br>0,310 |
| Temp, pokojowa<br>18–22,5°C       | 10<br>5           | 0,593<br>0,288      | 0,593<br>0,297 | 0,603<br>0,295 | 0,602<br>0,298 | 0,612<br>0,304 |
| Schłodzony<br>(mrożony)<br>5–18°C | 10<br>5           | 0,578<br>0,272      | 0,578<br>0,286 | 0,570<br>0,257 | 0,568<br>0,276 | 0,581<br>0,288 |
| Schłodzony<br>(mrożony)<br>0–5°C  | 10<br>5           | 0,562<br>0,267      | 0,563<br>0,276 | 0,537<br>0,217 | 0,533<br>0,253 | 0,549<br>0,272 |

Tabela E-2 Stałe obliczeniowe dla sondy temperatury in-line

\* Aby zoptymalizować pomiar pracy serca, zaleca się, aby temperatura iniektatu znajdowała się w jednym z zakresów podanych w instrukcji obsługi cewnika.

## Dodatek **F**

## Konserwacja systemu, serwis i pomoc

#### Spis treści

| Konserwacja — informacje ogólne                  |     |
|--------------------------------------------------|-----|
| Czyszczenie monitora i modułów                   |     |
| Czyszczenie przewodów platformy                  | 292 |
| Serwis i pomoc                                   | 294 |
| Lokalizacje oddziałów firmy Edwards Lifesciences | 295 |
| Utylizacja monitora                              |     |
| Konserwacja zapobiegawcza                        |     |
| Testowanie sygnałów alarmowych                   |     |
| Gwarancja                                        |     |

#### F.1 Konserwacja — informacje ogólne

Zaawansowany monitor HemoSphere nie zawiera żadnych części przeznaczonych do serwisowania przez użytkownika i powinien być naprawiany wyłącznie przez wykwalifikowany personel serwisowy. Informacje na temat konserwacji i powtarzających się badań pracownik biomedyczny lub serwisowy szpitala może znaleźć w podręczniku serwisowym zaawansowanego monitora HemoSphere. W niniejszym załączniku podano instrukcję czyszczenia monitora oraz jego akcesoriów, a także informację o tym, jak skontaktować się z lokalnym przedstawicielem firmy Edwards w sprawie uzyskania pomocy oraz informacji o naprawie i/lub wymianie.

| OSTRZEŻENIE | Zaawansowany monitor HemoSphere nie zawiera części przeznaczonych do<br>serwisowania przez użytkownika. Zdjęcie osłony lub demontaż jakichkolwiek<br>elementów spowoduje narażenie na działanie niebezpiecznego napięcia. |  |
|-------------|----------------------------------------------------------------------------------------------------|--|
|             |                                                                                                    |  |
| PRZESTROGA  | Po każdym użyciu wyczyścić przyrządy i akcesoria, a następnie odłożyć na swoje miejsce.                                                                                                    |  |
|             |                                                                                                    |  |

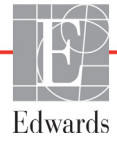

**PRZESTROGA** Zaawansowane moduły monitorowania HemoSphere i przewody platformy są wrażliwe na wyładowania elektrostatyczne (ang. electrostatic discharge, ESD). Nie podejmować prób otwierania obudowy modułu i kabla ani nie korzystać z niego, jeśli obudowa jest uszkodzona.

#### F.2 Czyszczenie monitora i modułów

| OSTRZEŻENIE | Ryzyko porażenia prądem elektrycznym lub pożaru! Nie zanurzać        |  |  |
|-------------|----------------------------------------------------------------------|--|--|
|             | zaawansowanego monitora HemoSphere, modułów ani przewodów platformy  |  |  |
|             | w jakimkolwiek ciekłym roztworze. Nie dopuszczać do przedostania się |  |  |
|             | jakiegokolwiek płynu do wnętrza przyrządu.                           |  |  |

Zaawansowany monitor HemoSphere oraz moduły można czyścić za pomocą niestrzępiącej się ściereczki nasączonej środkami czyszczącymi na bazie następujących związków chemicznych:

- 70% alkohol izopropylowy,
- 2% aldehyd glutarowy,
- 10% roztwór wybielacza (podchloryn sodu),
- roztwór czwartorzędowego związku amoniowego.

Nie stosować żadnych innych środków czyszczących. O ile nie zostanie określone inaczej, podane środki zostały zatwierdzone do stosowania ze wszystkimi akcesoriami, przewodami i modułami zaawansowanego systemu monitorowania HemoSphere.

| UWAGA      | Po wprowadzeniu modułu nie ma potrzeby wyjmowania go, chyba że konieczna jest<br>konserwacja lub czyszczenie. Jeśli konieczne jest wyjęcie modułów platformy,<br>należy je umieścić w chłodnym, suchym miejscu w oryginalnym opakowaniu, aby<br>zapobiec ich uszkodzeniom.                                                                                                    |
|------------|----------------------------------------------------------------------------------------------------|
| PRZESTROGA | Nie wylewać ani nie rozpylać cieczy na żadną część zaawansowanego monitora<br>HemoSphere, jego akcesoriów, modułów ani przewodów.<br>Nie stosować żadnych innych roztworów dezynfekcyjnych niż określono.<br>NIE NALEŻY:<br>Dopuszczać do kontaktu jakiejkolwiek cieczy ze zlączem zasilania<br>Dopuszczać do przedostania się jakiejkolwiek cieczy do zlączy lub otworów<br>w obudowie monitora i modułach<br>Jeśli dojdzie do kontaktu jakiejkolwiek cieczy z jednym z powyższych elementów,<br>NIE NALEŻY podejmować prób korzystania z monitora. Natychmiast odłączyć<br>zasilanie i wezwać pracownika oddziału biomedycznego placówki lub lokalnego<br>przedstawiciela firmy Edwards. |

#### F.3 Czyszczenie przewodów platformy

Przewody platformy, takie jak przewód wyjściowego sygnału ciśnienia, można czyścić przy użyciu środków czyszczących wymienionych powyżej w częśći F.2 oraz poniższych metod.

**PRZESTROGA** Należy okresowo kontrolować wszystkie przewody pod kątem ewentualnych uszkodzeń. Nie zwijać mocno przewodów na czas przechowywania.

- 1 Nasączyć niestrzępiącą się ściereczkę środkiem dezynfekcyjnym i przetrzeć powierzchnie.
- 2 Po przetarciu środkiem dezynfekcyjnym należy go zmyć za pomocą gazy bawelnianej nasączonej jalową wodą. Zmywać tak długo, aż całość środka dezynfekcyjnego zostanie usunięta.
- 3 Osuszyć powierzchnię czystą suchą ściereczką.

Przewody platformy należy przechowywać w chłodnym, suchym miejscu w oryginalnym opakowaniu, aby zapobiec ich uszkodzeniom. Dodatkowe instrukcje właściwe dla określonych przewodów podano w podpunktach poniżej.

| PRZESTROGA | Nie stosować żadnych innych środków czyszczących, nie rozpylać ani nie wylewać roztworów czyszczących bezpośrednio na przewody platformy. |
|------------|----------------------------------------------------------------------------------------------------|
|            | Przewodów platformy nie należy sterylizować parą wodną, przez napromienianie                                                              |
|            | Nie wolno zanurzać przewodów platformy w plynach.                                                                                         |

#### F.3.1 Czyszczenie przewodu do oksymetrii HemoSphere

Obudowę przewodu do oksymetrii oraz przewód połączeniowy należy czyścić za pomocą środków czyszczących wymienionych w częśći F.2. Wymagane jest zachowanie czystości złącza światłowodowego przewodu do oksymetrii. Włókna optyczne w złączu światłowodowym cewnika do oksymetrii łączą się z włóknami optycznymi w przewodzie do oksymetrii. Nasączyć niestrzępiącą się bawelnianą końcówkę aplikatora jałowym alkoholem i, delikatnie dociskając, oczyścić włókna optyczne zagłębione w przedniej części osłony przewodu do oksymetrii.

## **PRZESTROGA** Przewodu do oksymetrii HemoSphere nie należy sterylizować parą wodną, przez napromienianie ani za pomocą tlenku etylenu. Nie zanurzać przewodu do oksymetrii HemoSphere.

#### F.3.2 Czyszczenie przewodu CCO i złącza pacjenta

Przewód CCO pacjenta zawiera elementy elektryczne i mechaniczne, w związku z czym podlega typowemu zużyciu i uszkodzeniom. Przed każdym użyciem sprawdzić wzrokowo izolację przewodu, część odciążającą i złącza. W przypadku wystąpienia którejkolwiek z poniższych sytuacji, należy zaprzestać używania przewodu.

- Przerwanie izolacji
- Postrzępienie
- Cofnięcie lub zagięcie styków złącza
- Oderwanie i/lub odłamanie złącza

- Przewód CCO pacjenta nie jest zabezpieczony przed wniknięciem płynu. Przewód należy zgodnie z potrzebami przecierać wilgotną, miękką ściereczką zwilżoną roztworem składającym się w 10% z wybielacza i w 90% z wody.
- 2 Pozostawić złącze do wyschnięcia na powietrzu.

PRZESTROGA Jeśli jakikolwiek roztwór elektrolitowy, np. mleczan Ringera, przedostanie się do złączy przewodu, gdy są podłączone do monitora, a monitor jest włączony, napięcie wzbudzenia może spowodować korozję elektrolityczną oraz szybkie zużycie styków elektrycznych.
 Nie zanurzać żadnych złączy przewodów w środkach czyszczących, alkoholu

izopropylowym ani aldehydzie glutarowym.

Nie suszyć złączy przewodów pistoletem do suszenia gorącym powietrzem.

**3** W celu uzyskania dalszej pomocy należy skontaktować się z działem pomocy technicznej lub lokalnym przedstawicielem firmy Edwards.

#### F.3.3 Czyszczenie przewodu ciśnienia

Przewód ciśnienia HemoSphere można czyścić przy użyciu środków czyszczących wymienionych w punkcie F.2 i metod określonych dla przewodów platformy na początku tej części (punkt F.3). Odłączyć przewód ciśnienia od monitora, aby wysuszyć złącze przetwornika na powietrzu. Złącze przetwornika należy suszyć czystym, suchym powietrzem z czerpni ściennej, sprężonym powietrzem lub CO<sub>2</sub> w aerozolu przez co najmniej dwie minuty. W przypadku pozostawienia do wyschnięcia w warunkach pokojowych złącze powinno schnąć przez dwa dni przed użyciem.

| PRZESTROGA              | Jeśli jakikolwiek roztwór elektrolitowy, np. mleczan Ringera, przedostanie się<br>do złączy przewodu, gdy są podłączone do monitora, a monitor jest włączony,<br>napięcie wzbudzenia może spowodować korozję elektrolityczną oraz szybkie<br>zużycie styków elektrycznych. |
|-------------------------|----------------------------------------------------------------------------------------------------|
|                         | Nie zanurzać żadnych złączy przewodów w środkach czyszczących, alkoholu<br>izopropylowym ani aldehydzie glutarowym.                                                                                                    |
| Nie suszyć złączy przew | Nie suszyć złączy przewodów pistoletem do suszenia gorącym powietrzem.                                                                                                    |
|                         | Urządzenie zawiera części elektroniczne. Należy obchodzić się ostrożnie.                                                                                                    |

#### F.3.4 Czyszczenie modułu oksymetru tkankowego ForeSight Elite

Regularne czyszczenie i konserwacja zapobiegawcza modułu ForeSight Elite (FSM) są bardzo ważne i należy je przeprowadzać rutynowo, aby zapewnić jego bezpieczną i efektywną pracę. Moduł nie wymaga kalibracji, ale zaleca się przeprowadzanie konserwacji z następującą częstotliwością:

 Moduł powinien być testowany podczas instalacji, a następnie co sześć (6) miesięcy. Aby uzyskać więcej informacji, należy skontaktować się z działem pomocy technicznej firmy Edwards.

| OSTRZEŻENIE | W żadnym wypadku nie wolno czyścić ani przeprowadzać prac konserwacyjnych<br>modulu FSM, kiedy jest on używany do monitorowania pacjenta. Modul musi być<br>wyłączony, a przewód zasilający zaawansowanego monitora HemoSphere odlączony,<br>lub modul musi być odlączony od monitora, a czujniki wyjęte z ciała pacjenta.                                                                                                    |
|-------------|----------------------------------------------------------------------------------------------------|
|             |                                                                                                    |
| OSTRZEŻENIE | Przed rozpoczęciem czyszczenia lub konserwacji sprawdzić moduł FSM,<br>przewody, czujniki i inne akcesoria pod kątem uszkodzeń. Sprawdzić przewody<br>pod kątem pęknięć oraz wystrzępień, a także wygiętych lub złamanych wtyków.<br>W przypadku zauważenia jakichkolwiek uszkodzeń nie wolno używać modułu do<br>czasu przeprowadzenia jego przeglądu, naprawy lub wymiany. Skontaktować się<br>z działem pomocy technicznej firmy Edwards. |
|             | Nieprzestrzeganie tej procedury grozi poważnymi obrażeniami ciała lub zgonem.                                                                                                    |

Do konserwacji modułu FSM zaleca się następujące środki:

- Aspeti-Wipe<sup>TM</sup>
- 3M<sup>TM</sup> Quat #25
- Metrix CaviCide®
- Bakteriobójczy roztwór detergentu na bazie fenolu (zgodnie z zaleceniami producenta)
- Bakteriobójczy roztwór detergentu na bazie amin czwartorzędowych (zgodnie z zaleceniami producenta)

Szczególowe informacje na temat składników aktywnych i wszelkich oświadczeń o dezynfekcji znajdują się w instrukcjach użytkowania i oznakowaniu produktu.

Moduł FSM należy czyścić ściereczkami lub chusteczkami przeznaczonymi do tego celu. Po oczyszczeniu wszystkich powierzchni modułu należy przetrzeć go miękką ściereczką zwilżoną świeżą wodą, aby usunąć wszelkie osady.

Przewody czujnika należy czyścić ściereczkami lub chusteczkami przeznaczonymi do tego celu. Można je przecierać ruchem od modułu FSM w kierunku połączeń czujników.

#### F.4 Serwis i pomoc

Informacje o diagnozowaniu i środkach zaradczych — patrz Patrz rozdział 14: Rozwiązywanie problemów. Jeśli nie pomogą one w rozwiązaniu problemu, należy skontaktować się z firmą Edwards Lifesciences.

Firma Edwards zapewnia pomoc w zakresie działania zaawansowanych monitorów HemoSphere:

- Na terenie Stanów Zjednoczonych i Kanady należy dzwonić pod numer 1 800 822 9837.
- Poza terenem Stanów Zjednoczonych i Kanady należy skontaktować się z lokalnym przedstawicielem firmy Edwards Lifesciences.
- Pytania dotyczące pomocy w zakresie działania sprzętu należy wysyłać na adres: tech\_support@edwards.com.

Przed skontaktowaniem się z nami należy przygotować następujące dane:

- numer servjny zaawansowanego monitora HemoSphere (umieszczony na tylnej części obudowy);
- treść komunikatu o błędzie oraz szczegółowe informacje na temat istoty problemu.

#### F.5 Lokalizacje oddziałów firmy Edwards Lifesciences

| Stany<br>Zjednoczone: | Edwards Lifesciences LLC<br>One Edwards Way<br>Irvine, CA 92614 Stany<br>Zjednoczone<br>949.250.2500<br>800.424.3278<br>www.edwards.com                                                                         | Chiny:     | Edwards (Shanghai) Medical<br>Products Co., Ltd.<br>Unit 2602-2608, 2 Grand Gateway,<br>3 Hong Qiao Road, Xu Hui<br>District<br>Shanghai, 200030<br>Chiny<br>Tel.: 86 21 5389 1888 |
|-----------------------|----------------------------------------------------------------------------------------------------|------------|----------------------------------------------------------------------------------------------------|
| Szwajcaria:           | Edwards Lifesciences S.A.<br>Route de l'Etraz 70<br>1260 Nyon, Szwajcaria<br>Tel.: 41 22 787 4300                                                                                                    | Indie:     | Edwards Lifesciences (India)<br>Pvt. Ltd.<br>Techniplex II, 7th floor,<br>Unit no 1 & 2, off. S.V.Road<br>Goregaon west-Mumbai<br>400062<br>Indie<br>Tel.: +91 022 66935701 04     |
| Japonia:              | Edwards Lifesciences Ltd.<br>Nittochi Nishi-Shinjuku Bldg.<br>6-10-1, Nishi-Shinjuku,<br>Shinjuku-ku,<br>Tokio 160-0023 Japonia<br>Tel.: 81 3 6894 0500                                                         | Australia: | Edwards Lifesciences Pty Ltd<br>Unit 2 40 Talavera Road<br>North Ryde<br>NSW 2113<br>PO Box 137, North Ryde BC<br>NSW 1670<br>Australia<br>Tel.: +61(2)8899 6300                   |
| Brazylia:             | Edwards Lifesciences Comércio<br>de Produtos Médico-<br>Cirúrgicos Ltda.<br>Rua Verbo Divino, 1547 - 1º<br>andar - Chácara Santo Antônio<br>São Paulo - SP - Brazylia<br>CEP 04719-002<br>Tel.: 55 11 5567 5337 |            |                                                                                                    |

#### F.6 Utylizacja monitora

Aby uniknąć zakażenia personelu, skażenia odzieży, środowiska bądź innych urządzeń, należy dopilnować, aby przed utylizacją zaawansowany monitor HemoSphere i/lub jego przewody zostały odpowiednio zdezynfekowane i odkażone zgodnie z przepisami obowiązującymi w danym kraju odnośnie urządzeń zawierających elementy elektryczne i elektroniczne.

W przypadku elementów i akcesoriów do jednorazowego użytku, jeśli nie zostanie określone inaczej, należy postępować zgodnie z lokalnymi przepisami odnośnie utylizacji odpadów szpitalnych.

#### F.6.1 Recykling baterii

Gdy zestaw baterii monitora HemoSphere przestanie zachowywać ładunek, należy go wymienić. Po wyjęciu z urządzenia należy postępować zgodnie z lokalnymi wytycznymi odnośnie recyklingu.

**PRZESTROGA** Baterię litowo-jonową należy przekazać do recyklingu lub zutylizować, przestrzegając wszystkich przepisów krajowych i lokalnych.

#### F.7 Konserwacja zapobiegawcza

Należy okresowo kontrolować ogólny stan zewnętrzny zaawansowanego monitora HemoSphere. Należy sprawdzać, czy obudowa nie jest pęknięta, złamana ani wgnieciona i czy wszystkie elementy są na swoim miejscu. Poza tym należy sprawdzać, czy nie ma śladów rozlania cieczy lub oznak zużycia.

Rutynowo kontrolować przewody pod kątem postrzępienia i pęknięć, upewniając się, że nie ma odkrytych żył. Oprócz tego należy sprawdzić, czy drzwiczki obudowy w miejscu połączenia z cewnikiem przewodu do oksymetrii swobodnie się poruszają i właściwie zatrzaskują.

#### F.7.1 Konserwacja baterii

#### F.7.1.1 Formatowanie baterii

Zastosowany zestaw baterii może wymagać okresowego formatowania. Tę czynność może wykonywać jedynie przeszkolony personel szpitala lub wykwalifikowani technicy. Instrukcja dotycząca formowania została zamieszczona w podręczniku serwisowym zaawansowanego monitora HemoSphere.

**OSTRZEŻENIE** Zagrożenie wybuchem! Nie otwierać baterii, nie wrzucać jej do ognia, nie przechowywać w wysokiej temperaturze ani nie powodować zwarcia. Mogłoby to doprowadzić do zapłonu baterii, eksplozji, wycieku elektrolitu lub silnego nagrzania, powodując poważne obrażenia ciała lub zgon.

#### F.7.1.2 Przechowywanie baterii

Zestaw baterii może być przechowywany we wnętrzu zaawansowanego monitora HemoSphere. Informacje środowiskowe dotyczące przechowywania — patrz "Dane techniczne zaawansowanego monitora HemoSphere" na stronie 266.

**UWAGA** Długotrwale przechowywanie w wysokiej temperaturze może obniżać żywotność zestawu baterii.

#### F.8 Testowanie sygnałów alarmowych

Po każdym włączeniu zasilania zaawansowanego monitora HemoSphere zostanie automatycznie przeprowadzony autotest. W ramach autotestu włączany jest alarm dźwiękowy. Wskazuje to, że wskaźniki alarmu dźwiękowego działają prawidłowo. W celu dalszego przetestowania alarmów dla poszczególnych pomiarów należy okresowo dostosowywać progi alarmów i sprawdzać prawidłowość funkcjonowania alarmów.

#### F.9 Gwarancja

Firma Edwards Lifesciences (Edwards) gwarantuje, że zaawansowany monitor HemoSphere będzie nadawał się do zastosowań zgodnych z celami i wskazaniami podanymi na etykiecie przez okres jednego (1) roku od daty zakupu, pod warunkiem używania go zgodnie z instrukcją obsługi. W przypadku używania urządzenia niezgodnie z tą instrukcją niniejsza gwarancja traci ważność. Nie udziela się żadnej innej gwarancji, wyraźnej ani dorozumianej, w tym również gwarancji pokupności i przydatności do określonego celu. Niniejsza gwarancja nie obejmuje przewodów, baterii, sond ani przewodów do oksymetrii stosowanych wraz z zaawansowanym monitorem HemoSphere. Jedynym obowiązkiem firmy Edwards oraz wyłącznym środkiem przysługującym kupującemu w przypadku naruszenia postanowień jakiejkolwiek gwarancji jest naprawa lub wymiana, według uznania firmy Edwards, zaawansowanego monitora HemoSphere.

Firma Edwards nie ponosi odpowiedzialności za szkody bezpośrednie, uboczne ani wynikowe. Firma Edwards nie ma w związku z niniejszą gwarancją obowiązku naprawy ani wymiany uszkodzonego bądź nieprawidłowo działającego zaawansowanego monitora HemoSphere, jeśli szkoda lub nieprawidłowe działanie jest wynikiem zastosowania przez klienta cewników producentów innych niż firma Edwards.

# Dodatek G

## Wytyczne i deklaracja producenta

#### Spis treści

| Zgodność elektromagnetyczna             | 298 |
|-----------------------------------------|-----|
| Instrukcja obsługi                      | 299 |
| Informacja o technologii bezprzewodowej | 306 |

#### G.1 Zgodność elektromagnetyczna

```
Stosowna norma: IEC/EN 60601-1-2:2007 oraz IEC 60601-2-49:2011-02
IEC/EN 60601-1-2:2014-02 oraz IEC 60601-2-49:2011-02
```

Zaawansowany monitor HemoSphere jest przeznaczony do stosowania w środowisku elektromagnetycznym określonym w tym załączniku. Klient lub użytkownik zaawansowanego monitora HemoSphere powinien dopilnować, aby był on używany w takim środowisku. Po podłączeniu do zaawansowanego monitora HemoSphere wszystkie przewody akcesoriów, które zawiera tabela B-1 na stronie 274, spełniają normy EMC wymienione powyżej.

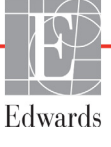

#### G.2 Instrukcja obsługi

Elektryczny sprzęt medyczny wymaga zastosowania szczególnych środków ostrożności w zakresie zgodności elektromagnetycznej (ang. electromagnetic compatibility, EMC), a także zainstalowania i uruchamiania zgodnie z poniższym opisem i tabelami dotyczącymi EMC.

| OSTRZEŻENIE | Zastosowanie akcesoriów, czujników lub przewodów innych niż podano może<br>skutkować zwiększeniem poziomu emisji elektromagnetycznej lub obniżeniem<br>odporności elektromagnetycznej.<br>Zabronione są jakiekolwiek modyfikacje zaawansowanego monitora                                                                                                    |  |  |
|-------------|----------------------------------------------------------------------------------------------------|--|--|
|             | Przenośne i mobilne urządzenia do komunikacji radiowej oraz inne źródła<br>zakłóceń elektromagnetycznych, takie jak wykrywacze metalu, urządzenia do<br>diatermii, litotrypsji i identyfikacji radiowej, a także elektromagnetyczne systemy<br>przeciwkradzieżowe, mogą potencjalnie wpływać na cały elektroniczny sprzęt<br>medyczny, w tym na zaawansowany monitor HemoSphere.<br>Wytyczne odnośnie do odpowiedniej odległości urządzeń do komunikacji od<br>zaawansowanego monitora HemoSphere zawiera tabela G-3. Oddziaływanie<br>innych nadajników RF nie jest znane i może zakłócać funkcjonowanie<br>i zmniejszać bezpieczeństwo platformy do monitorowania HemoSphere.                                                                                                    |  |  |
|             |                                                                                                    |  |  |
| PRZESTROGA  | Przyrząd został zbadany zgodnie z normą IEC 60601-1-2 i spełnia określone<br>w niej wymagania odnośnie do wartości granicznych. Ma to zapewnić racjonalną<br>ochronę przeciwko szkodliwym zakłóceniom w typowej lokalizacji medycznej.<br>Niniejszy sprzęt generuje, wykorzystuje i może emitować energię o częstotliwości<br>radiowej, a także, jeśli zostanie zainstalowany i będzie używany niezgodnie<br>z niniejszym podręcznikiem, może powodować szkodliwe zakłócenia pracy<br>innych urządzeń znajdujących się w pobliżu. Nie ma jednak gwarancji, że<br>w przypadku określonej lokalizacji zakłócenia nie wystąpią. Jeżeli niniejszy<br>sprzęt spowoduje szkodliwe zakłócenia pracy innych urządzeń, co można ustalić<br>poprzez wyłączenie i ponowne włączenie sprzętu, zalecane jest, aby użytkownik |  |  |

· Zmienić ustawienie urządzenia odbiorczego lub przestawić je w inne miejsce.

spróbował usunąć zakłócenia, stosując jeden lub kilka z poniższych środków

- · Zwiększyć odległość pomiędzy sprzętem a urządzeniem.
- · Zwrócić się do producenta o pomoc.

zaradczych:

#### Tabela G-1 Emisje elektromagnetyczne

#### Wytyczne i deklaracja producenta — emisje elektromagnetyczne

Zaawansowany monitor HemoSphere jest przeznaczony do stosowania w środowisku elektromagnetycznym określonym poniżej. Klient lub użytkownik zaawansowanego monitora HemoSphere powinien dopilnować, aby był on używany w takim środowisku.

| Emisje                                                | Zgodność | Opis                                                                                                    |  |
|-------------------------------------------------------|----------|----------------------------------------------------------------------------------------------------|--|
| Emisje RF<br>CISPR 11                                 | Grupa 1  | Zaawansowany monitor HemoSphere wykorzystuje energię<br>RF wyłącznie do funkcji wewnętrznych. Dlatego jego<br>poziom emisji RF jest bardzo niski, a prawdopodobieństwo<br>zakłócenia pracy sprzętu elektronicznego znajdującego się<br>w pobliżu jest małe. |  |
| Emisje RF<br>CISPR 11                                 | Klasa A  | Zaawansowany monitor HemoSphere nadaje się do<br>zastosowania we wszystkich lokalizacjach poza budynkami                                                                                                    |  |
| Emisje harmonicznych<br>IEC 61000-3-2                 | Klasa A  | <ul> <li>mieszkalnymi oraz bezpośrednio podłączonymi<br/>do publicznej sieci zasilającej niskiego napięcia<br/>doprowadzającej epergie do budynków wykorzystywanych</li> </ul>                                                                              |  |
| Wahania napięcia/emisje<br>migotania<br>IEC 61000-3-3 | Zgodny   | do celów mieszkalnych.                                                                                                    |  |

## Tabela G-2 Wytyczne i deklaracja producenta — odporność na działanie bezprzewodowych urządzeń do komunikacji radiowej

| Częstotli-<br>wość<br>testowa                                                                                                    | Pasmo <sup>1</sup>                                                                                                    | Usługa <sup>1</sup> Modulacja <sup>2</sup>                                      |                                                                                                   | Maksymalna<br>moc | Odle-<br>głość | Poziom<br>testowy<br>odpor-<br>ności |  |
|----------------------------------------------------------------------------------------------------|----------------------------------------------------------------------------------------------------|---------------------------------------------------------------------------------|---------------------------------------------------------------------------------------------------|-------------------|----------------|--------------------------------------|--|
| MHz                                                                                                    | MHz                                                                                                    |                                                                                 |                                                                                                   | w                 | Metry          | (V/m)                                |  |
| Zaawansowany monitor HemoSphere jest przeznaczony do stosowania w środowisku<br>elektromagnetycznym określonym poniżej. Nabywca lub użytkownik zaawansowanego<br>monitora HemoSphere powinien dopilnować, aby był on używany w takim środowisku.                                       |                                                                                                    |                                                                                 |                                                                                                   |                   |                |                                      |  |
| 385                                                                                                    | 380–390                                                                                                    | TETRA 400                                                                       | Modulacja tętna²<br>18 Hz                                                                         | 1,8               | 0,3            | 27                                   |  |
| 450                                                                                                    | 430–470                                                                                                    | GMRS 460,<br>FRS 460                                                            | Modulacja<br>MRS 460, częstotliwości <sup>3</sup><br>FRS 460 ±5 kHz odchylenie<br>1 kHz sinusoida |                   | 0,3            | 28                                   |  |
| 710<br>745<br>780                                                                                                    | 704–787                                                                                                    | Pasmo LTE 13,<br>17                                                             | Modulacja tętna²<br>217 Hz                                                                        | 0,2               | 0,3            | 9                                    |  |
| 810<br>870<br>930                                                                                                    | 800–960                                                                                                    | GSM 800/900,<br>TETRA 800,<br>iDEN 820,<br>CDMA 850,<br>Pasmo LTE 5             | Modulacja tętna²<br>18 Hz                                                                         | 2                 | 0,3            | 28                                   |  |
| 1720<br>1845<br>1970                                                                                                    | 1700–<br>1900                                                                                                    | GSM 1800;<br>CDMA 1900;<br>GSM 1900;<br>DECT;<br>Pasmo LTE 1,<br>3, 4, 25; UMTS | Modulacja tętna²<br>217 Hz                                                                        | 2                 | 0,3            | 28                                   |  |
| 2450                                                                                                    | 2400–<br>2570                                                                                                    | Bluetooth,<br>WLAN,<br>802.11 b/g/n,<br>RFID 2450,<br>pasmo LTE 7               | Modulacja tętna²<br>217 Hz                                                                        | 2                 | 0,3            | 28                                   |  |
| 5240<br>5500<br>5785                                                                                                    | 5100–<br>5800                                                                                                    | WLAN<br>802.11a/n                                                               | Modulacja tętna²<br>217 Hz                                                                        | 0,2               | 0,3            | 9                                    |  |
| UWAGA: Jeżeli konieczne jest uzyskanie POZIOMU TESTOWEGO ODPORNOŚCI, odległość między<br>anteną przekaźnikową a MEDYCZNYM URZĄDZENIEM ELEKTRYCZNYM lub MEDYCZNYM<br>SYSTEMEM ELEKTRYCZNYM może być zmniejszona do 1 m. Odległość testowa 1 m jest dozwolona<br>w normie IEC 61000-4-3. |                                                                                                    |                                                                                 |                                                                                                   |                   |                |                                      |  |
| <sup>1</sup> W pr.                                                                                                    | <sup>1</sup> W przypadku niektórych usług uwzględnione zostały tylko częstotliwości łącza nadawczego.                     |                                                                                 |                                                                                                   |                   |                |                                      |  |
| <sup>4</sup> Kanał będz                                                                                                    | <sup>3</sup> Jako alternativwa dla modulaciji częstotliwości może być stosowana 50% modulacija tetna przy 18 Hz, ponieważ |                                                                                 |                                                                                                   |                   |                |                                      |  |
| — mimo że nie przedstawia aktualnej modulacji — byłby to najgorszy przypadek.                                                                                                    |                                                                                                    |                                                                                 |                                                                                                   |                   |                |                                      |  |

## Tabela G-3 Zalecane odległości pomiędzy przenośnymi i mobilnymi urządzeniami do komunikacji radiowej a zaawansowanym monitorem HemoSphere

Zaawansowany monitor HemoSphere jest przeznaczony do stosowania w środowisku elektromagnetycznym, w którym zakłócenia powodowane przez fale radiowe są kontrolowane. Aby pomóc w zapobieganiu zakłóceniom elektromagnetycznym, należy utrzymywać minimalną odległość pomiędzy przenośnymi i mobilnymi urządzeniami do komunikacji radiowej (nadajnikami) a zaawansowanym monitorem HemoSphere zgodnie z poniższymi zaleceniami, biorąc pod uwagę maksymalną moc wyjściową urządzenia do komunikacji.

| Częstotliwość<br>nadajnika                                        | Od 150 kHz do<br>80 MHz  | Od 80 MHz do<br>800 MHz  | Od 800 MHz do<br>2500 MHz | Od 2,5 do 5,0 GHz        |
|-------------------------------------------------------------------|--------------------------|--------------------------|---------------------------|--------------------------|
| Równanie                                                          | $d = 1,2\sqrt{P}$        | $d = 1,2\sqrt{P}$        | $d = 2,3\sqrt{P}$         | $d = 2,3\sqrt{P}$        |
| Znamionowa<br>maksymalna moc<br>wyjściowa nadajnika<br>(w watach) | Odległość<br>(w metrach) | Odległość<br>(w metrach) | Odległość<br>(w metrach)  | Odległość<br>(w metrach) |
| 0,01                                                              | 0,12                     | 0,12                     | 0,24                      | 0,24                     |
| 0,1                                                               | 0,37                     | 0,37                     | 0,74                      | 0,74                     |
| 1                                                                 | 1,2                      | 1,2                      | 2,3                       | 2,3                      |
| 10                                                                | 3,7                      | 3,8                      | 7,4                       | 7,4                      |
| 100                                                               | 12                       | 12                       | 23                        | 23                       |

W przypadku nadajników o nominalnej maksymalnej mocy wyjściowej innej niż wymienione powyżej zalecaną odległość "d" można oszacować na podstawie równania podanego w odpowiedniej kolumnie, gdzie "P" to maksymalna moc znamionowa nadajnika (w watach) podana przez producenta.

UWAGA 1: Przy częstotliwościach 80 MHz i 800 MHz ma zastosowanie odległość dla wyższych zakresów częstotliwości. UWAGA 2: Podane wytyczne mogą nie obowiązywać we wszystkich sytuacjach. Propagacja fal elektromagnetycznych jest uzależniona od absorpcji oraz odbicia od konstrukcji, obiektów i ludzi.

#### Tabela G-4 Koegzystencja w tym samym paśmie bezprzewodowym — próg zakłóceń (ang. threshold of interference, Tol) i próg komunikacji (ang. threshold of communication, ToC) między zaawansowanym monitorem HemoSphere, będącym testowanym sprzętem (ang. equipment-under-test, EUT), a urządzeniami zewnętrznymi

|                        | Wyniki progu zakłóceń (Tol) lub progu<br>komunikacji (ToC)                                                                  |                                              |                                                |                                                                       |                            | Ekstrapolowane progi interferencji oparte na<br>zamierzonym sygnale wykrytym w odległości 3 m od<br>zaawansowanego monitora HemoSphere |               |          |               |          |               |          |               |
|------------------------|----------------------------------------------------------------------------------------------------|----------------------------------------------|------------------------------------------------|-----------------------------------------------------------------------|----------------------------|----------------------------------------------------------------------------------------------------|---------------|----------|---------------|----------|---------------|----------|---------------|
| Specyfikacja testu*    | Niezamierzony typ<br>i poziom minimalny                                                                                     | Zamierzony sprzęt EUT<br>Częstotliwość (EUT) | Częstotliwość<br>Niezamierzony sygnał<br>(MHz) | Niezamierzony sygnał<br>Poziom w miejscu ustawienia sprzętu EUT (dBm) | Stosunek I/U (Tol lub ToC) | EIRP (W)                                                                                                    | Odległość (m) | EIRP (W) | Odległość (m) | EIRP (W) | Odległość (m) | EIRP (W) | Odległość (m) |
| A (Tol)                | Poziom 3 /                                                                                                    | 2437                                         | 2412                                           | 20,06                                                                 | 6,96                       | 10                                                                                                    | 24,19         | 1        | 7,65          | 0,1      | 2,42          | 0,01     | 0,76          |
| A (ToC)                | 802.11n<br>64 gam                                                                                                    | 2437                                         | 2412                                           | 20,06                                                                 | 6,96                       | 10                                                                                                    | 1,40          | 1        | 0,44          | 0,1      | 0,14          | 0,01     | 0,04          |
| B (Tol)                | 20 MHz                                                                                                    | 5200                                         | 5180                                           | 23,30                                                                 | -12,37                     | 10                                                                                                    | 16,35         | 1        | 5,17          | 0,1      | 1,63          | 0,01     | 0,52          |
| B (ToC)                | kanał<br>sasiadu                                                                                                    | 5200                                         | 5180                                           | 23,30                                                                 | -12,37                     | 10                                                                                                    | 2,49          | 1        | 0,79          | 0,1      | 0,25          | 0,01     | 0,08          |
| C (Tol)                | jący                                                                                                    | 5765                                         | 5745                                           | 20,06                                                                 | -15,37                     | 10                                                                                                    | 7,50          | 1        | 2,37          | 0,1      | 0,75          | 0,01     | 0,24          |
| C (ToC)                | 20 dBm<br>(TRP/<br>EIRP)                                                                                                    | 5765                                         | 5745                                           | 20,46                                                                 | -15,37                     | 10                                                                                                    | 6,66          | 1        | 2,10          | 0,1      | 0,67          | 0,01     | 0,21          |
| *Specyfik<br>A. 2.4 GH | <sup>*</sup> Specyfikacja testu [wyniki progu zakłóceń (Tol) lub progu komunikacji (ToC)]:<br>A. 2,4 GHz; kanał 6; 2437 MHz |                                              |                                                |                                                                       |                            |                                                                                                    |               |          |               |          |               |          |               |

**B.** 5 GHz; 20 MHz; kanał 40; (5190–5210 MHz)

**C.** 5 GHz; 20 MHz; kanał 153; (5755–5775 MHz)

## Tabela G-5 Odporność elektromagnetyczna (ESD, EFT, przepięcie, spadki napięcia i pole magnetyczne)

| Test odporności                                                                       | Poziom testowy wg<br>IEC 60601-1-2                                                                                                   | Poziom<br>zgodności                                           | Środowisko<br>elektromagnetyczne —<br>wytyczne                                                                                                    |
|---------------------------------------------------------------------------------------|----------------------------------------------------------------------------------------------------|---------------------------------------------------------------|----------------------------------------------------------------------------------------------------|
| Zaawansow<br>elektromagnety<br>HemoS                                                  | vany monitor HemoSphere jest p<br>vcznym określonym poniżej. Klie<br>phere powinien dopilnować, aby                                  | orzeznaczony do s<br>ent lub użytkowni<br>y był on używany    | stosowania w środowisku<br>k zaawansowanego monitora<br>w takim środowisku.                                                                                                    |
| Wyładowanie                                                                           | ±8 kV stykowe                                                                                                    | ±8 kV                                                         | Podłogi powinny być drewniane,                                                                                                    |
| elektrostatyczne (ang.<br>electrostatic discharge,<br>ESD) IEC 61000-4-2              | ±15 kV powietrzne                                                                                                    | ±15 kV                                                        | betonowe lub pokryte płytkami<br>ceramicznymi. Jeśli podłogi są<br>pokryte materiałem syntetycznym,<br>wilgotność względna musi wynosić<br>co najmniej 30%.                                     |
| Szybkozmienne<br>zakłócenia<br>przejściowe/impulsowe<br>IEC 61000-4-4                 | ±2 kV w przypadku linii<br>zasilających                                                                                              | ±2 kV w<br>przypadku linii<br>zasilających                    | Jakość zasilania sieciowego powinna<br>być na poziomie standardowo<br>stosowanym w środowisku<br>komercyjnym i/lub szpitalnym.                                                                  |
|                                                                                       | ±1 kV na 1 kV w przypadku linii<br>wej./wyj. > 3 metrów                                                                              | ±1 kV na 1 kV<br>w przypadku linii<br>wej./wyj.<br>> 3 metrów |                                                                                                    |
| Przepięcie                                                                            | ±1 kV linia do linii                                                                                                    | ±1 kV linia do linii                                          |                                                                                                    |
| IEC 61000-4-5                                                                         | ±2 kV linia do masy                                                                                                    | ±2 kV linia do<br>masy                                        |                                                                                                    |
| Spadki napięcia,<br>krótkie przerwy<br>i zmiany napięcia                              | 0% <i>U</i> <sub>T</sub> (100% spadek <i>U</i> <sub>T</sub> ) przez<br>0,5 cyklu (0°, 45°, 90°, 135°, 180°,<br>225°, 270° oraz 315°) | 0% <i>U</i> T                                                 | Jakość zasilania sieciowego powinna<br>być na poziomie standardowo<br>stosowanym w środowisku komercyjnym                                                                                       |
| zasilania prądem<br>przemiennym                                                       | 0% <i>U</i> <sub>T</sub> (100% spadek <i>U</i> <sub>T</sub> ) przez<br>1 cykl (jedna faza 0°)                                        | 0% <i>U</i> T                                                 | zaawansowanego monitora<br>HemoSphere wymaga, aby działał                                                                                                    |
| IEC 61000-4-11                                                                        | 70% <i>U</i> <sub>T</sub> (30% spadek <i>U</i> <sub>T</sub> ) przez<br>25/30 cykli (jedna faza 0°)                                   | 70% <i>U</i> T                                                | on nieprzerwanie podczas przerw<br>zasilania sieciowego, zaleca się<br>zasilanie zazwansowanego monitora                                                                                        |
|                                                                                       | Przerwa: 0% <i>U</i> <sub>T</sub> (100% spadek<br><i>U</i> <sub>T</sub> ) przez 250/300 cykli                                        | 0% <i>U</i> T                                                 | HemoSphere z bezprzerwowego zasilacza awaryjnego lub baterii.                                                                                                    |
| Pole magnetyczne<br>o częstotliwości sieci<br>zasilającej (50/60 Hz)<br>IEC 61000-4-8 | 30 A (wart. skut.)/m                                                                                                    | 30 A/m                                                        | Natężenie pola magnetycznego<br>o częstotliwości sieci zasilającej<br>powinno być na poziomie<br>odpowiadającym standardowej<br>lokalizacji w typowym środowisku<br>komercyjnym lub szpitalnym. |
| UWAGA: <i>U</i> <sub>T</sub> to napięcie                                              | sieciowe prądu przemiennego przed z                                                                                                  | zastosowaniem pozic                                           | omu testowego.                                                                                                    |

| Tabela G-6 O                                                                                                    | Tabela G-6 Odporność elektromagnetyczna (promieniowana i przewodzona energia RF) |                     |                                                                                                    |  |  |  |
|----------------------------------------------------------------------------------------------------|----------------------------------------------------------------------------------|---------------------|----------------------------------------------------------------------------------------------------|--|--|--|
| Test odporności                                                                                                    | IEC 60601-1-2<br>Poziom testowy                                                  | Poziom<br>zgodności | Środowisko elektromagnetyczne — wytyczne                                                                                                    |  |  |  |
| Zaawansowany monitor HemoSphere jest przeznaczony do stosowania w środowisku<br>elektromagnetycznym określonym poniżej. Klient lub użytkownik zaawansowanego monitora<br>HemoSphere powinien dopilnować, aby był on używany w takim środowisku. |                                                                                  |                     |                                                                                                    |  |  |  |
|                                                                                                    |                                                                                  |                     | Przenośnych i mobilnych urządzeń do komunikacji<br>radiowej nie należy używać bliżej którejkolwiek części<br>zaawansowanego monitora HemoSphere, w tym jego<br>przewodów, niż zalecana odległość, obliczona na<br>podstawie równania odpowiedniego dla częstotliwości<br>nadajnika.                                                                                                    |  |  |  |
| Przewodzona<br>energia RF<br>IEC 61000-4-6                                                                                                    | 3 V (wart. skut.);<br>od 150 kHz do<br>80 MHz                                    | 3 V (wart. skut.)   | Zalecana odległość                                                                                                    |  |  |  |
| Przewodzona<br>energia RF<br>IEC 61000-4-6                                                                                                    | 6 V (wart. skut.)<br>(pasmo ISM)<br>Od 150 kHz do<br>80 MHz                      | 6 V (wart. skut.)   | $d = [1,2] \times \sqrt{P}$ ; od 150 kHz do 80 MHz<br>$d = [1,2] \times \sqrt{P}$ ; od 80 MHz do 800 MHz                                                                                                    |  |  |  |
|                                                                                                    |                                                                                  | 3 V/m               | d = [2,3] × $\sqrt{P}$ ; od 800 MHz do 2500 MHz                                                                                                    |  |  |  |
| Promieniowana<br>energia RF<br>IEC 61000-4-3                                                                                                    | 3 V/m; od 80 MHz<br>do 2700 MHz                                                  |                     | Gdzie "P" to maksymalna moc wyjściowa nadajnika<br>w watach (W) podana przez producenta, a "d" to<br>zalecana odległość w metrach (m).<br>Natężenie pola generowanego przez stacjonarne<br>nadajniki radiowe, ustalone na podstawie pomiaru<br>poziomu zakłóceń elektromagnetycznych w miejscu<br>montażu, <sup>a</sup> powinno być niższe niż poziom zgodności<br>w każdym z zakresów częstotliwości. <sup>b</sup><br>Zakłócenia mogą występować w pobliżu sprzętu<br>oznaczonego następującym symbolem: |  |  |  |

# <sup>a</sup> Nie można dokładnie przewidzieć w sposób teoretyczny natężeń pól generowanych przez nadajniki stacjonarne, takie jak stacje bazowe radiotelefonów (komórkowych/bezprzewodowych), krótkofalówki, radia amatorskie, nadajniki radiowe AM i FM czy nadajniki telewizyjne. Aby ocenić środowisko elektromagnetyczne, w którym działają stacjonarne nadajniki fal radiowych, należy rozważyć przeprowadzenie pomiaru poziomu zakłóceń elektromagnetycznych w miejscu montażu. Jeśli zmierzone natężenie pola w miejscu, w którym używany jest zaawansowany monitor HemoSphere, przekracza odpowiedni poziom zgodności podany w powyższej tabeli dotyczącej fal radiowych, należy obserwować, czy zaawansowany monitor HemoSphere działa prawidłowo. W razie zauważenia nieprawidłowego działania może być konieczne podjęcie dodatkowych środków zaradczych, takich jak zmiana ustawienia lub przeniesienie zaawansowanego monitora HemoSphere w inne miejsce.

<sup>b</sup> Powyżej zakresu od 150 kHz do 80 MHz natężenie pola powinno wynosić poniżej 3 V/m.

UWAGA 1: Przy częstotliwościach 80 MHz i 800 MHz ma zastosowanie wyższy zakres częstotliwości.

UWAGA 2: Podane wytyczne mogą nie obowiązywać we wszystkich sytuacjach. Propagacja fal elektromagnetycznych jest uzależniona od absorpcji oraz odbicia od konstrukcji, obiektów i ludzi.

#### G.3 Informacja o technologii bezprzewodowej

Zaawansowany monitor HemoSphere korzysta z technologii komunikacji bezprzewodowej, która zapewnia łączność Wi-Fi. Bezprzewodowa technologia zaawansowanego monitora HemoSphere działa w standardzie IEEE 802.11a/b/g/n poprzez całkowicie zintegrowany suplikant zabezpieczający, realizujący uwierzytelnianie i szyfrowanie danych w standardzie 802.11i/WPA2.

Dane techniczne technologii bezprzewodowej zastosowanej w zaawansowanym monitorze HemoSphere są przedstawione w poniższej tabeli.

| Funkcja                                                   | Opis                                                                                                    |  |  |  |  |
|-----------------------------------------------------------|----------------------------------------------------------------------------------------------------|--|--|--|--|
| Standardy Wi-Fi                                           | IEEE 802.11a, 802.11b, 802.11g, 802.11n                                                                                                    |  |  |  |  |
| Media Wi-Fi                                               | Bezpośrednia modulacja nośnej sekwencją kodową (ang. Direct Sequence-Spread<br>Spectrum, DSSS)<br>Kluczowanie kodem komplementarnym (ang. Complementary Code Keying, CCK)<br>Ortogonalne zwielokrotnianie w dziedzinie częstotliwości (ang. Orthogonal<br>Frequency Divisional Multiplexing, OFDM)                                                                                                    |  |  |  |  |
| Protokół dostępu<br>do mediów Wi-Fi                       | Protokół wielodostępu CSMA z badaniem stanu kanału i wykrywaniem kolizji<br>(ang. Carrier sense multiple access with collision avoidance, CSMA/CA)                                                                                                    |  |  |  |  |
| Szybkości transmisji<br>danych obsługiwane<br>przez Wi-Fi | 802.11a (OFDM): 6; 9; 12; 18; 24; 36; 48; 54 Mb/s<br>802.11b (DSSS, CCK): 1; 2; 5,5; 11 Mb/s<br>802.11g (OFDM): 6; 9; 12; 18; 24; 36; 48; 54 Mb/s<br>802.11n (OFDM, HT20, MCS 0–7): 6,5; 13; 19,5; 26; 39,52; 58,5; 72,2 Mb/s<br>7,2; 14,4; 21,7; 28,9; 43,3; 57,8; 65 Mb/s                                                                                                    |  |  |  |  |
| Modulacja                                                 | BPSK z szybkościami: 1; 6; 6,5; 7,2 i 9 Mb/s<br>QPSK z szybkościami: 2; 12; 13; 14,4; 18; 19,5 i 21,7 Mb/s; CCK z szybkościami:<br>5,5 i 11 Mb/s<br>16-QAM z szybkościami: 24; 26; 28,9; 36; 39 i 43,3 Mb/s<br>64-QAM z szybkościami: 48; 52; 54; 57,8; 58,5; 65 i 72,2 Mb/s                                                                                                    |  |  |  |  |
| Strumienie<br>przestrzenne 802.11n                        | 1 × 1 jedno wejście/jedno wyjście (ang. Single Input, Single Output, SISO)                                                                                                    |  |  |  |  |
| Obsługiwane domeny<br>regulacyjne                         | Federalna Komisja Łączności (ang. Federal Communications Commission, FCC)<br>(obie Ameryki, niektóre rejony Azji i Bliski Wschód)<br>Europejski Instytut Norm Telekomunikacyjnych (ang. European<br>Telecommunications Standards Institute, ETSI) (Europa, Bliski Wschód, Afryka,<br>niektóre rejony Azji)<br>Japońskie Ministerstwo Spraw Wewnętrznych i Komunikacji (ang. Ministry of<br>Internal Affairs and Communications, MIC) (Japonia) (wcześniej TELEC)<br>Certyfikacja koreańska (ang. Korea Certification, KC) (Korea) (wcześniej KCC) |  |  |  |  |
| Pasma częstotliwości<br>2,4 GHz                           | ETSI: od 2,4 GHz do 2,483 GHz         FCC: od 2,4 GHz do 2,483 GHz           MIC: od 2,4 GHz do 2,495 GHz         KC: od 2,4 GHz do 2,483 GHz                                                                                                    |  |  |  |  |
| Kanały robocze<br>2,4 GHz                                 | ETSI: 13 (3 niepokrywające się)FCC: 11 (3 niepokrywające się)MIC: 14 (4 niepokrywające się)KC: 13 (3 niepokrywające się)                                                                                                    |  |  |  |  |
| Pasma częstotliwości<br>5 GHz                             | ETSI: od 5,15 GHz do 5,35 GHz<br>od 5,47 GHz do 5,725 GHz       FCC: od 5,15 GHz do 5,35 GHz<br>od 5,47 GHz do 5,725 GHz         MIC: od 5,15 GHz do 5,35 GHz<br>od 5,47 GHz do 5,35 GHz       rCC: od 5,15 GHz do 5,725 GHz<br>od 5,725 GHz do 5,825 GHz         MIC: od 5,15 GHz do 5,35 GHz<br>od 5,47 GHz do 5,725 GHz       rCC: od 5,15 GHz do 5,825 GHz         MIC: od 5,47 GHz do 5,725 GHz       rCC: od 5,15 GHz do 5,825 GHz                                                                                                    |  |  |  |  |
| Kanały robocze 5 GHz                                      | ETSI: 19 niepokrywających sięFCC: 24 niepokrywające sięMIC: 19 niepokrywających sięKC: 19 niepokrywających się                                                                                                    |  |  |  |  |

## Tabela G-7 Dane łączności bezprzewodowej zaawansowanegomonitora HemoSphere

| Funkcja               | Opis                                                                                   |                                                        |  |  |
|-----------------------|----------------------------------------------------------------------------------------|--------------------------------------------------------|--|--|
| Maksymalna moc        | 802.11a                                                                                |                                                        |  |  |
| transmisji            | 6 Mb/s                                                                                 | 15 dBm (31,623 mW)                                     |  |  |
|                       | 54 Mb/s                                                                                | 12 dBm (19,953 mW)                                     |  |  |
| Uwaga: Maksymalna     | 802.11b                                                                                |                                                        |  |  |
| moc transmisji różni  | 1 Mb/s                                                                                 | 16 dBm (39,81 mW)                                      |  |  |
| się w zależności      | 11 Mb/s 16 dBm (39,81mW)                                                               |                                                        |  |  |
| od przepisów          | 802.11g                                                                                |                                                        |  |  |
| obowiązujących        | 6 Mb/s                                                                                 | 16 dBm (39,81 mW)                                      |  |  |
| w poszczególnych      | 54 Mb/s                                                                                | 12 dBm (25,12 mW)                                      |  |  |
| państwach.            | 802.11n (2,4 GHz)                                                                      |                                                        |  |  |
| Wszystkie wartości    | 6,5 Mb/s (MCS0)                                                                        | 16 dBm (39,81 mW)                                      |  |  |
| są znamionowe,        | 65 Mb/s (MCS7)                                                                         | 12 dBm (15,85 mW)                                      |  |  |
| ±2 dBm. Przy          | 802.11n (5 GHz HT2                                                                     | 0)                                                     |  |  |
| szybkości 2,4 GHz     | 6,5 Mb/s (MCS0)                                                                        | 15 dBm (31,62 mW)                                      |  |  |
| obsługiwany jest      | 65 Mb/s (MCS7)                                                                         | 12 dBm (15,85 mW)                                      |  |  |
| pojedynczy strumień   |                                                                                        |                                                        |  |  |
| przestrzenny i pasmo  |                                                                                        |                                                        |  |  |
| częstotliwości kanału |                                                                                        |                                                        |  |  |
| 20 MHz.               |                                                                                        |                                                        |  |  |
| Typowa czułość        | 802.11a                                                                                |                                                        |  |  |
| odbiornika            | 6 Mb/s                                                                                 | -90 dBm                                                |  |  |
|                       | 54 Mb/s                                                                                | -73 dBm (PER <= 10%)                                   |  |  |
| Uwaga: Wszystkie      | 802.11b                                                                                |                                                        |  |  |
| wartości są           | 1 Mb/s                                                                                 | -89 dBm                                                |  |  |
| znamionowe.           | 11 Mb/s                                                                                | -82 dBm (PER <= 8%)                                    |  |  |
| ±3 dBm. Różnie dla    | 802.11g                                                                                |                                                        |  |  |
| różnych kanałów.      | 6 Mb/s                                                                                 | -85 dBm                                                |  |  |
|                       | 54 Mb/s                                                                                | -68 dBm (PER <= 10%)                                   |  |  |
|                       | 802.11n (2,4 GHz)                                                                      |                                                        |  |  |
|                       | MCS0 Mb/s                                                                              | -86 dBm                                                |  |  |
|                       | MCS7 Mb/s                                                                              | -65 dBm                                                |  |  |
|                       | 802.11n (5 GHz HT2                                                                     | 0)                                                     |  |  |
|                       | MCS0 Mb/s                                                                              | -90 dBm                                                |  |  |
|                       | MCS7 Mb/s                                                                              | -70 dBm                                                |  |  |
| Bezpieczeństwo        | Standardy                                                                              |                                                        |  |  |
|                       | IEEE 802.11i (WP/                                                                      | 42)                                                    |  |  |
|                       | Szyfrowanie                                                                            | ,                                                      |  |  |
|                       | Zaawansowany sta                                                                       | andard szyfrowania (ang. Advanced Encryption Standard, |  |  |
|                       | AES; algorytm Rijr                                                                     | ndael)                                                 |  |  |
|                       | Podawanie klucza szyfrowania                                                           |                                                        |  |  |
|                       | Klucz wstępny (an                                                                      | g. Pre-Shared Key, PSK)                                |  |  |
|                       | Dynamiczne                                                                             |                                                        |  |  |
|                       | Typy rozszerzalnyci                                                                    | h protokołów uwierzytelniania 802.1X                   |  |  |
|                       | EAP-FAST, EAP-T                                                                        | LS, EAP-TTLS                                           |  |  |
|                       | PEAP-GTC, PEAP                                                                         | P-MSCHAPv2, PEAP-TLS                                   |  |  |
|                       | LEAP                                                                                   |                                                        |  |  |
|                       | Tryb FIPS 140-2                                                                        |                                                        |  |  |
|                       | Zastosowanie ograniczone do standardów WPA2-AES z protokołem EAP-TLS oraz WPA2-PSK/AES |                                                        |  |  |

#### Tabela G-7 Dane łączności bezprzewodowej zaawansowanego monitora HemoSphere (ciąg dalszy)

| Funkcja        | Opis                                                                                                    |  |  |  |
|----------------|----------------------------------------------------------------------------------------------------|--|--|--|
| Zgodność       | Domena regulacyjna ETSI           EN 300 328         EN 55022:2006 Klasa B           EN 300 328 v1.8.1 (BT 2.1)         EN 55024:1998 +A1:2001, A2:2003           EN 301 489-1         EN 61000-3-2:2006           EN 301 489-17         EN 61000-3-3:1995 +A1:2001, A2:2005           EN 301 893         UE 2002/95/WE (RoHS)           EN 60950-1         Domena regulacyjna FCC (identyfikator certyfikatu: SQG-WB45NBT)           Domena FCC 15.247 DTS — 802.11b/g (Wi-Fi): 2,4 GHz i 5,8 GHz           FCC 15.407 pasmo U-NII — 802.11a (Wi-Fi): 2,4 GHz i 5,4 GHz           FCC część 15 klasa B UL 60950           Ministerstwo Przemysłu Kanady (ang. Industry Canada; identyfikator certyfikatu: 3147A-WB45NBT)           RSS-210 – 802.11a/b/g/n (Wi-Fi) – 2,4 GHz, 5,8 GHz, 5,2 GHz i 5,4 GHz           ICES-003, Klasa B                                                                                                    |  |  |  |
|                | <ul> <li>MIC (Japonia) (identyfikator certyfikatu:  Reference Reference</li></ul> |  |  |  |
| Certyfikaty    | Stowarzyszenie Wi-Fi Alliance<br>802.11a, 802.11b, 802.11g, 802.11n<br>Uwierzytelnianie WPA<br>Uwierzytelnianie WPA2<br>Rozszerzenia zgodne z Cisco (wersja 4)<br>Federalny Standard Przetwarzania Informacji (ang. Federal Information<br>Processing Standard, FIPS) 140-2 poziom 1<br>System Linux 3.8 działający na module Wi-Fi serii 45 z procesorem ARM926<br>(ARMv5TEJ) —<br>Moduł obiektowy OpenSSL FIPS wer. 2.0 (certyfikat walidacji nr 1747)                                                                                                    |  |  |  |
| Typ anteny     | Dipolowa z obwodem drukowanym                                                                                                    |  |  |  |
| Wymiary anteny | 36 mm × 12 mm × 0,1 mm                                                                                                    |  |  |  |

## Tabela G-7 Dane łączności bezprzewodowej zaawansowanegomonitora HemoSphere (ciąg dalszy)

#### G.3.1 Jakość obsługi technologii bezprzewodowej

Technologia bezprzewodowa zaawansowanego monitora HemoSphere umożliwia przesył danych fizjologicznych, alarmów i powiadomień urządzenia do obsługiwanych szpitalnych systemów informacyjnych (ang. Hospital Information System, HIS) wyłącznie w celu elektronicznego dokumentowania i archiwizowania. Dane przesyłane bezprzewodowo nie są przeznaczone do zdalnego zarządzania alarmami ani do systemów wizualizacji danych zdalnych w czasie rzeczywistym. Jakość obsługi (ang. Quality of Service, QoS) określa się w kategoriach całkowitej utraty danych na zwykłym połączeniu, podczas którego zaawansowany monitor HemoSphere pracuje w warunkach średniej lub wyższej siły sygnału bezprzewodowego (tabela 8-1) i dobrego połączenia z systemem HIS (tabela 8-2). Bezprzewodowy przesył danych zaawansowanego monitora HemoSphere cechuje się całkowitą utratą danych na poziomie poniżej 5% potwierdzoną w podanych warunkach. Technologia bezprzewodowa zaawansowanego monitora HemoSphere cechuje się efektywnym zasięgiem działania wynoszącym 150 stóp w linii wzroku oraz 75 stóp poza linią wzroku. Obecność innych nadajników bezprzewodowych może mieć negatywny wpływ na efektywny zasięg działania. Zaawansowany monitor HemoSphere obsługuje przesył danych w standardzie wymiany informacji w środowiskach medycznych na poziomie siódmym (ang. Health Level 7, HL7). Przewiduje się, że system odbierający będzie potwierdzać odbiór wszystkich przesyłanych danych. W razie braku pomyślnego przesyłu danych będą one przesyłane powtórnie. Zaawansowany monitor HemoSphere automatycznie podejmuje próbę ponownego nawiązania wszelkich zerwanych połączeń z systemem HIS. Jeżeli nie można ponownie nawiązać wcześniejszego połączenia (wcześniejszych połączeń) z systemem HIS, zaawansowany monitor HemoSphere ostrzega użytkownika za pomocą alertu dźwiękowego i komunikatu (**Alert: Utrata łączności z systemem HIS**, patrz tabela 14-5).

#### G.3.2 Środki bezpieczeństwa w sieciach bezprzewodowych

Sygnaly bezprzewodowe są zabezpieczane za pomocą standardowych branżowych protokołów bezpieczeństwa sieci bezprzewodowych (tabela G-7). Udowodniono, że standardy bezpieczeństwa bezprzewodowego WEP i WPA są podatne na wtargnięcia, w związku z czym nie są zalecane. Firma Edwards zaleca zabezpieczanie bezprzewodowego przesyłu danych poprzez włączenie zabezpieczenia IEEE 802.11i (WPA2) oraz trybu FIPS. Ponadto firma Edwards zaleca wdrożenie środków bezpieczeństwa sieciowego takich jak wirtualne sieci LAN z zaporami sieciowymi w celu dodatkowego zabezpieczenia danych zaawansowanej platformy do monitorowania HemoSphere podczas przesyłu danych do systemu HIS.

## G.3.3 Rozwiązywanie problemów dotyczących zgodności w sieciach bezprzewodowych

Przyrząd został zbadany zgodnie z normą IEC 60601-1-2 i spełnia określone w niej wymagania odnośnie do wartości granicznych. W razie problemów dotyczących komunikacji zaawansowanego monitora HemoSphere w technologii bezprzewodowej należy zachować minimalną odległość pomiędzy przenośnymi i mobilnymi urządzeniami do komunikacji radiowej (nadajnikami) a zaawansowanym monitorem HemoSphere. Więcej informacji na temat odległości separacji zawiera tabela G-3.

## G.3.4 Oświadczenie o spełnieniu wymogów Federalnej Komisji Łączności (FCC) odnośnie do zakłóceń

WAŻNA INFORMACJA Aby zapewnić zgodność z wymogami FCC dotyczącymi ekspozycji na promieniowanie radiowe, antenę używaną z niniejszym nadajnikiem należy zainstalować w odległości przynajmniej 20 cm od wszystkich osób i nie wolno jej umieszczać ani używać łącznie z innym przekaźnikiem ani anteną.

#### Oświadczenie o spełnieniu wymogów Federalnej Komisji Łączności odnośnie do zakłóceń

Niniejsze urządzenie zostało przebadane i zaklasyfikowane jako zgodne z ograniczeniami dla urządzeń cyfrowych klasy B zgodnie z częścią 15 wytycznych FCC. Ma to zapewnić racjonalną ochronę przeciwko szkodliwym zakłóceniom w lokalizacji mieszkalnej. Niniejszy sprzęt generuje, wykorzystuje i może emitować energię o częstotliwości radiowej, a także, jeśli nie zostanie zainstalowany i nie będzie używany zgodnie z niniejszą instrukcją, może powodować szkodliwe zakłócenia pracy urządzeń do komunikacji radiowej. Nie ma jednak gwarancji, że w przypadku określonej lokalizacji zakłócenia nie wystąpią. Jeżeli niniejszy sprzęt spowoduje szkodliwe zakłócenia pracy odbiorników radiowych lub telewizyjnych, co można ustalić poprzez wyłączenie i ponowne włączenie sprzętu, zalecane jest, aby użytkownik spróbował usunąć zakłócenia, stosując jeden lub kilka z poniższych środków zaradczych:

- 1 Zmienić ustawienie anteny odbiorczej lub przestawić ją w inne miejsce.
- 2 Zwiększyć odległość pomiędzy sprzętem a odbiornikiem.

- 3 Podłączyć sprzęt do gniazdka w obwodzie innym niż ten, do którego podłączony jest odbiornik.
- 4 Skonsultować się ze sprzedawcą lub doświadczonym technikiem RTV w celu uzyskania pomocy.

**PRZESTROGA FCC** Jakiekolwiek zmiany lub modyfikacje niezatwierdzone wyraźnie przez stronę odpowiedzialną za zgodność mogą unieważnić autoryzację użytkownika do obsługi tego sprzętu.

To urządzenie jest zgodne z częścią 15 wytycznych FCC. Działanie podlega następującym dwóm warunkom: (1) Urządzenie nie może powodować szkodliwych zakłóceń oraz (2) urządzenie musi akceptować wszelkie odbierane zakłócenia, w tym zakłócenia mogące spowodować niepożądane działanie.

Korzystanie z urządzenia jest ograniczone do użycia *wewnątrz budynku* w zakresie częstotliwości od 5,15 GHz do 5,25 GHz.

Przepisy FCC wymagają, aby ten produkt był używany wewnątrz budynku w zakresie częstotliwości od 5,15 GHz do 5,25 GHz w celu zmniejszenia ryzyka szkodliwych zakłóceń działania mobilnych systemów satelitarnych w tym zakresie częstotliwości.

Urządzenie nie ma zezwolenia na działanie na kanałach 116–128 (5580–5640 MHz) w trybie 11na oraz kanałach 120–128 (5600–5640 MHz) w trybie 11a, które nakładają się na pasmo 5600–5650 MHz.

| WAŻNA INFORMACJA | Oświadczenie o spełnieniu wymogów FCC odnośnie do ekspozycji   |
|------------------|----------------------------------------------------------------|
|                  | na promieniowanie:                                             |
|                  | Ten sprzęt jest zgodny z limitami ekspozycji na promieniowanie |
|                  | określonymi w wytycznych FCC ustalonymi dla niekontrolowanego  |
|                  | środowiska. Sprzęt należy zainstalować i używać z zachowaniem  |
|                  | odległości przynajmniej 20 cm pomiędzy źródłem promieniowania  |
|                  | a użytkownikiem.                                               |

#### G.3.5 Oświadczenia o spełnieniu wymogów Ministerstwa Przemysłu Kanady

#### Ostrzeżenie przed promieniowaniem jonizującym o częstotliwości radiowej

Aby zapewnić zgodność z wymogami FCC i Ministerstwa Przemysłu Kanady odnośnie do ekspozycji na promieniowanie radiowe, urządzenie to należy zainstalować w miejscu, gdzie jego anteny będą znajdować się w odległości przynajmniej 20 cm od wszystkich osób. Niedozwolone jest stosowanie anten o większym wzmocnieniu oraz anten niezatwierdzonych do użycia z tym produktem. Urządzenia nie może dzielić lokalizacji z innym przekaźnikiem.

## Maksymalne wzmocnienie anteny — integrator konfiguruje urządzenie w taki sposób, aby antena była wykrywalna przez host.

Ten przekaźnik radiowy (identyfikator Ministerstwa Przemysłu Kanady: 3147A-WB45NBT) został zatwierdzony przez Ministerstwo Przemysłu Kanady do działania z typami anten wymienionymi poniżej z maksymalnym dopuszczalnym wzmocnieniem i wymaganą impedancją anteny dla każdego z wskazanych typów. Użycie z urządzeniem typów anten niewymienionych na tej liście, charakteryzujących się wzmocnieniem przekraczającym wartość dopuszczalną dla danego typu, jest surowo zabronione.

"Aby zmniejszyć ryzyko zakłóceń radiowych urządzeń innych użytkowników, typ anteny i jej wzmocnienie należy dobrać tak, aby równoważna moc wypromieniowana izotropowo (ang. equivalent isotropically radiated power, EIRP) była nie większa, niż niezbędna dla pomyślnej komunikacji".

"Urządzenie zostało zaprojektowane do współpracy z anteną o maksymalnym wzmocnieniu [4] dBi. Stosowanie anteny o większym wzmocnieniu jest surowo zabronione na mocy przepisów Ministerstwa Przemysłu Kanady. Wymagana impedancja anteny wynosi 50 omów".

Urządzenie jest zgodne z standardami Ministerstwa Przemysłu Kanady nieobjętymi obowiązkiem uzyskania pozwolenia radiowego. Działanie podlega następującym dwóm warunkom: (1) Urządzenie nie może powodować zakłóceń oraz (2) urządzenie musi akceptować wszelkie zakłócenia, w tym zakłócenia mogące spowodować niepożądane działanie.

#### G.3.6 Dyrektywa R&TTE Unii Europejskiej

Urządzenie to jest zgodne z zasadniczymi wymogami dyrektywy R&TTE 1999/5/WE. W celu potwierdzenia zgodności z zasadniczymi wymogami dyrektywy R&TTE 1999/5/WE zastosowano następujące testy:

#### • EN 60950-1:2001 A11:2004

Bezpieczeństwo sprzętu technologii informacyjnej

#### • EN 300 328 V1.8.1: (2006-10)

Zgodność elektromagnetyczna i zagadnienia widma radiowego (ang. Radio Spectrum Matter, ERM); Systemy transmisji szerokopasmowej; Sprzęt do transmisji danych działający w paśmie 2,4 GHz ISM i wykorzystujący techniki modulacji szerokopasmowej; Zharmonizowane normy EN zawierające zasadnicze wymogi (artykuł 3.2 dyrektywy R&TTE)

#### • EN 301 489-1 V1.6.1: (2005-09)

Zgodność elektromagnetyczna i zagadnienia widma radiowego (ERM); Norma zgodności elektromagnetycznej (ang. ElectroMagnetic Compatibility, EMC) dla sprzętu radiowego i usług; Część 1: Typowe wymogi techniczne

#### • EN 301 489-17 V1.2.1 (2002-08)

Zgodność elektromagnetyczna i zagadnienia widma radiowego (ERM); Norma zgodności elektromagnetycznej (EMC) dla sprzętu radiowego i usług; Część 17: Szczególne warunki dla systemów transmisji szerokopasmowej 2,4 GHz i sprzętu radiowej sieci lokalnej (ang. Radio Local Area Network, RLAN) 5 GHz wysokiej przepustowości

#### • EN 301 893 V1.5.1 (2008-12)

Zgodność elektromagnetyczna i zagadnienia widma radiowego (ERM); Sieci radiowego dostępu szerokopasmowego (ang. Broadband Radio Access Network, BRAN); Szczególne warunki dla sprzętu RLAN 5 GHz wysokiej przepustowości

#### • UE 2002/95/WE (RoHS)

Deklaracja zgodności — Dyrektywa UE 2003/95/WE; Ograniczenie stosowania substancji niebezpiecznych (ang. Reduction of Hazardous Substances, RoHS)

Urządzenie to jest systemem (odbiornikiem) transmisji szerokopasmowej 2,4 GHz przeznaczonym do stosowania w krajach członkowskich UE i krajach EFTA, z wyjątkiem Francji i Włoch, gdzie obowiązuje ograniczenie stosowania.

We Włoszech użytkownik końcowy powinien starać się o licencję w krajowych organach ds. częstotliwości radiowych w celu uzyskania zgody na korzystanie z urządzenia do konfiguracji zewnętrznych połączeń radiowych, a także zgody na umożliwienie dostępu publicznego do usług telekomunikacyjnych i/lub sieciowych.

Urządzenia nie można stosować do konfiguracji zewnętrznych połączeń radiowych we Francji i na pewnych obszarach moc wyjściowa RF może być ograniczona do 10 mW EIRP w zakresie częstotliwości 2454–2483,5 MHz. Szczególowe informacje użytkownik końcowy może uzyskać we francuskim organie ds. częstotliwości radiowych.

Niniejszym firma Edwards Lifesciences deklaruje, że ten monitor spełnia zasadnicze wymogi i inne odnośne postanowienia dyrektywy 1999/5/WE.

# Dodatek **H**

## Słownik

#### Alarmy

Wskaźniki dźwiękowe i wizualne, które powiadamiają operatora, że mierzony parametr pacjenta wykracza poza progi alarmu.

#### Chwilowa pojemność minutowa serca (iCO)

Wykonywany metodą termodylucji chwilowy pomiar krwi wyrzucanej w ciągu minuty przez serce do krążenia obwodowego.

## Chwilowy wskaźnik sercowy (ang. Intermittent Cardiac Index, iCI)

Chwilowa pojemność minutowa serca uwzględniająca rozmiar ciała.

#### Ciśnienie krwi (BP)

Ciśnienie krwi mierzone za pomocą przewodu ciśnienia HemoSphere.

#### Częstość akcji serca (ang. Heart Rate, HR)

Liczba skurczów komór serca na minutę. Dane dotyczące HR uzyskane z monitora zewnętrznego są uśredniane w czasie i wyświetlane jako HR śr.

#### Częstość tętna (PR)

Liczba impulsów ciśnienia tętniczego krwi na minutę.

#### Czułość

Możliwość sprawdzenia prawidłowej identyfikacji wartości z warunkiem (wyniku prawdziwie dodatniego). Matematycznie zdefiniowana jako:

(liczba wyników prawdziwie dodatnich/[liczba wyników prawdziwie dodatnich + liczba wyników falszywie ujemnych]) x 100.

#### Dynamiczna elastancja tętnic (Ea<sub>dyn</sub>)

Dynamiczna elastancja tętnic to wahania ciśnienia tętniczego do zmiennej objętości wyrzutowej (PPV/SVV). Jest to szacowana elastancji tętnic.

#### Frakcja wyrzutowa prawej komory (ang. Right Ventricular Ejection Fraction, RVEF)

Procent objętości krwi wyrzucanej z prawej komory podczas skurczu.

#### Hematokryt (ang. hematocrit, Hct)

Procent objętości krwi zawierającej krwinki czerwone.

#### Hemoglobina (ang. hemoglobin, HGB)

Składnik krwinek czerwonych, który przenosi tlen. Objętość krwinek czerwonych mierzona w gramach na decylitr.

#### Ikona

Obiekt na ekranie przedstawiający konkretny ekran, stan platformy lub element menu. Po uruchomieniu i dotknięciu ikona rozpoczyna działanie lub umożliwia dostęp do menu.

#### Iniektat

Plyn używany do pomiarów iCO (pomiarów pojemności minutowej serca metodą termodylucji z bolusem).

#### Interwencja

Kroki podjęte w celu zmiany stanu pacjenta.

#### Krzywa wypłukiwania

Wskaźnik w postaci krzywej dylucji utworzonej przez wstrzyknięcie bolusa. Pojemność minutowa serca jest odwrotnie proporcjonalna do obszaru pod tą krzywą.

#### Nachylenie fali skurczowej (dP/dt)

Miara zdolności kurczenia się lewej komory serca, przedstawiana za pomocą parametru dP/dt maksymalna wartość pierwszej pochodnej krzywej ciśnienia tętniczego względem czasu.

#### Objętość późnorozkurczowa (ang. End-Diastolic Volume, EDV)

Objętość krwi znajdującej się w prawej komorze pod koniec fazy rozkurczowej.

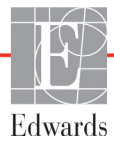

#### Objętość wyrzutowa (ang. Stroke Volume, SV)

Objętość krwi wyrzucana z komór przy każdym skurczu.

#### Oksymetria (wysycenie tlenem, ScvO<sub>2</sub>/SvO<sub>2</sub>)

Procent hemoglobiny wysyconej tlenem we krwi.

#### Ośrodkowe ciśnienie żylne (ang. Central Venous Pressure, CVP)

Średnie ciśnienie w żyle głównej górnej (w prawym przedsionku) mierzone przez monitor zewnętrzny. Wskazuje powrót krwi żylnej do prawej części serca.

#### Podaż tlenu (ang. Oxygen Delivery, DO<sub>2</sub>)

Ilość tlenu w mililitrach na minutę (ml/min), która jest dostarczana do tkanek.

#### Pojemność minutowa serca (ang. Cardiac Output, CO)

Objętość krwi wyrzucana w ciągu minuty przez serce do krążenia obwodowego mierzona w litrach na minutę.

#### Pojemność minutowa serca automatycznie skalibrowana w oparciu o pomiar ciśnienia tętniczego przy użyciu czujnika FloTrac (FT-CO)

Pojemność minutowa serca (CO) stale obliczana na podstawie krzywej ciśnienia tętniczego krwi.

#### Pole powierzchni ciała

(ang. Body Surface Area, BSA) Obliczone pole powierzchni ludzkiego ciała.

#### Progi alarmu

Maksymalne i minimalne wartości parametrów monitorowanych u pacjenta.

#### Przewód podrzędny

Przewód przekazujący dane z innego monitora do zaawansowanego monitora HemoSphere.

#### Przycisk

Obiekt z tekstem na ekranie, który po dotknięciu rozpoczyna jakieś działanie lub umożliwia dostęp do menu.

#### Średnie ciśnienie tętnicze (ang. Mean Arterial Pressure, MAP)

Średnie ciśnienie krwi tętniczej mierzone przez monitor zewnętrzny.

#### Stała obliczeniowa

Stała używana w równaniu pojemności minutowej serca odnosząca się do gęstości krwi i iniektatu, objętości iniektatu oraz utraty wskaźnika w cewniku

#### Swoistość

Możliwość sprawdzenia prawidłowej identyfikacji wartości bez warunku (wyniku fałszywie ujemnego). Matematycznie zdefiniowana jako: (liczba wyników prawdziwie ujemnych/[liczba wyników prawdziwie ujemnych + liczba wyników fałszywie dodatnich]) x 100.

#### Systemowy opór naczyniowy

(ang. Systemic Vascular Resistance, SVR) Pochodna miara oporu przepływu krwi z lewej komory serca (obciążenie następcze).

#### Szacowane zużycie tlenu (VO<sub>2</sub>e)

Wyrażenie szacunkowej szybkości zużywania tlenu przez tkanki, na ogół podawane w ml/min tlenu zużywanego w ciągu 1 godziny przez 1 miligram suchej masy tkanek. Wyliczane przy użyciu parametru ScvO<sub>2</sub>.

#### Temperatura krwi (ang. Blood Temperature, BT)

Temperatura krwi w tętnicy płucnej przy właściwym umieszczeniu cewnika.

#### Termistor

Czujnik temperatury w pobliżu końcówki cewnika w tętnicy plucnej.

#### Termodylucja (ang. thermodilution, TD)

Rodzaj techniki dylucji wykorzystującej jako wskaźnik zmianę temperatury.

#### Test przewodu CCO pacjenta

Test służący do sprawdzenia integralności przewodu CCO pacjenta.

#### Tryb bolusa (iCO)

Funkcjonalny stan modułu HemoSphere Swan-Ganz, w którym pojemność minutowa serca jest mierzona metodą termodylucji z bolusem.

#### USB (ang. Universal Serial Bus)

Uniwersalna magistrala szeregowa.

#### Ustawienia domyślne

Początkowe warunki pracy założone przez system.

#### Wartość STAT

Szybkie oszacowanie wartości CO/CI, EDV/EDVI i RVEF.

#### Włókno termiczne

Obszar na cewniku do termodylucji CCO, który przekazuje niewielką ilość energii do krwi, służąc jako wskaźnik dla stałego śledzenia trendów pojemności minutowej serca.

## Wskaźnik jakości sygnału (ang. Signal Quality Indicator, SQI)

Jakość sygnału oksymetrycznego na podstawie stanu cewnika i jego umieszczenia w naczyniu.

#### Wskaźnik objętości późnorozkurczowej (ang. End-Diastolic Volume Index, EDVI)

Objętość krwi znajdującej się w prawej komorze pod koniec fazy rozkurczowej z uwzględnieniem rozmiaru ciała.

#### Wskaźnik objętości wyrzutowej (ang. Stroke Volume Index, SVI)

Objętość wyrzutowa z uwzględnieniem rozmiaru ciała.

#### Wskaźnik podaży tlenu (ang. Oxygen Delivery Index, DO<sub>2</sub>I)

llość tlenu w mililitrach na minutę  $(ml/min/m^2)$ , która jest dostarczana do tkanek, z uwzględnieniem rozmiaru ciała.

#### Wskaźnik predykcji niedociśnienia (Acumen HPI)

Prawdopodobieństwo wystąpienia zdarzenia niedociśnienia u pacjenta (MAP < 65 mmHg przez co najmniej minutę).

#### Wskaźnik sercowy (ang. Cardiac Index, CI)

Pojemność minutowa serca w odniesieniu do rozmiaru ciała.

#### Wskaźnik systemowego oporu naczyniowego (ang. Systemic Vascular Resistance Index, SVRI)

Systemowy opór naczyniowy z uwzględnieniem rozmiaru ciała.

#### Wstrzyknięcie bolusa

Znana objętość płynu (mrożonego lub o temperaturze pokojowej), który jest wstrzykiwany do portu cewnika w tętnicy plucnej i służy jako wskaźnik pomiaru pojemności minutowej serca.

#### Wyjściowa temperatura krwi

Temperatura krwi służąca jako baza pomiarów pojemności minutowej serca.

#### Wysycenie tlenem krwi żylnej mieszanej

(ang. Mixed Venous Oxygen Saturation, SvO<sub>2</sub>) Procent hemoglobiny wysyconej tlenem we krwi żylnej mierzony w tętnicy plucnej. Wyświetlany jako SvO<sub>2</sub>.

#### Wysycenie krwi tlenem w żyłach centralnych

(ang. Central Venous Oxygen Saturation, ScvO<sub>2</sub>) Procent hemoglobiny wysyconej tlenem we krwi żylnej mierzony w żyle głównej górnej (ang. Superior Vena Cava, SVC). Wyświetlane jako ScvO<sub>2</sub>.

#### Zmienna objętości wyrzutowej (SVV)

Zmienna objętości wyrzutowej to procentowa różnica pomiędzy pomiarami skurczowymi (minimum i maksimum).

#### Zużycie tlenu (ang. Oxygen Consumption, VO<sub>2</sub>)

Wyrażenie szybkości zużywania tlenu przez tkanki, na ogół podawane w ml/min tlenu zużywanego w ciągu 1 godziny przez 1 miligram suchej masy tkanek. Wyliczane przy użyciu parametru SvO<sub>2</sub>.

## Indeks

#### Α

A/D def. 33 akcesoria modułu 55 akcesoria przewodów 55 akronimy 33 Aktualizuj HGB 106 Alarm/wartość docelowa zmiana 83 alarm/wartości docelowa ustawienia domyślne 285 alarmy def. 127 ekran podręczny 83 głośność 129 konfiguracja dla jednego parametru 132 priorytety 286 testowanie svgnału 297 ustawienie dla indywidualnego parametru 83 wyciszanie 80 alert oksymetrii, lista alertów 259 analogowy sygnał wejściowy 122

#### В

bateria instalacja 60 konserwacja 296 przechowywanie 296 stan na pasku informacji 108 bezpieczeństwo 144 błąd kalibracji in vitro 260 bolus krzywa wypłukiwania 157 BSA obliczane 117 równanie 276 BT 33 def. 33

#### С

CaO<sub>2</sub> def. 33 równanie 276 Ca-vO<sub>2</sub> równanie 277 CCO def. 33 CI def. 33 równanie 277 ciągła zmiana (%) ustawianie 121 CISPR 11 300 CO 33 czasomierz 152 monitorowanie za pomocą modułu HemoSphere Swan-Ganz 149 wymagane akcesoria 55 conducted RF IEC 61000-4-6 305 CPI równanie 277 CPO równanie 277  $CvO_2$ równanie 277 CVP def. 33 czas zmiana 119 czas graficznych trendów 135 czerwony wskaźnik 231 wskaźnik stanu wartości docelowych 130 czyszczenie monitor 291 przewód do oksymetrii 292 przewód i złącza 292

#### D

przewody 292

dane bezpieczeństwo 144 eksportowanie 138 pobieranie 138 dane pacjenta wiek 117 wprowadzanie 115 wyświetlanie 118 dane pacjenta w przewodzie do oksymetrii są starsze niż 24

godziny — skalibruj ponownie 260 dane techniczne fizyczne 266 mechaniczne 266 dane techniczne wyświetlacza monitor 266 data zmiana 119 def. 33 Diody Moduł ciśnieniowy 239 diody LED 238 diody LED monitora 238 długość przewodu oksymetria 270, 271  $DO_2$ def. 33 równanie 277 DO<sub>2</sub>I def. 33 równanie 277 Dotknięcie def. 34 dP/dt równanie 278 DPT def. 33

#### Ε

EDV def. 33 monitorowanie za pomocą modułu HemoSphere Swan-Ganz 158 wymagane akcesoria 55 EDVI def. 33 efu def. 33 ekran dotykowy, dane techniczne 267 ekran kokpitu 93 ekran monitorowania fizjologicznego 92 ekran monitorowania tabeli trendów 90 ekran monitorowania trendu graficznego 85 ekran monitorowania zależności fizjologicznych 94

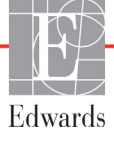

#### Ekran

Ustawienia 214, 215, 216, 2 17, 218, 219, 229, 230 eksportowanie danych 138 electromagnetic emisje 300 elektromagnetyczne emisje 301 elektromagnetyczność compatybilność 298 emisje harmoniczne IEC 61000-3-2 300 Emisje RF 300 etykiety na opakowaniu 52 porty 51 produkt 51 etykiety identyfikacyjne złączy 51 etykiety na opakowaniu 52

#### F

fizyczne dane techniczne 266 format czasu 119 format daty 119 funkcjonowanie zasadnicze 53

#### G

glębokość moduł HemoSphere Swan-Ganz 269 monitor 266 gniazdo modułu 27 Grupa 1 emisji RF 300 gwarancja 297

#### Н

Hasla 113 Hct def. 33 HGB def. 33 HIS def. 33 HR def. 33 HRśr. def. 33

#### I

iCO def. 33 monitorowanie za pomocą modułu HemoSphere Swan-Ganz 152 wymagane akcesoria 55 IEC def. 33 IEC 60601-1-2 2007 298 IEC 60601-2-34 2011 52 IEC 60601-2-49 2011 53 IEC 61000-3-2 emisje harmoniczne 300 IEC 61000-3-3 300 IEC 61000-4-11 304 IEC 61000-4-2 304 IEC 61000-4-3 305 IEC 61000-4-4 304 IEC 61000-4-5 304 IEC 61000-4-6 305 IEC 61000-4-8 304 IEC 60601-1 2005/A1 2012 52 IEC 60601-1-2 2014 52 IEC/EN 60601-1-2 2007 298 IEEE 802.11 b/g/n 53 ikona anulowania 111 ikona ekranu głównego 111 ikona powrotu 111 ikona ustawień 79 ikona zatrzymania monitorowania CO 78,79 interwał ciągłej zmiany wskaźnik 84 ľΤ def. 33

#### J

język ustawienia domyślne 287 zmiana 119

#### Κ

kafelek parametru 84 kafelki parametrów 82 kalibracja in vitro 179 kalibracja in vivo 180 Kalkulator wartości wyliczanej 104 Klasa A emisji harmonicznych 300 Klasa A emisji RF 300 klawiatura numeryczna, korzystanie 112 klawiatura, korzystanie 112 Kody dostępu 113 komunikacja bezprzewodowa 141 dane techniczne 268 konfiguracja 141 komunikaty HL7 141 komunikaty o błędzie 241 konserwacja 296 konserwacja zapobiegawcza 296 kontynuacja monitorowania dotychczasowego pacjenta 118 korzystanie z monitora 76 krzywa wypłukiwania 157

#### L

łączność HIS 141 Lampki Moduł ciśnieniowy 240 lista akcesoriów 274 lokalizacje oddziałów firmy Edwards Lifesciences 295 LVSWI def. 33

#### Μ

MAP def. 33 mechaniczne dane techniczne 266 Moduł ciśnieniowy lampki komunikacji 240 światło komunikacji 239 moduł HemoSphere Swan-Ganz algorytm CO 149 dane techniczne 269 dostępne parametry 28, 29, 31 komunikaty o błędzie 245 monitorowanie CO 149 monitorowanie iCO 152 przegląd 28 przegląd połączeń 74, 146, 192 skrócony przewodnik 66 warunki dotyczące sygnału termicznego 151 moduł rozszerzający 27

monitor

czyszczenie 291 dane techniczne wyświetlacza 266 ikona wyboru ekranu 79 korzystanie 76 środowiskowe dane techniczne 267, 269 światła zasilania i komunikacji 238 utylizacja 296 waga 266 wymiary 266 monitor przyłóżkowy wejście EKG 159 monitorowanie bolusa (iCO) 152 monitorowanie RVEF 158 Monitorowanie wznowienia 107 MPAP def. 33

#### Ν

napięcie monitor 268 nawigacja 76, 111 nawigacja w obrębie ekranu 111 nawigacja w obrębie ekranu monitora 111 Nowy pacjent 116 numery modeli 274

#### 0

Obciążenie płynem 88 objętość iniektatu 154 obszar komunikatów 110 odległość zalecana odległość od sprzętu 302 odległości 302 ogólne, ustawienia monitora 129 oksymetria konfiguracja 176 Ostrzeżenia 260 rozwiązywanie problemów 260, 263 SQI 181 OM (monitorowanie oksymetrii) odłączone 107 Ostrzeżenia oksymetria 260 ostrzeżenia, lista 36 ostrzeżenie definicja 35 niestabilny sygnał 260 wykryto klin lub artefakt ściany 260

#### Ρ

PA def. 33 pacjent dane 116 ID 117 kontynuacja monitorowania dotychczasowego 118 nowy 116 parametry danych 282 panel tylny 56 porty przyłączeniowe 57 PaO<sub>2</sub> def. 33 parametr kluczowy zmiana 82 parametry zakresy wyświetlania i alarmów 283 zmiana 82 pasek informacji 107, 112 czasomierz CO 152 pasek nawigacji 78 pasek stanu 110 PAWP def. 33 płeć, wprowadzanie 117 Pobieranie danych 231 Pobierz krew 105 pogrubienie definicja 31 pomoc techniczna 294 pomoc, techniczna 294 port HDMI 267 port szeregowy RS-232 267 porty przyłączeniowe 56 porty USB, dane techniczne 267 POST def. 33 patrz również Test poprawności działania systemu priorytety alarmów fizjologicznych 286 promieniowana energia RF IEC 61000-4-3 305 przedział czasowy 135 Przegląd zdarzeń 105 przerwa w monitorowaniu 107 przerwa w monitorowaniu 81 przerwa, monitorowanie 81 przestroga definicja 35 przestrogi, lista 43 przewijanie 111

przewód do oksymetrii HemoSphere czyszczenie 292 dane techniczne 271 dostępne parametry 30 komunikaty o błędzie 258 konfiguracja 176 przywoływanie danych 182 resetowanie 184 skrócony przewodnik 69,71 przewód EKG 159 przewody czyszczenie 292 przycisk lista 111 przycisk czynności klinicznych 79,80 Przycisk ekranu głównego 103 przycisk listy 111 przycisk uruchamiania monitorowania CO 78 Przycisk Zrzut ekranu 79 PvO<sub>2</sub> def. 33 PVPI równanie 279 **PVR** def. 33 PVRI def. 33

#### R

sCO

def. 33

regulacja skal 134 równania badania serca 276 równania dotyczące badań serca 276 równanie PVPI 279 równanie SV 280 równanie SVI 280 równanie SVR 280 równanie SVRI 280 rozmiar wyświetlacza 266 rozwiązywanie problemów oksymetria 260, 263 RVEF def. 33 wymagane akcesoria 55 RVSWI def. 33 S sCI def. 33

przewijanie w pionie 111

ScvO<sub>2</sub> def. 33 wymagane akcesoria 56 **s**EDV def. 33 serwis 294 Sesja GDT Wstrzymano 105 Wznowiono 105 Zaktualizowano wartości docelowe 105 skala trendu domyślne wartości graniczne 282 skale regulacja 134 skróty 33  $SpO_2$ def. 33 SOI def. 33 środowiskowe dane techniczne 267, 269 sRVEF def. 33 ST def. 33 stała obliczeniowa wybór 155 stałe obliczeniowe sonda do pomiaru temperatury w łaźni 288 sonda temperatury in-line 289 tabele 288 STAT def. 33 stojak na kółkach 275 surge IEC 61000-4-5 304 SV def. 33 równanie 280 wymagane akcesoria 55 SVI def. 33 równanie 280  $SvO_2$ def. 33 wymagane akcesoria 56 SVR def. 33 monitorowanie za pomocą modułu HemoSphere Swan-Ganz 163 równanie 280 wymagane akcesoria 55

SVRI def. 33 równanie 280 SVV równanie 280 światła monitor 238 symbole na ekranie 48 na opakowaniu 51 symbole interfejsu użytkownika 48 system operacyjny 266 szary wskaźnik 231 wskaźnik stanu wartości docelowych 130 szerokość modul HemoSphere Swan-Ganz 269 monitor 266 szpitalny system informacyjny 141 szybkości przewijania tabela trendów 91 trend graficzny 87 szybkości przewijania tabeli trendów 91 szybkości przewijania trendów graficznych 87 szybkozmienne zakłócenia przejściowe/ impulsowe 304

#### T TD

def. 34 technologie monitorowania hemodynamicznego 27 temperatura środowiskowe dane techniczne 267 test integralności przewodu 147 test oporności częstotliwości sieci zasilającej 304 test poprawności działania systemu 63 test przewodu CCO pacjenta 147 tryb ciągły, zależności fizjologiczne 94 tryb historyczny 94 tryb historyczny, zależności fizjologiczne 94

#### U

USB def. 34 ustawienia 141 przegląd 79, 80 ustawienia monitora 118 ogólne 129 Usterka oksymetrii, lista usterek 258 utylizacja, monitor 296

#### V

 $VO_2$ def. 34 równanie 280  $VO_2e$ def. 34 równanie 280  $VO_2I$ def. 34 równanie 280  $VO_2Ie$ def. 34 równanie 281

#### W

waga moduł HemoSphere Swan-Ganz 269 monitor 266 waga, dane pacjenta 117 wahania napięcia/emisje migotania 300 Wartość ma być mniejsza niż 244 Wartość ma być większa niż 244 Wartość poza zakresem 244 wartość, wprowadzanie 111 wartości docelowe konfiguracja dla jednego parametru 132 wskaźniki stanu 85 zmiana 83 warunki dotyczące sygnału termicznego monitorowanie CO 151 wilgotność względna środowiskowe dane techniczne 267 Windows 7, wbudowany 266 Wprowadź prawidłową datę 244 Wprowadź prawidłową godzinę 244 wprowadzanie wartości 111 wskazania do stosowania 20 wskaźnik jakości sygnału (SQI) 181 wyciszanie alarmów dźwiękowych 80 wyjście wyświetlacza, HDMI 267 wyładowanie elektrostatyczne 304 wymiary akumulator 269 moduł HemoSphere Swan-Ganz 269 monitor 266

wysokość moduł HemoSphere Swan-Ganz 269 monitor 266 wysokość n.p.m. środowiskowe dane techniczne 267 wyświetlanie danych pacjenta 118 Wyzeruj i krzywa 175 wzrost, dane pacjenta 117

#### Ζ

Zaawansowany monitor HemoSphere dokumentacja i materiały szkoleniowe 31 funkcjonowanie zasadnicze 53 światła stanu 238 zaawansowany monitor HemoSphere dane techniczne 267, 269 etykiety 51 porty przyłączeniowe 56 środowiskowe dane techniczne 267, 269 wymagane akcesoria 55 zestaw podstawowy 54 zależności fizjologiczne 94 tryb ciągły 94 ustawianie alarmów i wartości docelowych 96 zielone światło stanu mankietu modułu ciśnieniowego 239 zielony wskaźnik 231 wskaźnik stanu wartości docelowych 130 złącza czyszczenie 292 złącze Ethernet RJ-45 (monitor) 267 zmiana alarmu/wartości docelowej 83 Zmiana czasu 107 zmiana parametrów 82 żółty wskaźnik stanu wartości docelowych 130 żółty wskaźnik 231 Strona celowo pozostawiona pusta

Strona celowo pozostawiona pusta

Strona celowo pozostawiona pusta

**Przestroga:** prawo federalne (USA) zezwala na sprzedaż niniejszego wyrobu tylko przez lekarzy lub na ich zlecenie. Pełne informacje dotyczące przepisywania zawiera instrukcja obsługi.

Urządzenia firmy Edwards Lifesciences wprowadzane na rynek europejski spełniają niezbędne wymagania opisane w artykule 3 Dyrektywy 93/42/EWG dotyczącej wyrobów medycznych i są oznaczone symbolem CE oznaczającym zgodność z wymaganiami normatywnymi.

Edwards, Edwards Lifesciences, logo w postaci stylizowanej litery E, Acumen, Acumen HPI, Acumen IQ, CCOmbo, CCOmbo V, CO-Set, CO-Set+, FloTrac, ForeSight, FORE-SIGHT, ForeSight Elite, FORE-SIGHT ELITE, HemoSphere, HemoSphere Swan-Ganz, Hypotension Prediction Index, HPI, PediaSat, Swan, Swan-Ganz, Time-In-Target oraz TruWave są znakami towarowymi firmy Edwards Lifesciences Corporation lub jej podmiotów stowarzyszonych. Wszystkie pozostałe znaki towarowe należą do odpowiednich właścicieli.

Edwards

© 2021 Edwards Lifesciences Corporation. Wszelkie prawa zastrzeżone. A/W Nr kat. 10027227003/A

Edwards Lifesciences • One Edwards Way, Irvine CA 92614 USA • edwards.com